# **PW8001**

| PW8001-01                                                     | PW8001-11                                                     |
|---------------------------------------------------------------|---------------------------------------------------------------|
| PW8001-02                                                     | PW8001-12                                                     |
| PW8001-03                                                     | PW8001-13                                                     |
| PW8001-04                                                     | PW8001-14                                                     |
| PW8001-05                                                     | PW8001-15                                                     |
| PW8001-06                                                     | PW8001-16                                                     |
| PW8001-02<br>PW8001-03<br>PW8001-04<br>PW8001-05<br>PW8001-06 | PW8001-12<br>PW8001-13<br>PW8001-14<br>PW8001-15<br>PW8001-16 |

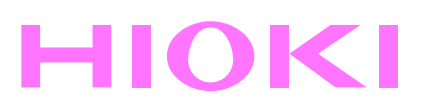

取扱説明書

# パワーアナライザ

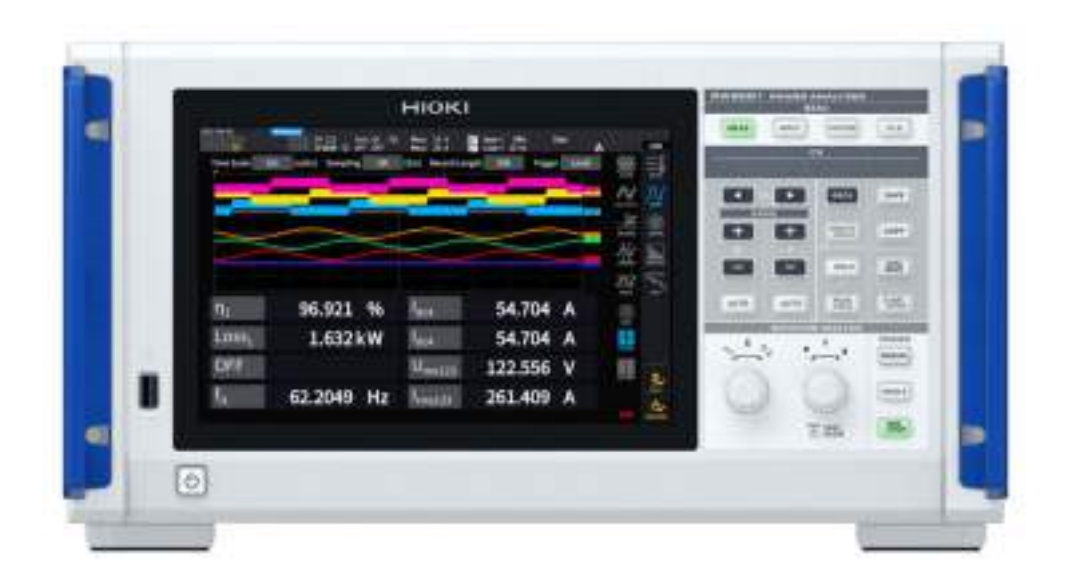

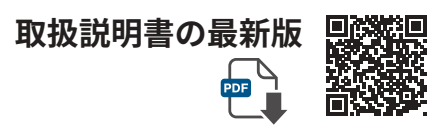

|     | 使用前にお読<br>大切に保管し | みください<br>てください |         |         |
|-----|------------------|----------------|---------|---------|
| 安全は | こついて             | ▶ p.15         | 保守・サービス | ► p.299 |
| 測定の | D流れ              | ▶ p.19         | 困ったときは  | ► p.301 |
| 各部0 | の名称と機能           | ► p.23         | ダイアログ表示 | ► p.303 |

Apr. 2024 Revised edition 4 PW8001A960-04

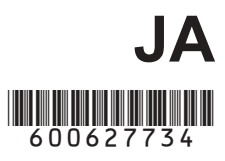

| はじめに        | 7  |
|-------------|----|
| 梱包内容の確認     | 9  |
| オプション (別売)  | 10 |
| 表記について      | 13 |
| 安全について      | 15 |
| ご使用にあたっての注意 |    |
| 測定の流れ       | 19 |
|             |    |

## 1 概要

| 1.1 | 製品概要                | 21 |
|-----|---------------------|----|
| 1.2 | 特長                  | 21 |
| 1.3 | 各部の名称と機能            | 23 |
| 1.4 | 基本操作 (画面の表示・構成)     | 28 |
|     | 画面操作                | 28 |
|     | 共通の画面表示             | 31 |
|     | 測定画面の表示             | 32 |
|     | 画面構成                | 33 |
| 1.5 | システム構成              | 35 |
| 1.6 | 測定例                 | 36 |
|     | パワーコンディショナーの効率測定    | 36 |
|     | パワーコンディショナーによる      |    |
|     | 電力融通システムの性能評価       | 36 |
|     | SiC 搭載インバーターの変換効率評価 | 37 |
|     | EV、HEV などのモーター解析    | 37 |
|     | デュアルインバーター駆動システムの   |    |
|     | 性能評価                | 38 |
|     | 6相モーター、リアクトル損失測定など  |    |
|     | の特殊な結線              | 38 |

# 2 測定前の準備 39

| 2.1 | 測定前の点検                 | 40 |
|-----|------------------------|----|
| 2.2 | 電圧コードの接続 (電圧入力)        | 41 |
| 2.3 | 電流センサーの接続 (電流入力)       | 42 |
|     | Probe1端子               | 43 |
|     | Probe2端子               | 45 |
|     | 測定範囲を超えるとき (VT, CT 使用) | 46 |
| 2.4 | 電源の供給                  | 47 |
|     | 電源コードの接続               | 48 |
|     | 電源の入れ方                 | 48 |
|     | 電源の切り方                 | 49 |
| 2.5 | 結線モードと電流センサーの設定…       | 50 |
|     | 結線モード                  | 51 |
|     | 電流センサー自動認識機能           | 51 |
|     | 電流センサーの位相補正            | 52 |
|     |                        |    |

# 目 次

21

| 2.6<br>2.7<br>2.8 | 簡易設定 (Quick Set)<br>測定モード<br>ゼロアジャストと消磁 (DMAG)                                                        | 54<br>55<br>57            | 1  |
|-------------------|----------------------------------------------------------------------------------------------------|---------------------------|----|
| 2.9<br>2.10       | 測定ラインへの結線<br>結線図<br>結線の確認                                                                             | 58<br>59<br>60            | 2  |
| 3                 | 電力の数値表示                                                                                               | 61                        | 3  |
| 3.1               | 測定値の表示方法                                                                                              | 61                        |    |
| 3.2               | 電力測定<br>電力測定値の表示<br>電圧測定値・電流測定値の表示<br>電圧レンジ・電流レンジ                                                     | 63<br>63<br>64<br>64      | 4  |
|                   | ゼロリプレスの設定<br>データ更新レート<br>同期ソース<br>ローパスフィルター(LPF)<br>測定上限周波数と下限周波数                                     | 67<br>68<br>69<br>71      | 5  |
|                   | <ul> <li>(周波数測定範囲の設定)</li> <li>整流方式</li> <li>スケーリング (VT (PT) またはCTを使</li> <li>用時)</li> </ul>          | 72<br>73<br>74            | 6  |
| 3.3               | 積算測定<br>積算測定値の表示<br>積算モード<br>時間制御機能と組み合わせた積算測定                                                        | 75<br>76<br>80<br>81      | 7  |
| 3.4               | 高調波測定<br>WideBand 広帯域測定モード<br>IEC 測定モード<br>高調波測定値の表示<br>高調波の共通設定                                      | 82<br>82<br>82<br>83      | 8  |
| 3.5               | <ul> <li>高調波の共通設定</li> <li>効率・損失測定</li> <li>演算方式の選択</li> <li>[Fixed]モード</li> <li>[Auto]モード</li> </ul> | 89<br>89<br>90<br>91      | 9  |
| 3.6               | 効率・損失の表示<br>モーター測定<br>(モーター解析付きモデル)<br>モーター測定の結線                                                      | 93<br>94<br>94            | 10 |
|                   | モーター解析接続例<br>モーター測定値の表示<br>モーター入力のゼロアジャスト<br>モーター入力                                                   | 97<br>98<br>99<br>100     | 11 |
| 3.7               | トルクメーター補正機能<br>モーターの電気角の測定<br>モーターの回転方向の検出<br>IEC 電圧変動/フリッカ測定                                         | 105<br>107<br>109<br>.111 | 索引 |

| IEC フリッカ測定の設定 | 112 |
|---------------|-----|
| IECフリッカ測定方法   | 113 |
| 測定項目の説明       | 114 |

#### 4 波形表示

| 4.1 | 波形の表示方法115             |
|-----|------------------------|
| 4.2 | 波形表示の変更と記録の設定117       |
|     | 時間軸の設定117              |
|     | 縦軸倍率と表示位置の設定119        |
|     | 縦軸倍率の一覧表示 120          |
|     | トリガの設定120              |
| 4.3 | 波形の記録 123              |
|     | 波形データの測定値 (カーソル測定) 124 |
|     | 波形の拡大 (ズーム機能)125       |
| 4.4 | FFT解析                  |
|     | (パワースペクトラム解析) 機能 127   |
|     | 波形・FFT解析結果の表示127       |
|     | ウインドウサイズ・位置128         |
|     | FFT解析結果の数値131          |
|     | FFT解析結果表示のON/OFF131    |
|     | 特定の周波数範囲のFFT解析結果表示 132 |
|     | FFT ピーク値表示の下限周波数 133   |

|   | FFT解析結果表示の縦軸スケール | . 135 |
|---|------------------|-------|
| 5 | 各種機能             | 137   |

窓関数の設定......134

| 時間制御機能             | 137                                                                                                    |
|--------------------|----------------------------------------------------------------------------------------------------|
| タイマー制御             | 137                                                                                                    |
| 実時間制御              | 137                                                                                                    |
| 時間制御機能の設定方法        | 138                                                                                                    |
| アベレージ機能            | 139                                                                                                    |
| 平均化の設定             | 139                                                                                                    |
| アベレージの動作           | 140                                                                                                    |
| オーバーロード時の動作        | 140                                                                                                    |
| ホールド機能             | 141                                                                                                    |
| ホールド中の動作           | 142                                                                                                    |
| ピークホールド機能          | 143                                                                                                    |
| ピークホールド中の動作        | 144                                                                                                    |
| デルタ変換機能            | 145                                                                                                    |
| ∆ <b>-Y</b> 変換     | 145                                                                                                    |
| <b>Y-</b> ∆変換      | 146                                                                                                    |
| 電力演算式              | 147                                                                                                    |
| ユーザー定義演算 (UDF)     | 148                                                                                                    |
| ユーザー定義演算 (UDF) の設定 | 148                                                                                                    |
|                    | 時間制御機能<br>タイマー制御<br>実時間制御<br>時間制御機能の設定方法<br>アベレージ機能<br>アベレージの動作<br>オーバーロード時の動作<br>オーバーロード時の動作<br>オーバーロード時の動作<br>オーバーロード時の動作<br>オーバーロード時の動作<br>オーバーロード時の動作<br>オーバーロード時の動作<br>オーバーロード時の動作<br>オーバーロード時の動作<br>オーバーロード時の動作<br>オーバーロード時の動作<br>コーザー定義演算 (UDF)<br>ユーザー定義演算 (UDF) の設定 |

| ユーザー定義演算 (UDF) 設定データの |     |
|-----------------------|-----|
| 保存                    | 151 |
| ユーザー定義演算 (UDF) 設定データの |     |
| 読み込み                  | 152 |

#### システム設定

| 6.1 | 設定の確認と変更  | 153 |
|-----|-----------|-----|
| 6.2 | 本器の初期化    | 155 |
|     | システムリセット  | 155 |
|     | ブートキーリセット | 155 |
| 6.3 | 工場出荷時の設定  | 156 |

#### 7 データの保存とファイル の操作

| 7.1  | USBメモリー           | 157 |
|------|-------------------|-----|
| 7.2  | ファイルの操作画面         | 159 |
| 7.3  | 測定データの保存          | 161 |
|      | 保存する測定項目の設定       | 161 |
|      | 測定データのマニュアル保存     | 163 |
|      | 測定データの自動保存        | 164 |
|      | 記録可能時間とデータ        | 166 |
|      | 時間制御による自動保存の動作    | 168 |
| 7.4  | 波形データの保存          | 169 |
| 7.5  | FFT データの保存        | 171 |
| 7.6  | 画面コピーの保存と読み込み     | 173 |
| 7.7  | 設定データの保存と読み込み     | 175 |
| 7.8  | ファイル・フォルダーの操作     | 177 |
|      | USBメモリー内のファイル・フォル |     |
|      | ダー操作              | 177 |
|      | USBメモリーのフォーマット    | 178 |
|      | ファイルの手動転送         |     |
|      | (FTPサーバーにアップロード)  | 178 |
| 7.9  | 測定値の保存データ形式       | 179 |
|      | ヘッダー構成            | 179 |
|      | Status データ        | 184 |
|      | 測定値のデータフォーマット     | 186 |
| 7.10 | BIN 保存形式          | 186 |

#### 外部機器の接続

| 8.1 | 同期測定               | 187 |
|-----|--------------------|-----|
|     | BNC 同期             | 187 |
|     | 光リンク(光リンクインターフェイス) | 190 |

| 8.2 | 波形・アナログ出力            |       |
|-----|----------------------|-------|
|     | (波形&D/A出力オプション)      | . 195 |
|     | 本器と外部機器の接続           | . 195 |
|     | 出力項目の選択              | . 197 |
|     | 出力レート                | . 200 |
|     | D/A出力例               | . 202 |
| 8.3 | 外部信号で積算を制御           | . 204 |
| 8.4 | CAN 出力機能             | . 207 |
|     | CAN 出力機能の概要          | . 207 |
|     | <b>CAN</b> 出力までの流れ   | . 207 |
|     | CAN 出力の設定            | . 207 |
|     | DBC ファイルの作成          | 211   |
|     | CAN 出力の実行            | . 213 |
| 8.5 | VT1005 AC/DC ハイボルテージ |       |
|     | ディバイダ                | . 215 |
|     |                      |       |

#### PCとの接続

| 9.1  | LANの接続と設定            | 218 |
|------|----------------------|-----|
|      | LAN ケーブルの接続          | 218 |
|      | LANの設定とネットワーク環境の構築   | 220 |
| 9.2  | HTTPサーバーでの遠隔操作       | 222 |
|      | HTTP サーバーへの接続        | 222 |
| 9.3  | FTPサーバーでデータを取得       | 224 |
|      | 本器 FTP サーバーにアクセス     | 225 |
|      | FTPでファイルを操作          | 226 |
| 9.4  | FTP クライアントでデータを送信.   | 228 |
|      | 自動送信の設定              | 228 |
|      | 手動送信の手順              | 232 |
| 9.5  | FTPサーバーマウント機能        | 233 |
|      | FTPサーバーへファイル保存の設定    | 233 |
| 9.6  | 通信コマンドでの制御           | 236 |
| 9.7  | GP-IBの接続と設定          | 237 |
|      | GP-IB ケーブルの接続        | 237 |
|      | GP-IBアドレスの設定         | 238 |
|      | リモートコントロールの解除        | 238 |
| 9.8  | RS-232Cの接続と設定        | 239 |
|      | RS-232Cケーブルの接続       | 239 |
|      | 仕様                   | 241 |
|      | 通信速度の設定              | 242 |
| 9.9  | GENNECT One (PCアプリケー |     |
|      | ションソフト)              | 243 |
|      | インストール               | 243 |
| 9.10 | Modbus/TCPサーバー通信で制   |     |
|      | 御とデータを取得             | 245 |
|      | Modbus/TCP 通信機能の概要   | 245 |
|      | 接続方法                 | 245 |
|      |                      |     |

|              | Modbus 仕様                                                                        | 245                             | 1  |
|--------------|----------------------------------------------------------------------------------|---------------------------------|----|
| 10           | 仕様                                                                               | 247                             |    |
| 10.1<br>10.2 | 一般仕様<br>入力仕様/出力仕様/測定仕様                                                           | 247<br>248                      | 2  |
|              | 基本仕様<br>確度仕様<br>波形記録仕様<br>FFT解析仕様<br>フリッカ測定仕様                                    | 248<br>253<br>253<br>254<br>254 | 3  |
|              | モーター解析仕様 (オプション)                                                                 | 255<br>259<br>260<br>260        | 4  |
| 10.3         | 外部インターフェイス仕様<br>CAN/CAN FDインターフェイス仕様<br>(オプション)<br>機能仕様                          | 261<br>263<br>265               | 5  |
|              | AUTOレンシ<br>時間制御<br>ホールド機能<br>演算機能<br>表示機能                                        | 265<br>265<br>266<br>267<br>270 | 6  |
| 10.4         | データ自動保存機能<br>データマニュアル保存機能<br>その他の機能<br>測定項目詳細仕様                                  | 271<br>272<br>273<br>274        | 7  |
| 10.5         | 基本測定項目<br>高調波測定項目<br>電力レンジ構成<br>演算式仕様                                            | 274<br>279<br>280<br>283        | 8  |
| 10.6         | 基本測定項目の演算式<br>モーター解析オプションの演算式<br>高調波測定項目の演算式<br>積算測定の演算式<br>U7001 2.5MS/s 入力ユニット | 283<br>287<br>288<br>289<br>290 | 9  |
| 10.7         | 入力仕様<br>確度仕様<br>U7005 15MS/s 入力ユニット<br>入力仕様                                      | 290<br>292<br>294<br>294        | 10 |
|              | 確度仕様<br>電流測定オプションとの特別組み合わ<br>せ確度                                                 | 295<br>296                      | 11 |

索引

# **11 保守・サービス** 299

| 11.1 修理・点検・クリーニング   | 299   |
|---------------------|-------|
| 校正について              | 299   |
| 交換部品と寿命             | 300   |
| クリーニング              | 300   |
| 11.2 困ったときは         | 301   |
| 11.3 ダイアログ表示        | 303   |
| 11.4 よくあるお問い合わせ     | 307   |
| 11.5 組み合わせ確度の計算     | 308   |
| 11.6 外観図            | 309   |
| 11.7 ラックマウント        | 310   |
| 11.8 技術資料について       | 313   |
| 11.9 ブロック図          | 314   |
| 11.10 ファームウェアのアップデー | ト 315 |
| 11.11 本器の廃棄         |       |
| (リチウム電池の外し方)        | 317   |
| 11.12 オープンソースソフトウェア | に     |
| ついて                 | 318   |
|                     |       |
|                     |       |

| 索引 | 319 |
|----|-----|
|    |     |

保証書

# はじめに

このたびは、HIOKI PW8001 パワーアナライザをご選定いただき、誠にありがとうございます。 この製品を十分にご活用いただき、末長くご使用いただくためにも、取扱説明書はていねいに扱い、 大切に保管してください。

#### 取扱説明書の最新版

取扱説明書の内容は、改善・仕様変更などのために変更する場合があります。 最新版は、弊社ウェブサイトからダウンロードできます。 https://www.hioki.co.jp/jp/support/download/

#### 製品ユーザー登録のお願い

製品に関する重要な情報をお届けするために、ユーザー登録をお願いします。 <u>https://www.hioki.co.jp/jp/mypage/registration/</u>

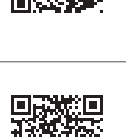

# 次の取扱説明書を用途に合わせてご覧ください。

| 取扱説明書の名称                    | 内容                                                                                                    | 支給形態                       |
|-----------------------------|----------------------------------------------------------------------------------------------------|----------------------------|
| 使用上の注意                      | 本器を安全に使用していただくための情報です。<br>本器を使用する前に、別紙の「使用上の注意」をよ<br>くお読みください。                                               | 印刷                         |
| 取扱説明書 (本書)                  | 本器の基本的な操作方法、仕様、機能説明などを<br>記載しています。                                                                           | 印刷 /<br>ダウンロード (PDF)       |
| 通信コマンド取扱説明書                 | 本器を制御する通信コマンドについて記載してい<br>ます。                                                                                | ダウンロード (PDF)               |
| GENNECT One<br>ユーザーズマニュアル   | PC用アプリケーションのインストール方法、使用<br>方法、仕様などを記載しています。                                                                  | CD (PDF) /<br>ダウンロード (PDF) |
| Modbus/TCP<br>通信取扱説明書       | 本器をModbus/TPCで制御する通信コマンドにつ<br>いて記載しています。                                                                     | ダウンロード (PDF)               |
| Data Receiver 説明書           | PC用アプリケーションのインストール方法、使用<br>方法、仕様などを記載しています。                                                                  | ダウンロード (PDF)               |
| MATLAB ツールキット<br>ユーザーズマニュアル | MATLABツールキットで、本器で記録した波形バ<br>イナリーデータをMATLAB の配列データとして<br>ロードしたり、MATLAB上でEthernet接続した<br>本器を制御したりする方法を記載しています。 | ダウンロード (PDF)               |
| LabVIEW ドライバー               | LabVIEWドライバーで本器の制御および測定<br>データを取得する方法を記載しています。                                                               | ダウンロード (PDF)               |

#### 取扱説明書の対象読者

この取扱説明書は、製品を使用する方および製品の使い方を指導する方を対象にしています。電気の知識を有すること(工業高校の電気系学科を卒業程度)を前提に、製品の使い方を説明しています。

#### 商標

Windows、Microsoft Edge は米国 Microsoft Corporation の米国、日本およびその他の国におけ る登録商標または商標です。

#### 画面のフォント

DynaFontは、DynaComware Taiwan Inc.の登録商標です。

#### インターネット接続について

本器は、電気通信事業者(移動通信会社、固定通信会社、インターネットプロバイダーなど)の通 信回線(公衆無線LANを含む)に直接接続できません。本器をインターネットに接続する場合は、 必ずルーターなどを経由してください。

# 梱包内容の確認

本器がお手元に届きましたら、輸送中に異常や破損が発生していないか点検してからご使用くだ さい。特に付属品、パネル面のスイッチ、および端子類に注意してください。万一、破損がある 場合や仕様どおり動作しない場合は、お買上店 (代理店) か最寄りの営業拠点にご連絡ください。

梱包内容が正しいか確認してください。

ロ PW8001 パワーアナライザ

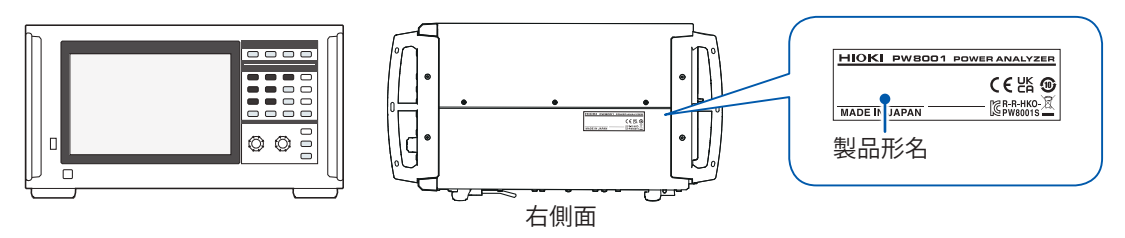

✓:機能あり -:機能なし

|             | オプション (付加機能) |                    |                               |                  |  |
|-------------|--------------|--------------------|-------------------------------|------------------|--|
| 製品形名(発注コード) | モーター解析       | 波形 & <b>D/A</b> 出力 | <b>CAN/CAN FD</b><br>インターフェイス | 光リンク<br>インターフェイス |  |
| PW8001-01   | -            | -                  | -                             | -                |  |
| PW8001-02   | -            | ✓                  | -                             | -                |  |
| PW8001-03   | _            | _                  | ✓                             | _                |  |
| PW8001-04   | _            | _                  | _                             | ✓                |  |
| PW8001-05   | -            | ✓                  | -                             | ✓                |  |
| PW8001-06   | -            | -                  | ✓                             | ✓                |  |
| PW8001-11   | ✓            | -                  | -                             | -                |  |
| PW8001-12   | ✓            | ✓                  | -                             | -                |  |
| PW8001-13   | ✓            | -                  | ✓                             | _                |  |
| PW8001-14   | ✓            | -                  | _                             | ✓                |  |
| PW8001-15   | ✓            | ✓                  | -                             | ✓                |  |
| PW8001-16   | ✓            | -                  | ✓                             | ~                |  |

工場出荷時オプションのU7001 2.5MS/s入力ユニットおよびU7005 15MS/s入力ユニットが、上の製品形 名の本体に装着されます。

#### 付属品

- □ 電源コード
- 使用上の注意(0990A903)
- □ 取扱説明書(本書)
- ロ GENNECT One (PC アプリケーション) CD
- □ D-sub25ピン用コネクター(PW8001-02, PW8001-05, PW8001-12, PW8001-15のみ)

# オプション(別売)

本器には次のオプションがあります。お買い求めの際は、お買上店 (代理店) か最寄りの営業拠点 にご連絡ください。オプションは、変更になる場合があります。弊社ウェブサイトで最新の情報 をご確認ください。

#### 工場出荷時オプション

#### 入力ユニット

| U7001 2.5MS/s入力ユニット |  |
|---------------------|--|
| U7005 15MS/s入力ユニット  |  |

#### 製品形名 (PW8001-xx) で指定

| モーター解析オプション             |                           |
|-------------------------|---------------------------|
| 波形&D/A出力オプション           | (CAN/CAN FDインターフェイスと排他選択) |
| CAN/CAN FDインターフェイスオプション | (波形&D/A出力オプションと排他選択)      |
| 光リンクインターフェイスオプション       |                           |

#### 電圧測定オプション

本器の電圧入力端子には、<sub>0</sub>4 mmの安全バナナプラグを接続できます。用途に応じた電圧コードを用意して ください。

|          | 製品名                    | 最大定格電圧電流                                                 | ケーブル長<br>(約) | 備考                                       |
|----------|------------------------|----------------------------------------------------------|--------------|------------------------------------------|
| L1025    | 電圧コード                  | CAT II DC 1500 V<br>AC1000 V, 1 A<br>CAT III 1000 V, 1 A | 3 m          | バナナ–バナナ (赤/黒×各1)<br>ワニロクリップ付属            |
| L9438-50 | 電圧コード                  | CAT III 1000 V, 10 A<br>CAT IV 600 V, 10 A               | 3 m          | バナナ–バナナ (赤/黒×各1)<br>ワニロクリップ付属            |
| L1000    | 電圧コード                  | CAT III 1000 V, 10 A<br>CAT IV 600 V, 10 A               | 3 m          | バナナーバナナ<br>(赤/黄/青/灰×各1、黒×4)<br>ワニロクリップ付属 |
| L9257    | 接続コード                  | CAT III 1000 V, 10 A<br>CAT IV 600 V, 10 A               | 1.2 m        | バナナーバナナ (赤/黒×各1)<br>ワニロクリップ付属            |
| L1021-01 | 分岐コード                  | CAT III 1000 V, 10 A<br>CAT IV 600 V, 10 A               | 0.5 m        | 電圧入力分岐用<br>バナナ分岐-バナナ(赤×1)                |
| L1021-02 | 分岐コード                  | CAT III 1000 V, 10 A<br>CAT IV 600 V, 10 A               | 0.5 m        | 電圧入力分岐用<br>バナナ分岐-バナナ(黒×1)                |
| L9243    | グラバークリップ               | CAT II 1000 V, 1 A                                       | _            | 赤/黒×各1                                   |
| L4940    | 接続ケーブル                 | CAT III 1000 V, 10 A<br>CAT IV 600 V, 10 A               | 1.5 m        | バナナーバナナ (赤/黒×各1)<br>ワニロクリップ付属なし          |
| L4935    | ワニロクリップ                | CAT III 1000 V, 10 A<br>CAT IV 600 V, 10 A               | _            | 赤/黒×各1                                   |
| 9448     | コンセント入力コード<br>(日本国内のみ) | 125 V, 3 A                                               | 2 m          | 6                                        |
| VT1005   | AC/DC ハイボルテー<br>ジディバイダ | 5000 V, ±7100 V peak<br>CAT III 1500 V<br>CAT II 2000 V  | _            | 1000 V以上の電圧測定用                           |

#### 電流測定オプション

詳細は、電流センサーに付属する取扱説明書をご覧ください。

✔:該当 —:非該当

| 電流センサー<br>タイプ | 自動認識<br>機能   | 製品形名      | 最大定格<br>電流 <b>rms</b> | 周波数特性          | 基本確度<br>(振幅)               | 測定可能導<br>体径 | チャネル数<br>ケーブル長<br>(約) | 使用温度範囲       |  |
|---------------|--------------|-----------|-----------------------|----------------|----------------------------|-------------|-----------------------|--------------|--|
| 超高確度直結        | ✓            | PW9100A-3 |                       |                |                            |             |                       | 3チャネル        |  |
| No Size Size  | _            | PW9100-03 | 50 A                  | DC ~ 3.5 MHz   | ±0.02% rdg                 | 測定端子        | 0, 1, 1, 1, 1         | 0°C ~ 40°C   |  |
|               | ✓            | PW9100A-4 | 0071                  | 50 0.0 mil     | ±0.005% f.s.               | M6ねじ        | 4チャネル                 | 00 400       |  |
|               | _            | PW9100-04 |                       |                |                            |             |                       |              |  |
| 超高確度貫通        | ✓            | CT6904A   |                       | DC ~ 4 MHz     | 10.000/ mdm                |             | 3 m                   |              |  |
|               |              | CT6904    | 500 A                 |                | ±0.02% rug<br>±0.007% f.s. |             |                       |              |  |
|               | ✓            | CT6904A-1 |                       | DC ~ 2 MHz     |                            | ∳ 32 mm     | 10 m                  | –10°C ~ 50°C |  |
|               | ✓            | CT6904A-2 | 800 A                 | DC ~ 4 MHz     | ±0.025% rdg                |             | 3 m                   |              |  |
|               | ✓            | CT6904A-3 |                       | DC ~ 2 MHz     | ±0.009% f.s.               |             | 10 m                  |              |  |
| 高確度貫通         | _            | CT6862-05 |                       | DC ~ 1 MHz     | ±0.05% rdg<br>±0.01% f.s.  |             | 3 m                   | −30°C ~ 85°C |  |
|               | $\checkmark$ | CT6872    | 50 A                  | DC ~ 10 MHz    | ±0.03% rdg                 |             |                       | -40°C ~ 85°C |  |
| E.            | $\checkmark$ | CT6872-01 |                       | DC ~ TO IMITZ  | ±0.007% f.s.               | + 24 mm     | 10 m                  | -40 C ~ 85 C |  |
|               | -            | CT6863-05 |                       | DC ~ 500 kHz   | ±0.05% rdg<br>±0.01% f.s.  | φ 24 ΠΠΠ    | 3 m                   | -30°C ~ 85°C |  |
|               | $\checkmark$ | CT6873    | 200 A                 |                | ±0.03% rdg                 |             |                       |              |  |
|               | $\checkmark$ | CT6873-01 |                       |                | ±0.007% f.s.               |             | 10 m                  |              |  |
|               | $\checkmark$ | CT6875A   |                       | DC ~ 2 MHz     |                            |             | 3 m                   |              |  |
|               | _            | CT6875    | 500 A                 |                |                            |             | 5111                  |              |  |
|               | $\checkmark$ | CT6875A-1 |                       |                |                            | φ 36 mm     | 10 m                  |              |  |
|               | $\checkmark$ | CT6876A   | 1000 A                | DC ~ 1.5 MHz   | ±0.04% rdg<br>±0.008% f.s. |             | 3 m                   |              |  |
|               |              | CT6876    |                       |                |                            |             |                       |              |  |
|               | ✓            | CT6876A-1 |                       | DC ~ 1.2 MHz   |                            |             | 10 m                  |              |  |
|               | ✓            | CT6877A   |                       |                |                            |             |                       | 3 m          |  |
|               | _            | CT6877    | 2000 A                | DC ~ 1 MHz     |                            | φ 80 mm     |                       |              |  |
|               | ✓            | CT6877A-1 |                       |                |                            |             | 10 m                  |              |  |
| 高確度クランプ       | √            | CT6841A   | 20 4                  | DC ~ 2 MHz     | ±0.2% rdg<br>±0.01% f.s.   |             |                       |              |  |
|               | -            | CT6841-05 | 20 A                  | DC ~ 1 MHz     | ±0.3% rdg<br>±0.01% f.s.   |             |                       | -40°C ~ 85°C |  |
|               | ~            | CT6843A   | 200 4                 | DC ~ 700 kHz   | ±0.2% rdg<br>±0.01% f.s.   | - 20 mm     |                       |              |  |
|               | -            | CT6843-05 | 200 A                 | DC ~ 500 kHz   | ±0.3% rdg<br>±0.01% f.s.   | φ 20 mm     |                       |              |  |
|               | ~            | CT6844A   |                       | DC ~ 500 kHz   | ±0.2% rdg<br>±0.01% f.s.   |             | 0                     |              |  |
|               | _            | CT6844-05 | 500 A                 | DC ~ 200 kHz   | ±0.3% rdg<br>±0.01% f.s.   | _           | 3 m                   |              |  |
|               | ~            | CT6845A   | 500 A                 | DC ~ 200 kHz   | ±0.2% rdg<br>±0.01% f.s.   |             |                       |              |  |
|               | _            | CT6845-05 |                       | DC ~ 100 kHz   | ±0.3% rdg<br>±0.01% f.s.   |             |                       |              |  |
|               | $\checkmark$ | CT6846A   | 1000 4                | DC ~ 100 kHz   | ±0.2% rdg<br>±0.01% f.s.   | φ 50 mm     |                       |              |  |
|               | _            | CT6846-05 | 1000 A                | DC ~ 20 kHz    | ±0.3% rdg<br>±0.01% f.s.   |             |                       |              |  |
| 汎用クランプ*       | -            | 9272-05   | 20 A<br>200 A         | 1 Hz ~ 100 kHz | ±0.3% rdg<br>±0.01% f.s.   | ∳ 46 mm     | 3 m                   | 0°C ~ 50°C   |  |

\*: 商用周波数帯の測定用

### 接続用ケーブル類

|         | 製品名                             | ケーブル長<br>(約) | 備考                                                              |
|---------|---------------------------------|--------------|-----------------------------------------------------------------|
| L9217   | 接続コード                           | 1.7 m        | CAT II 600 V, 0.2 A<br>CAT III 300 V, 0.2 A<br>モーター解析入力用、絶縁 BNC |
| 9642    | LANケーブル                         | 5 m          | CAT5e、クロス変換コネクター<br>付属                                          |
| 9637    | RS-232C ケーブル<br>(9ピン-9ピン/1.8 m) | 1.8 m        | 9ピン-9ピン、クロスケーブル                                                 |
| 9151-02 | GP-IB接続ケーブル                     | 2 m          | - 0                                                             |
| 9444    | 接続ケーブル                          | 1.5 m        | 外部制御用、9ピン–9ピン、<br>ストレートケーブル                                     |
| L6000   | 光接続ケーブル                         | 10 m         | 50 µm/125 µm マルチモード<br>ファイバー<br>相当品                             |
| 9165    | 接続コード                           | 1.5 m        | BNC同期用、金属 BNC-金属 BNC                                            |
| 9713-01 | CANケーブル                         | 2 m          | 片側加工なし                                                          |

#### その他

以下は受注生産品です。

|           | 製品名            | ケーブル長<br>(約) | 備考                                  |                                                                                                    |
|-----------|----------------|--------------|-------------------------------------|----------------------------------------------------------------------------------------------------|
| C8001     | 携帯用ケース         | -            | ハードトランクタイプ<br>キャスター付属               | D                                                                                                    |
| Z5300     | ラックマウント金具      | _            | EIA                                 | Contraction of the second second second second second second second second second second second second second s |
| Z5301     | ラックマウント金具      | _            | JIS                                 |                                                                                                    |
| Z5200     | BNC 端子ボックス     | _            | D-sub25ピン– BNC (メス)<br>20チャネル変換ボックス |                                                                                                    |
| PW9100A-3 | AC/DC カレントボックス | —            | 3チャネル、5A定格仕様                        | ta ta ta ta                                                                                                    |
| PW9100A-4 | AC/DC カレントボックス | -            | 4チャネル、5A定格仕様                        | the size size size                                                                                              |
| CT6904A-1 | AC/DC カレントセンサ  | 10 m         | 500 A 定格出力ケーブル                      | diamate.                                                                                                    |
| CT6904A-2 | AC/DC カレントセンサ  | 3 m          | 800 A 定格出力ケーブル                      |                                                                                                    |
| CT6904A-3 | AC/DCカレントセンサ   | 10 m         | 800A定格出力ケーブル                        | Ser. P                                                                                                    |
| L3000     | D/A出力ケーブル      | 2.5 m        | D-sub25ピン– BNC(オス)<br>20チャネル変換ケーブル  | P                                                                                                    |

# 表記について

#### 安全に関する表記

本書では、リスクの重大性および危険性のレベルを以下のように区分して表記します。

| ▲危険        | 回避しないと、死亡または重度の傷害につながり得る切迫した危険な状況を示します。                                         |
|------------|---------------------------------------------------------------------------------|
| ⚠警告        | 回避しないと、死亡または重度の傷害につながり得る潜在的に危険な状況を示します。                                         |
| ⚠注意        | 回避しないと、軽度または中度の傷害につながり得る潜在的に危険な状況、または対<br>象製品 (またはその他の財産) が破損する潜在的なリスクを示します。    |
| 重要         | 操作や保守作業で、特に知っておかなければならない情報や内容を示します。                                             |
| Â          | 高電圧による危険があることを示します。<br>安全確認を怠ったり取り扱いを誤ったりすると、感電によるショック、やけど、また<br>は死に至る危険を警告します。 |
| $\bigcirc$ | してはいけない行為を示します。                                                                 |
|            | 必ず行っていただく強制事項を示します。                                                             |

#### 機器上の記号

| Â        | 潜在的なハザードがあることを示します。取扱説明書の「ご使用にあたっての注意」<br>(p.16)、および各使用説明の冒頭に記載されている警告メッセージをお読みください。<br>また、付属の「使用上の注意」および「カレントセンサ使用上の注意」もご覧ください。 |
|----------|----------------------------------------------------------------------------------------------------|
| Ģ        | 電源を入切できる押しボタンスイッチを示します。                                                                                                    |
| <u> </u> | 接地端子を示します。                                                                                                    |
|          | 直流 (DC) を示します。                                                                                                    |
| $\sim$   | 交流 (AC) を示します。                                                                                                    |

#### 規格に関する記号

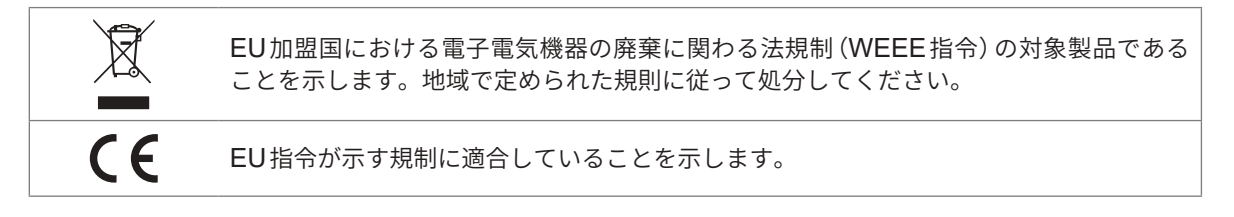

#### その他の表記

| Tips                 | 製品の性能および操作に関するアドバイスを示します。                                                                                                    |
|----------------------|----------------------------------------------------------------------------------------------------|
| *                    | 下部に説明が記載されていることを示します。                                                                                                    |
| (p. )                | 参照先のページ番号を示します。                                                                                                    |
| <b>START</b><br>(太字) | 本器のキーの名称を示します。                                                                                                    |
| []                   | 画面上のユーザーインターフェイスの名称は、角かっこ ([ ]) で囲んで表記しています。                                                                                                    |
| Windows              | 特に断り書きのない場合、Windows 10を「Windows」と表記しています。                                                                                                    |
| 電流センサー               | 電流を測定するセンサーを総称して「電流センサー」と記載します。                                                                                                    |
| S/s                  | 本器では、アナログ入力信号をデジタル化する1秒あたりの回数をsamples per<br>second (S/s) という単位で表現します。<br>例:「20 MS/s」(20 megasamples per second)は1秒間あたり20×10 <sup>6</sup> 回のデジタル<br>化を意味します。 |

本書では、旧版で使用していた「マスター」と「スレーブ」という用語を、それぞれ「プライマリー」と「セカン ダリー」 に置き換えています。

#### 確度の表記

弊社は、測定器の確度を、リーディング (reading)、レンジ (range)、フルスケール (full scale)、 およびディジット (digits) によって誤差の限界値を規定することにより表しています。

| % of reading | <b>リーディング (表示値)</b><br>測定器が表示している値を示します。<br>リーディング誤差の限界値は「% of reading (% rdg)」を用いて表しています。           |
|--------------|----------------------------------------------------------------------------------------------------|
| % of range   | <b>レンジ</b><br>測定器のレンジを示します。<br>レンジ誤差の限界値は「% of range (% rng)」を用いて表しています。                             |
| f.s.         | <b>フルスケール (定格の値)</b><br>本器では、主に電流センサーの定格を示します。<br>フルスケール誤差の限界値は「% of full scale (% f.s.)」を用いて表しています。 |
| digits       | <b>ディジット (分解能)</b><br>デジタル測定器の最小表示単位、つまり最小桁の1を表します。<br>ディジット誤差の限界値は「digits」を用いて表しています。               |

### 安全について

本器を使用する前に、次の安全に関する事項をよくお読みください。この取扱説明書をよく読み、 内容を十分に理解してから本器を使用してください。使い方を誤ると、重大な人身事故や本器の 破損を引き起こすおそれがあります。

#### 測定カテゴリについて

測定器を安全に使用するために、IEC 61010に測定カテゴリが規定されています。主電源回路に 接続することを意図した試験および測定回路は、主電源回路の種類により、3つのカテゴリに分類 されています。測定カテゴリがない測定器は主電源回路の測定に使用できません。

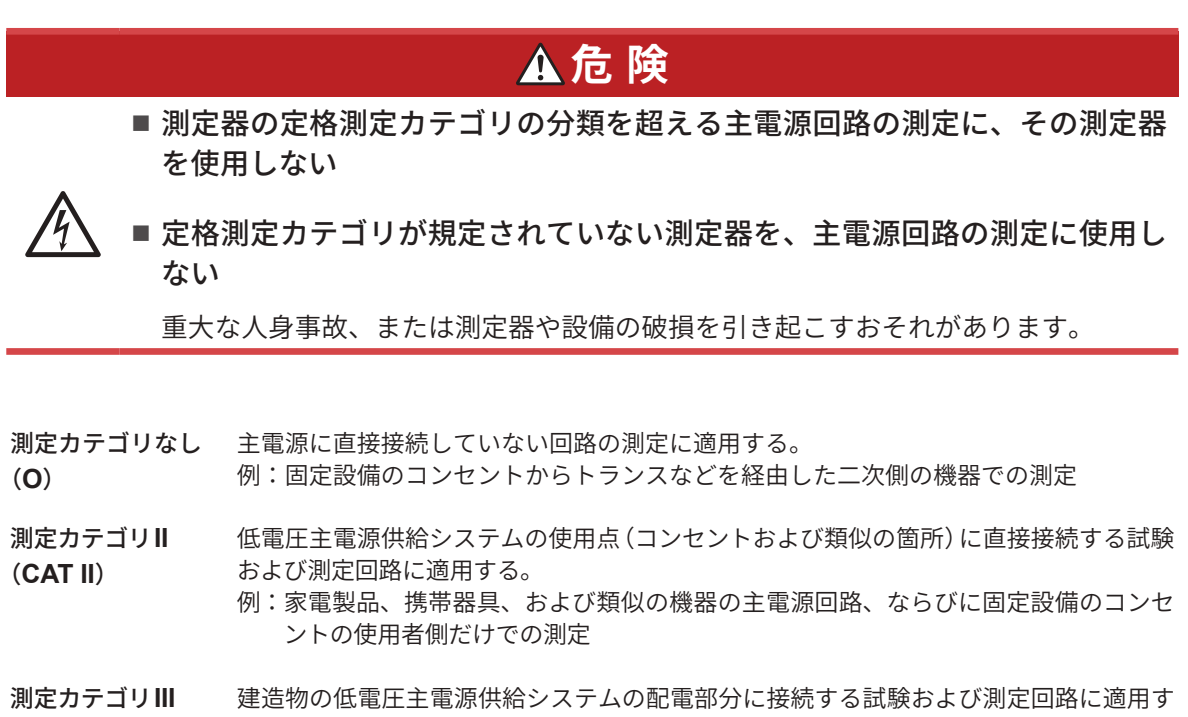

- (CAT III) る。
  - 例:固定設備での配電盤(二次側メーターを含む)、光電池パネル、回路遮断器、配線、 付帯するケーブル、バスバー、接続ボックス、スイッチ、およびコンセントでの測定、 ならびに、固定設備に永続接続する産業用機器および据え付けモーターのようなほ かの機器での測定
- 測定カテゴリⅣ 建造物の低電圧主電源供給システムの供給源に接続する試験および測定回路に適用する。(CAT IV) 例:建造物設備内の主電源ヒューズまたは回路遮断器の前に装備するデバイスでの測定

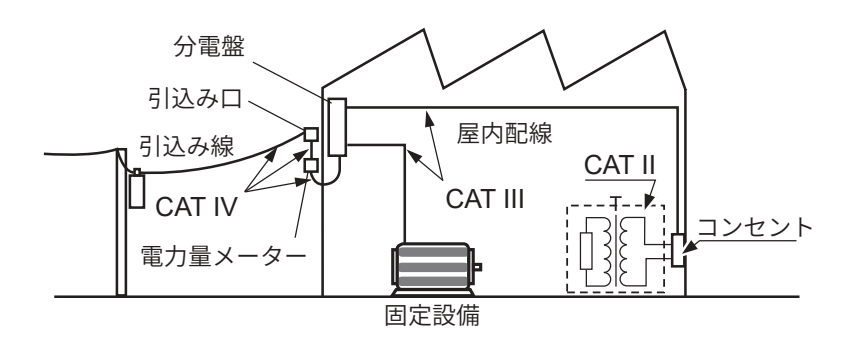

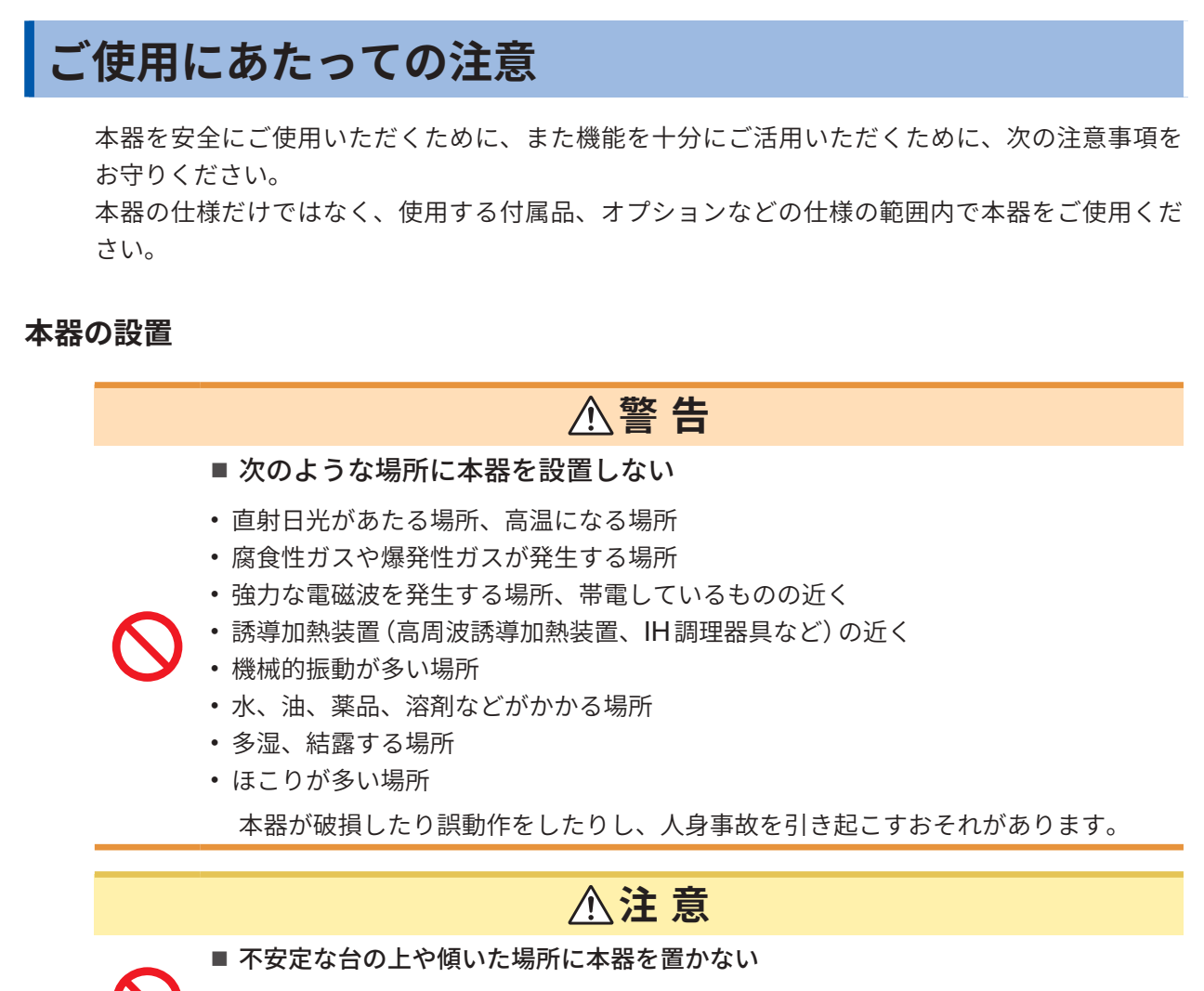

本器を落としたり倒したりすると、人身事故または本器の破損を引き起こすおそれ があります。

- ・本器の温度上昇を防ぐため、底面以外は周囲から30 mm以上離して設置する。
- ・底面は接地面から15 mm (支持足の高さ)以上離して設置する。
- 底面を下にして設置する。
- 通気口をふさがない。

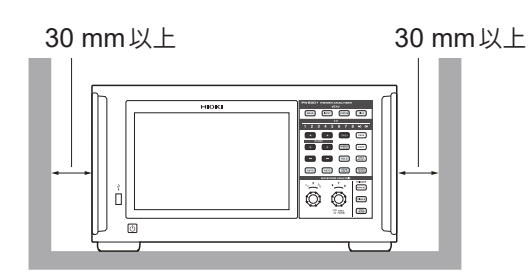

HIOKI PW8001A960-04

#### 本器の取り扱い

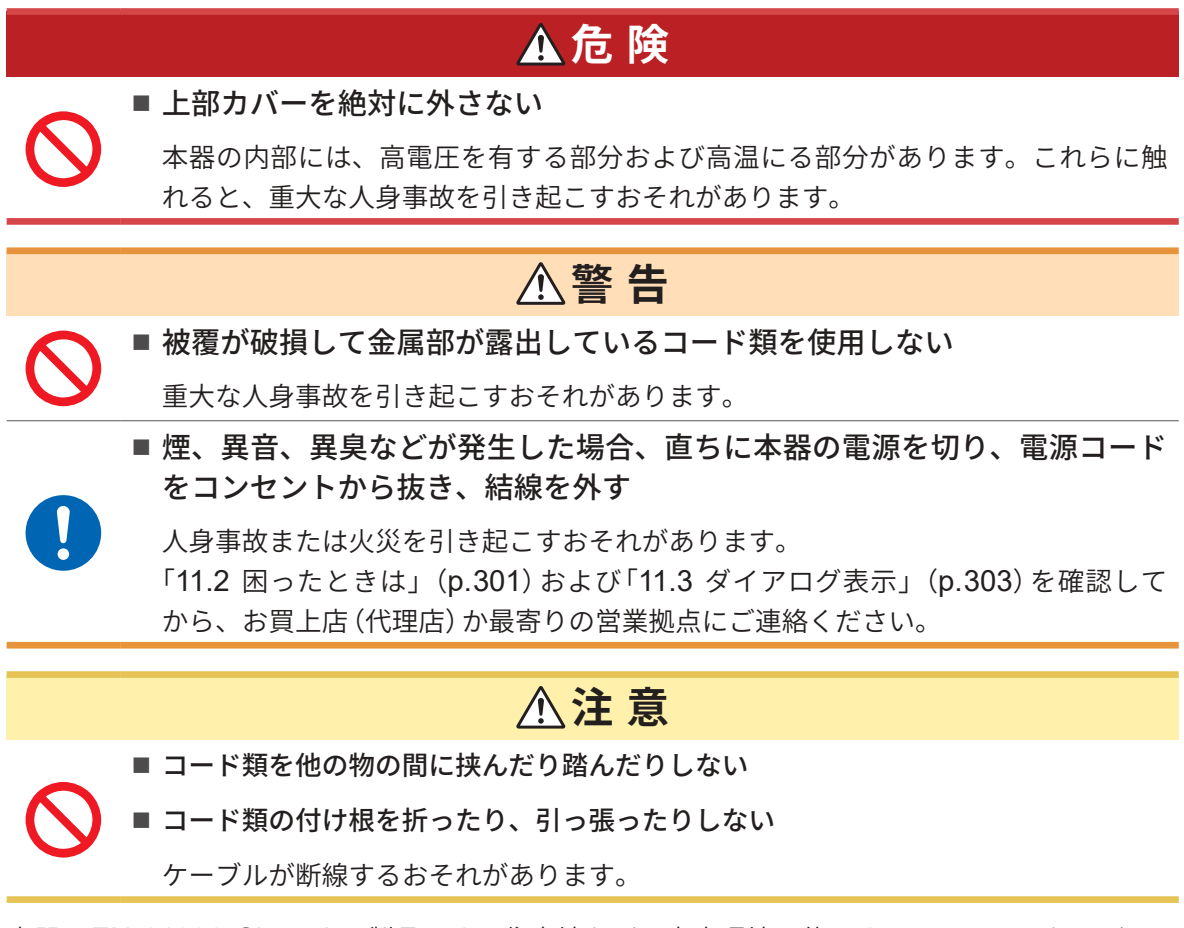

本器はEN 61326 Class Aの製品です。住宅地などの家庭環境で使用すると、ラジオおよびテレビ放送の受信を妨害することがあります。その場合は、作業者が適切な対策を施してください。

#### 測定時の注意

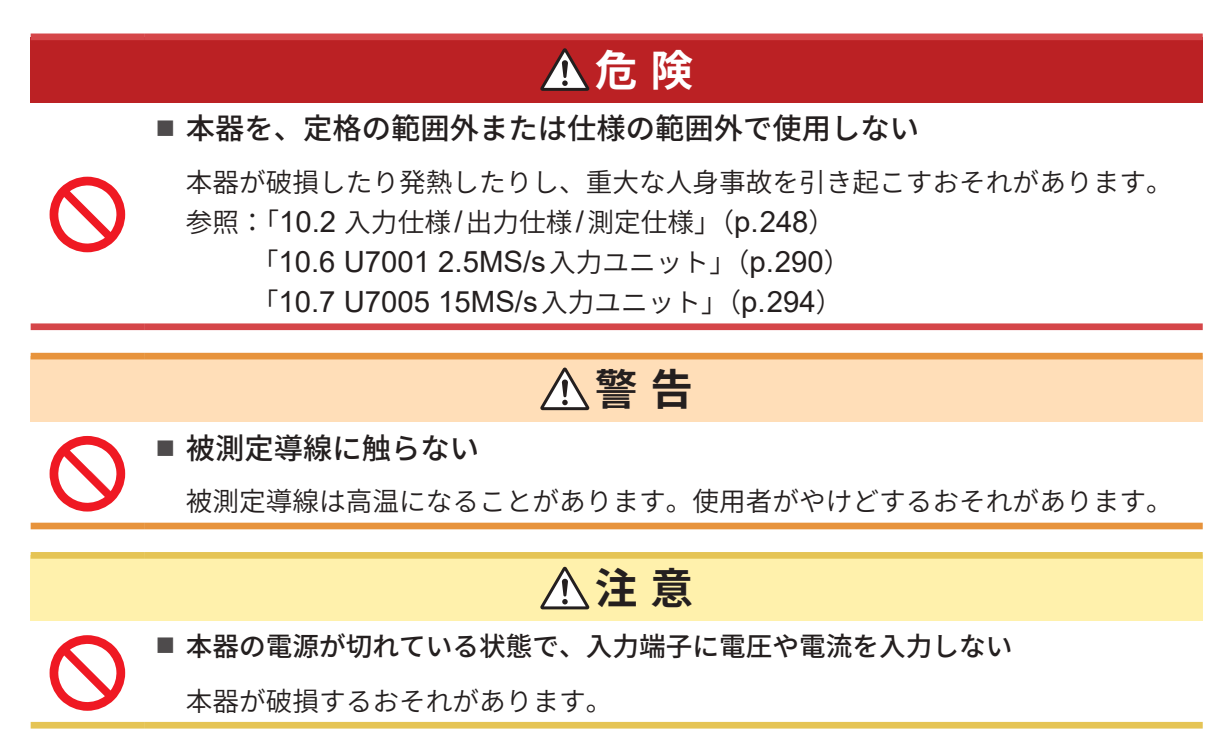

#### 運搬時の注意

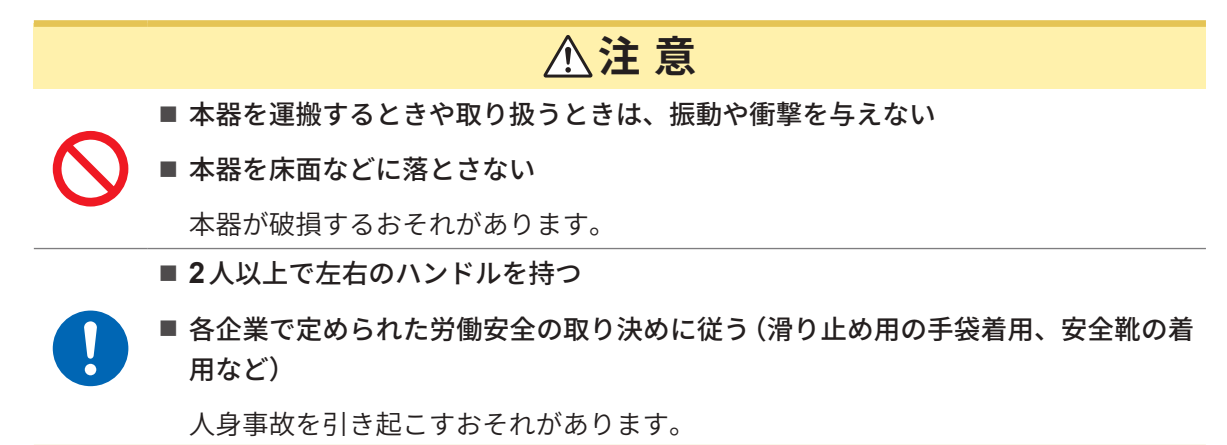

本器を持ち運ぶ際には、コード類、USBメモリーを抜き、ハンドルを持ってください。

#### 輸送時の注意

- 本器を輸送する場合は、製品出荷時に使用された包装箱および緩衝材をご使用いただくか、 C8001 携帯用ケースをご使用ください。ただし、包装箱や緩衝材が破損している場合は使用し ないでください。製品出荷時の包装箱および緩衝材が使用できない場合は、お買上店(代理店) か最寄りの営業拠点にご相談ください。専用の包装箱と緩衝材をお送りいたします。
- ・梱包するときは、コード類とUSBメモリーを本器から外してください。
- ・ 輸送時には、落下などの強い衝撃を与えないよう注意してください。

#### ディスクをご使用にあたっての注意

- ディスクの記録面に汚れや傷が付かないようご注意ください。また、文字などをレーベル面に記入するときは、先の柔らかい筆記用具をお使いください。
- ディスクは保護ケースに入れて保管してください。また、直射日光や高温多湿の環境にさらさないでください。
- このディスクのご使用にあたってのコンピューターシステム上のトラブルについて、弊社は一切の責任を負いません。

# 測定の流れ

本器の基本的な測定の流れは次のとおりです。

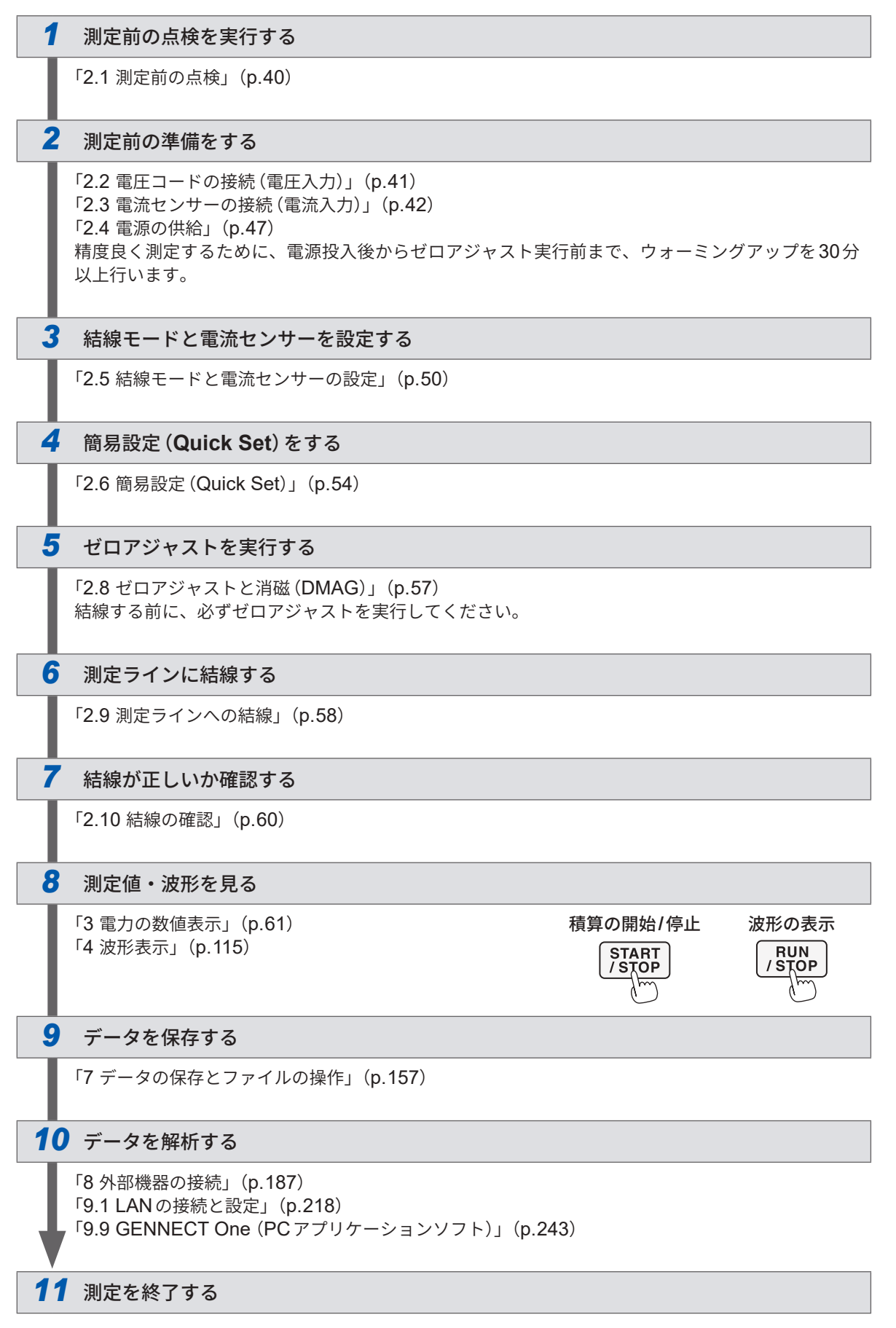

測定の流れ

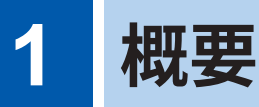

### 1.1 製品概要

本器は、測定対象の入力電力と出力電力を同時に測定して、電力変換効率を解析できるパワーア ナライザです。入力ユニットを8台まで搭載でき、単相から三相4線式まで結線を自由に組み合わ せて、お客様の用途に合うさまざまな測定ラインに対応できます。

# 1.2 特長

#### ● 最大8ユニット搭載可能

2種類の入力ユニットを1チャネルから8チャネルまで自由に組み合わせて、用途に最も合った測定システム を1台で構築できます。

#### 💿 2種類の入力ユニットを組み合わせて最適なシステムを構築

高耐圧の汎用入力ユニットU7001と、世界最高クラス確度±0.03%かつ世界最高クラスの高分解能と高速サンプリングを実現した入力ユニットU7005の2種類を用意しました。 お客様が必要な性能に応じて、2種類の入力ユニットを組み合わせてPW8001に搭載できます。

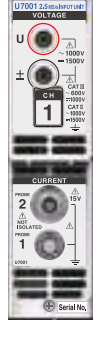

U7001 (p.290)

パワーコンディショナーの開発評価、 出荷検査に1500 V CAT II での測定を実現

電力測定基本確度 ±0.07%

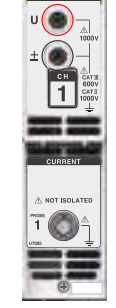

UD 1515alliput

U7005 (p.294)

SiC/GaNインバーター効率、 リアクトル・トランス損失を高確度測定

電力測定基本確度 ±0.03% (DC確度±0.05%)

| サンプリング周波数      | 2.5 MHz                                                      | 15 MHz                         |
|----------------|--------------------------------------------------------------|--------------------------------|
| <b>ADC</b> 分解能 | 16ビット                                                        | 18ビット                          |
| 測定周波数帯域        | DC, 0.1 Hz $\sim$ 1 MHz                                      | DC, 0.1 Hz ~ 5 MHz             |
| 最大入力電圧         | AC 1000 V, DC 1500 V                                         | AC 1000 V, DC 1000 V           |
| 対地間最大定格電圧      | AC 600 V / DC 1000 V CAT III<br>AC 1000 V / DC 1500 V CAT II | 600 V CAT III<br>1000 V CAT II |

#### 電流センサーを自動認識 (p.51)

接続された電流センサーの情報取得と位相補正を自動で実行します。 測定前の設定時間を大幅に削減し、正確な電力測定 を強力にサポートします。

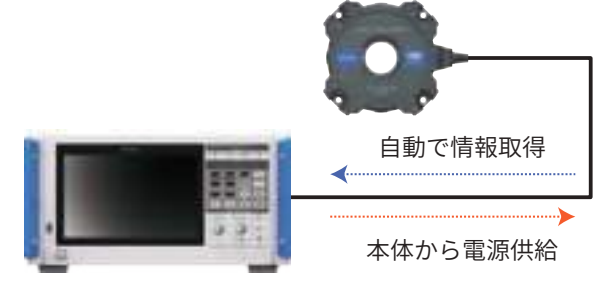

#### 簡易設定(Quick Set)(p.54)

Quick Set機能により、選択した測定ラインに合わせた測定条件を代表的な値に一括で設定します。

#### 計測器1台で4モーターを同時に解析 (オプション)(p.94)

1台のPW8001で、4つのモーターのトルクと回転数 を同時に測定し、解析できます。電動AWDなど、複 数のモーターで車輪を制御するシステムの評価に有効 です。

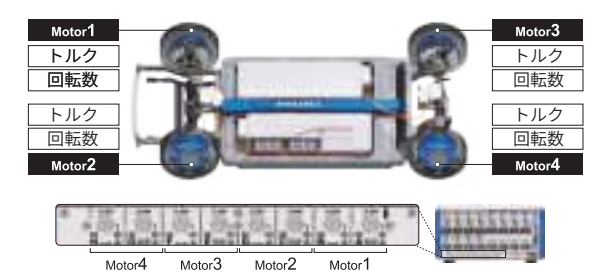

#### ● 最大32チャネルの測定に対応

#### 光リンクインターフェイス (オプション) (p.190)

2台のPW8001を光ケーブル (500 mまで) で接続す ることで、測定データを1台のPW8001にリアルタ イムに集約できます。最大16チャネルの電力と8モー ターを同時に解析し、効率や損失を1台に表示、記録 できます。

#### BNC 同期(p.187)

プライマリー機と最大3台のセカンダリー機、合計で 最大4台のデータ更新タイミングや積算制御のタイミ ングを同期させることができます。

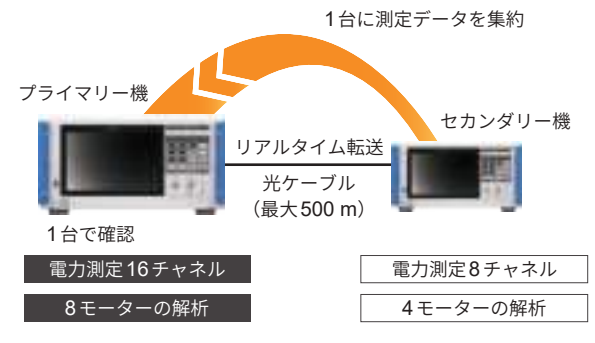

#### HILS開発から実機評価まで多彩な電流センサーとの組み合わせで広がる使用シーン

さまざまな測定シーンに応じたラインナップから、最適な電流センサーを選択し、電流を測定できます。

#### 高確度クランプタイプ

素早く簡単に結線できるクランプタイプ。優れた環境 性能により、HILS開発から実機評価まで幅広く活躍 します。

#### 高確度貫通タイプ

確度と帯域と安定性を究めた貫通タイプ。最大10 MHzの広帯域測定や最大2000 Aの大電流測定によ り、最先端の研究開発で活躍します。

#### 高確度 直結タイプ

独自開発のDCCT 方式により、50 A直結タイプで世 界最高クラスの確度と帯域を実現します。

#### CAN/CAN FD バス出力で既存の CAN ネット ワークに測定データを統合(オプション)

測定データをCAN/CAN FD信号としてCANバス上 にリアルタイムに出力できます。CANバス上のECU データと測定データをCANバスデータロガーで記録 することで、時間のずれや確度の劣化を生じることな くデータを統合し、総合的な評価が実現できます。

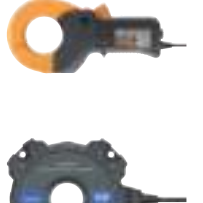

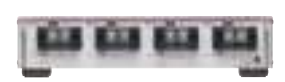

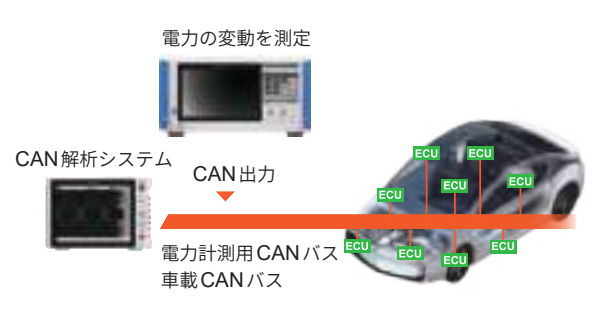

# 1.3 各部の名称と機能

正面

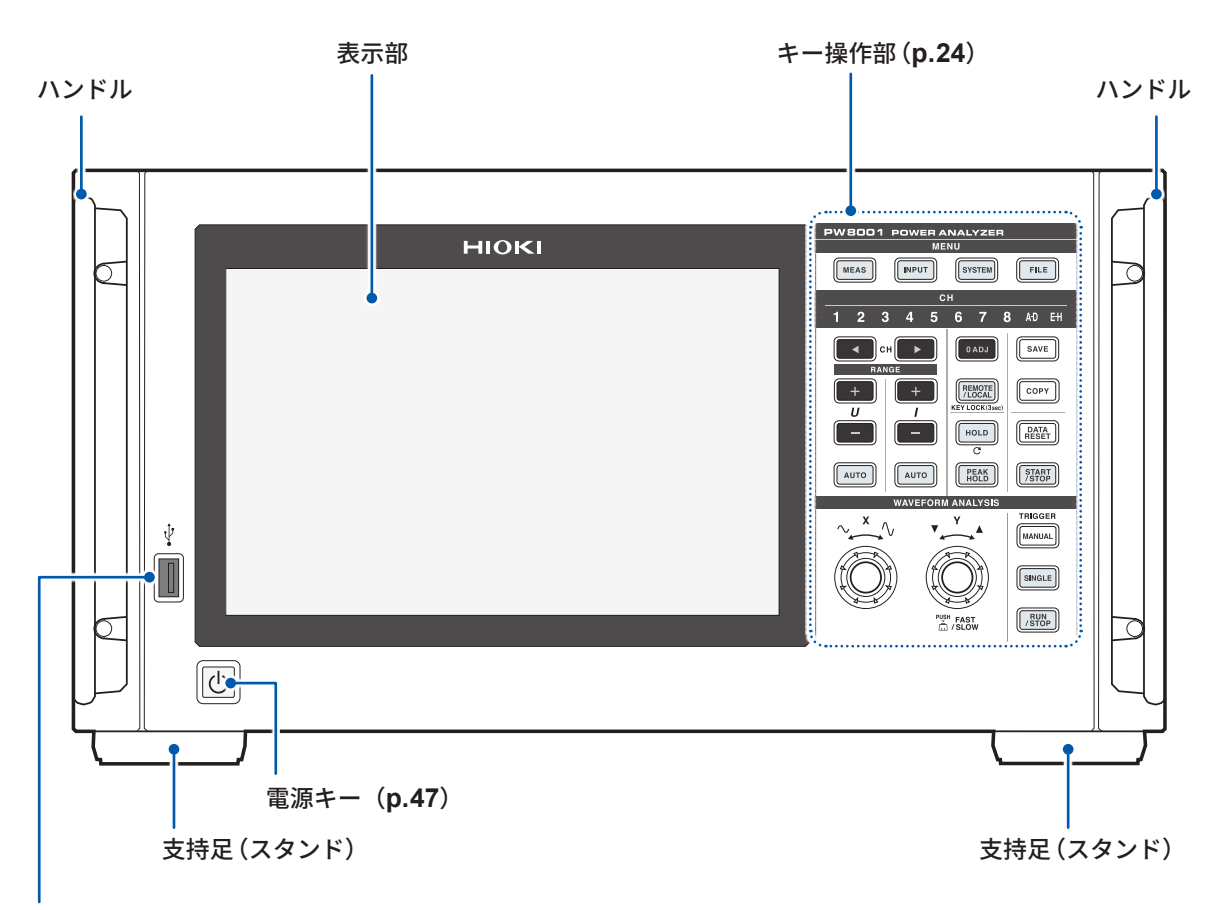

#### USBコネクター (p.157)

USBメモリーを接続し、測定データ、設定内容、画面イメージなどの各種データを保存します。 マウス、キーボードなどは接続できません。

#### キーロックするには

REMOTE/LOCALキーを3秒間押すとキー操作をロックできます。 キーロック中は、キーロック解除を除くすべてのキー操作とタッチパネルの操作が無効になりま す。電源が切れて復帰した後も、キーロック状態は保持されます。

#### タッチパネルの取り扱い

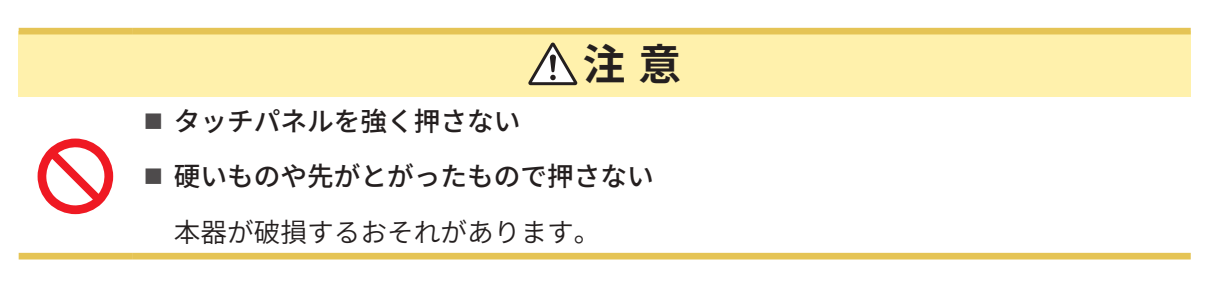

#### キー操作部

#### MENUキー(画面切り替え)

キーを押すと選択されたキーが点灯し、画面が切り替わります。

| MEAS   | 測定画面を表示します。<br>測定値や波形を表示する画面です。                      | p.61  |
|--------|------------------------------------------------------|-------|
| INPUT  | 入力設定画面を表示します。<br>入力や結線、測定、演算について設定する画面です。            | p.50  |
| SYSTEM | システム設定画面を表示します。<br>時間制御やインターフェイス、その他の動作について設定する画面です。 | p.153 |
| FILE   | ファイル操作画面を表示します。<br>ファイル操作をする画面です。                    | p.157 |

#### チャネル表示LED

点灯している入力チャネルに、**RANGE**キーや設定インジケーターの表示設定が反映されます。 結線設定により1組の結線に含まれるチャネルは、同時に点灯します。

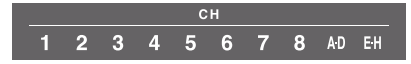

| СН                                  | <b>チャネル選択キー</b><br>測定画面で表示するチャネルを選択します。<br>チャネル選択キーに連動して、チャネル表示LEDが点灯します。                                                                                                    | _     |
|-------------------------------------|----------------------------------------------------------------------------------------------------|-------|
| RANGE<br>+ + +<br>U I<br>           | RANGEキー<br>Uの+、-キーで電圧、Iの+、-キーで電流のレンジを変更します。<br>チャネル表示LEDが点灯しているチャネルのレンジを適用します。<br>[A-D] 点灯時はUをCHA、IをCHCのアナログ入力に適用します。<br>[E-H] 点灯時はUをCHE、IをCHGのアナログ入力に適用します。<br>AUTOキーが点灯しているときは、レンジ変更とともにAUTOレンジが解除<br>されます。 | _     |
| AUTO                                | AUTOキー<br>UのAUTOキーで電圧の、IのAUTOキーで電流のAUTOレンジ機能が動作<br>し、キーが点灯します。再度押すと消灯し、そのときのレンジで固定されます。<br>チャネル表示LEDが点灯しているチャネルに適用されます。                                                                                       | _     |
| 0 ADJ                               | 入力チャネルをゼロアジャストします。                                                                                                    | p.57  |
| SAVE                                | キーを押したときの測定データを、USB メモリーに保存します。                                                                                                    | p.157 |
| СОРҮ                                | キーを押したときの画面イメージを、USBメモリーに保存します。                                                                                                    | p.173 |
| REMOTE<br>/ LOCAL<br>KEY LOCK(3sec) | REMOTE/LOCALキー(キーロック)<br>GP-IB通信でリモート状態になると点灯し、再度押すとローカル状態に戻り消<br>灯します。<br>3秒以上長押しするとキーロックされ、画面にキーロックマークが表示されま<br>す。再度3秒以上長押しすると、設定が解除され消灯します。                                                                | p.237 |

#### 測定制御キー

主に電力測定機能を制御します。波形表示には影響を与えません。

| HOLD            | ホールド機能<br>ピークホール                                                      | の ON/OFF を切り替えます。ON 時に点灯します。<br>ド ON 時に押すと、ピークホールドデータをクリアします。             | p.141 |
|-----------------|-----------------------------------------------------------------------|---------------------------------------------------------------------------|-------|
| PEAK<br>HOLD    | ピークホールド機能の ON/OFF を切り替えます。ON 時に点灯します。<br>ホールド ON 時に押すと、ホールドデータを更新します。 |                                                                           |       |
| DATA<br>RESET   | 積算データをリセットします。<br>積算停止中のチャネルに対して機能します。                                |                                                                           |       |
|                 | 積算、自動係<br>ません。                                                        | 存の開始と停止を制御します。結線別積算設定のときは、点灯し                                             |       |
| START<br>/ STOP | START<br>/STOP<br>(緑点灯)                                               | 積算中または自動保存中です。                                                            | p.77  |
|                 | START<br>/STOP<br>(赤点灯)                                               | 積算または自動保存を停止中です。<br><b>DATA RESET</b> キーを押すと、 <b>START/STOP</b> キーは消灯します。 |       |

#### 波形操作キー(ロータリーノブ)

主に波形取り込みを制御します。

| TRIGGER<br>MANUAL                                                                          | トリガ待ちのときに強制でトリガをかけます (マニュアルトリガ)。<br>キーを押した時点でトリガがかかり、記録を開始します。                            |                                                                                                    |       |  |
|--------------------------------------------------------------------------------------------|-------------------------------------------------------------------------------------------|----------------------------------------------------------------------------------------------------|-------|--|
| SINGLE                                                                                     | SINGLE<br>(消灯)<br>/ RUN<br>/ STOP                                                         | 記録長分記録されると、記録を停止します。<br>トリガ待ちのときに <b>RUN/STOP</b> キーを押すと、記録が停止しま<br>す。                                                                                                    | p.123 |  |
|                                                                                            | SINGLE<br>(緑点灯)                                                                           | キーを押すと、キーが緑に点灯し、トリガ待ちの状態になります。<br>トリガがかかると波形を一度だけ記録した後、キーが消灯します。                                                                                                    |       |  |
|                                                                                            | 波形を連続し<br>押すと緑に点                                                                          | て記録します。<br>灯し、再度押すと赤に点灯します。                                                                                                    |       |  |
| RUN<br>/ STOP                                                                              | RUN<br>/STOP<br>(緑点灯)                                                                     | 本器はトリガ待ちの状態です。<br>トリガがかかると、記録を開始します。<br>繰り返しトリガ待機状態になります。                                                                                                    | p.115 |  |
|                                                                                            | <mark>/STOP</mark><br>(赤点灯)                                                               | 記録を停止します。                                                                                                    |       |  |
| V V<br>V V<br>V<br>V<br>V<br>V<br>V<br>V<br>V<br>V<br>V<br>V<br>V<br>V<br>V<br>V<br>V<br>V | <b>ロータリーノ</b><br>主に波形の拡<br>数値が上下に<br>画面上の対応<br>す。<br>Yロータリー<br>わり、変更ス<br>設定した後、<br>消灯している | <ul> <li>ブ</li> <li>ブ</li> <li>大縮小、ポジションやカーソル移動に使用します。</li> <li>変化する項目を設定するときも使用します。</li> <li>するボタンをタップすると、対応するロータリーノブが点灯しま</li> <li>ノブについては、押し込むことで緑点灯と赤点灯が交互に切り替</li> <li>テップ数を変更できる設定項目があります。</li> <li>元のボタンをタップすると、ロータリーノブが消灯します。</li> <li>シ、ロータリーノブは機能しません。</li> </ul> | p.117 |  |

#### 背面

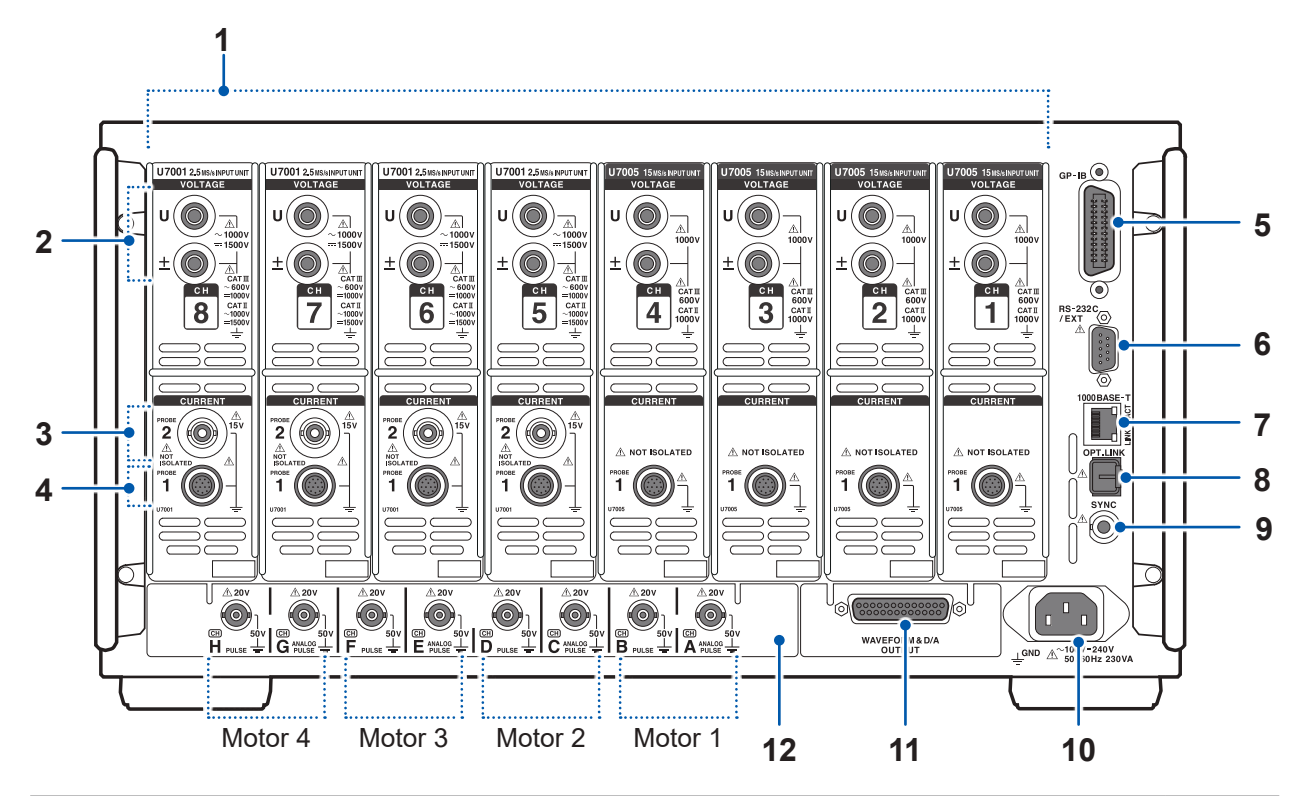

| 1  | 入力チャネル                               | 電力1相分の電圧と電流を入力するユニットを、最大8チャネル実<br>装できます。                                    | _     |
|----|--------------------------------------|-----------------------------------------------------------------------------|-------|
| 2  | 電圧入力端子                               | 弊社オプションの電圧コードを接続します。                                                        | p.41  |
| 3  | <b>Probe2</b> 端子<br>(電流センサー用)        | カレントプローブ、CTなどの電圧出力タイプのセンサーを接続しま<br>す。                                       | p.45  |
| 4  | <b>Probe1</b> 端子<br>(高性能電流センサー用)     | 弊社オプションの電流センサーを接続します。本器は電流センサー<br>を自動認識します。また、電流センサーに電源を供給します。              | p.43  |
| 5  | <b>GP-IB</b> コネクター                   | GP-IBで本器を遠隔操作できます。<br>測定データをPCに転送できます。                                      | p.237 |
| 6  | RS-232C コネクター<br>(D-sub 9ピン)         | RS-232Cによるシリアル通信で、PCやコントローラーから本器を<br>制御できます。<br>接点スイッチで積算のスタート、ストップを制御できます。 | p.239 |
| 7  | <b>RJ-45</b> コネクター<br>(ギガビットイーサネット)  | 本器をLANで遠隔操作できます。<br>測定データをPCに転送できます。                                        | p.218 |
| 8  | 光リンクコネクター<br>(光リンクインターフェイ<br>スオプション) | L6000 光接続ケーブルを接続します。<br>本器を2台使用し、高度な同期測定ができます。                              | p.190 |
| 9  | BNC同期コネクター                           | 9165 接続ケーブルを接続します。<br>本器を最大4台同期測定できます。                                      | p.187 |
| 10 | 電源インレット                              | 付属の電源コードを接続します。                                                             | p.47  |
| 11 | 波形 <b>&amp;D/A</b> 出力オプション           | 本器の出力をレコーダーに入力して長期記録ができます。<br>オシロスコープに入力して波形を観測できます。                        | p.195 |
| 11 | <b>CAN/CAN FD</b> インター<br>フェイスオプション  | 測定データをCAN/CAN FD信号としてCAN バス上にリアルタイム<br>に出力できます。                             | p.207 |
| 12 | モーター解析オプション<br>(外部入力)                | トルクセンサーや回転計の出力を入力してモーター出力を測定でき<br>ます。                                       | p.94  |

1

概要

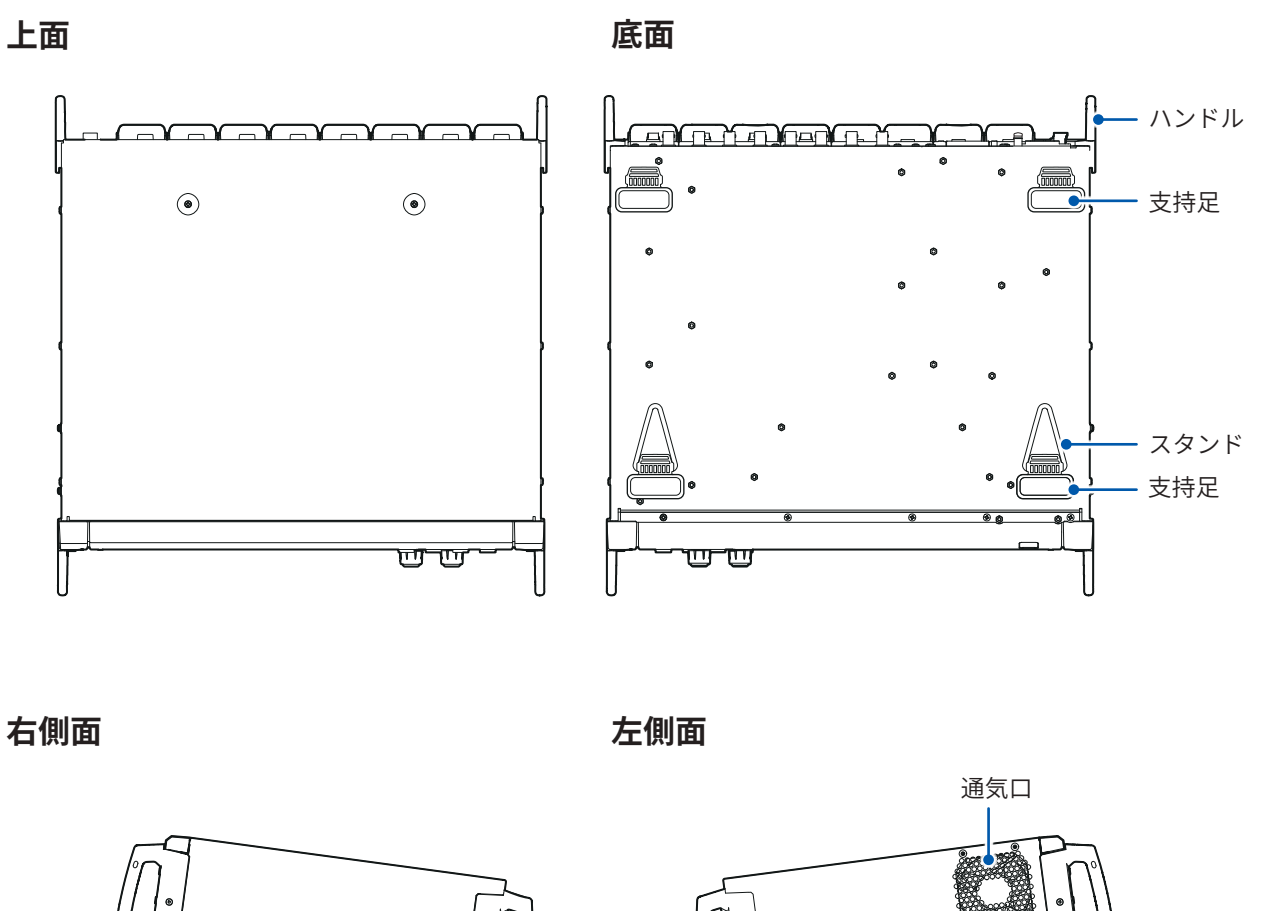

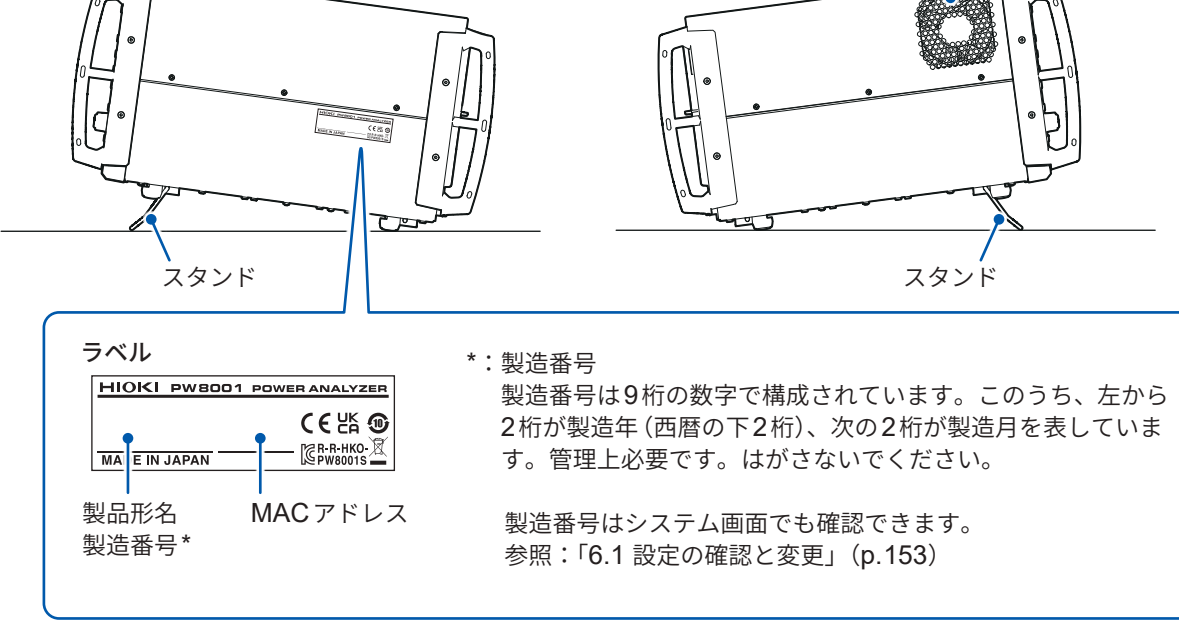

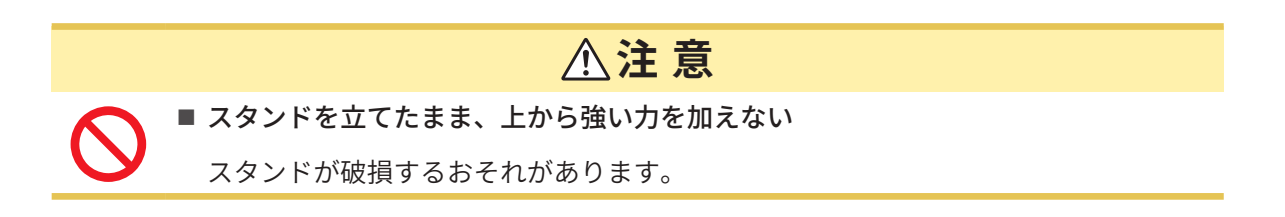

# 1.4 基本操作(画面の表示・構成)

#### 画面操作

1 画面を切り替える (p.33)

#### 2 表示画面を選択する

表示アイコンをタップすると、画面が切り替わります。 選択中の画面のアイコンは、背景が青になります。 測定画面 [MEAS] は、表示アイコンをタップすると左側に複数の表示アイコンが表示されます。

. . . . . . . . . . . . . . . .

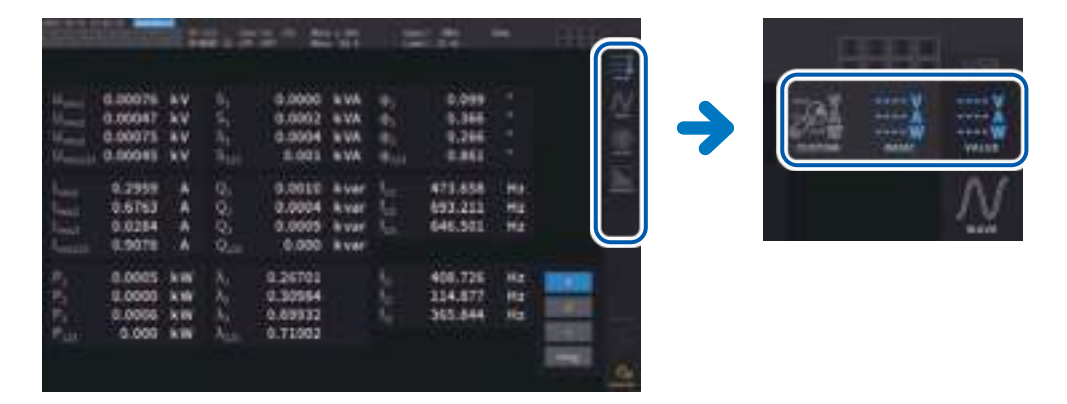

#### 3 表示内容や設定を変更する

画面上でタップして操作します。 設定できない項目は、暗いグレーで表示されます (タップできません)。

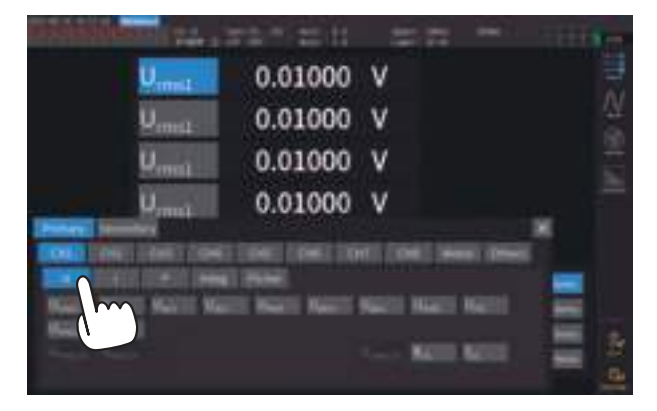

基本的に、青・グレー・白のボタンおよびコンボボックス、ならびに画面右のアイコンがタップ できます。

波形画面のカーソル、リスト画面の表示次数切り替えなど例外もあります。

また、各設定ウインドウはウインドウの外をタップすると閉じます。

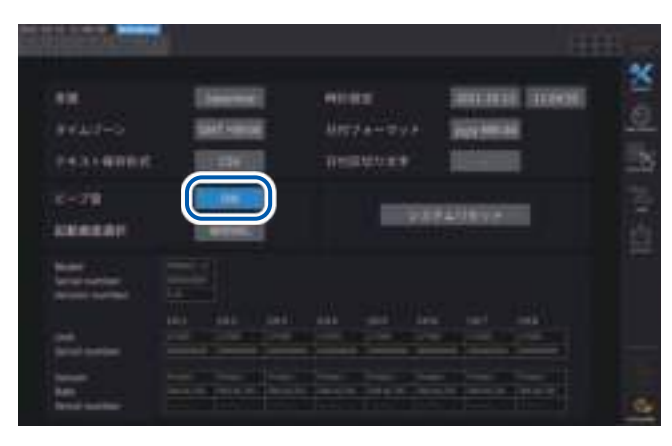

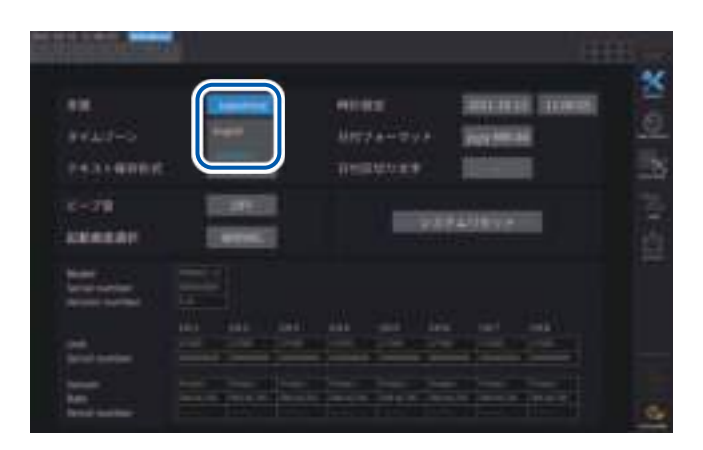

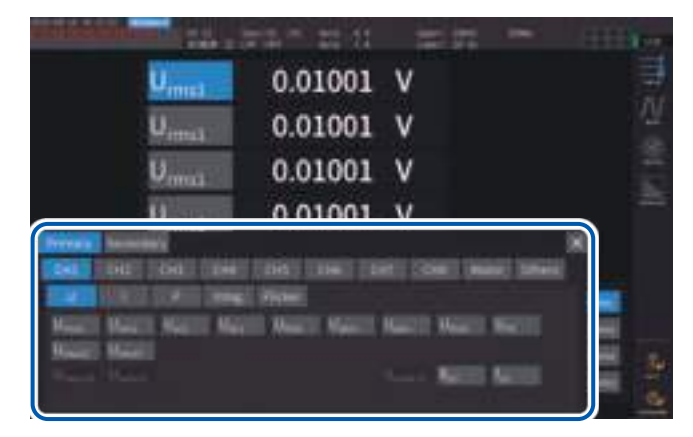

#### [ON] または[OFF] の切り替え

タップするたびにON/OFF が切り替わります。

#### 項目の選択

選択肢の中の1つをタップすると選択されます。 選択肢以外の部分をタップすると、設定は変更され ません。

#### ウインドウ

ウインドウ表示中は、操作部およびウインドウ外の タッチパネルキーが、一部制限される場合がありま す。

設定が終わったら、**[×]**をタップしてウインドウ を閉じます。

ウインドウは3種類あります。

- ・項目選択ウインドウ
- ・キーボードウインドウ(p.30)
- ・テンキーウインドウ (p.30)

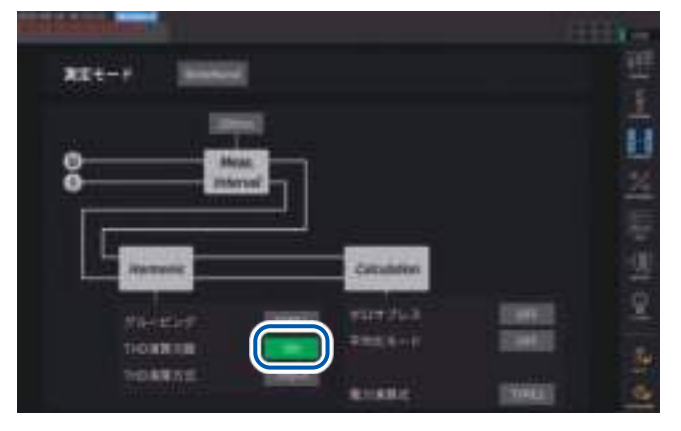

#### ロータリーノブによる数値変更

画面をタップするとロータリーノブの周りが光り ます。そのロータリーノブで、数値の変更や波形の 操作ができます。画面をタップすると数値を確定で きます。

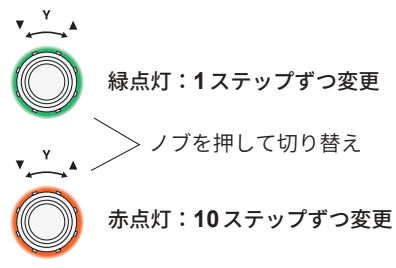

#### キーボードウインドウ

| <u>`</u> 1 | 2 : | 345   | 6 7 8 | 90-   | = BS    |
|------------|-----|-------|-------|-------|---------|
| Clear      | q w | e r t | tyu i | o p [ | 1 1     |
| Delete     | a s | d f   | g h j | k l ; | ' Enter |
| A/a        | z   | x c v | b n m |       | 123     |
|            | Esc |       |       |       |         |

コメント、単位、フォルダー名をキーボードで入 力します。

このウインドウが開いている場合、ウインドウ内 のみがタップできます。

| Clear                    | 入力文字をすべて削除します。          |  |
|--------------------------|-------------------------|--|
| Delete                   | 入力位置の文字を1つ削除します。        |  |
| A/a                      | 大文字と小文字を切り替えます。         |  |
| Esc                      | 文字入力をキャンセルしてウインドウを閉じます。 |  |
| BS                       | 入力位置の前の文字を1つ削除します。      |  |
| Enter                    | 文字入力を決定し、ウインドウを閉じます。    |  |
| 123                      | アルファベット、数値、記号を切り替えます。   |  |
| $\leftarrow \rightarrow$ | 入力位置を左右に移動します。          |  |

#### テンキーウインドウ

|   |   | BS  |    |     |
|---|---|-----|----|-----|
| 4 |   | Del |    | м   |
|   |   | Clr |    |     |
|   |   |     |    |     |
|   | E | sc  | En | ter |

数値を入力します。

このウインドウが開いている場合、ウインドウ内のみがタップできます。

| BS                       | 入力位置の前の数字を1つ削除します。                                                                  |  |
|--------------------------|-------------------------------------------------------------------------------------|--|
| Del                      | 入力位置の数字を1つ削除します。                                                                    |  |
| Clr                      | 入力文字をすべて削除します。                                                                      |  |
| $\leftarrow \rightarrow$ | 入力位置を左右に移動します。                                                                      |  |
| Enter                    | 数値入力を決定し、ウインドウを閉じます。                                                                |  |
| Esc                      | 文字入力をキャンセルしてウインドウを閉じます。                                                             |  |
| +, -                     | 符号を入力できる場合に表示されます。                                                                  |  |
| T, G, M, k<br>_, m, μ, n | k (キロ)、M (メガ) などの接頭辞を入力できる場合に表示されます。<br>_を選択すると接頭辞をクリアします。<br>接頭辞を入力できない場合は表示されません。 |  |

#### 共通の画面表示

以下に画面の一例を示します。設定によって表示が異なります。 ここでは、どの画面でも共通で表示される項目について説明します。

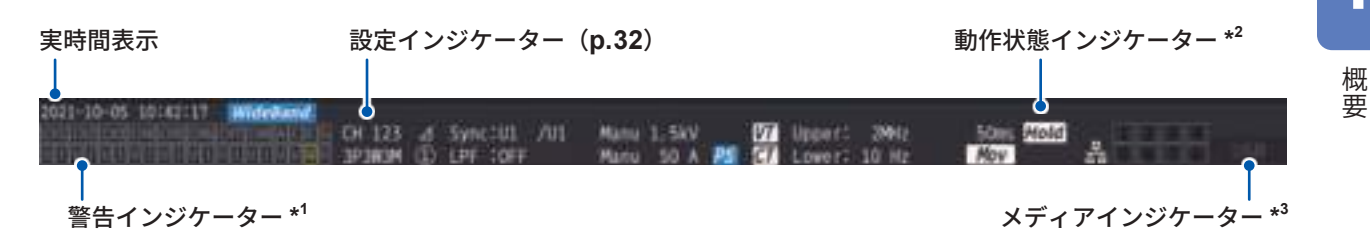

#### \*1:警告インジケーター

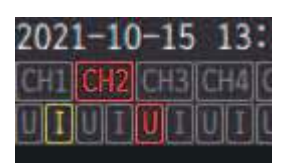

左の例では、CH1の電流入力がオーバーロード (黄色)、CH2 が同期アンロック (赤 色)、CH3 の電圧入力がピークオーバー (赤色) であることを示しています。

上段に、入力チャネルごとの同期状態が表示されます。

| CH1, CH2, CH3, CH4,<br>CH5, CH6, CH7, CH8 | 入力チャネル     | 赤色:基本電力演算の同期アンロック状態<br>黄色:高調波解析の同期アンロック状態<br>灰色:正常な同期状態 |
|-------------------------------------------|------------|---------------------------------------------------------|
| A, C, E, G                                | モーター入力チャネル | 黄色:同期アンロック状態<br>灰色:正常な同期状態                              |

下段に、入力チャネルごとのオーバー状態が表示されます。

| U  | 電圧入力 | 灰色表示:正常測定    |
|----|------|--------------|
| I. | 電流入力 | 赤色表示:ピークオーバー |

#### \*2:動作状態インジケーター

| Hold         | ホールド中            |                              | 積算測定時にチャネルごとの動作状態を<br>次の色で表示 (p.75)                                                          |
|--------------|------------------|------------------------------|----------------------------------------------------------------------------------------------|
| Peak         | ピークホールド中         | [1][2][3][4]<br>[5][6][7][8] | ① (緑点灯)     積算スタート       ① (赤点灯)     積算ストップ       ① (黄点灯)     積算待機中       ① (無色)     データリセット |
| £            | キーロック中           | 몲                            | LAN でネットワークに接続中                                                                              |
| Link Primary | 光リンクのプライマリーに設定中  | Link Secondary               | 光リンクのセカンダリーに設定中                                                                              |
| Sync Primary | BNC同期のプライマリーに設定中 | Sync Secondary               | BNC同期のセカンダリーに設定中                                                                             |

#### \*3:メディアインジケーター

USBメモリーの使用状況をレベルメーターで表示します。 メディアの使用率が95%以上またはERRORのとき赤く点灯します。

### 測定画面の表示

以下に測定画面の一例を示します。設定によって表示が異なります。 測定画面でのみ表示されるものについて説明します。このエリアを「設定インジケーター」と呼びます。

. . . . . . . . . . . . . .

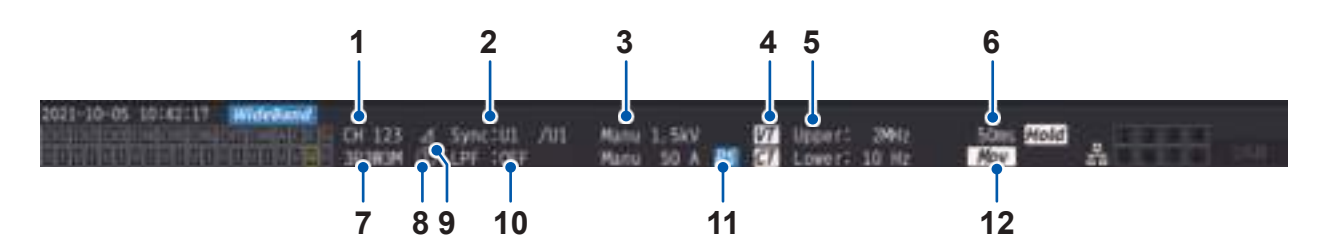

| 1  | 組み合わせチャネル          | 同じ結線として組み合わされているチャネルを表示します。                                                      | p.50  |
|----|--------------------|----------------------------------------------------------------------------------|-------|
| 2  | 同期ソース              | 測定の基本となる周期 (ゼロクロス) を決定するソースの設定を<br>表示します。<br>左側:基本測定項目の同期ソース<br>右側:高調波測定項目の同期ソース | p.69  |
| 3  | レンジ切り替え            | 上段が電圧、下段が電流の設定です。<br>[Auto]:AUTO レンジ機能ON<br>[Manu]:AUTO レンジ機能OFF                 | p.64  |
| 4  | スケーリング             | VT比、CT比の設定がされている場合に表示します。                                                        | p.74  |
| 5  | 測定上限周波数<br>測定下限周波数 | <b>[Upper]</b> :測定上限周波数の設定<br><b>[Lower]</b> :測定下限周波数の設定                         | p.72  |
| 6  | データ更新レート           | データ更新レートの設定を表示します。                                                               | p.68  |
| 7  | 結線モード              | 結線設定を表示します。                                                                      | p.50  |
| 8  | 電流センサー接続端子         | [1]:電流センサーにProbe1が選択されている場合<br>[2]:電流センサーにProbe2が選択されている場合                       | p.42  |
| 9  | デルタ変換設定            | デルタ変換機能の動作状態を表示します。<br>【Δ】:デルタ変換 ON<br>(表示なし):デルタ変換 OFF                          | p.145 |
| 10 | LPF                | ローパスフィルターの設定を表示します。                                                              | p.71  |
| 11 | PS                 | 位相補正機能が有効化されている場合に表示します。                                                         | _     |
| 12 | アベレージ              | アベレージ設定を表示します。<br>[Mov]:移動平均<br>[Exp]:指数化平均<br>表示なし:OFF                          | p.139 |

HIOKI PW8001A960-04

### 画面構成

### 測定画面 (MEAS キーで表示)

. . . .

| V<br>A      | [VALUE]                   | <b>[BASIC]</b><br>基本表示          | 各チャネルの電力測定値やモーター入力の測定値を結線<br>ごとに表示します。        |
|-------------|---------------------------|---------------------------------|-----------------------------------------------|
| VALUE       | 測定値画面                     | <b>[CUSTOM]</b><br>選択表示         | 基本測定項目の中から任意の測定値を選択して表示しま<br>す。               |
|             | <b>[WAVE]</b><br>波形画面     | <b>[WAVE]</b><br>波形表示           | 電圧・電流・電力、モーター入力の波形を表示します。                     |
| $\bigwedge$ |                           | <b>[WAVE+VALUE]</b><br>波形+測定値表示 | 波形と同時に測定値を数値で表示します。                           |
| WAVE        |                           | <b>[WAVE+ZOOM]</b><br>波形+ズーム表示  | 波形を拡大表示します。                                   |
|             |                           | <b>[WAVE+FFT]</b><br>波形+FFT解析   | 波形をもとにFFT解析 (パワースペクトラム解析) を行<br>い、解析結果を表示します。 |
|             | <b>[VECTOR]</b><br>ベクトル画面 | <b>[VECTOR×1]</b><br>1ベクトル      | 高調波測定値の選択した次数成分を数値と共にベクトル<br>表示します。           |
| VECTOR      |                           | <b>[VECTOR×2]</b><br>2ベクトル      | 結線の中から2つを選択して、ベクトル表示します。                      |
|             |                           | <b>[VECTOR×4]</b><br>4ベクトル      | 結線の中から4つを選択して、ベクトル表示します。                      |
|             | [HARMONIC]                | <b>[LIST]</b><br>リスト表示          | 選択した高調波測定項目を数値でリスト表示します。                      |
| HARMONIC    | 高調波画面                     | <b>[BAR GRAPH]</b><br>グラフ表示     | 選択したチャネルの高調波データをバーグラフで表示し<br>ます。              |

#### 入力画面(INPUTキーで表示)

|             | <b>[WIRING]</b><br>結線設定       | 測定ラインに合わせ、入力チャネルをどのように組み合わせるかの結線<br>パターンを設定します。 |
|-------------|-------------------------------|-------------------------------------------------|
|             | <b>[CHANNEL]</b><br>チャネル別設定   | 結線パターンで選択された結線ごとに、詳細な測定条件を設定します。                |
| COMMON      | <b>[COMMON]</b><br>入力共通設定     | 全チャネル共通で使われる測定条件を設定します。                         |
|             | <b>[EFFICIENCY]</b><br>効率演算設定 | 効率演算の演算式を設定します。                                 |
|             | <b>[UDF]</b><br>ユーザー定義演算設定    | 本器の測定値、数値、および関数を組み合わせて、任意に演算式を設定<br>します。        |
| ец<br>мотов | <b>[MOTOR]</b><br>モーター入力設定    | モーター入力の設定をします。                                  |
| FLICKER     | <b>[FLICKER]</b><br>フリッカ演算設定  | IEC 測定モードで行うフリッカ演算の設定をします。                      |

#### システム設定画面(SYSTEMキーで表示)

|           | <b>[CONFIG]</b><br>システム設定       | システム環境の確認、設定をします。                                          |
|-----------|---------------------------------|------------------------------------------------------------|
|           | <b>[TIME CONTROL]</b><br>時間制御設定 | 時間制御の設定をします。                                               |
| DATA SAVE | <b>[DATA SAVE]</b><br>データ保存設定   | USBメモリーにデータを保存する設定をします。                                    |
| Сом       | [COM]<br>通信設定                   | 通信インターフェイスの設定をします。                                         |
|           | <b>[OUTPUT]</b><br>D/A出力設定      | 波形&D/A出力オプションが装着されている場合のみ表示されます。<br>D/A出力の設定をします。          |
|           | <b>[CAN OUTPUT]</b><br>CAN設定    | CANの設定をします。CAN/CAN FD インターフェイスオプションが<br>装着されている場合のみ表示されます。 |

### ファイル操作画面 (FILE キーで表示)

USBメモリーの操作や、設定ファイルの保存・読み込みをします。

1

概要

# 1.5 システム構成

#### バッテリー パルス トルク インバー モータ・ センサー エンコーダー ..... 5000000000 モーター解析オプション 最大8チャネルの電圧入力 モーター入力 外部入力 最大8チャネルの電流センサー入力 トルクセンサー 日照計出力 エンコーダー信号 温度計アナログ出力 パルス信号 U7001 2.5MS/s 入力ユニット 波形トリガ U7005 15MS/s入力ユニット **BNC**同期 プライマリー機 LAN 通信インターフェイス BNCケーブル GP-IB PC、コントローラーなど **RS-232C** どちらか セカンダリー機 同期4台まで ヤカンダリー機 外部制御 どちらか 積算の Start/ Stop/ Reset セカンダリー機 ..... CAN/CAN FDオプション HILSシステム 光接続ケーブル ..... 光リンク ..... 光リンクオプション 波形& D/A 出力オプション MR6000 同期2台まで 波形出力 オシロスコープ メモリハイコーダ セカンダリー機 L LR8450

・モーター解析、CAN/CAN FD、波形&D/A出力、光リンクはオプションです。

アナログ出力 ロガー

コンパレーター

......

- ・BNC同期と光リンクインターフェイスは同時に使用できません。
- ・波形&D/A出力オプションとCAN/CAN FDオプションは同時に装着できません。

# 1.6 測定例

### パワーコンディショナーの効率測定

パワーコンディショナーの研究開発から出荷検査時の性能評価まで有効です。

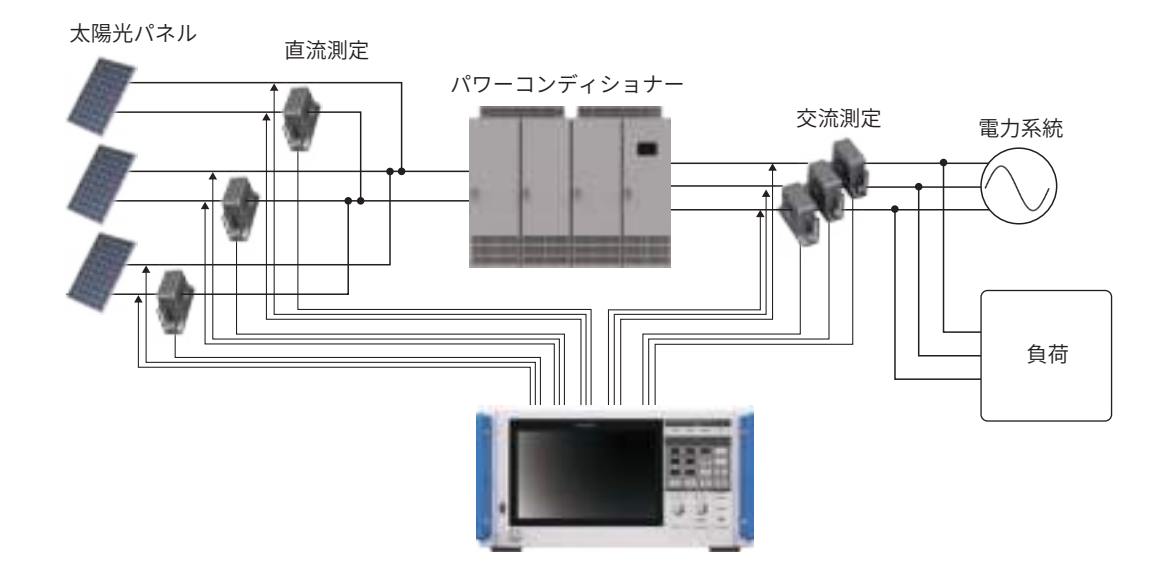

### パワーコンディショナーによる電力融通システムの性能評価

DC-DC コンバーター、インバーターや蓄電池の入出力など、多点の電力を同時かつ正確に測定でき、パワーコンディショナーの性能評価に有効です。

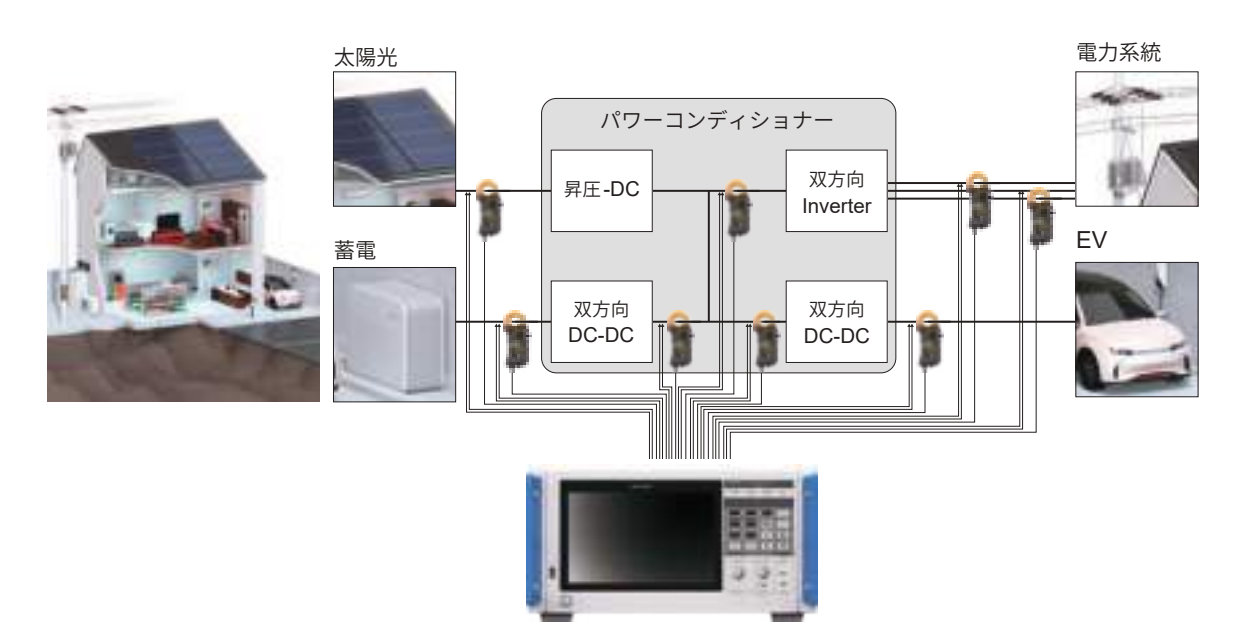
1

概要

# SiC 搭載インバーターの変換効率評価

SiC、GaNなどの最新デバイスを使用したインバーターの変換効率を高精度に測定できます。

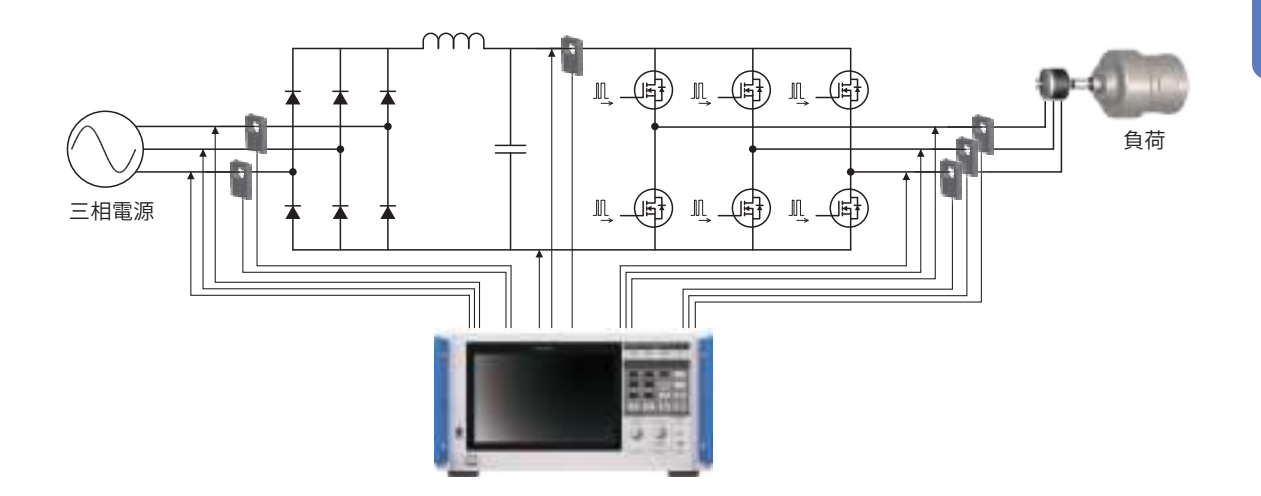

# EV、HEVなどのモーター解析

発進、加速のモーター挙動をはじめとする過渡状態の電力を測定できます。最低0.1 Hz から、変 動する周波数に自動追従して電力を測定します。

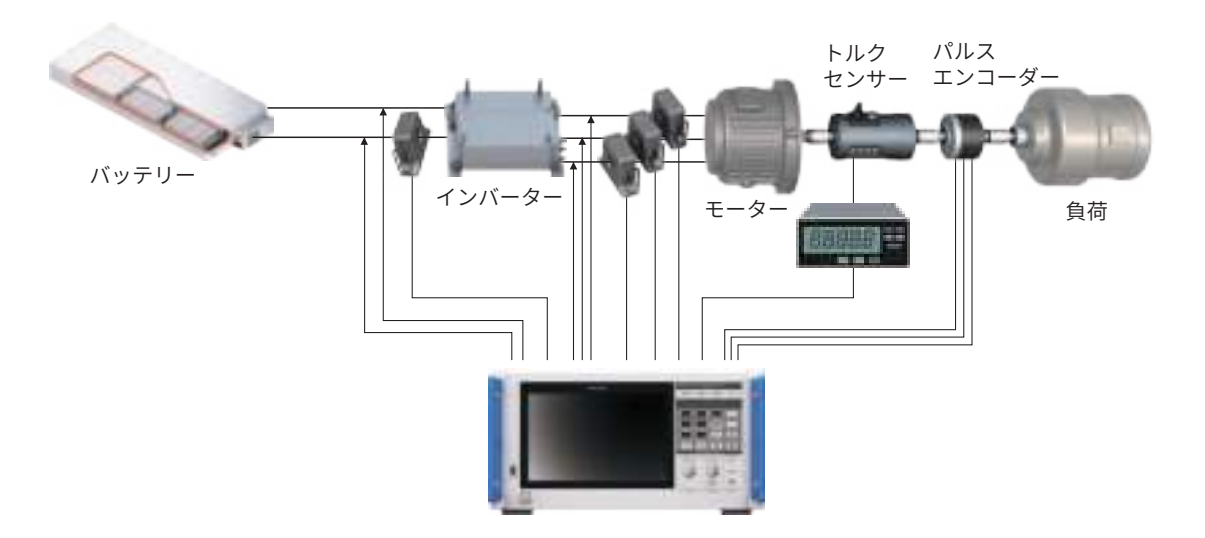

# デュアルインバーター駆動システムの性能評価

8 チャネルの電力を広い周波数帯域にわたり正確かつ再現性良く測定でき、デュアルインバーター 方式の性能評価に大変有効です。

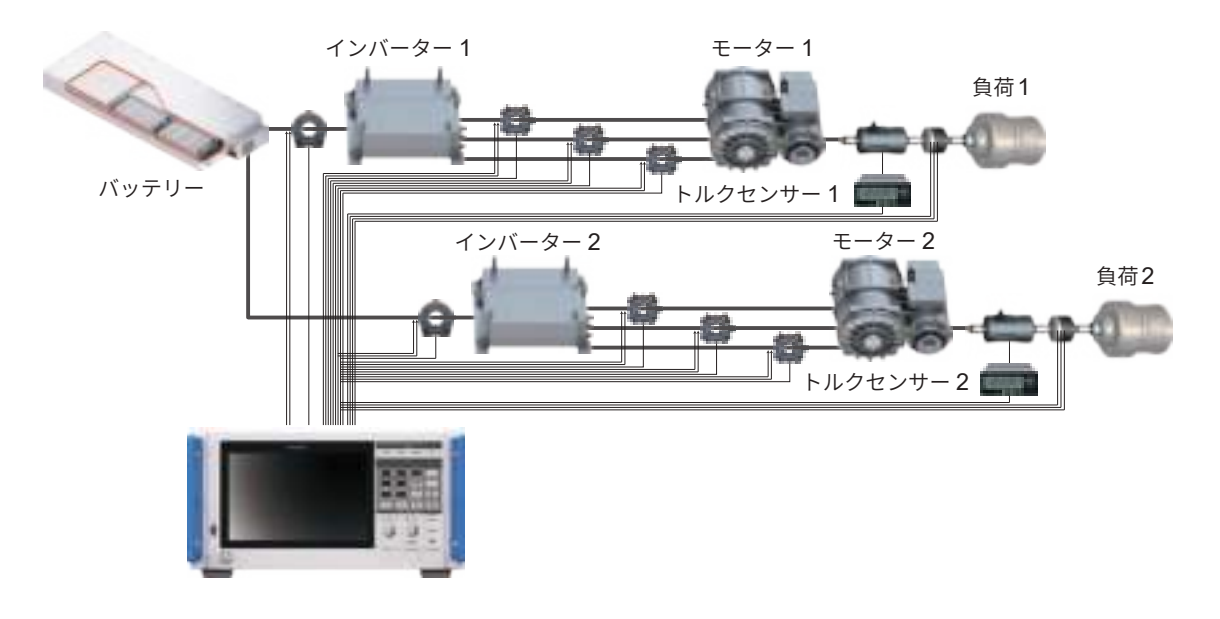

# 6相モーター、リアクトル損失測定などの特殊な結線

6相モーターの性能やリアクトルの損失も高精度に測定できます。

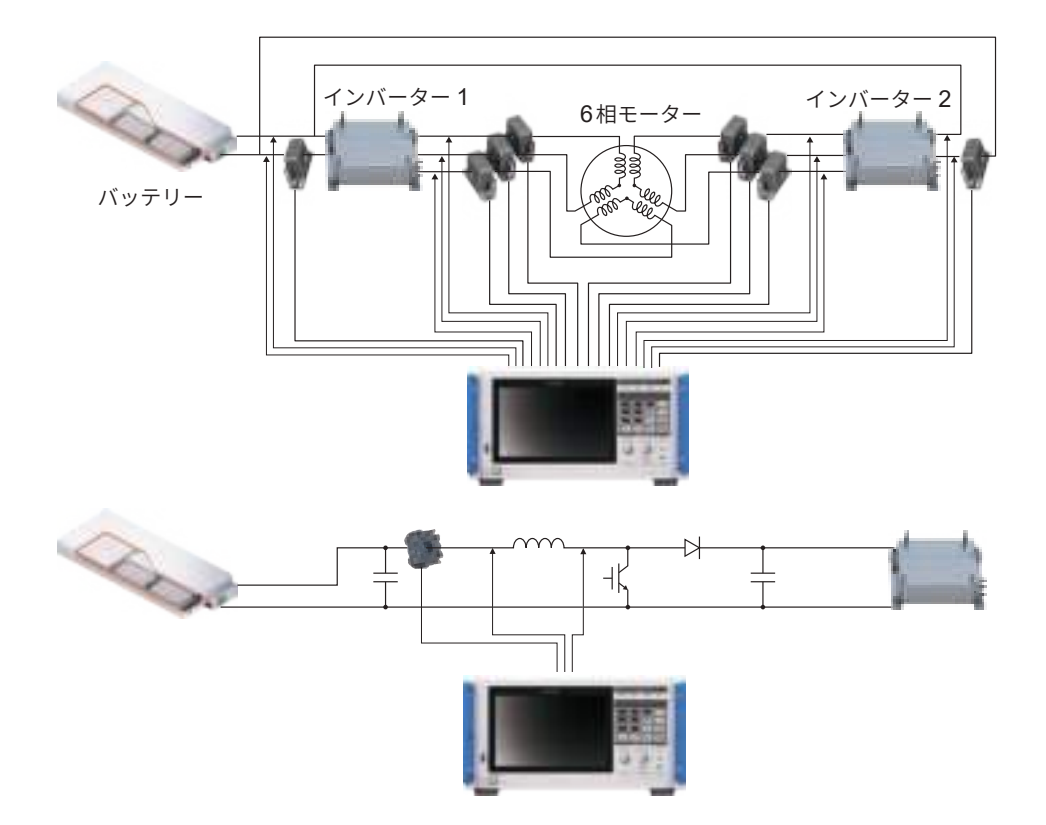

# ▲ 危 険

■ 電圧コードおよび電流センサーを分電盤の一次側に接続しない

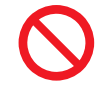

ー次側は電流容量が大きいため、短絡事故が発生すると本器および設備が破損し、 重大な人身事故を引き起こすおそれがあります。分電盤の二次側は、万一短絡して も分電盤によって短絡電流が遮断されます。

測定前の準備の流れは次のとおりです。

| 1 | 測定前の点検をする                                                   |
|---|-------------------------------------------------------------|
|   | 「2.1 測定前の点検」(p.40)                                          |
| 2 | 電圧コードおよび電流センサーを本器に接続する                                      |
|   | 「2.2 電圧コードの接続 (電圧入力)」(p.41)<br>「2.3 電流センサーの接続 (電流入力)」(p.42) |
| 3 | 電源を供給する                                                     |
|   | 「2.4 電源の供給」(p.47)                                           |
| 4 | 測定条件を設定する                                                   |
|   | 「2.5 結線モードと電流センサーの設定」(p.50)<br>「2.6 簡易設定 (Quick Set)」(p.54) |
| 5 | ゼロアジャストをする                                                  |
|   | 「2.8 ゼロアジャストと消磁 (DMAG)」 (p.57)                              |
| 6 | 測定ラインに結線をする                                                 |
|   | 「 <b>2.9</b> 測定ラインへの結線」(p.58)                               |
| 7 | 結線が正しいか確認する                                                 |
|   | 「2.10 結線の確認」(p.60)                                          |

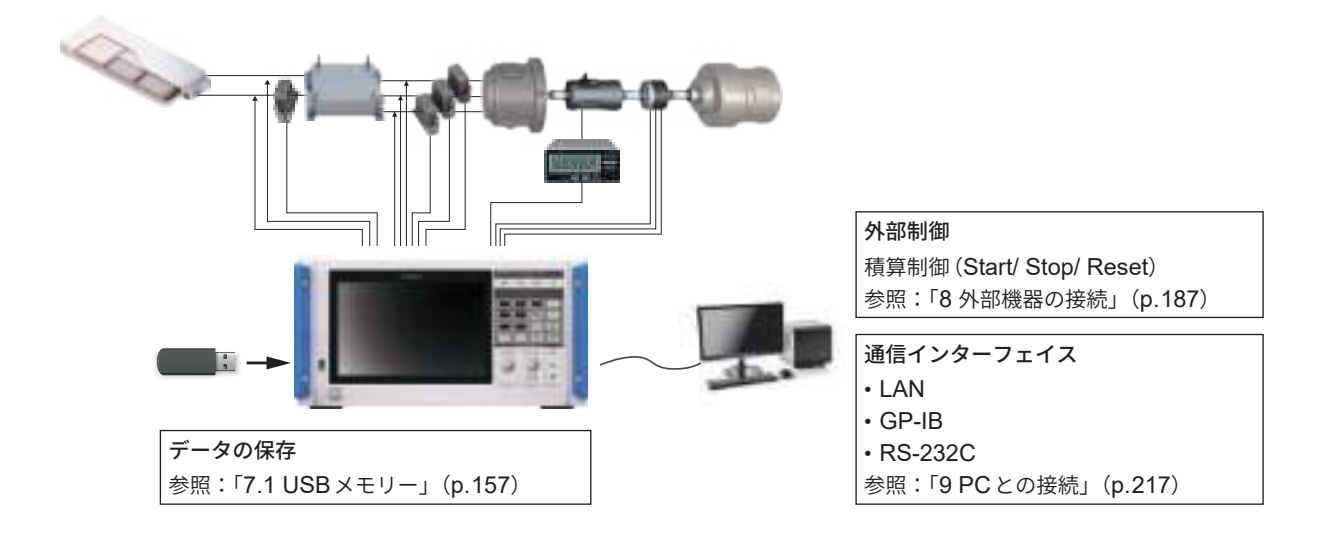

# **2.1 測定前の点検**

測定を開始する前に、本器、付属品、およびオプションの点検をします。

# ▲ 危 険

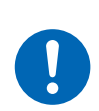

■ 使用前に本器を点検し、本器が正常に動作すること確認する

本器が故障したまま使用すると、重大な人身事故を引き起こすおそれがあります。 故障を確認した場合は、お買上店 (代理店) か最寄りの営業拠点にご連絡ください。

#### 付属品・オプションの点検

| 点検項目                                  | 対処                                                 |
|---------------------------------------|----------------------------------------------------|
| 電源コードや電圧コードの被覆が破れていない。<br>金属が露出していない。 | 損傷がある場合は、感電事故や短絡事故の原因にな<br>りますので、使用しないでください。正常な測定が |
| 電流センサーのクランプ部がひび割れたり、破損し<br>たりしていない。   | できません。<br>  お買上店 (代理店) か最寄りの営業拠点にご連絡くだ<br>  さい。    |

#### 本器の点検

| 点検項目                                                                     | 対処                                                                                                    |  |  |  |
|--------------------------------------------------------------------------|----------------------------------------------------------------------------------------------------|--|--|--|
| 本器が破損していない。                                                              | 損傷がある場合は、修理を依頼してください。                                                                                              |  |  |  |
| 電源を入れたとき、<br><b>[PW8001 POWER ANALYZER]</b> と表示される。<br>(内部でセルフテストが開始します) | [PW8001 POWER ANALYZER] と表示されない場<br>合は、電源コードが断絶しているか、本器内部が故<br>障しているおそれがあります。<br>お買上店 (代理店) か最寄りの営業拠点にご連絡くだ<br>さい。 |  |  |  |
| セルフテスト終了後、 <b>[INPUT] &gt; [WIRING]</b> 画面、<br>または前回終了時の画面が表示される。        | 表示されない場合は、本器内部が故障しているおそ<br>れがあります。<br>お買上店 (代理店) か最寄りの営業拠点にご連絡くだ<br>さい。                                            |  |  |  |
| 本器の時計が現在時刻と合っている。                                                        | 時計を現在時刻に合わせてください。<br>参照:「6.1 設定の確認と変更」(p.153)                                                                      |  |  |  |

# 2.2 電圧コードの接続(電圧入力)

電圧入力端子に、電圧コード (オプション)を接続します。測定するライン、結線により必要な本 数を接続します。

# ▲ 危 険

- 電圧コードのクリップ先端の金属部で測定ラインの2線間を短絡しない
  - アークせん光が発生し、重大な人身事故、または本器やその他の機器の破損を引き 起こすおそれがあります。
- 測定中はコード類先端の金属部には絶対に触れない

重大な人身事故や短絡事故を引き起こすおそれがあります。

# <u>♪警告</u>

- 測定回路の電源を切ってから、コード類を接続する 本器が破損し、人身事故を引き起こすおそれがあります。
- 本器を使用するときは、弊社が指定した接続コードを使用する 指定以外のコードを使用すると、人身事故や短絡事故を引き起こすおそれがあります。
  - 参照:「電圧測定オプション」(p.10)
- 9448 コンセント入力コードを使用するときは、次の事項を守る
- ・9448 コンセント入力コードは、100 Vコンセントに接続する
- 本器の電圧入力端子に接続し、本器の電源を入れてから、コンセントに接続する
   使用者が感電したり、短絡事故を引き落としたりするおそれがあります。

**重要** 正確に測定するために、電圧コードを奥まで確実に差し込んでください。

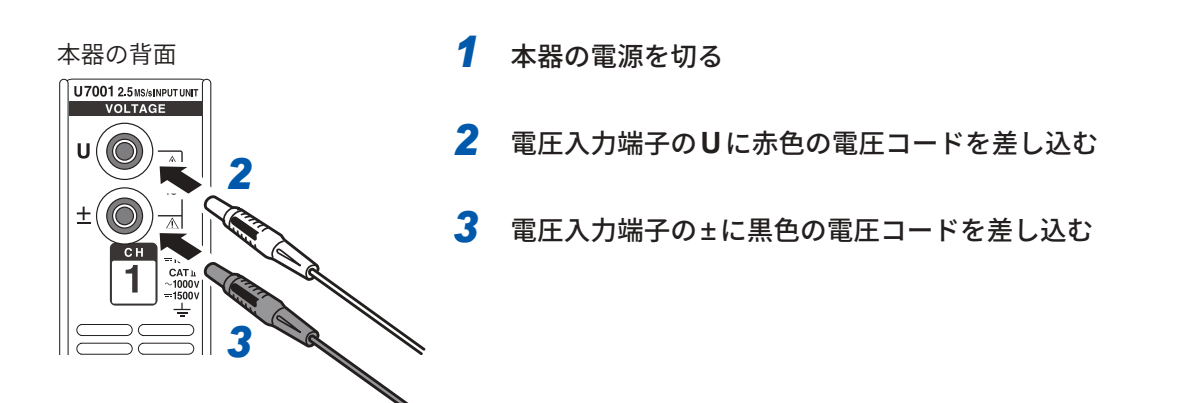

2

# 2.3 電流センサーの接続(電流入力)

電流センサーを Probe1 端子または Probe2 端子に接続します。

# ▲危険

- 電流センサーを、対地間最大定格電圧\*を超える電路の測定に使用しない
- $\bigcirc$

#### ■ 裸導体に使用しない

重大な人身事故や短絡事故を引き起こすおそれがあります。

- \*:電流センサーの対地間最大定格電圧は、電流センサーに付属する取扱説明書をご 覧ください。
- Probe1 端子にはオプションの電流センサーだけを接続する

オプション以外の電流センサーを使用すると、重大な人身事故を引き起こすおそれ があります。

# <u>∧</u>警告

■ CT6875のような貫通型の電流センサーを接続する前に、各機器の電源を切る

使用者が感電したり、短絡を引き起こしたりするおそれがあります。

# ⚠注意

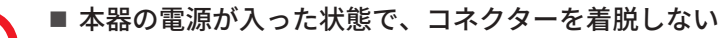

センサーが破損するおそれがあります。

■ ケーブルを外す場合は、ロックを解除してからコネクターの差込部分(ケーブル以外) を持って引き抜く

BNCコネクターまたは接合部が破損するおそれがあります。

- 絶縁 BNC コネクター(樹脂製)に接続する場合は、L9217 接続コード(樹脂製)を 使用する
  - 金属 BNC コネクターに接続する場合は、9165 接続コード (金属製)を使用する

絶縁BNCコネクターに金属製のBNCケーブルを接続すると、絶縁BNCコネクター または接続機器が破損するおそれがあります。

#### 重要

- ・同一入力ユニット内では、Probe1とProbe2のどちらかに電流センサーを接続してください。
   Probe1とProbe2の両方に電流センサーを接続すると、測定に影響する場合があります。
- ・電流センサーを、床面などに落とさないでください。
- ・衝撃を加えないでください。 測定確度および開閉の動作に悪影響を及ぼすおそれがあります。

| 本器の背面 |          |                                                                                      |
|-------|----------|--------------------------------------------------------------------------------------|
| PROBE | Probe1端子 | 高性能電流センサー用の端子です。<br>オプションの電流センサーを接続します。本器は電流セ<br>ンサーを自動認識します。<br>また、電流センサーに電源を供給します。 |
|       | Probe2端子 | 電流センサー用の端子です。<br>カレントプローブ、CTなどの電圧出力タイプのセンサー<br>を接続します。                               |

電流センサーの詳しい仕様と使用方法については、電流センサーに付属の取扱説明書をご覧くだ さい。

# Probe1端子

## コネクターの取り付け方

#### 重要

Probe1端子に接続した電流センサーは自動認識されます。ただし、CT6846またはCT6865を CT9900変換ケーブルで接続した場合は、500 A AC/DCセンサとして認識されるので、CT比 を「2.00」に設定してください。 参照:「スケーリング (VT (PT)またはCTを使用時)」(p.74)

#### コネクターが金属製の場合

9709-05、CT6860-05シリーズ、CT6840-05シリーズはProbe1端子に直接接続できます。 製品形名に-05が付く電流センサーのコネクターは金属製です。

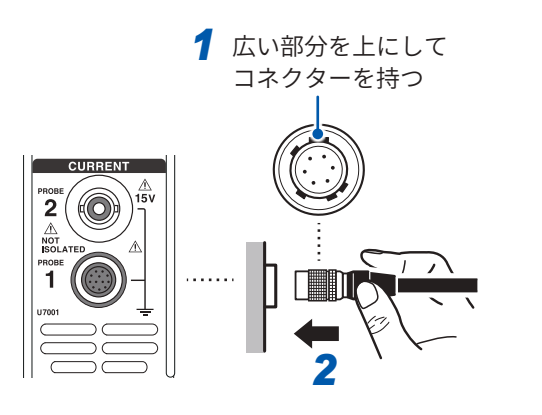

- 1 本器の電源を切ってから、本器と電流センサー のコネクターガイドの位置を合わせる
- 2 コネクターの樹脂部分を持ち、ロックするまで まっすぐに差し込む 電流センサーの種類を本器が自動で認識します。

#### コネクターが樹脂製の場合

9709、CT6860シリーズ、CT6840シリーズは、オプションのCT9900変換ケーブルを使用する ことでProbe1端子に接続できます。

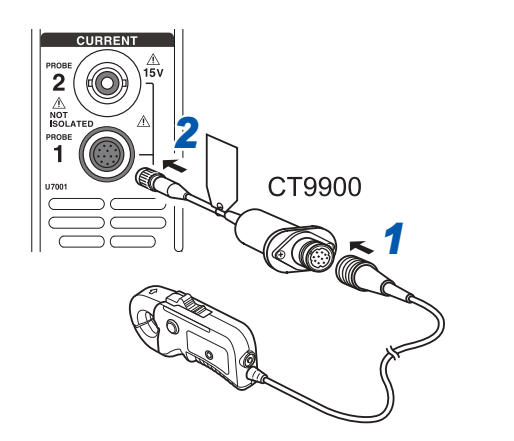

- 1 本器の電源を切ってから、CT9900 変換ケーブ ルと電流センサーのコネクターガイドの位置を 合わせて接続する
- 2 CT9900のコネクターを、ロックするまでまっ すぐに差し込む

コネクターの取り付し方

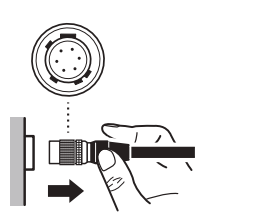

1 コネクターの金属部分を持ち、ケーブル側にスライドしてロックを 解除する

2 コネクターを引き抜く

## 重要

- ・同一入力ユニット内では、Probe1とProbe2のどちらかに電流センサーを接続してください。
   Probe1とProbe2の両方に電流センサーを接続すると、測定に影響する場合があります。
- ・ 電流センサーを、床面などに落とさないでください。
- ・衝撃を加えないでください。
   測定確度および開閉の動作に悪影響を及ぼすおそれがあります。

2

測定前の準備

# Probe2端子

# コネクターの取り付け方

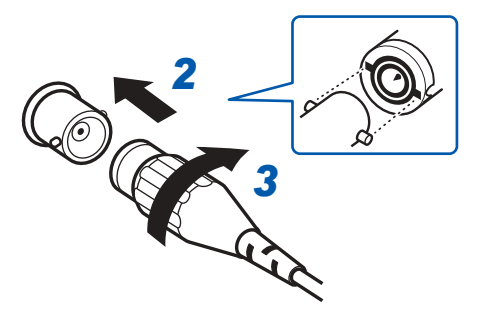

- 1 本器の電源を切る
- 2 Probe2端子 (BNC コネクター)の凸部と電 流センサーのコネクターの凹部を合わせて差 し込む
- 3 右に回してロックする
- 4 電流センサーに電源を供給する

弊社の電流センサー(CT6700シリーズ、3273-50など)を接続する場合、弊社の3269または 3272 電源から電流センサーに電源を供給します。

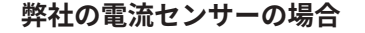

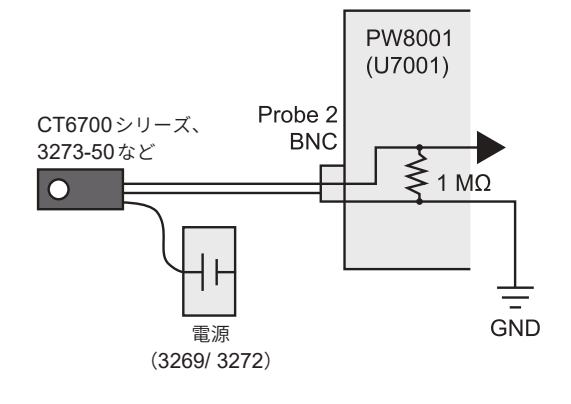

#### 電流出力型電流センサーの場合

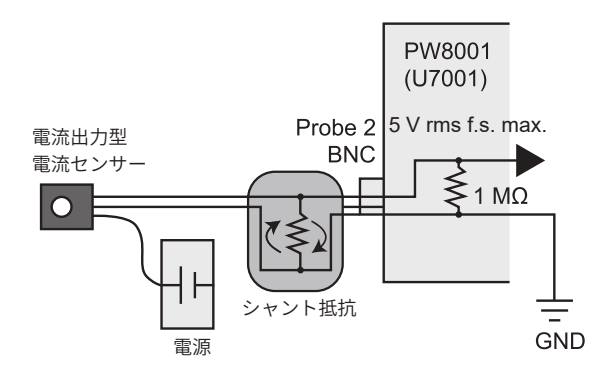

電流出力型電流センサーを本器に接続する場合 も、お客様がご準備された電源から電流センサー に電源を供給します。

また、センサーとProbe2端子の間にシャント抵 抗を接続します。シャント抵抗部はシールドし、 接地線が作るループ面積が最小になるように配線 します。

測定対象から電気的に絶縁された電流センサーか らの出力以外は、入力しないでください。また、 入力は**±15 V**を超えないようにしてください。

コネクターの取り付し方

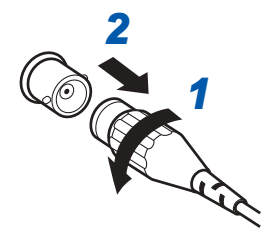

- 1 電流センサーのコネクターを左に回してロックを解除する
- 2 コネクターを引き抜く

# 測定範囲を超えるとき(VT, CT使用)

外付けの計器用変圧器VT(PT)、計器用変流器CTを使用してください。本器でVT比、CT比を 設定すれば、一次側の入力値を直読できます。 参照:「スケーリング(VT(PT)またはCTを使用時)」(p.74)

# ▲ 危 険

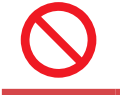

■ 活線状態のときは、VT (PT)、CT、および本器の入力端子に触れない

重大な人身事故を引き起こすおそれがあります。

# 

■ 外付け **VT (PT**)を使用するときは、二次側を短絡しない

短絡状態で一次側に電圧を加えると、二次側に大電流が流れ、焼損、火災になります。

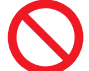

■ 外付け CT を使用するときは、二次側を開放にしない

開放状態で一次側に電流が流れると、二次側に高電圧が発生し、使用者が感電する おそれがあります。

## 重要

外付けVT (PT)およびCTの位相差が、電力測定に大きな誤差を与えるおそれがあります。より 正確な電力測定をしたいときは、使用する電路の周波数帯域で位相誤差の小さいVT (PT)、CT を使用してください。

# 2.4 電源の供給

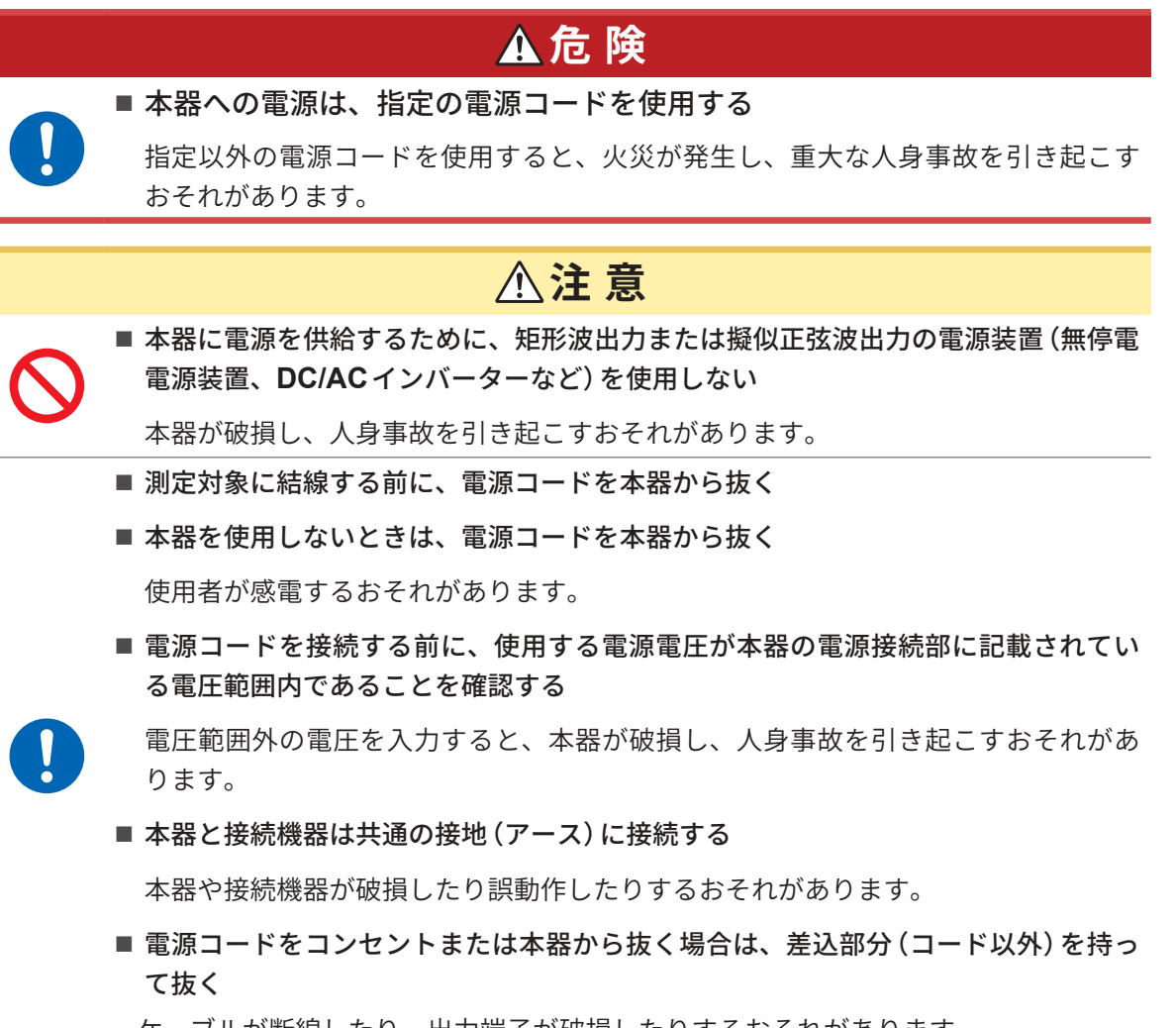

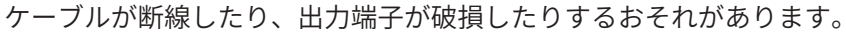

2

# 電源コードの接続

- 1 本器の電源を切る
- 2 電源電圧が定格の範囲内であることを確認し、電源コードを電源インレットに接続する (AC 100 V ~ 240 V)

. . . . . . . . . . . . . . . .

3 電源コードのプラグをコンセントに接続する

# 電源の入れ方

1 電圧コード、電流センサー、電源コードを接続する

### 2 電源キーを押す

本器の電源が入り、セルフテスト (機器の自己診断) が開始します (約10秒)。 終了後、入力画面の [WIRING] ページが表示されます。(初期設定) 起動画面を [LAST] に設定している場合、前回終了時の画面が表示されます。 参照:「2.1 測定前の点検」(p.40)

30分以上の待機時間後(ウォーミングアップ)、測定を開始する

# 4 ゼロアジャストを実行する

参照:「2.8 ゼロアジャストと消磁 (DMAG)」(p.57)

#### 重要

各項目で不具合があった場合は、セルフテスト画面で停止します。電源を入れ直しても停止して しまう場合は故障です。以下の手順を行ってください。

- 1. 測定を中止し測定ラインを遮断するか測定ラインから電圧コード・電流センサーを外した後、本体電源 を切ります。
- 2. 電源コードと結線を外します。
- 3. お買上店(代理店)か最寄りの営業拠点にご連絡ください。

. . . . . . . . . . . . . . . .

# 電源の切り方

本器の電源を切るときは、画面上でシャットダウンしてから電源キーを押します。

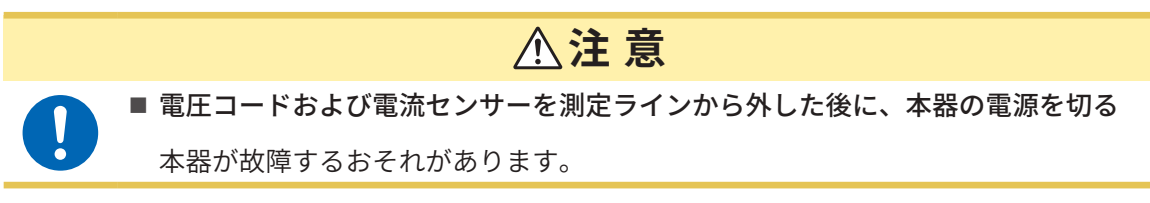

. . . . . . . . . . . . . . . . .

- 画面の右下にある[SHUTDOWN]をタップする 確認ウインドウが表示されます。
- 2 [はい]をタップして本器をシャットダウンする

シャットダウン処理中の本器の状態は次のとおりです。

- •本機内部のファンは回り続けます。
- MEAS キー、INPUT キー、SYSTEM キー、FILE キーの4つのLED が同時に点灯します。
- 3 画面の表示が消えたら、電源キーを押す

# 2.5 結線モードと電流センサーの設定

本器に実装しているチャネル数と測定ラインに合わせ、結線モードを設定します。 異なる入力ユニットで複数チャネルの組み合わせを行う場合(多相システムの測定を行う場合)、 組み合わせるチャネルすべてに同一の電流センサーを接続してください。

## 表示画面 [INPUT] > [WIRING]

|                  | CHI     | снг  | СНЗ    | 044      | CHS     | CH6  | CH7    | сна  | - 1111<br>12 |
|------------------|---------|------|--------|----------|---------|------|--------|------|--------------|
| - 1              | Lictor. | 1100 | umint. | school . | and the | umor | 117003 |      |              |
| 2                | 1P2w    | ()   |        |          |         |      | 199W   | 192W |              |
| 1930             |         | J.   | W.     |          |         |      |        |      | 4            |
| 1P1H2M<br>3P2H3M |         |      |        |          | 3638310 |      |        |      |              |
| 11/34<br>19400   |         |      |        |          |         |      |        |      |              |
| C04059 -         |         |      |        | 0 D      |         |      |        |      | 4            |

|             | -            |              |              |              |               |             |              |              |       |
|-------------|--------------|--------------|--------------|--------------|---------------|-------------|--------------|--------------|-------|
| 3297        | CH1<br>UTOOL | CH2<br>1/100 | CH3<br>unest | CH4<br>unten | CHS<br>untrol | CH6<br>UTM1 | CH7<br>LITES | CH8<br>units |       |
| 第3人力<br>シート | 11.000       | 1 1          | (*)<br>4,70  | _            |               | 4           |              |              | 12 22 |
|             | The second   | -            |              | Ħ            | ł.            |             | Ŧ            | Ŧ            |       |
|             |              |              |              |              | in the second |             |              |              |       |
|             |              |              |              |              |               |             |              |              |       |

 各チャネルの結線を選択するボタンを タップする
 ショウィンドウボキニされます

設定ウインドウが表示されます。

 1ユニット、2ユニット、3ユニットの組 み合わせから結線モードを選択する
 参照:「結線モード」(p.51)

異なる種類の入力ユニットで同一結線を構成 した場合、結線の囲みが黄色に表示されます。

- 3 [×]をタップして設定ウインドウを閉じる
- 4 U7001のみ、各チャネルで使用する電流 センサーを選択する

同一結線内では、すべて同一の電流センサー を接続してください。

| Probe 1 | Probe1端子(高性能電流セン<br>サー用)に電流センサーを接続<br>している場合に選択します。<br>レートは自動で設定されます。                                                      |
|---------|----------------------------------------------------------------------------------------------------|
| Probe 2 | Probe2端子(電流センサー用)<br>に電流センサーを接続している<br>場合に選択します。<br>レートは個別に設定します。レー<br>トを選択するボタンをタップし<br>て、接続した電流センサーのレー<br>トまたけ製品形名を選択します |

定格を切り替えられる電流センサーを使用する場合には、同一ラインの定格を一致させてください。

複数チャネルを使用する結線パターンを選択した場合、チャネルごとに設定可能な設定項目(電圧 レンジなど)は、先頭チャネルに統一します。

#### 重要

異なる種類の入力ユニットで同一結線を構成した場合、結線内のすべての測定値の測定確度は、 U7001測定確度に準じます。U7005で測定された測定値もU7001と同じです。

. . . . . . . . . . .

# 結線モード

| <b>1P2W</b> (単相2線)   | DC ラインを測定する場合も、この結線を選択します。<br>電流センサーの接続先はSource側でもGround側でも測定できます。<br>結線図はその2パターンを記載しています。<br>参照:「結線図」(p.59)                                       |
|----------------------|----------------------------------------------------------------------------------------------------|
| 1P3W (単相3線)          | -                                                                                                    |
| <b>3P3W2M</b> (三相3線) | 三相デルタ結線のラインの2チャネルを使用して2電力計法で測定する方法です。<br>不平衡で歪んだ波形であっても有効電力を正しく測定できます。<br>不平衡なラインの、皮相・無効電力や力率の値は他の測定器と異なることがあり<br>ます。その場合は、3V3Aまたは3P3W3Mを使用してください。 |
| <b>3V3A</b> (三相3線)   | 三相デルタ結線のラインの3チャネルを使用して2電力計法で測定する方法で、弊<br>社の3193など従来の電力計と互換性を重視する場合に使用します。<br>不平衡なラインでも、有効電力だけでなく皮相・無効電力や力率も含めて正しく<br>測定できます。                       |
| <b>3P3W3M</b> (三相3線) | 三相デルタ結線のラインの3チャネルを使用して3電力計法で測定する方法です。<br>PWMインバーターの測定で、高周波成分の漏れ電流が大きく、3V3Aで誤差が出<br>る場合にも正しく測定でき、モーターパワーの測定に適しています。                                 |
| <b>3P4W</b> (三相4線)   | 三相Y (Star)結線のラインの3チャネルを使用して3電力計法で測定する方法です。                                                                                                    |

# 電流センサー自動認識機能

本器は、接続された電流センサーの定格電流、位相補正値などを自動で取得します。 測定前の設定時間を大幅に削減でき、正確なセンサー情報で電力を測定できます。 (自動認識機能対応電流センサーのみ)

次の場合、本器は接続された電流センサーの定格電流だけを認識し画面に表示します。

- 自動認識機能がない電流センサーが本器に接続されている場合
- 本器が電流センサーの位相補正値などを読み込むことができなかった場合

## オプションの電流センサーの一覧

参照:「電流測定オプション」(p.11)

# 電流センサーの位相補正

一般的に電流センサーは、周波数帯域内の高周波領域では、位相誤差が徐々に増加する傾向があ ります。センサーに固有の位相特性情報を使用して測定値を補正することで、高周波数領域での 電力測定の誤差を低減できます。

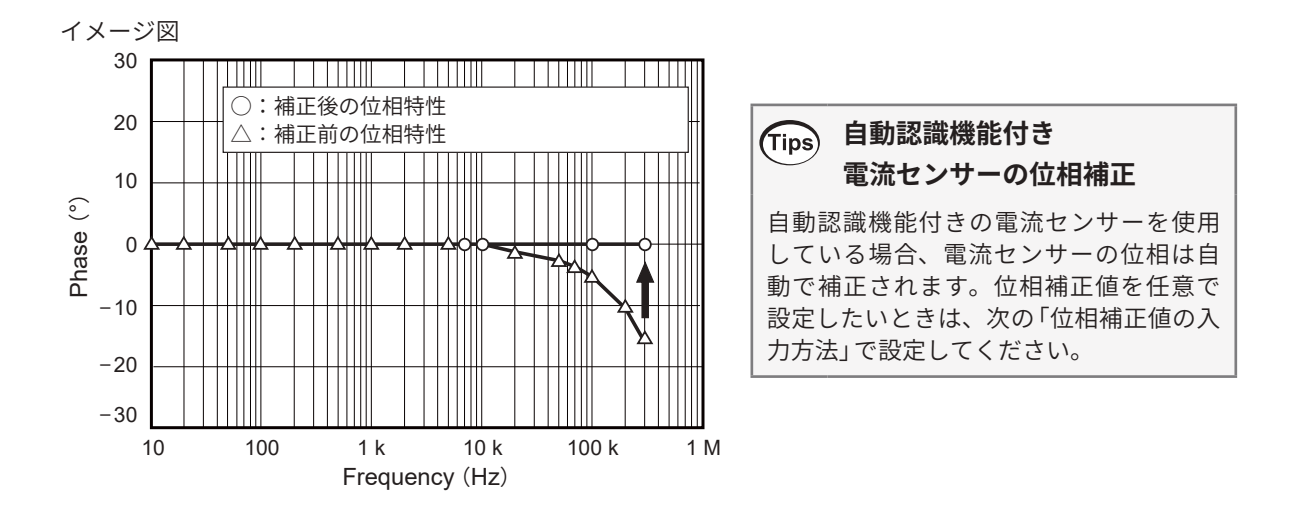

### 位相補正値の入力方法

自動認識機能付き電流センサーではない場合、電流センサー位相補正を行って測定することを推 奨します。

|                                                  |            |                                                                                                    |               |                             | AVE      |  |
|--------------------------------------------------|------------|----------------------------------------------------------------------------------------------------|---------------|-----------------------------|----------|--|
|                                                  | CH1        | CH2 CH3                                                                                                    | CH4 CH5       | CH6 CH7                     | čiu.     |  |
| 開催ソース。                                           | 10401      | COLUMN TWO IS NOT                                                                                                    | CONTRACTOR OF | CONTRACTOR OF               |          |  |
| -HEM                                             | 10         | iti                                                                                                    | 100           |                             |          |  |
| REL DST                                          | THEORY.    | CONTRACTOR OF                                                                                                    | Manual        | and the second              | _        |  |
|                                                  | COMPANY.   | Contraction of the local division of the local division of the loc | 11000         | 1100                        |          |  |
| <b>1</b> 11229                                   | (Manual)   | Head                                                                                                    | Hand          | Hallow                      |          |  |
|                                                  | 10001      |                                                                                                    |               | 1 1 1 1 1 1 1 1             | <u> </u> |  |
| UPV .                                            | 10000      |                                                                                                    |               | 10000                       | <u> </u> |  |
| art seens<br>10 processorie<br>12 kesty i        |            | DEF UP                                                                                                    | Litter Litte  | Lines Lines                 |          |  |
| 1 process profit<br>di 17 Quere<br>Vi referitivo | 011<br>890 | LTT LTT<br>NML                                                                                                    |               | 1010 - 1000<br>1010<br>1010 |          |  |
| Lapar F Int.                                     | 344        | 1001                                                                                                    | 1891          | 100                         |          |  |

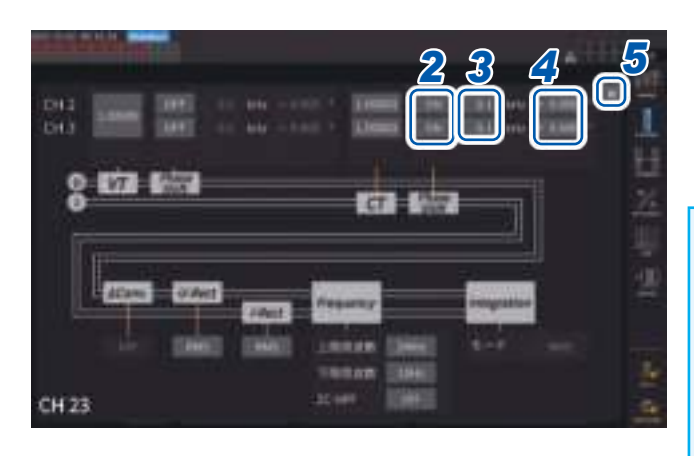

- 1 設定するチャネルの、チャネル詳細表示 エリアをタップする
- 2 [Phase Shift]エリアのボックスをタッ プして、[ON]を選択する 自動認識機能付き電流センサーを使用して いる場合、選択肢に[Auto]が表示されます。 [Auto]を選択すると、補正値は自動で入力さ れます。
- 3 周波数ボックスをタップして、テンキー で周波数を設定する
- **4** 位相差ボックスをタップして、テンキー で位相差を設定する
- 5 [×]をタップして設定ウインドウを閉じ る

#### 重要

- 位相補正値は正確に入力してください。設定 を間違えると、補正により測定誤差が増大す る場合があります。
- 電流センサーの位相確度が規定されている周 波数範囲外での動作は規定しません。

表示画面 [INPUT] > [CHANNEL]

## 電流センサー位相特性代表値

電流センサーの位相特性情報は、次の表をご覧ください。 表に記載がない電流センサーの位相特性代表値は、弊社ウェブサイトをご確認ください。 <u>https://www.hioki.co.jp/jp/</u>から、「電流センサー位相特性代表値」で検索

| 製品形名      | 周波数(kHz) | 入出力間位相差代表値(°) |
|-----------|----------|---------------|
| CT6841    | 100.0    | -1.82         |
| CT6843    | 100.0    | -1.68         |
| CT6844    | 50.0     | -1.29         |
| CT6845    | 20.0     | -0.62         |
| CT6846    | 20.0     | -1.89         |
| CT6862    | 300.0    | -10.96        |
| CT6863    | 100.0    | -4.60         |
| CT6865    | 1.0      | -1.21         |
| CT6875    | 200.0    | - 10.45       |
| CT6875-01 | 200.0    | -12.87        |
| CT6876    | 200.0    | -12.96        |
| CT6876-01 | 200.0    | -14.34        |
| CT6877    | 100.0    | -2.63         |
| CT6877-01 | 100.0    | -3.34         |
| CT6904    | 300.0    | -9.82         |
| 9709      | 20.0     | -1.11         |
| PW9100    | 300.0    | -2.80         |

各電流センサーとも、次の条件での代表値です。

・標準ケーブル長(延長ケーブル未使用)

・ 測定導体をセンサーの中心位置に配置した場合

CT9557使用時の位相特性情報は、お買上店(代理店)か最寄りの営業拠点にご連絡ください。

# 2.6 簡易設定 (Quick Set)

選択した測定ラインに合わせて、測定条件を代表的な値に設定にします。本器を最初に使用する 場合や、前回とは異なる測定ラインを測定する場合に便利です。

# 表示画面 [INPUT] > [WIRING]

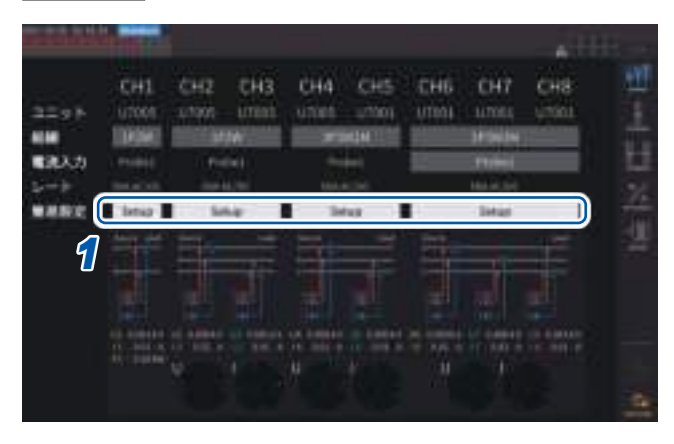

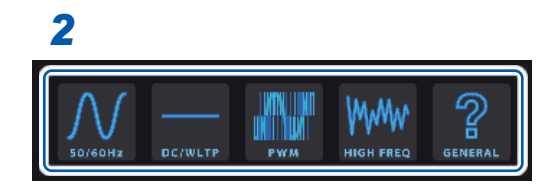

- 1 [簡易設定]ボックスの[Setup]をタップ する
- 2 一覧から測定ラインの種類をタップして 選択する 確認ウインドウが表示されます。
- **3** [はい]をタップして設定を確定する

## 4 [INPUT] > [CHANNEL] 画面で設定内容 を確認する

必要に応じて、それぞれの設定を変更してく ださい。

### 測定ラインの種類

| 50/60Hz   | 商用電源ラインを広帯域で測定します。                                                                                                    |
|-----------|----------------------------------------------------------------------------------------------------|
| DC/WLTP   | 直流ラインを広帯域で測定します。車の燃費試験法 (WLTP) におけるバッテリー DC ラインの充放電計測に適した設定にします。WLTP に準拠した測定の場合、データ更新レートを50 ms以下に設定してください。<br>1P2W以外では選択できません。  |
| PWM       | PWM ラインを測定します。基本周波数を1 Hz ~ 1 kHz として、1 kHz 以上のキャリア周<br>波数に同期しないように設定します。<br>より正確な測定のため、センサー位相補正機能を使用することをお勧めします。                |
| HIGH FREQ | 周波数が10 kHz以上の高周波を測定します。<br>より正確な測定のため、センサー位相補正機能を使用することをお勧めします。                                                                 |
| GENERAL   | [50/60Hz]、[DC/WLTP]、[PWM]、[HIGH FREQ]以外のラインを測定するとき使用しま<br>す。測定対象がよくわからない場合にもこの設定を使用します。<br>より正確な測定のため、センサー位相補正機能を使用することをお勧めします。 |

### 設定内容

| 測定ライン     | 同期ソース | 電流レンジ | 上限周波数  | 下限周波数  | 積算モード | U/I整流方式  | LPF |
|-----------|-------|-------|--------|--------|-------|----------|-----|
| 50/60Hz   | 電圧    | Auto  | 100 Hz | 10 Hz  | RMS   | RMS/RMS  | OFF |
| DC/WLTP   | DC    | Auto  | 100 Hz | 10 Hz  | DC    | RMS/RMS  | OFF |
| PWM       | 電圧    | Auto  | 1 kHz  | 1 Hz   | RMS   | MEAN/RMS | OFF |
| HIGH FREQ | 電圧    | Auto  | 1 MHz  | 1 kHz  | RMS   | RMS/RMS  | OFF |
| GENERAL   | 電圧    | Auto  | 1 MHz  | 0.1 Hz | RMS   | RMS/RMS  | OFF |

# 2.7 測定モード

測定モードを選択します。

# 表示画面 [INPUT] > [COMMON]

| Heasurem |               | 1    |         | * | 田<br>田<br>王 |
|----------|---------------|------|---------|---|-------------|
| 8        | Mont .        | ]    |         |   | H M         |
|          | termitik (    |      | Country |   | 11- All     |
|          | ourre<br>Dome | INC. |         |   |             |

1 [測定モード]ボックスをタップして、測定モードを選択する

| IEC      | IEC 測定モードです。<br>測定ラインの周波数が50 Hz または60 Hz の場合に、IEC 61000-4-7 の規格に準拠し<br>た高調波測定、IEC 61000-4-15 の規格に準拠した電圧変動/フリッカ測定を行います。<br>高調波測定値は約200 ms で更新されます。<br>測定する周波数が45 Hz から66 Hz までの範囲を外れる場合は、高調波測定や電圧変<br>動/フリッカ測定を行いません。<br>解析次数は200次までです。 |
|----------|----------------------------------------------------------------------------------------------------|
| WideBand | 広帯域測定モードです。<br>0.1 Hzから300 kHzまでの幅広い周波数範囲で使用できます。<br>測定する周波数によって解析次数が変化します。<br>データ更新レートが10 ms以下の場合は、高調波測定値は50 msで更新されます。                                                                                                    |

- ・結線やチャネル別に設定を切り替えることはできません。
- 各チャネルの高調波の測定も、同じ同期ソースが使用されます。ただし、同期ソースに[Zph1] を選択していて[Ext1] を選択できる場合、高調波測定の同期ソースには[Ext1] と[Zph1]のど ちらかを選択できます。[Zph3]を選択していて[Ext3]を選択できる場合、高調波測定の同期ソー スは[Ext3]と[Zph3]のどちらかを選択できます。
   参照:「同期ソース」(p.69)
- 同期ソースに設定した入力信号の周波数が変動する場合や、入力信号がレンジに対して低いレベルの場合は、正確な高調波測定はできません。

積算操作

簡易設定

| データ更新レート    | 200 ms固定  |
|-------------|-----------|
| データ出力インターバル | 100 ms以上  |
| 同期ソース       | U/Iのみ選択可  |
| 上限周波数       | 100 Hz 固定 |
| 下限周波数       | 10 Hz 固定  |
| HPF         | OFF固定     |
| 平均化         | 指数平均のみ    |
| 指数平均応答速度    | 選択肢なし     |
| 光リンク        | OFF固定     |
| 高調波解析次数     | 最大200次    |
| 積算          | 全チャネル積算固定 |

50 Hz/60 Hzのみ

加算積算ができない(停止中から開始して、続きから積算する機能)

IEC 測定モード時は、IEC 規格に準拠した測定を実現するため、通常の測定モードと異なる内部演算処理を行っています。そのため、IEC 測定モード時は一部機能が制限されます。

# 2.8 ゼロアジャストと消磁 (DMAG)

結線する前に、電圧および電流が入力されていない状態でゼロアジャストを実行します。ゼロア ジャストは、全入力チャネルの全レンジが同時に実行されます。また、AC/DCを測定できる電流 センサーが本器に接続されている場合は、電流センサーの消磁 (DMAG) も同時に実行されます。

1 電源を入れた状態で30分以上のウォームアップ時間をおく

### 2 電流センサーと電圧コードを本器に接続する

電流測定値は電流センサーを含めて補正する必要があります。

- 3 ゼロ調整ができる電流センサーを本器に接続している場合、電流センサー側でゼロ調整を行う 電流センサーにより、つまみなどでゼロ調整ができる機種があります。 電流センサーの取扱説明書をご覧ください。「ゼロ補正機能がある機器と接続する場合」について指示がある 場合は、その指示に従ってください。
- **4** 結線モードと電流センサーの設定をする

#### **5** MEASキーを押す

CH1 ~ CH8 が点灯している場合は、電圧と電流のゼロアジャストを実行します。 [A-D] [E-H] が点灯している場合は、モーター入力チャネルがゼロアジャストされます。

**6** 0ADJキーを押す

## 7 確認ダイアログが表示されたら、[はい]をタップする [ゼロアジャストを実行中…]と表示されて、約30秒で終了します。

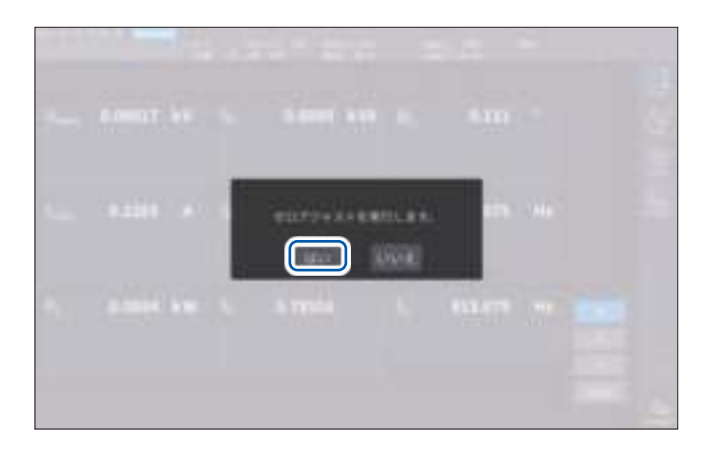

8 測定ラインに結線する

備

# 2.9 測定ラインへの結線

ゼロアジャストを実行してから、[INPUT] > [WIRING] 画面の結線図に合わせて電圧コードと電 流センサーを測定ラインに結線します。正確に測定するために、結線図のとおりに結線してくだ さい。

結線図は、**[INPUT] > [WIRING]** 画面で結線モードを設定すると表示されます。 参照:「2.5 結線モードと電流センサーの設定」(p.50)

### 電圧コード

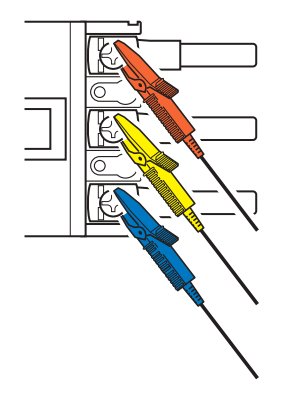

電圧コードを、電源側のねじや配線用バーなどの金属部に確実にクリッ プします。

### 電流センサー

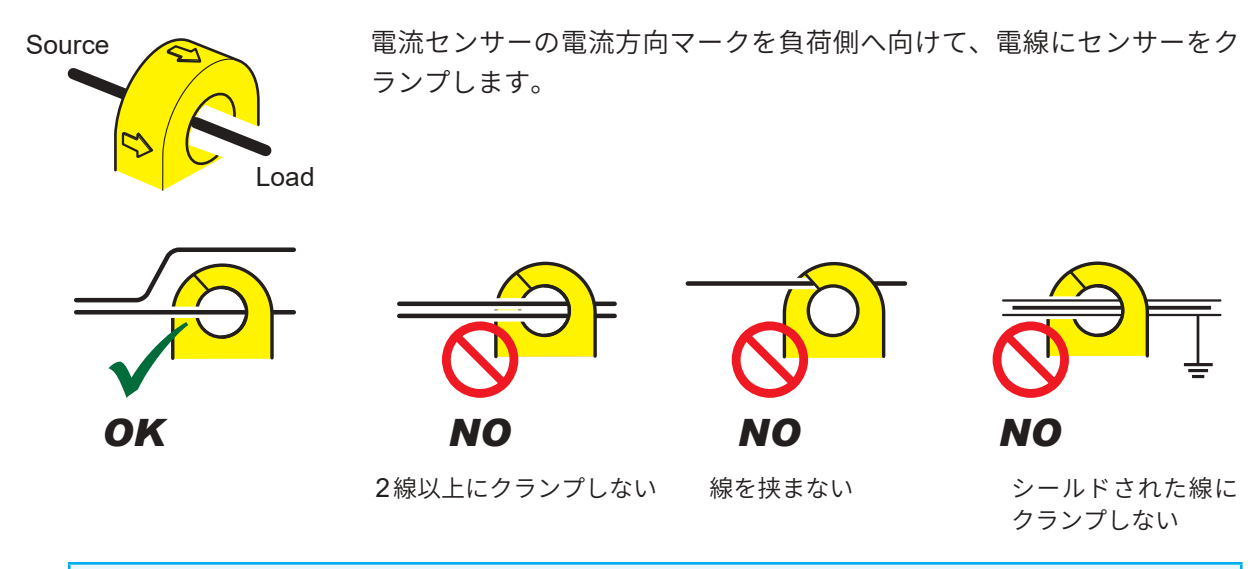

#### 重要

- ・結線図の画面で表示される相の名称は「A、B、C」になっています。適宜「R、S、T」や「U、V、W」など使用する名称に合わせて結線してください。
- ・ 導体の1線だけの周りにクランプしてください。単相、三相にかかわらず、2線以上を一括し た周りにクランプした場合は電流を測定できません。

# 結線図

#### 単相2線 (1P2W)

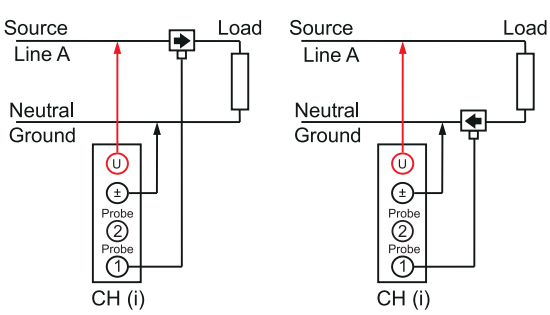

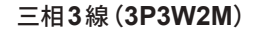

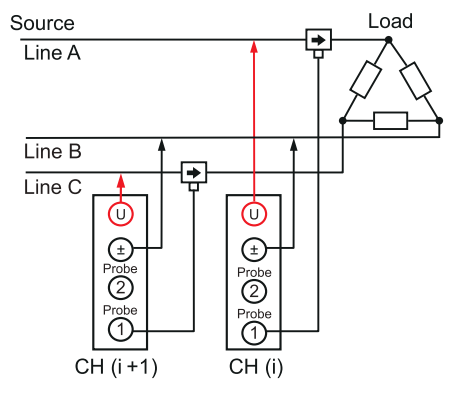

#### 三相3線(3P3W3M)

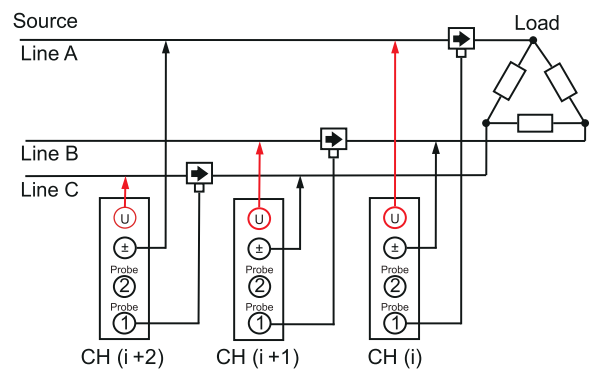

#### PW9100A使用時の通常結線

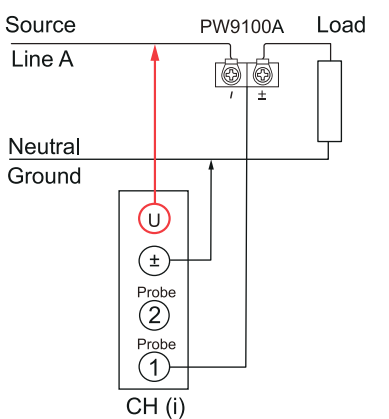

#### 単相3線(1P3W)

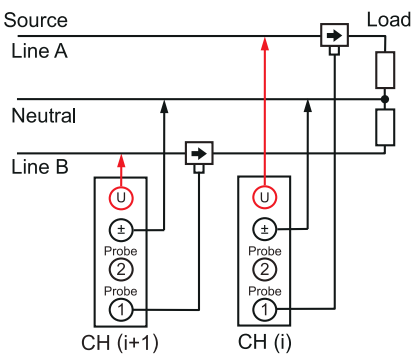

#### 三相3線(3V3A)

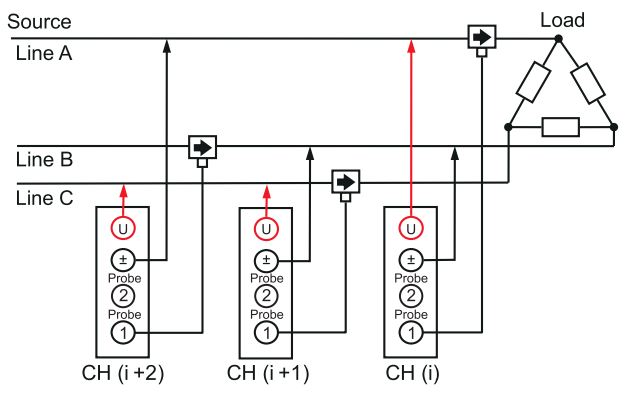

### 三相4線 (3P4W)

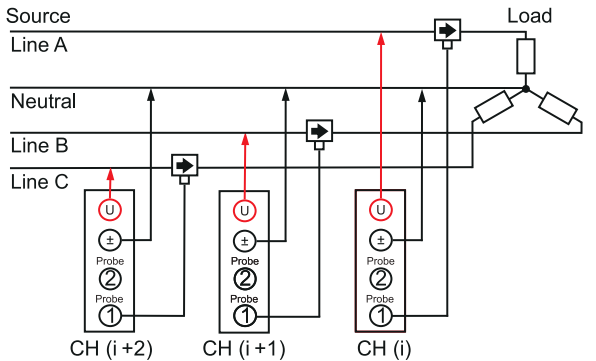

#### PW9100AとPT, CT 使用時

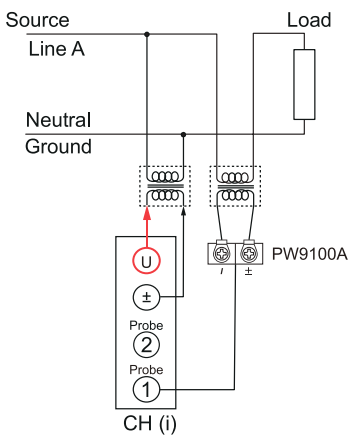

# 2.10 結線の確認

画面の測定値とベクトルで、電圧コードと電流センサーの接続が正しいか確認します。

## 表示画面 [INPUT] > [WIRING]

#### **1P2W**の場合

測定値が表示されていると正常です。

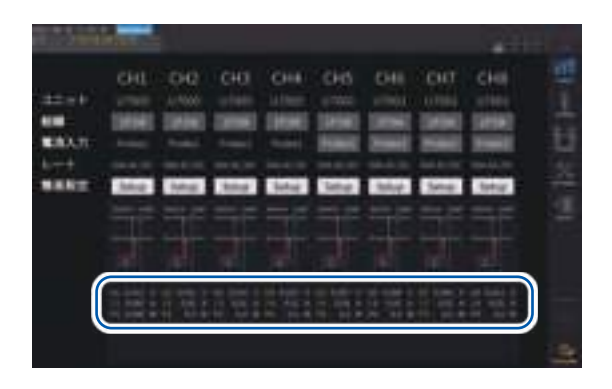

#### 1P2W 以外の場合

測定値とベクトル線が表示されます。ベクトル線が範 囲内に表示されていると正常です。

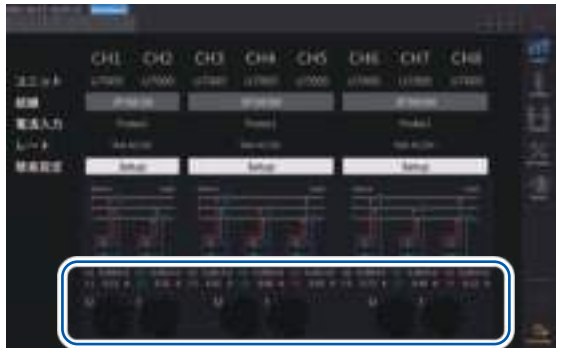

- •ベクトル線は各チャネルの測定値の項目名と同じ色で表示されます。
- ・ベクトル図に表示される目安の範囲は、誘導性の負荷 (モーターなど)を想定しています。
- •力率が0に近い場合や、容量性負荷を測定する場合は、範囲から外れることがあります。
- 3P3W2Mおよび3V3Aのラインでは、チャネルごとの有効電力Pの測定値がマイナスになることがあります。

| こんなときは                           | 原因                                                                                                    |
|----------------------------------|----------------------------------------------------------------------------------------------------|
| 電圧測定値が高すぎる。<br>電圧測定値が低すぎる。       | <ul> <li>・電圧コードが本器の電圧入力端子に確実に差し込まれていない。</li> <li>・電圧コードが正しく結線されていない。</li> </ul>                                                     |
| 電流測定値が適切な値ではない。                  | <ul> <li>・電流センサーが本器の電流入力端子に確実に差し込まれていない。</li> <li>・電流センサーが正しく結線されていない。</li> <li>・電流センサーの接続先と、Probe1およびProbe2の設定が一致していない。</li> </ul> |
| 有効電力測定値がマイナスであ<br>る。             | <ul> <li>・電圧コードが正しく結線されていない。</li> <li>・電流センサーの電流方向マーク(矢印)を負荷側に向けて結線していない。</li> </ul>                                                |
| 有効電力が表示されない。<br>(ゼロ表示)           | ・ゼロサプレスが OFF に設定されていない。                                                                                                    |
|                                  | <b>電圧のベクトルについて</b><br>・電圧コードが正しく結線されていない。                                                                                           |
| ベクトルの矢印が短すぎる。<br>またはベクトルの長さが異なる。 | <b>電流のベクトルについて</b><br>・電流センサーが正しく結線されていない。<br>・接続した電流センサーが測定ラインの電流に対して適切でない。<br>・ <b>[同期ソース]</b> が正しく設定されていない。                      |
| ベクトルの向き (位相) や色が異<br>なる。         | ・電圧コードや電流センサーの接続先が間違っている。                                                                                                    |

参照:「2.2 電圧コードの接続(電圧入力)」(p.41)

「2.3 電流センサーの接続 (電流入力)」 (p.42)

「2.9 測定ラインへの結線」(p.58)

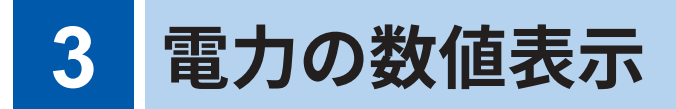

すべての測定データは測定画面に表示されます。 MEAS キーが点灯していない場合は、MEAS キーを押して測定画面にします。

# 3.1 測定値の表示方法

## ベーシック画面

選択しているチャネルの測定値を表示します。

## 表示画面 [MEAS] > [VALUE] > [BASIC]

|       |                    |          |          |                  |              |   |                    |   | 13 |
|-------|--------------------|----------|----------|------------------|--------------|---|--------------------|---|----|
| 2     | 5.0000W<br>5.0006T | 11       |          | 0.0006           | KUR<br>KUR   | 8 | 5.498<br>5.411     |   | Ą  |
|       | 0.00058            | kγ.      |          | 0.001            | kilk.        |   | 5.560              |   |    |
| E     | 0.4901<br>0.4962   | 4        | 0;<br>0; | 5.0001<br>5.0004 | koar<br>koar |   | 790.511<br>736.613 |   |    |
| Long. | 0.5876             |          |          | 6,000            | <b>k</b> var |   |                    | _ |    |
| Ŗ.    | 0.0009             | kW<br>kW |          | 0.36433          |              | 8 | 84.3947<br>434.473 |   |    |
| P     | 0.001              | -        |          | 1.68245          |              |   |                    | 1 |    |

| 1 | 表示する測定値を選択する |              |  |  |  |  |
|---|--------------|--------------|--|--|--|--|
|   | Р            | 電力測定值(p.63)  |  |  |  |  |
|   | U            | 電圧測定值(p.64)  |  |  |  |  |
|   | I            | 電流測定值 (p.64) |  |  |  |  |
|   | Integ.       | 積算測定值 (p.75) |  |  |  |  |

2 チャネル選択の ◀ CH ▶ キーで表示する チャネルを切り替える

## カスタム画面

測定しているすべての基本測定項目から必要な項目を選択して、1画面に表示できます。

### 表示画面 [MEAS] > [VALUE] > [CUSTOM]

| 8項目表示                 |                |          |
|-----------------------|----------------|----------|
| and the second second | 11. 11 the and |          |
| Vent                  | 0.00065kV      |          |
| Unit                  | 0.00065kV      | <u></u>  |
| Unext                 | 0.00065kV      | る        |
| Great                 | 0.00065kV      |          |
| Urmit                 | 0.00065kV      |          |
| Pent                  | 0.00065kV      |          |
| (Sent)                | 0.00065kV      | -        |
| Wint                  | 0.00065kV      | Bank (6) |

#### 36項目表示

|               | - 10.    | * ##1H    | 1      | 20 - 1 - 1 - 1 - 1 - 1 - 1 - 1 - 1 - 1 - |
|---------------|----------|-----------|--------|------------------------------------------|
| B.OCOSALV     | -        | BRINKY    | -      | D. SECTION OF COLUMN                     |
| 6-000558V     | March 18 | OBSSERV   | NUT    | D.000SEAV                                |
| 0.00055kV     |          | 20036kV   | MORT   | 0.0005EKV                                |
| D.000558V     | -        | 20056kV   | MART   | D.0005EkV                                |
| D.ODDSALV     | 1000     | VIRTUAL V | NUM    | 0.000564V                                |
| Barr DOCESSAV | 1000 1   | 003564W   | MARTIN | 0.00096kV                                |
| CODESERV      | -        | 01056AV   | MILL   | 0.0005FkV                                |
| COOCEEV       | -        | 1005554   | 1000   | 6.0005EbV                                |
| Ball DURDERKY | -        | 100316WV  | REAL   | 8.000548V                                |
| E-IDESERV     | -        | same v    | Real   | EDDESALV                                 |
| D.OODESBY     | Manual A | dante w   | MILL   |                                          |
| E.OOOSSKV     | -        | BREAK     | 1000   | E ODDSELV                                |

#### 16項目表示

|        | 1.11      | * 世法   |            |
|--------|-----------|--------|------------|
| Male   | 0.00095kV | 15000  | 0.00095kV  |
| Manuel | 0.00095kV | Mente  | 0.00095kV  |
| UUU    | 0.00095kV | Umil   | 0.00095kV  |
| 00000  | 0.00095kV | 00000  | 0.00095kV  |
| Male   | 0.00095kV | Manad  | 0.00095 kV |
| Man    | 0.00095kV | Wester | 0.00095kV  |
| Maller | 0.00095kV | Man    | 0.00095kV  |
| 9221   | 0.00095kV | 192200 | 0.00095kV  |

#### 64項目表示

|                       | the state          | ・ 神道 い                            |                     | 1100 |
|-----------------------|--------------------|-----------------------------------|---------------------|------|
| Mart Rosson 1         | Man Linester.      | Ball diseases                     | Ball David          |      |
| 1000 C.000001.0       | NUMBER OF STREET   | BEER CONNELLY                     | Barris Bassons Av   |      |
| BHE COMMON            | Ball Lorenzah      | Bill version                      | BEEL AMOUNT         |      |
| Ball: 0.0000044       | BAR SHOWERS        | BEEL TRANSITION                   | BEE SHOWNY          |      |
| Ball a second         | Ball constant      | Ball Containt                     | MARY DESIGNATION.   |      |
| BEET COMMON           | Ball himselfet     | Barr Danments                     | Ball American       |      |
| BEEL CONNENT          | Ball Looserser     | Man Assistant                     | Ball Linester       |      |
| BEET ADDRESS          | Marri admentation  | Ball Street or                    | BAR AMOUNT          |      |
| Stati Landoux         | Real Committee     | Mail Constant                     | Bint Annessey       |      |
| Ball summers          | Man weterses       | Beer Constant                     | Ball Dimiter        |      |
| Bill Basson A         | BRE DOMESTIC       | BEE DOODLY                        | Bill Langer         |      |
| 1000 0.00000 m        | Ball samere        | Ball Constant                     | THE LOOMAN          | _    |
| Ball Control of       | Ball company       | Ball Avenues                      | BEEL DOWNERS        |      |
| BEET ADDRESS          | Ball company       | Beer transition                   | BEEL CONTRACTOR     |      |
| BEEL COMMON           | Mail constant      | Basel Sciences of                 | Mail Longitury      |      |
| Manual Association of | Married Advantages | Statement of the statement of the | Married Street Line |      |

#### 表示する項目の設定

#### 表示画面 [MEAS] > [VALUE] > [CUSTOM]

|            |          |    |                        |         |          |        | No. of Concession, Name |           |   |
|------------|----------|----|------------------------|---------|----------|--------|-------------------------|-----------|---|
| Hanne      | Marrie N |    | No.                    |         | 2        | -      | Magniti Mar             | ⊃5        |   |
|            |          |    | 1940                   |         | <u>л</u> | ME 140 | and the second          | $\square$ | 3 |
| di Traneta | 0.01000  | 2  | 2                      | 0.01000 | V.       | N.L.   | 0.01000                 | v<br>s    |   |
| 1022       | 0.01000  | v  | 102211                 | 0.01000 |          | H.C.   | 0.01000                 | v         |   |
| 10223      | 0.01000  | v  | NAME OF TAXABLE PARTY. | 0.01000 | v        | 1000   | 0.01000                 | N         |   |
| 02222      | 0.01000  | ν. | 1000                   | 0.01000 | v.       | 1000   | 0.01000                 | ¥.        |   |
| 1000       | 0.01000  | ٧. | 1000                   | 0.01000 | ¥.       | 1000   | 0.01000                 | v         |   |
|            | 0.01000  | w. | 00000                  | 0.01000 | ¥.       | 1000   | 0.01000                 | w.        |   |

- 1 項目名のボックスをタップして、設定ウ インドウを開く
- 同期測定する場合は、[Primary]または [Secondary]をタップして選択する

| Primary   | 同期測定のプライマリー機 |
|-----------|--------------|
| Secondary | 同期測定のセカンダリー機 |

3 チャネルをタップして選択する

| CH1 ~ CH8 | 基本測定項目     |
|-----------|------------|
| Motor     | モーター解析項目   |
| Others    | 演算式で設定する項目 |

- 4 CH1からCH8までそれぞれ、[U]、[I]、
   [P]、[Integ.]、[Flicker]をタップして選択する
- 5 候補の中から項目をタップして選択する

### 有効測定範囲と表示可能範囲について

本器の有効測定範囲(測定確度を保証する範囲)は、基本的に測定レンジの1%から110%までで す。本器の表示可能範囲は、測定レンジの0%から150%まで(1500 Vレンジは135%まで)です。 参照:「10.4 測定項目詳細仕様」(p.274)

これを超えるとオーバーロードを意味する次のような表示になります。

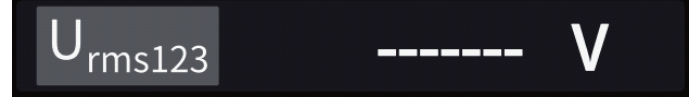

表示項目として**[OFF]**が選択されている場合や、選択された項目が設定によって無効になった場合は、数値表示部分が空白になります。

例: 3P4W 設定で P123 を選択した後、結線モードを 1P2W に戻して P123 が無効になった場合 など

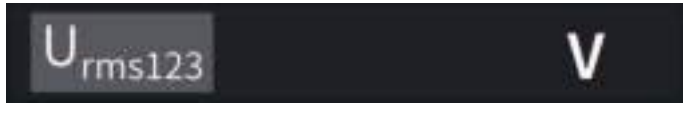

入力が測定レンジの0.5%を下降する場合、測定値がゼロのまま変化しないことがあります。低い レベルまで表示したい場合はゼロサプレスの設定をOFFにしてください。

## 表示項目について

2チャネル以上の測定値の全体値として演算された値を次のように表示します。

| U <sub>rms123</sub> | 3つの相の平均の電圧実効値 |
|---------------------|---------------|
| I <sub>rms123</sub> | 3つの相の平均の電流実効値 |
| P <sub>123</sub>    | 3つの相の総和の電力実効値 |

参照:「10.5 演算式仕様」(p.283)

電力の数値表示

# 3.2 電力測定

測定ラインごとの電力測定値を見るには、ベーシック画面を使用します。設定した結線ごとの電 力測定値を一覧にしたり、電圧や電流の詳細な測定値を表示したりできます。 チャネル選択キーで表示するチャネルを変更したり、電圧や電流のレンジを変更したりします。

[MEAS] > [VALUE] > [BASIC] をタップし、ベーシック画面を選択します。 画面のアイコンから[P] 電力画面、[U] 電圧画面、[I] 電流画面、[Integ.] 積算画面を選択します。

# 電力測定値の表示

### 表示画面 [MEAS] > [VALUE] > [BASIC]

| Unuel<br>Unuel  | 0.00007          | 41)<br>412 |                                 | 0.0006<br>5.0015   | k VA<br>K VA | 0)<br>0)                        | 0.435              |            |      | 4 |
|-----------------|------------------|------------|---------------------------------|--------------------|--------------|---------------------------------|--------------------|------------|------|---|
|                 | 0.00058          | kψ.        | S <sub>R</sub>                  | 0.005              | KWA.         | Ø <sub>d</sub>                  | 0.060              |            |      |   |
|                 | 0.4601<br>0.4962 | 4          | 9.<br>91                        | 0.0007             | kvar<br>kvar | $\frac{T_{\rm PP}}{T_{\rm HP}}$ | 780.511<br>738.013 | 142<br>142 | 4    |   |
|                 | 0.5876           | A.         |                                 | 0.090              | 8ver         |                                 |                    |            | ป    |   |
| н.<br>Изт.      | 0.0009           | A HE       | Å.<br>A                         | 0.36423<br>0.02643 |              |                                 | 84.3967<br>434.473 | 12.12      |      | ) |
| e <sub>tt</sub> | 0.001            | ĸ₩         | $\dot{\mathbf{x}}_{\mathrm{B}}$ | 0.68245            |              |                                 |                    |            |      |   |
|                 |                  |            |                                 |                    |              |                                 |                    |            | 1000 |   |

- 1 [P]をタップする
- 2 チャネル選択の ◀ CH ▶ キーで表示する チャネルを切り替える

| Urms | 電圧実効値 |
|------|-------|
| Irms | 電流実効値 |
| Р    | 有効電力  |
| S    | 皮相電力  |
| Q    | 無効電力  |
| λ    | 力率    |
| φ    | 電力位相角 |
| fU   | 電圧周波数 |
| fl   | 電流周波数 |

- ・整流方式の設定によっては、電圧実効値 (Urms) や電流実効値 (Irms) の表示エリアに平均値整 流実効値換算値 (mean) が表示されます。
   参照:「整流方式」(p.73)
- ・ 力率(λ)、無効電力(Q)、電力位相角(φ)の符号は進み・遅れの極性を示し、符号なしは遅れ (LAG)、- は進み(LEAD)を示します。
- ・高調波測定値を使用する基本波力率(λfnd)、基本波無効電力(Qfnd)の符号は計算上の符号を示し、力率(λ)、無効電力(Q)の符号と逆になります。(電力演算式がTYPE1の場合)参照:「10.5 演算式仕様」(p.283)
- 電圧と電流のレベル差が大きい場合や電力位相角が0°に近い場合、力率、無効電力、電力位相 角の符号が安定しない場合があります。
- 3P3W2M、3V3A結線時の各チャネルの有効電力(P)、無効電力(Q)、皮相電力(S)、力率(λ) は無意味なデータです。sum値\*のみを使用してください。
  - \*: 1P2W 以外の結線のとき、2 チャネル以上の測定値の総和として演算される電力測定値 (例: P123, S456, Q34 など)

#### 重要

無入力のチャネルでも、周りのノイズの影響により測定値を表示することがあります。 誘導電圧により、無入力時に表示値がふらつく場合がありますが、故障ではありません。

HIOKI PW8001A960-04

# 電圧測定値・電流測定値の表示

# 表示画面 [MEAS] > [VALUE] > [BASIC]

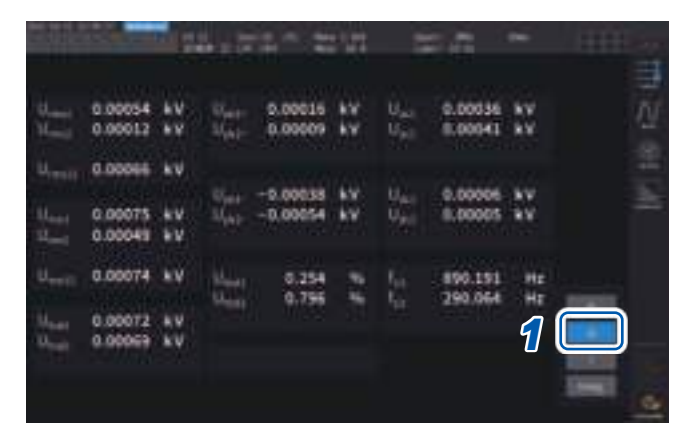

- 例:電圧測定値を表示する場合
- \*1:積算モードでDCが選択されている場合は、総合高 調波歪率の代わりにリプル率が表示されます。
- \*2:結線モードが3V3A、3P3W3M、3P4Wのときに 表示されます。

- [U] (電圧) または[I] (電流) をタップする

| Urms | 電圧実効値              |
|------|--------------------|
| Umn  | 電圧平均値整流実効値換算値      |
| Uac  | 電圧交流成分(AC)         |
| Udc  | 電圧単純平均値 (DC)       |
| Ufnd | 電圧基本波成分            |
| Upk+ | 電圧波形ピーク+           |
| Upk- | 電圧波形ピークー           |
| Uthd | 総合高調波歪率*1          |
| Uunb | 不平衡率* <sup>2</sup> |
| fu   | 電圧周波数              |

# 電圧レンジ・電流レンジ

測定対象の電圧と電流に合わせて、適正な電圧レンジと電流レンジを設定します。精度良く測定 するためには、電圧や電流ともに、入力レベルを超える最小のレンジを選択してください。

## 測定画面でのレンジ設定

| チャネル選択の <b>◀ CH ▶</b> キーで、レンジを変更したいチャネルを点<br>灯させる |
|---------------------------------------------------|
| <b>◀ CH ▶</b> キーを押すごとに、表示するチャネルが切り替わります。          |
| сн<br>1 2 3 4 5 6 7 8 AD EH                       |
| RANGEキーまたはAUTOキーでレンジを設定する                         |
|                                                   |

参照:「1.3 各部の名称と機能」(p.23)

# AUTO レンジと MANUAL レンジ

| AUTO<br>(消灯)         | MANUAL レンジ<br>任意でレンジを設定します。(電圧U、電流Iそれぞれ、RANGE キーの+または-を<br>設定したいレンジになるまで押す)       |
|----------------------|-----------------------------------------------------------------------------------|
| <b>АUTO</b><br>(緑点灯) | AUTO レンジ<br>結線ごとの電圧レンジ、および電流レンジを、入力に応じて自動で最適なレンジに設<br>定します。(RANGE キーの AUTO キーを押す) |

## レンジの表示

測定画面では常に以下の位置の設定インジケーターに電圧と電流のレンジが表示されます。 表示されているレンジなどの情報は、チャネル表示LEDが点灯しているチャネルの情報です。

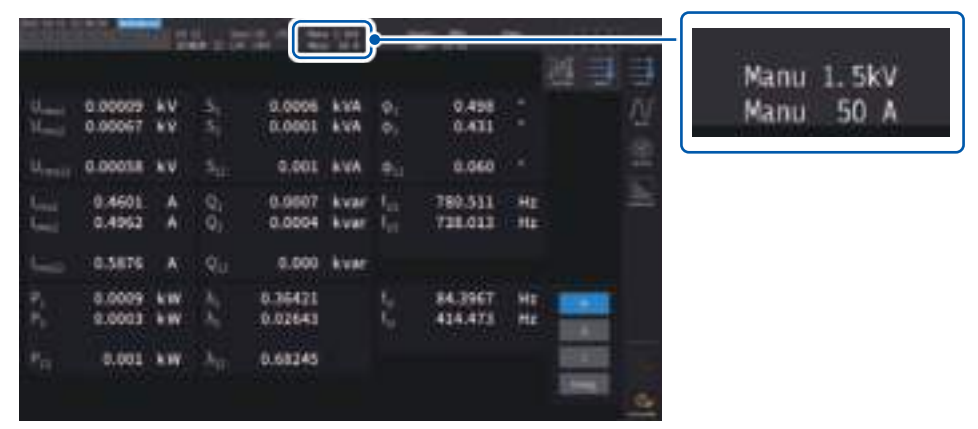

## 電力レンジ

有効電力P、皮相電力S、無効電力Qは共通で電力レンジが適用されます。 電力のレンジは電圧レンジと電流レンジと結線の組み合わせで以下のように決定します。 参照:「電力レンジ構成」(p.280)

| 例:有効電力Pの場合 (S,Qも同様)                                 | 電力レンジ             |
|-----------------------------------------------------|-------------------|
| P1, P2, P3, P4, P5, P6, P7, P8                      | 電圧レンジ × 電流レンジ     |
| P12, P23, P34, P45, P56, P67, P78                   | 2×電圧レンジ×電流レンジ     |
| 3V3A, 3P3W3Mの<br>P123, P234, P345, P456, P567, P678 | 2 × 電圧レンジ × 電流レンジ |
| 3P4W                                                | 3×電圧レンジ×電流レンジ     |

# [INPUT] > [CHANNEL] 画面でのレンジ設定

MANUAL レンジまたはAUTO レンジを選択します。1P2W 以外で複数チャネルを組み合わせている結線の場合、組み合わせている各チャネルは強制的に同じレンジになります。

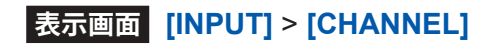

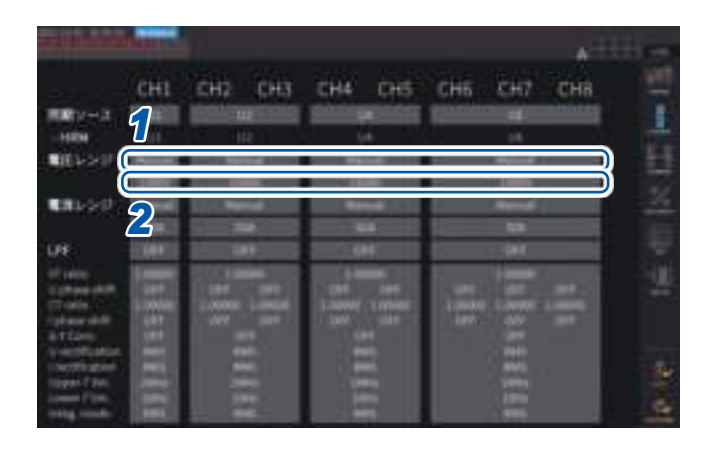

 設定する結線の[電圧レンジ]ボックスを タップして[Manual]または[Auto]を選 択する

[Auto]を選択した場合、電圧レンジが自動で 選択されます。

 [Manual]を選択した場合、電圧レンジを 設定する
 電流レンジも同様に設定します。

# AUTO レンジの切り替え条件

△-Y変換機能がONの場合、電圧のレンジ変更はレンジを1/√3倍(約0.57735倍)して判定します。

参照:「∆-Y変換」(p.145)

| レンジアップ | 結線内のいずれか1チャネルでも次の条件を1つ以上満たす場合、1レンジアップ<br>します。<br>• rms値 ≧ 110% of range<br>•  ピーク値  ≧ 300% of range                       |
|--------|----------------------------------------------------------------------------------------------------|
| レンジダウン | 結線内の全チャネルが次の条件をすべて満たす場合、1レンジダウンします。<br>• rms 値 $\leq$ 40% of range<br>•  ピーク値  $\leq$ 280% of the range immediately below |

## (Tips) レンジがすぐに切り替わらないときは

入力の同期がとれていることを確認してから、**[CHANNEL]**画面の詳細設定ウインドウにある **[下限周波数]**を1Hz以上に設定してください。入力の同期は、同期アンロックのインジケーター が黄色に点灯していないことで確認できます。

#### レンジが頻繁に切り替わるときは

Manual レンジを選択することをお勧めします。 参照:「電圧レンジ・電流レンジ」(p.64)

# ゼロサプレスの設定

測定レンジに対して設定した値未満を、ゼロとして扱います。 レンジに対して小さな入力まで測定したい場合は、<mark>[OFF]</mark>に設定してください。

# 表示画面 [INPUT] > [COMMON]

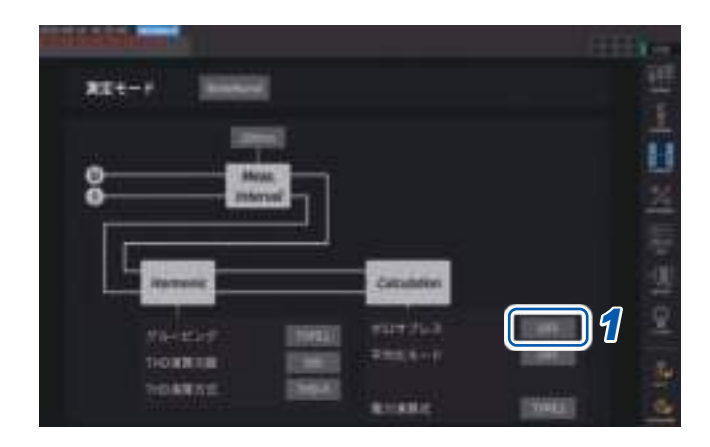

# **1** [ゼロサプレス]ボックスをタップして設定を選択する

. . . . . . . . . . . .

| OFF            | ゼロサプレスを設定しませ<br>ん。         |
|----------------|----------------------------|
| ON (0.5% f.s.) | レンジに対して設定値未満<br>の値をゼロとします。 |

# データ更新レート

電圧と電流の波形から測定値を演算し、測定データを更新する周期を設定します。 通信で取得するデータや、D/A出力からアナログ出力されるデータ、インターバル保存で保存され るデータは、ここで設定した更新周期で更新されます。

# 表示画面 [INPUT] > [COMMON]

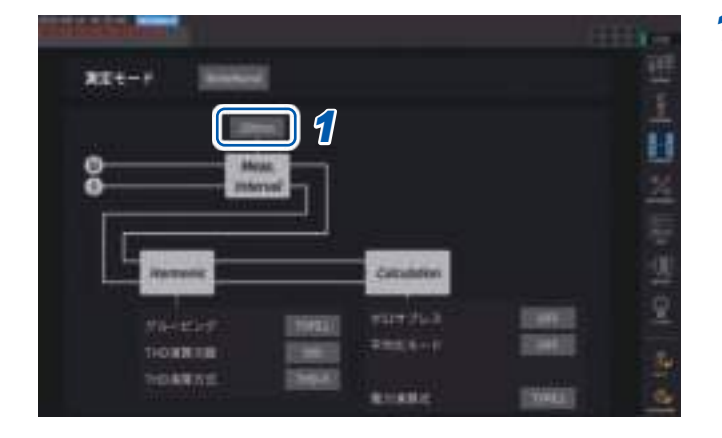

1 [Meas. Interval]ボックスをタップして、 一覧からデータ更新レートを選択する

### データ更新レート

|        | わずかな変動を捉えたい場合に選択します。<br>1 msを選択した場合でも高調波解析は50 msで動作します。<br>光リンク中およびBNC同期中は、1 msを使用できません。<br>1 kHzより低い周波数の場合は、1 msの整数倍の更新レートになることがあります。       |
|--------|----------------------------------------------------------------------------------------------------|
| 1 ms   | この設定の場合、次の機能を使用できません。<br>・平均化<br>データ更新レートの設定を1msに変更すると、平均化の設定はOFFに変更されます。<br>・ユーザー定義演算<br>[]表示になります。                                         |
| 10 ms  | 高速な電力の変動を測定する場合に選択します。<br>10 msを選択した場合でも高調波解析は50 msで動作します。<br>光リンク中およびBNC同期中は、10 msを使用できません。<br>100 Hzより低い周波数の場合は、10 msの整数倍の更新レートになることがあります。 |
| 50 ms  | ー般的には <b>[50 ms]</b> を選択します。<br>速度と確度のバランスを両立した選択です。<br>20 Hzより低い周波数の場合は、50 msの整数倍の更新レートになることがあります。                                          |
| 200 ms | 変動が激しく50 msでは測定値が安定しない場合に選択します。<br>高調波測定でIEC測定モードを使用する場合にもこちらを選択します。<br>表示更新レートとほぼ一致して動作します。<br>5 Hzより低い周波数の場合は、200 msの整数倍の更新レートになることがあります。  |

- 結線やチャネル別に設定を切り替えることはできません。
- ・表示更新レートは、この設定にかかわらず約200msで固定です。
- ・200 msを選択しても測定値が安定しない場合は、アベレージ機能を併用してください。
- ・従来機種の3193の滑らかなアナログ出力に近いD/A出力を得るには、10 msを選択しアベレージ機能の指数化平均または移動平均と組み合わせます。

# 同期ソース

各種演算の基本となる周期 (ゼロクロス間) を決定するソースを結線ごとに設定します。 一般的な使用方法では、交流を測定するチャネルには測定チャネルの電圧を、直流を測定するチャ ネルには **[DC]** を選択します。

# 表示画面 [INPUT] > [CHANNEL]

| 1                                                | CH1      | CH2 CH3                                                                                                    | CH4 CH5                  | сна сня сня                                                                                                    |  |
|--------------------------------------------------|----------|----------------------------------------------------------------------------------------------------|--------------------------|----------------------------------------------------------------------------------------------------|--|
| 112-3                                            |          | w                                                                                                    | CONTRACTOR OF THE OWNER. | Construction and the                                                                                            |  |
| HEN                                              |          | W                                                                                                    | 14                       |                                                                                                    |  |
| ELDST                                            | Manual.  | CONTRACTOR OF                                                                                                    | and the second second    | The second second second second second second second second second second second second second second second se |  |
|                                                  | COMPANY. | Contract of the local division of the local division of the local  | 1000                     | 10000                                                                                                    |  |
| HILPS/                                           | (Manual) | Harat                                                                                                    | Hannel                   | Name and Statement                                                                                              |  |
|                                                  | 10000    | Contraction of the local division of the local division of the loc | STORE OF COMPANY         | 1000                                                                                                    |  |
| PF .                                             | 1000     | 100                                                                                                    | I STANCED                | C                                                                                                    |  |
|                                                  |          | 1000 UNIT                                                                                                    |                          | ner inter                                                                                                    |  |
| Heldfordines<br>and the primes<br>agent of lasts | 1111     | 1015<br>1015<br>1005                                                                                                    | 100<br>000<br>100        | ANT<br>BARK<br>Lines                                                                                            |  |

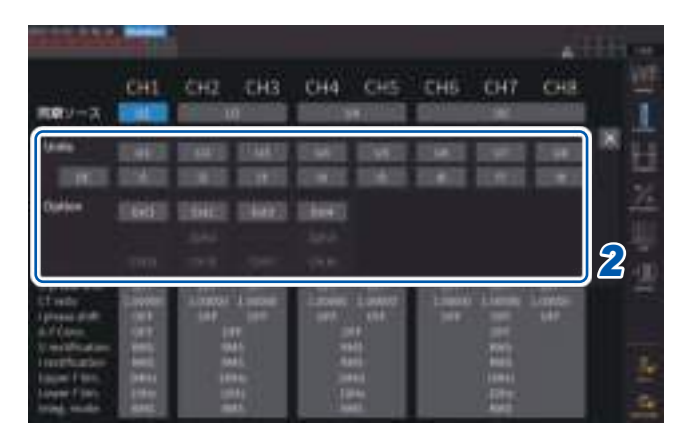

## 2 設定する結線の[同期ソース]ボックスを タップして、設定ウインドウを開く 設定されている同期ソースは、測定画面上部の 設定インジケーターの[Sync]に表示されます。

2 同期ソースのユニットをタップして選択 する **3** 電力の数値表示

## 同期ソースのユニット

| $U1 \sim U8$              | 電圧信号を基準とした測定をする場合に設定します。                                                                                                    |
|---------------------------|----------------------------------------------------------------------------------------------------|
| $11 \sim 18$              | 電流信号を基準とした測定をする場合に設定します。                                                                                                    |
| DC                        | データ更新レートを基準とした測定をする場合に設定します。                                                                                                    |
| Ext1 ~ Ext4               | モーター解析付きモデルで次のチャネルの入力設定が <b>[Speed]</b> (パルス入力) かつ (パル<br>ス数/ (極数/2)) の余りが0のとき設定できます。<br>Ext1:CH B, Ext2:CH D, Ext3:CH F, Ext4:CH H<br>モーター解析でパルスを基準とした測定や、電気角を測定する場合に設定します。 |
| Zph1, Zph3                | モーター解析付きモデルで次のチャネルの入力設定が <b>[Origin]</b> (パルス入力)のとき設定<br>できます。<br>Zph1:CH D, Zph3:CH H<br>モーター解析で、モーターの機械角1周期に同期した測定結果を得たい場合に設定します。                                          |
| CH B, CH D,<br>CH F, CH H | モーター解析付きモデルで該当チャネルの動作モードが <b>[Individual]</b> モードのとき設定<br>できます。<br>外部信号 (パルス入力) に同期した測定を行いたい場合に設定します。                                                                        |

- 各チャネルの電圧と電流は、同じ同期ソースが設定されます。
- 各チャネルの高調波の測定も、同じ同期ソースが使用されます。ただし、同期ソースに[Zph1] を選択していて[Ext1]を選択できる場合、高調波測定の同期ソースには[Ext1]と[Zph1]のど ちらかを選択できます。[Zph3]を選択していて[Ext3]を選択できる場合、高調波測定の同期ソー スは[Ext3]と[Zph3]のどちらかを選択できます。
- ・交流を測定するチャネルには測定チャネルの周波数と同じ周波数の入力を同期ソースに選択してください。同期ソースで選択された先の周波数が測定チャネルの周波数と大幅に異なる場合、入力と異なる周波数が表示されたり、測定値が不安定になったりすることがあります。
- [DC]を選択した場合の区間は、データ更新レートと一致します。(1 ms, 10 ms, 50 ms, 200 ms) [DC]の設定で交流の入力を測定すると、表示値が変動し正確な測定ができません。
- ・同期ソースが[DC]以外の場合に、その同期ソースに測定下限周波数の設定より低い周波数や、 測定上限周波数設定より高い周波数が入力された場合には、入力と異なる周波数が表示され、測 定値が不安定になることがあります。
- [Ext]を選択すると、モーターの回転速度が短時間で変化する場合に同期しやすく、電力解析に 有効に働きます。

参照:「モーターの電気角の測定」(p.107)

- [Zph.]を選択すると、モーター1回転(機械角1周期)に応じた高調波解析を行うことができます。
- ・直流を入力するチャネルの同期ソースを電圧や電流に設定した場合は、ゼロクロス期間を取得で きません。測定下限周波数の約1周期を同期周波数として動作します。
- 測定下限周波数設定前後の周波数では同期アンロックが発生し、測定値が不安定になることがあります。
- モーター解析付きモデルのCH B, CH D, CH F, CH Hにパルス信号を入力し、同期ソースとしてCH B, CH D, CH F, CH Hを選択することにより、測定のタイミングを任意に設定できます。
   なお、CH B, CH D, CH F, CH Hはともに入力パルスの立ち上がりを検出します。

### 同期アンロックについて

同期ソースに同期できないチャネルは同期アンロックとなり、正確に測定できません。 同期ソースの入力を確認してください。 同期アンロック状態は、警告インジケーターに表示されます。 参照:「共通の画面表示」(p.31)

------

# ローパスフィルター(LPF)

本器には、周波数帯域を制限するローパスフィルター機能があります。

このフィルターを使用すると、設定した周波数を超える高周波成分や不要な外来ノイズ成分を除 去して測定ができます。通常、ローパスフィルターはOFFに設定した状態で測定することを推奨 します。

## 表示画面 [INPUT] > [CHANNEL]

| and the set                                                                                                    | Sec. 2    |                                                        |              |                    | ATTIC   |
|----------------------------------------------------------------------------------------------------|-----------|--------------------------------------------------------|--------------|--------------------|---------|
| <b>18</b> 9-2                                                                                                    | CH1       | CH2 CH3                                                | CH4 CH5      | CHE CH7            | CH8 1   |
| -men<br>MED-S-P                                                                                                    |           |                                                        |              |                    |         |
| 101<br>101                                                                                                    |           | 100 million (100 million)<br>100 million (100 million) | 48008<br>58  |                    | <u></u> |
| Window<br>Contrast data<br>(Contrast data<br>(Contrast data)<br>(Contrast data)<br>(Contrast | IL STIFFE | ITESS SET                                              | IIIII: IIIII | 1123312111<br>1233 |         |

 設定する結線の[LPF]ボックスをタップ して、一覧からローパスフィルター(LPF) を選択する

結線ごとに設定できます。一覧をスライドし て選択してください。

500 Hz, 1 kHz, 5 kHz, 10 kHz, 50 kHz, 100 kHz, 500 kHz, 2 MHz (U7005だけ選 択可能), OFF

設定されているローパスフィルターは、測定 画面上部の設定インジケーターの[LPF]に表 示されます。

参照:「測定画面の表示」(p.32)

# 測定上限周波数と下限周波数(周波数測定範囲の設定)

本器は複数系統の周波数を同時に測定できます。周波数測定には測定下限周波数と測定上限周波数の設定があり、結線ごとに測定したい周波数を制限できます。PWM波形の基本周波数とキャリ ア周波数のように複数の周波数成分を持つ波形を測定する場合に、測定したい入力の周波数に応 じて設定してください。

# 表示画面 [INPUT] > [CHANNEL]

| ЩЩУ-Х<br>-нам<br>∎Е⊳>7              | <b>1</b> = <b>1</b> 3 - <b>1</b> | CH2 CH3                                                                                                    | CH4 CH5                                                                      | CH6 CH7                                                                                                    | 64 H       | 1 | チャネル詳細表示エリアをタップして、<br>設定ウインドウを開く<br>このウインドウで、結線ごとの詳細設定の内<br>容がわかります。                             |
|-------------------------------------|----------------------------------|----------------------------------------------------------------------------------------------------|------------------------------------------------------------------------------|----------------------------------------------------------------------------------------------------|------------|---|--------------------------------------------------------------------------------------------------|
| UPF<br>17mm<br>17mm<br>17mm<br>17mm |                                  | In International International | Hannel<br>Bit<br>Bit<br>Bit<br>Bit<br>Bit<br>Bit<br>Bit<br>Bit<br>Bit<br>Bit | 1000 - 1000 - 10000 - 1000 - 1000 - 1000 - 1000 - 1000 - 1000 - 1000 - 1000 - 1 | <b>1</b> 1 | 2 | <b>[上限周波数]</b> ボックスをタップして、一<br>覧から上限周波数を選択する                                                     |
|                                     | 的建筑素制                            | UPP COP<br>INF<br>SMS<br>UDS<br>Lang<br>SMS<br>ONA                                                                                                    | 100<br>100<br>100<br>100<br>100<br>100<br>100                                |                                                                                                    |            |   | 100 Hz, 500 Hz, 1 kHz, 5 kHz, 10 kHz,<br>50 kHz, 100 kHz, 500 kHz, 1 MHz,<br>2 MHz (U7005だけ選択可能) |
| 043 🖬                               |                                  | E                                                                                                    |                                                                              |                                                                                                    | 40         | 3 | <b>[下限周波数]</b> ボックスをタップして、一<br>覧から下限周波数を選択する                                                     |
| 84                                  | <b>20 8</b> 0                    |                                                                                                    | da I                                                                         |                                                                                                    | i z        |   | 0.1 Hz, 1 Hz, 10 Hz, 100 Hz, 1 kHz,<br>10 kHz, 100 kHz                                           |
|                                     | 1                                |                                                                                                    |                                                                              | 2<br>3<br>3                                                                                                    |            | 4 | <b>[×]</b> をタップして設定ウインドウを閉じ<br>る                                                                 |

#### 重要

周波数測定は電圧または電流レンジに対して、**30**%以上の正弦波入力において確度保証します。 これ以外の入力では、周波数測定ができない場合があります。

- データ更新レート設定の周期より低い周波数の入力時は、データ更新レートは入力の周波数に依存して変化します。
- 測定上限周波数設定より大幅に高い周波数、または測定下限周波数以下の周波数が入力された場合には、入力とは異なる周波数が表示されることがあります。

# ゼロクロス・ハイパス・フィルター (ZC HPF)について

- 波形のゼロクロスを検出するためのハイパス・フィルターの設定です。
- ・低い周波数の測定時に周波数が安定しない場合は、[ZC HPF]をOFFにすると安定する場合が あります。
- ・脈流を測定する場合は、[ZC HPF]をONにしてください。
#### 整流方式

皮相電力、無効電力、力率の演算に使用する電圧値、電流値の整流方式を選択します。 整流方式は各結線の電圧や電流ごとに選択できます。

|                                                           |                                                                                        |                                      |                    |                            | A     |
|-----------------------------------------------------------|----------------------------------------------------------------------------------------|--------------------------------------|--------------------|----------------------------|-------|
|                                                           | CHL                                                                                    | CH2 CH3                              | CH4 CH5            | CH6 CH7                    | ciu 🚆 |
| 開催ソース。                                                    | 10001                                                                                  | COLUMN STATE                         | COLUMN TWO IS NOT  | CONTRACTOR OF              |       |
| -HEM                                                      |                                                                                        |                                      | 7 (M) (*           |                            |       |
| MEL DST                                                   | THEORY.                                                                                | CONTRACTOR OF                        | Interaction of the | - Harrison                 | - P   |
|                                                           | COMPANY.                                                                               | COLUMN TWO IS NOT                    | 11070              | 1101                       |       |
| <b>B</b> #1229                                            | (Manual)                                                                               | Heat                                 | Hand               | Hiter                      | - 2   |
|                                                           | 1000                                                                                   |                                      | 100 M (1)          | 10000                      |       |
| UPP -                                                     | TIMPI                                                                                  |                                      | 10000000           |                            |       |
| 11 mile<br>11 projektorit<br>12 januar projektorit        |                                                                                        | 1 mm                                 | ANY OF             | Line Line L                | 7     |
| A.F.Cone<br>V. Holdhadae<br>I. Holdhadae<br>Napar F. Sec. | 01<br>80<br>81<br>81<br>81<br>81<br>81<br>81<br>81<br>81<br>81<br>81<br>81<br>81<br>81 | 1049<br>1045<br>1045<br>1045<br>2045 | 111                | 079<br>805<br>1860<br>1960 |       |

#### 表示画面 [INPUT] > [CHANNEL]

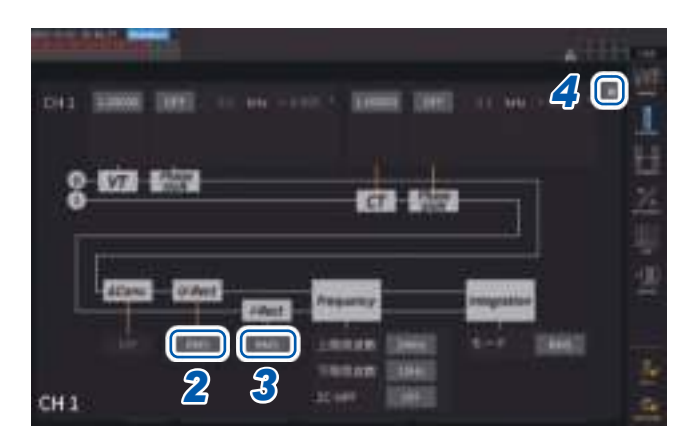

#### チャネル詳細表示エリアをタップして、 設定ウインドウを開く

. . . . . . . . . . .

**2** [U-Rect]ボックスをタップして、一覧から整流方式を選択する

| RMS         (真の実効値)通常はこちらをおします。 |                                                                    |  |  |  |  |  |
|---------------------------------|--------------------------------------------------------------------|--|--|--|--|--|
| MEAN                            | (平均値整流実効値換算値)<br>一般的には、インバーター二次側の<br>PWM波形で線間電圧を測定する場合<br>だけ使用します。 |  |  |  |  |  |

- 3 [I-Rect] ボックスをタップして、一覧から整流方式を選択する
- 4 [×]をタップして設定ウインドウを閉じる

# スケーリング (VT (PT) またはCTを使用時)

外付けのVT (PT)またはCTを用いた場合の比率 (VT比、CT比)を設定します。 VT比、CT比のいずれか設定されていると、測定画面上部の設定インジケーターにVT、CTが表示されます。

### 表示画面 [INPUT] > [CHANNEL]

| 100000        | Surger St.    |                   |                                                                                                    |               | A     |
|---------------|---------------|-------------------|----------------------------------------------------------------------------------------------------|---------------|-------|
|               | CHL           | CH2 CH3           | CH4 CH5                                                                                                    | CH6 CH7       | сна 🧱 |
| 開催ソース。        | 10001         | COLUMN TWO IS NOT | COLUMN TWO IS NOT                                                                                                    | CONTRACTOR OF |       |
| -HEM          |               |                   | 1 (M) (M)                                                                                                    |               |       |
| #ELDST        | THEORY.       | THE PARTY OF      | and and a second second | and a second  | - 8   |
|               | 11000         | COLUMN TWO IS NOT | 11000                                                                                                    | 1100          |       |
| 111229        | (Manual)      | Heat              | Hand                                                                                                    | Hilling       | - 24  |
|               | 1000          | COLUMN TWO IS NOT | 100 M                                                                                                    | 10000         |       |
| UPF -         | <b>TRAVEL</b> |                   |                                                                                                    | 1000          |       |
| all same      |               | 111               |                                                                                                    | (             |       |
| - Of latty i  | LINGS         | LODGE - L DOOM -  | Lines Long                                                                                                    | LODONO LOCALD |       |
| I pinter met  | Sec.          | 017 011           | AND COMPANY.                                                                                                    | CON CONT.     | 000   |
| U HORNAGE     | (Sec.)        | and a             |                                                                                                    | 100           |       |
| I rectfoarten | ( and         | 995               | 100                                                                                                    |               |       |
| Lower Con.    | 22444         | 2246              | 12444                                                                                                    | 1000          |       |
| Integrate.    |               | 200               | - I water                                                                                                    | Canal C       |       |

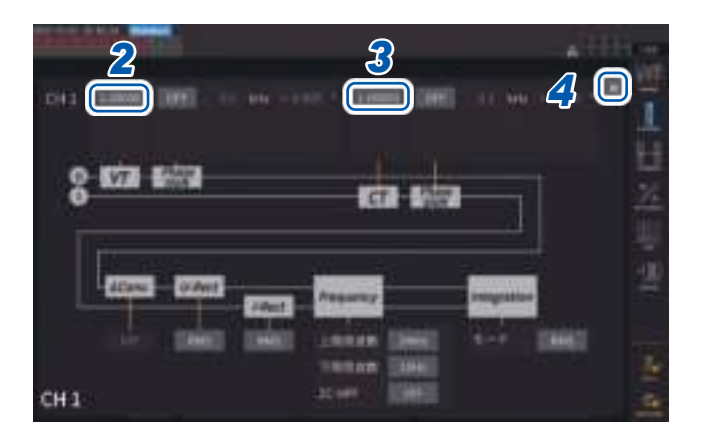

- 1 チャネル詳細表示エリアをタップして、 設定ウインドウを開く
- 2 [VT]ボックスをタップして、テンキーで VT比を設定する

参照:「テンキーウインドウ」(p.30) VT比は同一結線内の各チャネルで共通の値を 設定します。

 $0.00001 \sim 9999.99$ 

#### 3 [CT]ボックスをタップして、テンキーで CT比を設定する

CT 比は同一結線内の各チャネルで個別に値を 設定します。

 $0.00001 \sim 9999.99$ 

VT×CTが1.0E+06を超える設定はできません。

VT比を設定すると、電圧ピーク値や高調波、 波形なども含むすべての電圧測定項目と、電 圧を使用して演算される電力測定項目の測定 値が、設定した比率を乗じて演算されます。 CT比を設定すると、電流ピーク値、高調波、 波形なども含むすべての電流測定項目と、電 流を使用して演算される電力測定項目の測定 値が、設定した比率を乗じて演算されます。 OFFにする場合は、1.00000を設定します。

4 [×]をタップして設定ウインドウを閉じる

# 3.3 積算測定

#### 積算制御設定

積算測定には、搭載されているチャネルすべてについて一括で制御を行う全結線積算と、設定した結線ごとに制御を行う結線別積算とがあります。

設定した結線ごとに独立して積算を制御したい場合、結線別積算機能を使用します。

画面上に表示されているボタンを選択することで制御する結線を変更したり、結線ごとに積算ス タート時刻、ストップ時刻、タイマー設定値を設定して時間制御を行ったりすることができます。

#### 表示画面 [SYSTEM] > [TIME CONTROL]

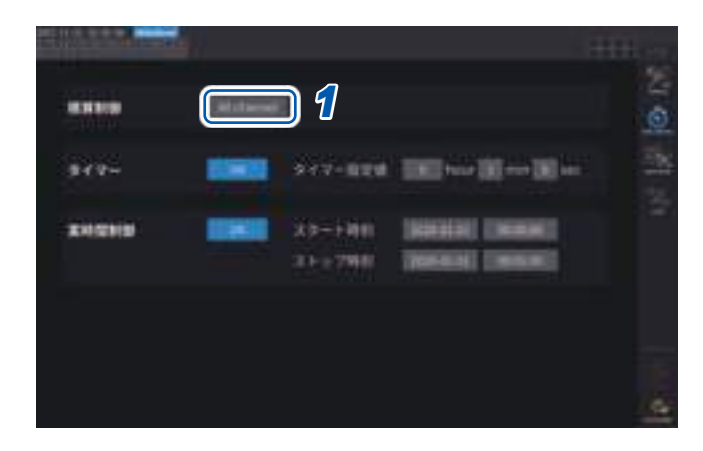

1 [積算制御]ボックスをタップして、リストから積算制御設定を選択する

| All Channel | (全結線積算) 全結線について<br>同一のタイミングで積算を制<br>御します。   |
|-------------|---------------------------------------------|
| Each Wiring | (結線別積算)設定した結線ご<br>とに独立したタイミングで積<br>算を制御します。 |

3 電力の

#### 積算測定値の表示

電流(I)、有効電力(P)を同時に積算します。+、-、トータルの値が表示されます。

#### 積算内容の表示

#### 表示画面 [MEAS] > [VALUE] > [BASIC]

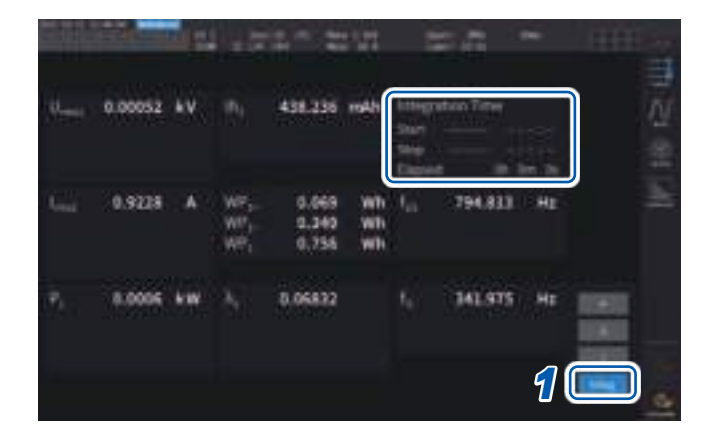

[Integration Time]の欄には、全結線制御時は全 結線に共通の積算スタート時刻、積算ストップ時 刻、経過時間が表示されます。 結線別制御のときは、**◀CH▶**キーで選択されて いる結線の積算スタート時刻、積算ストップ時刻、 経過時間が表示されます。

- 1 [Integ.]をタップする
- 2 チャネル選択の ◀ CH ▶ キーで表示する チャネルを切り替える

. . . . . . . . . . . . .

| CH1の正方向電流積算値<br>(積算モードがDCの場合のみ表示) |
|-----------------------------------|
| CH1の負方向電流積算値<br>(積算モードがDCの場合のみ表示) |
| CH1のトータルの電流積算値                    |
| CH1の正方向有効電力積算値                    |
| CH1の負方向有効電力積算値                    |
| CH1のトータルの有効電力積算値                  |
|                                   |

- ・積算できる項目は結線モード、積算モードにより異なります。
   参照:「2.5 結線モードと電流センサーの設定」(p.50)、「積算モード」(p.80)
- ・選択表示 (CUSTOM) 画面で選択して表示することもできます。
   参照:「3.1 測定値の表示方法」(p.61)

3

電力の数値表示

#### 積算を開始する前に

- 時計を合わせる
   参照:「6.1 設定の確認と変更」(p.153)
- 積算モードを設定する
   参照:「積算モード」(p.80)
- 3 必要な各種制御時間を設定する

参照:「時間制御機能と組み合わせた積算測定」(p.81) マニュアル積算や外部信号により積算する場合は、各種時間設定をOFFに設定します。

4 USBメモリーに保存する場合、D/A出力する場合は、記録およびD/A出力の設定をする
 参照:「7.1 USBメモリー」(p.157)
 「7.3 測定データの保存」(p.161)

#### 積算の開始、停止、積算値リセットの方法

操作キーによる方法、外部信号による方法、通信による方法があります。 各種設定を変更する場合は、必ず積算値をリセットします。

#### 積算制御設定が全結線 [All Channel]の場合

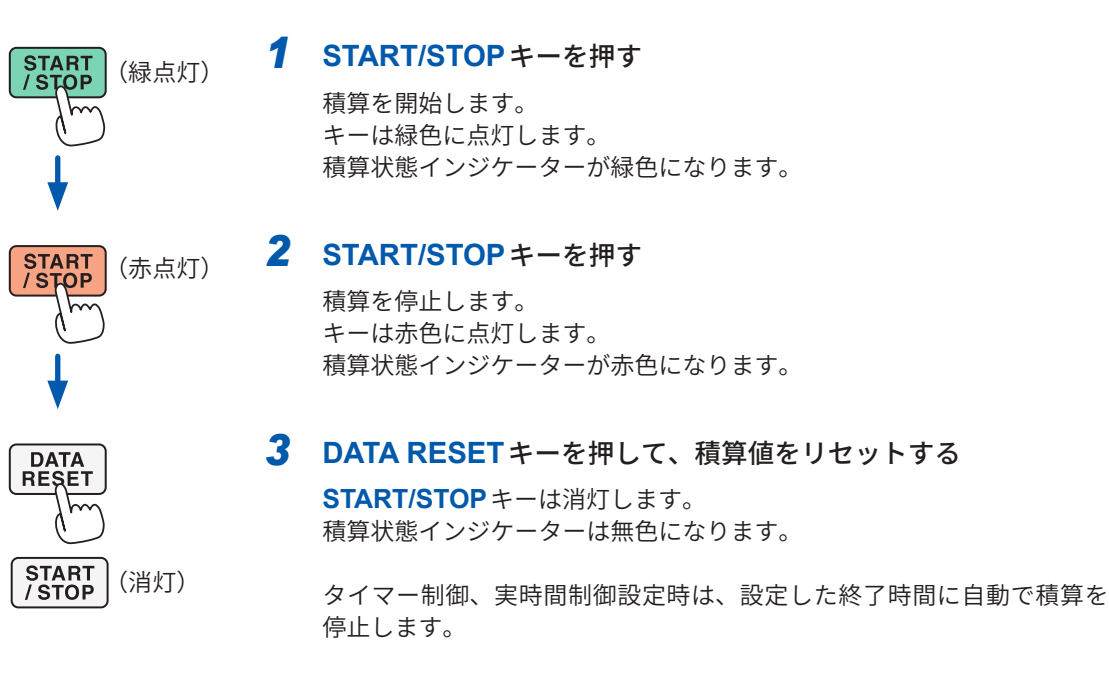

手動で任意に積算を開始または停止します。

#### マニュアル積算の動作

加算積算の動作

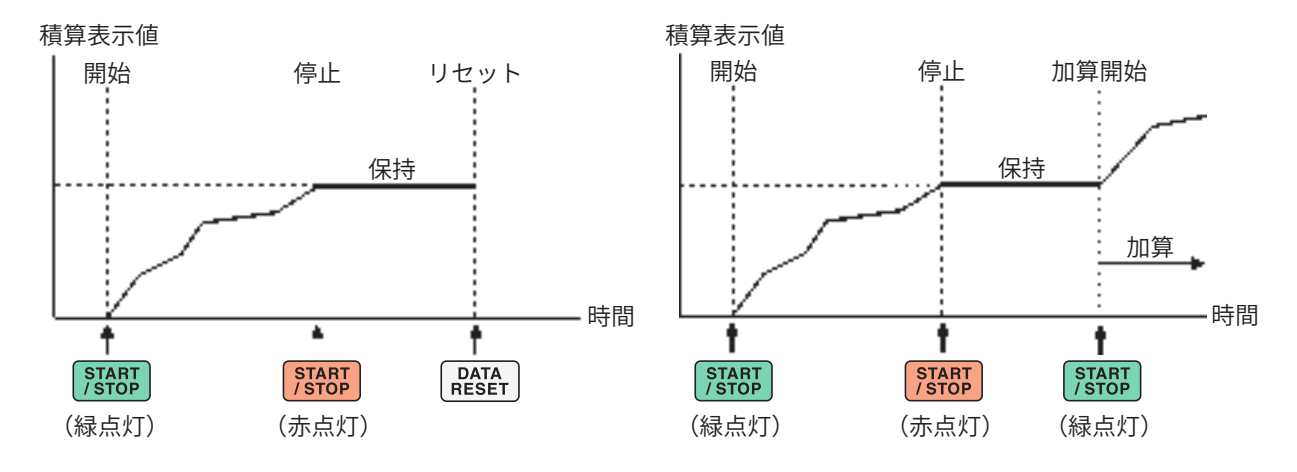

#### 積算制御設定が結線別 [Each Wiring]の場合

START/STOP キー、DATA RESET キーの動作対象とするチャネルを次のどちらかの画面で選択 して制御を行います。

#### 表示画面 [SYSTEM] > [TIME CONTROL]

表示画面 [MEAS] > [VALUE]

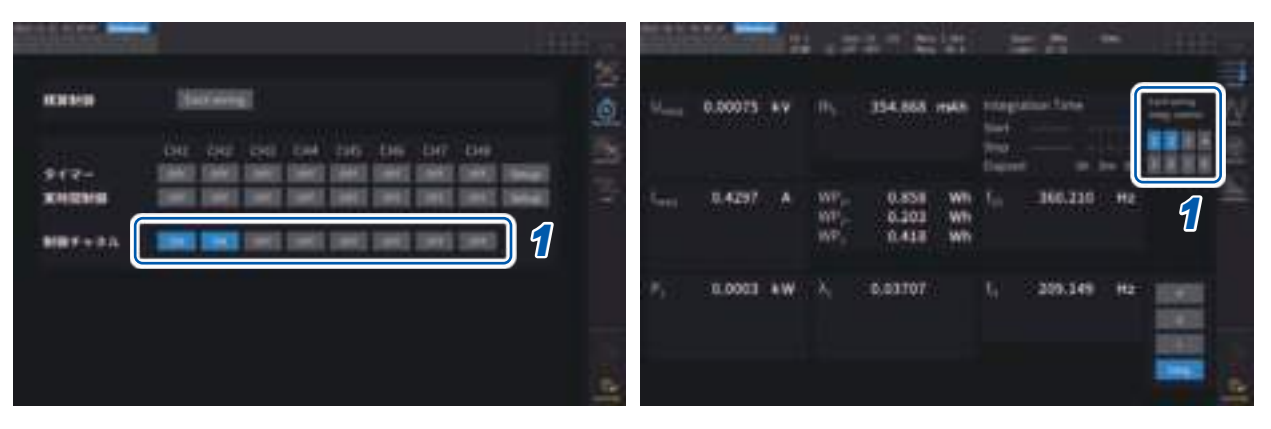

[TIME CONTROL] 画面のボタン、または [MEAS] > [VALUE] 画面の右上に表示されるチャネ ル番号のボタンを選択する

#### 2 START/STOP キーを押す

手順1で選択したチャネルのうち積算リセットまたは積算停止しているチャネルについて、積算を開始しま す。キーは点灯せず、画面右上の積算状態インジケーターが緑色になります。

#### **3** START/STOP キーを押す

手順1で選択したチャネルのうち積算中のチャネルについて、積算を停止します。キーは点灯せず、画面右上 の積算状態インジケーターが赤色になります。

#### 4 必要に応じて、DATA RESET キーを押す

手順1で選択したチャネルについて積算値をリセットします。タイマー制御、実時間制御設定時は、設定した 終了時間に積算を停止します。

#### 積算の開始、停止、積算値のリセットの注意点

- ・積算時間は9999時間59分59秒までで、その時点で積算は自動で停止します。
- ・操作キー、外部制御による積算の開始/停止/積算値リセットは、積算する項目すべて同期して動作します。
- 結線モード、積算モードにより積算できる項目は次のとおりです。

| 各モード                                 | 選択できる項目                         |
|--------------------------------------|---------------------------------|
| 1 <b>P2W、DC</b> モード                  | Ih+、Ih-、Ih、WP+、WP-、WP           |
| 1P2W                                 | Ih、WP+、WP-、WP                   |
| 1P3W、3P3W2M<br>(CH1、CH2使用時)          | Ih1、Ih2、WP12+、WP12-、WP12        |
| 3V3A、3P3W3M、3P4W<br>(CH1、CH2、CH3使用時) | Ih1、Ih2、Ih3、WP123+、WP123-、WP123 |

- 各チャネルからの演算結果をデータ更新レートタイミングで積算します。そのため応答速度、サンプリング速度、演算方法の異なる測定器とは、積算値が異なる場合があります。
- ・電流積算は、積算モードがDCモードの場合は瞬時電流を積算し、RMSモードの場合はrms値 として積算します。
- 電力積算は、積算モードがDCモードの場合は瞬時電力を積算し、RMSモードの場合は有効電力の積算をします。
- 積算動作中は、(実時間制御積算で「待機中」の場合でも)画面の切り替え、ホールド/ピークホー ルド機能、レンジ変更以外の設定変更は受け付けません。
- ホールド中の場合、表示は固定されますが、内部では積算動作を継続しています。ただし、この 場合、D/A出力には表示されているデータが出力されます。
- ピークホールド状態でも、積算表示は影響されません。
- 積算動作中に停電した場合、積算値はリセットされ、積算動作は停止します。

重要

MANUAL レンジまたはAUTO レンジによってレンジが切り替わっている間は積算されません。

3 電力の数値表示

# 積算モード

各チャネルの積算モードを設定します。積算モードにはDCモードとRMSモードがあり、結線ごとに選択できます。

#### 表示画面 [INPUT] > [CHANNEL]

| 1.5                          |        |                      |                 |               | 607 N.T. |
|------------------------------|--------|----------------------|-----------------|---------------|----------|
|                              | CHL    | CH2 CH3              | CH4 CH5         | CH6 CH7       | сна 🚟    |
| 開始シース、                       | 100001 | in the second second | COLUMN TO DE    | CONTRACTOR OF |          |
| ■EL-ps7                      | (MARK) | CONTRACTOR OF        | -               | 1 mail        | - E      |
| <b>1</b> 111222              | 1      | Heat                 | - Here          | Hend          | 2        |
| UPT .                        |        | -                    |                 |               |          |
| all series<br>Management (M  |        | DI DI COMPANYA       |                 | (ma)          | <b>1</b> |
| Cf tests<br>I present profit | 1000   | Linker Linker        | And Contraction | Logino Locali | 010      |
| V Holdvaller<br>Herdfaater   | 100    |                      | 10              | 811           |          |
| Lower Film,                  | 1111   | 2040                 | 12991           |               | 9        |

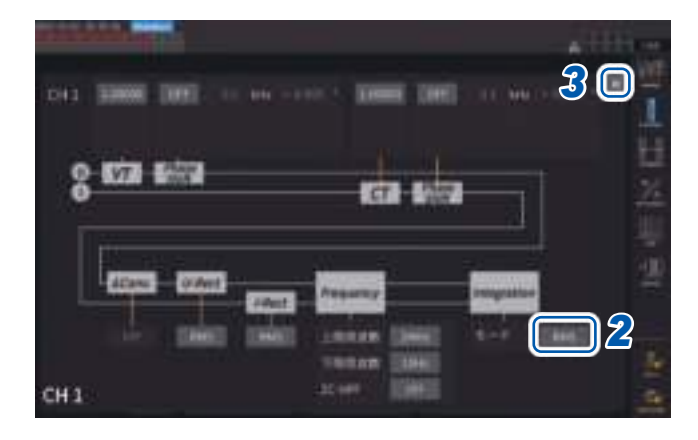

1 チャネル詳細表示エリアをタップして、 設定ウインドウを開く

結線ごとの詳細設定の内容が表示されます。

2 [モード]ボックスをタップして、一覧から 積算モードを選択する

| DC  | サンプリングごとの瞬時電流値、瞬<br>時電力値を極性別に積算します。<br>1P2Wの結線時のみ選択できます。<br>電流積算 (Ih+, Ih-, Ih)、有効電力積<br>算 (WP+, WP-, WP)の6項目を同<br>時に積算します。 |
|-----|----------------------------------------------------------------------------------------------------|
| RMS | データ更新レートごとの電流実効値、<br>有効電力値を積算します。<br>有効電力のみ極性別の積算をします。                                                                      |

3 [×]をタップして設定ウインドウを閉じ る

3

電力の数値表示

# 時間制御機能と組み合わせた積算測定

タイマー設定値、実時間制御時間をあらかじめ設定してSTART/STOPキーを押すと、各種設定時刻に積算を開始/停止できます。積算制御設定が全結線の時は、全結線に共通で適用するタイマー設定値・実時間制御時間を設定できます。

結線別の時は、設定した結線ごとにタイマー設定値・実時間制御時間を設定することができ、 START/STOPキーを押すと、選択したチャネルについて各種設定時刻に積算を開始/停止できま す。

#### マニュアル積算設定

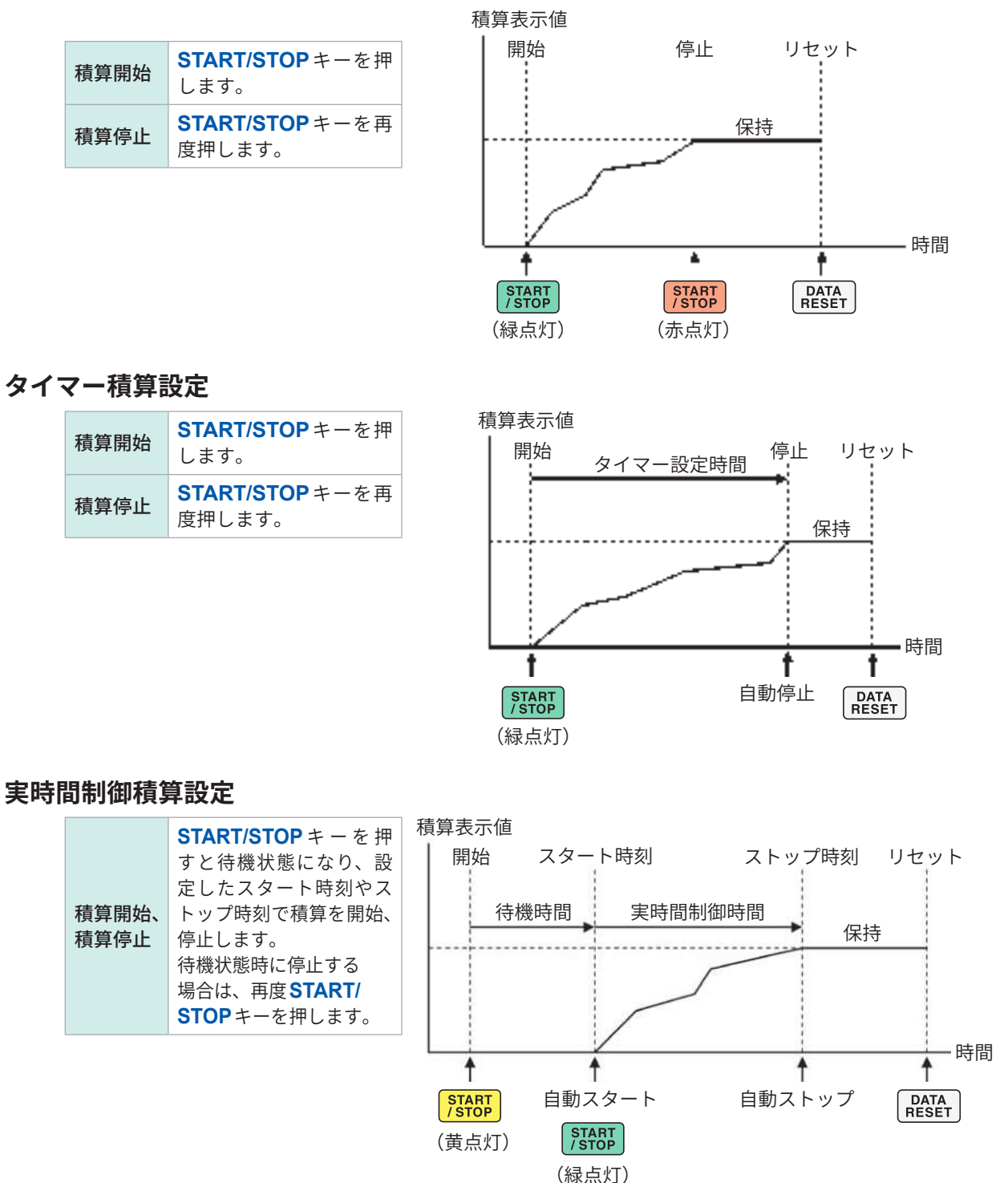

# 3.4 高調波測定

本器は標準で高調波測定機能を搭載しており、全チャネルにおいて電力測定値と同時性のある高 調波の測定値を得ることができます。基本測定項目に含まれる基本波成分 (fnd 値) や総合高調波歪 率 (THD) は、この高調波測定値が使用されています。

参照:「10.5 演算式仕様」(p.283)

また、WideBand 広帯域測定モードとIEC測定モードを設定することにより、広帯域に対応した 高調波測定とIEC規格に準拠した高調波測定を行うことができます。 参照:「2.7 測定モード」(p.55)

.

# WideBand広帯域測定モード

- 0.1 Hzから1.5 MHzまで (U7001は1 MHzまで)の幅広い周波数範囲で測定できます。
- ・測定する周波数により解析次数が異なります。
- ・データ更新レートは、高調波測定値のみ、50 msで更新されます。

IEC測定モード

- ・IEC高調波とIEC電圧変動/フリッカを測定します。
- 測定ラインが50 Hz または60 Hz の場合に、IEC61000-4-7の規格に準拠した高調波測定、 IEC61000-4-15の規格に準拠した電圧変動/フリッカ測定を行います。
- ・データ更新レートは、200 msに固定されます。
- 測定する周波数が45 Hzから66 Hzまでの範囲を外れる場合は高調波測定や電圧変動/フリッカ 測定を行いません。
- ・高調波解析次数は0次から200次まで、中間高調波解析次数は0.5次から200.5次までです。

IEC測定モード時は、IEC規格に準拠した測定を実現するため、広帯域測定モードと異なる内部演 算処理を行っています。そのため、IEC測定モード時は一部機能が制限されます。 参照:「2.7 測定モード」(p.55)

3

電力の数値表示

#### 高調波測定値の表示

高調波の表示方法は、バーグラフ、リスト、ベクトルの3種類があります。

#### 高調波バーグラフの表示

同一チャネルの電圧、電流、有効電力を高調波解析した結果をバーグラフで表示します。 また、表示次数の数値データも同時に表示します。

1

選択する

Log

Linear

縦軸表示を選択する

[ltem] ボックスをタップして、設定ウイ

ンドウでバーグラフ表示するチャネルを

小さなレベルまで表示できます。

[Phase] 選択時は、縦軸表示は [Linear] に固定されます。

2 [Scale]ボックスをタップして、一覧から

対数表示です。 線形表示です。

#### 表示画面 [MEAS] > [HARMONIC] > [BAR GRAPH]

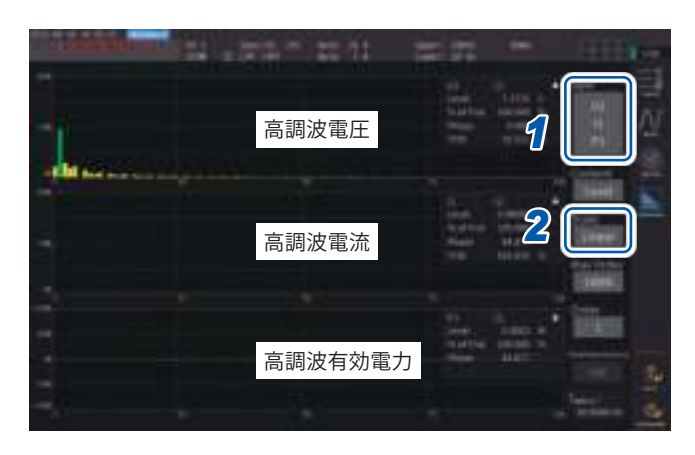

#### 表示次数の測定値

| W | 振幅值(Level)     |
|---|----------------|
| % | 含有率 (% of Fnd) |
| 0 | 位相角(Phase)     |

- 振幅値を選択した場合の縦軸スケールは、レンジに対する割合をパーセントで表示します。
- ・ 位相角を選択すると、グレーのバーが表示されることがありますが、これは対応する振幅値が小 さい (レンジの0.01% 以下) ことを示します。

#### 表示設定と表示次数の変更

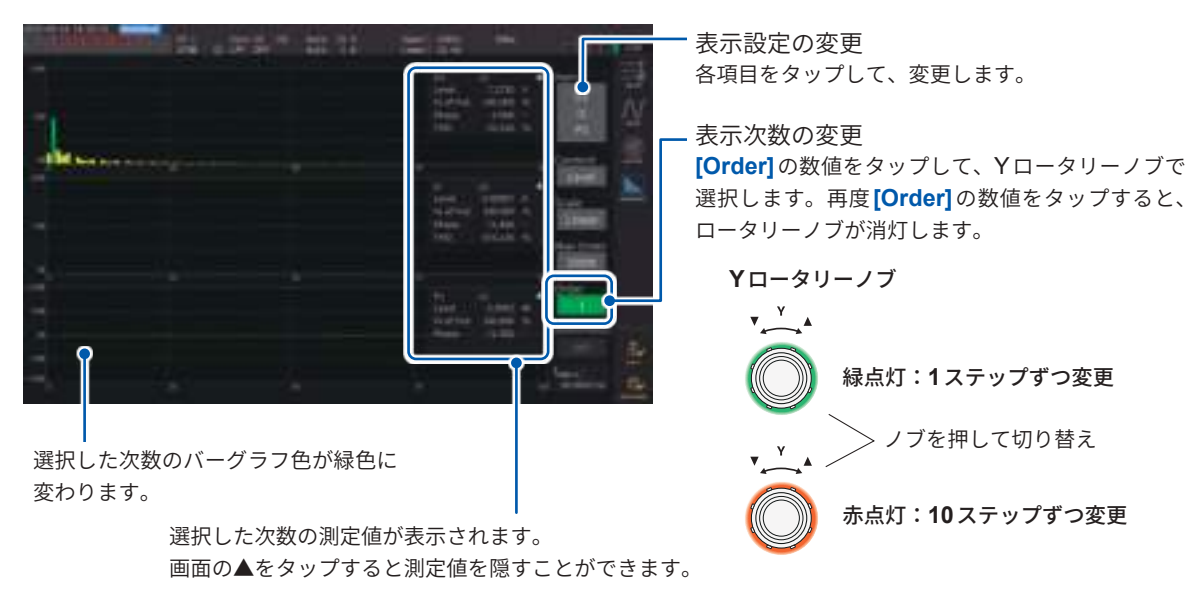

#### 中間高調波バーグラフの表示

測定モードがIEC測定モードのとき、中間高調波を表示できます。

**[Interharmonics]** 設定をONにすると、電流、電圧の実効値、および含有率の中間高調波成分が 水色のグラフで表示されます。選択している次数 (**[Order]**) と隣り合う中間高調波の測定値が数値 表示部分に表示されます。

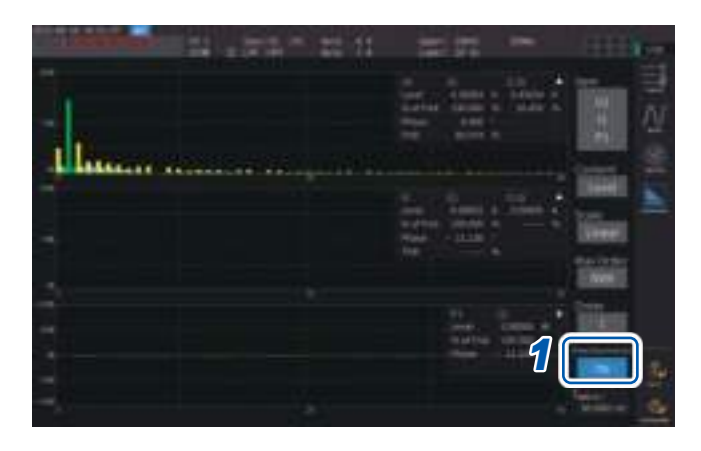

[Interharmonics]ボックスをタップして、設定を[ON]にする

バーグラフが表示されます。

電力測定項目には中間高調波測定項目がない ため、高調波成分のみ表示されます。 また、[Content]を[Phase]に設定すると [Interharmonics]が[OFF]になります。

#### 高調波リストの表示

高調波解析した結果を項目ごとの数値リストで表示します。設定内容は、バーグラフ画面とリスト画面で共通で使用します。表示する次数は、リストを左右にスワイプするか、リストの左右の [<] または [>] マークをタップすることで変更できます。

#### 表示画面 [MEAS] > [HARMONIC] > [LIST]

| ta. | Contraction of the local division of the local division of the loc | ÷.,         | - |          | = 1 | 1 1      | = 1  |                  |             |                  | il.  |
|-----|----------------------------------------------------------------------------------------------------|-------------|---|----------|-----|----------|------|------------------|-------------|------------------|------|
|     |                                                                                                    |             |   | 01-m - 1 |     | iger :   | 1. T |                  |             |                  |      |
|     |                                                                                                    |             |   |          |     |          |      | _                | 10          |                  |      |
|     |                                                                                                    |             |   |          |     |          |      |                  | <b>4</b> 11 | STATE OF TAXABLE |      |
|     |                                                                                                    |             |   |          |     |          |      |                  |             |                  | 100  |
|     | 1.488                                                                                                    | 1,286       |   | 1100     |     |          |      | 1.000            | 00          |                  |      |
|     | -1440                                                                                                    | 0.000       |   | 100      |     | 11100    |      | 1 10001          | 2) (r       |                  |      |
|     |                                                                                                    |             |   | 1000     |     | 10000    |      | 1.0001           |             |                  |      |
|     |                                                                                                    | 1000        |   | 1100     |     | 11111    |      | 1.000            | 0           | e distante a la  | 1.00 |
|     | 100                                                                                                    | 100         |   | 1221     |     | 122      | - 20 | 100              | 22 (r       |                  |      |
|     |                                                                                                    |             |   | 112      |     | 1.000    |      |                  | 26          |                  |      |
|     |                                                                                                    | 122         |   | 1.11     |     | 1000     |      | 1.000            |             | in land          |      |
|     |                                                                                                    | 1000        |   |          |     | 1000     |      | 1.000            |             |                  |      |
|     |                                                                                                    | 100         |   | 1112     |     |          |      | 100              |             |                  |      |
|     | 0.0001                                                                                                    |             |   | 100      |     | COMPANY. |      | 1.1444           |             |                  |      |
|     | 1000                                                                                                    | 1.11.00     |   | 1100     |     | 1.000    |      | 0.0775           |             |                  |      |
|     | 1000                                                                                                    | in state of |   | COMPANY. |     | 10000    |      | A DESCRIPTION OF |             |                  |      |
|     |                                                                                                    |             |   |          |     |          |      |                  |             |                  |      |
|     | -12044                                                                                                    |             |   |          |     |          |      |                  |             |                  |      |
|     |                                                                                                    |             |   |          |     |          |      |                  |             |                  |      |
|     |                                                                                                    |             |   |          |     |          |      | <b>ANTIN</b>     |             |                  |      |
|     |                                                                                                    | 1000        |   | 1000     |     |          |      |                  |             |                  | -    |
|     |                                                                                                    |             |   |          |     |          |      |                  |             |                  | - 22 |

| <b>f</b> <sub>HRM U1</sub> | 同期ソースの周波数 |
|----------------------------|-----------|
| U <sub>rms1</sub>          | 表示項目の実効値  |
| U <sub>thd1</sub>          | 総合高調波歪率   |

- 7 [Item]ボックスをタップして、設定ウイ ンドウでリスト表示するチャネルを選択 する
- 2 [Content]ボックスをタップして、一覧 から表示内容を選択する

| Level    | 振幅値 |
|----------|-----|
| % of Fnd | 含有率 |
| Phase    | 位相角 |

高調波有効電力の位相角は、高調波電圧電流 位相差を示します。

3 [Max Order]ボックスをタップして、一 覧から最大表示次数を選択する

50th, 100th, 200th, 500th

測定している同期周波数により、設定した最 大次数まで表示されないことがあります。

#### 中間高調波リストの表示

測定モードが IEC 測定モードのとき、中間高調波を表示できます。

[Interharmonics] 設定をONにすると、中間高調波成分が高調波測定値の隣に表示されます。 左側に高調波、右側に中間高調波の測定値が表示されます。

| t.a |           |                       |      |         | 22 1                  | 1 | =                 | 72 -        | -   |                |     |
|-----|-----------|-----------------------|------|---------|-----------------------|---|-------------------|-------------|-----|----------------|-----|
|     |           |                       |      |         |                       |   |                   |             |     |                | ⊒.  |
|     |           |                       |      |         |                       |   |                   |             | 1   | 100            | λî. |
|     | 1.010     | Depart                |      | 0.00000 |                       |   | 10404             |             |     |                | -   |
|     | 4.8011    | 14011                 |      |         | 11000                 |   |                   | 1000        | 1.1 | and the second | 104 |
|     |           |                       |      |         |                       |   |                   |             |     |                | 100 |
|     | 14304     |                       |      |         | 310400                |   | 61006             |             |     |                |     |
|     |           |                       |      | Linker) |                       |   | IN ALLE           |             |     |                |     |
|     |           | 124807                |      |         |                       |   |                   |             |     |                | -   |
|     | 12,21348  |                       |      |         |                       |   | CODE:             |             |     |                |     |
|     |           |                       |      |         |                       |   |                   |             |     |                |     |
|     |           |                       |      |         |                       |   |                   | 644276      |     | _              |     |
|     |           |                       |      |         |                       |   |                   | 4           |     |                |     |
|     | 1.000     | 1011080               |      | 0.0000  | A STATE               |   | ILAM IN           | in marchine |     |                |     |
|     | in matter | Summer.               | - 22 | R.DART. | 5.554117              |   | TO DESCRIPTION OF | 1000        |     |                |     |
|     |           | and a second          |      | -       | and the second second |   | -                 | -           |     | _              |     |
|     | 1.100     | and the second second |      | 1000    | - Andrew              |   |                   |             |     |                |     |
|     |           |                       |      |         |                       |   |                   |             |     |                | 396 |
|     |           |                       |      |         |                       |   |                   |             |     |                |     |
|     |           |                       |      |         |                       |   |                   |             |     |                | 100 |
|     |           |                       |      |         |                       |   |                   |             |     |                |     |

#### 1 [Interharmonics] ボックスをタップし て、設定を[ON]にする

中間高調波リストを表示可能な項目は、電圧、 電流の実効値と含有率です。 それ以外の項目を選択すると、 [Interharmonics]が[OFF]になります。

# 電力の数値表示

3

#### 高調波リスト表示のレイアウト変更

[Order layout] 設定により、リスト表示レイアウトを変更できます。

All

|  | a contra    | htt              | - |          | = 1 |           | =    | 72 .       |                                                                                                    | Sec. |
|--|-------------|------------------|---|----------|-----|-----------|------|------------|----------------------------------------------------------------------------------------------------|------|
|  |             | -                |   | -        | - H | Non Y     | -    | ation with |                                                                                                    |      |
|  |             |                  |   |          |     |           |      |            |                                                                                                    |      |
|  | 1004453     | LIZERAL.         |   |          |     |           |      |            | CONTRACTOR OF THE OWNER OF THE OWNER OWNER OF THE OWNER OWNER OWNER OWNER OWNER OWNER OWNER OWNER OWNER OWNER OWNER OWNER OWNER OWNER OWNER OWNER OWNER OWNER OWNER OWNER OWNER OWNER OWNER OWNER OWNER OWNER OWNER OWNER OWNER OWNER OWNER OWNER OWNER OWNER OWNER OWNER OWNER OWNER OWNER OWNER OWNER OWNER OWNER OWNER OWNER OWNER OWNER                                                                                                    |      |
|  |             |                  |   |          |     |           |      |            | and a second                                                                                                    | 1.2  |
|  |             |                  |   |          |     | 107941    |      |            | 120004                                                                                                    |      |
|  |             |                  |   |          |     |           |      |            | 100401                                                                                                    |      |
|  |             |                  |   |          |     |           |      |            |                                                                                                    |      |
|  | 11000       |                  |   |          |     | 22844     |      |            | 1 Mar Street                                                                                                    | 1.0  |
|  | 0.0841      | 11000            |   |          |     | 1000      |      | 10000      | 1 Million Million Mill |      |
|  | 1000        | 12004            |   | 1000     |     | 1.30006   |      | 1.0000     |                                                                                                    |      |
|  | 1000        | 6.0000           |   | 111111   |     | 10100     |      |            | Concession of the local division of the local division of the loca | וו   |
|  |             |                  |   | 1.00000  |     | 1.000     |      | 100000     | C. S. Contraction                                                                                                    |      |
|  |             | -                |   | 100001   |     | 1.000     |      | -          |                                                                                                    | J    |
|  | a local las | A COMPANY        |   | 10000000 |     | 1.00000   |      | 1,00000    |                                                                                                    | -    |
|  |             |                  |   |          |     |           |      |            | and the second second                                                                                                    |      |
|  | 111         | 1 million of the |   | 1.000    |     | 1         | - 21 | 10000      |                                                                                                    |      |
|  | 10000       | -                |   | 10000    |     | 1.000     |      | -          |                                                                                                    |      |
|  | 1.000       | 1000             |   | 10000    |     | TAXABLE . |      | 1000       |                                                                                                    |      |
|  | a second    | Columns.         |   | 1-10000  |     | 1.0000    |      | 1 10004    |                                                                                                    |      |
|  |             | COLUMN T         |   | E.MITE   |     |           |      | Lunne      |                                                                                                    | 100  |
|  |             |                  |   |          |     |           |      |            |                                                                                                    |      |
|  |             |                  |   |          |     |           |      |            |                                                                                                    | - 22 |

すべての次数を1列に並べて表示するレ イアウトです。1種類の測定値について、 同時に50次または100次分を1画面に表 示します。

#### Odd/Even

|  |          |        | 1000    | 22:11  | 100     | <b>77</b> - <b>7</b> |                                                                                                    | 100- |
|--|----------|--------|---------|--------|---------|----------------------|----------------------------------------------------------------------------------------------------|------|
|  |          |        |         |        |         |                      |                                                                                                    |      |
|  |          |        |         |        |         |                      |                                                                                                    | =    |
|  |          |        |         |        |         |                      | 1000                                                                                                    | _    |
|  |          |        |         | 10941  |         |                      | 1000                                                                                                    |      |
|  | ABARTE   |        |         |        |         |                      |                                                                                                    | 1000 |
|  | Longer.  | 10.041 |         | 1.000  | - 100   |                      |                                                                                                    |      |
|  | DOWNER   | 10.000 |         |        |         |                      |                                                                                                    |      |
|  |          |        | - 3.646 |        | 1001    |                      |                                                                                                    |      |
|  | 12208841 |        |         |        |         |                      |                                                                                                    |      |
|  | 7.44531  |        |         |        |         |                      |                                                                                                    |      |
|  |          |        |         |        | 10.000  |                      | -                                                                                                    |      |
|  |          |        |         |        | 1000    |                      |                                                                                                    |      |
|  | 2.28711- |        |         |        |         |                      | and the second second s |      |
|  |          |        |         |        |         |                      | 10000                                                                                                    |      |
|  |          |        |         |        |         |                      |                                                                                                    | _    |
|  |          |        |         |        |         |                      | 1000                                                                                                    |      |
|  |          |        |         | 110004 |         |                      |                                                                                                    |      |
|  |          |        |         |        |         |                      |                                                                                                    |      |
|  |          | 1348   |         |        |         |                      |                                                                                                    |      |
|  | 1111144  |        |         |        |         |                      |                                                                                                    |      |
|  |          |        |         |        |         |                      |                                                                                                    | 1996 |
|  |          |        | 10.000  |        |         |                      |                                                                                                    |      |
|  | 11100    |        | - 6360  | 210000 | - 1.001 |                      |                                                                                                    |      |
|  |          |        |         |        |         |                      |                                                                                                    | 100  |

画面の左側に奇数次の測定値、右側に偶 数次の測定値のリストを表示するレイア ウトです。電圧、電流、電力について、3 種類の測定値(実効値、含有率、位相角) を同時に40次分を1画面に表示します。

#### 高調波ベクトルの表示

高調波の各次数の電圧、電流と位相角をベクトルグラフで表示します。

#### 1ベクトル表示

1つのベクトルグラフに、全チャネルのベクトルを表示します。

#### 表示画面 [MEAS] > [VECTOR] > [VECTOR1]

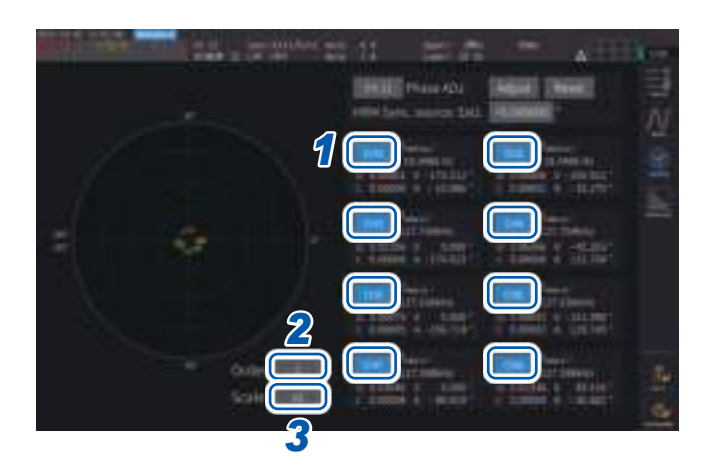

- 1 表示するチャネルをタップして選択する
- 2 [Order]ボックスをタップし、Yロータ リーノブを回して表示次数を設定したら、 [Order]ボックスをタップして確定する 緑点灯:1ステップずつ変更 赤点灯:10ステップずつ変更
- 3 [Scale]ボックスをタップし、Yロー タリーノブを回して倍率を設定したら、 [Scale]ボックスをタップして確定する

2ベクトル表示

#### 表示画面 [MEAS] > [VECTOR] > [VECTOR2]

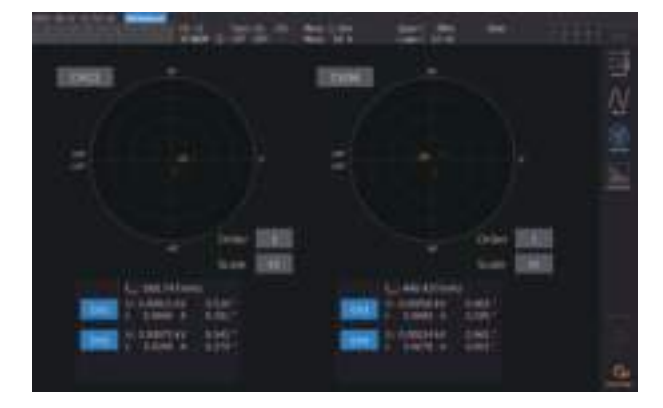

2つのベクトルグラフに、それぞれ選択した結線のグラ フを表示します。

#### 4ベクトル表示

#### 表示画面 [MEAS] > [VECTOR] > [VECTOR4]

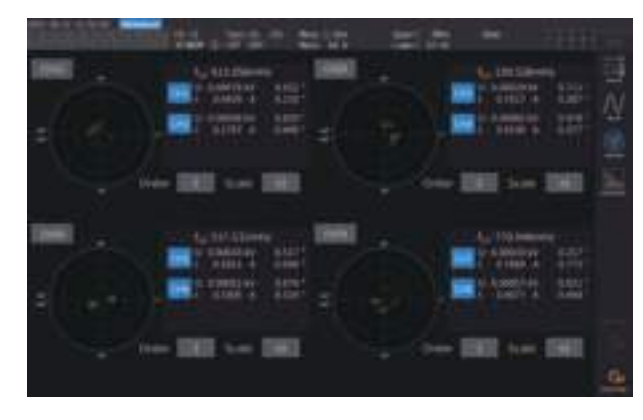

4つのベクトルグラフに、それぞれ選択した結線のグラ フを表示します。

#### 表示画面 [INPUT] > [COMMON]

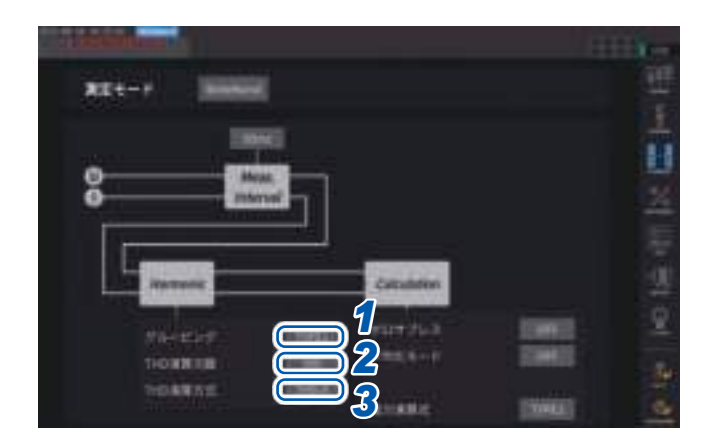

1 [グルーピング]ボックスをタップして、 一覧から高調波測定値に対する中間高調 波の演算方法を選択する

| OFF         基本波の整数倍の成分だけ<br>の次数の高調波とします。 |                                                            |  |  |  |
|------------------------------------------|------------------------------------------------------------|--|--|--|
| TYPE1                                    | 高調波サブグループを、その次数<br>の高調波とします。<br>弊社PQ3198の高調波と互換性が<br>あります。 |  |  |  |
| TYPE2                                    | 高調波グループを、その次数の高<br>調波とします。                                 |  |  |  |

 [THD 演算次数]ボックスをタップし、Yロータリーノブを回してTHD 演算次数を設定したら、 [THD 演算次数]ボックスをタップして確定する

緑点灯:1ステップずつ変更 赤点灯:10ステップずつ変更

THD演算次数:総合高調波を何次まで演算するかの上限次数

**2~500**(1ステップごと)

- 測定モードや基本周波数により、解析次数が設定した上限値まで達しない場合は、解析次数を上限として 演算します。
- リストやグラフで表示される高調波測定値や、通信で取得される高調波測定値は、ここで設定した上限次数の制限を受けません。

#### **3** [THD 演算方式] ボックスをタップし、一覧から総合高調波歪率 THD の演算式を選択する

この設定は、全チャネルの電圧と電流すべての高調波測定で有効です。

| THD-F | 基本波あたりの総合高調波の割合<br>IEC規格などで一般的に使われる設定です。                     |
|-------|--------------------------------------------------------------|
| THD-R | 基本波を含む総合高調波あたりの総合高調波の割合<br>大きくひずんだ波形の場合は、THD-F に比べて低い値になります。 |

#### THDとは

Total Harmonic Distortionの略で、総合高調波歪率を示します。

#### グルーピングとは

高調波測定では、高調波モードや基本波周波数に応じてウインドウ波数が決定します。このウイ ンドウ波数が1波以外の場合は、基本波の整数倍 (n倍)の高調波成分の間にウインドウ波数に比例 した本数 (ウインドウ波数 -1)のスペクトル線 (出力ビン)を得ることができ、これらを中間高調 波 (次数間高調波)と呼びます。

高調波測定では、この中間高調波をどのように扱うかによって測定値に違いが出てくるため、IEC 規格などでグルーピングとして規定されています。

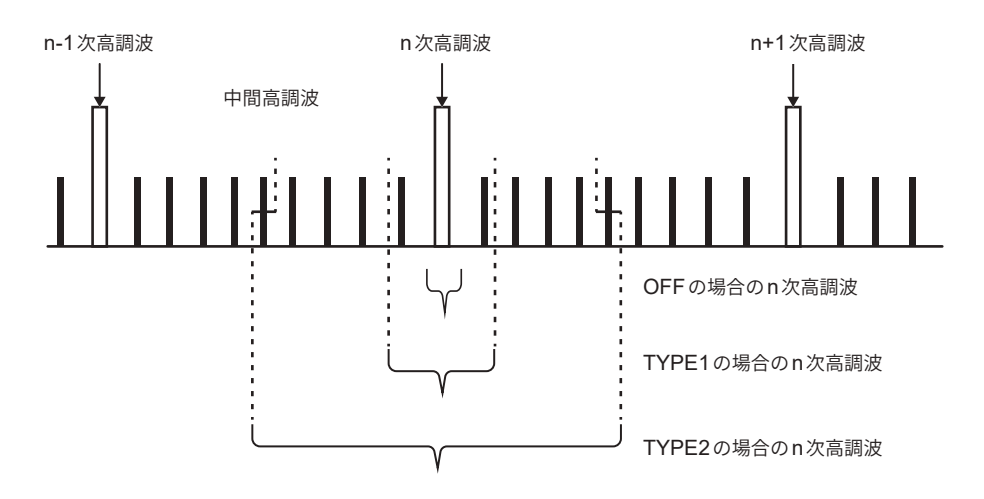

一般的に、TYPE1の範囲を「高調波サブグループ」、TYPE2の範囲を「高調波グループ」と呼び、 範囲内の出力ビンを2乗和平方根することで算出されます。

中間高調波が存在しない場合や広帯域測定モードでウインドウ波数が1波の場合は、どのグルーピング方式を選択しても測定値は一致します。中間高調波が存在する場合は、高調波測定値は一般的に「OFF < TYPE1 < TYPE2」の関係があります。

なお、IEC 測定モードでの中間高調波サブグループと中間高調波グループは、それぞれ次の図のようになります。

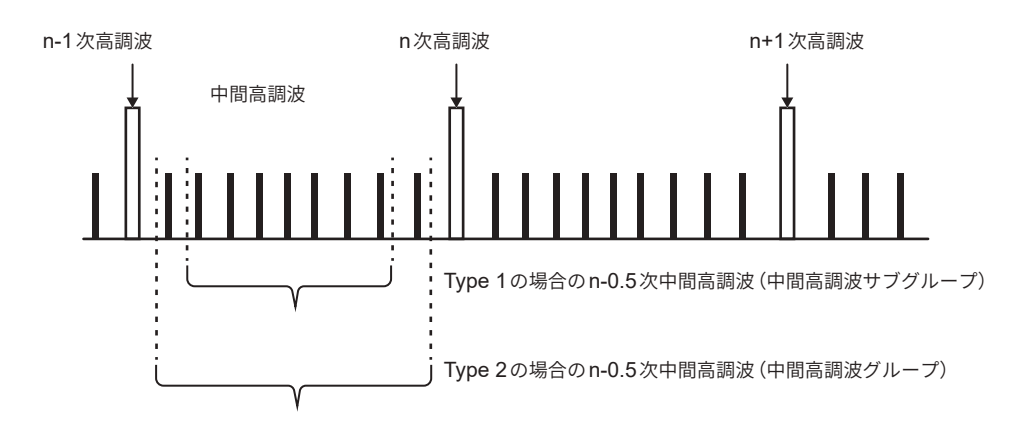

また、グルーピングがOFFに設定されているときには、中間高調波測定値はゼロとなることにご 注意ください。

# 3.5 効率・損失測定

本器は、有効電力値、モーターパワー値を用いて効率η(%)と損失Loss(W)を算出し、表示でき ます。たとえば、インバーター、パワーコンディショナーなど各種電力変換器の入出力間の効率 およびその損失、モーターの入出力間の効率および損失や総合効率を同時に算出できます。

# 演算方式の選択

効率・損失測定の演算方式を[Fixed] または[Auto] から選択できます。

| and the second                                                                                                    |            |       | a sea a sea |       | A |    |
|----------------------------------------------------------------------------------------------------|------------|-------|-------------|-------|---|----|
| and the second second s | 2.479 %    |       | 100.000     | N     |   | 亜  |
|                                                                                                    | F          |       | F           |       |   | )  |
|                                                                                                    |            |       |             | 300   | 1 | -  |
|                                                                                                    |            | 1     | 1           | 001   | • |    |
| Loss                                                                                                    | 1,47397 uW | 1011  | 0.00000     | W     |   | -  |
|                                                                                                    | 100.000 %  |       | 100.000     | 10    |   | 1  |
| 100                                                                                                    | G          | 12    | 1G          | 100   |   | 12 |
|                                                                                                    |            |       |             | 000   |   |    |
| 01 I                                                                                                    | 2          | ar I  | R           | DMC   |   | -  |
| MEL .                                                                                                    | 0.00000 W  | I INT | 0.00000     | 10441 |   |    |

#### 表示画面 [INPUT] > [EFFICIENCY]

1 [モード]ボックスをタップして、演算モー ドを選択する

| Fixed | 固定モード |
|-------|-------|
| Auto  | 自動モード |

# [Fixed] モード

設定された入力項目と出力項目に対して、効率と損失を演算して表示します。効率n、損失Loss の演算式はそれぞれ4式(n1~n4、Loss1~Loss4)まで設定できます。

#### 表示画面 [INPUT] > [EFFICIENCY]

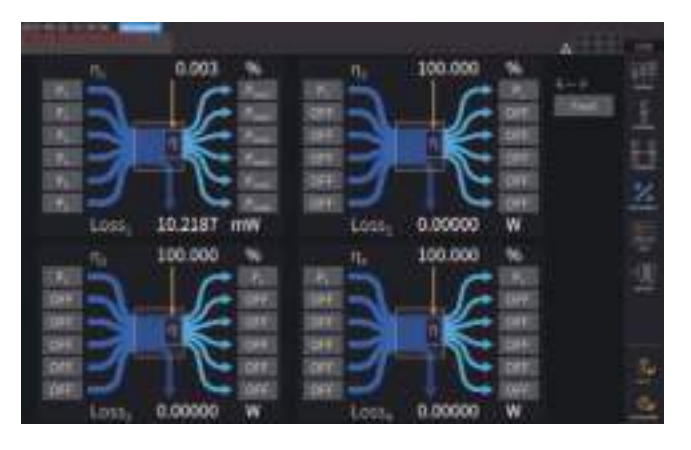

最新の効率演算値

#### 1 演算式の入力側の項目を選択する

#### 2 演算式の出力側の項目を選択する

それぞれの図の左側で入力側の電力測定値を、 右側で出力側の電力測定値を選択します。効 率演算式1式につき、入力と出力を6つまで選 択でき、その6つを加算した値で効率を計算 します。

. . . . . . . . . . . . . . .

| 入力項目  |      | 0.003 %    | 出力項目   |      |                                 |
|-------|------|------------|--------|------|---------------------------------|
| P in1 | R    |            | P out1 | 入力側  | Pin = Pin1 + Pin2 + Pin3 + Pin4 |
| P in2 | P -  | A Buil     | P out2 |      | + Pin5 + Pin6                   |
| P in3 | P    | Put Put    | P out3 | 出力側  | Pout = Pout1 + Pout2 + Pout3    |
| P in4 | P    | Put Put    | P out4 |      | + Pout 4 + Pout5 + Pout6        |
| P in5 |      |            | P out5 | η    | 100 ×  Pout  /  Pin             |
| P in6 | R    | 🕴 🛏 Pari   | P out6 | Loss | Pin  –  Pout                    |
|       | Loss | 10.2187 mW |        |      |                                 |
|       |      |            |        |      |                                 |

最新の効率演算値

- モーターパワー (Pm)の測定は、モーター解析付きモデルのみ選択できます。 モーター入力設定画面でモー ターパワー (Pm) 測定ができる設定にしてください。 参照:「モーター入力」(p.100)
- 電力レンジが異なる結線間の演算では、大きい方の電力レンジに合わせたデータによって算出します。
- 同期ソースが異なる結線間の演算では、演算時の最新データにより算出します。

| Tips | 測定値のばらつきを抑えるには                                                                                                    |
|------|----------------------------------------------------------------------------------------------------|
|      | <ul> <li>・変動の激しい負荷や過渡的な変化がある負荷の測定では、測定値がばらつく場合があります。</li> <li>その場合は、データ更新レートを遅く(200 ms)し、さらにアベレージ機能の移動平均モード</li> </ul> |
|      | と組み合わせてください。                                                                                                    |
|      | •入出力のどちらか一方が直流 (DC) の場合、直流を測定するチャネルの同期ソースの設定を交                                                                         |
|      | 流側と共通にすることで、効率測定値のばらつきを抑えることができます。                                                                                     |

. . . . . . . . . . . . .

# [Auto] モード

入力と出力が時間経過とともに変化する測定対象において、自動で入出力を判定し効率と損失を 演算できます。

画面の効率図の左側には値が正のとき入力、または負のとき出力として扱われる項目、右側には 値が正のとき出力、または負のとき入力として扱われる項目を設定してください。

#### 設定例

#### ハイブリッド車PCUの測定

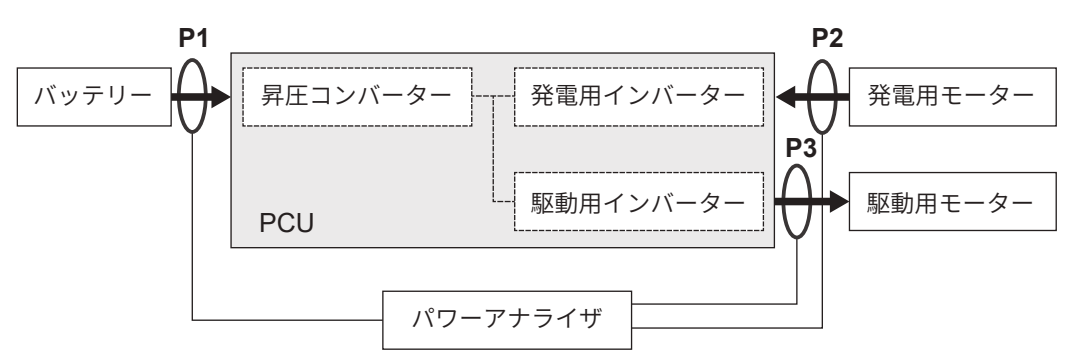

PCUとバッテリー間 (P1)、発電用モーター間 (P2)、駆動用モーター間 (P3) を本器で計測します。 ハイブリッド車の走行状態に応じてP1、P2、P3の入出力が時間経過とともに変化します。

| 急加速時   | P1:入力 | P2:入力 | P3:出力 |
|--------|-------|-------|-------|
| 減速・制動時 | P1:出力 | P2:入力 | P3:入力 |
| 通常走行時  | P1:出力 | P2:入力 | P3:出力 |

それぞれの走行状態のときの画面と効率、損失の演算式は次のようになります。P1、P2、P3の 入出力の状態に応じて矢印の向きが切り替わります。

%

 $P_3$ 

OFF

OFF

OFF

OFF

OFF

uW

通常走行時

P<sub>1</sub> P<sub>2</sub>

OFF

OFF

OFF

OFF

効率:η = <u>|P1|</u>\*100 <u>|P2|+|P3|</u>\*100 損失:Loss = -|P1|+|P2|+|P3|

 $\eta_1$ 

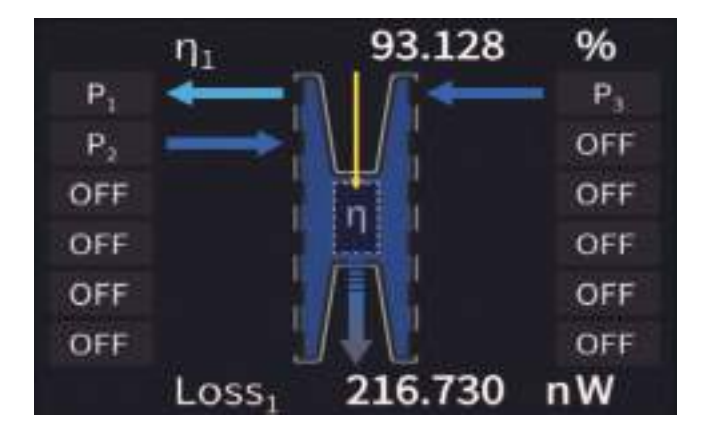

68.438

減速&制動時

効率:η = <u>|P3|</u>\*100 <u>|P1|+ |P2|</u>\*100 損失:Loss = |P1|+ |P2|-|P3|

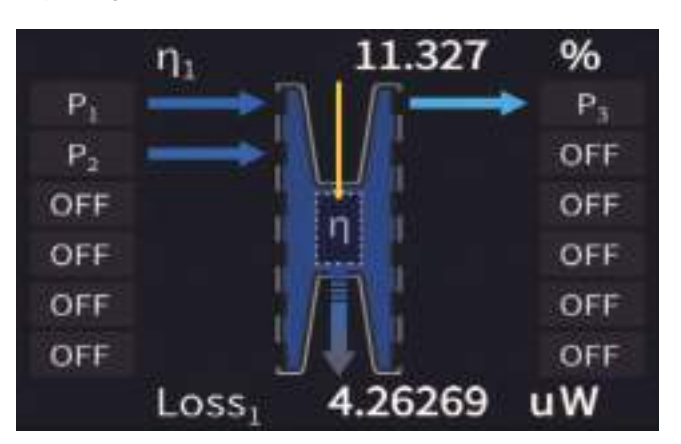

急加速時

#### 効率・損失の表示

#### 表示画面 [MEAS] > [VALUE] > [CUSTOM]

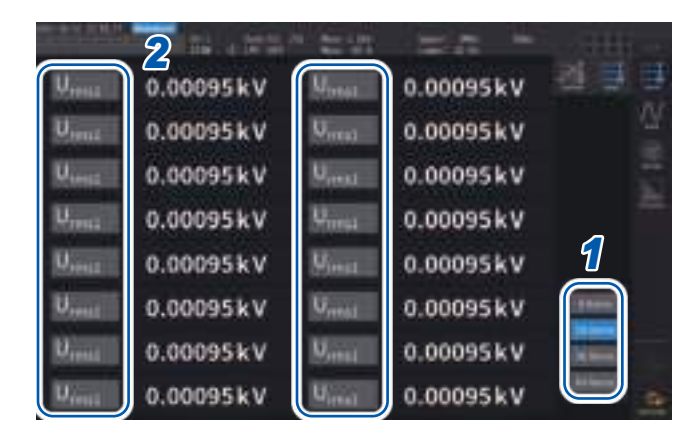

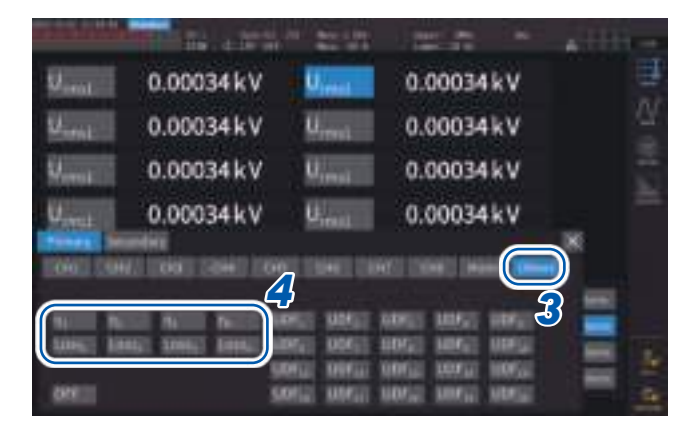

- 1 画面に表示する項目数を選択する
- 2 項目名をタップして、基本測定項目の設定ウインドウを開く
- **3** [Others]をタップする
- 4 効率[η<sub>1</sub>]から[η<sub>4</sub>]まで、損失[Loss<sub>1</sub>]から[Loss<sub>4</sub>]までの中から1つを選択する

# 3.6 モーター測定(モーター解析付きモデル)

モーター解析付きモデルでは、外部のトルクセンサーと回転計と組み合わせたモーター解析がで きます。また、モーター解析用のモーター入力部は、独立したアナログDC入力(最大4チャネル) やパルス入力(最大8チャネル)としても、波形測定のトリガとしても使用できます。 参照:「トリガの設定」(p.120)

# モーター測定の結線

本器のモーター解析付きモデルでは、外部のトルクセンサーと回転計と組み合わせたモーター解 析ができます。モーター解析機能を使用すると、トルクセンサーやロータリーエンコーダー(イ ンクリメンタル型)などの回転計からの信号を取り込み、トルク、回転数、モーターパワー、すべ りの測定ができます。

また、この入力を4チャネルのアナログと4チャネルのパルス入力として使用することもできます。

#### トルク計・回転計の接続

モーター解析付きモデルでは、本器の背面に8つの入力端子(絶縁型BNCコネクター)があります。 本体と各端子間、およびCHA~CHHの各端子も絶縁されていますので、グランド電位の異な るさまざまなセンサーなどを接続できます。

| CH A, CH C, CH E, CH G | アナログDC、周波数、パルス入力 |
|------------------------|------------------|
| CH B, CH D, CH F, CH H | 周波数、パルス入力        |

これらのチャネルを組み合わせてモーター解析を行うほか、独立したアナログ信号/パルス信号の 入力チャネルとしても使用できます。

#### <u>∧警告</u>

CHAからCHH入力端子への接続について

▶ ■ 各端子の信号の定格を超えない

本器が破損したり発熱したりし、重大な人身事故を引き起こすおそれがあります。

■ 本器および接続機器の電源を切ってから確実に接続する

動作中に接続が外れ他の導電部などに触れると、人身事故や機器の故障を引き起こ すおそれがあります。

# ▲注意

■ ケーブルを外す場合は、ロックを解除してからBNCコネクターの差込部分(ケーブ ル以外)を持って引き抜く

BNCコネクターが破損するおそれがあります。

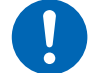

HIOKI PW8001A960-04

#### トルク計・回転計の接続方法

用意するもの:L9217 接続コード(必要本数)、接続機器(トルクセンサー、回転計など)

- 1 本器と接続機器の電源が切れていることを確認する
- 2 接続コードで接続機器の出力端子と本器を接続する 参照:「モーター解析接続例」(p.97)
- 3 本器の電源を入れる
- 4 接続機器の電源を入れる

#### 結線方法

モーター入力の使い方には複数の動作モードと接続のパターンがあります。

#### 表示画面 [INPUT] > [MOTOR]

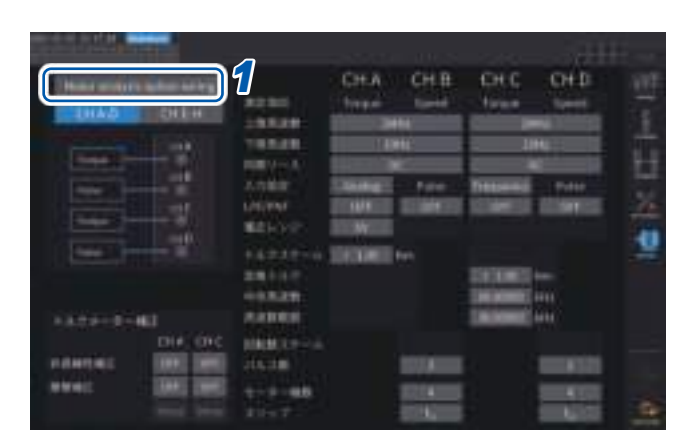

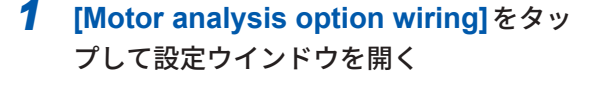

- モーター解析オプションチャネルの動作
   モードを選択する
- 3 [×]をタップして設定ウインドウを閉じ る

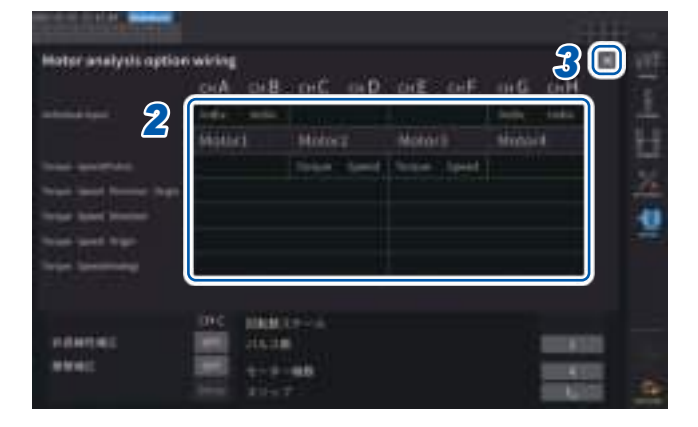

#### [Individual input] モード

モーター入力を独立したアナログDC入力やパルス入力として使用します。

| 動作モード            | 設定可能チャネル       | 説明            |  |  |
|------------------|----------------|---------------|--|--|
| Individual input | AB, CD, EF, GH | 電圧信号、パルス信号を測定 |  |  |

電圧出力されるセンサーの信号を測定して表示したり、パルス入力を入れてその周波数を測定したり波形を 表示したりできます。 3

#### モーター解析モード

トルクセンサーや回転計からの信号を入力しモーター解析を行います。

| 接続のパターン                                   | 設定可能チャネル                  | 説明                                            |
|-------------------------------------------|---------------------------|-----------------------------------------------|
| パターン1                                     | AB, CD, EF, GH            | トルク信号と回転数パルス信号を入力                             |
| Torque, Speed (Pulse)                     | 最大4モーター同時解析               | してモーター解析                                      |
| パターン2<br>Torque, Speed, Direction, Origin | ABCD, EFGH<br>最大2モーター同時解析 | トルク信号、回転数パルス信号、回転<br>方向信号、原点信号を入力してモー<br>ター解析 |
| パターン3                                     | ABCD, EFGH                | トルク信号、回転数パルス信号、回転                             |
| Torque, Speed, Direction                  | 最大2モーター同時解析               | 方向信号を入力してモーター解析                               |
| パターン4                                     | ABCD, EFGH                | トルク信号、回転数パルス信号、原点                             |
| Torque, Speed, Origin                     | 最大2モーター同時解析               | 信号を入力してモーター解析                                 |
| パターン5                                     | ABCD, EFGH                | トルク信号、回転数アナログDC信号                             |
| Torque, Speed (Analog)                    | 最大2モーター同時解析               | を入力してモーター解析                                   |

パターン1: 隣り合う2チャネルー組でモーターを解析するモードです。モーターパワーやモーター 効率を最大4系統同時に測定できます。

- パターン2,3,4,5: 4チャネルー組でモーターを解析するモードです。最大2系統同時に測定できます。モー ターパワーやモーター効率を測定するだけでなく、回転方向と回生/力行を組み合わせ た解析や、電気角測定といった高度な解析をすることもできます。また、機械角1周 期に同期した測定を行うこともできます。
- モーター解析モードで原点信号 (Z相パルス)を入力する場合は、必ず同じエンコーダーから出力 されるパルスを回転数パルス信号として入力してください。回転数パルス信号の立ち上がりタイ ミングと原点信号の立ち上がりタイミングの前後関係が入れ替わると、回転数の測定が不安定に なることがあります。
- モーター解析でパルスを基準とした測定をする場合、パルス数はモーターの極対数(モーター極数の1/2)の整数倍となる信号を使用してください。(p.69)
- ノイズの大きい環境では、接続するセンサーと本器を同じ電位に接地にしてください。

|                                  | CH A   | СН В   | СН С      | CH D   | CH E   | CH F   | CH G      | СНН    |
|----------------------------------|--------|--------|-----------|--------|--------|--------|-----------|--------|
| Individual Input                 | Indiv. | Indiv. | Indiv.    | Indiv. | Indiv. | Indiv. | Indiv.    | Indiv. |
|                                  | Mot    | or 1   | Mot       | or 2   | Mot    | or 3   | Mot       | or 4   |
| Torque Speed<br>(Pulse)          | Torque | Speed  | Torque    | Speed  | Torque | Speed  | Torque    | Speed  |
| Torque Speed<br>Direction Origin | Torque | Speed  | Direction | Origin | Torque | Speed  | Direction | Origin |
| Torque Speed<br>Direction        | Torque | Speed  | Direction | OFF    | Torque | Speed  | Direction | OFF    |
| Torque Speed<br>Origin           | Torque | Speed  | OFF       | Origin | Torque | Speed  | OFF       | Origin |
| Torque Speed<br>(Analog)         | Torque | OFF    | Speed     | OFF    | Torque | OFF    | Speed     | OFF    |

#### Motor analysis option wiring (モーター解析結線)

# モーター解析接続例

CHAからCHDにトルクメーターと回転計を接続する例です。 CHEからCHHにも同様の接続ができます。

#### 例1:モーターパワー測定例(モーター解析モードのパターン5を設定)

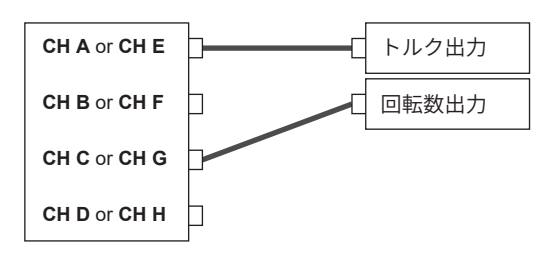

CHAにトルク信号、CHCに回転数信号を入力し、モー ターパワーの測定やモーター効率を測定します。 トルク信号は、アナログDC信号と、パルスによる周波 数入力が可能です。 回転数信号は、アナログDC信号のみ可能です。 トルク信号と回転数信号は別々のセンサーからの入力も 可能です。

3

電力の数値表示

#### 例2:モーターパワー測定、正転逆転検出付き(モーター解析モードのパターン3を設定)

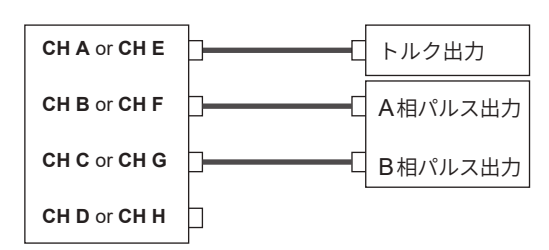

CHAにトルク信号、CHBにA相パルス信号、CHC にB相パルス信号を入力することで、A相パルスとB相 パルスの位相差からモーターの正転逆転の方向も見なが ら、モーターパワーやモーター効率を測定します。 トルク信号は、アナログDC信号と、パルスによる周波 数入力が可能です。

例3:モーターパワー測定、電気角測定例(モーター解析モードのパターン2を設定)

 CH A or CH E
 トルク出力

 CH B or CH F
 A相パルス出力

 CH C or CH G
 B相パルス出力

 CH D or CH H
 Z相パルス出力

CHAにトルク信号、CHBにA相パルス信号、CHCに B相パルス信号、CHDにZ相パルス(原点信号)を入力 し、電気角測定をしながら、モーターパワーやモーター 効率を測定します。

同期ソースをZph.に設定することにより電気角ではなく機械角の周期に同期させることもできます。

トルク信号は、アナログDC信号と、パルスによる周波 数入力が可能です。

正転逆転検出をしない場合は、CH CへのB相パルスは 必要ありませんので、パターン4を設定してください。 同期ソースZph.を使用する場合はCH DへのZ相パル ス入力だけでなくCH BへのA相パルス入力も必須で す。

#### 例4:モーターパワー測定例(モーター解析モードのパターン1を設定)

| CH A or CH E | C         | トルク出力 |
|--------------|-----------|-------|
| CH B or CH F | C         | 回転数出力 |
| CH C or CH G | C         | トルク出力 |
| CH D or CH H | <b></b> _ | 回転数出力 |

CHAとCHBにトルク信号と回転数信号を入れ、1つ 目のモーターパワーやモーター効率を測定します。CH CとCHDにトルク信号と回転数信号を入れ、2つ目の モーターパワーやモーター効率を測定します。 トルク信号は、アナログDC信号と、パルスによる周波 数入力が可能です。 回転数信号はパルスのみ入力可能です。

#### 接続したモーター入力の設定・測定値の表示

測定値の表示や入力の設定方法は、「3.6 モーター測定 (モーター解析付きモデル)」 (p.94) をご 覧ください。

# モーター測定値の表示

#### 基本表示 [BASIC] 画面で表示

#### 表示画面 [MEAS] > [VALUE] > [BASIC]

| CH & Analog Sync:DC 5 V LPF: OFF Upper: 2MHz Lowe<br>CH C Analog Sync:DC 5 V LPF: OFF Upper: 2MHz Lowe | ower: 10<br>ower: 10 | 2MHz Lower:<br>2MHz Lower: | FF Up | FI<br>FI | LPF |  | 5<br>5 | Sync:DC<br>Sync:DC | Analog<br>Analog | CH A<br>CH C |  |
|----------------------------------------------------------------------------------------------------|----------------------|----------------------------|-------|----------|-----|--|--------|--------------------|------------------|--------------|--|
|----------------------------------------------------------------------------------------------------|----------------------|----------------------------|-------|----------|-----|--|--------|--------------------|------------------|--------------|--|

| 1.1              | -       | •       | 1100.00             | -       |                | 1000 |
|------------------|---------|---------|---------------------|---------|----------------|------|
|                  |         |         |                     |         | net<br>Comment | 3    |
| - all            | 0.14158 | Nm      | 141                 | 0.47232 | Nm             | W    |
| Split            | 0.0000  | Meyenas | S <sub>pt1</sub>    | 0.0000  | Micheller      |      |
| Prei             | 0.0000  | MW      | Pro                 | 0.0000  | MW             |      |
| Sitt             | 0.548   | -96     | 540                 | 0.685   | - 96           |      |
| T <sub>ill</sub> | 0.93456 | Nm      | $T_{ijkl}$          | 0.31703 | Nm             |      |
| $S_{pd2}$        | 0.0000  | Mirmin  | 5,000               | 0.0000  | M              |      |
| Per              | 0.0000  | MW      | $\mathcal{P}_{eve}$ | 0.0000  | MW             |      |
| Stat             | 0.571   | 46      | Sigi                | 0.352   | 46             |      |

 チャネル選択の < CH ▶ キーを押して、 表示を[A-D]または[E-H]に切り替える

[A-D]と[E-H]のどちらを選択しても、設定上 表示可能なすべてのモーター測定値が表示さ れます。

[A-D]表示の場合、画面上部に次のように表示されます。

| <b>CH A, CH C</b> の入力 | 上段に <b>[CH A]</b> 、下段に <b>[CH C]</b> の入力設定を示します。<br><b>[Analog]</b> , <b>[Freq]</b> , <b>[Pulse]</b> のいずれかが表示されます。      |
|-----------------------|----------------------------------------------------------------------------------------------------|
| モーター入力の同期ソース          | 測定の基本となる周期 (ゼロクロス) を決定するソースの設定を表示します。<br>モーター解析オプションの接続設定によっては上下2段で表示します。                                               |
| フィルター設定               | 上段に [CH A]、下段に [CH C]のレンジとフィルターを示します。<br>[Analog] 設定の場合は、レンジとフィルターの設定値を表示します。<br>[Freq] と [Pulse] の場合は、フィルターの設定値を表示します。 |

[E-H] 表示の場合、表中のCHA, CHCをそれぞれCHE, CHHと読み替えてください。

#### 選択表示 [CUSTOM] 画面で表示

#### 表示画面 [MEAS] > [VALUE] > [BASIC]

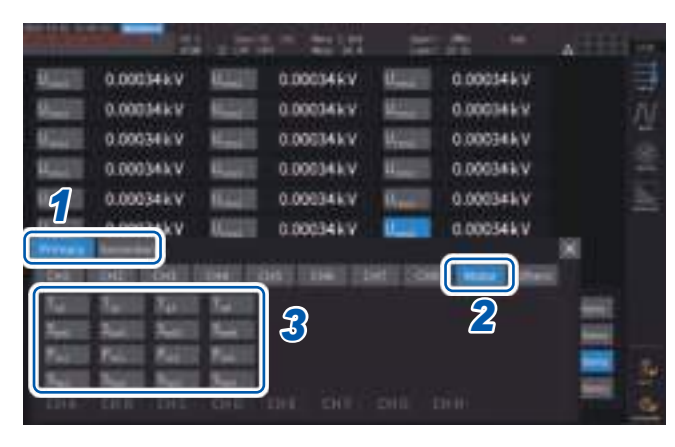

- 光リンクモード (光リンクインターフェイ スオプション)の場合、[Primary] (プラ イマリー機)の項目か[Secondary] (セ カンダリー機)の項目かを選択する
- 2 [Motor]をタップする
- 3 表示する項目を選択する

| Тq   | トルク値    |
|------|---------|
| Spd  | 回転数     |
| Pm   | モーターパワー |
| Slip | すべり     |

# モーター入力のゼロアジャスト

以下の場合は、入力信号のオフセットによる誤差を除去するために、ゼロアジャストを実行します。

- CH A, CH C, CH E, CH G にアナログ DC 電圧が入力されている場合
- 周波数でトルク入力している場合

以下の場合は、トルク信号や回転数信号がゼロ入力になっている状態でゼロアジャストを実行し てください。

- トルクが発生していないときに、トルク値が表示されている場合
- 回転が止まっているときに、回転数が表示される場合

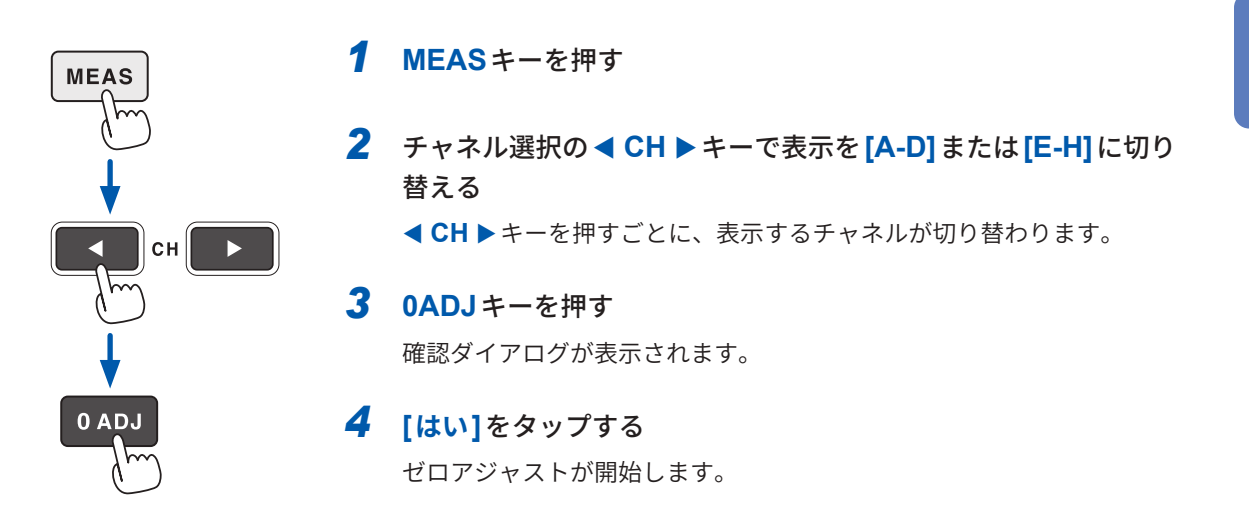

- チャネル表示LEDで[A-D]または[E-H]が点灯している場合に0ADJキーを押すと、測定画面のどのページでも、モーター入力のゼロアジャストを実行できます。
- 入力設定が [Pulse] になっているチャネルには、ゼロアジャストは実行されません。
- ・ゼロアジャスト可能な入力範囲は、±10% of rangeです。範囲外の入力がある場合には補正されません。

3

モーター入力

「モーター測定の結線」(p.94)を参考にトルクセンサーや回転計を接続します。その接続に合わ せてモーター解析の設定をしてください。

#### 表示画面 [INPUT] > [MOTOR]

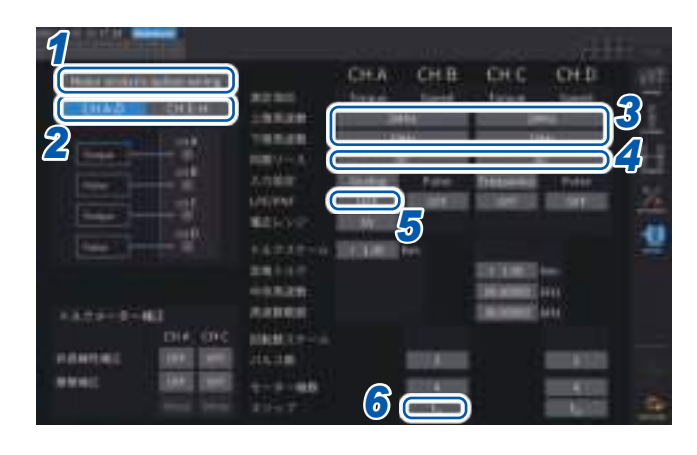

- [Motor analysis option wiring]をタッ プしてモーター解析の結線を選択する
- 2 [CH A-D] または [CH E-H] をタップして、設定を変更するチャネルを表示する
- 3 [上限周波数]と[下限周波数]ボックスを タップして、一覧から周波数を選択する

モーター入力にパルスを入力する場合に設定 します。

| 上限周波数 | 100 Hz, 500 Hz, 1 kHz,<br>5 kHz, 10 kHz, 50 kHz,<br>100 kHz, 500 kHz, 1MHz,<br>2 MHz |
|-------|--------------------------------------------------------------------------------------|
| 下限周波数 | 0.1 Hz, 1 Hz, 10 Hz, 100 Hz                                                          |

#### 上限周波数

入力するパルスの最高周波数を超える最も低い周波数を設定します。

**[Motor analysis option wiring]**の設定が**[Individual input]**の場合、D/A出力する場合の上限値として使用します。

モーター解析モードの場合は、回転数やモーターパワーの表示や、D/A出力する場合の上限値を演算するパルス周波数として使用します。

|             | 60 × 設定した上限周波数 | ξ                     |
|-------------|----------------|-----------------------|
| - 凱知工 双 理 巴 | パルス数設定値        | _                     |
| ㅜ ᄼ ᄵᄆ ㅣ    |                | <b>2 × π ×</b> 回転数上限値 |
| モーダーハワー」    |                | 60                    |

なお、回転信号が**[Analog]**で入力される場合、回転数上限値は回転数スケール値×電圧レンジ値で計算されます。

#### 下限周波数

入力するパルスを測定する下限周波数を設定します。 次の同期ソースを選択した場合、測定する下限周波数としても下限周波数を使用します。

| Ext1, Ext2, Ext3, Ext4<br>Zph1, Zph3 |                        |
|--------------------------------------|------------------------|
| Zph1, Zph3                           | Ext1, Ext2, Ext3, Ext4 |
|                                      | Zph1, Zph3             |
| CH B, CH D, CH F, CH H               | CH B, CH D, CH F, CH H |

3

電力の数値表示

#### **4** [同期ソース]ボックスをタップして、設定ウインドウを開く

モーター解析項目を演算する基本となる周期を決定するソースを設定します。 ここで選択したソースの区間で、モーター解析項目を測定します。 参照:「同期ソース」(p.69)

U1  $\sim$  U8, I1  $\sim$  I8, DC, Ext1  $\sim$  Ext4, Zph1, Zph3, CH B, CH D, CH F, CH H

CH DまたはCH Hに原点信号 (Origin) を設定すると、同期ソースで **[Zph1]**または **[Zph3]**を選択できます。 設定されているモーター同期ソースは、**[Meas] > [Basic]**画面で **[A-D][E-H]**を表示しているときに、画面 上部の **[Sync]** に表示されます。

#### 重要

- ・同期ソースで[DC]を選択した場合の区間は、データ更新レートと一致します。 (1 ms, 10 ms, 50 ms, 200 ms)
- ・変動する負荷でモーター効率を測定する場合には、モーター入力の測定チャネルと同じ同期 ソースを選択してください。演算期間をモーター入力とモーター出力で一致させることで、より正確な効率測定ができます。

5 [LPF/PNF]ボックスをタップして、一覧からローパスフィルターまたはパルスノイズフィルター を選択する

| LPF | OFF (20 kHz) , 1 kHz                   |
|-----|----------------------------------------|
| PNF | OFF, Strong (100 kHz) , Weak (1.8 MHz) |

#### ローパスフィルター (LPF)

設定可能チャネル

• CH A, CH C, CH E, CH G (入力がアナログ DC に設定されているとき)

アナログ DC 入力が外乱ノイズを受けて測定が不安定になる場合は**[1 kHz]**にしてください。 入力の設定がアナログ DC 入力以外に設定されている場合、このLPF 設定は入力に影響しません。

#### パルスノイズフィルター(PNF)

設定可能チャネル • CH A, CH C, CH E, CH G (入力が**[Pulse]**または**[Frequency]**に設定されているとき) • CH B, CH D, CH F, CH H

パルスで入力する周波数や回転数の測定値が、ノイズにより不安定になる場合に使用します。

#### 重要

- 入力がアナログDC入力に設定されているチャネルには影響しません。
- [Weak (1.8 MHz)] (弱) に設定した場合は約1.8 MHz以上、[Strong (100 kHz)] (強) に設 定した場合は、100 kHz以上のパルスが検出できなくなります。

#### 「スリップ」ボックスをタップして、一覧から入力周波数ソースを設定する

モーターのすべりを演算するため、モーターに入力されている測定チャネルの周波数を設定します。

fU1, fI1, fU2, fI2, fU3, fI3, fU4, fI4, fU5, fI5, fU6, fI6, fU7, fI7, fU8, fI8

#### すべりの演算式

r/minの場合 100×-

2×60×入力周波数-|回転数|×モーター極数設定値 2×60×入力周波数

入力周波数ソースは、モーターに供給される電圧、電流の中から安定した信号を選択してください。

#### トルクの入力設定

接続するトルクセンサーの信号タイプを選択します。

| Analog                      | トルクに比例した直流 (DC) 電圧信号を出力するセンサーの場合 |  |  |
|-----------------------------|----------------------------------|--|--|
| Frequency                   | トルクに比例した周波数信号を出力するセンサーの場合        |  |  |
| 選択した設定によって、次のように設定項目が異なります。 |                                  |  |  |

#### [Analog]を選択した場合

トルクの入力を**[Analog]**に設定した場合は、センサーに合わせて**[電圧レンジ]、[トルクスケール]** でスケール値と単位を合わせて設定します。

#### 表示画面 [INPUT] > [MOTOR]

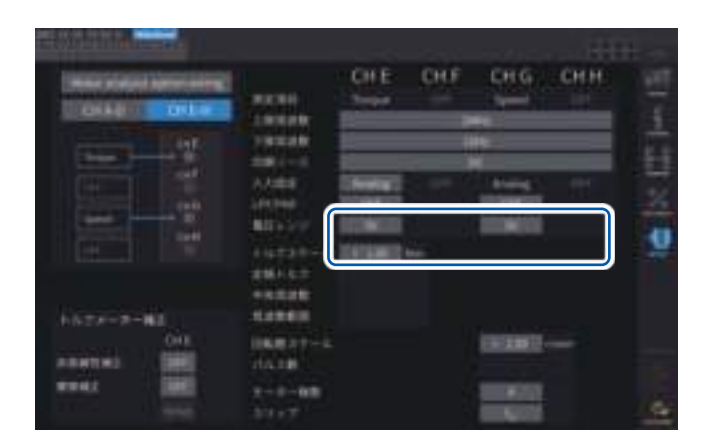

例:定格トルク**500 N·m**、出力スケール±**10 V**のトルク センサーの場合

| 電圧レンジ   | 10 V  |
|---------|-------|
| トルクスケール | 50.00 |

#### [電圧レンジ]

接続するトルクセンサーの出力電圧に合わせて選択します。トルク入力の電圧レンジは、
 チャネル表示LEDがA-DまたはE-H点灯の場合、レンジキーでも操作できます。
 A-D点灯時: CH AはU RANGEキー、
 CH CはI RANGEキー
 E-H点灯時: CH EはU RANGEキー、
 CH GはI RANGEキー
 1 V, 5 V, 10 V

#### [トルクスケール]

テンキーウインドウで入力します。 トルク測定値 = 入力電圧 × スケーリング値と して表示されます。トルク単位の設定と組み 合わせて、接続するトルクセンサー出力1 V あたりのトルク値を設定してください。 (スケーリング値 = トルクセンサーの定格ト ルク値 / 出力フルスケール電圧値) 例の場合、スケーリング値は50になります。 (50 = 500 N•m / 10)

 $-9999.99 \sim -0.01, 0.01 \sim 9999.99$ 

#### [Frequency]を選択した場合

トルクの入力を**[Frequency]**に設定した場合は、センサーに合わせて**[定格トルク]、[中央周波数]、[周波数範囲]**でスケール値と単位を合わせて設定します。

#### 表示画面 [INPUT] > [MOTOR]

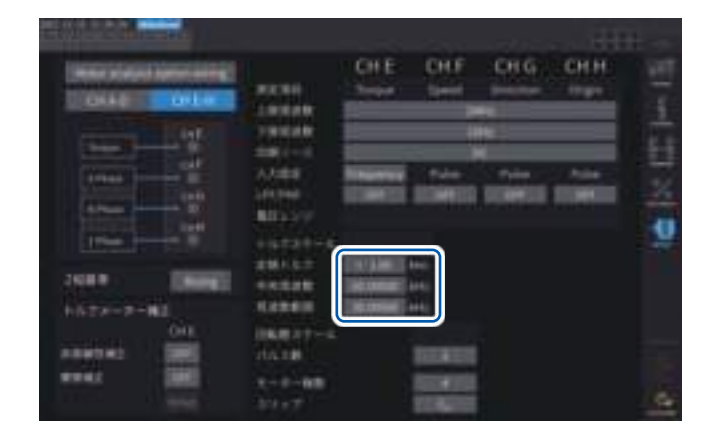

#### [定格トルク]

接続するトルクセンサーの定格トルクを設定 してください。

 $\pm$  0.01m ~ 9999.99k

#### [中央周波数], [周波数範囲]

中央周波数にはトルクが0となる中央周波数 を、周波数範囲にはセンサーの定格トルク時の 周波数と中央周波数との差分の周波数を、それ ぞれ設定してください。

 $1.000000 \; \rm kHz \sim 500.0000 \; \rm kHz$ 

以下の制限を外れる数値の設定はできません。 (中央周波数 + 周波数範囲) ≦ 500 kHz (中央周波数 - 周波数範囲) ≧ 1 kHz

#### 例1:定格トルク500 N•m、出力が60 kHz ±20 kHzの トルクセンサーの場合

| 定格トルク | 500.00   |  |
|-------|----------|--|
| 中央周波数 | 60.00000 |  |
| 周波数範囲 | 20.00000 |  |

#### 例2:定格トルク2 kN•m、正定格トルク15 kHz、 負定格トルク5 kHzのトルクセンサーの場合

| 定格トルク | 2.00 k   |  |  |
|-------|----------|--|--|
| 中央周波数 | 10.00000 |  |  |
| 周波数範囲 | 5.000000 |  |  |

#### 回転信号の入力設定

モーター解析モードの接続のパターンによって、回転数信号の入力設定が異なります。

| Analog | 回転数に比例した直流 (DC) 電圧信号の場合 |
|--------|-------------------------|
| Pulse  | 回転数に比例したパルス信号の場合        |

設定によって、次のように設定項目が異なります。

#### 入力設定が[Analog]の場合

回転信号に合わせて電圧レンジ、回転数スケールの2つの項目を設定します。

#### 表示画面 [INPUT] > [MOTOR]

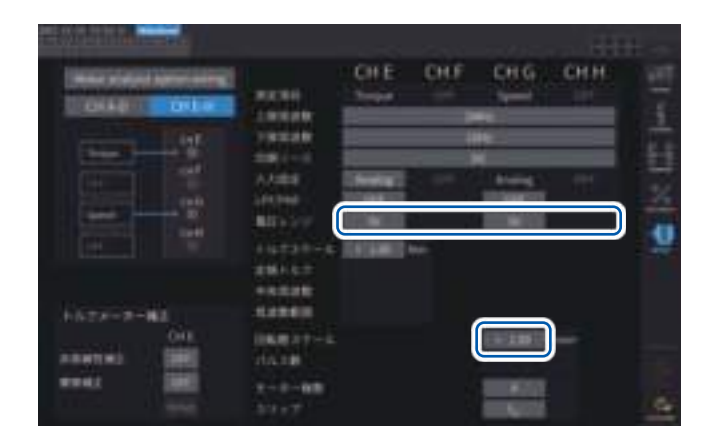

#### [電圧レンジ]

接続する回転信号の出力電圧に合わせて選択 してください。 回転信号入力の電圧レンジは、チャネル表示 LEDが**[A-D]、[E-H]**点灯の場合、電流レンジ キーでも操作できます。

1 V, 5 V, 10 V

#### [回転数スケール]

テンキーウインドウで入力します。 回転数測定値 = 入力電圧 × スケーリング値と して表示されます。 接続する回転信号出力1 V あたりの値を設定 してください。

 $\pm 0.00001 \sim 99999.9$ 

#### 入力設定が[Pulse]の場合

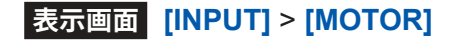

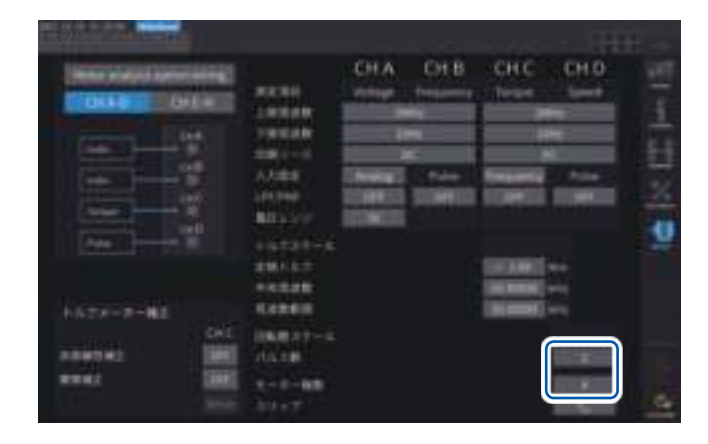

#### [パルス数]

1回転あたり1000パルスのインクリメンタル 方式のロータリーエンコーダーが接続されて いる場合は、1000を設定します。 テンキーウインドウで入力します。 モーター極数設定値の1/2の倍数を設定する と、同期ソースでExtを選択できます。

**土1~60000** (機械角1回転あたりのパルス数)

#### [モーター極数]

すべりの演算や、機械角に対応した周波数と して入力された回転数信号を電気角に対応し た周波数に変換するために使用します。 テンキーウインドウで入力します。

2~254 (偶数)

# トルクメーター補正機能

#### 表示画面 [INPUT] > [MOTOR]

| National States                     |                   | CH-A<br>hear | CHB       | CH C<br>faun | Off     |
|-------------------------------------|-------------------|--------------|-----------|--------------|---------|
|                                     | 1994              |              | H4<br>H10 |              |         |
| - Contraction of the local distance | REAL PROPERTY AND |              |           |              |         |
|                                     | A TELEVISION      | Line Mag     | 100       | Treasure of  | Para I  |
|                                     |                   | DOMES        |           |              |         |
|                                     |                   |              |           |              |         |
| DIALOIC                             | 1000              |              |           | _            | 1111    |
| CONTRACTOR OF THE OWNER             | dist.             |              | 1000      |              | 1000000 |

使用するトルクメーターの校正値がある場合、校正 値と校正したポイントを入力することで、トルクメー ターの誤差を補正できます。

補正テーブルは、「トルク(N•m)-トルク値(N•m)」 の校正値を用いる非直線性補正と「回転数(方向含む) (r/min)-トルク(N•m)」の校正値を用いる摩擦補正 の2種あります。2種類を同時に補正することも、ど ちらか1種だけを補正することもできます。

補正テーブルに入力する値は、最大11ポイント分で す。

校正値のポイント(トルク値、補正値の数)は任意で 設定できます。

11ポイントすべてを入れる必要はありません。

補正値 (校正値) は、本器で表示される測定値の単位 に揃えてください。測定値が補正テーブルの範囲外 である場合は、補正されません。

補正テーブルの各値の入力範囲:0, ±1.00000 n ~ 999.999 T

重要

波形表示のモーター入力波形は補正されませ ん。

# Hard manufacture induction induction in the induction induction in the induction induction in the induction induction induction in the induction induction induction in the induction induction induction in the induction induction

# トルク(N•m)-トルク値(N•m)の非直線性補正の概念図

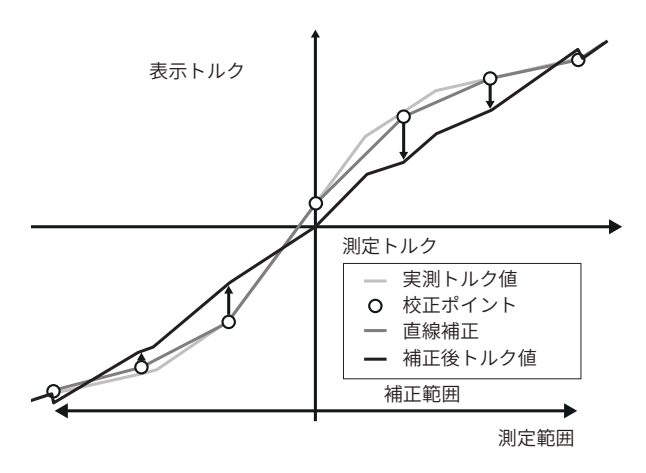

#### 回転数(方向含む、r/min) - トルク補正値(N•m) の摩擦補正の概念図(無負荷出力時)

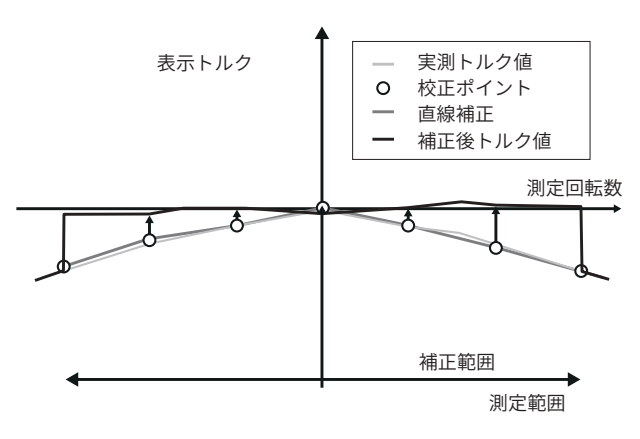

#### 演算式

```
トルクメーター補正ON時:トルク値=S×(X-ゼロ補正値)-At-Bt
At = atc - att*
Bt = btc*
```

- **S**: スケーリング
- X: 入力信号 トルク換算値
- At: 非直線性補正値
- Bt: 摩擦補正値
- atc: 非直線性補正テーブルのトルク校正値
- att: 非直線性補正テーブルのトルク校正ポイント
- btc: 摩擦補正テーブルのトルク校正値
- \*: 入力されたポイント間の補正値は線形補間して算出する。
- 校正値はお客様で校正して求めるか、トルクメーターのメーカーにお問い合わせください。
- モーター解析のゼロアジャストを行った場合は、補正機能のON/OFFにかかわらず、トルクメー ターなどのオフセットを含めゼロ調整を行います。
- 補正値は、本器のゼロアジャスト後に反映されるので、トルクゼロまたは回転数ゼロの時にトル ク値がゼロまたはゼロ付近に表示されない場合があります。通常、本機のゼロアジャスト機能を 使用した場合、本機だけでなくシステム全体のオフセットをゼロにしますので、ゼロトルク入力 時の補正値は0に設定することをお勧めします。
- トルクメーターのヒステリシス特性や試験中のドリフトがわかっている場合などは、ゼロトルク 入力時の補正値を入力することでより正確な測定ができます。
- 文章中単位 (N•m) は設定により異なります。
- ・ 測定範囲を超えたポイントの補正値は補正演算に使用されません。
- 校正値が% of full scale (% f.s.) で記載されている場合、入力する校正値は、次の計算で算出してください。入力する校正値 = トルクメーターの full scale × % of full scale
- トルクメーター補正は、設定したトルク校正ポイントの範囲内でだけかかります。範囲外のトル ク値に対しても補正をかけたい場合は、より広い範囲のトルク校正ポイントを設定してください。

#### モーターの電気角の測定

回転信号入力にパルスが入力されている場合、入力チャネル1~8の**[同期ソース]**を**[Ext1]**, **[Ext2]**, **[Ext3]**, **[Ext4]**に設定すると、パルスを基準とした電圧、電流の位相の変化を見ることが できます。

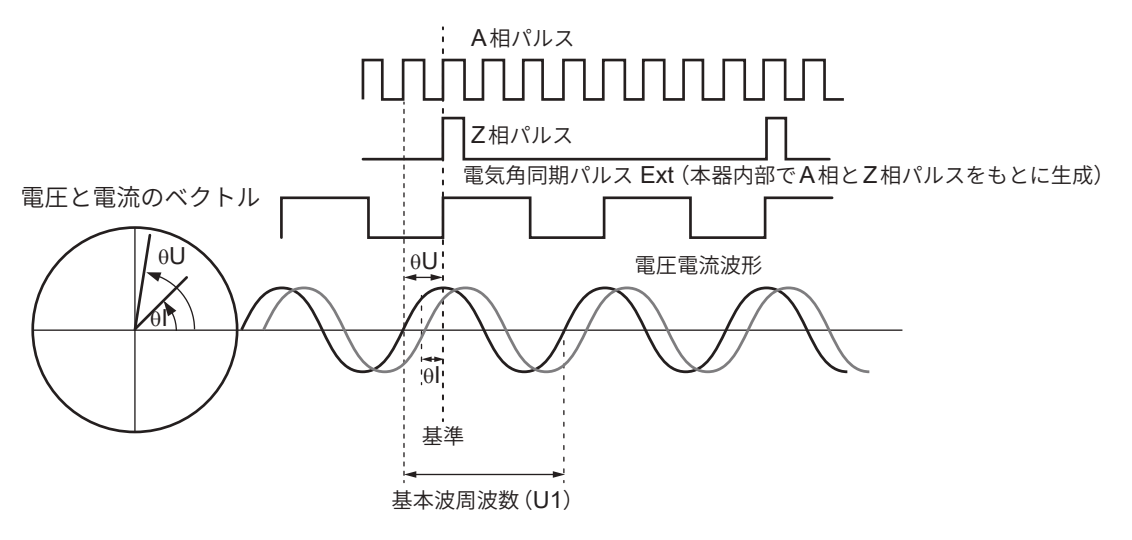

#### 複数パルスで電気角測定をする場合

- 原点信号 (Z相)を使用することをお勧めします。原点信号 (Z相)を使用すると、原点信号により 基準パルスが決定して、常に一定のパルスを基準とした位相測定ができます。
- ・原点信号 (Z相) の立ち上がりを基準にする場合、Z相基準を「Rising」に設定します。 原点信号の立ち下がりを基準にする場合、Z相基準を「Falling」に設定します。
- 原点信号 (Z相)を使用しない場合、基準となるパルスは同期時に決定します。同期が外れた場合 は再同期するたびに異なるパルスが基準になる可能性があります。
- 回転信号入力のパルスに同期して高調波解析するためには、入力周波数の整数倍のパルス数が必要です。たとえば、4極モーターでは2の整数倍となるパルス数、6極モーターでは3の整数倍となるパルス数が必要です。
- 内部がY結線されたモーターを3P3W3M結線で測定する場合は、△-Y変換機能を使用することで相電圧、相電流の位相角を測定できます。

#### 位相ゼロアジャスト (PHASE ADJ)

高調波測定の同期ソースのパルスと、結線した先頭チャネルの電圧の基本波成分の位相差をゼロ 補正します。

#### 表示画面 [MEAS] > [VECTOR] > [VECTOR1]

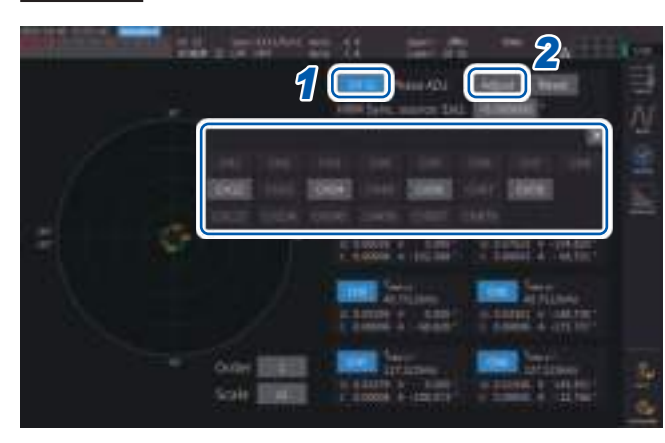

- チャネル選択ウインドウで位相角ゼロア ジャストを実行するチャネルを選択する
- 入力に応じた補正値を取得する場合、 [Phase ADJ]の[Adjust]をタップする
- 3 任意の補正値を入力する場合、補正値表示部をタップし、テンキーウインドウで 補正値を入力する
- ・位相ゼロアジャストは、高調波測定の同期ソースの設定が[Ext1], [Ext2], [Ext3], [Ext4]になっている場合のみ有効です。それ以外の設定になっている場合はキー操作をしても動作しません。
- ・ 同期アンロック状態の場合は、このキー操作は動作しません。
- ・補正値の設定範囲は−180°~+180°です。0°~360°で位相角を扱っている環境では−180°~ +180°に変換して入力してください。
- ・補正値表示部には現在の位相ゼロアジャストの補正値が表示されます。[Adjust]をタップする と補正値が上書きされます。
- パルスを基準とした電圧、電流の位相測定値から設定した位相ゼロアジャスト補正値が差し引かれます。
- ・補正値は本器の電源をON/OFFしても保持されます。
- [Reset]をタップすると補正値はクリアされ、基準となるパルスとの位相差を表示する動作に戻ります。
- システムリセットをした場合にも補正値はクリアされます。

#### 電気角測定例

- 1 モーターに通電しない状態で、負荷側からモーターを回転して、モーターの入力端子に発生 する誘起電圧を測定する
- 2 位相ゼロアジャストをするU1に入力された誘起電圧波形の基本波成分と、パルス信号の位相差をゼロにします。
- 3 モーターに通電してモーターを回転する 本器で測定する電圧、電流の位相角は、誘起電圧位相を基準とした電気角です。

#### 重要

位相差には、回転入力信号のパルス波形の影響や本器内部回路の遅延が含まれるため、位相ゼロ アジャストをした周波数と大きく異なる周波数を測定する場合は、その分が測定誤差となります。
# モーターの回転方向の検出

回転信号入力CHBおよびCHCまたはCHFおよびCHG入力端子に、インクリメンタル型ロータリーエンコーダーのA相パルスおよびB相パルスが入力されている場合、軸の回転方向を検出し、回転数に極性符号を付加できます。

# [Motor analysis option wiring] で[Torque Speed Direction Origin] または[Torque Speed Direction] に設定すると、回転方向を検出します。

回転方向は、A相パルスとB相パルスの立ち上がり、立ち下がり検出タイミングにおいて他方のレベル (High/Low)により判定します。

### 正転

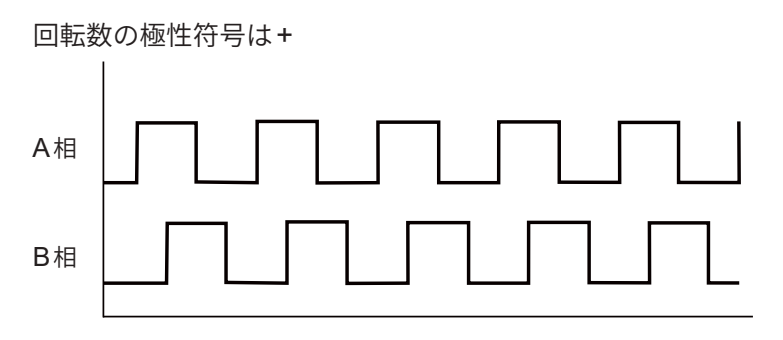

## 逆転

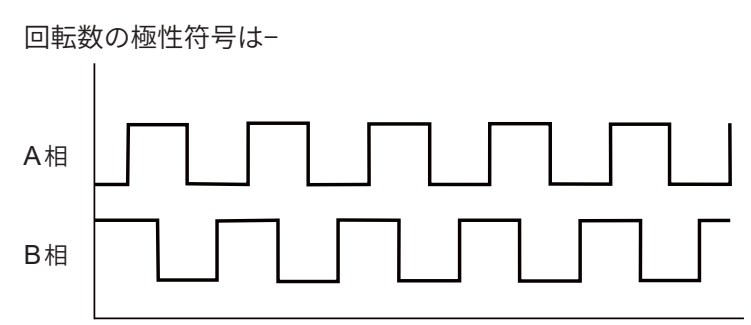

検出した回転方向は回転数の測定値に極性符号として付加され、モーターパワー(Pm)の測定値にも反映されます。

[Motor analysis option wiring]で[Torque Speed Direction Origin]または[Torque Speed Origin]を選択し、CH1からCH8までの同期ソースを[Zph1]または[Zph3]に設定する と、モーター1回転(機械角1周期)を基準とした電圧、電流の測定値を見ることができます。

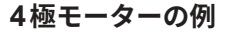

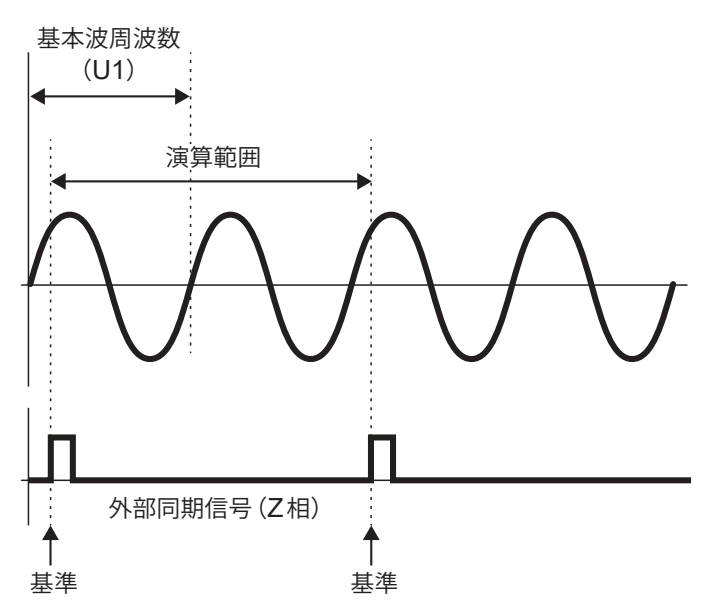

- 外部同期信号 (Z相) の立ち上がりを基準にする場合、Z相基準を「Rising」に設定します。 外部同期信号の立ち下がりを基準にする場合、Z相基準を「Falling」に設定します。
- モーターの極数にかかわらず、常にモーター1回転を演算範囲として扱うため、モーターの機械 的特性による各極のばらつきを平均化して測定できます。
- ・電圧、電流の高調波測定値は、「モーターの極数/2」の次数として基本波の測定値が出現します。 以後、モーターの極数/2×n次に電圧、電流のn次高調波が出現します。
- ・電圧、電流の周波数測定値は、電圧、電流の基本波周波数を測定します。
- CHA~CHDまたはCHE~CHHの測定項目に応じた入力を行ってください。CHDまたは CHH(Z相パルス)への原点信号の入力だけではなく、CHBまたはCHF(A相パルス)、CHC またはCHG(Direction使用時のB相パルス)への回転信号も正しく入力されている必要があり ます。
- ロータリーエンコーダーから出力されるパルスではなく、任意のパルスを演算範囲の基準として 使用する場合はモーター解析の動作モードを[Indiv.]に設定し、入力チャネル1~8の同期ソー スをCHB、CHD、CHF、CHHに設定する方法を推奨します。選択した同期ソースに基準パ ルスを入力してください。

# 3.7 IEC 電圧変動/フリッカ測定

本器は、IEC 測定モードにすることで、IEC61000-4-15 に準拠したフリッカメーターとして、フ リッカ測定を行うことができます。

フリッカ測定の開始は、積算の開始に連動します。

IEC測定モード時は、IEC規格に準拠した測定を実現するため、広帯域測定モードと異なる内部演 算処理を行っています。そのため、IEC測定モード時は一部機能が制限されます。 参照:「2.7 測定モード」(p.55)

## 表示画面 [INPUT] > [COMMON]

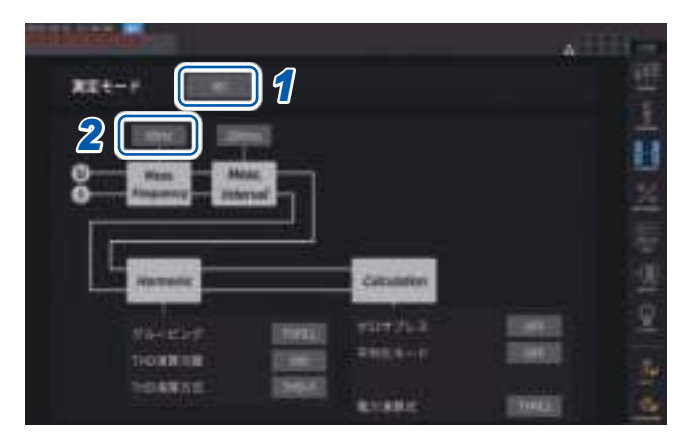

- [測定モード]ボックスをタップして、 [IEC]を選択する
- 2 [Meas. Frequency] ボックスをタップ して、測定対象周波数を設定する

#### 50Hz, 60Hz

フリッカメーターの伝達関数などが変わりま すので、適切に設定してください。

## IEC 測定モード

- ・IEC高調波とIEC電圧変動/フリッカを測定します。
- ・測定ラインが50 Hzまたは60 Hzの場合に、IEC61000-4-7の規格に準拠した高調波測定、 IEC61000-4-15の規格に準拠した電圧変動/フリッカ測定を行います。
- ・データ更新レートは、200 msに固定されます。
- 測定する周波数が45 Hzから66 Hzまでの範囲を外れる場合は高調波測定や電圧変動/フリッカ 測定を行いません。

3

# IECフリッカ測定の設定

IECフリッカ測定の設定をします。

## 表示画面 [INPUT] > [FLICKER]

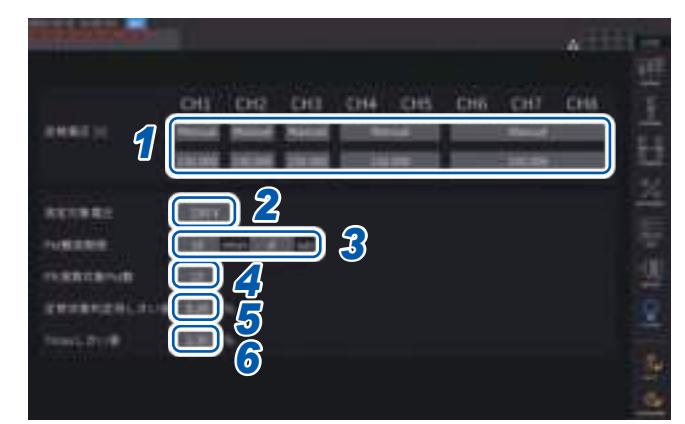

1 設定する結線の[定格電圧]ボックスを タップして、定格電圧を設定する

| Auto   | 直前の入力電圧をもとに定格電<br>圧を自動で設定します。               |
|--------|---------------------------------------------|
| Manual | 手動で値を設定します。<br>設定範囲: <b>0.001 ~ 999.999</b> |

2 [測定対象電圧]ボックスをタップして、

#### 測定対象電圧を設定する

この設定により、フリッカメーターの伝達関 数などが変わります。適切に設定してくださ い。

120V, 230V

## [Pst 観測期間]ボックスをタップして Pst 観測期間を設定する

通常、観測期間は10分です。

00分30秒~15分00秒

4 [Plt演算対象Pst数]をタップし、Plt演算に使用するPst期間の数を設定する
 通常、対象Pst数は12個です。
 1~1008

.....

5 [定常状態判定用しきい値]をタップし、 定常範囲(dmin:定常状態とみなす相対 電圧変化の許容範囲)を設定する

0.10~9.99%

[Tmax しきい値]をタップし、Tmax判
 定用のしきい値を設定する

 $1.00\sim99.99\%$ 

## IECフリッカ測定方法

IECフリッカ測定を行うには、測定対象チャネルの結線を1P2Wにする必要があります。それ以外の結線が選択されている場合、正しい値が出力されません。

各種フィルタの初期化が必要なため、設定完了後、電圧を入力した状態で1分程度経過してから測 定を開始してください。

IECフリッカ測定は積算の開始と連動し、Pltの演算完了時点で停止します。Pst観測期間が10分、 Plt演算対象Pst数が12個の場合、10分×12個で120分で演算は停止します。フリッカの演算が 停止後も積算は停止しませんのでご注意ください。

積算の制御方法に関しては「3.3 積算測定」(p.75)をご確認ください。

IEC 測定モード時、加算積算はできません。積算停止後に、再度積算を開始するには、一度データ リセットを行う必要があります。

フリッカ演算の測定値を保存する場合は、Plt演算完了時点より長い期間を保存する必要があります。

| 測定項目                 | 説明                |
|----------------------|-------------------|
| d <sub>c</sub>       | 相対定常電圧変化          |
| d <sub>max</sub>     | 最大相対電圧変化          |
| T <sub>max</sub>     | 相対電圧変化がしきい値を超える時間 |
| P <sub>st</sub>      | 短期フリッカ値           |
| P <sub>stMax</sub>   | 短期フリッカ値最大値        |
| P <sub>it</sub>      | 長期フリッカ値           |
| P <sub>instMax</sub> | 瞬時フリッカ値の最大値       |
| P <sub>instMin</sub> | 瞬時フリッカ値の最小値       |

## フリッカ測定値の表示

フリッカ測定項目は、カスタム画面で確認できます。

| An Ann Ann |          | 12:12<br>et cost son<br>tous tous | IC IN CALL |
|------------|----------|-----------------------------------|------------|
| Rei I      |          |                                   |            |
| Par        | <b>.</b> |                                   |            |
| PstM       |          |                                   | -          |
| Peet       | 0.992    |                                   | <u>6</u>   |

## 選択表示 [CUSTOM] 画面で表示 表示画面 [MEAS] > [VALUE] > [CUSTOM]

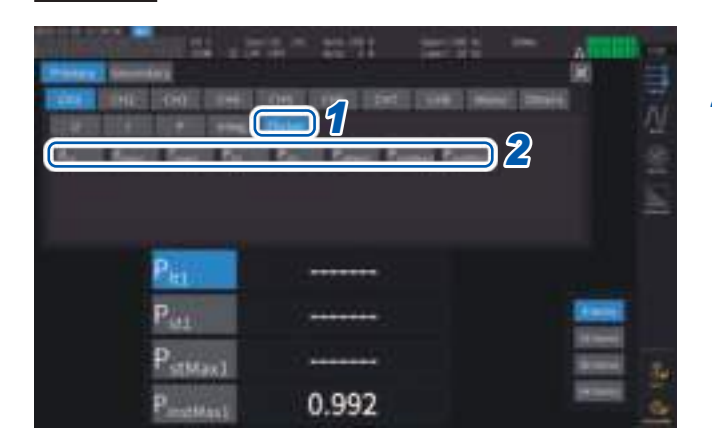

- **1** [Flicker]をタップする
- 2 表示する項目を選択する

## 測定項目の説明

#### フリッカ

フリッカとは一般的に「ちらつき」という意味です。大きな負荷設備が起動したり、一時的な過負荷状態で大 電流が流れたりしたときに電圧降下が起こり、各設備が影響を受けることで発生します。 照明負荷においては、主に照明器具が点滅することをいいます。特に蛍光灯、水銀灯などの放電灯が影響を 受けやすくなります。電圧降下により一時的に暗くなることの頻度が高くなると、点滅が繰り返されて人は 視覚的に非常に不快感を持つようになります。

#### 短期間フリッカ値 P<sub>st</sub>

短期間で測定した、フリッカに対する刺激反応性を示す値を示します。Pstの測定期間は任意に設定できますが、通常10分です。

#### 長期間フリッカ値 P<sub>it</sub>

連続したPstを使用し、長期間にわたって測定したフリッカに対する刺激反応性を示す値を示します。演算の 対象となるPstの数は任意に設定できますが、通常12個 (Pst観測期間10分の場合2時間)のPstから演算さ れます。

#### 瞬時フリッカ値 P<sub>inst</sub>

入力波形に対して、視感度フィルターを含む各種フィルター処理を行った値です。

#### 定常状態

半周期ごとの電圧実効値が約1秒以上、規定の±0.2%の許容帯域の中に留まり、安定している状態です。

#### 相対定常電圧変化 d<sub>c</sub>

連続する2つの定常値の差の値です。1回の電圧変動に挟まれた前後の2つの定常状態の電圧の差を定格電圧 で割った値を%で表したものです。

#### 最大相対電圧変化 d<sub>max</sub>

直前の定常状態値を基準として、1回の電圧変動における、最大の変動値の絶対値を定格電圧で割った値をパー セントで表したものです。

#### 相対電圧変化がしきい値レベルを超える時間 T<sub>max</sub>

1回の電圧変動期間中の相対電圧変化がしきい値レベルを超えている時間です。しきい値レベルは任意に設定 することができますが、一般的には、0.20%です。

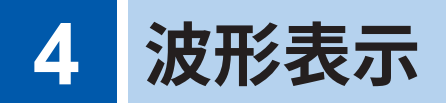

測定している全チャネルの電圧、電流の波形やモーター入力の波形を表示できます。 波形表示は、電力測定とは完全に独立して動作します。 この章に記載されている操作は、電力や高調波の測定値へ影響を与えません。

# 4.1 波形の表示方法

#### 波形表示 (WAVE) 画面で表示

波形だけを画面に表示します。

#### 波形記録の開始

#### 表示画面 [MEAS] > [WAVE] > [WAVE]

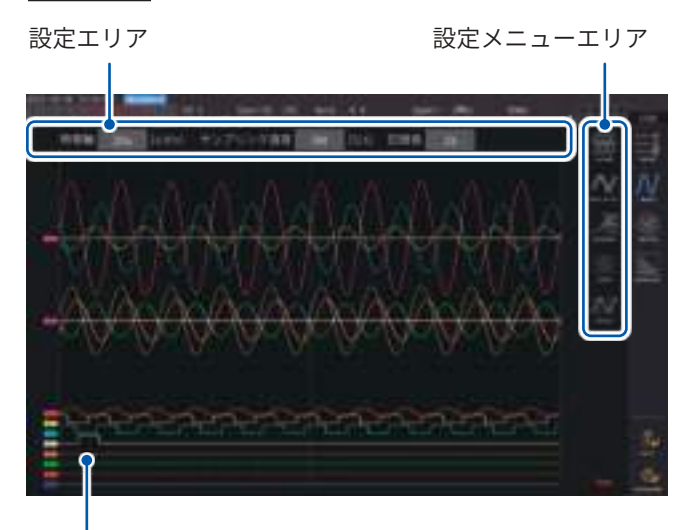

# RUN/STOPキーを押す 「いいのころはがやまり」 西西まーが

波形の記録が始まり、画面表示が更新されま す。トリガがかかると、記録を開始します。 参照:「4.3 波形の記録」(p.123) Δ

波形表示

2 再度、RUN/STOPキーを押す

/ 550 (赤点灯)

波形の記録および画面の表示更新が停止しま す。

測定値表示エリア

#### 波形記録状態の表示

波形の表示に時間がかかる場合や、表示されない場合に、状態の目安となります。

トリガ位置 (p.120)

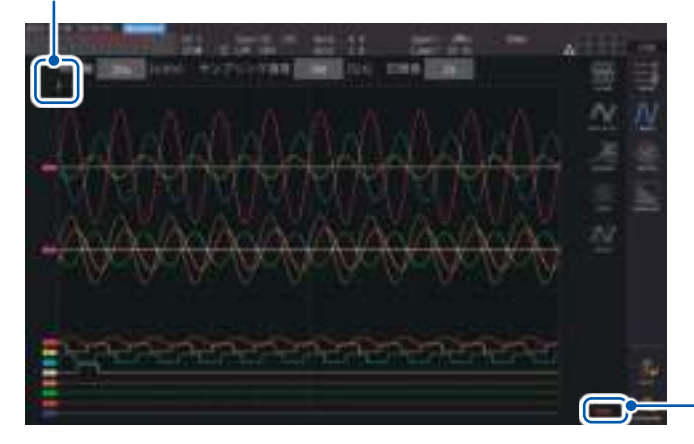

| Stop     | 記録停止      |
|----------|-----------|
| PreTrig. | プリトリガ波形記録 |
| Trigger  | トリガ待ち     |
| Storage  | トリガ後の波形記録 |
| Compress | 表示用波形作成   |
| Abort    | 波形記録停止処理  |

## 波形+測定値表示(WAVE+VALUE)画面で表示

波形と測定値を画面に表示します。表示している波形の記録と測定値の測定タイミングは同期していません。

#### 波形記録の開始

#### 表示画面 [MEAS] > [WAVE] > [+VALUE]

波形表示エリア

| 11                | 10 Acc - 273 | - 21/21 | 10.0            |   | 111h     |       |
|-------------------|--------------|---------|-----------------|---|----------|-------|
| 10000             | J            |         | rer HOMEL - rer | 팬 | 国内       | 1     |
|                   |              |         |                 |   |          |       |
|                   |              |         |                 |   | т.<br>М. | 11 11 |
| Umit              | 0.04738 V    | Uinit   | 0.04738         | ٧ |          |       |
| Umal              | 0.04738 V    | Umit    | 0.04738         | ٧ | 100      |       |
| Uma               | 0.04738 V    | Umai    | 0.04738         | V |          |       |
| U <sub>real</sub> | 004738 V     | Umai    | 0.04738         | ٧ |          | 4     |

測定値表示エリア

#### 波形の整列

波形を4種類のパターンで整列できます。

#### 表示画面 [MEAS] > [WAVE]

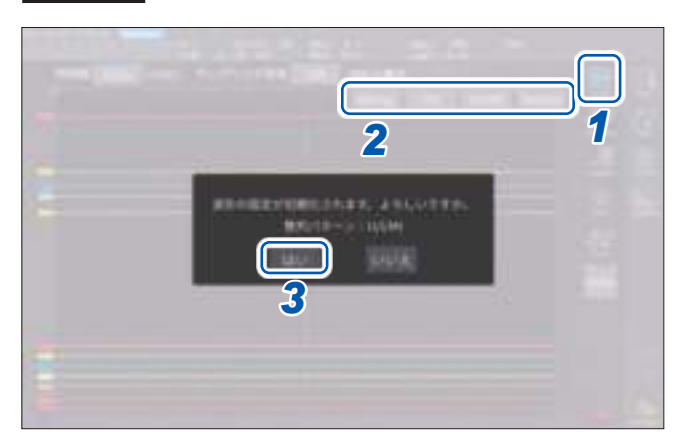

測定値表示エリアには、任意で選択した32個 の基本測定項目を表示できます。 参考:「1.4 基本操作(画面の表示・構成)」 (p.28)

#### 測定値の表示更新を停止するには

HOLD キーを押すと、測定値の表示更新を停止できます。波形の記録は停止しません。

- 1 [ALIGN]をタップする
- [ALIGN]の中から、いずれかのパターン をタップする 確認ダイアログが表示されます。

3 [はい]をタップして実行する

| Wiring  | 結線ごとの波形を同じ位置に配置します。結線パターンで位置が変化します。                               |
|---------|-------------------------------------------------------------------|
| СН      | チャネルごとの波形を同じ位置に配置します。                                             |
| U/I/Mt  | 上から電圧波形、電流波形、モーター波形の順に配置します。                                      |
| Default | 電圧・電流波形とモーター波形の2つに分けて配置します。<br>モーター解析オプションがない場合は電圧・電流波形を中央に配置します。 |

縦軸位置は各入力のゼロ位置を基準に配置します。

- 縦軸表示倍率は、レンジとエリアの縦軸サイズに合わせて調整されます。
- 波形を整列するときに、波形の色も変更されます。色は整列パターンによって異なります。

# 4.2 波形表示の変更と記録の設定

## 時間軸の設定

波形の時間軸を、**[時間軸]、[サンプリング速度]**、および**[記録長]**で設定します。サンプリング 速度と記録長の設定に応じて時間軸が自動で変更されます。

## 表示画面 [MEAS] > [WAVE] > [WAVE]

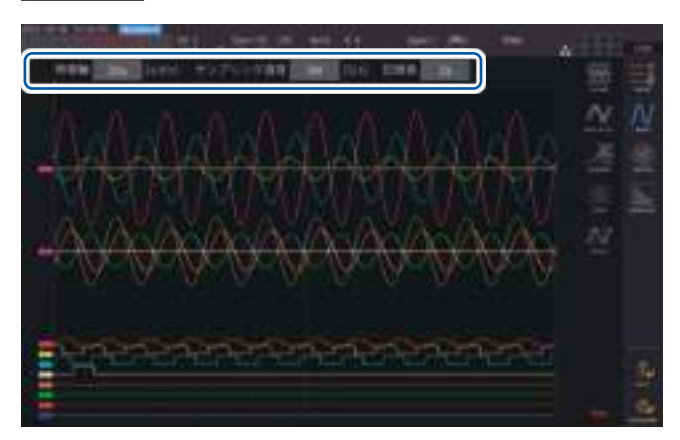

各項目をタップしてから、Xロータリーノ ブを回して設定する

参照:「ロータリーノブによる数値変更」 (p.29)

#### 重要

モーターのアナログ波形のサンプリング は1 MS/sです。サンプリング速度の設 定が1 MS/sより速い場合は、同じ値で 補完して表示されます。

#### 時間軸

時間軸の設定変更に連動してサンプリング速度と記録長が変わります。サンプリング速度と記録長は、設定 した時間軸になる組み合わせのうち最短更新の設定 (サンプリング速度:最速、記録長:最小) に変更されま す。

6.67 μs/div, 13.3 μs/div, 20 μs/div, 33.3 μs/div, 40 μs/div, 66.7 μs/div, 100 μs/div, 133 μs/div, 200 μs/div, 333 μs/div, 400 μs/div, 500 μs/div, 666 μs/div, 1 ms/div, 1.33 ms/div, 2 ms/div, 3.33 ms/div, 4 ms/div, 5 ms/div, 6.67 ms/div, 10 ms/div, 13.3 ms/div, 20 ms/div, 33.3 ms/div, 40 ms/div, 50 ms/div, 66.7 ms/div, 100 ms/div, 200 ms/div, 400 ms/div, 500 ms/div, 1 s/div, 2 s/div, 4 s/div, 5 s/div, 10 s/div, 20 s/div, 50 s/div

#### サンプリング速度

15 MHz, 7.5 MHz, 5 MHz, 2.5 MHz, 1 MHz, 500 kHz, 250 kHz, 100 kHz, 50 kHz, 25 kHz, 10 kHz

#### 記録長

**1 k, 5 k, 10 k, 50 k, 100 k, 500 k, 1 M, 5 M**(単位:ワード)

1k=1000サンプリングデータ、1サンプリングデータ=1ワード

設定されたサンプリング速度で記録長分を記録すると、波形を表示します。 時間軸が200 ms/divより遅い場合、記録途中の波形をリアルタイムに表示します (ロールモード)。

#### 重要

U7005とU7001のサンプリングはそれぞれ15 MHz, 2.5 MHz であるため、サンプリング速度 を2.5 MHzより大きい設定にした場合、波形の滑らかさに差が生じます。 4

波形表示

#### Peak-Peak 圧縮

15 MS/sのサンプリング値

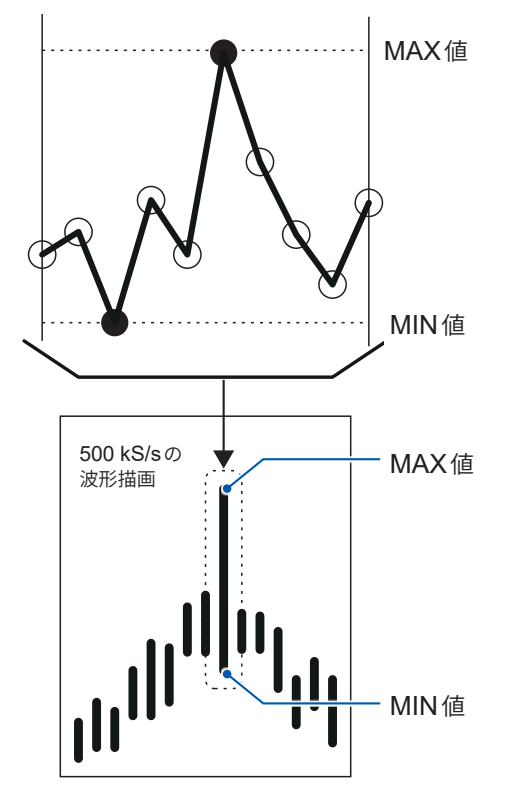

15 MS/sを500 kS/sにPeak-Peak 圧縮する場合

本器は、サンプリング速度の設定を変更しても、内 部では常に15 MS/sでサンプリングしています。 サンプリング速度を下げる場合、15 MS/sの波形 から単純に間引くのではなく、区間内のMAX値と MIN値を保存する方法をPeak-Peak圧縮と呼び ます。

この方法を使用すると、サンプリング速度を下げ ても、圧縮前波形のピーク情報を残した正確な波 形になります。

保存される波形データのデータ数は、1ポイント につき左図のMAX値とMIN値の2つのデータが 保存されます。

#### エイリアシング

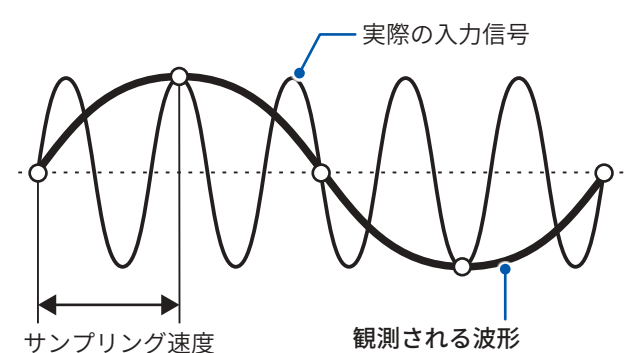

サンプリング速度に対して、測定する信号の変化 が速くなると、ある周波数を境に実在しない遅い 信号変化が記録されてしまいます。 この現象をエイリアシングといいます。

**観測される波形** 入力信号の同期に対して、サンプリング速度 が遅いため、エイリアシングが起きています。

## 縦軸倍率と表示位置の設定

波形の項目ごとに表示のON/OFF、波形の縦軸倍率や縦軸表示位置を詳細に設定できます。

## 表示画面 [MEAS] > [WAVE] > [WAVE]

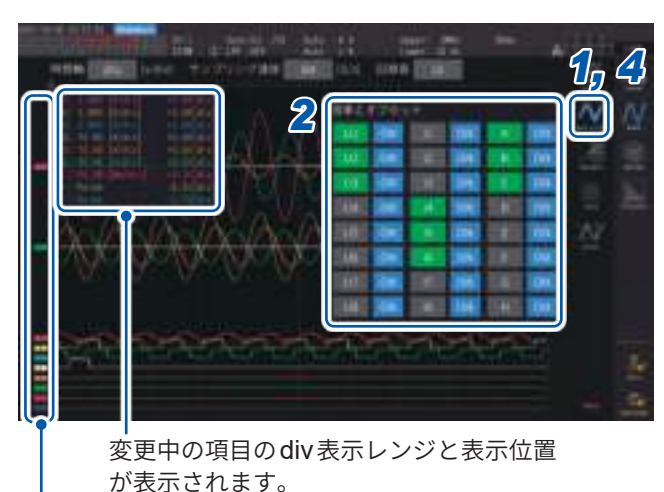

波形ごとの項目名が表示されます。

#### **1** [MAG.&POS.]をタップする

縦軸倍率と表示位置を設定するウインドウが 表示されます。

#### 2 チャネルのボタンをタップする

選択したチャネルのボタンとX,Yロータリー ノブが緑色に点灯します。 複数チャネルを同時に選択できます。

| U     | 電圧波形     |
|-------|----------|
| I.    | 電流波形     |
| A ~ H | モーター入力波形 |

**4** 波形表示

#### **3** Xロータリーノブ、Yロータリーノブを回して設定する

回したノブに応じて縦軸倍率と縦軸表示位置の設定が変わります。

#### 縦軸倍率

 $\times$  1/10,  $\times$  1/9,  $\times$  1/8,  $\times$  1/7,  $\times$  1/6,  $\times$  1/5,  $\times$  1/4,  $\times$  1/3,  $\times$  2/5,  $\times$  1/2,  $\times$  5/9,  $\times$  5/8,  $\times$  2/3,  $\times$  5/7,  $\times$  4/5,  $\times$  1,  $\times$  10/9,  $\times$  5/4,  $\times$  4/3,  $\times$  10/7,  $\times$  5/3,  $\times$  2,  $\times$  20/9,  $\times$  5/2,  $\times$  10/3,  $\times$  4,  $\times$  5,  $\times$  20/3,  $\times$  8,  $\times$  10,  $\times$  25/2,  $\times$  50/3,  $\times$  20,  $\times$  25,  $\times$  40,  $\times$  50,  $\times$  100,  $\times$  200

#### 縦軸表示位置

–9999.99 div  $\sim$  9999.99 div

#### 4 [MAG.&POS.] またはウインドウの範囲外をタップする

ウインドウが閉じます。

# 縦軸倍率の一覧表示

表示可能な全波形の縦軸倍率を一覧で表示します。

## 表示画面 [MEAS] > [WAVE] > [WAVE]

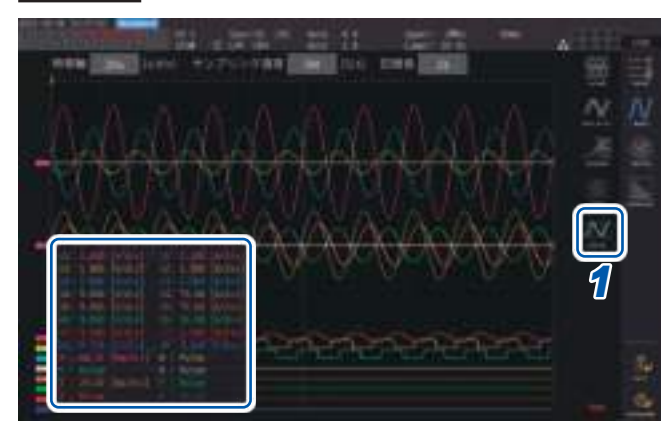

- [SCALE]をタップする
   縦軸倍率の一覧表示ウインドウが表示されます。
   表示中の波形の情報だけ、ウインドウ上に表示されます。
- **7** 再度、[SCALE]をタップする
   縦軸倍率の一覧表示ウインドウが閉じます。

# トリガの設定

ここでいうトリガ (Trigger)とは、波形記録を開始する条件を設定する機能です。 トリガに設定した条件が成立し、波形記録が開始することを「トリガがかかる」といいます。

## 表示画面 [MEAS] > [WAVE] > [WAVE]

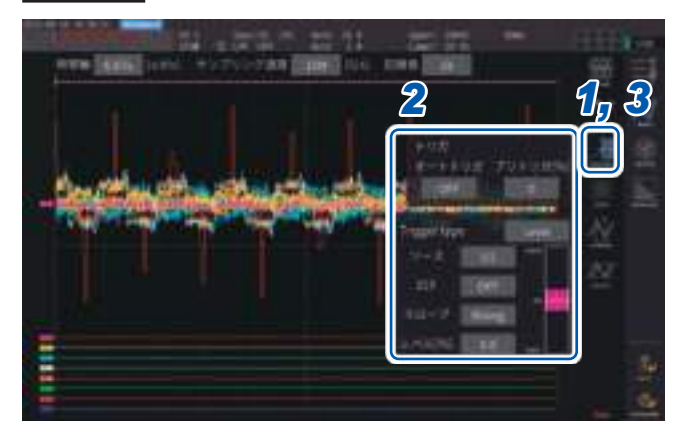

- 1 [TRIGGER]をタップする トリガの設定ウインドウが表示されます。
- 2 ボタンをタップする 該当項目の設定が可能になります。 各設定の内容は、「設定項目の選択範囲と説明」 (p.121)をご覧ください。
- 3 設定を完了したら、[TRIGGER]または ウインドウの範囲外をタップする トリガの設定ウインドウが閉じます。

HIOKI PW8001A960-04

# 設定項目の選択範囲と説明

| 項目                          | 選択範囲                                                                                                 | 説明                                                                                                    |  |  |
|-----------------------------|----------------------------------------------------------------------------------------------------|----------------------------------------------------------------------------------------------------|--|--|
| オートトリガ                      | ON                                                                                                   | 前のトリガがかかってから約 100 ms 以内に次のトリガがか<br>からない場合に、強制的に波形記録が始まります。DC の入<br>力波形を観測する場合などに有効です。                                                                                                    |  |  |
|                             | OFF                                                                                                  | 設定した条件が成立したときだけ、波形記録が始まります。                                                                                                    |  |  |
| プリトリガ                       | <b>0%~100%</b><br>(10%ステップで設定で<br>きます)                                                               | 記録長に対して、トリガがかかる前の波形をどれだけ割り当<br>てるかを設定します。<br>プリトリガ ・リガ位置<br>プリトリガ設定分 記録長<br>Xロータリーノブを回して設定します。<br>参照:「ロータリーノブによる数値変更」(p.29)                                                                                                    |  |  |
| トリガタイプ                      | Level (レベル)                                                                                          | ストレージ波形のレベル変動でトリガがかかります。<br>レベルトリガの詳細設定ができます。                                                                                                    |  |  |
|                             | Event (イベント)                                                                                         | 選択した測定項目の値の変動でトリガがかかります。<br>イベントトリガの詳細設定ができます。                                                                                                    |  |  |
|                             | トリガのソースとなる波形                                                                                         | を設定します。                                                                                                    |  |  |
|                             | U1 ~ U8                                                                                              | 電圧波形                                                                                                    |  |  |
| ソース                         | l1 ~ l8                                                                                              | 電流波形                                                                                                    |  |  |
|                             | $\begin{array}{l} \textbf{CH A} \sim \textbf{CH H}, \\ \textbf{Ext1} \sim \textbf{Ext4} \end{array}$ | モーター波形 (モーター解析付きモデルのみ選択可能)<br>モーター入力の動作モードによって選択可能項目が変わりま<br>す。                                                                                                    |  |  |
| <b>ZCF</b> (ゼロクロスフィ<br>ルター) | ON, OFF                                                                                              | トリガソースを電圧波形か電流波形に設定した場合、波形に<br>ノイズフィルターをかけてノイズを除去した後の波形で、ト<br>リガをかける機能です。<br>ノイズのある波形で安定したトリガタイミングを得たい場合<br>は、ONに設定します。<br>特にPWM波形を観測する場合に効果があります。<br>表示波形には影響を与えません。<br>[ソース]にCHA~CHHまたはExt1~Ext4が選択されて<br>いる場合は強制的にOFFになります。                      |  |  |
| <b>70 -</b>                 | Rising                                                                                               | 波形の立ち上がりでトリガがかかります。                                                                                                    |  |  |
|                             | Falling                                                                                              | 波形の立ち下がりでトリガがかかります。                                                                                                    |  |  |
| レベル                         | − <b>300% ~ +300%</b>                                                                                | トリガをかけるレベルを、ソースのレンジに対する[%]で設<br>定します。ウインドウ内の右側にレベルモニターが表示され<br>ます。<br>トリガソースにモーター入力波形のパルス [Pulse] が設定さ<br>れているときは、この設定は使用されません。<br>Yロータリーノブを回して設定します。<br>緑点灯:0.1ステップずつ変更<br>赤点灯:1ステップずつ変更<br>参照:「ロータリーノブによる数値変更」(p.29)<br>トリガレベル線をタップして移動することもできます。 |  |  |

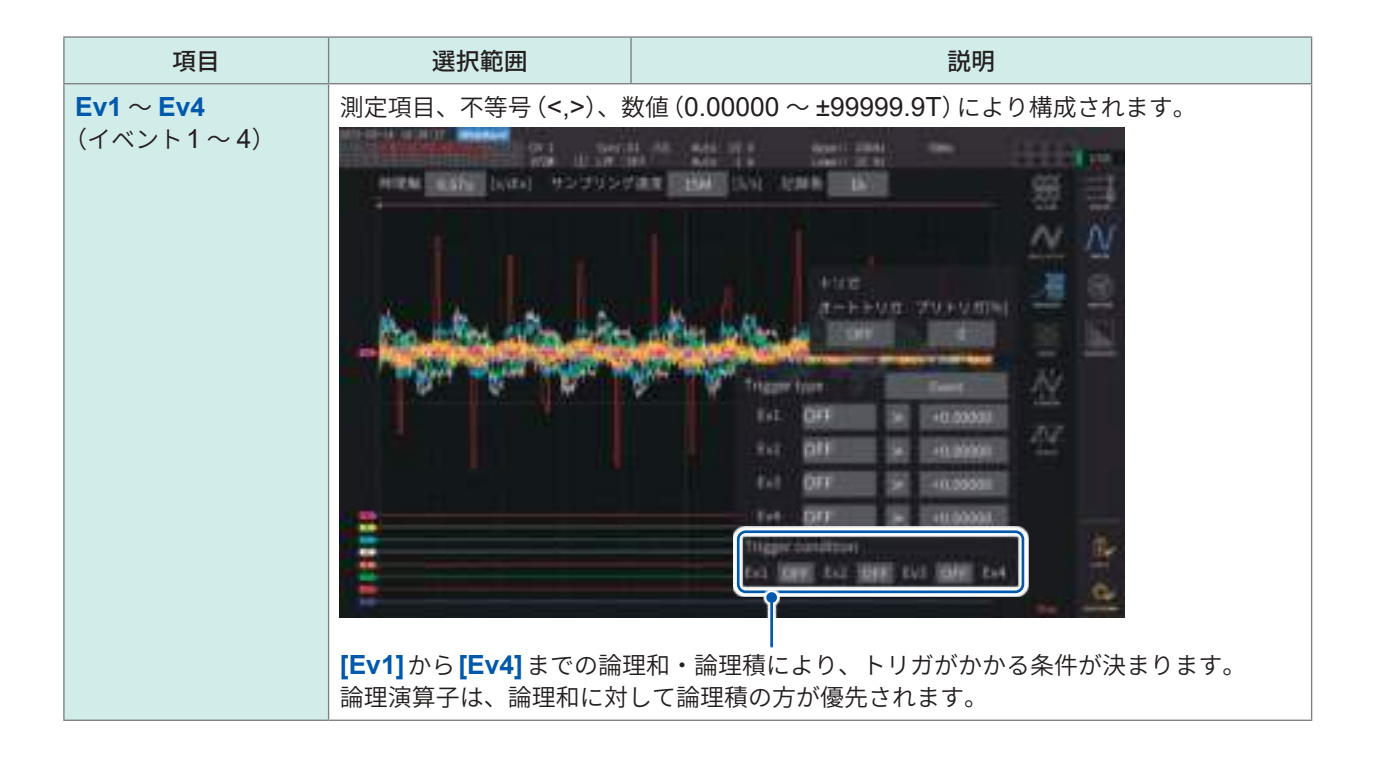

# 4.3 波形の記録

## 波形を連続して記録する

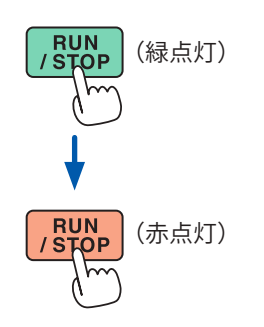

#### **1** RUN/STOPキーを押す

トリガ待ちになります。 トリガがかかると、記録を開始します。 記録長分波形を記録後、繰り返しトリガ待ちになります。

## **2** RUN/STOPキーを押す

記録を停止します。

- RUN/STOP キーを押してストレージを停止した場合、波形保存が動作しない場合があります。
- ・波形保存は、必ず SINGLE キーで取得した波形について行ってください。

## 波形を1度だけ記録する

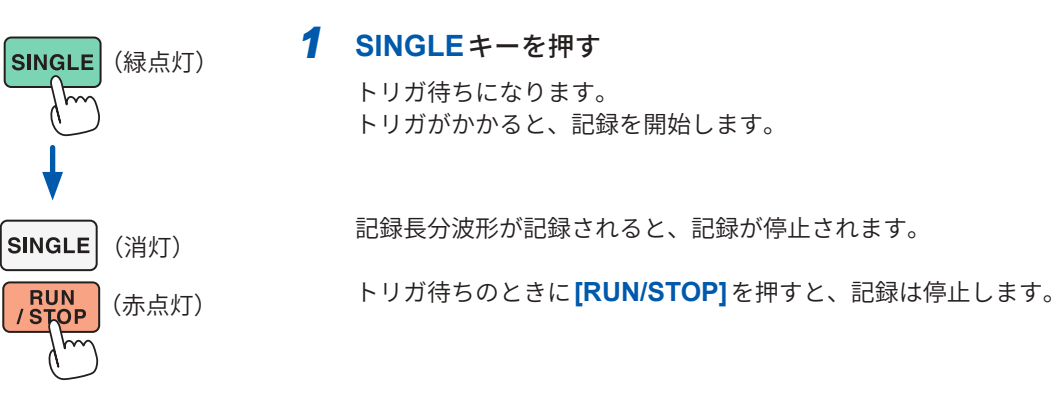

## マニュアルでトリガをかける

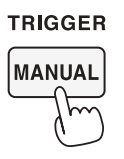

トリガ待ちのときに、MANUALキーを押す
 押したタイミングでトリガがかかり、記録を開始します。

# 波形データの測定値(カーソル測定)

2本のカーソルを使用して、選択した波形のカーソル測定値を表示します。 結線ごとの電圧波形、電流波形、およびモーター入力波形のカーソル測定値と、2本のカーソル間 の差分が表示できます。

## 表示画面 [MEAS] > [WAVE] > [WAVE]

カーソル値表示ウインドウ

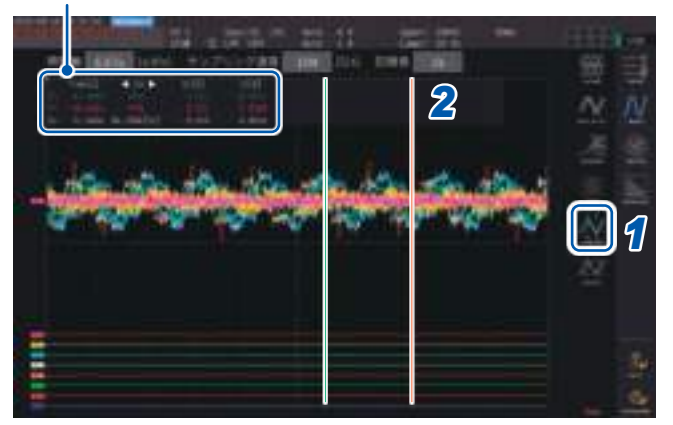

- 1 [CURSOR]をタップしてカーソルを表示する
- 2 Xロータリーノブ、Yロータリーノブでカーソル位置を移動し、およびカーソル測定値のMAX値/ MIN値を順に表示する

#### Xカーソルの移動

ノブを回すと、以下の順で表示されます。 MIN 値表示、カーソル移動、MAX 値表示、MIN 値表示、カーソル移動、MAX 値表示

#### Yカーソルの移動

動作はXロータリーノブと同様です。 カーソル線をドラッグして移動することもできます。

カーソル表示ウインドウに、以下の項目が表示されます。

- ・Xカーソル測定値(レベルと時間軸)、MAX/MIN表記
- ・Yカーソル測定値(レベルと時間軸)、MAX/MIN表記
- ・XカーソルとYカーソルの測定値の差分 △ (レベルの差分と時間軸の差分)
- ・XカーソルとYカーソルの時間軸の差分の逆数1/△
- 表示されている波形は、1ドットにつきMAX値、MIN値の2データが存在します。そのため、カー ソル測定では、MAX値表示またはMIN値表示の表示切り替えが可能です。
   参照:「時間軸の設定」(p.117)、「Peak-Peak 圧縮」(p.118)
- カーソル測定は以下の波形に関する画面で選択できます。
- [WAVE] 画面 (波形表示)
- [WAVE+ZOOM] 画面 (波形+ズーム表示)
- [WAVE+VALUE] 画面 (波形+測定值表示)
- [WAVE+FFT] 画面(波形+FFT 解析)

4

波形表示

# 波形の拡大 (ズーム機能)

表示された波形を、時間軸 (横軸) 方向に拡大して表示できます。 波形表示部に黄色で示された区間 (拡大領域) の波形を時間軸方向に拡大して、拡大表示部に表示しま す。拡大率が一定以上の場合、2 点間を直線で補間します。

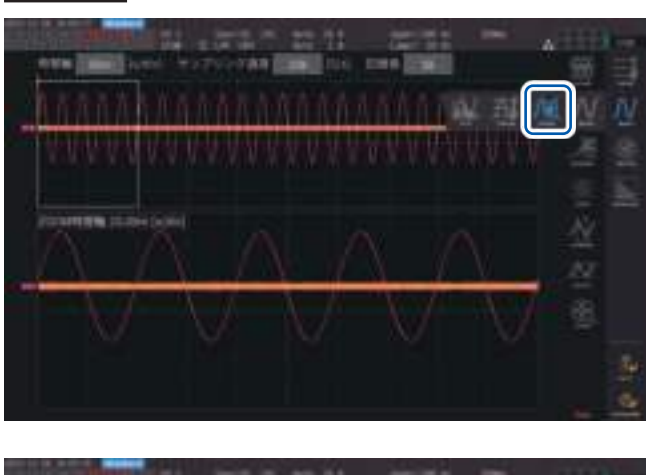

表示画面 [MEAS] > [WAVE] > [+ZOOM]

# **1** SINGLEキーで波形を取得する

参照:「4.1 波形の表示方法」(p.115)

- 2 [Zoom]のアイコンをタップする
- 3 Xロータリーノブで、拡大倍率(拡大領域 のサイズ)を選択する 選択可能な拡大倍率はストレージポイント数 によって異なります(x2~x1M)
- 4 Yロータリーノブで、拡大領域の位置を 移動する 拡大領域の位置が左右に動きます。 Yロータリーノブを押し込むと、拡大領域の 移動速度が3段階に変化します。 最も低速の状態では、ストレージデータ1ポ イント刻みで拡大領域を更新します。

## 重要

- ・緑破線は、位置および倍率の設定変更後の拡大領域を表したものです。
- ・ 画面下部に表示されているのは、白実線の拡大領域内波形です。
- ・ズーム機能使用時は、SINGLEトリガで波形を取得してください。(p.123)

## こんなときは

| ● 内 は 回 [N  > 188 | E 189 € UL 5 |
|-------------------|--------------|
|                   | 2 3          |

| 💘 が表示される場合                | 起動時など、表示する波形データが存在しない場合に表示されます。 |
|---------------------------|---------------------------------|
| <b>[ZOOM時間軸]</b> が赤い文字で表示 | 拡大表示部に拡大波形が表示された状態で設定を変更し、表示とズー |
| される場合                     | ムの設定が一致しない場合に赤い文字で表示されます。       |

# 4.4 FFT解析 (パワースペクトラム解析)機能

記録した波形をもとにFFT解析(パワースペクトラム解析)を行い、解析結果を表示します。選択 した1結線の電圧と電流をFFT解析して、最高6MHzまでグラフや数値で表示できます。モーター 解析付きモデルでは、アナログ入力信号のFFT解析も可能です。インバーターのキャリア周波数 を観測したり、商用電源ラインやDC電源に乗る高周波ノイズを観測したりする場合に便利です。 電圧と電流をFFT解析した場合は、それぞれの演算結果をもとに電力FFT解析結果を表示できま す。

## 波形・FFT解析結果の表示

FFT解析を行う波形と、FFT解析結果を同時に表示します。 波形表示部に示されたウインドウ(以下の図参照)内の波形について、FFT解析を行います。 したがって、波形が表示されていない状態では、FFT解析はできません。

## 表示画面 [MEAS] > [WAVE] > [+FFT]

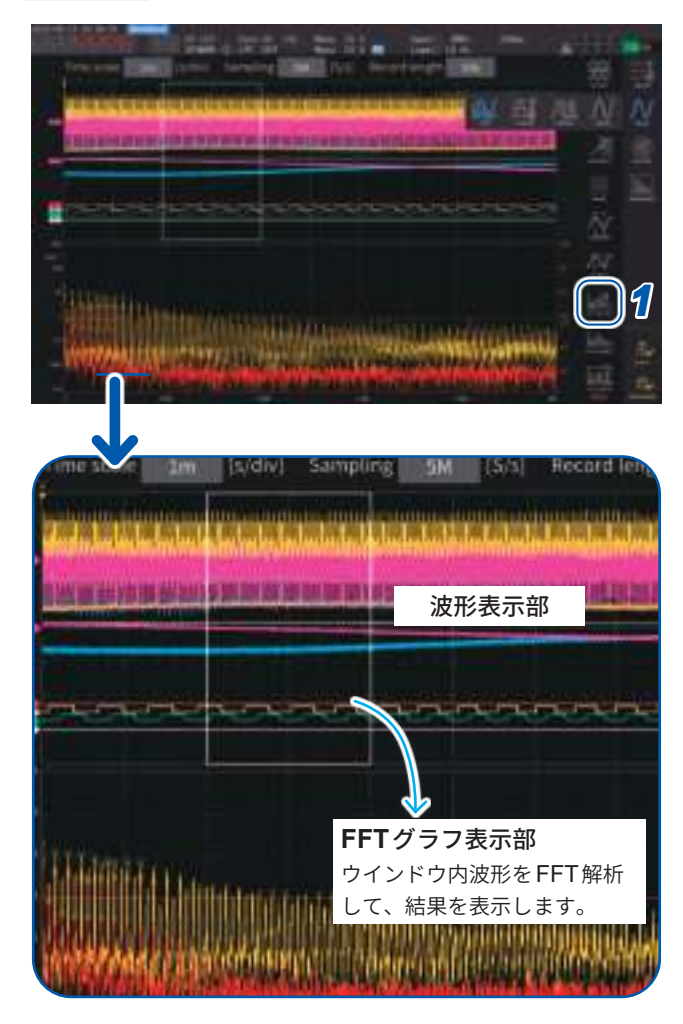

## **1** [FFT SETUP]をタップする

FFT 解析に関する設定を行うウインドウが表示されます。

#### 2 [ソース]をタップする

ここで選択したCHの波形についてFFT解析 を行います。

CH1 ~ CH8, CH12 ~ CH78, CH123 ~ CH678, Motor (モーター解析付きモデルのみ)

#### 3 SINGLEキーで波形を取得する

「4.1 波形の表示方法」(p.115) 参照 FFT グラフ表示部に、ウインドウ内波形の FFT 解析結果が表示されます。

| グラフ軸 |                      |
|------|----------------------|
| 縦軸   | レベル(% of rangeまたはrms |
|      | 値)を対数表示              |
| 横軸   | 周波数をリニア表示            |
|      |                      |

| グラフ色 |            |
|------|------------|
| 黄色   | 電圧またはCHA   |
| 赤色   | 電流またはCH C  |
| 橙色   | 電力または CH E |
| 緑色   | CH G       |

4 [FFT SETUP] またはウインドウの範囲 外をタップする

ウインドウが閉じます。

## FFTグラフ表示部について

- ・ウインドウの位置やポイント数の設定変更を行った後は、設定の変更内容がウインドウの内容と
   一致するまでに時間がかかる場合があります。
- FFT解析を行う際は、SINGLEトリガで波形を取得してください。
   参照:「波形を1度だけ記録する」(p.123)

4

# ウインドウサイズ・位置

ウインドウの位置を左右に移動したり、FFT 解析を行うポイント数を変更して、ウインドウサイ ズを変更したりできます。

## 表示画面 [MEAS] > [WAVE] > [+FFT]

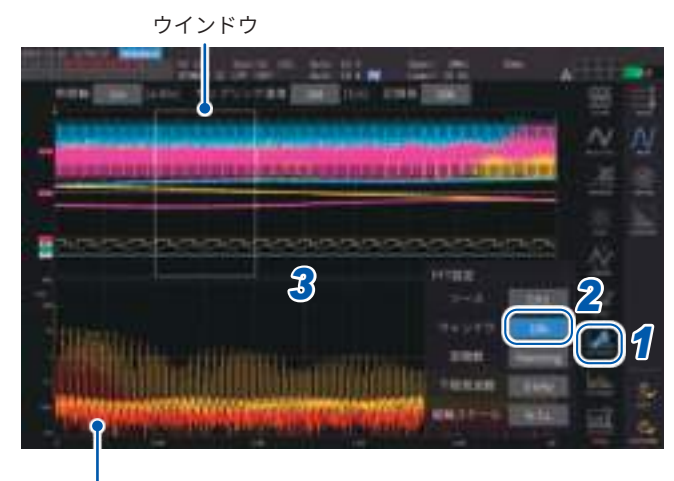

FFT グラフ表示部 (p.127)

- •緑破線は、位置およびポイント数の設定変更後のウイン ドウ位置を表したものです。
- 画面下部に表示されているのは、白実線のウインドウ内 波形のFFT解析結果です。

# [FFT SETUP]をタップする FFT解析に関する設定を行うウインドウが表示されます。

**2** [ウインドウ]をタップする

数値をタップすると、ロータリーノブが緑に 点灯します。

3 Xロータリーノブで、FFT解析を行うポイ ント数(ウインドウのサイズ)を設定する

1 k, 5 k, 10 k, 50 k, 100k, 500k, 1M, 5M

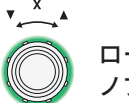

-ロータリーノブを回して選択し、 ノブを押して確定

4 Yロータリーノブで、ウインドウの位置 を変更する

緑破線の位置が左右に動きます。

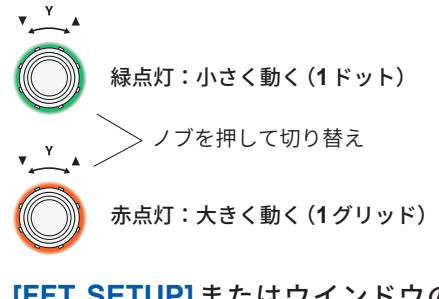

5 [FFT SETUP] またはウインドウの範囲
 外をタップする
 ウインドウが閉じます。

#### 重要

- U7001のサンプリングは最大2.5 MS/sのため、U7001を含む結線のFFT 演算時にサンプリング速度を2.5 MS/sより大きい値に設定すると、FFT ウィンドウ幅を2.5 MS/sに合わせるために必要なウィンドウサイズが大きくなります。そのため、サンプリング速度、記録長、FFTウインドウ幅の設定によっては、FFT 結果が表示されないことがあります。FFT 演算をおこなう際はサンプリング速度を2.5 MS/s以下に設定することを推奨いたします。
- ・同様にモーター入力のアナログ波形のサンプリングは最大1 MS/sのため、FFT 演算をおこな う際は1 MS/s以下に設定することを推奨いたします。

#### こんなときは

| NER IN INCH TOTAL                                       | ec and<br>ec la se | ster A         |         |    |
|---------------------------------------------------------|--------------------|----------------|---------|----|
|                                                         |                    |                | N/<br>X |    |
|                                                         |                    |                | 16 T    | 11 |
|                                                         | HTTRR<br>V-7       | CHI            | 24 22   |    |
|                                                         | ONCHO<br>BRE       | 584<br>Hanning | 166     |    |
| - The Concerned and the Concerned and the Concerned and | FRANK              | 0 kHz          | Mine .  | E. |

印刷確認

| 赤破線が表示される場合                      | ウインドウ位置が適当ではありません。この状態では、FFT解析は行<br>うことができません。<br>ウインドウ位置の設定をやり直してください。<br>例<br>・ポイント数>記録長になっている場合<br>・ウインドウサイズとポイント数が一致していない場合 |
|----------------------------------|----------------------------------------------------------------------------------------------------|
| 🙀 が表示される場合                       | RUN/STOP キーでストレージを停止すると表示される場合があり<br>ます。SINGLE キーで波形を取得してください。(p.123)                                                           |
| 💁 が表示される場合                       | FFT解析に時間がかかる場合に表示される場合があります。                                                                                                    |
| <b>[ウインドウ]</b> が赤い文字で表示され<br>る場合 | FFT解析結果が表示された状態で <b>[ウインドウ]</b> の設定を変更し、<br>FFT解析結果の表示と <b>[ウインドウ]</b> の設定が異なっています。                                             |

サンプリング速度 (Sampling) の設定によって、FFT 解析できる最高周波数が次のように変わりま す。(表中の周波数 – 周波数分解能)が、最大解析周波数です。

#### サンプリング速度設定ごとの最大解析周波数

| サンプリング                              | 15 MS/s | 7.5 MS/s | 5 MS/s  | 2.5 MS/s | 1 MS/s  | 500 kS/s | 250 kS/s | 100 kS/s | 50 kS/s | 25 kS/s | 10 kS/s |
|-------------------------------------|---------|----------|---------|----------|---------|----------|----------|----------|---------|---------|---------|
| 最高周波数<br>(U7005)<br>(電圧・電流・電力)      | 6 MHz   | 3 MHz    | 2 MHz   | 1 MHz    | 400 kHz | 200 kHz  | 100 kHz  | 40 kHz   | 20 kHz  | 10 kHz  | 4 kHz   |
| 最高周波数<br>(U7001を含む結線)<br>(電圧・電流・電力) | 1 MHz   | 1 MHz    | 1 MHz   | 1 MHz    | 400 kHz | 200 kHz  | 100 kHz  | 40 kHz   | 20 kHz  | 10 kHz  | 4 kHz   |
| 最高周波数<br>(モーター入力)                   | 400 kHz | 400 kHz  | 400 kHz | 400 kHz  | 400 kHz | 200 kHz  | 100 kHz  | 40 kHz   | 20 kHz  | 10 kHz  | 4 kHz   |

また、サンプリング速度の設定とポイント数の設定の組み合わせで、FFT解析する周波数分解能 が次のように変化します。

#### サンプリング速度とポイント数設定組み合わせ時の周波数分解能

#### U7005 電圧・電流波形

| サンプリング<br>ポイント数 | 15 MS/s | 7.5 MS/s | 5 MS/s | 2.5 MS/s | 1 MS/s | 500 kS/s | 250 kS/s | 100 kS/s | 50 kS/s | 25 kS/s  | 10 kS/s  |
|-----------------|---------|----------|--------|----------|--------|----------|----------|----------|---------|----------|----------|
| 1000            | 15 kHz  | 7.5 kHz  | 5 kHz  | 2.5 kHz  | 1 kHz  | 500 Hz   | 250 Hz   | 100 Hz   | 50 Hz   | 25 Hz    | 10 Hz    |
| 5000            | 3 kHz   | 1.5 kHz  | 1 kHz  | 500 Hz   | 200 Hz | 100 Hz   | 50 Hz    | 20 Hz    | 10 Hz   | 5 Hz     | 2 Hz     |
| 10000           | 1.5 kHz | 750 Hz   | 500 Hz | 250 Hz   | 100 Hz | 50 Hz    | 25 Hz    | 10 Hz    | 5 Hz    | 2.5 Hz   | 1 Hz     |
| 50000           | 300 Hz  | 150 Hz   | 100 Hz | 50 Hz    | 20 Hz  | 10 Hz    | 5 Hz     | 2 Hz     | 1 Hz    | 0.5 Hz   | 0.2 Hz   |
| 100000          | 150 Hz  | 75 Hz    | 50 Hz  | 25 Hz    | 10 Hz  | 5 Hz     | 2.5 Hz   | 1 Hz     | 0.5 Hz  | 0.25 Hz  | 0.1 Hz   |
| 500000          | 30 Hz   | 15 Hz    | 10 Hz  | 5 Hz     | 2 Hz   | 1 Hz     | 0.5 Hz   | 0.2 Hz   | 0.1 Hz  | 0.05 Hz  | 0.02 Hz  |
| 1000000         | 15 Hz   | 7.5 Hz   | 5 Hz   | 2.5 Hz   | 1 Hz   | 0.5 Hz   | 0.25 Hz  | 0.1 Hz   | 0.05 Hz | 0.025 Hz | 0.01 Hz  |
| 5000000         | 3 Hz    | 1.5 Hz   | 1 Hz   | 0.5 Hz   | 0.2 Hz | 0.1 Hz   | 0.05 Hz  | 0.05 Hz  | 0.01 Hz | 0.005 Hz | 0.002 Hz |

#### U7001を含む結線 電圧・電流波形

| サンプリング<br>ポイント数 | $15$ MS/s $\sim$ 2.5 MS/s | 1 MS/s | 500 kS/s | 250 kS/s | 100 kS/s | 50 kS/s | 25 kS/s  | 10 kS/s  |
|-----------------|---------------------------|--------|----------|----------|----------|---------|----------|----------|
| 1000            | 2.5 kHz                   | 1 kHz  | 500 Hz   | 250 Hz   | 100 Hz   | 50 Hz   | 25 Hz    | 10 Hz    |
| 5000            | 500 Hz                    | 200 Hz | 100 Hz   | 50 Hz    | 20 Hz    | 10 Hz   | 5 Hz     | 2 Hz     |
| 10000           | 250 Hz                    | 100 Hz | 50 Hz    | 25 Hz    | 10 Hz    | 5 Hz    | 2.5 Hz   | 1 Hz     |
| 50000           | 50 Hz                     | 20 Hz  | 10 Hz    | 5 Hz     | 2 Hz     | 1 Hz    | 0.5 Hz   | 0.2 Hz   |
| 100000          | 25 Hz                     | 10 Hz  | 5 Hz     | 2.5 Hz   | 1 Hz     | 0.5 Hz  | 0.25 Hz  | 0.1 Hz   |
| 500000          | 5 Hz                      | 2 Hz   | 1 Hz     | 0.5 Hz   | 0.2 Hz   | 0.1 Hz  | 0.05 Hz  | 0.02 Hz  |
| 1000000         | 2.5 Hz                    | 1 Hz   | 0.5 Hz   | 0.25 Hz  | 0.1 Hz   | 0.05 Hz | 0.025 Hz | 0.01 Hz  |
| 5000000         | 0.5 Hz                    | 0.2 Hz | 0.1 Hz   | 0.05 Hz  | 0.05 Hz  | 0.01 Hz | 0.005 Hz | 0.002 Hz |

#### モーター入力波形

| サンプリング<br>ポイント数 | 15 MS/s $\sim$ 1 MS/s | 500 kS/s | 250 kS/s | 100 kS/s | 50 kS/s | 25 kS/s  | 10 kS/s  |
|-----------------|-----------------------|----------|----------|----------|---------|----------|----------|
| 1000            | 1 kHz                 | 500 Hz   | 250 Hz   | 100 Hz   | 50 Hz   | 25 Hz    | 10 Hz    |
| 5000            | 200 Hz                | 100 Hz   | 50 Hz    | 20 Hz    | 10 Hz   | 5 Hz     | 2 Hz     |
| 10000           | 100 Hz                | 50 Hz    | 25 Hz    | 10 Hz    | 5 Hz    | 2.5 Hz   | 1 Hz     |
| 50000           | 20 Hz                 | 10 Hz    | 5 Hz     | 2 Hz     | 1 Hz    | 0.5 Hz   | 0.2 Hz   |
| 100000          | 10 Hz                 | 5 Hz     | 2.5 Hz   | 1 Hz     | 0.5 Hz  | 0.25 Hz  | 0.1 Hz   |
| 500000          | 2 Hz                  | 1 Hz     | 0.5 Hz   | 0.2 Hz   | 0.1 Hz  | 0.05 Hz  | 0.02 Hz  |
| 1000000         | 1 Hz                  | 0.5 Hz   | 0.25 Hz  | 0.1 Hz   | 0.05 Hz | 0.025 Hz | 0.01 Hz  |
| 5000000         | 0.2 Hz                | 0.1 Hz   | 0.05 Hz  | 0.05 Hz  | 0.01 Hz | 0.005 Hz | 0.002 Hz |

#### 重要

- U7001のサンプリングは最大2.5 MS/sのため、FFT解析できる最大解析周波数がU7005の 電圧・電流波形と異なります。
- ・モーター入力のアナログ波形のサンプリングは最大1 MS/sのため、FFT 解析できる最大解析 周波数が電圧・電流波形と異なります。

FFT 演算は、[WAVE+FFT] 画面を表示している場合のみ行います。そのため、この画面では波形の表示更新などが遅くなる場合があります。

# FFT 解析結果の数値

FFT解析結果の数値を、電圧、電流、および電力のそれぞれの極大値(電力の場合、絶対値の極大値)の大きいものから順に10個ピックアップし、周波数とレベルを表示します。(以下、FFTピーク値表示と表記します)

モーター解析付きモデルでは、アナログ入力信号のFFT解析結果についても同様に表示します。

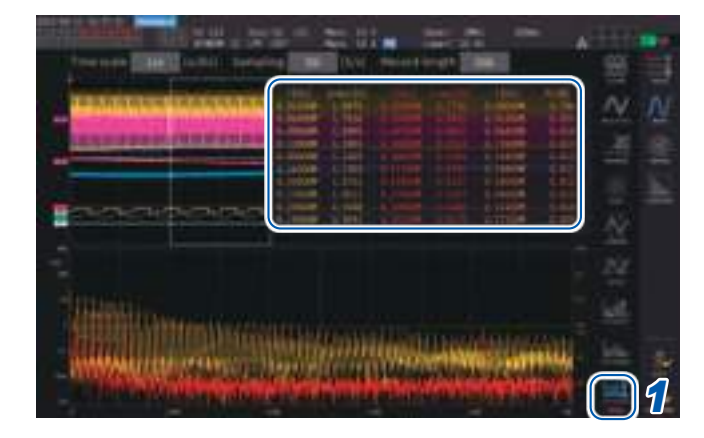

## 表示画面 [MEAS] > [WAVE] > [+FFT]

#### **1** [FFT TOP10]をタップする

FFT TOP10 ウインドウが表示されます。

| 表示項目 | レベル                    |
|------|------------------------|
| 表示桁数 | 6桁、対象波形のレンジに連動し<br>ます。 |

| 表示項目 | 周波数                          |
|------|------------------------------|
| 表示桁数 | 6桁または7桁、周波数分解能に<br>よって変動します。 |

# FFT解析結果表示のON/OFF

FFT解析結果の表示をON/OFFできます。

## 表示画面 [MEAS] > [WAVE] > [+FFT]

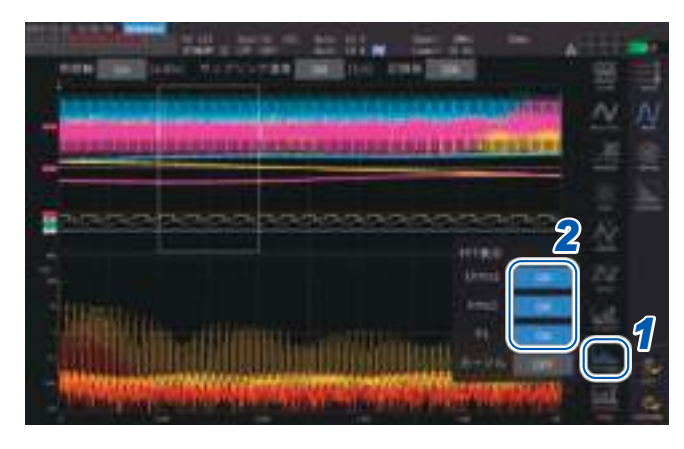

- **1** [FFT Visible]をタップする
- 2 表示項目ごとに[ON]または[OFF]を タップして、切り替える

## 特定の周波数範囲のFFT解析結果表示

カーソルを使用することで、選択した周波数のFFT解析結果を表示できます。

## 表示画面 [MEAS] > [WAVE] > [+FFT]

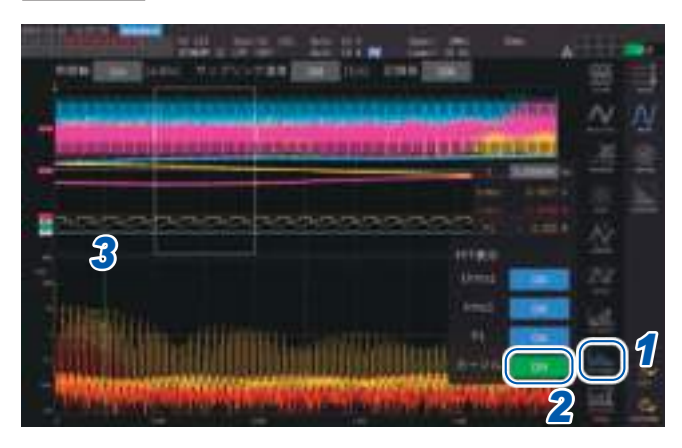

- **1** [FFT Visible]をタップする
- **2** [カーソル]ボックスをタップして、カー ソルを表示する
- **3** Yノブでカーソルを移動する

カーソルはドラッグして移動することもできます。 [f]をタップすることでテンキー入力すること もできます。

## FFTピーク値表示の下限周波数

FFT ピーク値表示を行う下限周波数を設定します。下限周波数は0 Hz ~ 6000 kHz まで、 1 kHz ステップで設定できます。

#### 表示画面 [MEAS] > [WAVE] > [+FFT]

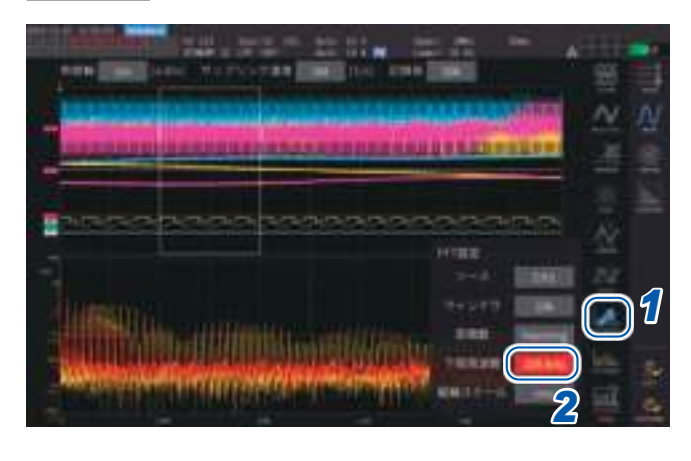

- **1** [FFT SETUP]をタップする
- 2 [下限周波数]ボックスをタップして、ノ ブで下限周波数を入力する

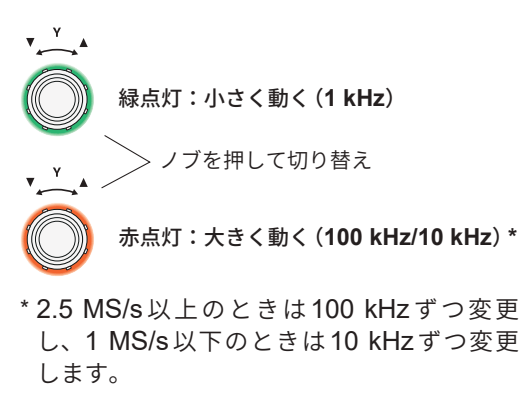

波形表示

4

FFTピーク値表示の数値は、電圧、電流、およびモーター入力波形について、両隣のデータが自デー タよりレベルが低いときをピーク値と認識し、ピーク値のレベルが高い方から10個のデータを取 得します。電力の場合は、絶対値をとった値からピーク値を取得します。 このとき、FFT解析下限周波数設定より低い周波数はピーク値表示を行いません。

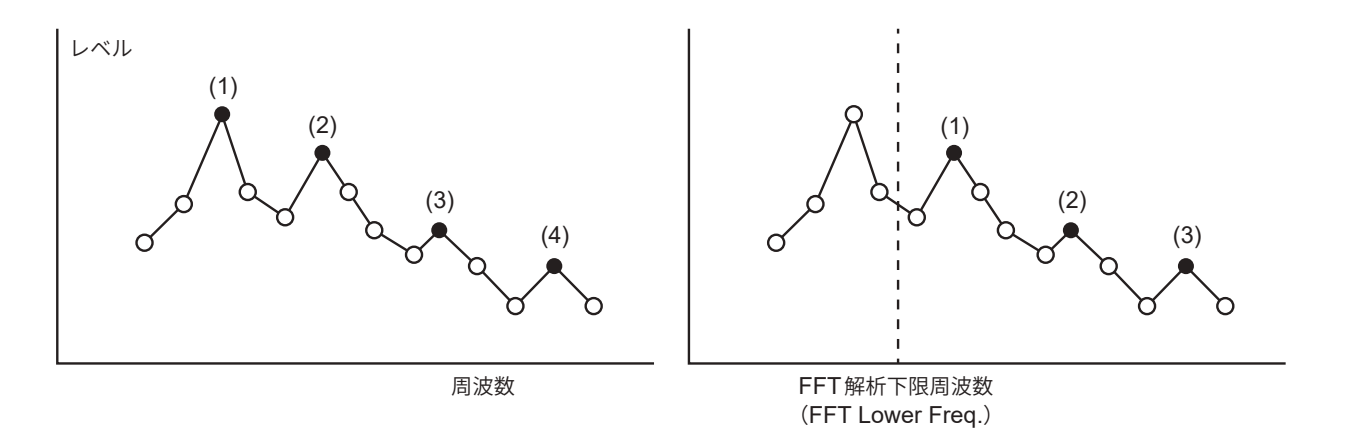

## 窓関数の設定

FFT解析の窓関数を設定します。

#### 表示画面 [MEAS] > [WAVE] > [+FFT]

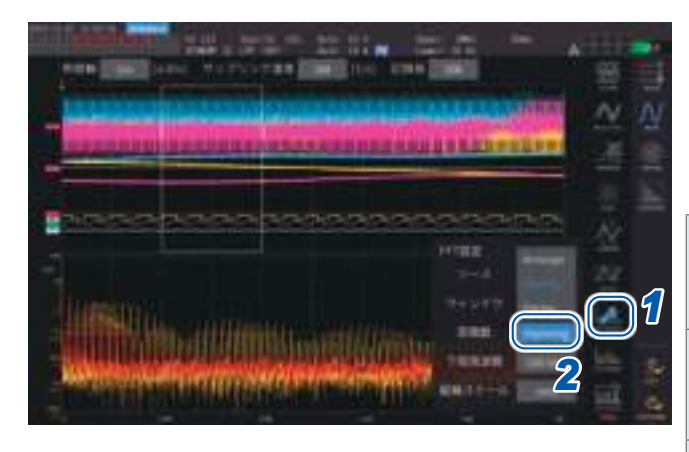

#### **1** [FFT SETUP]をタップする

2 [窓関数]ボックスをタップして、窓関数 を選択する

. . . . . . . . . . . . .

| <b>Rectangular</b><br>(レクタンギュ<br>ラー) | 測定波形の周期が、FFT演算の<br>区間の整数倍となるときに有効で<br>す。      |
|--------------------------------------|-----------------------------------------------|
| <b>Hanning</b><br>(ハニング)             | レクタンギュラーが有効でない場<br>合で、周波数分解能を重視すると<br>きに有効です。 |
| <b>Flat Top</b><br>(フラットトップ)         | レクタンギュラーが有効でない場<br>合で、レベル分解能を重視すると<br>きに有効です。 |

#### 窓関数とは

FFTの演算は、測定波形を設定サンプリング速度で設定ポイント数だけ切り出して行います。この波形を切り出す処理のことを「ウインドウ処理」といいます。

FFTの演算では、この有限区間で切り出された波形が周期的に繰り返されると仮定しています。本器では、 白実線で囲われた区間がこのウインドウに相当します。

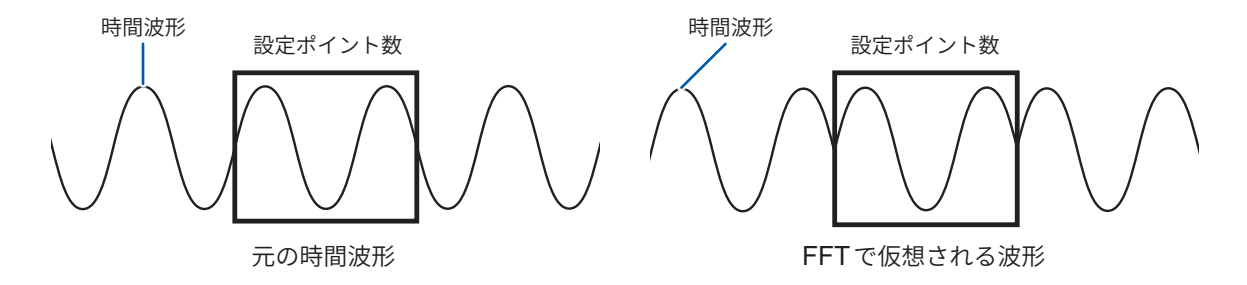

FFTの演算ポイント数が測定波形の周期と一致しない場合は、ウインドウ内の波形の両端が不連続となり、 リーケージ誤差と呼ばれる誤差が発生し、実際には存在しないFFT解析結果が検出されます。 このリーケージ誤差を抑えるために考案されたのが窓関数です。窓関数は切り出した波形の両端が滑らかに なるようにつながる処理をします。

## FFT解析結果表示の縦軸スケール

FFT演算結果表示の縦軸のスケールを%f.s.かrms値に設定できます。

## 表示画面 [MEAS] > [WAVE] > [+FFT]

## [% f.s.]を選択時

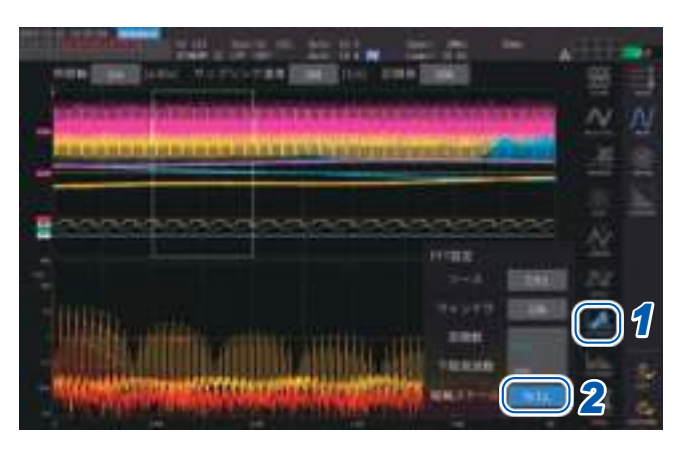

#### [rms]を選択時

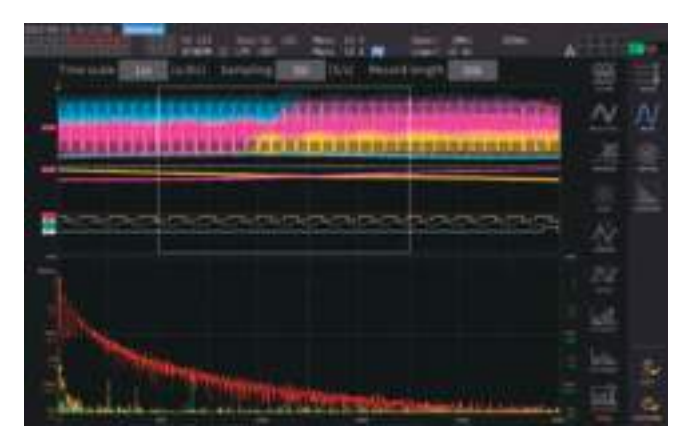

## **1** [FFT SETUP]をタップする

2 [縦軸スケール]ボックスをタップして縦 軸のスケールを選択する

% f.s., rms

#### HIOKI PW8001A960-04

# 5.1 時間制御機能

自動保存、積算機能を時間で制御できます。タイマー制御と実時間制御の2種類の制御方法があり ます。積算制御方法により、設定できる内容が異なります。

参照:「時間制御機能と組み合わせた積算測定」(p.81)

「測定データの自動保存」(p.164)

# タイマー制御

タイマー制御時間が経過すると、自動で自動保存と積算を停止します。

- 実時間制御時間がタイマー制御時間より長く設定されている場合、積算は実時間制御のスタート
   時刻で開始し、タイマー制御で終了します。(実時間制御のストップ時刻は無視されます)
- タイマー制御終了前にSTART/STOPキーを押すと、積算は停止し、積算値は保持されます。この状態で再度START/STOPキーを押すと積算を再開し、タイマー設定時間分を積算します。(加算積算)

## タイマー設定値

**[タイマー]**がONのときに設定できます。テンキーウインドウ (p.30) で数値を入力します。 設定可能範囲:0 hour 0 min 1 sec ~ 9999 hour 59 min 59 sec

## 実時間制御

時刻を指定して制御を開始または停止できます。

- 実時間制御時間をタイマー制御より長く設定している場合、積算は実時間制御のスタート時刻で 開始し、タイマー制御で終了します。(実時間制御のストップ時刻は無視されます)
- 設定された時刻が過去の場合は、実時間制御を開始できません。
- ・実時間制御中に積算を停止した場合、実時間制御はOFFになります。

## スタート時刻とストップ時刻

[実時間制御]がONのときに設定できます。テンキーウインドウ (p.30) で数値を入力します。 年は西暦、時間は24時間制、1分単位で設定します。
例:2022年1月11日午後1時11分 → [2022/1/11 13:11:00]

## 設定時刻の上限

| スタート時刻 | 2099年12月31日23時59分59秒 |
|--------|----------------------|
| ストップ時刻 | 2099年12月31日23時59分59秒 |

5

各種機能

## 時間制御機能の設定方法

#### 積算制御が全結線の場合

#### 表示画面 [SYSTEM] > [TIME CONTROL]

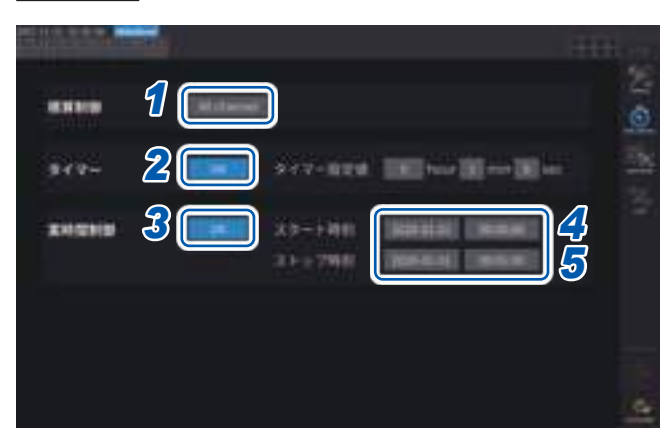

- [積算制御]ボックスの[All Channel]を タップする
- 2 (タイマー制御する場合)
   [タイマー]ボックスを[ON]にする
- 3 (実時間制御する場合) [実時間制御]ボックスを[ON]にする
- 4 [スタート時刻]ボックスをタップして、 積算スタート時刻を設定する
- 5 [ストップ時刻]ボックスをタップして、 積算ストップ時刻を設定する

#### 積算制御が結線ごとの場合

#### 表示画面 [SYSTEM] > [TIME CONTROL]

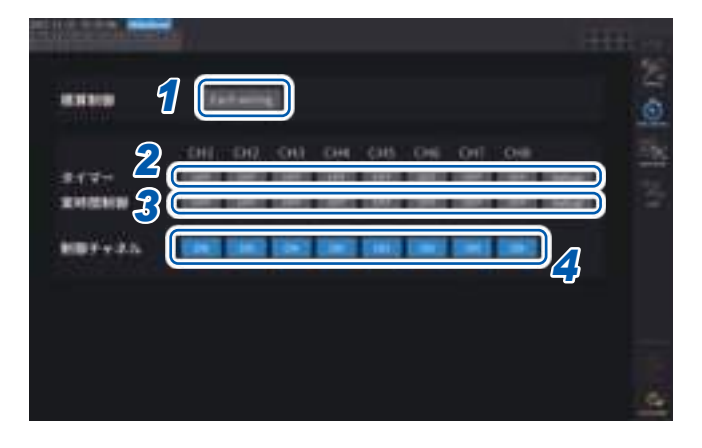

- [積算制御]ボックスの[Each Wiring]を タップする
- (タイマー制御する場合)
   制御するチャネルの[タイマー]ボックス
   を[ON]にし、[Setup]をタップしてタイ
   マー設定値を設定する
- (実時間制御する場合)
   制御するチャネルの[実時間制御]ボック スを[ON]にし、[Setup]をタップしてス タート時刻・ストップ時刻を設定する
- 4 [制御チャネル]ボックスをタップして、 制御するチャネルを[ON]にする

#### 時間制御機能を使用して積算・保存をする前に

- ・データの自動保存、積算機能を実行する前に、必ず時計(現在時刻)を設定してください。
   参照:「6 システム設定」(p.153)
- ・ 自動保存、積算機能それぞれに個別設定はできません。
- ・積算制御設定が全結線の状態では、積算機能は必ず動作します。時間制御終了後はDATA RESETキーを押して積算値をリセットしてください。
- 積算制御設定が結線別の状態では、自動保存を行うことはできません。

# 5.2 アベレージ機能

測定値を平均化して表示する機能です。測定値が変動して表示のばらつきが大きいときに、この 機能を使用すると表示値を安定して読み取ることができます。 アベレージ動作中は、画面上部の設定インジケーターにアベレージマークが点灯します。 参照:「測定画面の表示」(p.32)

## 平均化の設定

平均化モードは、指数化平均と移動平均の2種類あります。指数化平均は応答速度の設定に応じた 時定数を重み付けして平均化するモードです。移動平均は最新データから平均回数分遡ったデー タまでを平均化するモードです。

#### 表示画面 [INPUT] > [COMMON]

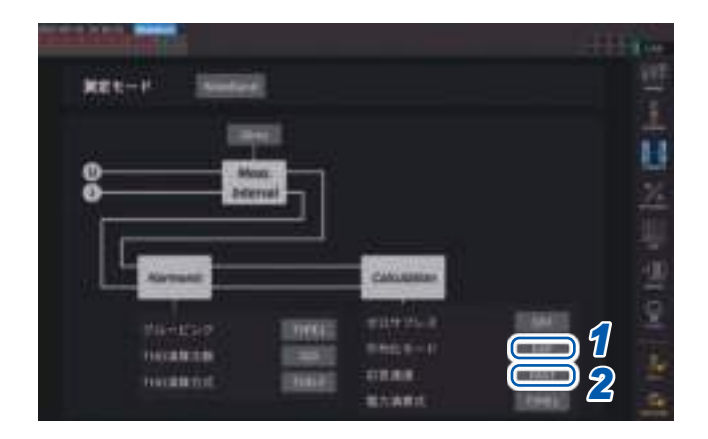

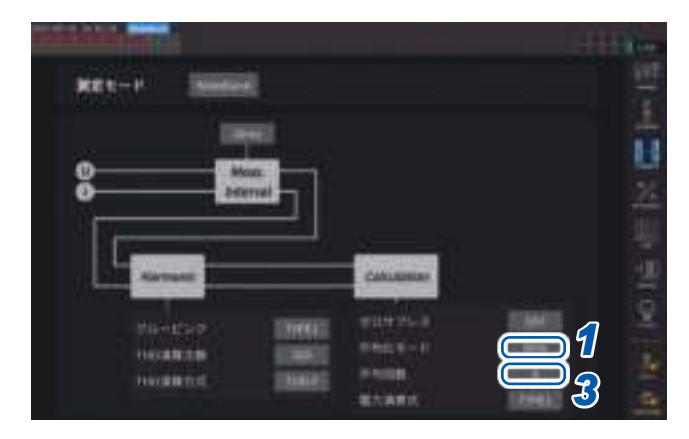

#### 1 [平均化モード]ボックスをタップして、 一覧から平均化モードを選択する

| OFF | 平均化OFF          |
|-----|-----------------|
| EXP | 指数化平均 (応答速度を設定) |
| MOV | 移動平均 (平均回数を設定)  |

データ更新レートの設定を1 msに変更したと きは、平均化モードはOFFに変更されます。 データ更新レートの設定が1 msのときに、平 均化モードをOFF以外に設定すると、データ 更新レートの設定は10 msに変更されます。

## ([EXP]を選択した場合)

[応答速度]ボックスをタップして、一覧 から応答速度を選択する

#### FAST, MID, SLOW

表示更新レートには影響を与えません。デー タ更新レートの設定により、応答速度は異な ります。

| データ更新  | 応答速度  |       |       |
|--------|-------|-------|-------|
| レート    | FAST  | MID   | SLOW  |
| 10 ms  | 0.1 s | 0.8 s | 5 s   |
| 50 ms  | 0.5 s | 4 s   | 25 s  |
| 200 ms | 2.0 s | 16 s  | 100 s |

**3** ([MOV]を選択した場合)

[平均回数]ボックスをタップして、一覧 から平均回数を選択する

8, 16, 32, 64

# アベレージの動作

- ピーク値、積算値とデータ更新レート10 ms以下の高調波データを除く全測定値に機能します。
   電圧ピーク値、電流ピーク値は、指数化平均の時は最新データのピーク値が、移動平均の時は最
   新データから平均回数分溯ったデータ期間内のピーク値が表示されます。
- 表示値だけではなく、USBメモリーに保存される測定値や通信で取得される測定値、アナログ 出力される測定値にも適用されます。
- 結線、レンジなど、測定値に関する設定を変更した場合は、平均化演算が再スタートします。
- アベレージとオートレンジを併用した場合、正しい値に安定するまでの時間が通常よりも長くなることがあります。
- アベレージ動作中の積算測定値は、アベレージ前の測定値から演算されます。
- ホールド機能で測定値をホールド中も、内部のアベレージ演算は継続しています。
- ・ ピークホールド機能は、アベレージ動作後の測定値に適用します。

# オーバーロード時の動作

移動平均中にオーバーロードが発生した場合は、平均値もオーバーになります。指数化平均中に オーバーロードが発生した場合は、内部演算値を用いて平均化演算は継続されます。

- 結線やチャネル別に設定を切り替えることはできません。
- ・設定に応じてレンジ変更後の測定値無効期間が変化します。
- ・ 波形画面に表示される波形や D/A 出力の波形には影響しません。
- ・測定値ごとの平均化演算の方法は、演算仕様のアベレージの項目をご覧ください。 参照:「10.5 演算式仕様」(p.283)

#### 重要

- ・結線やチャネル別に設定を切り替えることはできません。
- ・ 波形画面に表示される波形や D/A 出力の波形には影響しません。
- ・測定値ごとの平均化演算の方法は、演算仕様のアベレージの項目をご覧ください。 参照:「10.5 演算式仕様」(p.283)

# 5.3 ホールド機能

HOLD キーを押すと、全測定値の表示更新を停止し、押した時点のデータを保持できます。その 状態で画面を切り替えることで、データを保持した時点の他の測定データも見ることができます。 また、外部制御信号のHOLD 信号で、HOLD キーと同じ動作をさせることもできます。 参照:「8.3 外部信号で積算を制御」(p.204)

ホールド動作中は**HOLD**キーが赤く点灯し、画面の動作状態インジケーターに**[HOLD]**が点灯します。

参照:「1.4 基本操作(画面の表示・構成)」(p.28)

PEAK HOLD キーを押すたびにその時点での測定値を表示できます。 内部で測定、演算、アベレージは継続しています。

#### ホールド状態の解除

ホールド動作中に再度 HOLD キーを押すと、ホールド状態が解除されます。

# ホールド中の動作

- 次の測定値にも、ホールド中の測定値が適用されます。
  - (1) USBメモリーに保存される測定値
  - (2) 通信で取得される測定値
  - (3) アナログ出力される測定値
- 波形と時計、ピークオーバー表示は更新されます。
- ・ PEAK HOLD キーを押した場合、最新の内部データでデータが更新されます。
- •本器では時間制御機能のインターバル時間になってもデータは更新されず、保持されます。

. . . . . . . . . . . . .

- アベレージや積算の演算は内部で継続しています。
- ・レンジやLPFなど測定値に影響する設定を変更することはできません。
- ・レンジ設定がAUTOの場合、HOLDキーを押したときのレンジで固定されます。
- ホールド機能とピークホールド機能の併用はできません。
- ・波形画面に表示される波形やD/A出力の波形には影響しません。
- ホールド時に保持されるデータは、HOLDキーを押したときに表示中のデータではなく、 HOLDキーを押した時点で内部保持しているデータ更新レートごとのデータです。

# 5.4 ピークホールド機能

PEAK HOLDキーを押すと、ピークホールド状態になります。過去の最大値を超えた項目だけ更 新されます。突入電流など瞬間的に数値が大きくなる現象を、逃さず捉えたい場合に使用します。

ピークホールド中はPEAK HOLDキーが赤く点灯し、画面の動作状態インジケーターに[PEAK HOLD]マークが点灯します。

参照:「共通の画面表示」(p.31)

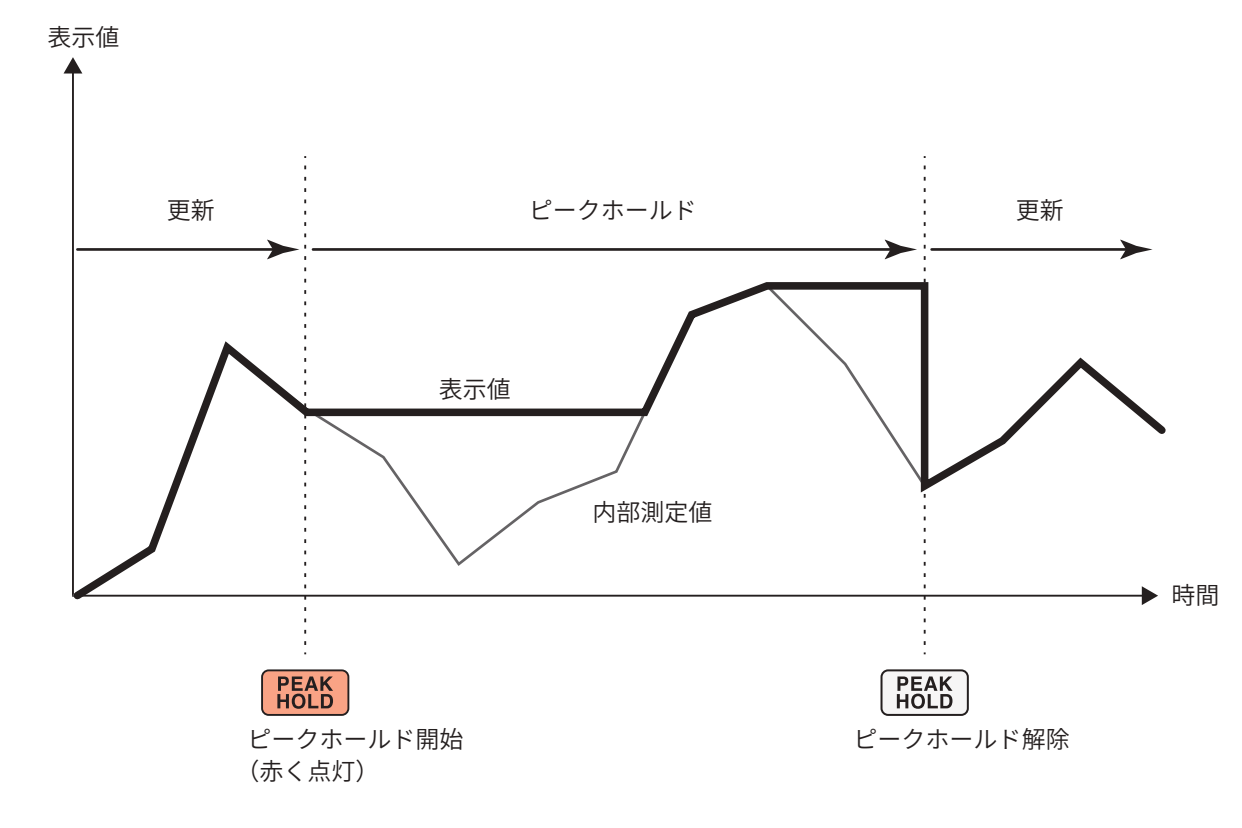

過去の最大値を超えると、その項目の表示値が更新されます。 内部での計測は継続しています。

#### ピークホールド状態の解除

ピークホールド中に再度PEAK HOLDキーを押すと、ピークホールド状態が解除されます。

5

各種機能

# ピークホールド中の動作

- 次の測定値にも、ピークホールド中の測定値が適用されます。
  - (1) USBメモリーに保存される測定値
  - (2) 通信で取得される測定値
  - (3) アナログ出力される測定値
- 波形と時計、ピークオーバー表示は更新されます。
- 表示がオーバーロードした場合は、[-----]と表示されます。この場合、一度ピークホール ドを解除してオーバーロードをしないレンジに切り替えてください。
- ・ 測定値の絶対値で最大値を判断します(ただし、電圧ピーク値、電流ピーク値を除く)。 たとえば、「+50 W」入力後に「−60 W」が入力された場合は、絶対値では「−60 W」の方が大き いため、表示は[−60 W]となります。
- HOLD キーを押した場合、ピークホールド値はリセットされ、その時点から新たにピークホー ルドが開始されます。
- 本器では時間制御機能のインターバル時間になってもピークホールド値はリセットされず、保持 されます。
- アベレージ演算中は、アベレージ演算後の測定値がピークホールドされます。
- ・レンジやLPFなど測定値に影響する設定を変更することはできません。
- ・レンジ設定が[AUTO]の場合、PEAK HOLDキーを押したときのレンジで固定されます。
- ホールド機能とピークホールド機能の併用はできません。
- ・ 波形画面に表示される波形や D/A 出力の波形には影響しません。
- ・最大値の発生時刻は表示しません。
- 積算値はピークホールドされません。
## 5.5 デルタ変換機能

三相測定ラインのデルタ結線とY結線(スター結線)を相互に変換して測定する機能です。異なる チャネル間の15 MHzでサンプリングした電圧波形データから演算式に従って変換します。

∆**-Y変換** 

結線が3P3W3Mか3V3Aのとき、この機能をONに設定できます。

内部がY結線されたモーターで中点が取り出せず、デルタ結線された状態でも、Y結線としてモー ターコイルにかかる相電圧を用いた測定ができます。

電圧波形、各種電圧測定値、高調波電圧はすべて線間電圧として入力されますが、相電圧として 演算されます。

3P3W3Mの場合

U3

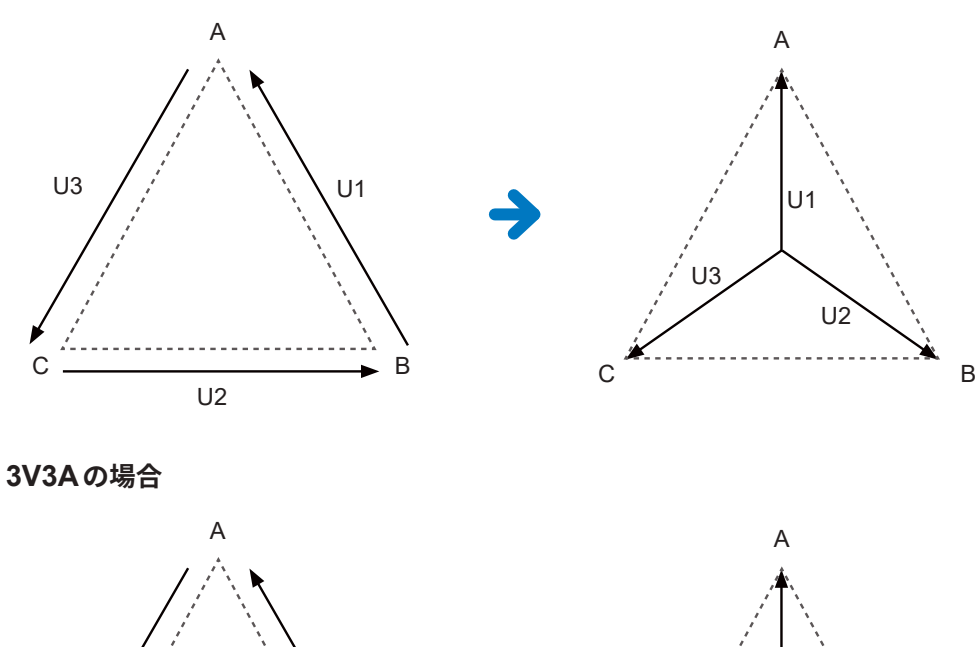

- Δ-Y変換は仮想中性点を用いて電圧波形をベクトル変換してから解析します。
- ・ 実際の相電圧と異なる場合があります。

U2

・結線画面のベクトル図は、3P4Wのベクトル図と同じです。3V3Aのときは相順だけが逆になります。

С

U1

U3

В

- 3V3A結線の有効電力は2電力計法ですが、変換後は3電力計法となります。
- ・ ピークオーバーは変換前の値を使用して判定します。

U1

В

 ・電圧レンジがAUTOレンジのとき、電圧のレンジ変更はレンジを1/√3倍(約0.57735倍)して 判定します。 **Y-**∆変換

結線が3P4Wのとき、この機能をONに設定できます。 Y結線で相電圧を入力した状態で、線間電圧として測定できます。

電圧波形、各種電圧測定値、高調波電圧はすべて相電圧として入力されますが、線間電圧として 演算されます。

Y-∆変換のイメージ図

3P4Wの場合

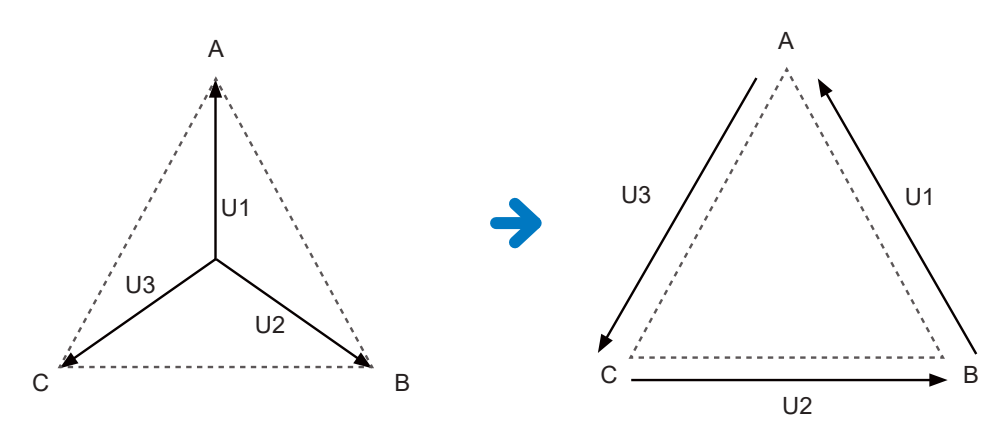

- ・結線画面のベクトル図は、3P3W3Mのベクトル図と同じです。
- ピークオーバーと、電圧ピーク値の表示範囲は、変換前の値を使用して判定します。
- ・電圧レンジがAUTOレンジのとき、電圧のレンジ変更は変換後の測定値で判定します。

|               | СН1         | сна сна            | CH4 CH5                                                                                                    | СН6 СН7         | cia 3    |
|---------------|-------------|--------------------|----------------------------------------------------------------------------------------------------|-----------------|----------|
| 1112-A        | 1963        | COLUMN STOR        | <b>Distances</b>                                                                                                    | COMPANY AND     |          |
| -HEM          | THE OWNER.  | 10                 | -                                                                                                    |                 |          |
|               | THE OWNER   | Contraction of the | 11070                                                                                                    | 1100            |          |
| muese.        | (Manual)    | Next               | Hand                                                                                                    | - Hannel        |          |
| 9             | <b></b>     |                    |                                                                                                    | 10000           |          |
| -             |             | 197                |                                                                                                    |                 |          |
| presented.    | 0.00        | CONTRACTOR NO.     | A DECKER OF STREET                                                                                                    | annes annes     | 00       |
| Treese profit | LOADS       | UP INT             | Lines Lines                                                                                                    | Lopero Locare - | 010      |
| A Distance    | Catt.       | 2019               |                                                                                                    | 1.000           |          |
| and faunteer  | 1244        | 9945               |                                                                                                    | a second        |          |
| second parts  | 11111       | 2049               | 1999                                                                                                    | Lines.          |          |
| ing make      |             | 244                | A REAL PROPERTY AND A REAL PROPERTY AND A REAL | - 80431         |          |
|               |             |                    |                                                                                                    |                 |          |
|               |             |                    |                                                                                                    |                 |          |
|               | Corport No. |                    |                                                                                                    |                 | - ALL DR |
|               |             |                    |                                                                                                    |                 |          |

## 表示画面 [INPUT] > [CHANNEL]

1 設定したいチャネルのチャネル詳細表示 エリアをタップして、設定ウインドウを 開く

- 2 [△ Conv.]ボックスをタップして、Y-△変換を[ON]にする
- 3 [×]をタップして設定ウインドウを閉じる

## 5.6 電力演算式

電力の無効電力、力率、電力位相角の演算式を弊社従来機種に合わせて選択する機能です。 歪波の三相交流における皮相電力と無効電力の演算式は統一された定義が存在しないため、測定 器によって演算式が異なります。従来機種との互換性を高めるため、機種に合わせて3つの選択肢 から選択できます。

参照:「10.5 演算式仕様」(p.283)

### 表示画面 [INPUT] > [COMMON]

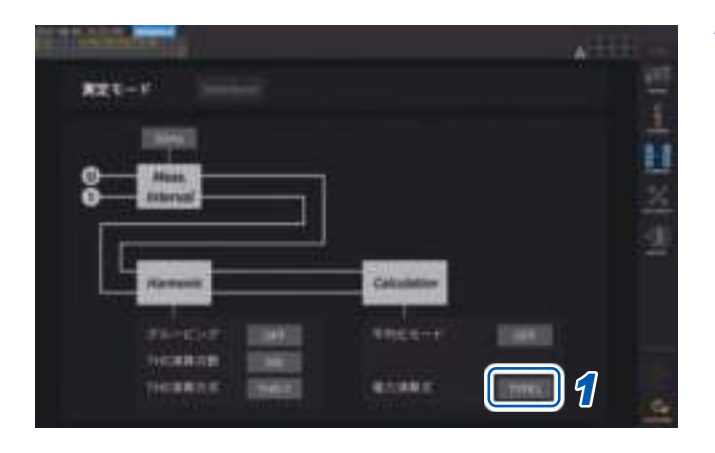

 [電力演算式]ボックスをタップして、一 覧から演算式タイプを選択する

#### 重要

**TYPE 1, TYPE 2, TYPE 3**は、 弊社**PW6001** パワーアナライザの各演 算式の**TYPE**と互換性があります。

#### 演算式タイプ

| TYPE1 | 3V3A以外を選択時                                         | 弊社PW3390, 3390, 3193 それぞれの TYPE1 と互換性があります。 |
|-------|----------------------------------------------------|---------------------------------------------|
|       | <b>3V3A</b> を選択時                                   | 弊社3192, 3193それぞれのTYPE2と互換性があります。            |
| TYPE2 | 弊社 <b>3192, 3193</b> それぞれの <b>TYPE2</b> と互換性があります。 |                                             |
| TYPE3 | 力率の符号に、有効電力の符号を使用します。                              |                                             |

対象機種がない場合や、どのタイプを選んだらよいかわからない場合は、**[TYPE1]**を選択してく ださい。有効電力は電圧と電流の波形のサンプリング値から直接求めているため、波形が歪んで いる場合も演算式による差異はありません。

## 5.7 ユーザー定義演算(UDF)

## ユーザー定義演算(UDF)の設定

本器の測定値、数値、および関数を組み合わせて演算式が設定できます。 設定した演算値を測定画面で表示したり、設定した演算値同士を用いて演算したりできます。 データ更新レートを1 msに設定すると、演算値は常に[------]となります。ユーザー定義演算を 使用する場合は、データ更新レートを1 ms以外に設定してください。

## 表示画面 [INPUT] > [UDF]

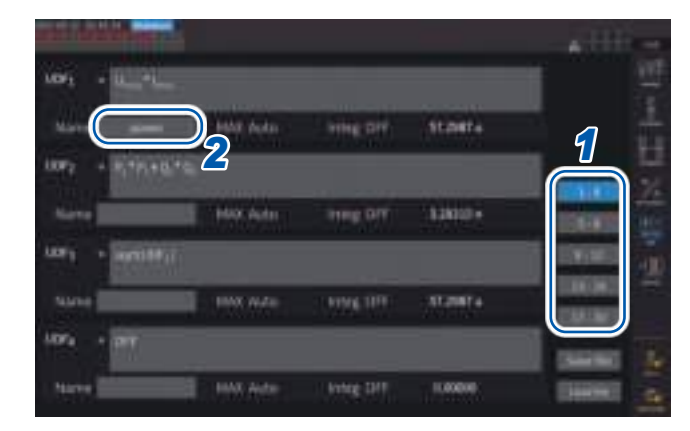

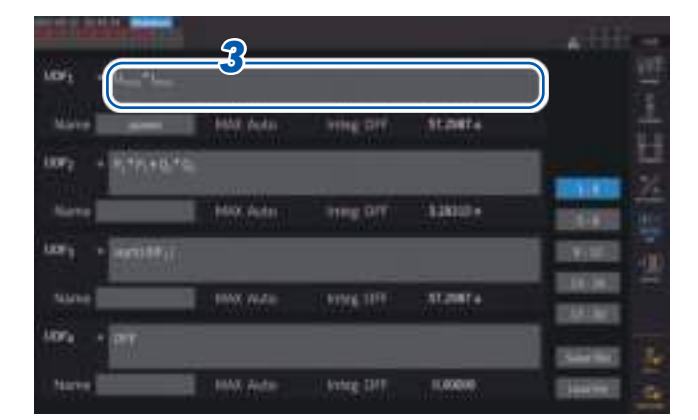

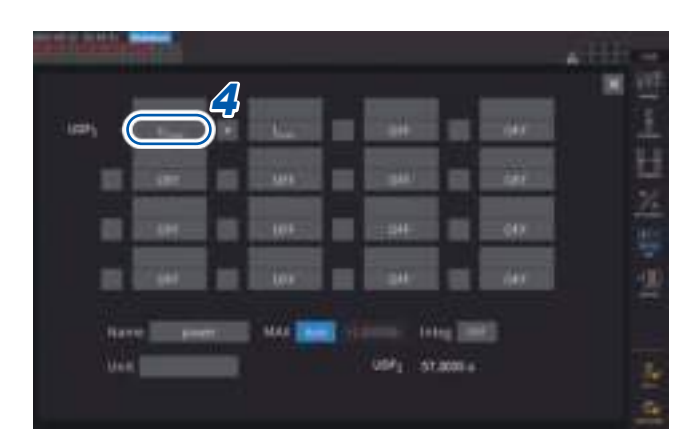

1 設定する UDF をタップして選択する

1-4, 5-8, 9-12, 13-16, 17-20

2 [Name] ボックスをタップして、キーボードで UDF 名を設定する

ここに入力した名前は、測定画面でUDFを表示した際にも反映されます。

**3** [UDFn]ボックスをタップする 設定ウインドウが表示されます。

4 項目名をタップして選択する 設定ウインドウが表示されます。

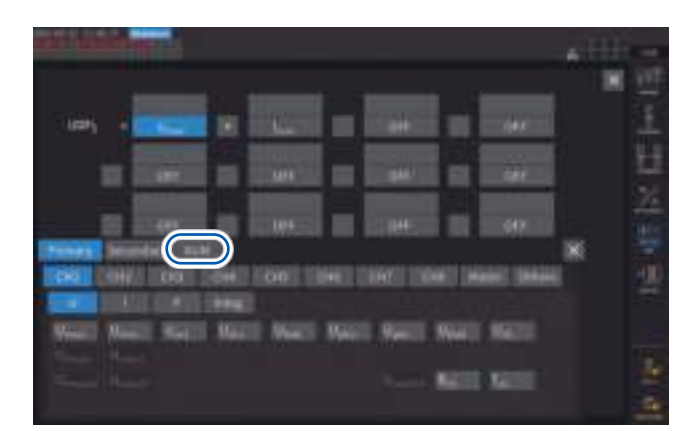

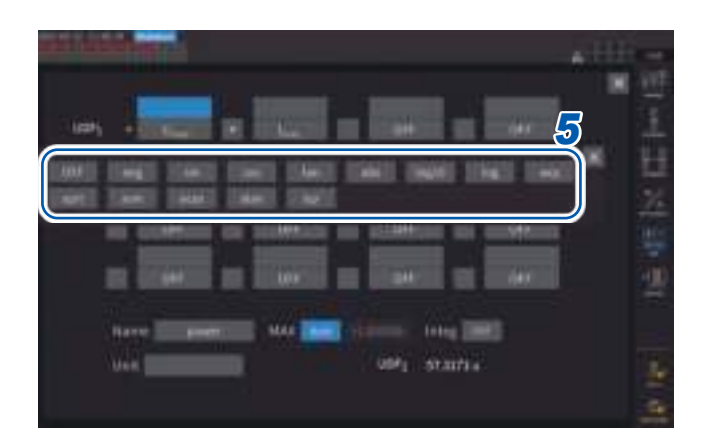

項目選択ウインドウの基本測定項目を選択で きます。(項目には他のUDF演算結果も選択 できます)

選択項目を削除する場合は、**[Others]**にある **[OFF]**を選択します。

[NUM]をタップして、テンキーで数値を入力 することもできます。

## 5 関数を設定する

| +0 0+551 | 88%6     |                 |
|----------|----------|-----------------|
| 選択放      |          | 有幼範囲            |
| neg      | 負 (マイナス) | _               |
| sin      | 正弦*      | _               |
| cos      | 余弦*      | _               |
| tan      | 正接*      | _               |
| abs      | 絶対値      | _               |
| log10    | 常用対数     | item > 0        |
| log      | 対数       | item > 0        |
| ехр      | 指数関数     | _               |
| sqrt     | 平方根      | item > 0        |
| asin     | 逆正弦*     | -1 <= item <= 1 |
| acos     | 逆余弦*     | -1 <= item <= 1 |
| atan     | 逆正接*     | _               |
| sqr      | 2乗       | _               |

\* 扱う角度の単位は<sup>°</sup> (degree) です。radian ではありません

項目の値が有効入力範囲外の場合は、無効値 になります。

6 四則演算項目を選択する

#### +, -, \*, /

- ・式内の四則演算順序は四則演算規則に従いま す。
- •()を使用する演算を行いたい場合は、2式を 使用してください。

演算例: (P1 + P2) / P123 を計算したい場合 UDF1 = P1 + P2 UDF2 = UDF1 / P123

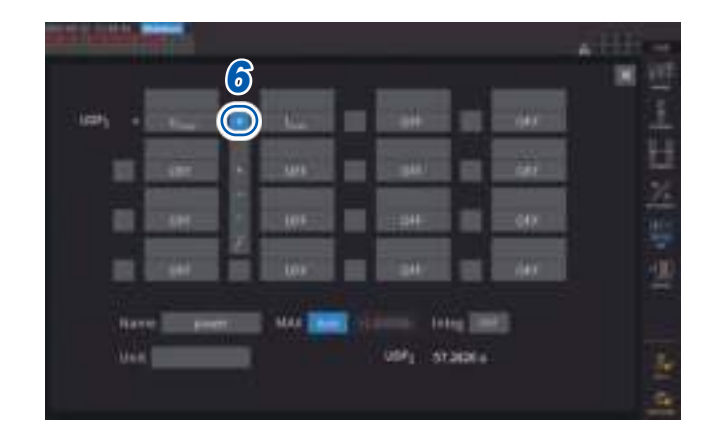

5

各種機能

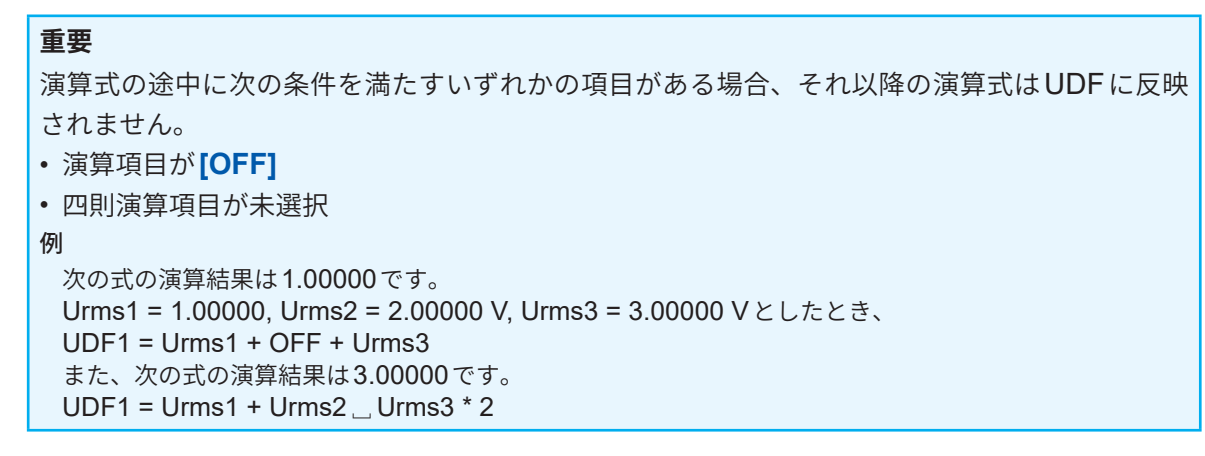

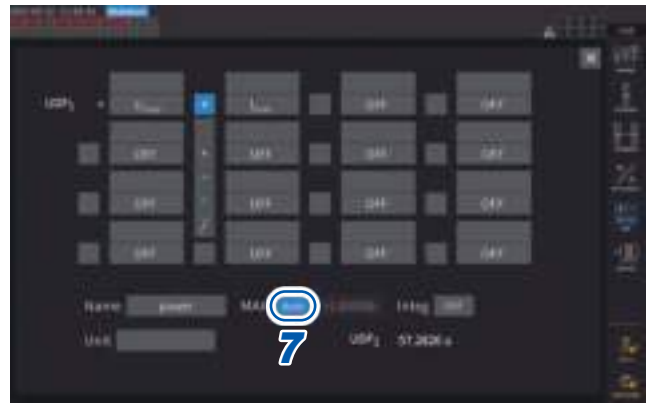

#### 7 [MAX] ボックスをタップして、UDF 値の MAX 値 (最大値) を選択する

| Auto  | 演算結果の値に応じて最大値が<br>自動で設定されます。                                                       |
|-------|------------------------------------------------------------------------------------|
| Fixed | テンキーで数値を入力します。                                                                     |
|       | <b>[+1.00000] に設定した場合</b><br>UDF表示桁:X.XXXXX<br>有効測定範囲:<br>0.00000~±1.00000         |
|       | <b>[+10000.0]</b> に設定した場合<br>UDF 表示桁:XX.XXXX k<br>有効測定範囲:<br>0.0000 k ~ ±10.0000 k |

D/A 出力項目に[UDF]を選択する場合は、 UDF値のMAX値(最大値)を[Fixed]に設定 してください。[Auto]に設定すると、フルス ケールの値が常に出力される状態になります。 表示値から算出した値とUDFの値が丸め誤差 により異なることがあります。

### 8 [Integ]ボックスをタップして、積算選択 する

| ON | 積算を開始している間、演算結              |
|----|-----------------------------|
|    | 果の値を積算して表示します。              |
|    | 積算停止中はUDFの値は変化せ             |
|    | ず、積算リセットによりUDFの             |
|    | 値もリセットされます。最大値              |
|    | の <b>±999.999Y</b> になると積算され |
|    | なくなります。                     |

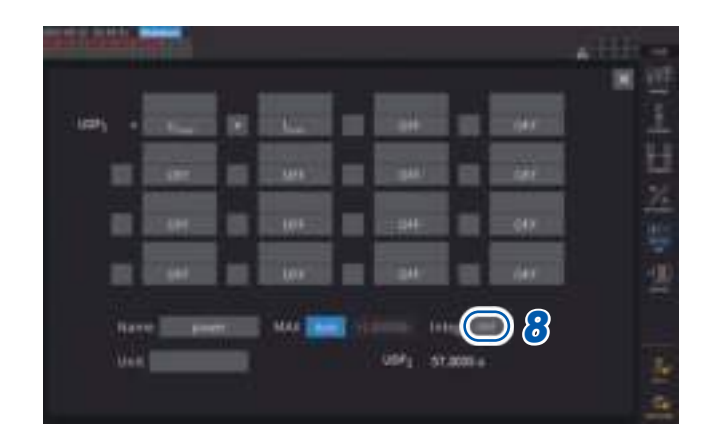

9 [Unit] ボックス(単位)をタップして、 キーボードで単位を入力する

ここで入力した単位は測定画面でUDFを表示 した際にも反映されます。

#### 重要

· (

COLUMN IN COLUMN 1

PROFESSION MARK

 $\mathbb{O}$ 

100

ユーザー定義演算と光リンクモードとを併用し、演算式にセカンダリー測定値を含めた場合は同 期が切断されないよう注意してください。

誤って同期が切断された場合は、本来の値と異なる値になります。演算式の結果が表示されていても、以下に示す動作になります。

セカンダリーの測定値を含む演算式は影響を受けます。その演算式を含む他の演算式も影響を受けます。

- ・効率演算やユーザー定義演算にセカンダリーの測定値を選択した上で同期が切断されると、セ カンダリー測定値を含む演算式の結果は画面上に表示されなくなります。(p.62)
- ・上記の条件において、セカンダリー測定値は「0」として演算を行い、その結果を他のユーザー 定義演算式に反映します。

## ユーザー定義演算(UDF)設定データの保存

Integ 1

本器のUDF設定情報を、UDF設定ファイルとして保存します。

| 保存先   | USBメモリー、FTPサーバー                          |
|-------|------------------------------------------|
| ファイル名 | 任意で設定 (最大8文字)、拡張子は JSON<br>例:PW8001.JSON |

## 表示画面 [INPUT] > [UDF]

|             | 122.       |                    |               |          |
|-------------|------------|--------------------|---------------|----------|
| 101 - 11    | 1          |                    | _             |          |
| -           | Hata Auto  | Internet A         | 541 1.3586-e- |          |
| 1077 - 6176 | +0.+0      |                    |               |          |
|             | Hay Ada    | HING OFF           | 247 111968.   |          |
| 1071 · 1071 |            |                    |               | IDENIE I |
| -           | 1553 M.Z.  | HING OFF           | DF1 TANKS     | INCHI -  |
| 1074 - 175  |            |                    |               | Dames I  |
| Name -      | E PAR Ante | United Print Print | 141 - 1 MAR 🗍 |          |

#### **1** [Save file]をタップする

キーボードウインドウが表示されます。

2 ファイル名を入力する 自動保存が実行されている場合は、保存でき ません。 5

各種機能

## ユーザー定義演算(UDF)設定データの読み込み

保存されたUDF設定ファイルを読み込み、UDF設定を復元します。

## 表示画面 [INPUT] > [UDF]

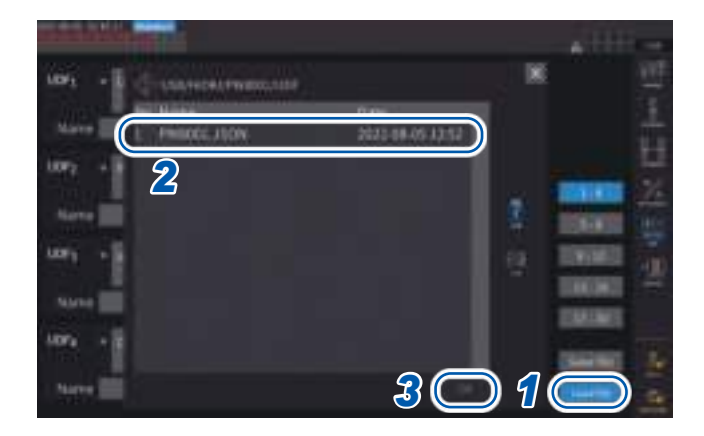

- [Load file]をタップする
   UDF設定ファイル読み込みウインドウが表示 されます。
- 2 UDF 設定ファイルが保存されているフォ ルダーをタップする
- 3 UDF 設定ファイルを選択して、[OK]を タップする

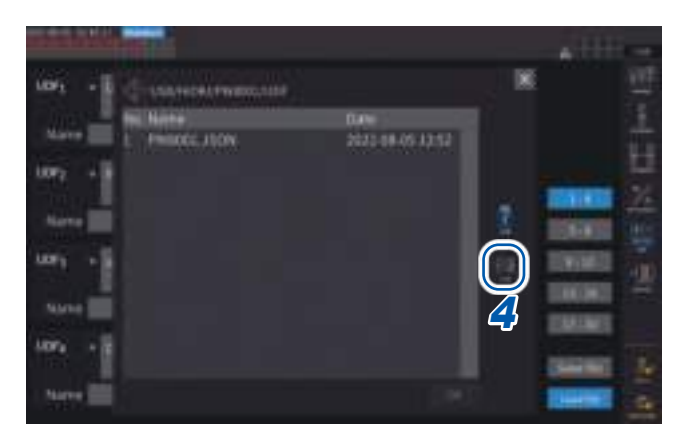

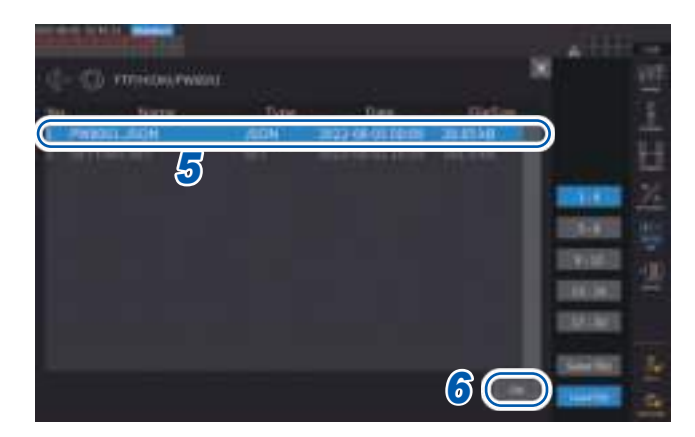

FTP サーバーから UDF 設定ファイルを読み込 む場合

**4** [FTP]をタップする FTPサーバーのファイルウインドウが表示されます。

- 5 UDF 設定ファイルが保存されているフォ ルダーをタップする
- 6 UDF 設定ファイルを選択して、[OK]を タップする

自動保存が実行されている場合は、読み込み ができません。

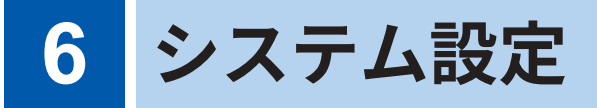

# 6.1 設定の確認と変更

本器のバージョンの確認や表示言語、ビープ音などの設定を変更できます。

## 表示画面 [SYSTEM] > [CONFIG]

| and the local division of the local division of the local division |                |                                                                                                    |
|----------------------------------------------------------------------------------------------------|----------------|----------------------------------------------------------------------------------------------------|
| 1<br>2<br>3                                                                                                    | 9<br>9<br>9    |                                                                                                    |
| 4<br>5                                                                                                    |                | Reality and a second second se |
| Control Appendix<br>Vermal Appendix                                                                                                    |                |                                                                                                    |
|                                                                                                    | an ba av ba ba |                                                                                                    |

MACアドレスは、**[SYSTEM] > [COM]** 画面で確認できます。

#### (1) 言語

Japanese, English, Chinese

(2) タイムゾーン

GMT +14:00  $\sim$  GMT -12:00

(3) テキスト保存形式

| CSV | 測定データはコンマ (,) 区切り、小数点はピリオド (.)  |
|-----|---------------------------------|
| SSV | 測定データはセミコロン (;) 区切り、小数点はコンマ (,) |

#### (4) ビープ音

| ON  | キーとタッチパネルの操作音を鳴らします。  |
|-----|-----------------------|
| OFF | キーとタッチパネルの操作音を鳴らしません。 |

#### (5) 起動画面選択

| WIRING | 電源投入時に結線画面を表示します。           |
|--------|-----------------------------|
| LAST   | 電源投入時に、前回電源を切ったときの画面を表示します。 |

### (6) 詳細情報

| Model          | 本体の型番                                                                    |
|----------------|--------------------------------------------------------------------------|
| Serial number  | 本体の製造番号:製造番号は9桁の数字で構成されています。このうち、左から2桁<br>が製造年 (西暦の下2桁)、次の2桁が製造月を表しています。 |
| Version number | 本体のバージョン                                                                 |
| Unit           | 本体背面に接続している各入力ユニットの型番                                                    |
| Serial number  | 各入力ユニットの製造番号                                                             |
| Sensor         | 各入力ユニットに接続している電流センサー                                                     |
| Rate           | 各入力ユニットに接続している電流センサーの出力レート                                               |
| Serial number  | 各入力ユニットに接続している電流センサーの製造番号                                                |

#### (7) 時計設定

#### 2020-01-01 00:00:00 $\sim$ 2099-12-31 23:59:59

本器に内蔵する時計の日付と時刻を設定します。実時間制御やファイルの情報は、この時計で管理します。 日付と時刻が正確か確認してから本器を使用してください。 参照:「テンキーウインドウ」(p.30)

#### (8) 日付フォーマット

| yyyy MM dd | 年(西暦4桁)月日 |
|------------|-----------|
| MM dd yyyy | 月日年(西暦4桁) |
| dd MM yyyy | 日月年(西暦4桁) |

#### (9) 日付区切り文字

| - | ハイフン  |
|---|-------|
| 1 | スラッシュ |
|   | ピリオド  |

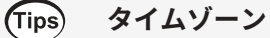

本器を使用する地域のタイムゾーンに合わせてください。 GMT: Greenwich mean time (グリニッジ標準時)

| 国 (首都)            | 標準時刻との差(サマータイム)    | 国(首都)               | 標準時刻との差 (サマータイム  |
|-------------------|--------------------|---------------------|------------------|
| ニュージーランド (ウェリントン) | GMT+12:00 (+13:00) | ギリシャ(アテネ)           | GMT+2:00 (+3:00) |
| オーストラリア (キャンベラ)   | GMT+10:00 (+11:00) | ドイツ (ベルリン)          | GMT+1:00 (+2:00) |
| 日本 (東京)           | GMT+9:00           | フランス (パリ)           | GMT+1:00 (+2:00) |
| 韓国 (ソウル)          | GMT+9:00           | オランダ (アムステルダム)      | GMT+1:00 (+2:00) |
| 中国(北京)            | GMT+8:00           | イタリア (ローマ)          | GMT+1:00 (+2:00) |
| 台湾(台北)            | GMT+8:00           | ポーランド (ワルシャワ)       | GMT+1:00 (+2:00) |
| シンガポール (シンガポール)   | GMT+8:00           | スイス (ベルン)           | GMT+1:00 (+2:00) |
| モンゴル (ウランバートル)    | GMT+8:00           | チェコ (プラハ)           | GMT+1:00 (+2:00) |
| インドネシア (ジャカルタ)    | GMT+7:00           | ベルギー(ブリュッセル)        | GMT+1:00 (+2:00) |
| タイ (バンコク)         | GMT+7:00           | スウェーデン(ストックホルム)     | GMT+1:00 (+2:00) |
| インド (ニューデリー)      | GMT+5:30           | デンマーク (コペンハーゲン)     | GMT+1:00 (+2:00) |
| パキスタン (イスラマバード)   | GMT+5:00           | ノルウェー (オスロ)         | GMT+1:00 (+2:00) |
| アラブ首長国連邦 (アブダビ)   | GMT+4:00           | スペイン (マドリード)        | GMT+1:00 (+2:00) |
| オマーン(マスカット)       | GMT+4:00           | ハンガリー (ブダペスト)       | GMT+1:00 (+2:00) |
| イラン (テヘラン)        | GMT+3:30 (+4:30)   | オーストリア (ウィーン)       | GMT+1:00 (+2:00) |
| ルーマニア (ブカレスト)     | GMT+2:00 (+3:00)   | スロベニア(リュブリャナ)       | GMT+1:00 (+2:00) |
| フィンランド (ヘルシンキ)    | GMT+2:00 (+3:00)   | エジプト (カイロ)          | GMT+2:00         |
| カタール (ドーハ)        | GMT+3:00           | 南アフリカ (プレトリア)       | GMT+2:00         |
| トルコ (アンカラ)        | GMT+3:00           | イギリス (ロンドン)         | GMT+0:00 (+1:00) |
| ロシア (モスクワ)        | GMT+3:00           | ポルトガル (リスボン)        | GMT+0:00 (+1:00) |
| ウクライナ (キーウ)       | GMT+2:00 (+3:00)   | アメリカ合衆国 (ワシントンD.C.) | GMT-5:00 (-4:00) |

# **6.2 本器の初期化**

本器の動作がおかしいときは、「11.2 困ったときは」 (p.301) を確認してください。 原因がわからない場合は、システムリセットまたはブートキーリセットをしてください。

# システムリセット

本器の言語設定と通信設定以外の設定を、工場出荷時の状態に初期化します。 参照:「6.3 工場出荷時の設定」(p.156)

## 表示画面 [SYSTEM] > [CONFIG]

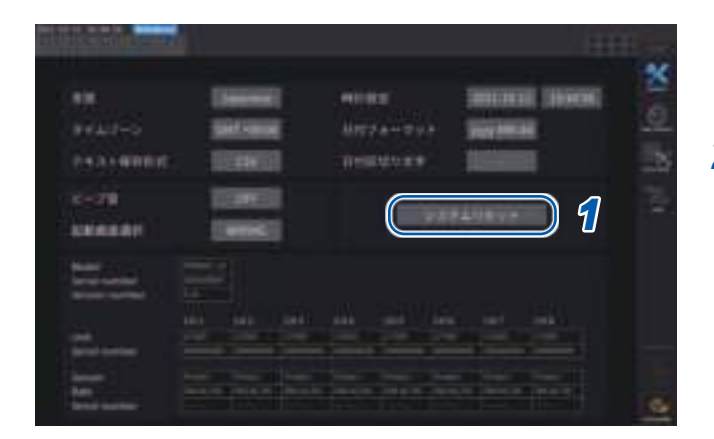

- [システムリセット]をタップする
   確認ダイアログが表示されます。
- 2 [はい]をタップして、システムリセット を実行する

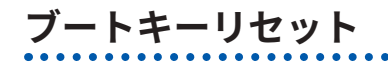

本器の言語設定と通信設定も含めすべての設定を、工場出荷時の状態に初期化します。 電源投入直後のOS起動時にSYSTEMキーが押されていると、ブートキーリセットが作動します。

# 6.3 工場出荷時の設定

工場出荷時の初期設定は次のとおりです。 測定画面の設定、記録データの設定も初期化されます。

| 設定項目                   | 初期設定                             | 設定項目                     |
|------------------------|----------------------------------|--------------------------|
| 電流入力                   | Probe 1                          | モーター解析オプション              |
| 結線                     | 1P2W                             | 結線設定                     |
| 同期ソース                  | U1, U2, U3, U4, U5, U6,          | トルク入力                    |
|                        | U7, U8 (搭載ユニット数に                 | (モーター) LPF               |
|                        | よる)                              | モーター電圧レンジ                |
| リレンジ                   | 1500 V                           | 回転数入力                    |
| U AUTO レンジ             | OFF                              | トルクスケール値                 |
| U 整流方式                 | RMS                              | パルス数                     |
| VT比                    | 1.0 (OFF)                        | モーター極数                   |
| 電圧プローブ位相補正             | OFF                              | スリップ入力周波数                |
| ーレンジ                   | センサー定格                           | 位相ゼロアジャスト                |
| I AUTO レンジ             | OFF                              | 出力レンジ                    |
| I 整流方式                 | RMS                              | 積算フルスケール                 |
| CT比                    | 1.0 (OFF)                        | 出力項目                     |
| LPF                    | OFF                              |                          |
| センサー位相補正               | OFF*1                            |                          |
| 積算モード                  | RMS                              |                          |
| 上限周波数                  | U7001:1 MHz                      |                          |
|                        | U7005:2 MHz                      | 植算制御<br>····             |
| 下限周波数                  | 10 Hz                            | タイマー                     |
| ZC HPF                 | OFF                              | タイマー設定                   |
| デルタ変換                  | OFF                              | 実時間制御                    |
| データ更新レート               | 50 ms                            | 自動保存                     |
| 測定モード                  | Wide Band (広帯域)                  | データ保存インターバノ              |
| グルーピング                 | TYPE1                            | マニュアル保存                  |
| THD演算次数                | 500次                             | 画面コピー                    |
| THD演算方式                | THD-F                            | コメント入力                   |
| 平均化モード                 | OFF                              | 設定情報同期保存                 |
| ゼロサプレス                 | OFF                              | DHCP*2                   |
| 電力演算式                  | TYPE1                            | IPアドレス*2                 |
| 効率演算モード                | Fixed                            | サブネットマスク*2               |
| UDF設定                  | 演算項目:OFF                         | デフォルトゲートウェイ              |
|                        | 関数:」                             | GP-IBアドレス* <sup>2</sup>  |
|                        | 四則演算項目:」                         | RS-232C接続先* <sup>2</sup> |
|                        | UDF名:                            | RS-232C通信速度*2            |
|                        | MAX値:+1.00000 k (Auto)<br>建築:OFF | 光<br>リンク、BNC<br>同期       |
|                        | 槓昇 · OFF<br>  畄位 ·               | <b>CAN</b> 設定            |
| <br>                   | P1                               |                          |
|                        | lananese                         |                          |
| <u>24小日四</u><br>  ビープ辛 |                                  | 6 / / x x x +2           |
| こ / 日                  | Wiring (結線画面)                    |                          |
|                        | vviiiiig (和秋回回)                  | テキスト保存形式*2               |
|                        |                                  | 日付フォーマット*2               |

| モーター解析オプション     Torque, S       結線設定     トルク入力       (モーター) LPF     OFF             | Speed            |
|-------------------------------------------------------------------------------------|------------------|
| 結線設定         Analog           トルク入力         Analog           (モーター) LPF         OFF |                  |
| トルク入力 Analog<br>(モーター) LPF OFF                                                      |                  |
| (モーター) LPF OFF                                                                      |                  |
|                                                                                     |                  |
| モーター電圧レンジ         5 V                                                               |                  |
| 回転数入力 Pulse                                                                         |                  |
| トルクスケール値 1.0                                                                        |                  |
| パルス数 2                                                                              |                  |
| モーター極数 4                                                                            |                  |
| スリップ入力周波数 fU1                                                                       |                  |
| 位相ゼロアジャスト 0.000                                                                     |                  |
| 出力レンジ 1 V f.s.                                                                      |                  |
| 積算フルスケール 1                                                                          |                  |
| 出力項目 D/A1~I                                                                         | D/A16:WAVE U1,   |
| I1U2, I2,                                                                           | U3, I3••••U8, I8 |
| D/A17 ~                                                                             | ∕ D/A20∶Trend    |
| Urms1                                                                               |                  |
| (搭載ユニ                                                                               | ニット数による)         |
| 積算制御 All chanr                                                                      | nel              |
| タイマー OFF                                                                            |                  |
| タイマー設定 1min                                                                         |                  |
| 実時間制御 OFF                                                                           |                  |
| 自動保存 OFF                                                                            |                  |
| データ保存インターバル 1 s                                                                     |                  |
| マニュアル保存 OFF                                                                         |                  |
| 画面コピー OFF                                                                           |                  |
| コメント入力 OFF                                                                          |                  |
| 設定情報同期保存 OFF                                                                        |                  |
| DHCP*2 OFF                                                                          |                  |
| IPアドレス* <sup>2</sup> 192.168                                                        | .1.1             |
| サブネットマスク* <sup>2</sup> 255.255.                                                     | .255.0           |
| デフォルトゲートウェイ* <sup>2</sup> 0.0.0.0                                                   |                  |
| GP-IBアドレス* <sup>2</sup> 1                                                           |                  |
| RS-232C接続先*2 RS-232C                                                                | 2                |
| RS-232C通信速度*2 115200 b                                                              | ops              |
| 光リンク、BNC同期 OFF                                                                      |                  |
| CAN設定 CANモー                                                                         | -ド:CAN           |
| 通信速度                                                                                | : 500 kbps       |
| サンプリ:                                                                               | ングポイント:80%       |
| 出力モー                                                                                | ド:OFF            |
| タイムゾーン*2 GMT+0                                                                      | 9:00             |
| テキスト保存形式* <sup>2</sup> CSV                                                          |                  |
| 日付フォーマット* <sup>2</sup> yyyyMM                                                       | ldd              |
| 日付区切り文字*2 -                                                                         |                  |

\*1:自動認識機能付き電流センサーを接続時は、自動でAUTOに設定されます。

\*2:システムリセットでは初期化されない項目です。「ブートキーリセット」(p.155)でのみ初期化されます。

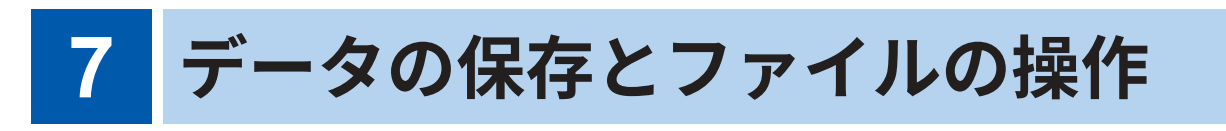

USBメモリー内のデータの保存と読み出しは次のキーで行います。

| +-                         | 操作                                                                  |
|----------------------------|---------------------------------------------------------------------|
| SAVE                       | 測定データを手動で保存する                                                       |
| START<br>/ STOP            | 測定データを自動保存する                                                        |
| 画面のタッチパネル<br><b>[Save]</b> | 波形データを保存する                                                          |
| COPY                       | 画面コピーを保存する                                                          |
| FILE                       | 設定データ、設定ファイルを保存する<br>設定データ、設定ファイルを読み出す<br>データを <b>USB</b> メモリーに保存する |

# 7.1 USBメモリー

USBメモリーにデータを保存できます。USBメモリーは、Mass Storage Classに対応したもの だけを使用してください。

[HIOKI/PW8001]というフォルダーにデータが保存されます。以後、本器はこのフォルダーの下 にすべてのファイルを作成します。さらに下の階層にフォルダーを作成することもできます。

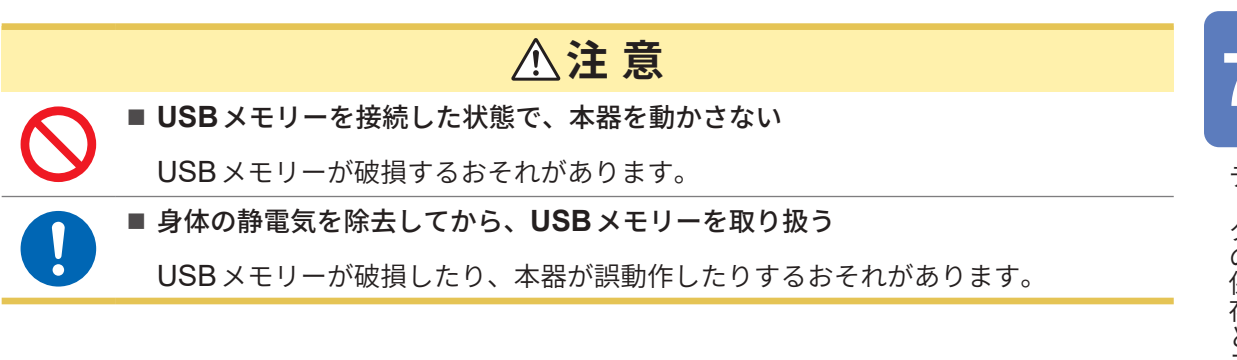

#### 重要

- USB メモリーは寿命があります。長期間使用したり頻繁に使用したりすると、データの記憶 や取り込みができなくなります。この場合は、新しいものをお買い求めください。
- ・USBメモリー内に記憶されたデータは、故障や損害の内容・原因にかかわらず補償しかねま す。USBメモリー内の大切なデータは必ずバックアップをおとりください。

## 本器に対応する USB メモリー

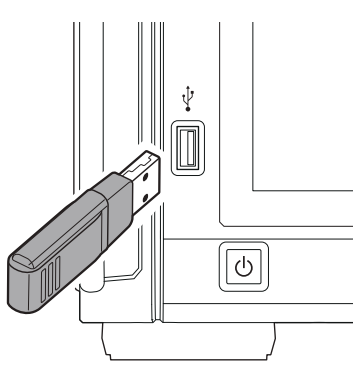

| コネクター              | USB タイプA コネクター            |
|--------------------|---------------------------|
| 電気的仕様              | USB3.0                    |
| 供給電源               | 最大500 mA                  |
| ポート数               | 1                         |
| 対応 <b>USB</b> メモリー | USB Mass Storage Class 対応 |
| ファイルシステム           | FAT16, FAT32              |

USBメモリーを認識しない場合、[FILE]画面のリロードボタン())を押してください。それでも認識しない場合は、別のUSBメモリーを試してください。本器は市販されているすべてのUSBメモリーに対応しているわけではありません。

### USB メモリーのフォーマット

参照:「USBメモリーのフォーマット」(p.178)

#### USBメモリーの取り外し方

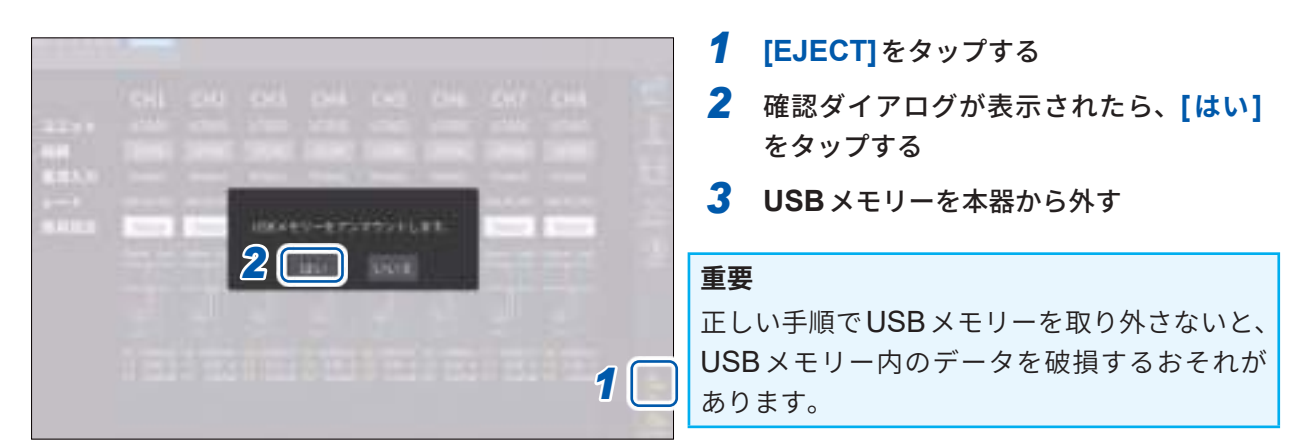

### メディアのインジケーター

画面右上にメディアインジケーターが表示されます。

| USB   | <b>[USB]</b> が点灯(背景が灰色から黒色)<br>USBメモリーが認識されています。                              |
|-------|-------------------------------------------------------------------------------|
| USB   | [USB]が点灯(背景が赤色)<br>使用率が95%を超えています。測定を停止し、USBメモリーを交換するか、PCにデータ<br>を転送してください。   |
| SLOW  | [SLOW] が点灯<br>書き込み速度が遅いUSBメモリーと認識しました。<br>インターバル時間ごとに、保存できる最大記録項目数が約1/3になります。 |
| ERROR | <b>[ERROR]</b> が点灯<br>USBメモリーの容量が不足している、またはUSBメモリーの認識処理ができませんでした。             |

# 7.2 ファイルの操作画面

ファイル操作画面の表示について説明します。自動保存中はメディア操作を実行できません。

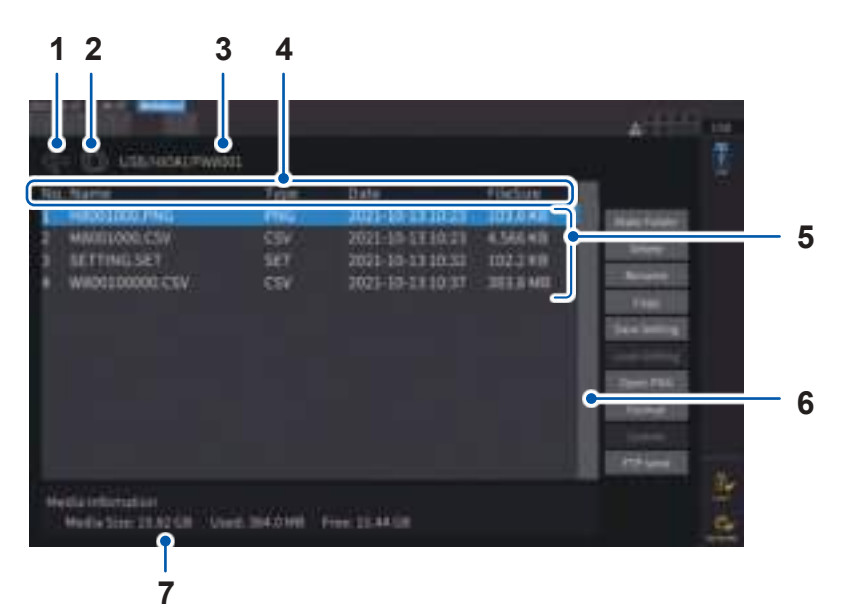

| 1 | 1つ上の階層に移動します。                                                                                                    |
|---|----------------------------------------------------------------------------------------------------|
| 2 | ファイルの一覧を更新します。                                                                                                    |
| 3 | フォルダーの階層を表示します。                                                                                                    |
| 4 | リストのヘッダ部分をタップすると、リスト内のファイルがその種類に応じてソートされます。<br>例:[Date]をタップすると、ファイル作成日順に並び替えられる。<br>[FileSize]をタップすると、ファイルサイズ順に並び替えられる。 |
| 5 | 保存されているファイルの一覧です。                                                                                                    |
| 6 | ファイル数が多く1画面に表示できない場合や、表示位置を変更する場合に使用します。                                                                                |
| 7 | USBメモリーの情報を表示します。                                                                                                    |

## ファイルの種類

| ファイルの名前        | 種類             | 内容                                              |
|----------------|----------------|-------------------------------------------------|
| M8001nnn.CSV   | CSV            | マニュアル保存した測定データ                                  |
| F8001nnkkk.CSV | CSV            | FFTデータ                                          |
| MMDDnnkkk.CSV  | CSV, BIN       | 自動保存した測定データ<br>BIN形式はGENNECT Oneでだけ読み込むことができます。 |
| W8001nnnkk.CSV | TEXT, BIN, MAT | 波形データ                                           |
| PW8001.DBC     | DBC            | CAN データベース情報                                    |
| PW8001.JSON    | JSON           | UDF1-20の設定データ                                   |
| H8001nnn.PNG   | PNG            | 画面コピーデータ                                        |
| MMDDnn000.SET  | SET            | 自動保存した設定データ                                     |
| xxxxxxxx.SET   | SET            | 設定データ                                           |
| XXXXXXXX       | FOLDER         | フォルダー                                           |
| XXXXXXXX       | ???            | 本器では操作できないファイル                                  |

- ファイル名のnnn、またはnnは、同一フォルダー内の通し番号(000~999、または00~99)、kkはファ イルサイズが500 MBを超えた場合のファイル分割の連番(000~999または00~99)、MMDDは月日
- ・ 設定データのファイル名は、任意で設定(最大8文字)
- ・半角英数字記号のみ表示できます。2バイト文字は「?」に置換されます。

#### HIOKI PW8001A960-04

## 設定できる文字数

| 入力するもの | 最大入力文字数   |
|--------|-----------|
| フォルダー名 | 英数字記号8文字  |
| コメント   | 英数字記号40文字 |

## フォルダー内への移動

- •フォルダー行をタップすると、フォルダー内を表示します。
- ・ 左上の [←]をタップすると1つ上の階層に戻ります。

## フォルダー内の更新

- 円を描いている矢印のアイコンをタップすると、表示中のフォルダー内の情報を更新します。
- •ファイルサイズが実際の大きさと異なる場合に使用します。

## 7.3 測定データの保存

データを保存する方法には、マニュアル保存、自動保存の2種類があります。 基本測定項目、高調波測定項目の全測定値を任意に選択して保存できます。

#### ファイル形式

| マニュアル保存 | CSV形式 (データ区切り文字は選択可能)          |
|---------|--------------------------------|
| 自動保存    | CSV形式 (データ区切り文字は選択可能) またはBIN形式 |

#### テキスト保存形式

テキスト保存形式は、システム画面で設定します。 参照:「6.1 設定の確認と変更」(p.153)

| CSV | 測定データはコンマ (,) 区切り、小数点はピリオド (.)  |
|-----|---------------------------------|
| SSV | 測定データはセミコロン (;) 区切り、小数点はコンマ (,) |

#### 重要

- USBメモリーにアクセス中はマニュアル保存および自動保存はできません。
- テキスト形式で作成したファイルを表計算ソフトで閲覧する場合、データを保存するときは別 名で保存してください。上書き保存をすると、測定データの有効桁数が少なくなることがあり ます。

## 保存する測定項目の設定

マニュアル保存、自動保存共通です。USBメモリーに保存する項目を設定します。 設定したインターバル時間 (p.164) ごとに、保存できる項目数には次の制限があります。

| データ保存<br>インターバル            | 1 ms* | 10 ms | 50 ms | 100 ms | 200 ms | 500 ms | 1 s   | 左記以外 |
|----------------------------|-------|-------|-------|--------|--------|--------|-------|------|
| 最 <b>大</b> 記録項目数<br>(テキスト) | 50    | 200   | 1000  | 2000   | 4000   | 10000  | 20000 | 制限なし |
| 最大記録項目数<br>(バイナリー)         | 400   | 4000  | 20000 | 40000  | 制限なし   | 制限なし   | 制限なし  | 制限なし |

\* データ保存インターバルが1msのとき、高調波測定項目は選択できません。

## 表示画面 [SYSTEM] > [DATA SAVE]

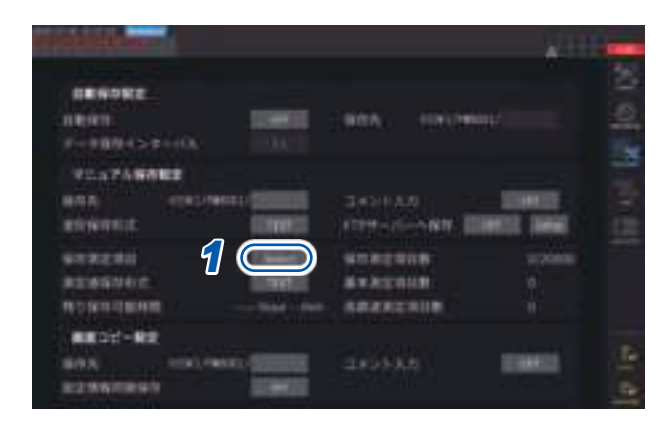

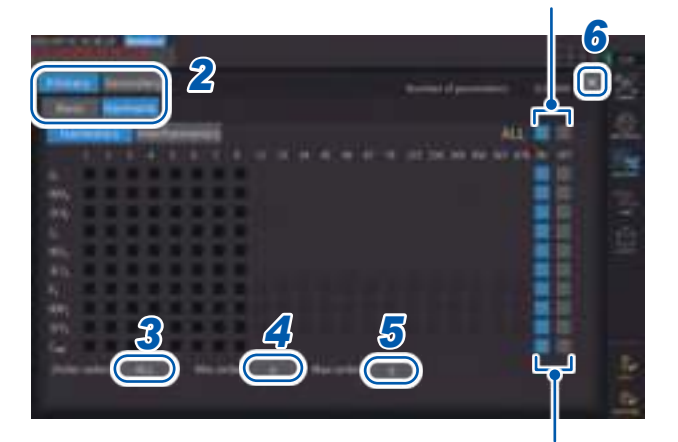

タップすると、全項目を ON/OFF にできます。

タップすると、その行の全項目をON/OFFにできます。

- 1 [保存測定項目]ボックスをタップして、 設定ウインドウを開く
- 2 保存する項目をタップして有効[☑]にする

| Primary   | 光リンク時のプライマリー機の<br>測定項目 |
|-----------|------------------------|
| Secondary | 光リンク時のセカンダリー機の<br>測定項目 |
|           |                        |
| Basic     | 基本測定項目                 |

高調波測定項目

3 (項目の種類で[Harmonic]を選択した場合)

Harmonic

[Order Select] ボックスをタップして、 一覧から出力次数を選択する

| ALL  | 全次数   |
|------|-------|
| ODD  | 奇数の次数 |
| EVEN | 偶数の次数 |

Interharmonicsの次数は、1.5, 3.5, 5.5,,, を ODD、0.5, 2.5, 4.5,,, をEVENとして扱いま す。

## 4 [Min Order]ボックスをタップして、Y ロータリーノブで最小次数を設定する

緑点灯:1ステップずつ変更 赤点灯:10ステップずつ変更 参照:「ロータリーノブによる数値変更」 (p.29)

測定モードが [WideBand] のとき:0~500
 測定モードが [IEC] のとき:0~200
 [Secondary] 項目のとき:0~50
 最小次数を最大次数より大きく設定すること
 はできません。

## 5 [Max Order]ボックスをタップして、Y ロータリーノブで最大次数を設定する

緑点灯:1ステップずつ変更 赤点灯:10ステップずつ変更

6 [×]をタップして設定ウインドウを閉じる

HIOKI PW8001A960-04

#### (Tips) 演算された時刻を調べるには

測定データファイルには必ず時刻データが格納されます。時刻データをあらわす列は[Date]、 [Time]、[Time(ms)] (データインターバル1s未満)です。 測定モードが[IEC]のとき、これらに加えて各チャネルの測定項目が演算された時刻をあらわす [Date n]、[Time n]、[Time(ms) n] (データインターバル1s未満) (nはチャネル番号)の列

msの単位で保存するには

が追加されます。

データ保存インターバルを1s未満に設定すると、保存したファイルに[Time (ms)]の列が追加 されます。積算経過時間 (Others タブの [Elapsed Time] チェックボックスをON) を保存した 場合でも、同様にデータ保存インターバルを1s未満に設定すると [ETime (ms)]の列が追加さ れます。

## 測定データのマニュアル保存

SAVE キーを押した時点の各測定値を保存します。保存する測定項目と保存先は、あらかじめ設 定してください。

| 保存先                                                                                | USBメモリー                                                                                      |  |
|------------------------------------------------------------------------------------|----------------------------------------------------------------------------------------------|--|
| ファイル名                                                                              | 自動作成、拡張子はCSV<br>M8001nnn.CSV (nnn は同一フォルダー内の通し番号 000 ~ 999)<br>例:M8001000.CSV (最初に保存されたファイル) |  |
| 備考                                                                                 | 最初の保存時に新規ファイルが作成され、2度目以降は同一ファイルに追記されます。                                                      |  |
| 「Tips SAVE キーを押した瞬間の表示値と保存されるデータでは、時間差により値が一致しない場合があります。確実に一致させるにはホールド機能を併用してください。 |                                                                                              |  |

### 表示画面 [SYSTEM] > [DATA SAVE]

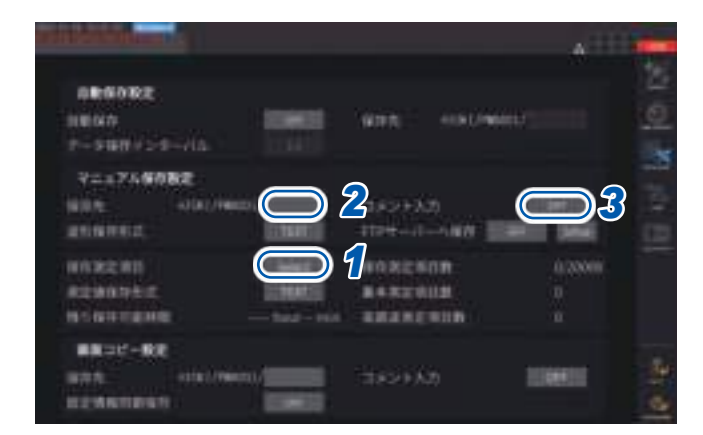

・自動保存中にマニュアル保存はできません。

・同一フォルダー内には、1000ファイルまで作成できます。フォルダー内のファイル通し番号が1000に達すると、エラーが表示されます。新しい保存先を設定してください。

- 「保存する測定項目の設定」(p.161)
- 2 [保存先]ボックスをタップして、キーボー ドウインドウでフォルダー名を設定する (英数字記号8文字まで) 参照:「キーボードウインドウ」(p.30)
- 3 コメントを入力する場合、[コメント入力] ボックスをタップして、[ON]を選択する (英数字記号40文字まで)
- 4 保存したいときにSAVEキーを押す
- 5 コメント入力がONの場合は、キーボー ドウインドウで入力する

コメントは、CSVファイルの測定データの最 後に追加されます。

**6** [Enter]をタップする

測定データが保存されます。

## 新規ファイルが作成されるタイミング

次の設定変更または操作実行で、それ以降の保存時に新規ファイルが作成されます。

| 設定 | 保存先フォルダー<br>結線モード<br>保存測定項目、テキスト保存形式、コメント入力設定    |
|----|--------------------------------------------------|
| 操作 | DATA RESET キーを押す<br>(任意のタイミングで通し番号を変更したいときに便利です) |

## 測定データの自動保存

設定した時間に各測定値を自動保存できます。あらかじめ設定しておいた項目が保存されます。

. . . . . . . .

. . . . . . . . . . . . . . . . . .

| 保存先   | USBメモリー                                                                                                    |
|-------|----------------------------------------------------------------------------------------------------|
| ファイル名 | 開始時の日時から自動作成、測定データの拡張子はCSVまたはBIN、設定データの拡張<br>子はSET<br>MMDDnnkkk.CSV、MMDDnn000.SET<br>(MM:月、DD:日、nn:同一フォルダー内の通し番号 00 ~ 99、<br>kkk:ファイルサイズが500 MBを超えた場合のファイル分割の連番 000 ~ 999)<br>例:110400000.CSV(11月4日の最初に保存されたファイル)<br>参照:「自動保存時のフォルダー・ファイル構造」(p.167) |

#### 重要

- マニュアル保存、波形保存、または画面コピー中に自動保存が開始される場合は、自動保存の 数回分のデータが失われることがあります。
- ・結線別積算設定時は、自動保存ファイルは作成されません。(p.75)

### 表示画面 [SYSTEM] > [DATA SAVE]

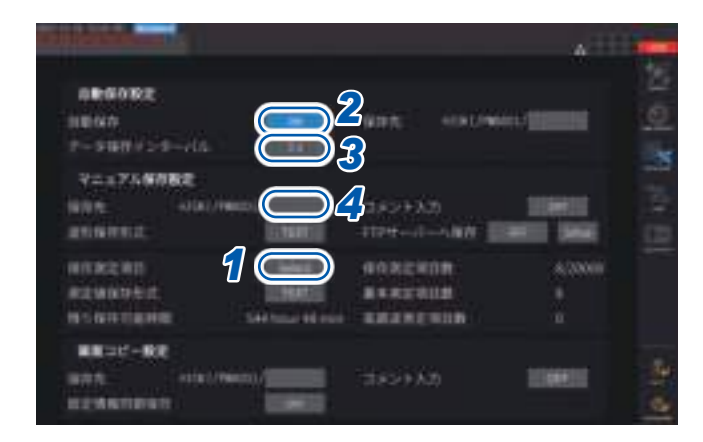

- ・自動保存中は、マニュアル保存、波形保存はできません。
- ・最大記録項目数は、データ保存インターバル時間により 異なります。データ保存インターバル時間が長くなると、 最大記録項目数は増えます。
   参照:「保存する測定項目の設定」(p.161) 「ファイルのコピー」(p.177)
- ・データ更新レートが1 msのとき、UDFの値は、無効値 となるため、無効値が保存されます。
- データ保存インターバルが1msのとき、高調波測定値 は保存できません(選択できません)。

- 1 「保存する測定項目の設定」(p.161)
- 2 [自動保存]ボックスをタップして、[ON] にする
- 3 [データ保存インターバル]ボックスを タップして、データ保存インターバルを 設定する

データ更新レート [Meas. Interval] (p.68)の設定により、選択肢が異なります。

(データ更新レートが1msのとき) OFF, 1 ms, 10 ms, 50 ms, 100 ms, 200 ms, 500 ms, 1 s, 5 s, 10 s, 15 s, 30 s, 1 min, 5 min, 10 min, 15 min, 30 min, 60 min (データ更新レートが10msのとき) OFF, 10 ms, 50 ms, 100 ms, 200 ms, 500 ms, 1 s, 5 s, 10 s, 15 s, 30 s, 1 min, 5 min, 10 min, 15 min, 30 min, 60 min (データ更新レートが50msのとき) OFF, 50 ms, 100 ms, 200 ms, 500 ms, 1 s, 5 s, 10 s, 15 s, 30 s, 1 min, 5 min, 10 min, 15 min. 30 min. 60 min (データ更新レートが200 msのとき) OFF, 100 ms\*, 200 ms, 500 ms\*, 1 s, 5 s, 10 s, 15 s, 30 s, 1 min, 5 min, 10 min, 15 min, 30 min. 60 min \* IEC 測定モード時のみ

【保存先】ボックスをタップして、キーボードウインドウでフォルダー名を設定する (英数字記号8文字まで) 参照:「キーボードウインドウ」(p.30)

- 5 保存する時間を設定する
   参照:「5.1 時間制御機能」(p.137)、「時間制御による自動保存の動作」(p.168)
   6 START/STOPキーを押す
- START/STOP キーを守す 自動保存が開始されます。設定したフォルダーが自動作成され、そこにデータが保存されます。
- 7 停止したいときは、再度、START/STOPキーを押します。

## 記録可能時間とデータ

[自動保存]を[ON]に設定すると、使用するUSBメモリーへの残り保存可能時間が表示されます。 USBメモリーの保存可能容量、記録項目数、データ保存インターバル時間から、およその時間を 算出して表示します。

### テキスト形式とバイナリー形式の記録可能時間の目安

データ出力インターバルが50 msの場合

| 記録測定項目数(個) | 32 GB (1倍) |       | 64 GB (約2倍) |        | 128 GB (約4倍) |        |
|------------|------------|-------|-------------|--------|--------------|--------|
| /USB容量     | テキスト       | バイナリー | テキスト        | バイナリー  | テキスト         | バイナリー  |
| 100        | 301 h      | 996 h | 602 h       | 1992 h | 1204 h       | 3984 h |
| 200        | 158 h      | 517 h | 316 h       | 1034 h | 632 h        | 2068 h |
| 500        | 65 h       | 212 h | 130 h       | 424 h  | 260 h        | 848 h  |
| 1000       | 33 h       | 107 h | 66 h        | 214 h  | 132 h        | 428 h  |
| 2000       | 16 h       | 54 h  | 32 h        | 108 h  | 64 h         | 216 h  |
| 5000       | 7 h        | 21 h  | 14 h        | 42 h   | 28 h         | 84 h   |

ファイル分割を考慮していません。ファイル分割を考慮すると少し記録可能時間が短くなります。 テキスト形式の1測定データは最大13バイト、バイナリー形式の1データは4バイトです。 波形データサイズの目安は次の表のとおりです。500 MBずつ分割します。

| 波形データ容量          | テキスト形式  | バイナリー形式 |
|------------------|---------|---------|
| 1CH, 1000 point  | 26 kB   | 6 kB    |
| 1CH, 5 Mpoint    | 130 MB  | 20 MB   |
| 24CH, 1000 point | 456 kB  | 118 kB  |
| 24CH, 5 Mpoint   | 2270 MB | 548 MB  |

#### 新規ファイルが作成されるタイミング

USBメモリー保存時は、積算スタート時に新規ファイルが作成されます。

- 例1:1ファイルあたり約500 MBを超えると、新たにファイルが作成されます。
  - (1回の測定につき、最大1000ファイル保存)
- 例2:積算をストップし、DATA RESETキーを押すと、次の積算スタート時に新規ファイルが作 成されます。
  - (1フォルダーにつき、最大100ファイル保存)
- 例3:1ファイル当たり1Mサンプリング分のデータを超えると、新たにファイルが作成されます。
- 例4:バイナリー形式保存の場合のみ、積算停止時、電圧、電流レンジの変更時に新たにファイル が作成されます。

参照:「自動保存時のフォルダー・ファイル構造」(p.167)

### 自動保存時のフォルダー・ファイル構造

11月4日に、保存先に**[AAA]**というフォルダーを作成して、自動保存をしている場合で説明します。

#### 例1

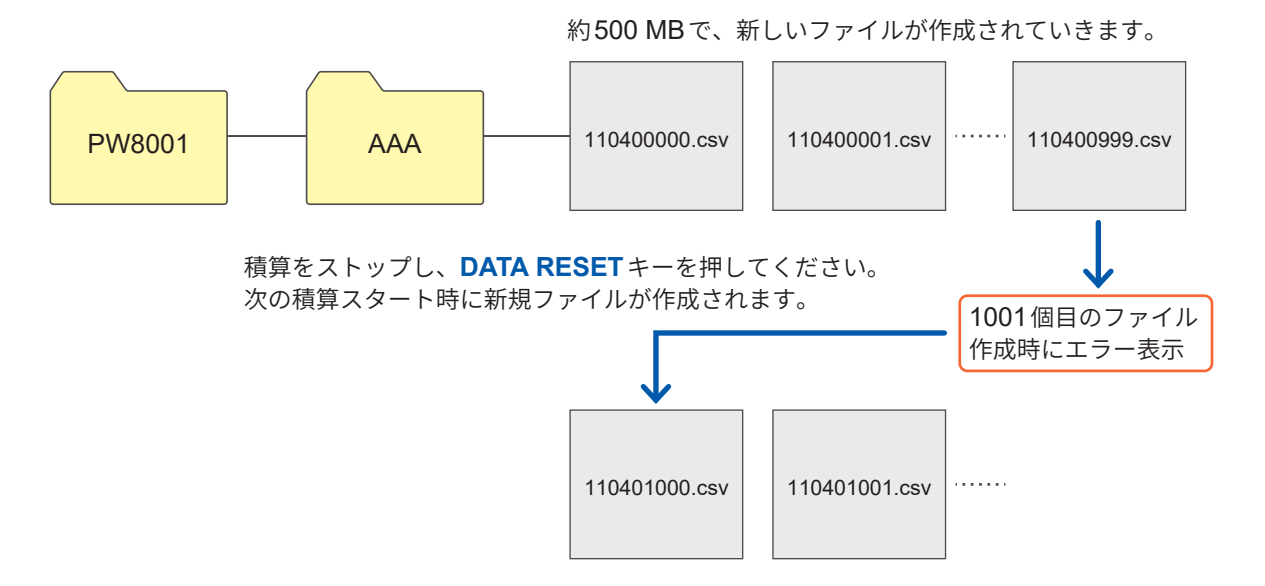

例2

積算をストップし、**DATA RESET**キーを押すと、 次の積算スタート時に新しいファイルが作成されます。

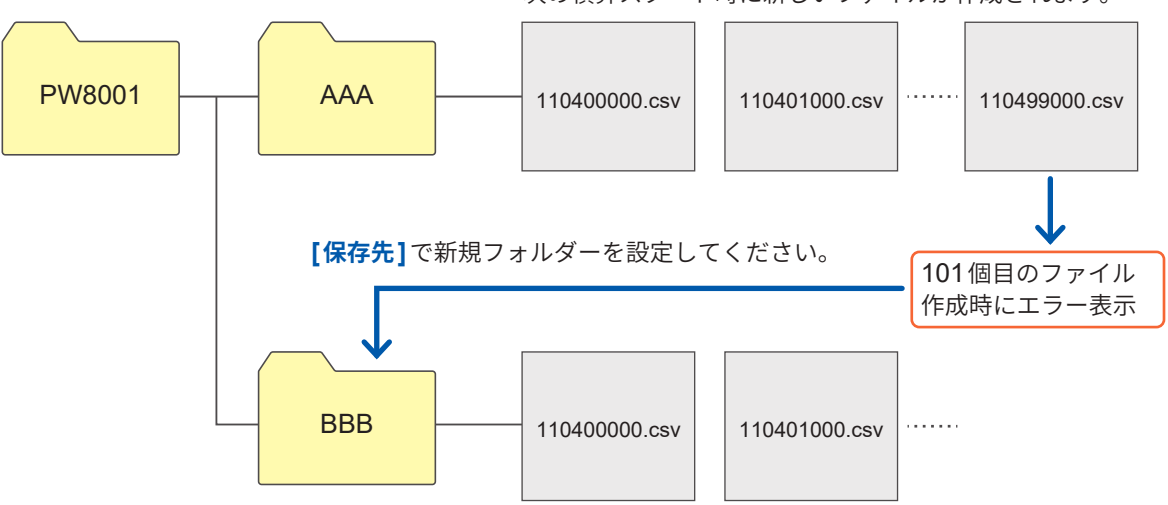

## 時間制御による自動保存の動作

時間制御動作中は各種設定を変更できません。自動保存中にUSBメモリーの容量がいっぱいに なった場合、エラーが表示され、それ以降は保存動作をしません。 参照:「5.1 時間制御機能」(p.137)

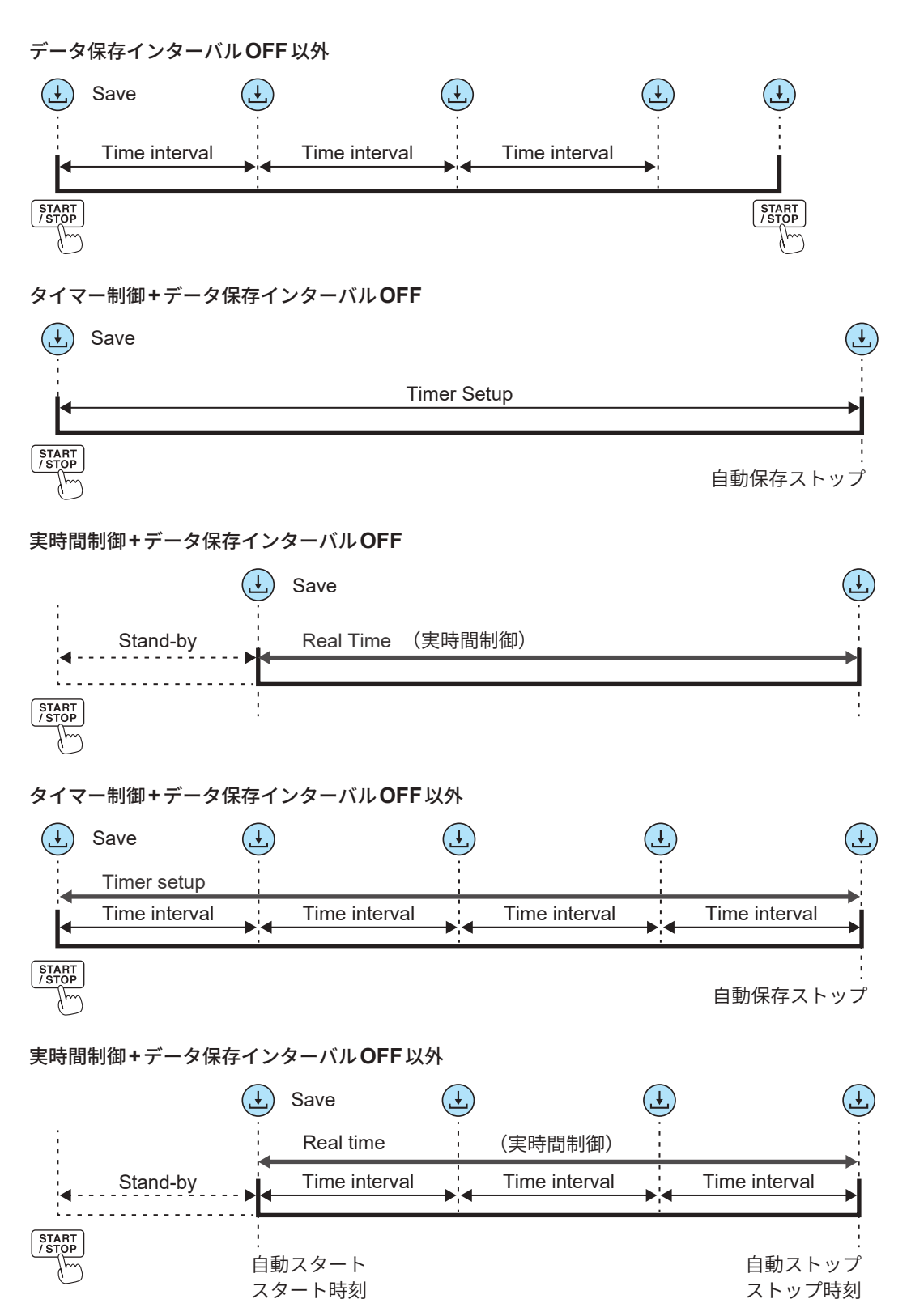

# 7.4 波形データの保存

[MEAS] > [WAVE] 画面の[SAVE]をタップすると、画面に表示されている波形データをUSBメ モリーに保存できます。

[保存先]、[コメント入力]の設定は測定データのマニュアル保存と共通です。

| 保存先   | USBメモリー                                                                                                    |
|-------|----------------------------------------------------------------------------------------------------|
| ファイル名 | <ul> <li>ファイル名は自動作成されます。</li> <li>拡張子はCSV、BIN、MAT(波形保存形式の設定に依存)から選択します。</li> <li>・W8001nnnkk.CSV         <ul> <li>(nnnは同一フォルダー内の通し番号、kkはファイル分割番号です)</li> <li>例:W800100000.CSV(最初に保存されたファイル)</li> </ul> </li> <li>・W8001nnnkk.BIN         <ul> <li>例:W800100000.BIN(最初に保存されたファイル)</li> </ul> </li> <li>・W8001nnnkk.MAT</li> </ul> |

## 保存の設定

## 表示画面 [SYSTEM] > [DATA SAVE]

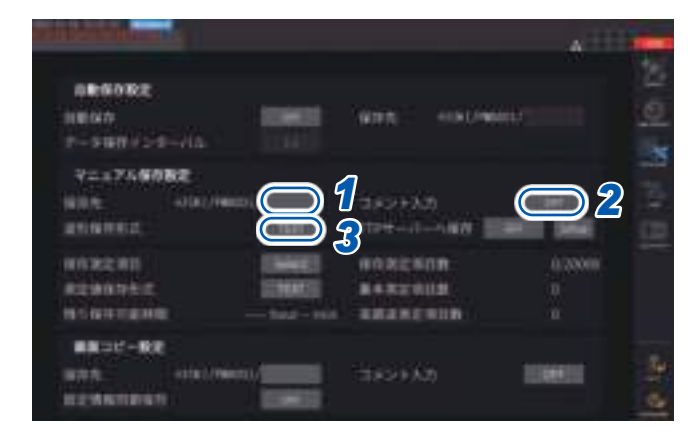

同一フォルダー内には、1000ファイルまで作成で きます。フォルダー内のファイル通し番号が1000 に達すると、エラーが表示されます。新しい保存 先を設定してください。

- 7 [保存先]ボックスをタップして、キーボー ドでフォルダー名を設定する (英数字記号8文字まで) 参照:「キーボードウインドウ」(p.30)
- 2 [コメント入力]ボックスをタップして、 コメント入力のON/OFFを選択する
- 3 [波形保存形式]ボックスをタップして、 一覧から形式を選択する

| ТХТ | CSV形式 (テキストデータ)                            |
|-----|--------------------------------------------|
| BIN | <b>GENNECT One</b> のビューアーで表示<br>可能なバイナリー形式 |
| MAT | MATLAB*形式 (MAT形式)<br>*:他社商標                |

# 保存時の操作

表示画面 [MEAS] > [WAVE] > [+FFT]

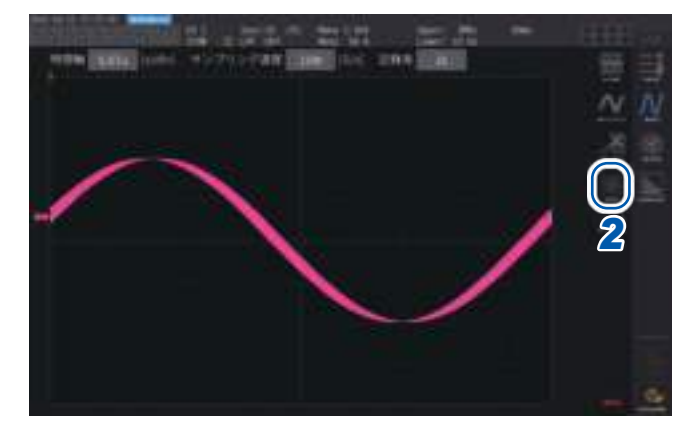

- SINGLEキーを押して、波形を取得する
   記録長分波形が記録されると、RUN/STOP
   キーが赤く点灯します。
   参照:「4.3 波形の記録」(p.123)
- **2** [SAVE] > [Waveforms]をタップする

USB メモリーを認識していない場合は、グ レー表示でタップできません。

3 コメント入力がONの場合は、キーボー ドウインドウで入力する (英数字記号40文字まで) 参照:「キーボードウインドウ」(p.30)

入力を決定すると、データが保存されます。

CSVファイルの測定データの前に、以下が追加されます。

- SAMPLING (サンプリング速度)
- POINT (記録長)
- COMMENT (入力したコメント文字列)
- ・ RUN/STOP キーを押して波形を取得した場合、波形保存できない場合があります。
- ・BIN保存の詳細は、「7.10 BIN保存形式」(p.186)をご覧ください。
- ・ 波形表示がOFF になっている項目は、保存されません。
- 自動保存中に波形データは保存できません。
- ・電圧、電流、モーター解析オプションの波形データはPeak-Peak 圧縮されたMAX/MIN データのセットで保存されます。
- 保存中にダイアログが表示されます。保存を中止するときは、ダイアログの**[Cancel]**をタップ してください。

# 7.5 FFTデータの保存

**[WAVE] > [+FFT]** 画面に表示されたFFT データを、**[Save] > [FFT]**を押したタイミングで保存 します。保存先、コメント入力の設定は測定データのマニュアル保存と共通です。

| 保存先   | USBメモリー                                                                                                    |
|-------|----------------------------------------------------------------------------------------------------|
| ファイル名 | 自動作成、拡張子はCSVのみ<br>F8001nnkkk.CSV (nnは同一フォルダー内の通し番号00~99、kkkはファイル分<br>割の連番000~999)<br>例:F800100000.CSV (最初に保存されたファイル) |

## 保存の設定

## 表示画面 [SYSTEM]> [DATA SAVE]

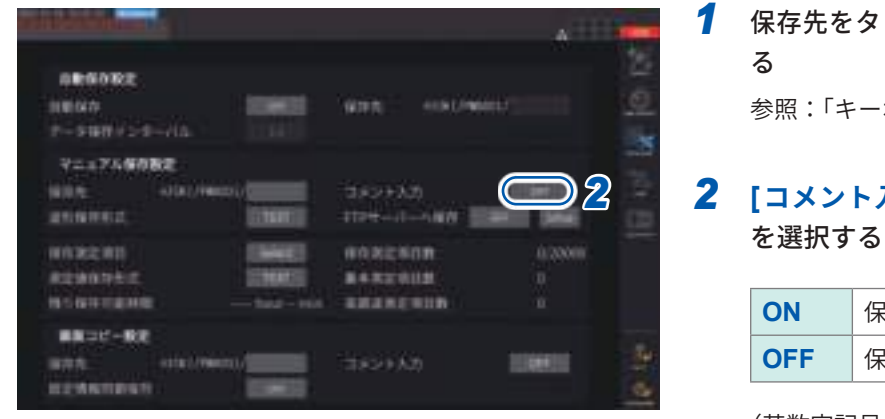

- 保存先をタップして、フォルダーを設定する
   参照:「キーボードウインドウ」(p.30)
- 2 [コメント入力]をタップして、ON/OFF

| ON  | 保存時にコメント入力する  |
|-----|---------------|
| OFF | 保存時にコメント入力しない |

(英数字記号8文字まで)

## 重要

波形保存形式で**[BIN]**または**[MAT]**を選択した場合も、FFTデータはCSV形式で保存されます。 MATLAB\*形式 (MAT形式) \*他社商標

## 保存時の操作

## 表示画面 [MEAS] > [WAVE] > [+FFT]

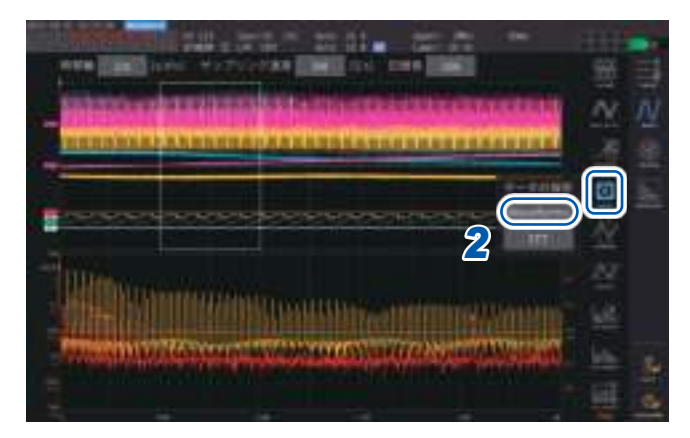

- SINGLEキーを押して、波形を取得する
   記録長分波形が記録されると、RUN/STOP
   キーが赤点灯になります。
- [SAVE] > [FFT]をタップする
   USBメモリーを認識していない場合は、グレー表示でタップできません。
- 3 コメント入力がONの場合は、キーボー ドウインドウで入力する

(コメント入力:ONの場合) キーボードウインドウ (p.30) で入力します。

入力を決定すると、データが保存されます。

CSV ファイルのFFT データの前に、以下が追加されます。

- HIOKI [形名] (バージョン)
- SAMPLING SPEED (サンプリング速度)
- SIZE (ウインドウのサイズ)
- COMMENT (入力したコメント文字列)
- ・FFT表示がOFFになっている項目は保存されません。
- ・自動保存中、ストレージ動作中は、FFTデータを保存できません。
- ・ 波形データまたはFFT解析データが無効のときは保存できません。
- フォルダー内のファイル通し番号が100に達すると、エラーが表示されます。新しく保存先を設定してください (p.171)。
- ・入力できるコメントの文字数は、英数字記号最大40文字です。
- ・保存中にダイアログが表示されます。保存を中止するときは、ダイアログの**[Cancel]**をタップ してください。

## 7.6 画面コピーの保存と読み込み

#### 画面コピーの保存

COPYキーを押すと、押した時点の表示画面をUSBメモリーにPNGファイル形式で保存できます。 自動保存中も画面コピーを保存できます。ただし、自動保存動作が優先され、インターバルが1秒 未満の場合、画面コピーは実行されません。

#### 保存先

USBメモリーに保存します。

#### ファイル名

ファイル名は自動作成されます。拡張子はPNG形式です。 H8001nnn.PNG (nnn は同一フォルダー内の通し番号 000 ~ 999) 例:H8001000.PNG (最初に保存されたファイル)

#### 表示画面 [SYSTEM] > [DATA SAVE]

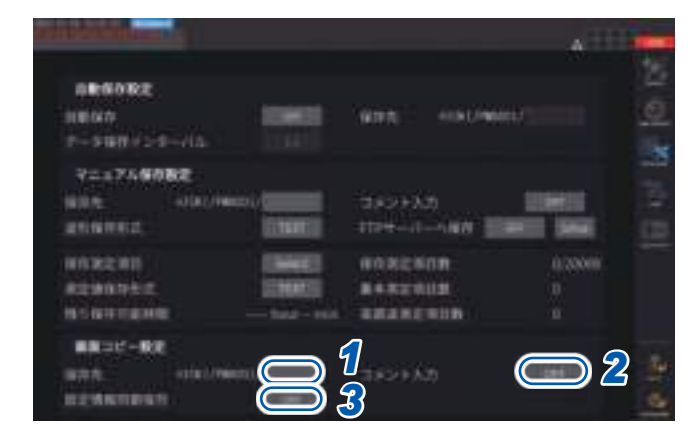

同一フォルダー内には、1000ファイルまで作成で きます。フォルダー内のファイル通し番号が1000 に達すると、エラーが表示されます。新しい保存 先を設定してください。  [保存先]ボックスをタップして、フォル ダーを設定する

 (英数字記号8文字まで)
 参照:「キーボードウインドウ」(p.30)

## 2 [コメント入力]ボックスをタップして、 選択する

(英数字記号40文字まで)

| OFF  | コメント入力しない                                           |
|------|-----------------------------------------------------|
| TEXT | キーボードウインドウでコメントを<br>入力します。                          |
| PNG  | 画面に手書きでコメントを入力しま<br>す。(コメントは、画面コピーに追<br>加されて保存されます) |

#### 3 [設定情報同期保存]のON/OFFを選択す る

| OFF | 保存しない                     |
|-----|---------------------------|
| ON  | 各チャネルの測定条件の設定を画像<br>で保存する |

4 COPYキーを押して、コメントを入力する

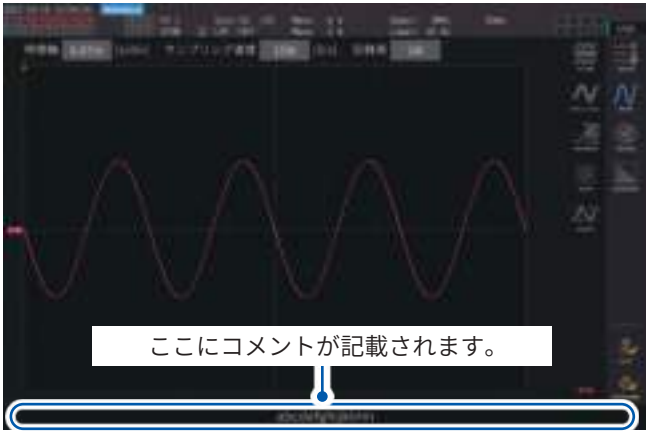

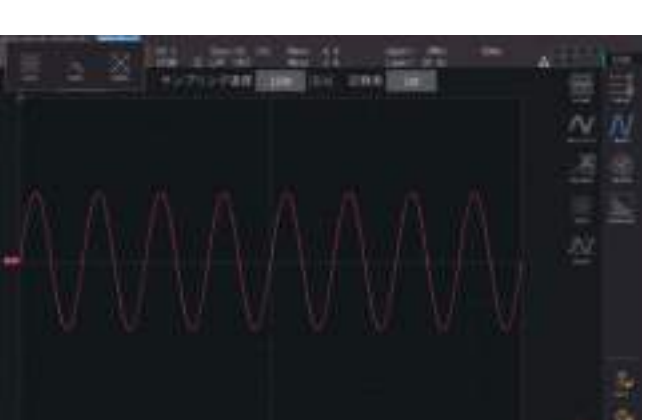

**(TEXTを選択した場合)** キーボードウインドウで入力します。 入力を決定すると、データが保存されます。

手書きでコメントを入力します。

(PNGを選択した場合)

**[SAVE]**をタップすると、手書きコメント付きのデー タが保存されます。

[CLEAR]をタップすると手書きコメントが消去され ます。

[CANCEL]をタップすると保存を中止します。

## 画面コピーの読み込み

保存された画面コピーを読み込み、画面に表示します。

## 表示画面 [FILE]

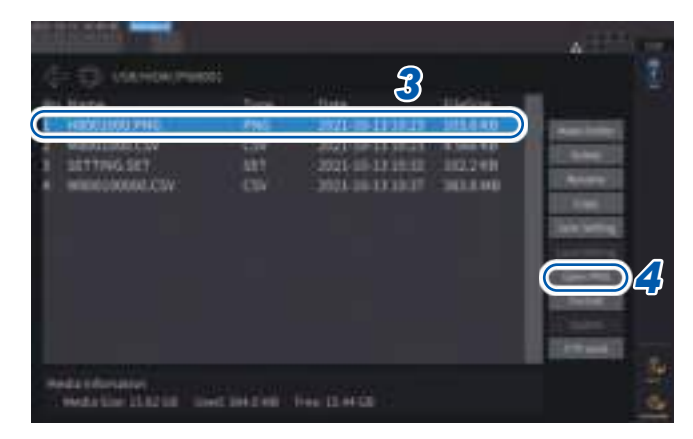

- 1 FILEキーを押す
- 2 画面コピーが保存されたフォルダーを タップする
- 3 PNGファイルをタップする
- **4** [Open PNG]をタップする

## 7.7 設定データの保存と読み込み

## 設定データの保存

本器の各種設定情報を、USBメモリーに設定ファイルとして保存します。

| 保存先   | USBメモリー                             |
|-------|-------------------------------------|
| ファイル名 | 任意で設定(最大8文字)、拡張子はSET 例:SETTING1.SET |

## 表示画面 [FILE]

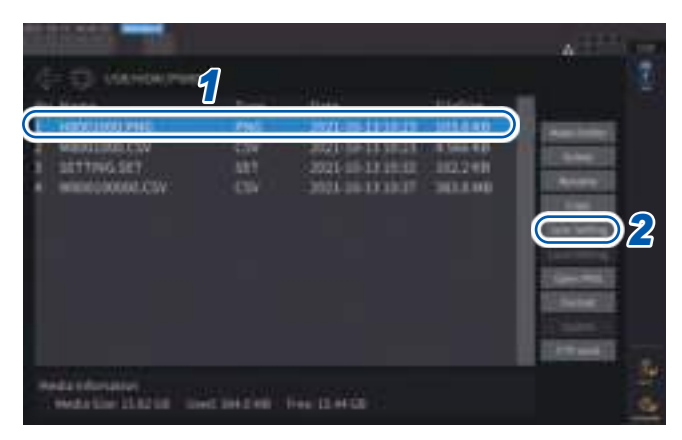

1 保存したいフォルダーをタップする

 [Save Setting]をタップして、ファイル 名を入力する
 参照:「キーボードウインドウ」(p.30)

- 言語設定と通信設定は保存できません。
- ・自動保存が実行されている場合は、保存でき ません。

## 設定データの読み込み

保存された設定ファイルを読み込み、設定を復元します。

## 表示画面 [FILE]

| (CO VANDAIN                              |                |                                                                  |   | *****        |
|------------------------------------------|----------------|------------------------------------------------------------------|---|--------------|
| I HATH<br>I HEGELSSO PHO<br>MEMORING COM | ป              | 1044<br>2021-00-11 10:23<br>2021-00-11 10:23<br>2021-00-11 10:23 |   |              |
|                                          |                |                                                                  | - | $\bigcirc 2$ |
|                                          |                |                                                                  |   |              |
|                                          | and and she is |                                                                  |   | 10 A         |

 設定ファイルが保存されているフォル ダーをタップする

# 設定ファイルを選択して、[Load Setting]をタップする

確認ダイアログが表示されます。

## **3** [はい]をタップする

設定を復元する場合は、ユニット、オプション構成が同一である必要があります。同一でない場合は、設定ファイルを読み込むことができません。

読み込む設定ファイルの電流センサーの構成 と、設定を復元するPW8001の現在の電流セ ンサーの構成が異なる場合、次の設定は復元 しません。

- 結線の設定
- ・ 電流センサーに関わる設定

設定ファイルを読み込んだ後に、再度、復元 した設定を確認してください。

#### 設定データの確認

設定ファイルに格納されている各種設定情報を確認します。

- **1** FILEキーを押す
- **2** 設定ファイルが保存されているフォルダーをタップする
- 3 設定ファイルを選択して、[Open PNG]をタップする

### (Tips) PCで設定データを確認したいときは

PC上でも一般的なビューアーソフトで開くことで設定情報を確認できます。

# 7.8 ファイル・フォルダーの操作

## USB メモリー内のファイル・フォルダー操作

USBメモリー内のファイル、フォルダーを操作します。

## 表示画面 [FILE]

|                                                                                                    |                |                                                                                                    |                                               | A-1211 |      |
|----------------------------------------------------------------------------------------------------|----------------|----------------------------------------------------------------------------------------------------|-----------------------------------------------|--------|------|
| Constant<br>No. Kone                                                                                                    | initi<br>David | Date                                                                                                    | Tiellor.                                      |        | Ē.   |
| <ul> <li>Hostildeures</li> <li>Hostildeures</li> <li>Hostildeures</li> <li>Hostildeures</li> <li>Hostildeures</li> <li>Hostildeures</li> </ul> |                | 2010-000<br>2010-000<br>2000<br>2 | 4.541.40<br>4.541.40<br>-112.240<br>-041.8340 |        |      |
| Maile Con Station                                                                                                    | - Mariana (    |                                                                                                    |                                               |        | Q-18 |

#### フォルダーの作成

- **1** [Make Folder]をタップして、キーボードウインドウを開く
- 2 フォルダー名を入力する(最大8文字)
  - 参照:「キーボードウインドウ」(p.30)
- **3** [Enter]をタップしてキーボードウインドウを閉じる

### ファイル・フォルダーの削除

- 1 削除するファイルまたはフォルダーをタップする
- **2** [Delete] をタップする
- 3 確認ダイアログが表示されたら、[はい]を選択する 「HIOKI」および「HIOKI/PW8001」フォルダーは削除できません。

### ファイル名・フォルダー名の変更

- 1 名前を変更するファイルまたはフォルダーをタップする
- [Rename]をタップして、ファイル名を入力する(最大8文字)
   参照:「キーボードウインドウ」(p.30)

### ファイルのコピー

- **1** [Copy]をタップして、コピー先フォルダーの選択ダイアログを開く
- 2 コピー先フォルダーを選択して[はい]タップする 同名ファイルが存在するときは上書きできません。ファイル名を変更して、再度コピーしてください。

## USB メモリーのフォーマット

使用するUSBメモリーをフォーマットします。フォーマットを実行するときはFTPサーバーを切 断してください。

## 表示画面 [FILE]

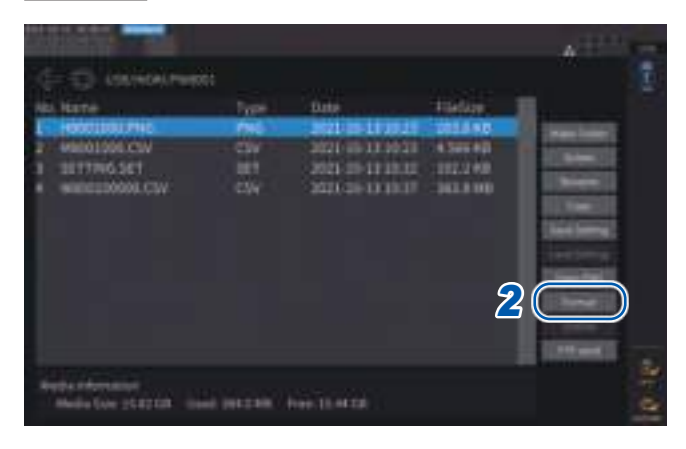

- **1 USB**メモリーを本器に差し込む
- 2 [Format]をタップしてフォーマットを開 始する

フォーマットが完了すると、一番上の階層に [HIOKI/PW8001]フォルダーが自動で作成され ます。

## 重要

フォーマットを実行すると、USBメモリーに保存されているすべてのデータが消去され、元に 戻すことはできません。内容をよくお確かめの上実行してください。また、USBメモリー内の 大切なデータは必ずバックアップをとることをお勧めします。

## ファイルの手動転送(FTPサーバーにアップロード)

選択したファイルをFTP サーバーにアップロードします。

- **1** FILEキーを押す
- 2 転送するファイルをタップして選択する
- 3 [FTP send]をタップして、FTP クライアント設定ダイアログを開く
- 4 FTP クライアントを設定する参照:「9.4 FTP クライアントでデータを送信」(p.228)
- 5 [送信]をタップする

## 7.9 測定値の保存データ形式

## ヘッダー構成

マニュアル保存、自動保存で測定データをファイルに保存したときのヘッダー(先頭行に保存される項目名)は、次のとおりです。

- 表の上から順番に、左から右へ選択された項目を出力します。
- ・測定データは、ヘッダーの次の行からヘッダーの順番に沿って出力します。
- ・ 先頭の4種類 (Date、Time、Status、Status1~8)と高調波ステータス (HARM Status) は、 項目選択にかかわらず必ず出力します。
- Status 1 ~ Status 8 は実装されている入力ユニット分出力します。
- モーターチャネルのステータス (StatusM)は、モーター解析オプションが実装されている場合 に出力します。

| 出力項目                               | 本器表記 | ヘッダーとその並び                                                                                                    |
|------------------------------------|------|----------------------------------------------------------------------------------------------------|
| 年月日                                |      | Date                                                                                                    |
| 時刻                                 |      | Time                                                                                                    |
| 時刻 (ms)                            |      | Time (ms)<br>(インターバル設定が1秒未満の設定の時だけ出力されます)                                                                                                 |
| 経過時間                               |      | Etime                                                                                                    |
| 経過時間 (ms)                          |      | Etime (ms)<br>(インターバル設定が1秒未満の設定の時だけ出力されます)                                                                                                |
| フリッカ演算区間の先頭年月日<br>(IEC測定モード時のみ)    |      | Date1, Date2, Date3, Date4, Date5, Date6, Date7, Date8                                                                                    |
| フリッカ演算区間の先頭時刻<br>(IEC測定モード時のみ)     |      | Time1, Time2, Time3, Time4, Time5, Time6, Time7, Time8                                                                                    |
| フリッカ演算区間の先頭時刻<br>(ms)(IEC測定モード時のみ) |      | Time (ms) 1, Time (ms) 2, Time (ms) 3, Time (ms) 4, Time (ms) 5,<br>Time (ms) 6, Time (ms) 7, Time (ms) 8<br>(インターバル設定が1秒未満の設定の時だけ出力されます) |
| ステータス                              |      | Status                                                                                                    |
| チャネルステータス                          |      | Status1, Status2, Status3, Status4, Status5, Status6, Status7, Status8                                                                    |
| モーターステータス                          |      | StatusM                                                                                                    |
| 基本測定項目                             |      |                                                                                                    |

光リンクモードのセカンダリー側のヘッダーは基本測定項目の各ヘッダーにSCが付きます。 セカンダリー側の基本測定項目は、プライマリー側の基本測定項目の後に出力されます。

| 電圧実効値             | Urms | Urms1, Urms2, Urms3, Urms4, Urms5, Urms6, Urms7, Urms8<br>Urms12, Urms23, Urms34, Urms45, Urms56, Urms67, Urms78<br>Urms123, Urms234, Urms345, Urms456, Urms567, Urms678 |
|-------------------|------|----------------------------------------------------------------------------------------------------|
| 電圧平均値整流<br>実効値換算値 | Umn  | Umn1, Umn2, Umn3, Umn4, Umn5, Umn6, Umn7, Umn8<br>Umn12, Umn23, Umn34, Umn45, Umn56, Umn67, Umn78<br>Umn123, Umn234, Umn345, Umn456, Umn567, Umn678                      |
| 電圧交流成分            | Uac  | Uac1, Uac2, Uac3, Uac4, Uac5, Uac6, Uac7, Uac8                                                                                                    |
| 電圧単純平均値           | Udc  | Udc1, Udc2, Udc3, Udc4, Udc5, Udc6, Udc7, Udc8                                                                                                    |
| 電圧基本波成分           | Ufnd | Ufnd1, Ufnd2, Ufnd3, Ufnd4, Ufnd5, Ufnd6, Ufnd7, Ufnd8                                                                                                    |
| 電圧波形ピーク+          | Upk+ | PUpk1, PUpk2, PUpk3, PUpk4, PUpk5, PUpk6, PUpk7, PUpk8                                                                                                    |
| 電圧波形ピーク -         | Upk- | MUpk1, MUpk2, MUpk3, MUpk4, MUpk5, MUpk6, MUpk7, MUpk8                                                                                                    |
| 総合高調波電圧歪率         | Uthd | Uthd1, Uthd2, Uthd3, Uthd4, Uthd5, Uthd6, Uthd7, Uthd8                                                                                                    |
| 電圧リプル率            | Urf  | Urf1, Urf2, Urf3, Urf4, Urf5, Urf6, Urf7, Urf8                                                                                                    |

| 出力項目              | 本器表記 | ヘッダーとその並び                                                                                                    |  |
|-------------------|------|----------------------------------------------------------------------------------------------------|--|
| 電圧不平衡率            | Uunb | Uunb123, Uunb234, Uunb345, Uunb456, Uunb567, Uunb678                                                                                                    |  |
| 電流実効値             | Irms | Irms1, Irms2, Irms3, Irms4, Irms5, Irms6, Irms7, Irms8<br>Irms12, Irms23, Irms34, Irms45, Irms56, Irms67, Irms78<br>Irms123, Irms234, Irms345, Irms456, Irms567, Irms678                      |  |
| 電流平均値整流<br>実効値換算値 | Imn  | Imn1, Imn2, Imn3, Imn4, Imn5, Imn6, Imn7, Imn8<br>Imn12, Imn23, Imn34, Imn45, Imn56, Imn67, Imn78<br>Imn123, Imn234, Imn345, Imn456, Imn567, Imn678                                           |  |
| 電流交流成分            | lac  | lac1, lac2, lac3, lac4, lac5, lac6, lac7, lac8                                                                                                    |  |
| 電流単純平均値           | ldc  | Idc1, Idc2, Idc3, Idc4, Idc5, Idc6, Idc7, Idc8                                                                                                    |  |
| 電流基本波成分           | lfnd | Ifnd1, Ifnd2, Ifnd3, Ifnd4, Ifnd5, Ifnd6, Ifnd7, Ifnd8                                                                                                    |  |
| 電流波形ピーク+          | lpk+ | Plpk1, Plpk2, Plpk3, Plpk4, Plpk5, Plpk6, Plpk7, Plpk8                                                                                                    |  |
| 電流波形ピーク –         | lpk- | Mlpk1, Mlpk2, Mlpk3, Mlpk4, Mlpk5, Mlpk6, Mlpk7, Mlpk8                                                                                                    |  |
| 総合高調波電流歪率         | Ithd | Ithd1, Ithd2, Ithd3, Ithd4, Ithd5, Ithd6, Ithd7, Ithd8                                                                                                    |  |
| 電流リプル率            | lrf  | Irf1, Irf2, Irf3, Irf4, Irf5, Irf6, Irf7, Irf8                                                                                                    |  |
| 電流不平衡率            | lunb | lunb123, lunb234, lunb345, lunb456, lunb567, lunb678                                                                                                    |  |
| 有効電力              | Ρ    | P1, P2, P3, P4, P5, P6, P7, P8<br>P12, P23, P34, P45, P56, P67, P78<br>P123, P234, P345, P456, P567, P678                                                                                     |  |
| 基本波有効電力           | Pfnd | Pfnd1, Pfnd2, Pfnd3, Pfnd4, Pfnd5, Pfnd6, Pfnd7, Pfnd8<br>Pfnd12, Pfnd23, Pfnd34, Pfnd45, Pfnd56, Pfnd67, Pfnd78<br>Pfnd123, Pfnd234, Pfnd345, Pfnd456, Pfnd567, Pfnd678                      |  |
| 皮相電力              | S    | S1, S2, S3, S4, S5, S6, S7, S8<br>S12, S23, S34, S45, S56, S67, S78<br>S123, S234, S345, S456, S567, S678                                                                                     |  |
| 基本波皮相電力           | Sfnd | Sfnd1, Sfnd2, Sfnd3, Sfnd4, Sfnd5, Sfnd6, Sfnd7, Sfnd8<br>Sfnd12, Sfnd23, Sfnd34, Sfnd45, Sfnd56, Sfnd67, Sfnd78<br>Sfnd123, Sfnd234, Sfnd345, Sfnd456, Sfnd567, Sfnd678                      |  |
| 無効電力              | Q    | Q1, Q2, Q3, Q4, Q5, Q6, Q7, Q8<br>Q12, Q23, Q34, Q45, Q56, Q67, Q78<br>Q123, Q234, Q345, Q456, Q567, Q678                                                                                     |  |
| 基本波無効電力           | Qfnd | Qfnd1, Qfnd2, Qfnd3, Qfnd4, Qfnd5, Qfnd6, Qfnd7, Qfnd8<br>Qfnd12, Qfnd23, Qfnd34, Qfnd45, Qfnd56, Qfnd67, Qfnd78<br>Qfnd123, Qfnd234, Qfnd345, Qfnd456, Qfnd567, Qfnd678                      |  |
| 力率                | λ    | PF1, PF2, PF3, PF4, PF5, PF6, PF7, PF8<br>PF12, PF23, PF34, PF45, PF56, PF67, PF78<br>PF123, PF234, PF345, PF456, PF567, PF678                                                                |  |
| 基本波力率             | λfnd | PFfnd1, PFfnd2, PFfnd3, PFfnd4, PFfnd5, PFfnd6, PFfnd7, PFfnd8<br>PFfnd12, PFfnd23, PFfnd34, PFfnd45, PFfnd56, PFfnd67, PFfnd78<br>PFfnd123, PFfnd234, PFfnd345, PFfnd456, PFfnd567, PFfnd678 |  |
| 電圧位相角             | θU   | Udeg1, Udeg2, Udeg3, Udeg4, Udeg5, Udeg6, Udeg7, Udeg8                                                                                                    |  |
| 電流位相角             | θI   | Ideg1, Ideg2, Ideg3, Ideg4, Ideg5, Ideg6, Ideg7, Ideg8                                                                                                    |  |
| 電力位相角             | φ    | DEG1, DEG2, DEG3, DEG4, DEG5, DEG6, DEG7, DEG8<br>DEG12, DEG23, DEG34, DEG45, DEG56, DEG67, DEG78<br>DEG123, DEG234, DEG345, DEG456, DEG567, DEG678                                           |  |
| 電圧周波数             | fU   | FU1, FU2, FU3, FU4, FU5, FU6, FU7, FU8                                                                                                    |  |
| 電流周波数             | fl   | FI1, FI2, FI3, FI4, FI5, FI6, FI7, FI8                                                                                                    |  |
| 積算正方向電流量          | lh+  | PIH1, PIH2, PIH3, PIH4, PIH5, PIH6, PIH7, PIH8                                                                                                    |  |
| 積算負方向電流量          | lh-  | MIH1, MIH2, MIH3, MIH4, MIH5, MIH6, MIH7, MIH8                                                                                                    |  |
| 積算正負方向電流量和        | lh   | IH1, IH2, IH3, IH4, IH5, IH6, IH7, IH8                                                                                                    |  |
| 出力項目                  | 本器表記     | ヘッダーとその並び                                                                                                    |
|-----------------------|----------|----------------------------------------------------------------------------------------------------|
| 積算正方向電力量              | WP+      | PWP1, PWP2, PWP3, PWP4, PWP5, PWP6, PWP7, PWP8<br>PWP12, PWP23, PWP34, PWP45, PWP56, PWP67, PWP78<br>PWP123, PWP234, PWP345, PWP456, PWP567, PWP678 |
| 積算負方向電力量              | WP-      | MWP1, MWP2, MWP3, MWP4, MWP5, MWP6, MWP7, MWP8<br>MWP12, MWP23, MWP34, MWP45, MWP56, MWP67, MWP78<br>MWP123, MWP234, MWP345, MWP456, MWP567, MWP678 |
| 積算正負方向電力量和            | WP       | WP1, WP2, WP3, WP4, WP5, WP6, WP7, WP8<br>WP12, WP23, WP34, WP45, WP56, WP67, WP78<br>WP123, WP234, WP345, WP456, WP567, WP678                      |
| 効率                    | η        | Eff1, Eff2, Eff3, Eff4                                                                                                    |
| 損失値                   | Loss     | LOSS1, LOSS2, LOSS3, LOSS4                                                                                                    |
| トルク                   | Τq       | Tq1, Tq2, Tq3, Tq4                                                                                                    |
| 回転数                   | Spd      | Spd1, Spd2, Spd3, Spd4                                                                                                    |
| モーターパワー               | Pm       | Pm1, Pm2, Pm3, Pm4                                                                                                    |
| すべり                   | Slip     | Slip1, Slip2, Slip3, Slip4                                                                                                    |
| 独立入力モード時の自由入力         | СН       | CHA, CHB, CHC, CHD, CHE, CHF, CHG, CHH                                                                                                    |
| ユーザー定義演算              | UDF      | UDF1, UDF2, UDF3, UDF4, UDF5, UDF6, UDF7, UDF8, UDF9, UDF10,<br>UDF11, UDF12, UDF13, UDF14, UDF15, UDF16, UDF17, UDF18, UDF19,<br>UDF20             |
| 短期フリッカ値               | Pst      | Pst1, Pst2,, Pst8                                                                                                    |
| 短期フリッカ値最大値            | PstMax   | PstMax1, PstMax2, PstMax3, PstMax4, PstMax5, PstMax6, PstMax7, PstMax8                                                                              |
| 長期フリッカ値               | Plt      | Plt1, Plt2, Plt3, Plt4, Plt5, Plt6, Plt7, Plt8                                                                                                    |
| 瞬時フリッカ値の最大値           | PinstMax | PinstMax1, PinstMax2, PinstMax3, PinstMax4, PinstMax5, PinstMax6, PinstMax7, PinstMax8                                                              |
| 瞬時フリッカ値の最小値           | PinstMin | PinstMin1, PinstMin2, PinstMin3, PinstMin4, PinstMin5, PinstMin6, PinstMin7, PinstMin8                                                              |
| 相対定常電圧変化              | dc       | DC1, DC2, DC3, DC4, DC5, DC6, DC7, DC8                                                                                                    |
| 最大相対電圧変化              | dmax     | DMax1, DMax2, DMax3, DMax4, DMax5, DMax6, DMax7, DMax8                                                                                              |
| 相対電圧変化がしきい値を超える<br>時間 | Tmax     | TMax1, TMax2, TMax3, TMax4, TMax5, TMax6, TMax7, TMax8                                                                                              |
| 高調波測定項目               | ·        |                                                                                                    |
| ステータス                 |          | HRMStatus                                                                                                    |

| 出力項目 |                | 本器表記 | ヘッダーとその並び                                                                                                    |  |  |  |  |
|------|----------------|------|----------------------------------------------------------------------------------------------------|--|--|--|--|
|      | 高調波電圧実効値       | Uk   | HU1L000, HU2L000, HU3L000, HU4L000, HU5L000, HU6L000, HU7L000, HU8L000                                                                                                    |  |  |  |  |
|      | 高調波電圧含有率       | HDUk | HU1D000, HU2D000, HU3D000, HU4D000, HU5D000, HU6D000,<br>HU7D000, HU8D000                                                                                                    |  |  |  |  |
|      | 高調波電圧位相角       | θUk  | HU1P000, HU2P000, HU3P000, HU4P000, HU5P000, HU6P000,<br>HU7P000, HU8P000                                                                                                    |  |  |  |  |
|      | 高調波電流実効値       | lk   | HI1L000, HI2L000, HI3L000, HI4L000, HI5L000, HI6L000, HI7L000, HI8L000                                                                                                    |  |  |  |  |
|      | 高調波電流含有率       | HDIk | HI1D000, HI2D000, HI3D000, HI4D000, HI5D000, HI6D000, HI7D000,<br>HI8D000                                                                                                    |  |  |  |  |
|      | 高調波電流位相角       | θlk  | HI1P000, HI2P000, HI3P000, HI4P000, HI5P000, HI6P000, HI7P000,<br>HI8P000                                                                                                    |  |  |  |  |
| 0次   | 高調波有効電力        | Pk   | HP1L000, HP2L000, HP3L000, HP4L000, HP5L000, HP6L000,<br>HP7L000, HP8L000, HP12L000, HP23L000, HP34L000, HP45L000,<br>HP56L000, HP67L000, HP78L000, HP123L000, HP234L000,<br>HP345L000, HP456L000, HP567L000, HP678L000      |  |  |  |  |
|      | 高調波電力含有率       | HDPk | HP1D000, HP2D000, HP3D000, HP4D000, HP5D000, HP6D000,<br>HP7D000, HP8D000,<br>HP12D000, HP23D000, HP34D000, HP45D000, HP56D000,<br>HP67D000, HP78D000<br>HP123D000, HP234D000, HP345D000, HP456D000, HP567D000,<br>HP678D000 |  |  |  |  |
|      | 高調波電圧電流<br>位相差 | θk   | HP1P000, HP2P000, HP3P000, HP4P000, HP5P000, HP6P000,<br>HP7P000, HP8P000,<br>HP12P000, HP23P000, HP34P000, HP45P000, HP56P000, HP67P000,<br>HP78P000, HP123P000, HP234P000, HP345P000, HP456P000,<br>HP567P000, HP678P000   |  |  |  |  |
| n次   | (中略)           | _    | 末尾3桁が次数のn                                                                                                    |  |  |  |  |
|      | 高調波電圧実効値       | Uk   | HU1L500, HU2L500, HU3L500, HU4L500, HU5L500, HU6L500, HU7L500, HU8L500                                                                                                    |  |  |  |  |
|      | 高調波電圧含有率       | HDUk | HU1D500, HU2D500, HU3D500, HU4D500, HU5D500, HU6D500, HU7D500, HU8D500                                                                                                    |  |  |  |  |
|      | 高調波電圧位相角       | θUk  | HU1P500, HU2P500, HU3P500, HU4P500, HU5P500, HU6P500,<br>HU7P500, HU8P500                                                                                                    |  |  |  |  |
|      | 高調波電流実効値       | lk   | HI1L500, HI2L500, HI3L500, HI4L500, HI5L500, HI6L500, HI7L500, HI8L500                                                                                                    |  |  |  |  |
|      | 高調波電流含有率       | HDIk | HI1D500, HI2D500, HI3D500, HI4D500, HI5D500, HI6D500, HI7D500,<br>HI8D500                                                                                                    |  |  |  |  |
| 500次 | 高調波電流位相角       | θlk  | HI1P500, HI2P500, HI3P500, HI4P500, HI5P500, HI6P500, HI7P500,<br>HI8P500                                                                                                    |  |  |  |  |
|      | 高調波有効電力        | Pk   | HP1L500, HP2L500, HP3L500, HP4L500, HP5L500, HP6L500,<br>HP7L500, HP8L500, HP12L500, HP23L500, HP34L500, HP45L500,<br>HP56L500, HP67L500, HP78L500, HP123L500, HP234L500,<br>HP345L500, HP456L500, HP567L500, HP678L500      |  |  |  |  |
| -    | 高調波電力含有率       | HDPk | HP1D500, HP2D500, HP3D500, HP4D500, HP5D500, HP6D500,<br>HP7D500, HP8D500, HP12D500, HP23D500, HP34D500, HP45D500,<br>HP56D500, HP67D500, HP78D500, HP123D500, HP234D500,<br>HP345D500, HP456D500, HP567D500, HP678D500      |  |  |  |  |
|      | 高調波電圧電流<br>位相差 | θk   | HP1P500, HP2P500, HP3P500, HP4P500, HP5P500, HP6P500,<br>HP7P500, HP8P500,<br>HP12P500, HP23P500, HP34P500, HP45P500, HP56P500, HP67P500,<br>HP78P500, HP123P500, HP234P500, HP345P500, HP456P500,<br>HP567P500, HP678P500   |  |  |  |  |

|        | 出力項目       | 本器表記  | ヘッダーとその並び                                                                         |
|--------|------------|-------|-----------------------------------------------------------------------------------|
|        | 高調波同期周波数   | fHRM  | HF1, HF2, HF3, HF4, HF5, HF6, HF7, HF8                                            |
| 0.5次   | 中間高調波電圧実効値 | iUk   | IHU1L000, IHU2L000, IHU3L000, IHU4L000, IHU5L000, IHU6L000, IHU7L000, IHU8L000    |
| 0.5次   | 中間高調波電圧含有率 | iHDUk | IHU1D000, IHU2D000, IHU3D000, IHU4D000, IHU5D000, IHU6D000,<br>IHU7D000, IHU8D000 |
| 0.5次   | 中間高調波電流実効値 | ilk   | IHI1L000, IHI2L000, IHI3L000, IHI4L000, IHI5L000, IHI6L000, IHI7L000, IHI8L000    |
| 0.5次   | 中間高調波電流含有率 | iHDIk | IHI1D000, IHI2D000, IHI3D000, IHI4D000, IHI5D000, IHI6D000,<br>IHI7D000, IHI8D000 |
| n次     | (中略)       | -     | 末尾3桁が次数のn                                                                         |
| 200.5次 | 中間高調波電圧実効値 | iUk   | IHU1L200, IHU2L200, IHU3L200, IHU4L200, IHU5L200, IHU6L200, IHU7L200, IHU8L200    |
| 200.5次 | 中間高調波電圧含有率 | iHDUk | IHU1D200, IHU2D200, IHU3D200, IHU4D200, IHU5D200, IHU6D200, IHU7D200, IHU8D200    |
| 200.5次 | 中間高調波電流実効値 | ilk   | IHI1L200, IHI2L200, IHI3L200, IHI4L200, IHI5L200, IHI6L200, IHI7L200, IHI8L200    |
| 200.5次 | 中間高調波電流含有率 | iHDIk | IHI1D200, IHI2D200, IHI3D200, IHI4D200, IHI5D200, IHI6D200,<br>IHI7D200, IHI8D200 |

# Status データ

ステータス情報は、測定データ保存時の測定状態を示し、32ビットの16進数値で表現されます。 Statusは、Status1 ~ Status8、StatusMの論理和です。

例: Status2のビット11 (ZU) がON、StatusMのビット17 (ZM) がONの場合、Statusのビット11 とビット17 がON となります。

# 各チャネルステータス (Status1 ~ Status8)

各チャネルのステータスはStatus1  $\sim$  Status8です。 例:チャネル3のステータスはStatus3

| ビット <b>31</b> | ビット <b>30</b> | ビット <b>29</b> | ビット <b>28</b> | ビット <b>27</b> | ビット <b>26</b> | ビット <b>25</b> | ビット <b>24</b> |
|---------------|---------------|---------------|---------------|---------------|---------------|---------------|---------------|
| _             | _             | _             | _             | _             | _             | _             | _             |
| ビット <b>23</b> | ビット <b>22</b> | ビット <b>21</b> | ビット <b>20</b> | ビット <b>19</b> | ビット <b>18</b> | ビット <b>17</b> | ビット <b>16</b> |
| _             | _             | _             | _             | _             | _             | _             | _             |
| ビット <b>15</b> | ビット <b>14</b> | ビット <b>13</b> | ビット <b>12</b> | ビット <b>11</b> | ビット <b>10</b> | ビット <b>9</b>  | ビット8          |
| _             | UCU           | ZP            | ZI            | ZU            | DP            | DI            | DU            |
| ビット7          | ビット6          | ビット5          | ビット4          | ビット3          | ビット <b>2</b>  | ビット1          | ビット0          |
| _             | _             | _             | _             | RI            | RU            | PI            | PU            |

32ビットの割り当ては次のとおりです。

| ビット           | 略称  | 内容                           |
|---------------|-----|------------------------------|
| ビット <b>14</b> | UCU | 演算不能 (レンジ変更直後で測定データが無効の場合など) |
| ビット <b>13</b> | ZP  | 電力演算 (同期ソース) の強制ゼロクロスあり      |
| ビット <b>12</b> | ZI  | 電流周波数の強制ゼロクロスあり              |
| ビット <b>11</b> | ZU  | 電圧周波数の強制ゼロクロスあり              |
| ビット <b>10</b> | DP  | 電力演算 (同期ソース) のデータ更新なし        |
| ビット <b>9</b>  | DI  | 電流周波数のデータ更新なし                |
| ビット <b>8</b>  | DU  | 電圧周波数のデータ更新なし                |
| ビット3          | RI  | 電流オーバーロード                    |
| ビット <b>2</b>  | RU  | 電圧オーバーロード                    |
| ビット1          | PI  | 電流ピークオーバー                    |
| ビット0          | PU  | 電圧ピークオーバー                    |

# モーターチャネルのステータス (StatusM)

32ビットの割り当ては次のとおりです。

| ビット <b>31</b> | ビット <b>30</b> | ビット <b>29</b> | ビット <b>28</b> | ビット <b>27</b> | ビット <b>26</b> | ビット <b>25</b> | ビット <b>24</b> |
|---------------|---------------|---------------|---------------|---------------|---------------|---------------|---------------|
| -             | _             | UCUG          | ZMG           | RMG           | UCUE          | ZME           | RME           |
| ビット <b>23</b> | ビット <b>22</b> | ビット <b>21</b> | ビット <b>20</b> | ビット <b>19</b> | ビット <b>18</b> | ビット <b>17</b> | ビット <b>16</b> |
| -             | _             | UCUC          | ZMC           | RMC           | UCUA          | ZMA           | RMA           |
| ビット <b>15</b> | ビット <b>14</b> | ビット <b>13</b> | ビット <b>12</b> | ビット <b>11</b> | ビット <b>10</b> | ビット <b>9</b>  | ビット8          |
| _             | _             | _             | _             | _             | _             | _             | _             |
| ビット7          | ビット <b>6</b>  | ビット5          | ビット4          | ビット3          | ビット <b>2</b>  | ビット1          | ビット0          |
| _             | _             | _             | _             | _             | _             | _             | _             |

| ビット           | 略称   | 内容                               |
|---------------|------|----------------------------------|
| ビット <b>29</b> | UCUG | CHG 演算不能 (レンジ変更直後で測定データが無効の場合など) |
| ビット <b>28</b> | ZMG  | CHGモーター同期ソースの強制ゼロクロスあり           |
| ビット <b>27</b> | RMG  | CHG アナログ入力にしている場合のオーバーロード        |
| ビット <b>26</b> | UCUE | CHE 演算不能 (レンジ変更直後で測定データが無効の場合など) |
| ビット <b>25</b> | ZME  | CHEモーター同期ソースの強制ゼロクロスあり           |
| ビット <b>24</b> | RME  | CHE アナログ入力にしている場合のオーバーロード        |
| ビット <b>21</b> | UCUC | CHC 演算不能 (レンジ変更直後で測定データが無効の場合など) |
| ビット <b>20</b> | ZMC  | CHCモーター同期ソースの強制ゼロクロスあり           |
| ビット <b>19</b> | RMC  | CHC アナログ入力にしている場合のオーバーロード        |
| ビット <b>18</b> | UCUA | CHA 演算不能 (レンジ変更直後で測定データが無効の場合など) |
| ビット <b>17</b> | ZMA  | CHAモーター同期ソースの強制ゼロクロスあり           |
| ビット <b>16</b> | RMA  | CHAアナログ入力にしている場合のオーバーロード         |

# 高調波ステータス (HARMStatus)

ステータスは、測定データ保存時の測定状態を示し、32ビットの16進数値で表現されます。 高調波測定データのステータスはStatusの1つです。 32ビットの割り当ては次のとおりです。(略称の後ろの1~8はチャネル番号)

| ビット <b>31</b> | ビット <b>30</b> | ビット <b>29</b> | ビット <b>28</b> | ビット <b>27</b> | ビット <b>26</b> | ビット <b>25</b> | ビット <b>24</b> |
|---------------|---------------|---------------|---------------|---------------|---------------|---------------|---------------|
| _             | _             | -             | _             | _             | _             | _             | _             |
| ビット <b>23</b> | ビット <b>22</b> | ビット <b>21</b> | ビット <b>20</b> | ビット <b>19</b> | ビット <b>18</b> | ビット <b>17</b> | ビット <b>16</b> |
| UCU8          | UCU7          | UCU6          | UCU5          | UCU4          | UCU3          | UCU2          | UCU1          |
| ビット <b>15</b> | ビット <b>14</b> | ビット <b>13</b> | ビット <b>12</b> | ビット <b>11</b> | ビット <b>10</b> | ビット <b>9</b>  | ビット8          |
| ZH8           | ZH7           | ZH6           | ZH5           | ZH4           | ZH3           | ZH2           | ZH1           |
| ビット7          | ビット <b>6</b>  | ビット <b>5</b>  | ビット4          | ビット3          | ビット <b>2</b>  | ビット1          | ビット0          |
| RF8           | RF7           | RF6           | RF5           | RF4           | RF3           | RF2           | RF1           |

| ビット         | 略称  | 内容                           |  |  |  |
|-------------|-----|------------------------------|--|--|--|
| ビット16~ビット23 | UCU | 演算不能 (レンジ変更直後で測定データが無効の場合など) |  |  |  |
| ビット8~ビット15  | ZH  | 高調波波形の強制ゼロクロスあり              |  |  |  |
| ビット0~ビット7   | RF  | 周波数オーバーレンジ                   |  |  |  |

# 測定値のデータフォーマット

| 一般の測定値          | ±ロロロロロロE±ロロ<br>小数点を含む仮数部7桁 指数部2桁<br>(仮数部は先頭の+と先行する0は省く) |                                                                        |  |  |  |
|-----------------|---------------------------------------------------------|------------------------------------------------------------------------|--|--|--|
| 積算値             | ±ロロロロロロE±ロロ<br>小数点を含む仮数部7桁 指数部2桁<br>(仮数部は先頭の+と先行する0は省く) |                                                                        |  |  |  |
| 時間              | 年月日<br>時分秒<br>経過時間<br>経過時間 (ms)                         | 0000/00/00<br>00:00:00<br>00000:00:00<br>000                           |  |  |  |
| <b></b>         | オーバー値                                                   | オーバーロードまたはピークオーバーで表示値が <b>[]</b> となるとき、<br>保存される値は+99999.9E+99です。      |  |  |  |
| エノー゚゚゚゚゚゚゚゚゚゚゚゚ | エラー値                                                    | レンジ変更や演算不可値などで表示値が <b>[]</b> となるとき、保存さ<br>れる値は <b>+77777.7E+99</b> です。 |  |  |  |

# 7.10 BIN保存形式

自動保存ファイル、波形ファイルの保存形式で選択できるBIN形式は、GENNECT One でのみ読 み込むことができます。

GENNECT One については「9.9 GENNECT One (PC アプリケーションソフト)」(p.243)を ご覧ください。

# 8 外部機器の接続

# 8.1 同期測定

BNC 同期モードまたは光リンクモードのどちらかを使用して、複数台のPW8001の同期測定ができます。セカンダリー機のデータ更新タイミングおよび制御は、プライマリー機に同期します。

| 同期モード | 説明                                                                                                    | 同期できる台数                             |
|-------|----------------------------------------------------------------------------------------------------|-------------------------------------|
| BNC同期 | データ更新、積算、HOLDなどのタイミングのみ同期します。                                                                                                    | 4台まで<br>(プライマリー 1台、<br>セカンダリー 3台まで) |
| 光リンク  | 同期したデータ更新レートごとにセカンダリー機の測定項<br>目の一部をプライマリー機に転送し、最大16チャネルの電<br>力計として動作します。<br>プライマリーとセカンダリーを区別せずに、最大16チャネ<br>ルの測定項目データを自由に画面に表示できます。効率演<br>算し、ファイルに保存できます。 | 2台<br>(プライマリー 1台、<br>セカンダリー 1台)     |

# BNC同期

4台までのPW8001をオプションの9165 接続ケーブル (BNCケーブル)で接続すると、同期測定 ができます。この機能を使用すると、プライマリー機に設定されたPW8001を操作するだけで、 セカンダリー機に設定されたPW8001を制御し、複数系統の同時測定をすることができます。 セカンダリー機に設定されたPW8001は、次の内容についてプライマリーに設定されたPW8001 のタイミングおよび操作に合わせます。

- 内部の演算およびデータ更新
- 積算の開始、停止、およびリセット
- ・表示ホールド (HOLD/PEAK HOLD) およびホールド中のデータ更新
- ・ゼロアジャスト
- SAVE
- · COPY
- 現在時刻

## 機器の接続

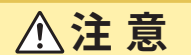

- 電源が入った状態でケーブルの抜差しをしない
  - 本器を損傷するおそれがあります。
- 専用の同期測定以外の信号は入力しない

同期測定では、本器専用の信号が使用されます。誤動作や故障の原因になります。

■ 同期測定している PW8001の接地 (アース) は共通にする

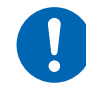

接地が異なるとプライマリー機のGNDとセカンダリー機のGNDとの間やセカンダ リー機同士のGNDの間に電位差を生じます。電位差がある状態で接続ケーブル(同 期用)を接続すると誤動作や故障の原因になります。 同期測定中は制御信号が9165 接続ケーブルで伝送されます。接続ケーブルを抜くと信号が止まっ てセカンダリー機が意図しない動作をする可能性があるため、同期測定中は接続ケーブルを絶対 に抜かないでください。

用意するもの: PW8001 ×2台、9165 接続ケーブル ×1本

- **1** 2台のPW8001の電源がOFFになっていることを確認する
- **2** それぞれの PW8001の EXT SYNC 端子同士を 9165 接続ケーブルで接続する
- **3** 2台のPW8001の電源をONにする(順番は不問)

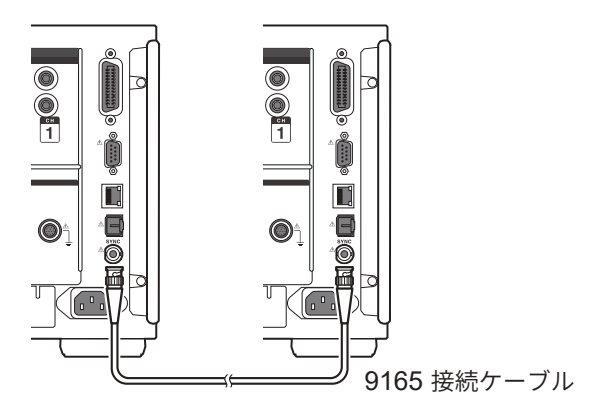

#### 3台以上のPW8001で同期測定する場合

BNC分岐コネクター(ジャック- プラグ- ジャックT分岐)などを使用して本器同士が並列になる ように接続してください。

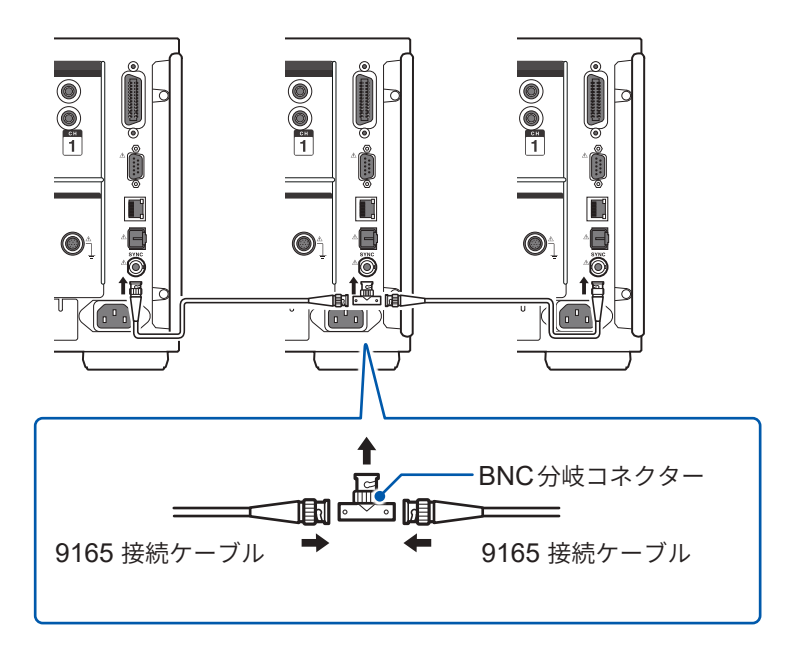

# 表示画面 [SYSTEM] > [COM]

|           |                                                       |      |                                                | 1111       |
|-----------|-------------------------------------------------------|------|------------------------------------------------|------------|
| tithemet. | 947753<br>947753<br>47854745<br>774847-5784<br>867753 |      | ernere-st-<br>tu-or<br>eresseres<br>s-substant | 1 이 위 10 1 |
| GP-IN     |                                                       | 1000 |                                                | 12         |
| R5-232C   |                                                       | H300 |                                                |            |
| Interlock | N-9-20<br>1000                                        |      |                                                | 10. e      |

# [Interlock]の[BNC同期]ボックスを タップして設定する

同期の状態は、画面右上の動作状態インジケー ターで確認します。

参照:「共通の画面表示」(p.31)

| <u>Sync Primary</u>                 | BNC 同期モードのプライマ |
|-------------------------------------|----------------|
| (背景が青)                              | リー機            |
| <u>Sync Secondary</u>               | BNC 同期モードのセカンダ |
| (背景が白)                              | リー機            |
| <mark>Sync Primery</mark><br>(背景が赤) | 同期エラー          |

#### 重要

- ・同期測定するときは、1台のみプライマリーに設定してください。
- プライマリー、セカンダリーの測定モードとデータ更新レートを一致させ、積算値をリセット してから同期測定を開始してください。
- プライマリー、セカンダリーの測定モードおよびデータ更新レートが一致していない場合や積 算リセット状態になっていない場合には同期できません。
- 同期測定中に、プライマリーに同期する上記項目はセカンダリーで制御および設定変更できま せん。
- 積算中、積算停止中に同期エラーが発生すると、セカンダリーは直ちに積算を停止し、積算値 はリセットされますのでご注意ください。
- ホールド中、ピークホールド中に同期エラーが発生すると、セカンダリーのホールド、ピークホールドは解除されますのでご注意ください。

# 光リンク(光リンクインターフェイス)

2台のPW8001をオプションのL6000 光接続ケーブルで接続すると、同期測定ができます。 電気信号を使用せずに光ファイバーを通る光信号で同期するので、接地電位が異なるPW8001同 士でも接続できます。

光リンク中、セカンダリーに設定されたPW8001は内部の演算やデータ更新のタイミングをプラ イマリーに設定されたPW8001に合わせます。

さらに、測定データの一部をプライマリーに転送します。

また、プライマリーに設定されたPW8001は設定データの一部をセカンダリー機に転送します。 これにより、プライマリー側で、セカンダリー機について次のことが可能です。

- ・測定値の表示(演算測定項目およびフリッカ測定項目を除く基本測定項目、高調波50次まで)
- ・[INPUT] > [WIRING]の設定
- ・[INPUT] > [CHANNEL]の設定
- [INPUT] > [MOTOR]の設定
- [MEAS] > [VECTOR] > [VECTOR × 1] の位相ゼロアジャスト設定
- ・[SYSTEM] > [CONFIG]のユニットおよびセンサー構成の表示

さらに、セカンダリー機の次の測定項目とトリガソースは、プライマリー機と同様に選択できます。

- カスタム画面の表示項目
- 効率演算式の項目
- ・ ユーザー定義演算の演算項目
- アナログ出力項目
- CAN 出力項目
- USB メモリーへの保存項目
- 波形ストレージのイベントトリガのトリガソース

# 接続できるケーブル

- L6000 光接続ケーブル (オプション)
- 市販の光ファイバーケーブル (一般的なDuplex-LC (2芯LC) コネクター付きで、50/125 µmマ ルチモードファイバーを使用したもの、500 mまで)

#### 重要

PW8001同士を接続してください。他の機器と接続すると誤動作の原因となることがあります。

L6000 光接続ケーブルの取り扱い

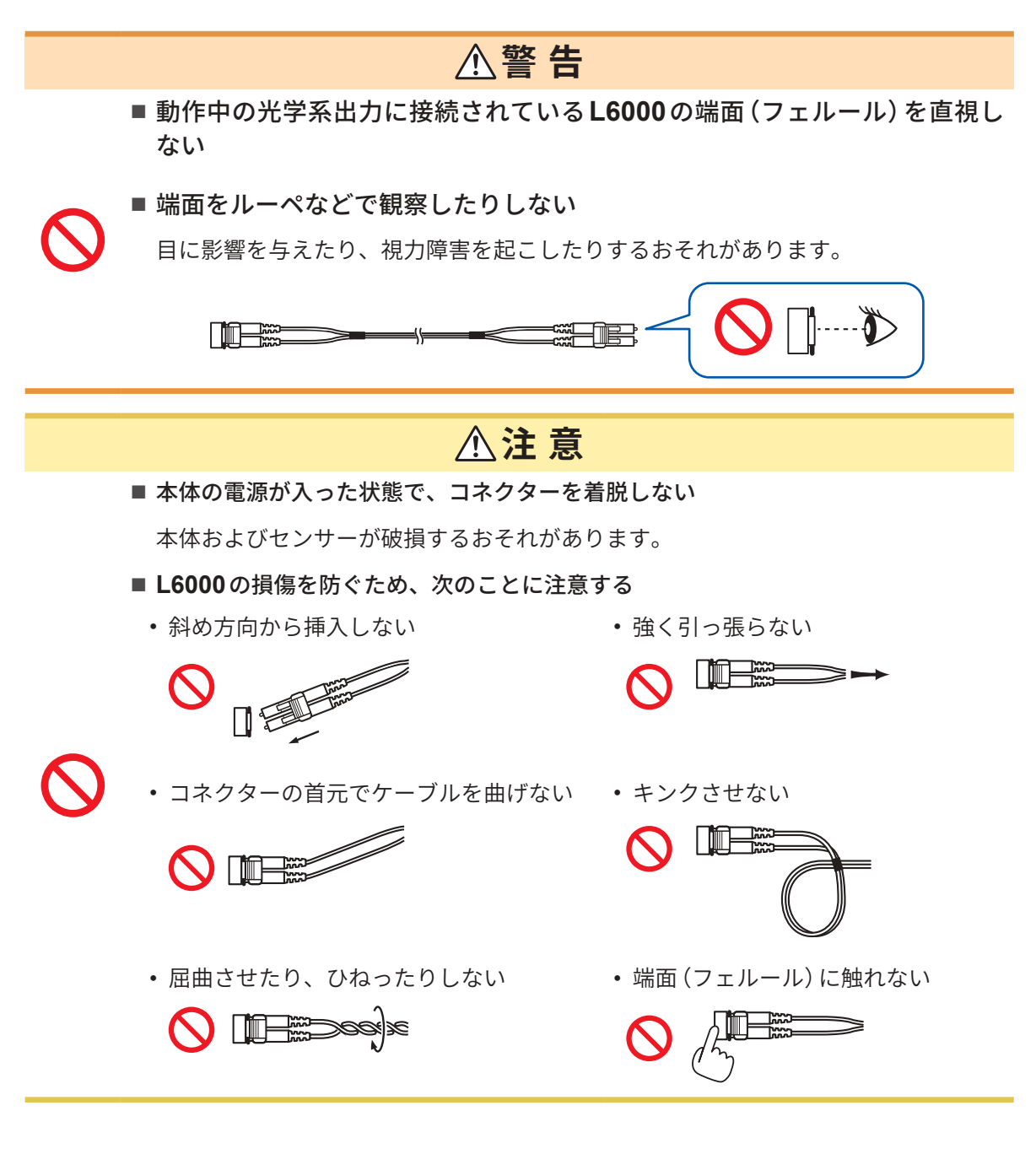

## 重要

- L6000 光接続ケーブルを本器に接続する場合は、嵌合部にごみ、ほこりがないよう注意して ください。特に、端面には細心の注意を払ってください。 ごみなどが付着した状態で取り付けたり、傷をつけたりした場合、同期できないおそれがあり ます。
- L6000 光接続ケーブルを使用しないときは、ケーブルの両端に付属の保護キャップを付けて ください。本器の光リンクコネクターとL6000の嵌合部分は、高精密加工が施されています。

# 機器の接続

用意するもの:本器(2台)、L6000 光接続ケーブル(1本)

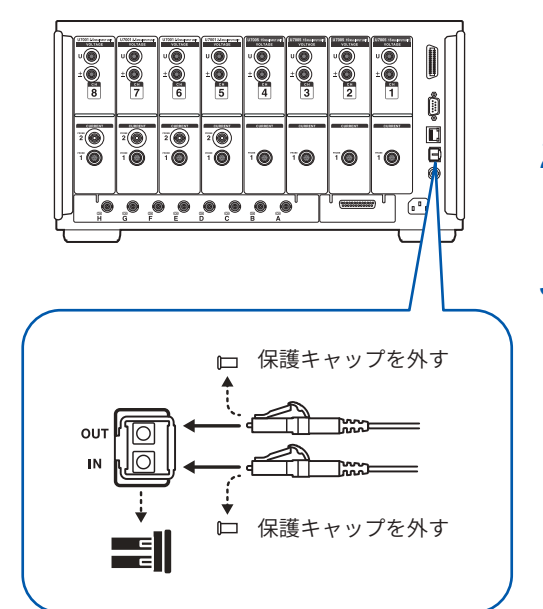

- 1 2台の本器の電源がOFFになっていることを確認 する
- 2 プライマリー機、セカンダリー機の背面にある光 リンクコネクターに光接続ケーブルを接続する
- プライマリー機、セカンダリー機の順番で電源を ONにする(電源OFFは逆の順番で行う)

#### 取り外し方

L6000の先端の左側を押しながら、抜いてください。 無理に強く引っ張らないでください。

- 同期制御中は本器2台の制御データがL6000 光接続ケーブルで伝送されています。ケーブルを 抜くと同期できなくなるので絶対に抜かないでください。
- ・プライマリー機かセカンダリー機のどちらかの電源がOFFの場合は、同期エラーになります。
- プライマリー機とセカンダリー機は同じバージョンで使用してください。バージョンが異なる場合は同期エラーになります。

#### 同期測定の設定

プライマリー機、セカンダリー機それぞれの設定をします。2台のPW8001をL6000 光接続ケー ブルで接続し、電源が入っている状態で次の設定をしてください。

# 表示画面 [SYSTEM] > [COM]

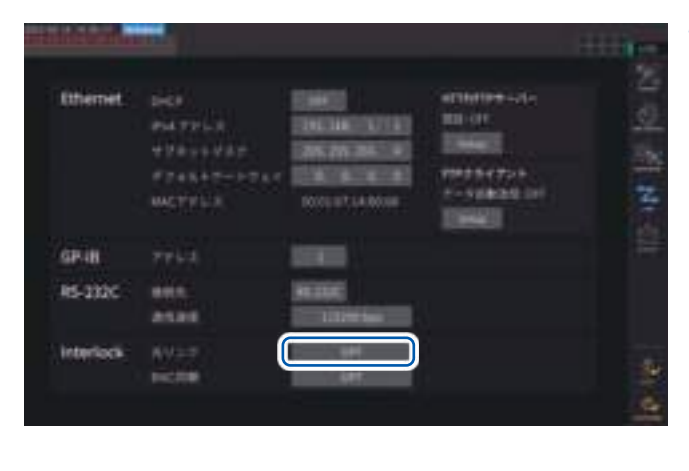

#### 1 [Interlock]の[光リンク]ボックスをタッ プして設定する

同期の状態は、画面右上の動作状態インジケー ターで確認します。 参照:「共通の画面表示」(p.31)

| <u>Link Primary</u>           | 光リンクモードのプライマ |
|-------------------------------|--------------|
| (背景が青)                        | リー機          |
| <mark>Unk Secondary</mark>    | 光リンクモードのセカンダ |
| (背景が白)                        | リー機          |
| <u>Link Primary</u><br>(背景が赤) | 同期エラー        |

#### 重要

- データ更新レートは50 ms以上を選択してください。50 ms未満で光同期を有効にすると 50 msへ変更されます。プライマリー機が、IEC測定モードのときは同期できません。
- プライマリー機とセカンダリー機のデータ更新レートが異なっていた場合には、プライマリー 機のデータ更新レートをセカンダリー機に設定します。 参照:「データ更新レート」(p.68)

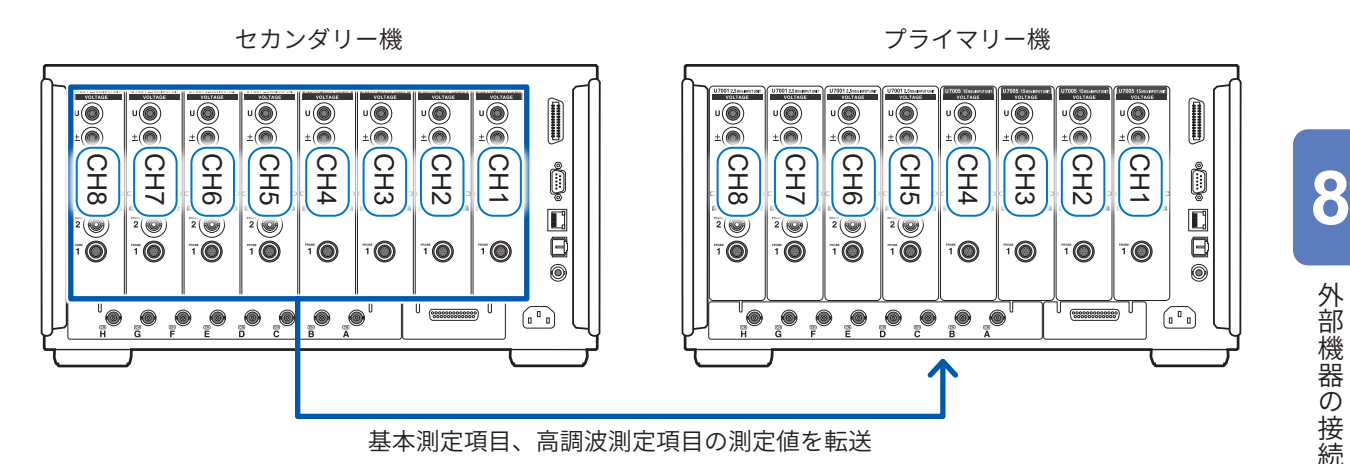

外部機器の接続

# 表示画面 [MEAS] > [VALUE] > [CUSTOM]

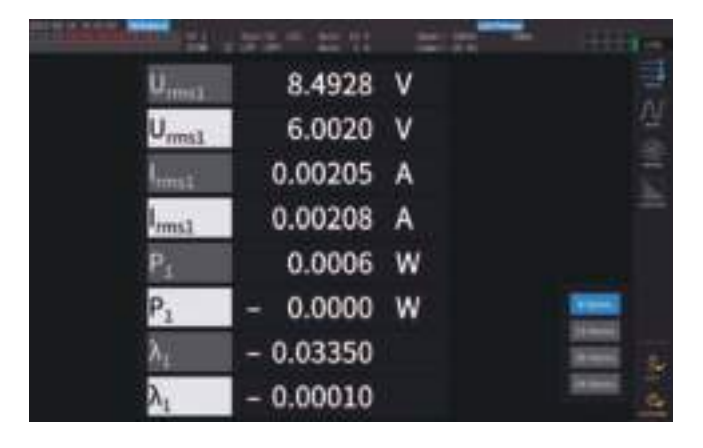

カスタム画面の表示項目として、セカン ダリー機の測定値を選択した場合は、項 目名の色が反転します。

# 表示画面 [INPUT] > [WIRING]

|     | <b>Bearing</b> |              |         |                  |         |         | -        | 411         |  |
|-----|----------------|--------------|---------|------------------|---------|---------|----------|-------------|--|
|     | CH1            | 012          | CH3     | 014              | CHS     | CHG     | CHT      | CH8         |  |
| 二字书 | himpes.        | 127005       |         | Q:TOPES          | Utrien. | _12700t | LITER&   | 117000      |  |
| •   | 18961          | <b>CHINE</b> | EHOWO . | TRANS            | 100040  | 190941  | ERNIE    | ERNANCE     |  |
| 建入力 |                |              |         |                  |         |         | Denset.  | HINK        |  |
| -1  | and all the    | 104(2)       | -       | -                | -       | 044010  | 1014130  | Sec.        |  |
| 182 | Senas          | 3010         | Setup - | Setup            | Setup   | Setup   | (Selver) | Satur:      |  |
|     | -              | 100          | 12,2    | 111              | 111     | -       |          | ==          |  |
|     | -              |              |         |                  |         |         |          |             |  |
|     |                |              |         |                  |         |         |          |             |  |
|     |                |              |         |                  |         |         |          |             |  |
|     | 1000           | 11.0000      | 1       |                  | a e     | 11.11   | LT HILL  | Inter State |  |
|     |                | 10 0000 4    |         | 1996 E 2011 - 18 |         |         |          |             |  |
|     |                |              |         |                  |         |         |          |             |  |

|       |        |           |           |         |         |              | _          | - 411                     |  |
|-------|--------|-----------|-----------|---------|---------|--------------|------------|---------------------------|--|
|       | CH1    | CH2       | CHS       | CH4     | CHS     | CHG          | CHT        | CHB                       |  |
| 1228  |        | 1005      | 117700    | United. | uttet   | 107001       | LIT107.E   | 107000                    |  |
|       | 1 HONE | CHARGE    | THINK     | 196965  | DAME    | <b>SHOKE</b> | <b>DRM</b> | EMANE                     |  |
| BAX D |        |           |           | Posts ( | 100000  | (Minist)     | (COMPLEX)  | HINK                      |  |
|       |        |           | -         |         |         |              |            | Internation -             |  |
| 82    | Settad | Senar-    | Service - | Setup   | Settion | Setup        | Settion -  | fame:                     |  |
|       |        | -         |           |         |         | damp into    |            |                           |  |
|       |        |           |           |         |         |              |            | Contraction of the second |  |
|       |        |           |           |         |         |              |            |                           |  |
|       |        |           |           |         |         |              |            |                           |  |
|       |        | of losses |           |         |         | -            | -          | a tett                    |  |
|       | A. Ine | 10.124    | 4.100     | a 124   | W. Disi | 4.164        | 44 (1866)  | 4.000                     |  |
|       |        |           |           |         |         |              |            |                           |  |
|       |        |           |           |         |         |              |            |                           |  |

## 画面のボタンをタップして、**[Primary]** または**[Secondary]**を選択します。

# 重要

- プライマリー機に、セカンダリー機の波形を表示することはできません。
- 同期接続中、セカンダリー機で次の操作が無効です。ただし、言語や通信などの一部の設定を 変更できます。
  - (1) 積算の開始、停止、およびリセット (CAN 出力も含む)
  - (2) HOLD、PEAK HOLD、COPY、SAVE などのキー操作
  - (3) 演算や保存、出力に関する設定変更

# 8.2 波形・アナログ出力(波形&D/A出力オプション)

本器の波形 & D/A 出力オプションでは、任意の測定値のアナログ出力や、電圧・電流波形をその まま波形出力できます。

アナログ出力は、データ更新レートに合わせて、長時間の変動を記録できます。

波形出力は、2.5 MS/sまたは15 MS/sでサンプリングされた電圧・電流波形を1 MS/sでそのま ま波形として出力し、オシロスコープなどと組み合わせて波形を観測できます。

# 本器と外部機器の接続

本器付属のD-sub 用コネクターでD/A出力端子と用途に応じた機器(オシロスコープ、データロ ガー、レコーダなど)を接続します。

安全のため、接続前に、必ず本器と機器の電源を切ってください。接続後、本器と機器の電源を 入れます。

# 出力回路について

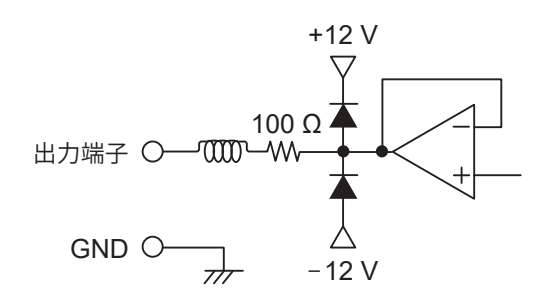

各出力端子の出力インピーダンスは約100 Ωです。 レコーダ、DMM などを接続する場合、入力インピーダ ンスの大きい (1 MΩ以上) ものを使用してください。 参照:「波形&D/A出力仕様 (オプション)」(p.259)

### コネクターのピン配置

各ピンの出力は任意に設定できます。

| $\left( \int \right)$ | 13 | 12  | <b>11</b> | 10 | <b>9</b> | 8       | )        |          |         |          |          | $\overset{3}{\bigcirc}$ ( | $\stackrel{2}{\supset}$ |      |
|-----------------------|----|-----|-----------|----|----------|---------|----------|----------|---------|----------|----------|---------------------------|-------------------------|------|
|                       | 2  | 5 2 |           |    | 22       | )<br>21 | ()<br>20 | ()<br>19 | )<br>18 | ()<br>17 | ()<br>16 | ()<br>15                  | <b>1</b> 4              | $\ $ |

| ピン番号 | 出力    |
|------|-------|
| 1    | GND   |
| 2    | D/A1  |
| 3    | D/A2  |
| 4    | D/A3  |
| 5    | D/A4  |
| 6    | D/A5  |
| 7    | D/A6  |
| 8    | D/A7  |
| 9    | D/A8  |
| 10   | D/A9  |
| 11   | D/A10 |
| 12   | D/A11 |
| 13   | D/A12 |

| ピン番号 | 出力    |
|------|-------|
| 14   | GND   |
| 15   | D/A13 |
| 16   | D/A14 |
| 17   | D/A15 |
| 18   | D/A16 |
| 19   | D/A17 |
| 20   | D/A18 |
| 21   | D/A19 |
| 22   | D/A20 |
| 23   | GND   |
| 24   | GND   |
| 25   | GND   |

#### 接続方法

D/A出力端子と用途に応じた機器との接続は、本体付属のコネクター(DB-25P-NR、DB19678-2R 日本航空電子工業株式会社)または相当品を使用します。必ずシールドされているケーブルを 接続してください。

- 1 電線とはんだ付け型コネクターを、確実にはんだ付けする
- 2 はんだ付け型コネクターとコネクターカバーを付属のねじ (M2.6×6) で D/A 出力端子に留める コネクターが抜けないように確実に留めてください。 抜き差しするときは、コネクターカバーを持ってください。
- 3 ケーブルのシールドが接地されていない場合は、シールドをコネクターカバーまたはケーブル固 定部に接続する

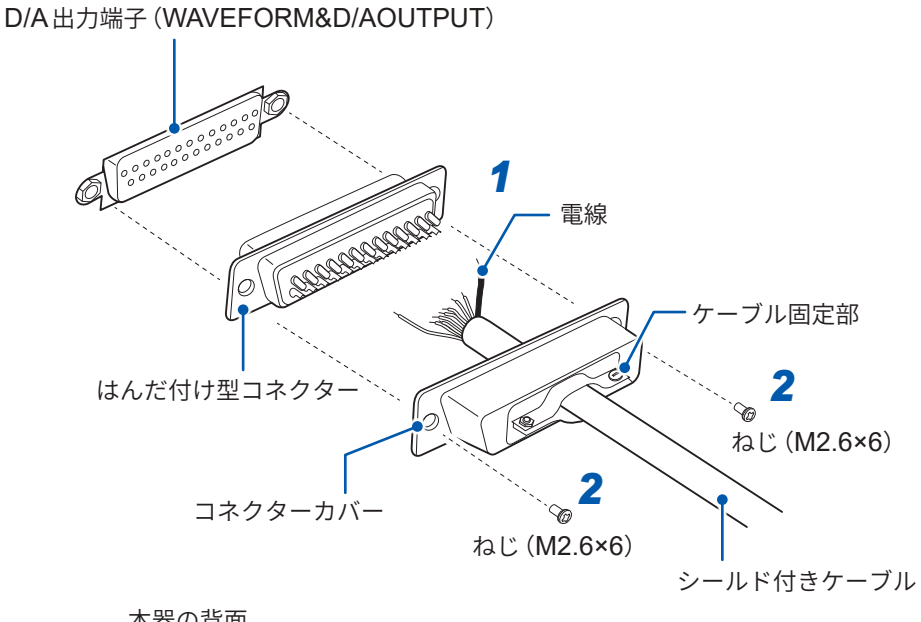

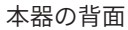

| $\left[ \right]$ |     |                |          |   | u ()<br>± ()<br>4 |     | U<br>2      | "●<br>±●<br>1 | i |
|------------------|-----|----------------|----------|---|-------------------|-----|-------------|---------------|---|
|                  |     |                | 70<br>70 |   | T O               | T O | T.          | T.            | Ē |
| Į                | H H | <br>,• ,•<br>, |          | • |                   | •   | U (20000000 |               |   |

# 出力項目の選択

D/A出力の出力項目を20個まで選択できます。

# 表示画面 [SYSTEM] > [OUTPUT]

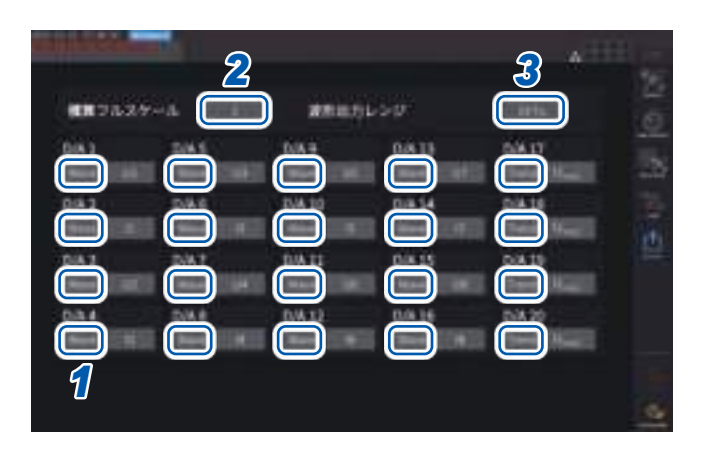

 チャネルごとに、出力を [Trend] にする か [Wave] にするか選択する

| Trend | アナログ出力。表示される基本測定<br>項目選択 (フリッカ測定項目を除く)<br>から選択。 |
|-------|-------------------------------------------------|
| Wave  | 波形出力。出力したい波形をリスト<br>から選択。                       |

(アナログ出力時に積算値を出力する場合)

2 [積算フルスケール]ボックスをタップして、一覧からフルスケール値を選択する

1/10, 1/2, 1, 5, 10, 50, 100, 500, 1000, 5000, 10000

**3** [波形出力レンジ]ボックスをタップして、波形出力時のフルスケール入力に対する出力電圧値を 設定する

## 1 V f.s., 2 V f.s.

参照:「出力端子」(p.195)

測定画面、設定画面、ファイル操作画面のいずれの画面でも設定された項目が常時出力されてい ます。

# アナログ出力について

- •本器の測定値を、レベル変換した直流電圧として出力します。
- ・ 電圧入力、電流入力 (電流センサー入力)とは絶縁されています。
- ・出力チャネルごとに基本測定項目から1項目を選択し、合計20項目を出力できます。
- データロガーやレコーダと組み合わせて、長時間の変動記録などができます。

#### 仕様

| 出力電圧 (出力レンジ) | DC ±5 V f.s. (有効出力範囲は1% f.s. ~ 110% f.s.)<br>項目ごとの出力レートは「出力レート」(p.200)をご覧ください。 |  |  |  |  |
|--------------|--------------------------------------------------------------------------------|--|--|--|--|
| 出力抵抗         | 100 Ω ±5 Ω                                                                     |  |  |  |  |
| 出力更新レート      | 選択項目のデータ更新レートによる                                                               |  |  |  |  |

- ・ プラスのオーバーレンジでは、約6V(ただし、電圧ピーク、電流ピークは約5.3V)を出力します。
   マイナスのオーバーレンジでは、約−6V(ただし、電圧ピーク、電流ピークは約−5.3V)を出力します。
- ・故障などで出力される可能性のある最大出力電圧は約±12 Vです。
- VT比、CT比を使用している場合は、レンジにVT比、CT比を乗じた値を、DC ±5 Vの範囲で 出力します。
- ホールド状態、ピークホールド状態、またはアベレージ中の場合は、それぞれの動作中の値を出力します。
- ホールドとインターバル時間が設定されている場合、積算開始後はインターバル時間ごとに出力 が更新されます。
- ・測定レンジをAUTOレンジに設定した場合、アナログ出力もレンジの変化に伴い出力レートが 変化します。測定値の変動が激しい場合などは、レンジ換算を間違えないように注意してください。また、このような測定では、MANUALレンジでレンジを固定することをお勧めします。
- ・ 基本測定項目以外の高調波解析機能によるデータは出力できません。
- ・データ更新レートの設定に対して、実際に出力される測定値は±1 msの誤差があります。

#### (Tips) 有効電力積算 D/A 出力のフルスケール値を変更するには

アナログ出力では積算のフルスケール値を設定します。 たとえば、フルスケール値に対して積算値が小さい場合には、積算値がフルスケール値に到達 するまでの時間が長くなるため、D/A出力電圧は緩やかに変化します。 逆に、フルスケール値に対して積算値が大きい場合には、フルスケール値に到達するまでの時 間が短くなるため、D/A出力電圧は急激に変化します。 積算フルスケールを設定することにより、有効電力積算D/A出力のフルスケール値を変更でき ます。

### 波形出力について

- •本器に入力された電圧、電流の瞬時波形を出力します。
- ・ 電圧入力、電流入力(電流センサー入力)とは絶縁されています。
- オシロスコープなどと組み合わせて、機器の突入電流など入力波形を観測できます。

#### 仕様

| 出力電圧 (出力レンジ) | ±1 Vと±2 Vのどちらか選択可能<br>クレストファクター 2.5以上 |  |  |  |
|--------------|---------------------------------------|--|--|--|
| 出力抵抗         | $100 \Omega \pm 5 \Omega$             |  |  |  |
| 出力更新レート      | 1 MHz (16ビット)                         |  |  |  |

- 電圧/電流入力端子への入力に応じた信号が、D/A出力コネクターから出力されるまでに要する 時間(遅延時間)は、約20 µsです。
- •約±7Vで波形がクリップします。
- ・未搭載のチャネルでは常に0Vが出力されます。また、D/A出力の設定チャネルが赤字で表示されます。
- ・故障などで出力される可能性のある最大出力電圧は約±12 Vです。
- VT比、CT比を使用している場合は、レンジにVT比、CT比を乗じた値に応じた電圧を出力し ます。
- ・ 波形出力は、ホールド、ピークホールド、アベレージとは無関係に、常時瞬時値が出力されます。
- ・測定レンジをAUTOレンジに設定した場合、アナログ出力もレンジの変化に伴い出力レートが 変化します。測定値の変動が激しい場合などは、レンジ換算を間違えないように注意してください。また、このような測定では、固定レンジでの使用をお勧めします。

# 出力レート

•••

アナログ出力は、フルスケールに対して DC ±5 V の電圧を出力します。 フルスケールは下表のとおりの電圧を出力します。

✓:極性あり

| 出力選択項目            | 表記   | 出力電圧の<br>極性 | 定格出力電圧                                                                                                    |
|-------------------|------|-------------|----------------------------------------------------------------------------------------------------|
| 電圧実効値             | Urms |             | レンジの0~100% of rangeに対し、DC 0 V~+5 V                                                                                                    |
| 電圧平均値整流<br>実効値換算値 | Umn  |             | レンジの0~100% of rangeに対し、DC 0 V~+5 V                                                                                                    |
| 電圧交流成分            | Uac  |             | レンジの0~100% of rangeに対し、DC 0 V~+5 V                                                                                                    |
| 電圧単純平均値           | Udc  | ✓           | レンジの±100% of rangeに対し、DC ±5 V                                                                                                    |
| 電圧基本波成分           | Ufnd |             | レンジの0~100% of rangeに対し、DC 0 V~+5 V                                                                                                    |
| 電圧波形ピーク +         | Upk+ | ✓           | レンジの±300% of rangeに対し、DC ±5 V                                                                                                    |
| 電圧波形ピーク -         | Upk- | ✓           | レンジの±300% of rangeに対し、DC ±5 V                                                                                                    |
| 総合高調波電圧歪率         | Uthd |             | 0~500%に対し、DC 0 V~+5 V                                                                                                    |
| 電圧リプル率            | Urf  |             | 0~500%に対し、DC 0 V~+5 V                                                                                                    |
| 電圧不平衡率            | Uunb |             | 0~100%に対し、DC 0 V~+5 V                                                                                                    |
| 電流実効値             | Irms |             | レンジの0~100% of rangeに対し、DC 0 V~+5 V                                                                                                    |
| 電流平均値整流<br>実効値換算値 | lmn  |             | レンジの0~100% of rangeに対し、DC 0 V~+5 V                                                                                                    |
| 電流交流成分            | lac  |             | レンジの0~100% of rangeに対し、DC 0 V~+5 V                                                                                                    |
| 電流単純平均値           | ldc  | ✓           | レンジの±100% of rangeに対し、DC ±5 V                                                                                                    |
| 電流基本波成分           | lfnd |             | レンジの0~100% of rangeに対し、DC 0 V~+5 V                                                                                                    |
| 電流波形ピーク +         | lpk+ | ✓           | レンジの±300% of range に対し、DC ±5 V                                                                                                    |
| ■ 電流波形ピーク –       | lpk- | ✓           | レンジの±300% of range に対し、DC ±5 V                                                                                                    |
| 総合高調波電流歪率         | Ithd |             | 0~500%に対し、DC 0 V~+5 V                                                                                                    |
| 電流リプル率            | Irf  |             | 0~500%に対し、DC 0 V~+5 V                                                                                                    |
| 電流不平衡率            | lunb |             | 0~100%に対し、DC 0 V~+5 V                                                                                                    |
| 有効電力              | Ρ    | ✓           | <ul> <li>P1, P2, P3, P4, P5, P6, P7, P8:電圧レンジ×電流レンジ</li> <li>P12, P23, P34, P45, P56, P67, P78:(電圧レンジ×電流<br/>レンジ)×2</li> <li>3V3A、3P3W3MのP123, P234, P345, P456, P567,<br/>P678:(電圧レンジ×電流レンジ)×2</li> <li>3P4WのP123, P234, P345, P456, P567, P678:(電圧レンジ×電流レンジ)×3</li> <li>例:3P4W、P123、300 Vレンジ、10 Aレンジの場合</li> <li>300 V×10 A×3 = 9 kWがフルスケール</li> <li>±9 kW f.s. に対し、DC ±5 V</li> </ul> |
| 基本波有効電力           | Pfnd | ✓           | 有効電力 (P) 同様                                                                                                    |
| 皮相電力              | S    |             | <ul> <li>S1, S2, S3, S4, S5, S6, S7, S8:電圧レンジ×電流レンジ</li> <li>S12, S23, S34, S45, S56, S67, S78:(電圧レンジ×電流<br/>レンジ)×2</li> <li>3V3A、3P3W3MのS123, S234, S345, S456, S567,<br/>S678:(電圧レンジ×電流レンジ)×2</li> <li>3P4WのS123, S234, S345, S456, S567, S678:(電圧レンジ×電流レンジ)×3</li> <li>例:S34、150 Vレンジ、10 Aレンジの場合</li> <li>150 V×10 A×2 = 3 kWがフルスケール</li> <li>0~3 kW f.s.に対し、DC0 V~+5 V</li> </ul>    |
| 基本波皮相電力           | Sfnd |             | 皮相電力 (S) 同様                                                                                                    |
| 無効電力              | Q    | ✓           | 有効電力 (P) 同様                                                                                                    |
| 基本波無効電力           | Qfnd | ✓           | 有効電力 (P) 同様                                                                                                    |

| 出力選択項目            | 表記     | 出力電圧の<br>極性 | 定格出力電圧                                                                                                    |
|-------------------|--------|-------------|----------------------------------------------------------------------------------------------------|
| 力率                | λ      | ~           | 力率±1に対し、DC ±5 V                                                                                                    |
| 基本波力率             | λfnd   | ~           | 基本波力率±1に対し、DC ±5 V                                                                                                    |
| 電圧位相角             | θU     | ~           | 電圧位相角 ±180°に対し、DC ±5 V                                                                                                    |
| 電流位相角             | θΙ     | ~           | 電圧位相角 (θU) 同様                                                                                                    |
| 電力位相角             | φ      | ~           | 電圧位相角 (θU) 同様                                                                                                    |
| 電圧周波数、電流周波数       | fU, fl |             | 上限周波数の設定に対し、DC +5 V                                                                                                    |
| 積算正方向電流量          | lh+    |             | 積算正負方向電流量和 (lh) 同様                                                                                                    |
| 積算負方向電流量          | lh-    | *4          | 積算正負方向電流量和 (lh) 同様                                                                                                    |
| 積算正負方向電流量和        | lh     | ~           | 電流レンジ×積算フルスケール<br>例:10 A レンジで1時間積算をする場合、<br>10 Ahが電流積算 f.s. <sup>*2</sup><br>±10 Ahに対し、DC ±5 V                                                                                                    |
| 積算正方向電力量          | WP+    |             | 積算正負方向電力量和 (WP) 同様                                                                                                    |
| 積算負方向電力量          | WP-    | *4          | 積算正負方向電力量和 (WP) 同様                                                                                                    |
| 積算正負方向電力量和        | WP     | ✓           | <ul> <li>WP1, WP2, WP3, WP4, WP5, WP6, WP7, WP8:</li> <li>電圧レンジ×電流レンジ×積算フルスケール</li> <li>WP12, WP23, WP34, WP45, WP56, WP67, WP78:</li> <li>(電圧レンジ×電流レンジ×積算フルスケール)×2</li> <li>3V3A, 3P3W3MのWP123, WP234, WP345, WP456, WP567, WP678:</li> <li>(電圧レンジ×電流レンジ×積算フルスケール)×2</li> <li>3P4WのWP123, WP234, WP345, WP456, WP567, WP678:</li> <li>(電圧レンジ×電流レンジ×積算フルスケール)×3</li> <li>例:WP123、300 V レンジ、10 A レンジで1時間積算をする場合、9 kWhが有効電力積算 f.s.</li> <li>±9 kWhに対し、DC ±5 V</li> </ul> |
| 効率                | η      |             | 0~200%に対し、DC 0 V~+5 V                                                                                                    |
| 損失値               | Loss   | ✓           | Pin = Pin1+Pin2+Pin3+Pin4+Pin5+Pin6、<br>Pout = Pout1+Pout2+Pout3+Pout4+Pout5+Pout6<br>PinとPoutのうち大きい方をPレンジとする。<br>Pレンジの±100%に対し、DC ±5 V<br>例:Pレンジが3 kWの場合3 kWの±100%に対し、DC ±5<br>V                                                                                                    |
| トルク               | Τq     | ~           | アナログDC入力:電圧レンジ×スケール値 = 定格トルク<br>定格トルクの±100%に対し、DC ±5 V<br>周波数入力:スケール値 = 定格トルク<br>定格トルクの±100%に対し、DC ±5 V                                                                                                    |
| 回転数               | Spd    | ✓           | アナログDC入力:電圧レンジ×スケール値 = 定格回転数<br>パルス入力:(60×上限周波数)/パルス数設定値 = 定格回転<br>数<br>定格回転数の±100%に対し、DC ±5 V                                                                                                    |
| モーターパワー           | Pm     | ✓           | Pmレンジの±100%に対し、DC ±5 V * <sup>3</sup>                                                                                                    |
| すべり               | Slip   | ✓           | ±100%に対し、DC ±5 V                                                                                                    |
| 独立入力モード時の<br>自由入力 | CH*    | ✓<br>*1     | アナログDC入力:電圧レンジの±100%に対し、DC ±5 V<br>パルス入力:上限周波数の±100%に対し、DC ±5 V                                                                                                    |
| ユーザー定義演算          | UDF    | ~           | ユーザー定義演算ごとに設定する「MAX」値の±100%に対<br>し、DC ±5 V                                                                                                    |

\*1:アナログ DC 入力は極性があります。パルス周波数入力は極性がありません。

\*2:積算値が±5 Vを超える値になると、アナログ出力はいったん0 Vになって、再び変化を継続します。

\*3: Pm レンジは、モーターパワー演算式において、トルクに定格トルクを、回転数に定格回転数を入れて計算した ものです。

\*4:常にマイナスの符号が付きます。

8

外部機器の接続

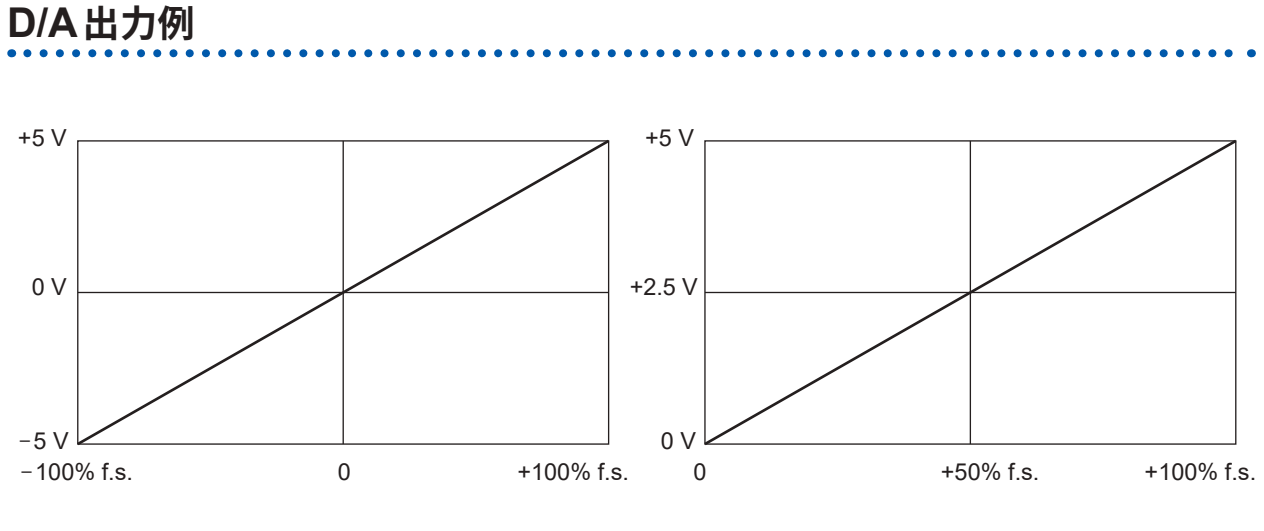

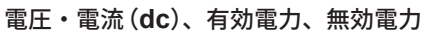

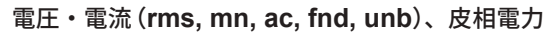

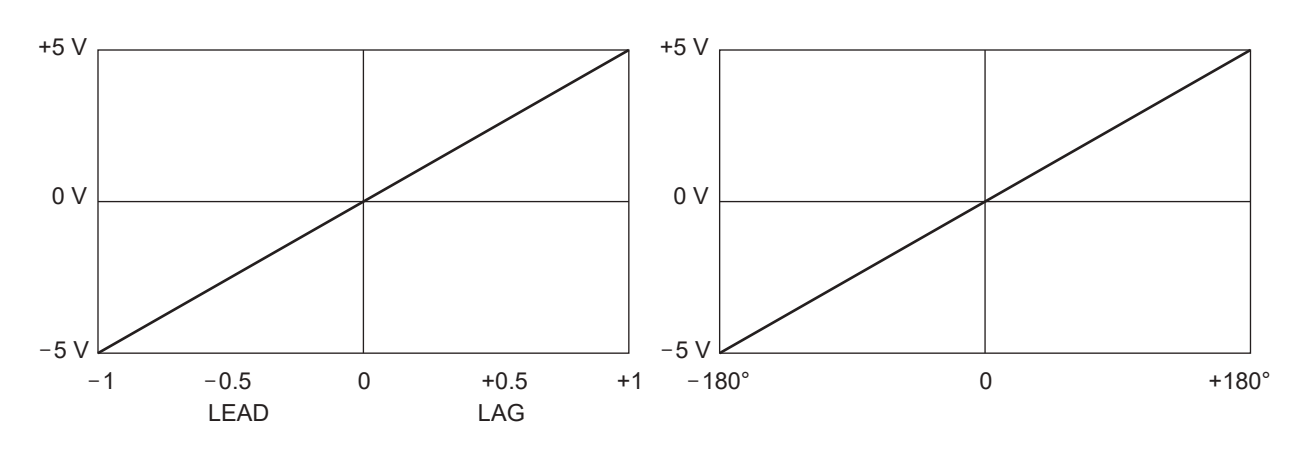

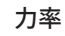

電圧・電流・電力位相角

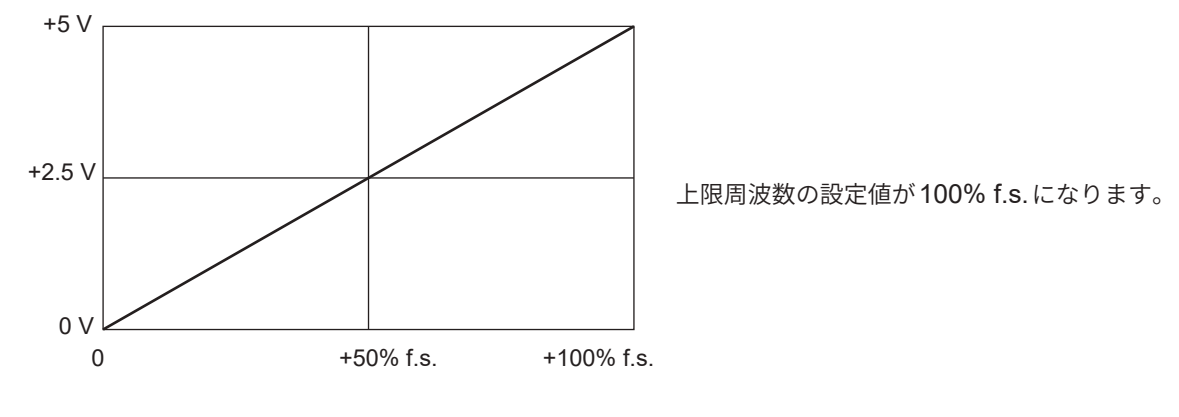

周波数

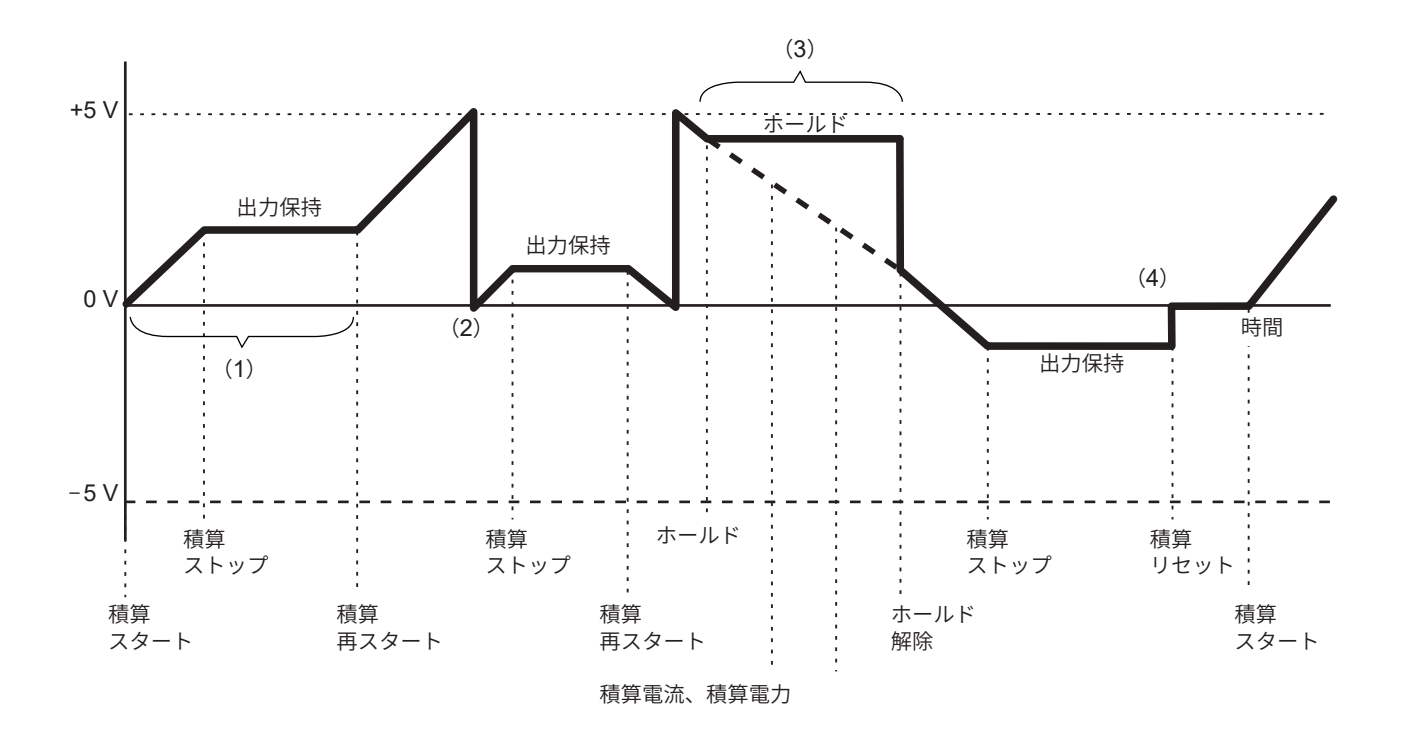

- (1) 積算開始でアナログ出力は変化します。積算停止でアナログ出力は保持されます。
- (2) 積算値が±5 Vを超える値になると、アナログ出力はいったん0 Vになって、再び変化を継続します。
- (3) 積算中に表示をホールドすると、アナログ出力もホールドします。ホールドを解除すると、 本来の積算値に合わせてアナログ出力は変化します。
- (4) 積算値をリセットすると、アナログ出力は0Vになります。

# 8.3 外部信号で積算を制御

本器は外部制御インターフェイスを使用して、積算スタート、ストップ、データリセットを、 0 V/5 Vのロジック信号、または短絡/開放の接点信号で制御できます。

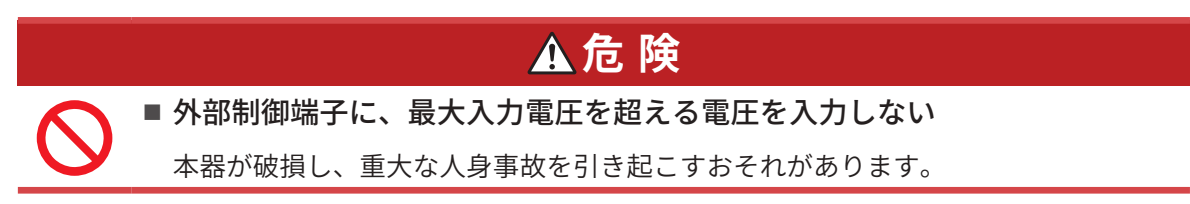

### ケーブルの接続

用意するもの:本器を制御する外部機器、9444 接続ケーブル

- 1 本器のD-sub 9ピンコネクターに、9444 接続ケーブルを接続してねじで固定する
- 2 9444 接続ケーブルのもう一端を、本器を接続する外部機器に接続する

D-sub 9ピンのメスコネクターを使用するか、または9444 接続ケーブルのオス側コネクターを切断して、内部ケーブルの色を参考に機器に直接接続したものを使用してください。

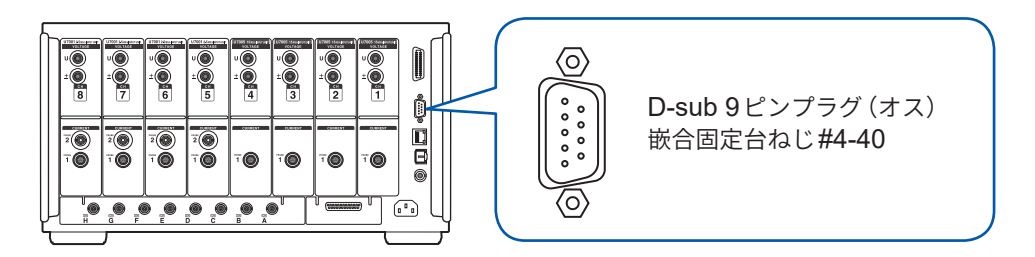

#### 本器を制御する機器

次のピン番号に機能を割り当てたものを用意してください。使用しないピンは開放状態にしてく ださい。

| ピン番号 | ケーブル色 | 機能                                                                                                    |
|------|-------|----------------------------------------------------------------------------------------------------|
| 1    | 茶     | 積算のスタート/ストップ<br>このピンをHigh (5 Vまたは開放) からLow (0 Vまたは短絡) にしたとき、<br>積算がスタートします。またLow からHigh にしたとき、積算がストップ<br>します。 |
| 2    | 赤     | 未使用                                                                                                    |
| 3    | 橙     | 未使用                                                                                                    |
| 4    | 黄<br> | ホールド<br>このピンをHigh (5 Vまたは開放) からLow (0 Vまたは短絡) にしたとき、<br>表示がホールドされます。またLow からHigh にしたとき、ホールドが解<br>除されます。       |
| 5    | 緑     | GND                                                                                                    |
| 6    | 青     | 積算値のデータリセット<br>このピンを200 ms以上の期間Lowにしたとき、積算値をリセットします。<br>積算がストップ中のみ有効です。                                       |
| 7    | 紫     | 未使用                                                                                                    |
| 8    | 灰     | 未使用                                                                                                    |
| 9    | 白     | 未使用                                                                                                    |

## 接続先の設定

# 表示画面 [SYSTEM] > [COM]

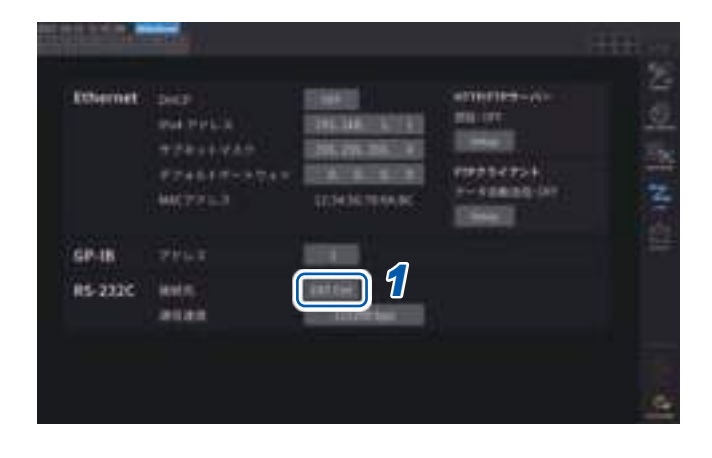

# RS-232Cの[接続先]ボックスをタップし、一覧から[EXT Ctrl]を選択する

| EXT Ctrl | 外部制御インターフェイスとし<br>て機能します。<br>外部機器と接続し、ロジック信<br>号または短絡/開放の接点信号に<br>より、本器を制御できます。                       |
|----------|----------------------------------------------------------------------------------------------------|
| RS-232C  | RS232Cインターフェイスとし<br>て機能します。<br>外部機器と接続し、通信コマン<br>ドにより、本器を制御できます。<br>参照:「9.8 RS-232Cの接続と<br>設定」(p.239) |

# 外部制御端子の内部回路図

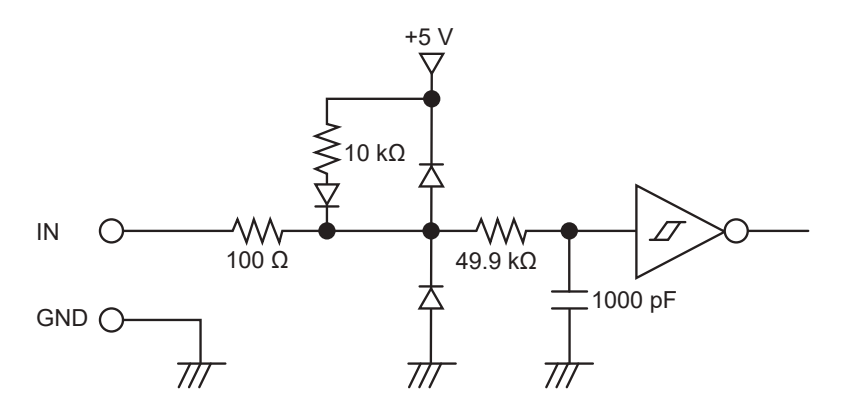

#### 制御信号のタイミング

外部制御インターフェイスの各信号は、次のタイミング図の期間で検出します。 測定している周波数や、2台同期の状態によって、表示が遅延することがあります。

#### 積算のスタート、ストップ

積算のスタート、ストップを制御する信号です。 パネルキーの**START/STOP**キーと同じ動作をします。

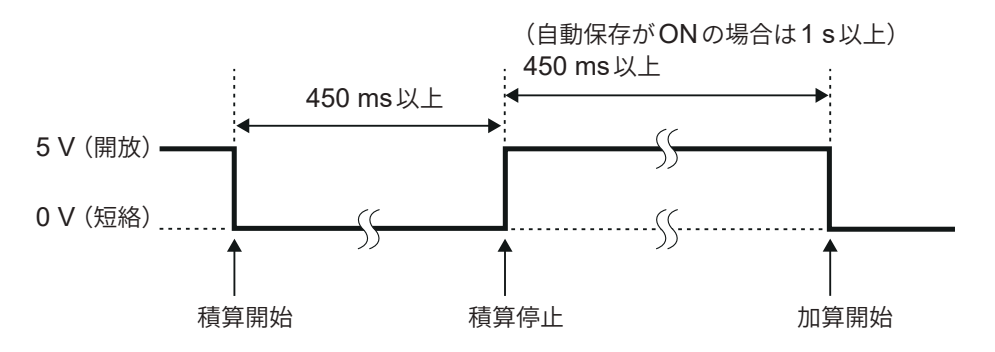

#### 積算値のデータリセット

積算値をゼロにリセットする制御信号です。 パネルキーの DATA RESET キーと同じ動作をします。

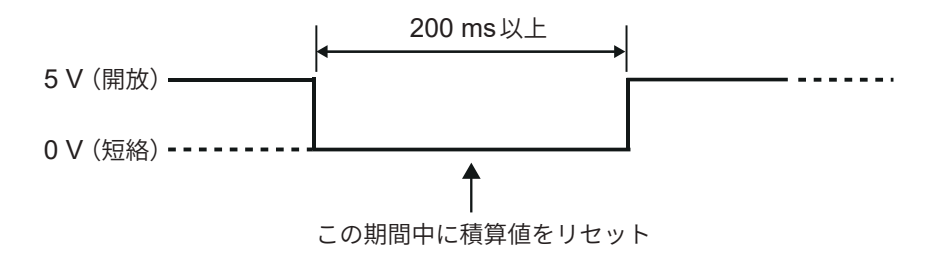

積算中はこの信号が入力されても無視されます。 この信号は積算停止後450 ms以上(自動保存ON時は1 s以上)間隔を空けてから入力してください。

#### ホールド

パネルキーのHOLDキーと同じ動作をします。

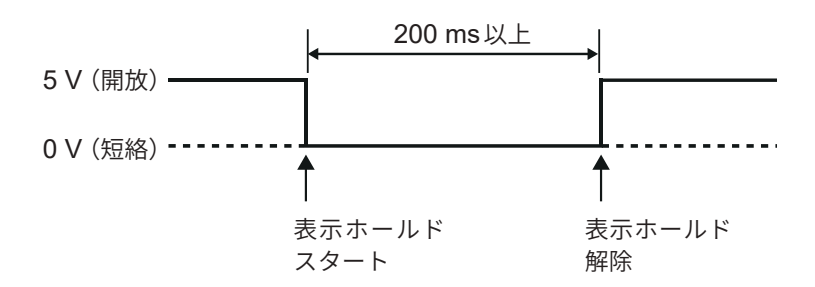

本器の損傷を避けるため、5.5 V以上の電圧を入力しないでください。 制御信号はチャタリングのない信号を入力してください。

# 8.4 CAN出力機能

# CAN 出力機能の概要

# CANとは

Controller Area Networkの略で、国際標準化機構 (ISO) によって標準規格として定められたシリアル通信プロトコルです。

本器のCAN出力機能では、この通信プロトコルを使用してCANバス上に測定データをリアルタ イムに出力し、ECU (Electronic Control Unit)のデータと併せて記録できます。CANロガーに 集約することでデータを確度を劣化することなく一元化し、総合的な評価を実現できます。

# CAN出力までの流れ

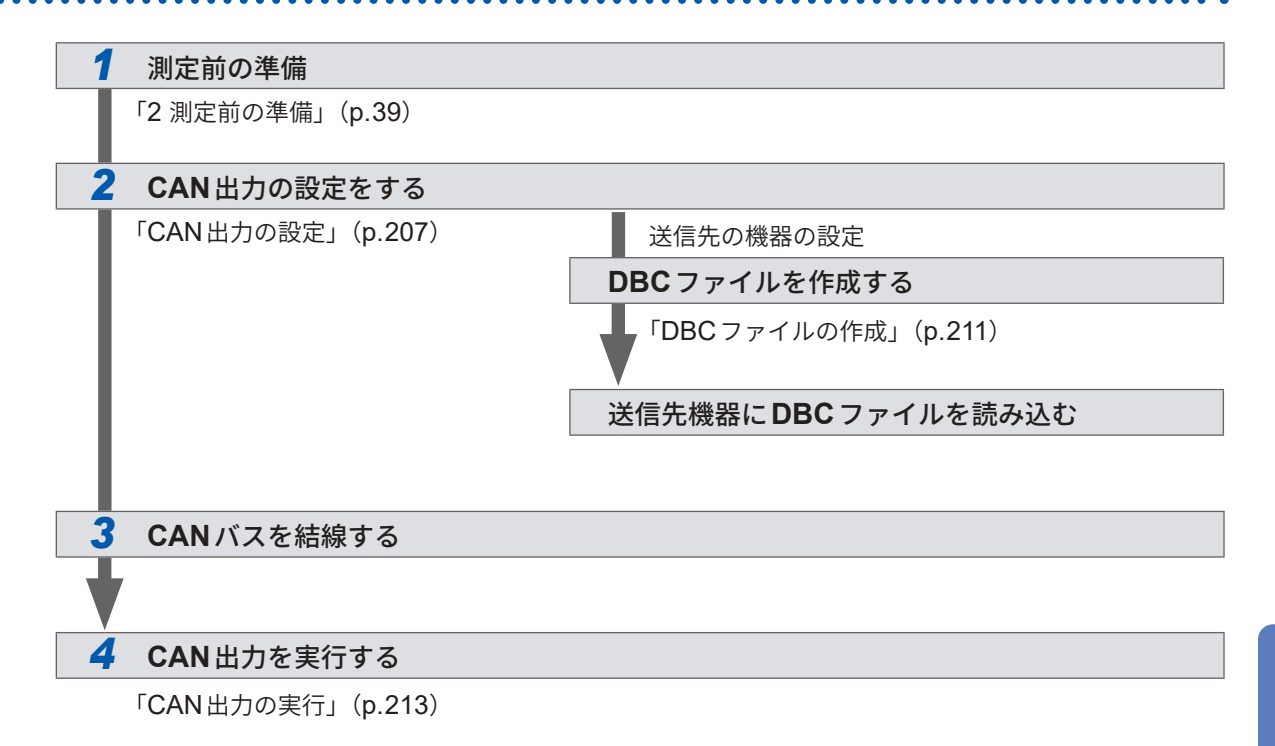

# CAN出力の設定

## CAN通信の設定

本器がCAN 信号の送信先の機器と正常に通信を行うために、CAN プロトコルの設定、通信速度の設定、終端抵抗の設定などを行います。

# 表示画面 [SYSTEM] > [CAN OUTPUT]

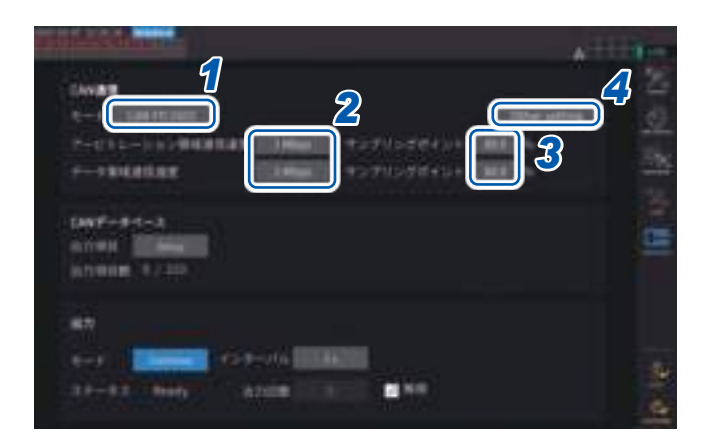

**[CAN OUTPUT]** アイコンはCAN/CAN FD オプション装着時のみ表示されます。

[モード]ボックスをタップして、一覧からCANプロトコルを選択する

| CAN      | CANモード                |
|----------|-----------------------|
| CAN FD   | CAN FDモード             |
| (ISO)    | (ISO 11898-1:2015に準拠) |
| CAN FD   | CAN FD モード            |
| (nonISO) | (ISO 非準拠)             |

CAN プロトコルを変更すると、後述の CAN 出力項目の設定が初期化されます。

# **2** CAN モードを選択した場合

[通信速度] ボックスをタップして、一覧から通信速度を選択する

125 kbps, 250 kbps, 500 kbps, 1 Mbps

# CAN FD モードを選択した場合

[アービトレーション領域通信速度]ボックスをタップして、通信速度を選択する

500 kbps, 1 Mbps

[データ領域通信速度]ボックスをタップして、通信速度を選択する

500 kbps, 1 Mbps, 2 Mbps, 4 Mbps

# **3** [サンプリングポイント]ボックスをタップして、テンキーでサンプリングポイントを設定する

0.0%~99.9%

4 [Other settings]をタップする
 [その他の設定] ウインドウが表示されます。

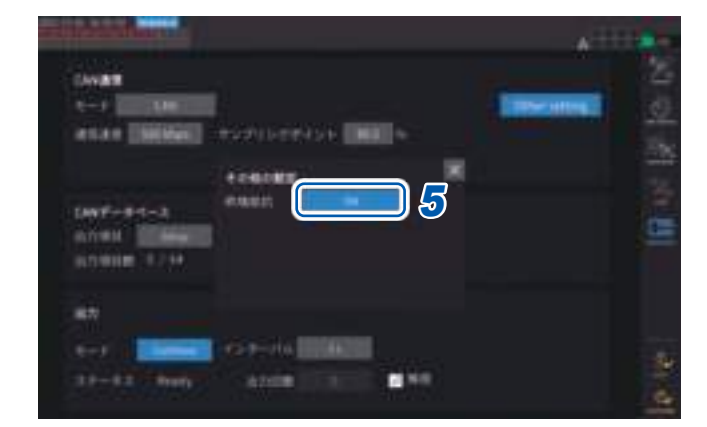

5 [終端抵抗]ボックスでON/OFFを選択する

| ON  | 終端抵抗を使用する  |  |
|-----|------------|--|
| OFF | 終端抵抗を使用しない |  |

HIOKI PW8001A960-04

# CAN データベースの設定

本器から出力する CAN 信号を設定します。

# 表示画面 [SYSTEM] > [CAN OUTPUT]

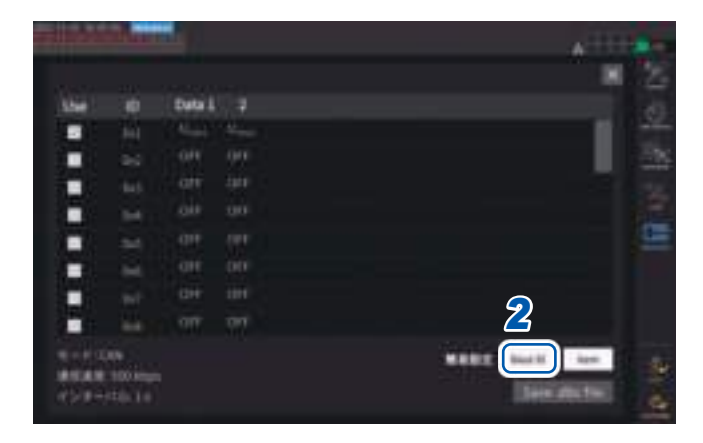

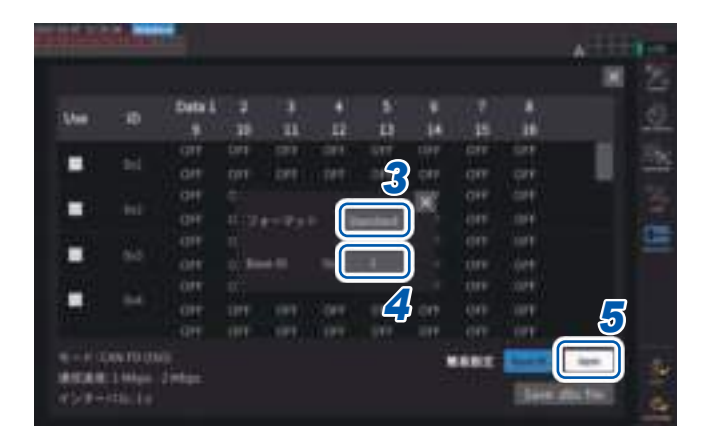

1 [出力項目]ボックスの[Setup]をタップ する

設定ウインドウが表示されます。

2 [簡易設定]ボックスの[Base ID]をタッ プする

CAN信号のIDを一括で設定できます。

**3** [フォーマット]ボックスをタップして、 一覧からフォーマットを選択する

| Standard  | 標準フォーマットを使用する |
|-----------|---------------|
| Extension | 拡張フォーマットを使用する |

4 [Base ID]ボックスをタップして、テン キーで基準となるIDを設定する

[Standard] 選択時

0~7FF(16進数で入力)

#### [Extension] 選択時

0~1FFFFFF(16進数で入力)

設定したIDを基準に、出力するCAN信号の IDが1ずつ足されて設定されます。 通信するCANバスに流れるCAN信号のIDは 重複しないように設定してください。

# **5** [ltem]をタップする

設定ウインドウが表示されます。

- 6 出力する測定データを選択する
- 7 [Apply and save .dbc file]をタップす る

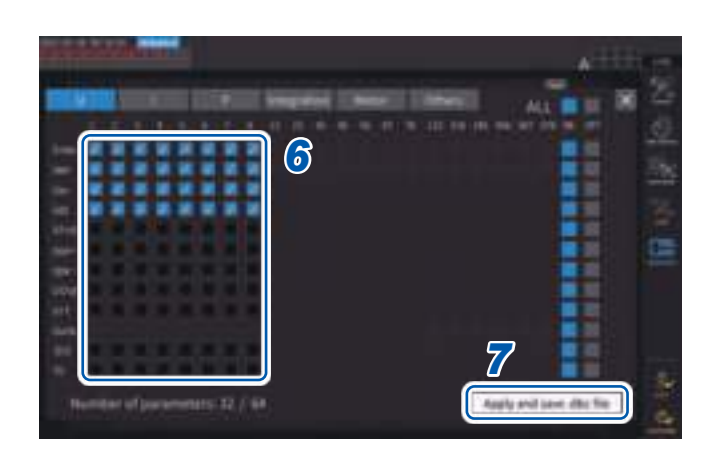

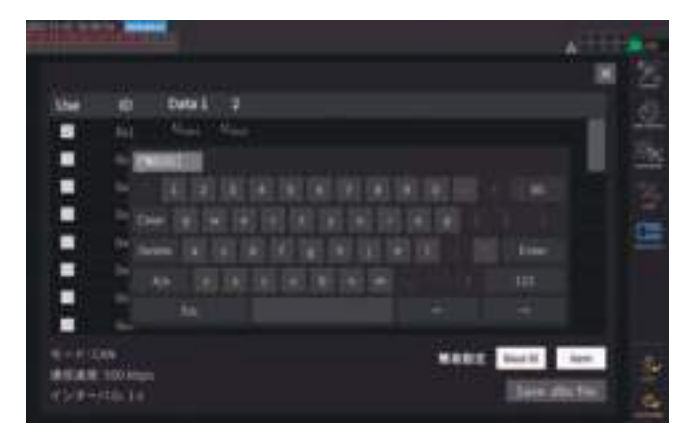

8 キーボードでファイル名を設定する あらかじめ、USBメモリーを挿入しておいて ください。

#### 選択可能な測定データの種類

| 基本測定項目                              | 本器で測定されたデータ(フリッカ測定項目を除く)                |
|-------------------------------------|-----------------------------------------|
| <b>Time</b><br>(Othersタブで選択)        | CAN 出力を開始してから経過した時間を時・分・秒・ミリ秒に分けて出力します。 |
| <mark>Count</mark><br>(Othersタブで選択) | CAN出力を開始してから出力した回数を出力します。               |

#### 選択可能な測定データの数

選択できる測定データの数は、CAN プロトコル、通信速度、出力インターバルの設定によって決 定します。選択できる数を変更したい場合は、CAN プロトコル、通信速度、出力インターバルの 設定を変更してください。

|          |              | 選択可能データ数                  |                            |                            |  |
|----------|--------------|---------------------------|----------------------------|----------------------------|--|
| CANプロトコル | 通信速度         | <b>1 ms</b> インターバル<br>設定時 | <b>10 ms</b> インターバル<br>設定時 | <b>50 ms</b> インターバル<br>設定時 |  |
| CAN      | 125 kbps     | 0                         | 4                          | 20                         |  |
|          | 250 kbps     | 0                         | 8                          | 40                         |  |
|          | 500 kbps     | 2                         | 16                         | 64(最大数)                    |  |
|          | 1 Mbps       | 4                         | 32                         | 64(最大数)                    |  |
| CAN FD   | □ - 500 kbps | 0                         | 32                         | 160                        |  |
|          | □ - 1 Mbps   | 0                         | 64                         | 320                        |  |
|          | □ – 2 Mbps   | 0                         | 128                        | 512 (選択可能な項<br>目すべて)       |  |
|          | □ - 4 Mbps   | 16                        | 256                        | 512 (選択可能な項<br>目すべて)       |  |

• 100 msインターバル時は50 ms時の2倍、200 msインターバル時は50 ms時の4倍となります。

- CAN FDの出力可能データ数は、データ領域の通信速度にだけ依存します。アービトレーション領域の通信速度により変化しません。
- 表中の口は任意の数値を示します。

# DBCファイルの作成

CAN 出力項目の設定後にDBC ファイル作成画面に移動できます。また、[Save .dbc file]をタッ プしても、DBC ファイル作成画面に移動できます。

# 表示画面 [SYSTEM] > [CAN OUTPUT]

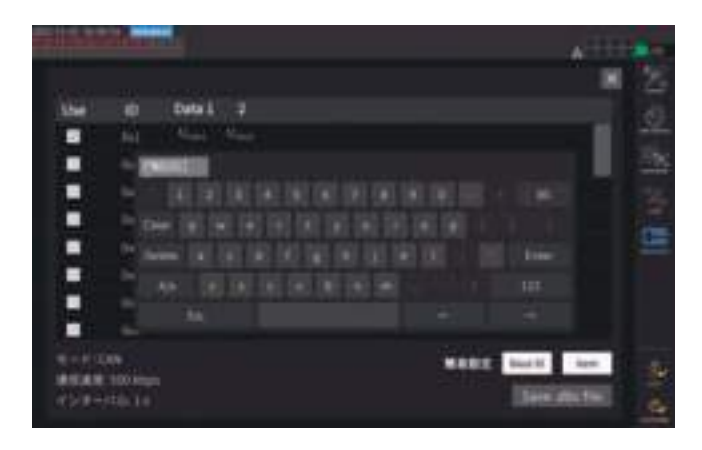

- 1 USBメモリーを本器に挿す
- 2 [Save .dbc file]をタップする
- 3 [保存先]ボックスをタップして、キーボー ドでフォルダー名を設定する (英数字記号8文字まで)

| 保存先                                                              |                  | USBメモリー                                                            |  |
|------------------------------------------------------------------|------------------|--------------------------------------------------------------------|--|
| ファイル名     任意入力(最大8文字)、拡張子はDBC       例:PW8001.DBC                 |                  | 任意入力(最大8文字)、拡張子はDBC<br>例:PW8001.DBC                                |  |
| 備考 ファイルは、マニュアル保存設定の保存先で設定したフォルダーに保存<br>参照:「測定データのマニュアル保存」(p.163) |                  | ファイルは、マニュアル保存設定の保存先で設定したフォルダーに保存されます。<br>参照:「測定データのマニュアル保存」(p.163) |  |
| Tips                                                             | Tips) DBC ファイルとは |                                                                    |  |
|                                                                  | 出力した CA          | AN信号を送信先の機器で復号化するために必要なCANデータベースの定義が書か                             |  |

れたファイルです。

このファイルをCAN信号送信先の機器のCAN定義に使用してください。

DBC ファイルは現在の CAN データベースの設定に基づいて作成されます。そのため、必ず CAN データベース設定後にDBCファイルを作成し、CANデータベースを変更した場合は都度DBC ファイルを作成し直してください。

#### CAN出力の設定

本器から CAN 出力する方法を設定します。

# 表示画面 [SYSTEM] > [CAN OUTPUT]

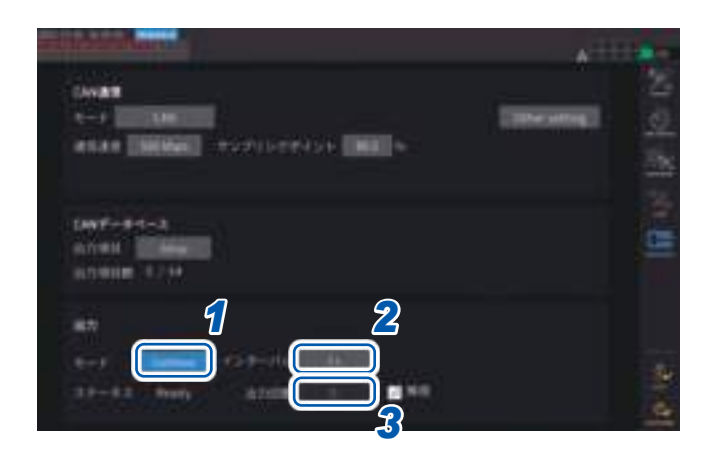

1 [モード]ボックスをタップして、一覧から出力モードを選択する

| Continue | インターバルと出力回数の設定<br>に応じて連続して出力します。 |
|----------|----------------------------------|
| OFF      | CAN出力を行いません。                     |

出力モードをOFF以外に設定している間、 CANインターフェイスが起動しています。 このとき、不適切なCAN通信設定の状態で CANバスに接続していると、エラーの原因と なるのでご注意ください。

### **2** [インターバル]ボックスをタップして、一覧から CAN 出力のインターバルを選択する

(データ更新レートが1 ms のとき) 1 ms, 10 ms, 50 ms, 100 ms, 200 ms, 500 ms, 1 s, 5 s, 10 s, 15 s, 30 s, 1 min, 5 min, 10 min, 15 min, 30 min, 60 min (データ更新レートが10 ms のとき) 10 ms, 50 ms, 100 ms, 200 ms, 500 ms, 1 s, 5 s, 10 s, 15 s, 30 s, 1 min, 5 min, 10 min, 15 min, 30 min, 60 min (データ更新レートが50 ms のとき) 50 ms, 100 ms, 200 ms, 500 ms, 1 s, 5 s, 10 s, 15 s, 30 s, 1 min, 5 min, 10 min, 15 min, 30 min, 60 min (データ更新レートが200 ms のとき) 200 ms, 1 s, 5 s, 10 s, 15 s, 30 s, 1 min, 5 min, 10 min, 15 min, 30 min, 60 min (測定モードがIECのとき) 100 ms, 200 ms, 500 ms, 1 s, 5 s, 10 s, 15 s, 30 s, 1 min, 5 min, 10 min, 15 min, 30 min, 60 min

設定したインターバルに対して、実際に出力されるデータには<mark>±1 ms</mark>の誤差があります。 設定したインターバルでデータを扱いたい場合は、タイムスタンプ情報を参照してください。

### 3 [出力回数]ボックスをタップして、テンキーでCAN信号を出力する回数を選択する

[無限] チェックボックスを有効にすると、CAN 信号が無限回で出力されます。 チェックを無効にすると、CAN 信号を出力する回数を任意で設定できます。

0~10000(0は無限回)

# CAN出力の実行

本器からCAN出力を実行する前に次の手順を終えてください。

作成した DBC ファイルを CAN 信号送信先の機器に読み込む
 「DBC ファイルの作成」(p.211)

2 本器とCAN送信先の機器をCANバスで結線する

## スタート

**START/STOP** キーを押し、CAN 出力を開始します。

- ・ 積算開始と CAN 出力は連動しています。
- 積算リセットされるまで、設定の変更はできません。

## ストップ

次のどちらかで CAN 出力を停止します。

- START/STOP キーを再度押す。
- ・設定した回数分、CAN 出力を行う。

積算停止と連動しています。

#### 出力データのオーバー値とエラー値

次の場合、本器から出力される測定データは、オーバー値またはエラー値に差し替えられて出力 されます。

| オーバー値<br><b>+99999.9E+30</b> | 設定中のレンジに応じた表示可能な最大値を超えたとき |
|------------------------------|---------------------------|
| エラー値<br><b>+77777.7E+30</b>  | 設定変更直後の演算不能時              |

# 出力状態の確認

ステータスで出力状態を確認できます。

| None       | CANインターフェイスが停止中です。                                        |
|------------|-----------------------------------------------------------|
| SetupError | CANインターフェイスの起動に失敗しました。                                    |
| Ready      | CAN インターフェイスが起動中です。<br>START/STOP キーを押すことで CAN 出力を開始できます。 |
| ОК         | 正常に <b>CAN</b> 出力しています。                                   |
| Warning    | 直近に CAN 出力エラーがありました。                                      |
| Send error | CAN出力に異常があります。                                            |
| Bus OFF    | CAN エラーにより CAN バスから切り離されています。                             |

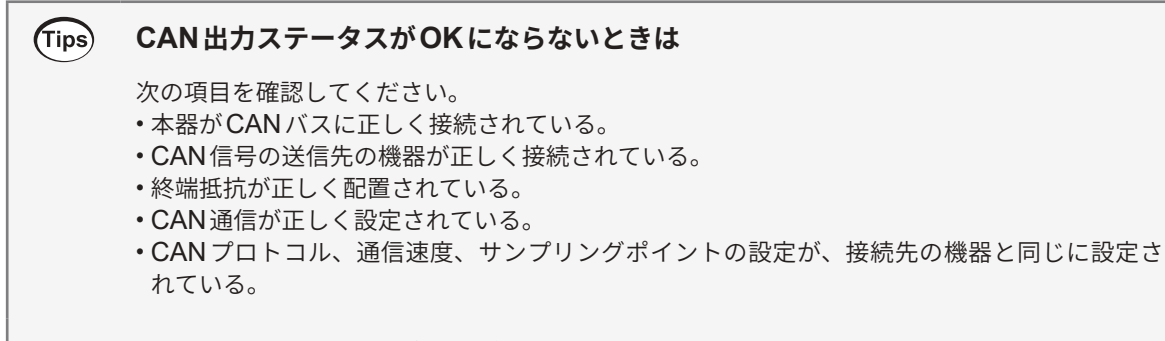

### 出力した CAN 信号のデータが異常な値となるときは

次の項目を確認してください。

- ・DBCファイルを作成してから、本器のCANデータベース設定を変更していないこと。
- ・他の機器から送信される CAN 信号がある場合、その信号と ID 番号が重複していないこと。

# 8.5 VT1005 AC/DC ハイボルテージディバイダ

VT1005 AC/DC ハイボルテージディバイダは、最大5 kV (測定カテゴリなし)の入力電圧を高精度に1000:1に変換して出力する AC/DC ディバイダです。

平坦性のよい周波数特性と安定した温度特性があり、電圧測定だけでなく、電力計と組み合わせることで高精度な電力測定にもご使用いただけます。

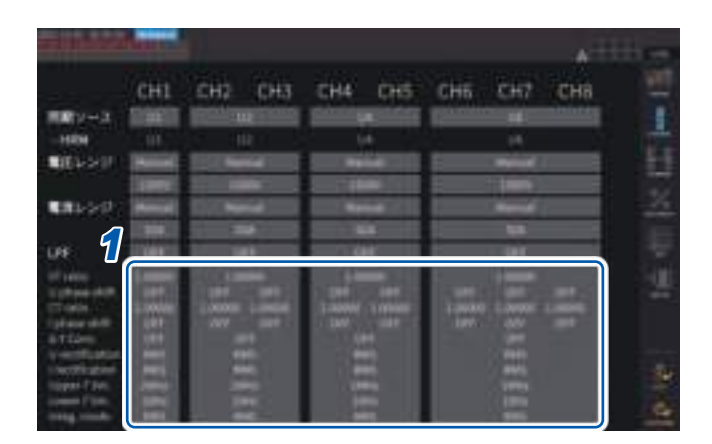

# 表示画面 [INPUT] > [CHANNEL]

1 設定したいチャネルのチャネル詳細表示 エリアをタップして、設定ウインドウを 開く

- 2 [VT]ボックスをタップして、テンキーで [1000.00]を入力する パワーアナライザにVT1005の比率(分圧比) を設定することで、入力値を直読できます。
- 3 電圧の位相補正を [ON] に設定する
- 4 周波数を[100.0] kHzに設定する
- 5 VT1005で使用するL9217 接続コードの 長さに適した位相補正値を入力する

| 形名(長さ)           | 入出力間位相差補正値(°) |
|------------------|---------------|
| L9217 (1.6 m)    | -4.01         |
| L9217-01 (3.0 m) | -4.26         |
| L9217-02 (10 m)  | -5.52         |

パワーアナライザに位相補正値を設定するこ とで、ディバイダの位相補正を行い、高周波 数領域での電力測定の誤差を低減できます。 使用するパワーアナライザにより、設定が異 なります。

# 重要

位相補正値は正確に入力してください。設定を間違えると、補正により測定誤差が増大する場合 があります。
# 9 PCとの接続

本器はLAN、GP-IB、RS-232Cのインターフェイスを標準装備しています。PCと接続して遠隔 操作、通信コマンドで本器を制御、測定データをPCに転送ができます。

#### 重要

インターフェイスはいずれか一つを使用してください。複数のインターフェイスを同時に使用し た場合、通信が停止するなど誤動作の原因になります。

#### インターフェイスの機能一覧

| インターフェイス       | 機能                                                                              | 参照    |
|----------------|---------------------------------------------------------------------------------|-------|
|                | HTTPサーバー機能を使用して、Microsoft Edge <sup>®</sup> などの一般的な<br>ブラウザーで、本器を遠隔操作 (設定、画面監視) | p.222 |
|                | FTPサーバー機能を使用して、USBメモリーに保存したデータを<br>PCにダウンロード                                    | p.224 |
|                | FTPクライアント機能を使用して、本器メディアに保存した波形<br>データをネットワークまたは遠隔地のPCのFTPサーバーに自動で<br>送信         |       |
| LAN            | 通信コマンドで本器を制御<br>(プログラムを作成して、通信コマンド用のポートにTCP/IPで接続<br>すると本器を制御できます)              | p.236 |
|                | GENNECT One (PC アプリケーションソフト)を使用して本器を<br>遠隔操作および測定データをPCに転送                      | p.243 |
|                | Modbus/TCP通信機能を使用して、本器の制御および測定データのリアルタイム取得                                      | p.245 |
| GP-IB          | 通信コマンドで本器を制御                                                                    | p.236 |
| <b>DO 0000</b> | 通信コマンドで本器を制御                                                                    | p.236 |
| NG-2920        | 外部信号で積算スタート、ストップ、データリセット                                                        | p.204 |

GENNECT One (取扱説明書付き)、および通信コマンド取扱説明書は弊社ウェブサイトからダウンロードしてください。

参照:「9.9 GENNECT One (PCアプリケーションソフト)」(p.243)

## 9.1 LANの接続と設定

本器はLANインターフェイスを標準装備しています。本器とPCをLANケーブルで接続して使用 します。

参照:「インターフェイスの機能一覧」(p.217)

## LANケーブルの接続

本器のRJ-45コネクター(ギガビットイーサネット)に、LAN ケーブルを接続します。

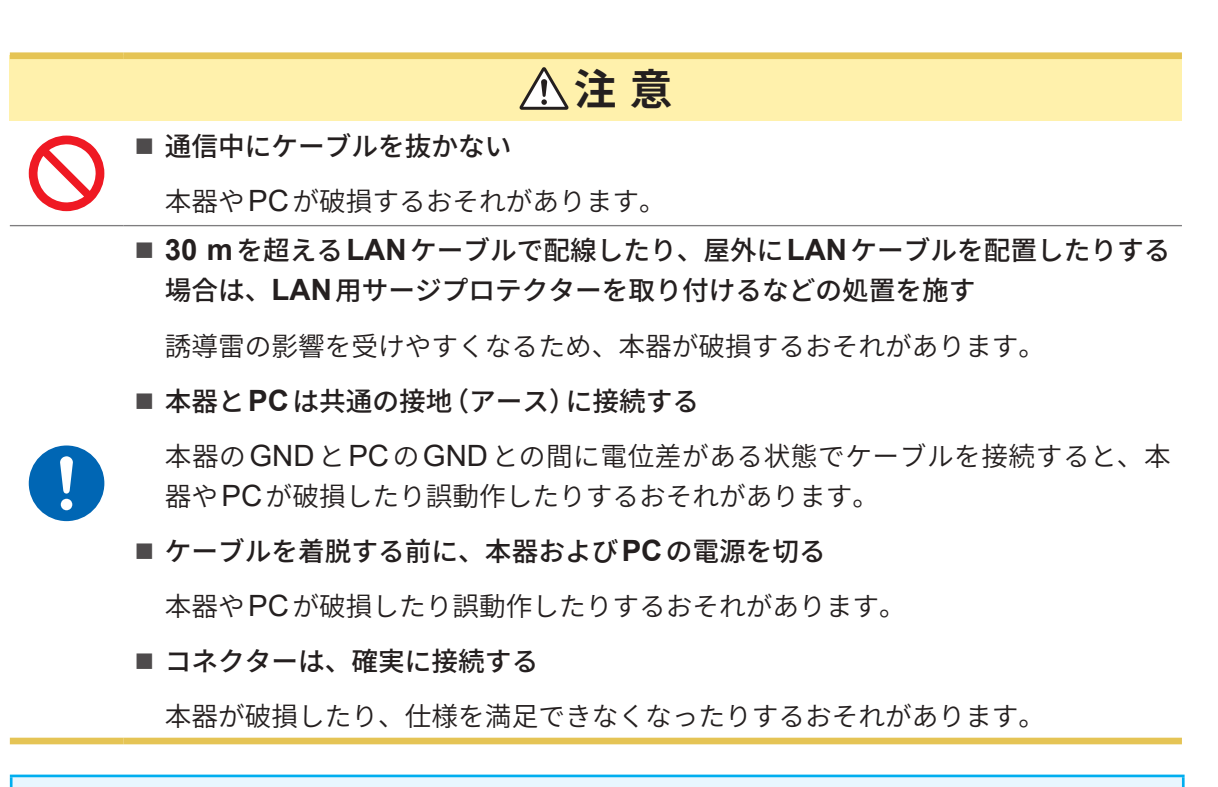

#### 重要

LANを使用時は、RS-232CおよびGP-IBを使用しないでください。複数のインターフェイス を同時に使用した場合、通信が停止するなど誤動作の原因になります。

#### LAN の接続方法

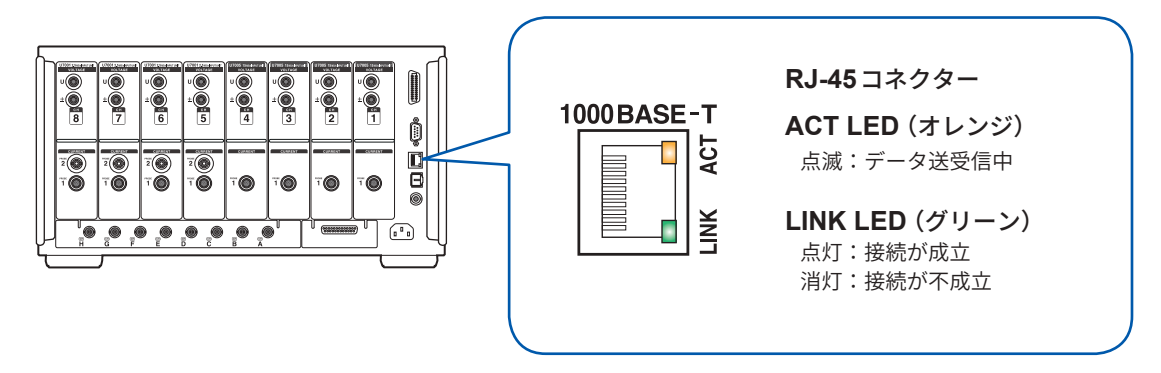

接続例:本器とPCを1対1で接続する場合(PCと本器を接続する)

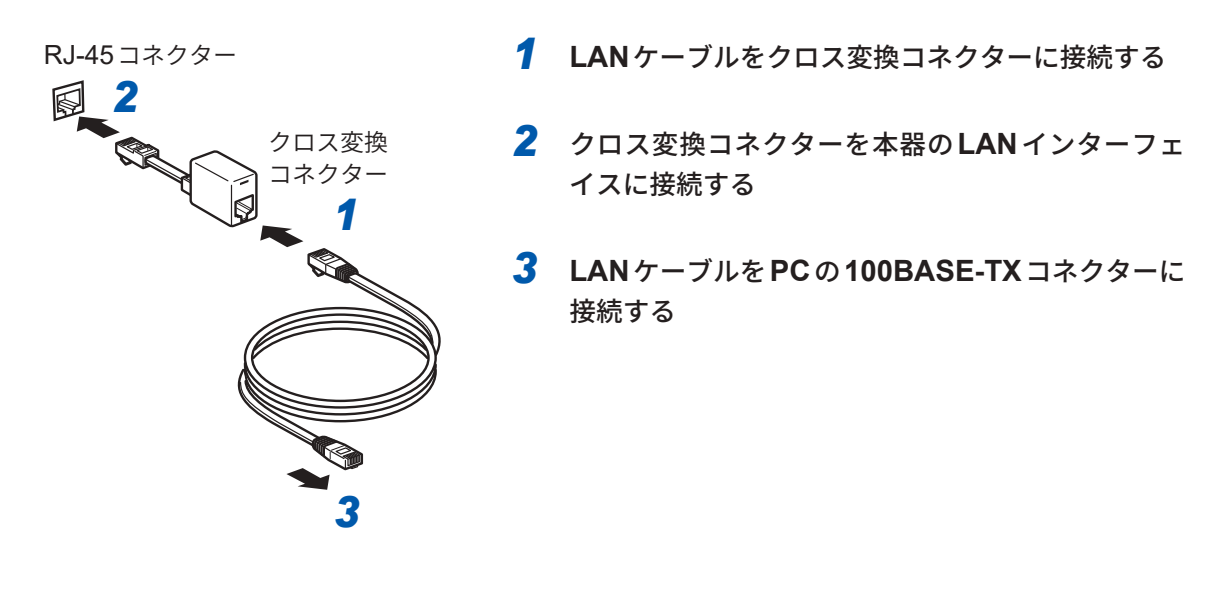

 Tips
 クロス変換コネクターがないときは

 ハブを使用すると、クロス変換コネクターを使用しなくても接続ができます。

## LANの設定とネットワーク環境の構築

#### LANの設定(本器)

必ずLANの設定をしてからネットワークに接続してください。ネットワークに接続したままLAN の設定を変更すると、LAN上の他の機器とIPアドレスが重なったり、不正なアドレス情報がLAN に流れたりするおそれがあります。

#### 表示画面 [SYSTEM] > [COM]

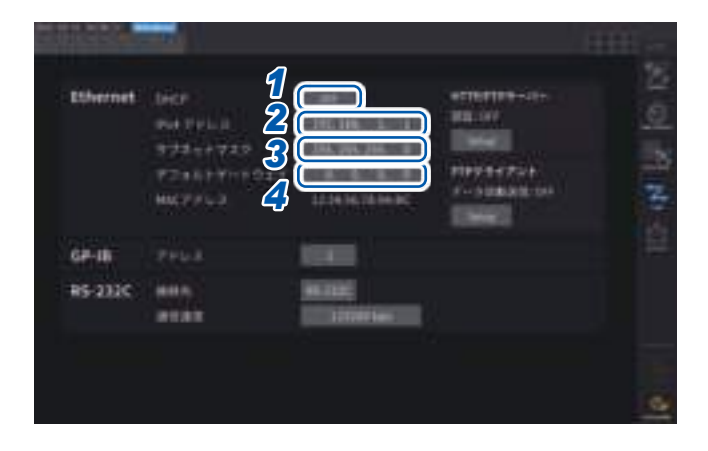

#### [DHCP]ボックスをタップして、DHCP のON/OFFを選択する

DHCP (Dynamic Host Configuration Protocol) は、機器がIPアドレスなどを自動 で取得して設定する方法です。DHCPサーバー が同じネットワーク内で動作している場合に、 このDHCP機能をONにすると、IPアドレス、 サブネットマスク、デフォルトゲートウェイ の設定を自動で取得できます。

#### (以降の操作はOFFに設定した場合のみ)

#### 2 [IPv4アドレス]ボックスをタップして、テンキーでIPv4アドレスを入力する

ネットワーク上で接続される個々の機器を識別するためのアドレスです。他の機器と重ならないように個別 のアドレスを設定します。

本器はIPバージョン4を使用しており、IPアドレスは「192.168.1.1」のように「.」で区切られた4つの10進数で表現されます。DHCPが有効な場合は、DHCPにより自動で設定します。

#### **3** [サブネットマスク]ボックスをタップして、サブネットマスクをテンキーで入力する

IPアドレスをネットワークで示すアドレス部と、機器を示すアドレス部に分けるための設定です。 通常は「255.255.255.0」のように「.」で区切られた4つの10進数で表現されます。 無効な値を入力した場合、サブネットマスクは変更されません。 DHCPが有効な場合は、DHCPにより自動で設定します。

## 4 [デフォルトゲートウェイ]ボックスをタップして、デフォルトゲートウェイをテンキーで入力する

通信するPCと本器が異なるネットワークにある場合に、ゲートウェイとなる機器のIPアドレスを指定します。

1対1で接続する場合など、ゲートウェイを使わない場合は、本器では「0.0.0.0」を設定します。 DHCPが有効な場合は、DHCPにより自動で設定します。

#### ネットワーク環境の構築例

#### 例1:本器を既存のネットワークに接続する

既存のネットワークに接続する場合は、次の設定項目をあらかじめネットワークシステムの管理 者 (部署) に割り当ててもらう必要があります。他の機器と重ならないようにしてください。

| IP アドレス     | ·· |
|-------------|----|
| サブネットマスク    | ·  |
| デフォルトゲートウェイ | ·· |

#### 測定器を既存のネットワークに接続する場合(次のいずれかを用意)

- 1000BASE-T対応のストレートケーブル(最大100 m、市販)
   (100BASE/10BASEで通信する場合は、100BASE-TX/10BASE-T対応のケーブルも使用できます)
- ・9642 LAN ケーブル クロス変換コネクター付属 (オプション)

#### 例2:既存のネットワークに接続しているPCにLANポートを追加し、本器を接続する

追加するLANポートのIPアドレス、サブネットマスク、デフォルトゲートウェイの設定はネット ワークシステムの管理者に確認した上で設定してください。

#### 例3:1台のPCと本器複数台をハブで接続する

外部に接続しないローカルなネットワークを組む場合、IP アドレスは例で示すようなプライベートIPアドレスを使用することが推奨されています。 ネットワークアドレスを 192.168.1.0/24 としてネットワークを組む場合

| IP アドレス     | PC: 192.168.1.1<br>本器: 192.168.1.2, 192.168.1.3, 192.168.1.4, と順番につける |
|-------------|-----------------------------------------------------------------------|
| サブネットマスク    | 255.255.255.0                                                         |
| デフォルトゲートウェイ | 0.0.0.0                                                               |

#### 例4:9642 LAN ケーブルでPCと本器を1 対1 接続する

9642 LAN ケーブルに付属の変換コネクターでPCと本器を1 対1 接続する場合、IPアドレスは 任意に設定できますが、プライベートIP アドレスを使用することを推奨します。

| IP アドレス     | PC: 192.168.1.1<br>本器: 192.168.1.2(IP アドレスを違う値にします) |  |  |
|-------------|-----------------------------------------------------|--|--|
| サブネットマスク    | 255.255.255.0                                       |  |  |
| デフォルトゲートウェイ | 0.0.0.0                                             |  |  |

#### 測定器とPCを1対1で接続する場合(次のいずれかを用意)

- ・1000BASE-T対応のクロスケーブル(最大100 m)
- ・1000BASE-T対応のストレートケーブルとクロス変換コネクター(最大100m)
- ・9642 LAN ケーブル クロス変換コネクター付属 (オプション)

PC との 接続

## 9.2 HTTPサーバーでの遠隔操作

本器はHTTPサーバー機能を標準搭載しています。Microsoft Edge<sup>®</sup>などの一般的なブラウザー を使用し、本器を遠隔操作できます。本器で表示している画面と操作パネルがブラウザーに表示 されます。操作パネルは、LEDの点灯状況も確認できます。

操作方法は本器と同様です。ただし、キーの長押し、同時押しは対応していません。

HTTPサーバーによる遠隔操作中は、通信コマンドからの制御やGENNECT Oneからの制御は 行わないでください。複数からの制御を同時に行った場合、通信が停止するなど誤作動の原因に なります。

HTTPサーバー接続中に本器の時刻設定を行うと、通信が切断される場合があります。

#### HTTPサーバーへの接続

- **1** PC で Microsoft Edge<sup>®</sup>などのブラウザーを起動する
- 2 アドレスの欄に、本器のアドレスを入力する (例:http://192.168.1.1)
- **3** (本器の[HTTP/FTPサーバー認証]で[ON]を選択したとき)

ユーザー名とパスワードを入力してログインする

メインページが表示されると、本器との接続は成功です。

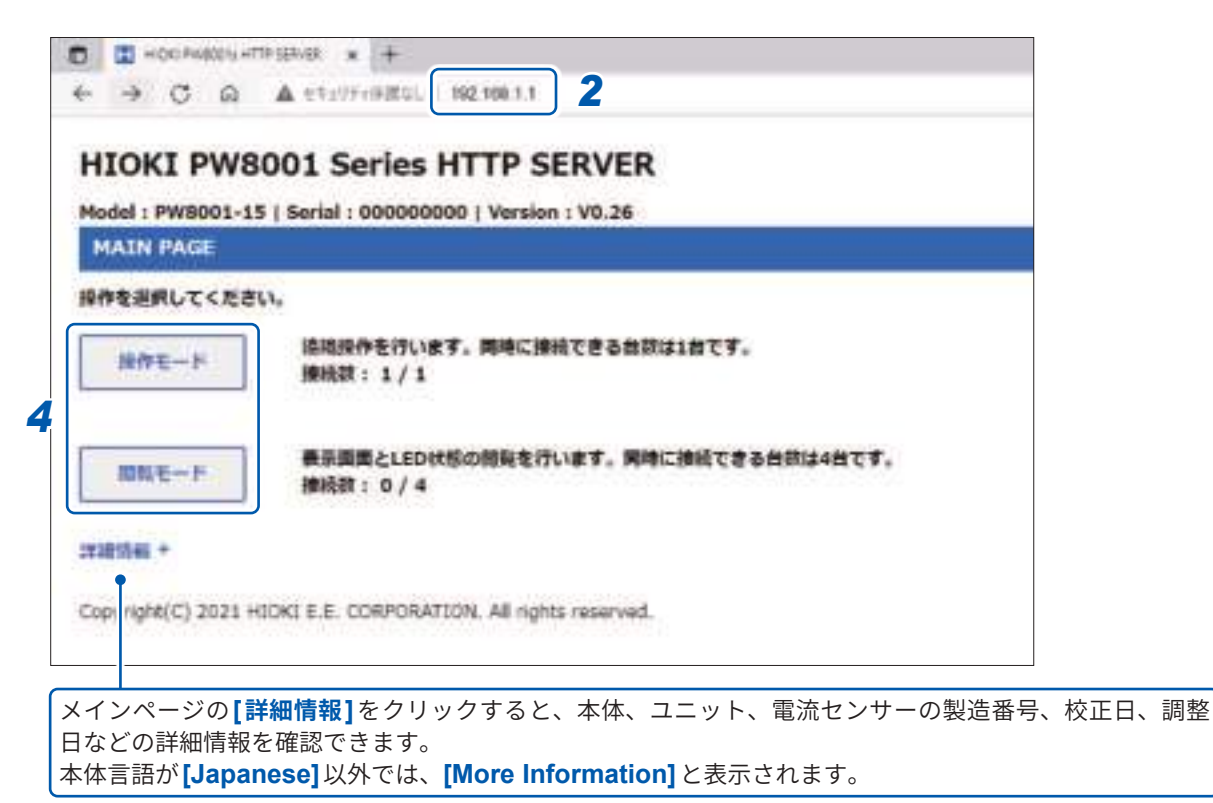

#### **4** [操作モード]または[閲覧のモード]を選択する

1台のPW8001に対して合計5台のPCから接続できます。

| 操作モード<br>本体言語が[Japanese]以外<br>の場合、[Control Mode]                          | ブラウザーで、本器の画面、操作パネル、LEDの点灯状況を確認できます。<br>ブラウザー上の画面をクリックすると、本器のタッチパネル・操作パネル<br>と同様に本器を操作できます。<br>XY ノブ上にマウスカーソルを配置し、マウスホイールを操作することで、<br>XY ノブを操作できます。<br>表示更新間隔:200 ms, 1 sec, 5 sec, 10 sec, 30 sec |
|---------------------------------------------------------------------------|----------------------------------------------------------------------------------------------------|
| <b>閲覧モード</b><br>本体言語が <b>[Japanese]</b> 以外<br>の場合、 <b>[Browsing Mode]</b> | ブラウザーで、本器の画面、操作パネル、LEDの点灯状況を確認できます。<br>タップ、キー操作はできません。<br>1台のPW8001に対して、同時に4台のPCから接続できます。<br>表示更新間隔:200 ms, 1 sec, 5 sec, 10 sec, 30 sec                                                          |

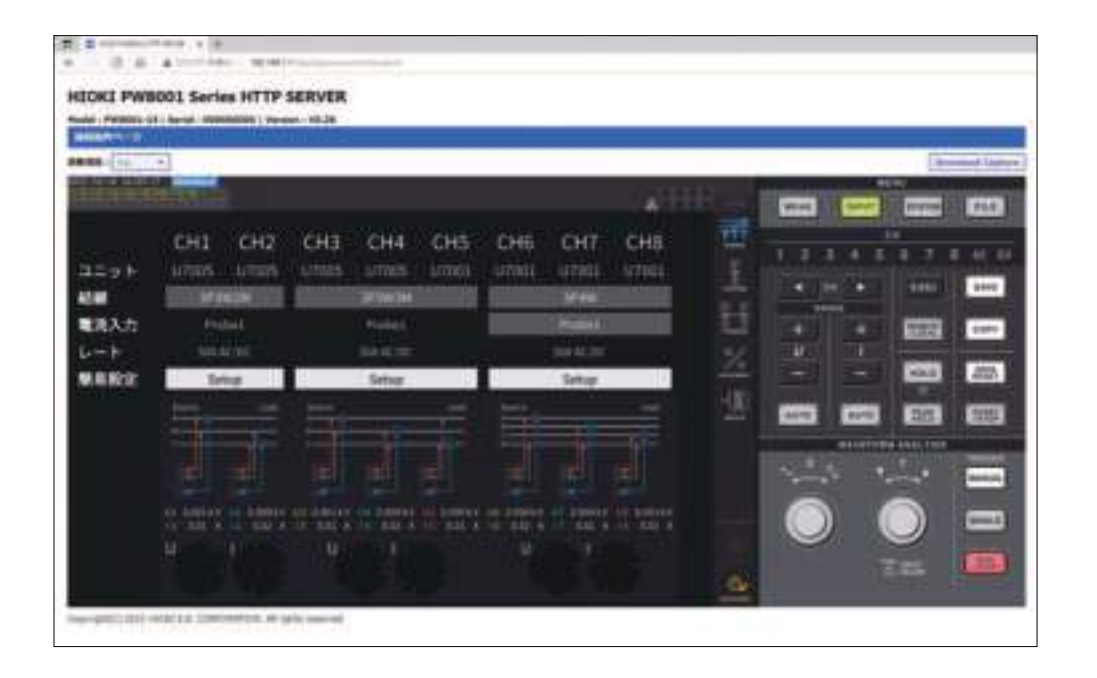

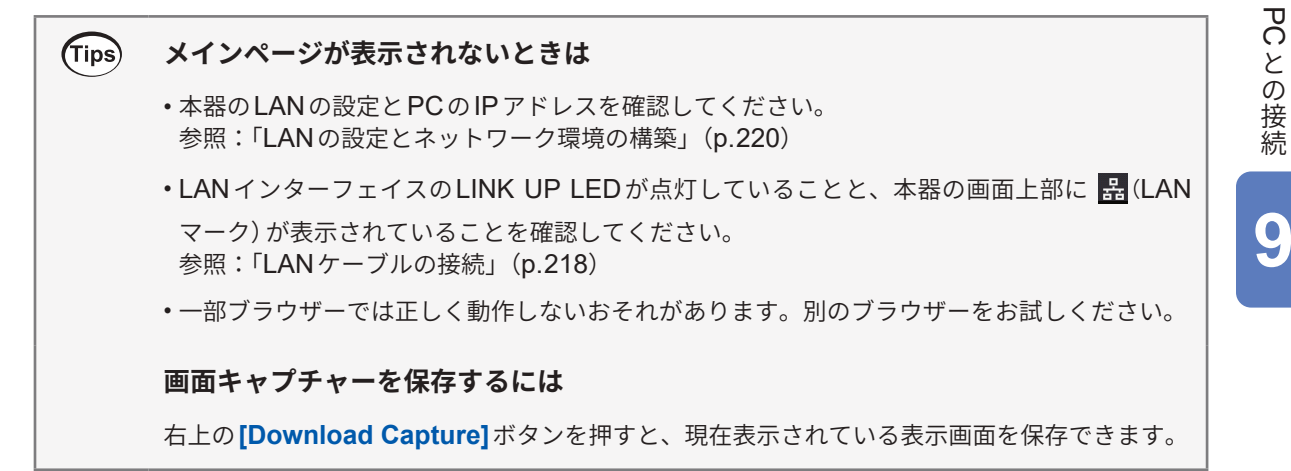

PC との 接続

## 9.3 FTPサーバーでデータを取得

FTPサーバー機能により、PCでUSBメモリー内のファイルを取得できます。

- •本器ではFTP (File-Transfer-Protocol, RFC959準拠) サーバーを搭載しています。
- FTP クライアントとして、各種フリーソフトなども利用できます。
- FTP クライアントによっては、ファイルの更新日時が正しく表示されないおそれがあります。
- 本器のFTPサーバーの接続は1接続だけです。複数のPCから同時にアクセスすることはできません。
- FTP 接続後、1分以上何もコマンドを送らないと FTP を切断する場合があります。この場合は FTP を再接続してください。
- ・ USB メモリーを抜き差しする場合は、いったん FTP 接続を切断してください。
- FTP 動作中は、ファイルを操作しないでください。

FTP サーバー機能を使用するには、本器の設定とLAN ケーブルで本器とPCを接続する必要があります。

参照:「9.1 LANの接続と設定」(p.218)

#### 重要

PCのFTPクライアント/ブラウザーによっては、ファイルまたはフォルダーの移動中にキャン セルすると、選択していたファイルやフォルダーを転送済または未転送にかかわらず、すべて削 除してしまうソフトがあります。移動は十分に注意して行ってください。コピー(ダウンロード) した後、削除することをお勧めします。

#### FTPサーバー機能を使用する前に確認しておくこと

| 各メディアと     | 各メディアはFTP上ではディレクトリーとして見えます。 |
|------------|-----------------------------|
| ディレクトリーの関係 | /usb USB メモリー               |
| 制限         | 測定中はファイルにアクセスできません。         |

#### 本器 FTP サーバーにアクセス

例として、Windows 10でエクスプローラー(File Explorer)を利用した場合で説明します。 PC上のエクスプローラーを起動し、アドレス欄に本器のアドレスを入力する。

本器の[HTTP/FTP認証設定]で[ON]を選択しているときは、ユーザーとパスワードを入力して ログインしてください。 第三者が誤ってファイルを消去しないよう、ユーザー名とパスワードを設定してください。 参照:「FTPサーバーの接続制限(FTP認証)」(p.227) [ftp:// ユーザー名: パスワード @ 本器のIP アドレス]

ユーザー名「HIOKI」、パスワード「PW8001」の場合 ftp://HIOKI:PW8001@192.168.0.2 と入力

本器のIPアドレスが「192.168.0.2」の場合:

| 1 1 4 4C<br>1 2 1 2                            |     |
|------------------------------------------------|-----|
| 本器のメディアが表示され                                   | ます。 |
| ② □ □ マ □ 192.368.0.2       フェイム     开帯     奈市 |     |
| ← → - + 🥊 · 129-7-2+ · 182.188.0.2             | ~ 0 |
| # 24+27982 utb                                 |     |
| ConcOnve                                       |     |

#### 接続できないとき

本器の通信設定を確認してください。 参照:「9.1 LANの接続と設定」(p.218)

#### FTPでファイルを操作

#### ファイルのダウンロード

フォルダー一覧からダウンロードしたいファイルを選択し、マウスでダウンロード先 (エクスプ ローラー (File Explorer)の外のデスクトップやフォルダー)にドラッグ& ドロップ\*します。 \*:ファイルをクリックしたまま目的の場所に移動して離す動作

. . . . . . . . . . . . . . . . . . .

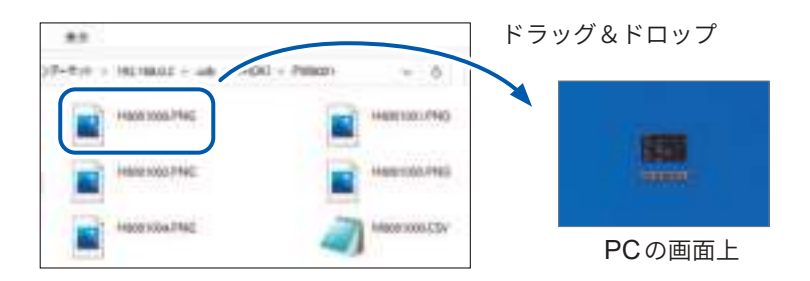

ファイルのタイムスタンプ(日付)の秒または時分秒は反映されない場合があります。

#### ファイルの削除

FTPのフォルダー一覧でファイルをマウスで右クリックして、プルダウンメニューから、[削除] を選択します。

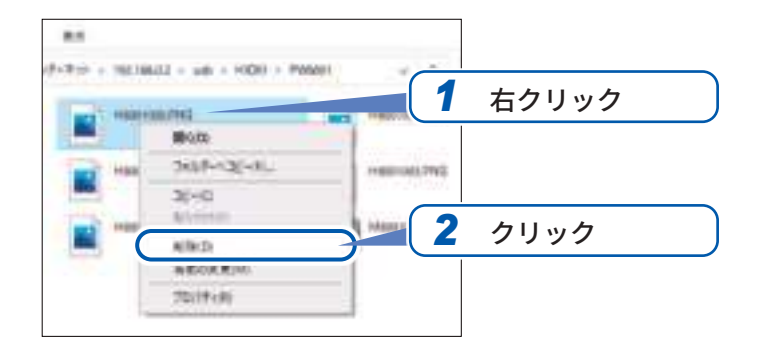

#### FTP サーバーの接続制限 (FTP 認証)

HTTP/FTP サーバーの接続を制限できます。

通常、本器のFTPサーバーはAnonymous認証のため、ネットワーク上のすべての機器からアク セスできます。

FTPサーバーへの接続を制限するには、[HTTP/FTPサーバー認証]を有効にして、ユーザー名と パスワードを設定してください。

第三者が誤ってファイルを消去しないよう、ユーザー名をパスワードを設定して接続を制限する ことをお勧めします。

#### 表示画面 [SYSTEM] > [COM]

|                  | 1984                                                          |                         |                        | al <sup>tine</sup> 5 |
|------------------|---------------------------------------------------------------|-------------------------|------------------------|----------------------|
| Ethernet         | 945<br>9457523<br>472624723<br>472624723<br>472624<br>4007023 |                         | <b>1</b>               |                      |
| GP-88            |                                                               | 100800                  |                        |                      |
| 85-232C          | ##55<br>#1938                                                 | NUMBER<br>HTTOMMONISTIC |                        |                      |
|                  |                                                               |                         |                        |                      |
|                  |                                                               |                         |                        |                      |
|                  |                                                               |                         |                        |                      |
| - Contraction    |                                                               |                         |                        |                      |
| Ethernet         | HTARIA INA - O - SAL                                          |                         | anternet               |                      |
|                  |                                                               |                         |                        |                      |
|                  |                                                               | 5                       |                        |                      |
| 68-10            |                                                               | 50                      |                        |                      |
| GP-18<br>95-3320 |                                                               |                         | ALL OF<br>THE TAR TO A |                      |

- 1 [HTTP/FTP サ ー バ ー ] ボ ッ ク ス の [Setup]をタップして、設定ウインドウ を開く
- 2 [認証]ボックスをタップして、[ON]を選 択する
- 3 [ユーザー名]ボックスをタップして、テ ンキーウインドウでユーザー名を設定す る

(半角英数12文字まで)

4 [パスワード]ボックスをタップして、テ ンキーウインドウでパスワードを設定す る

(半角英数12文字まで)

5 [適用]をタップして確定する

## 9.4 FTP クライアントでデータを送信

本器のメディア (USB メモリー) に保存したファイルを、PCのFTPサーバーに送信できます。 本器でFTPサーバーが動作しているPCのIPアドレスを指定します。 また、PCのFTPサーバーに、本器のユーザー名とパスワードを登録してください。 FTPサーバーは、Windows<sup>®</sup>のFTPサーバーなどを利用できます。

Tips USBメモリーの空き容量がなくなってもデータ送信を続けたいときは [SYSTEM] > [COM] 画面で、[送信後ファイル削除]を[ON]に設定してください。 FTPサーバーへのファイル送信後、本器のファイルを削除します。

データの送信方法は、自動送信と手動送信があります。 参照:「手動送信の手順」(p.232)

## 自動送信の設定

本器のメディアに保存したファイルを、PCのFTPサーバーに自動で送信できます。 FTPサーバー 192.168.1.1 にデータを送る場合を例に説明します。

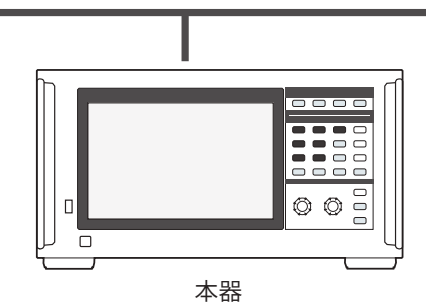

(例:192.168.1.2)

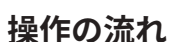

本器でLANの設定と接続をする

参照:「9.1 LANの接続と設定」(p.218)

- 2 受信側 (PC) で FTP サーバーの設定をする
- 3 本器でFTP自動送信の操作をする
- 本器で自動保存の設定をする
   参照:「自動送信の設定」(p.228)
- 5 本器で測定を開始する 本器が自動保存を終了すると、PCのFTPサーバーにファイルを自動で送信します。
- 本器とPCの通信状況を確認する
   参照:「FTP通信状況の確認」(p.231)

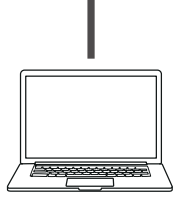

FTPサーバーPC (例:192.168.1.1)

## 

表示画面 [SYSTEM] > [COM]

- **1** [FTPクライアント]ボックスの[Setup] をタップして、設定ウインドウを開く
- 2 [FTPクライアント設定]の各項目を設定 する
- 3 FTPの設定を完了したら、[送信テスト] をタップする 参照:「ファイル送信テスト」(p.230)
- 4 [×]をタップして設定ウインドウを閉じ る

| F | TΡ | ク | ラ・ | 17 | アン | ト | の設定 |  |
|---|----|---|----|----|----|---|-----|--|
|---|----|---|----|----|----|---|-----|--|

| 項目                                | 選択項目                                           | 内容                                                          |
|-----------------------------------|------------------------------------------------|-------------------------------------------------------------|
| ファイル自動転送                          | ONまたはOFF                                       |                                                             |
| FTPサーバー名                          | 半角45文字以内の文字列<br>例1:FTPSERVER<br>例2:192.168.1.1 | FTP サーバーのホスト名またはIP アドレスを設<br>定します。                          |
| ポート番号                             | $1\sim 65535$                                  | FTPサーバーのポート番号を設定します。                                        |
| ユーザー名                             | 半角 32 文字以内の文字列<br>例:HIOKI                      | FTP サーバーにログオンするためのユーザー名<br>を設定します。                          |
| パスワード                             | 半角32文字以内の文字列<br>例:PW8001                       | FTPサーバーにログオンするためのパスワード<br>を設定します。<br>パスワードは、[●●●●●]と表示されます。 |
| 保存先ディレクトリ                         | 半角45文字以内の文字列<br>例:data                         | データを保存する FTP サーバー上のディレクト<br>リーを指定します。                       |
| パッシブモード                           | ONまたはOFF                                       | 通信時にPASVモードを使用するか選択します。                                     |
| 送信後ファイル削除                         | ONまたはOFF                                       | 送信成功後に送信元のファイルを削除します。                                       |
| ファイル名識別子<br>製造番号<br>IP アドレス<br>日時 | ON または OFF                                     | チェックしたボックスの識別名がファイル名に<br>付きます。                              |

#### ファイル名の例

次の設定で [製造番号]、[IPアドレス]、[日時]のボックスを[ON]にしたときのファイル名は、 [123456789\_192-168-1-2\_210110-123005\_01100000.CSV]となります。

複数の電力計を使用した場合に、ファイルを識別できます。

| 製造番号   | 123456789   | 日時         | 21-01-10 12:30:05 |
|--------|-------------|------------|-------------------|
| IPアドレス | 192.168.1.2 | 自動保存のファイル名 | 01100000.CSV      |

#### ファイル送信テスト

FTPでファイル送信ができるかを確認します。

#### 表示画面 [SYSTEM] > [COM]

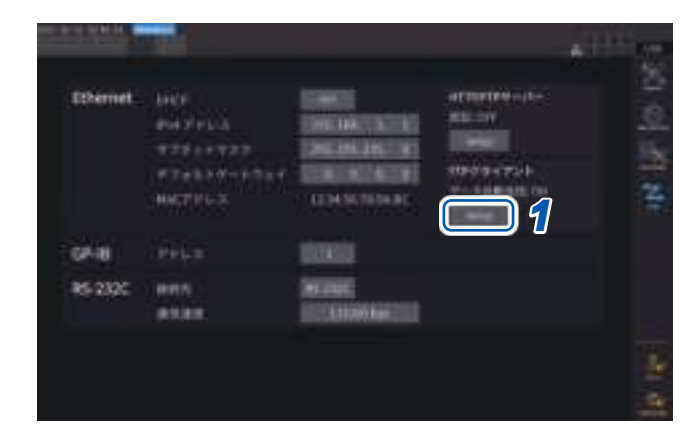

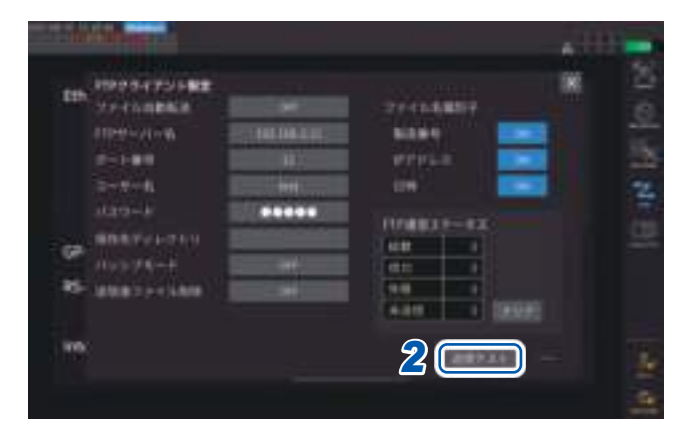

**1** [FTP クライアント]ボックスの[Setup] をタップして、設定ウインドウを開く

[ファイル名識別子]でチェックボックスを選 択している識別名がテストファイル名に付加 されます。

#### 2 [送信テスト]をタップする

テスト用のファイル[FTP\_TEST.TXT]を、[保 存先ディレクトリ]に指定したフォルダー に 送信します。 [PASS]が表示されると送信は成功です。 [FAIL]が表示されると送信は失敗です。

テスト用のファイルを送信できない場合は、 本器の自動送信の設定とPCのFTP設定を確 認してください。

 送信テストの結果が[PASS]の場合は測 定を開始する

本器は測定した波形データをFTPサーバーに 自動送信します。

#### 自動送信されるファイル

次のファイルが作成後、自動送信されます。

- 自動保存ファイル
- 設定ファイル
- ・波形ファイル
- 画面コピーファイル

#### データ送信時間

転送時間 (秒) = ファイルサイズ (KB) / 転送速度 (KB/秒) + 転送準備時間 (秒) ファイルサイズについては、「記録可能時間とデータ」 (p.166) をご覧ください。 転送速度は、4 MB/秒、転送の準備時間は3秒を目安にしてください。 例:ファイルサイズが40 MBの場合 転送時間 = 40 MB/4 (MB/秒) + 3 (秒) = 10 + 3 (秒) = 13 (秒)

#### FTP 通信状況の確認

10000475F88

246

FTPの通信状況を確認できます。

FTPで送信したファイル数、送信が失敗した数などが表示されます。

#### 表示画面 [SYSTEM] > [COM]

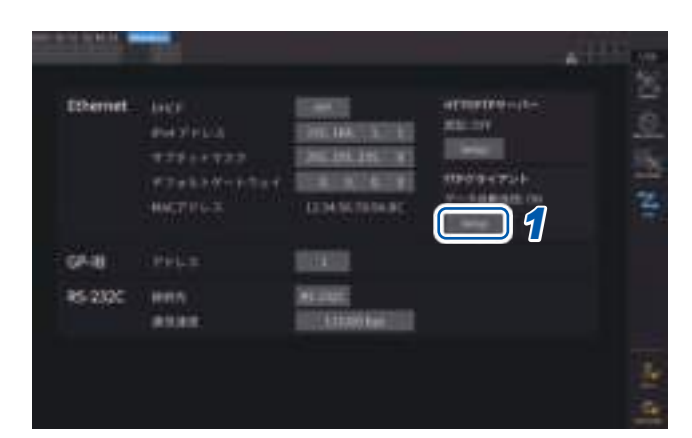

**1** [FTPクライアント]ボックスの[Setup] をタップして、設定ウインドウを開く

2 [FTP通信ステータス]で、ファイル数を 確認する

次のタイミングで、カウントは0にリセットされます。

• [クリア]をタップしたとき

.....

・ 電源を再投入したとき

1度ファイル送信に失敗すると、未送信のカウントが+1されます。一定時間後にファイルが再送 され、未送信のカウントが-1されます。このファイル送信に成功すると成功のカウントが+1、失 敗すると失敗のカウントが+1されます。

2

[クリア]をタップすると、すべてのカウントが0にリセットされ、未送信ファイルの再送もおこなわれなくなります。

#### 手動送信の手順

本器のメディアに保存したファイルを任意のタイミングでPCのFTPサーバーに送信できます 手動送信できるものはファイルのみです。フォルダーは対象外です。

#### 操作の流れ

- 本器でLANの設定と接続をする
   参照:「9.1 LANの接続と設定」(p.218)
- **2** 受信側 (PC) で FTP サーバーの設定をする
- 3 本器でFTPクライアントの設定をする 参照:「9.4 FTPクライアントでデータを送信」(p.228)
- **4** [FILE] 画面で FTP 送信を行う

参照:「ファイルの手動転送(FTPサーバーにアップロード)」(p.178)

#### 表示画面 [FILE]

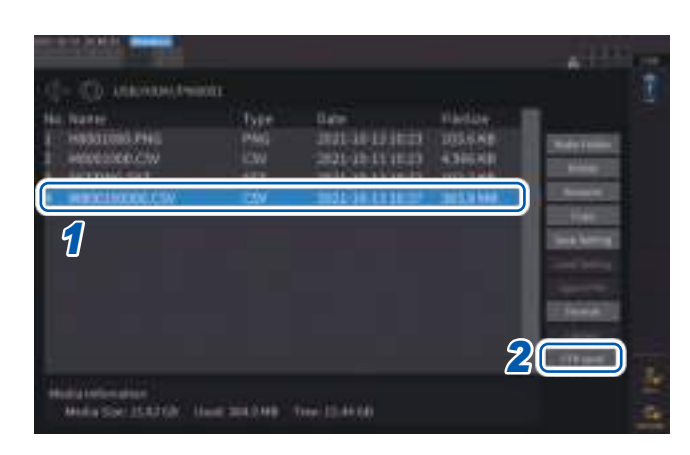

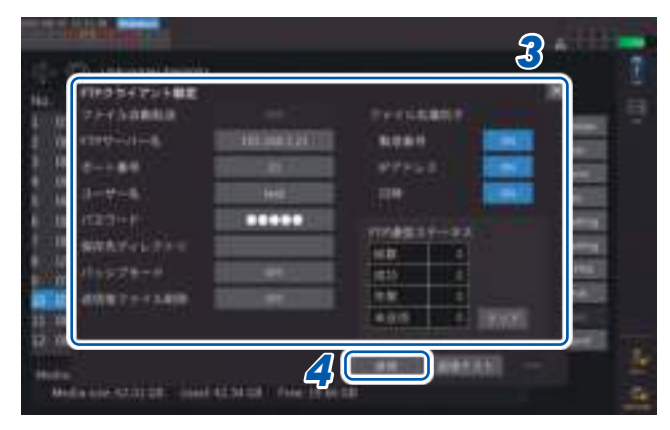

- 1 送信するファイルをタップする
- 2 [FTP send]をタップして、設定ウイン ドウを開く

. . . . . . . . . . . . .

- 3 FTP クライアントの設定をする 参照:「自動送信の設定」(p.228)
- 4 [送信]をタップする

設定されたFTPサーバーにファイルが転送さ れます。

## 9.5 FTPサーバーマウント機能

PCのFTPサーバーと通信し、本器で作成できる一部のファイルを、メディア(USBメモリー)を 介さずに直接FTPサーバー内に作成できます。また、FTPサーバー内の設定ファイルを本器に読 み込むこともできます。

本機能の使用前に、FTPサーバーに本器のユーザー名とパスワードを登録してください。 FTPサーバーは、Windows<sup>®</sup>のFTPサーバーなどを利用できます。

#### FTPサーバーへファイル保存の設定

本器のメディアを介さずに直接 FTP サーバー内にファイルを作成できます。 FTP サーバー 192.168.1.1 にデータを送る場合を例に説明します。

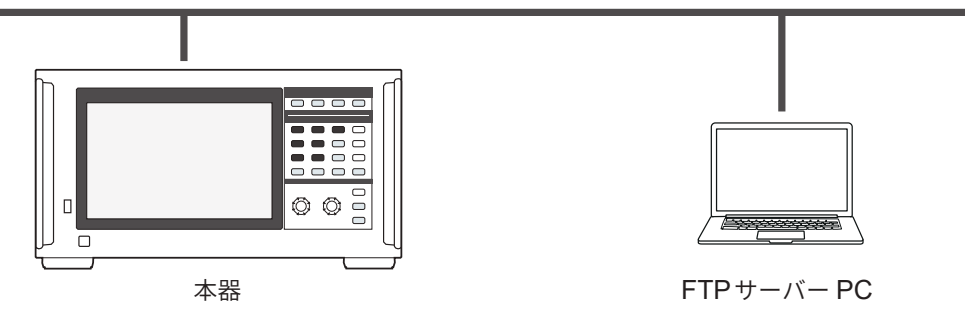

(例:192.168.1.2)

(例:192.168.1.1)

FTP サーバーに作成できるファイルは設定ファイルと画面コピーファイルに限られます。 それ以外のファイルは本器のメディアに作成されます。

#### 操作の流れ

- 本器でLANの設定と接続をする
   参照:「9.1 LANの接続と設定」(p.218)
- 2 受信側 (PC) で FTP サーバーの設定をする
- 3 本器でFTPサーバーへファイル保存の設定をする 参照:「FTPクライアントの設定」(p.234)
- 4 本器で設定ファイルまたは画面コピーファイルを作成する

| 表示画面                            | [SYST                      | <b>`EM]</b> >           | [DAT                     | A SAVI          | Ξ]       |        |
|---------------------------------|----------------------------|-------------------------|--------------------------|-----------------|----------|--------|
|                                 |                            |                         |                          |                 | 61       |        |
| 086082<br>0267                  |                            | NUMBER OF               | ainis                    | - 1000 L/Marcol |          | 0 0    |
| VOATAGON<br>BOA<br>BOANDIS      | 6 <b>0</b><br>+(343/790001 | 1200000000<br>100000000 | 336343<br>1946-0         |                 |          | B th B |
| anaryan<br>Arawayan<br>Masarana |                            | Energy<br>Electrony     | ANNES<br>MARCO<br>NUMBER | 9               | <u> </u> |        |
| BEDC-RE<br>UNA<br>REMUTERAD     | allationen i               | 10000                   |                          |                 | -        | 100    |
|                                 |                            |                         |                          |                 | 4        |        |
|                                 |                            |                         |                          |                 |          | X      |

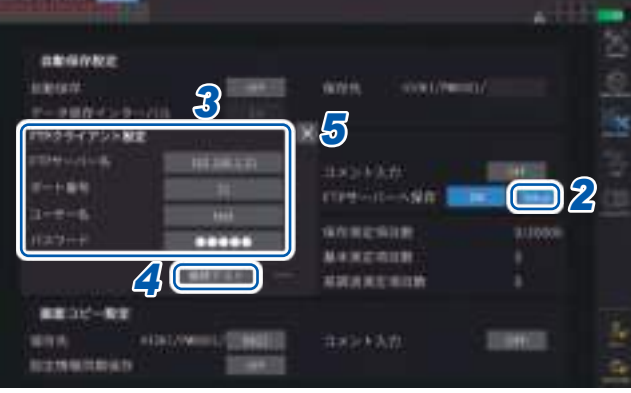

 [FTPサーバーへ保存]ボックスをタップ して、[ON]を選択する

- **2** [Setup]をタップする 設定ウインドウが表示されます。
- 3 [FTP クライアント設定]の各項目を設定 する
- 4 FTP クライアントの設定を完了したら、
   [接続テスト]をタップする
   通信が成功すると、[PASS]が表示されます。
- 5 [×]をタップして設定ウインドウを閉じる

| 項目       | 選択項目                                           | 内容                                                          |  |  |  |  |  |  |  |
|----------|------------------------------------------------|-------------------------------------------------------------|--|--|--|--|--|--|--|
| FTPサーバー名 | 半角45文字以内の文字列<br>例1:FTPSERVER<br>例2:192.168.1.1 | FTPサーバーのホスト名またはIP アドレスを<br>定します。                            |  |  |  |  |  |  |  |
| ポート番号    | $1\sim 65535$                                  | FTPサーバーのポート番号を設定します。                                        |  |  |  |  |  |  |  |
| ユーザー名    | 半角32文字以内の文字列<br>例:HIOKI                        | FTPサーバーにログオンするためのユーザー名<br>を設定します。                           |  |  |  |  |  |  |  |
| パスワード    | 半角32文字以内の文字列<br>例:PW8001                       | FTPサーバーにログオンするためのパスワード<br>を設定します。<br>パスワードは、[●●●●●]と表示されます。 |  |  |  |  |  |  |  |

FTPクライアントでファイルを自動送信する際の設定と共通です。

#### FTP クライアントの設定

#### 作成されるファイルの保存先フォルダー

FTPサーバーに作成されるファイルの保存先フォルダーは、ファイル種類によって異なります。

| ファイル種類                                                                  | 保存先フォルダー                                                                  |
|-------------------------------------------------------------------------|---------------------------------------------------------------------------|
| 本器設定ファイル (拡張子は <b>SET</b> )                                             | [FILE] 画面で表示中のFTPサーバーのフォルダー<br>[Save setting]をタップして、ファイル名を入力することで作成す<br>る |
| UDF (ユーザー定義演算)<br>設定ファイル<br>(拡張子はJSON)<br>CAN データベース設定ファイル<br>(拡張子はDBC) | マニュアル保存設定の保存先で指定されているフォルダー                                                |
| 画面コピーファイル                                                               | 画面コピー設定の保存先で指定されているフォルダー                                                  |

#### FTP サーバーから設定ファイルの読み込み

FTPサーバー内の設定ファイルを読み込み、設定を復元します。

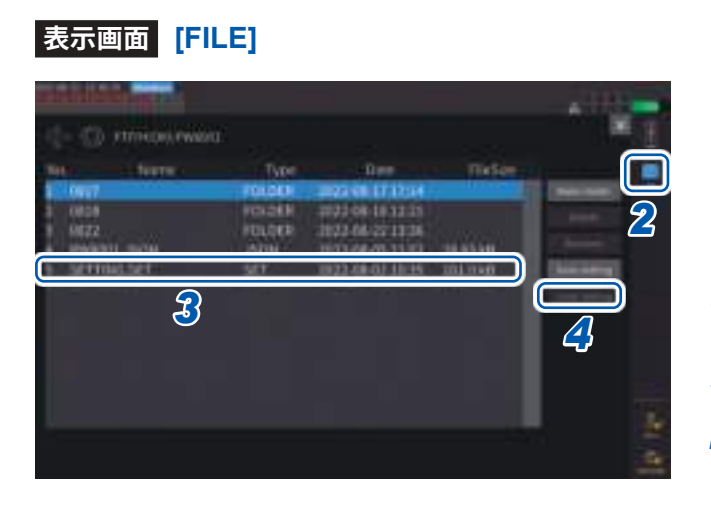

1 [FTPサーバーへ保存]の[Setup]をタッ プして、通信先 FTPサーバーの設定をす る

参照:「FTPクライアントの設定」(p.234)

- 2 [FTP]のアイコンをタップする
- 3 設定ファイルをタップして選択する
- ▲ [Load setting]をタップする

確認ダイアログが表示されます。

**5** [はい]をタップする

設定を復元する場合は、オプションなどの組 み合わせが同一である必要があります。同一 でない場合は実行されません。

## 9.6 通信コマンドでの制御

PCから通信コマンドを送信し、本器の制御や通信ができます。 本器とPCは、RS-232C、GP-IBまたはLANで接続します。 通信コマンドの詳細は、通信コマンド取扱説明書をご覧ください。 通信コマンドからの制御中は、HTTPサーバーによる遠隔操作やGENNECT Oneからの制御は 行わないでください。複数からの制御を同時に行った場合、通信が停止するなど誤作動の原因に なります。

## 9.7 GP-IBの接続と設定

本器はGP-IBインターフェイスを標準装備しています。本器とPCをGP-IBケーブルで接続して 使用します。

参照:「インターフェイスの機能一覧」(p.217)

#### GP-IBケーブルの接続

本器のGP-IBコネクターに、GP-IBケーブルを接続します。

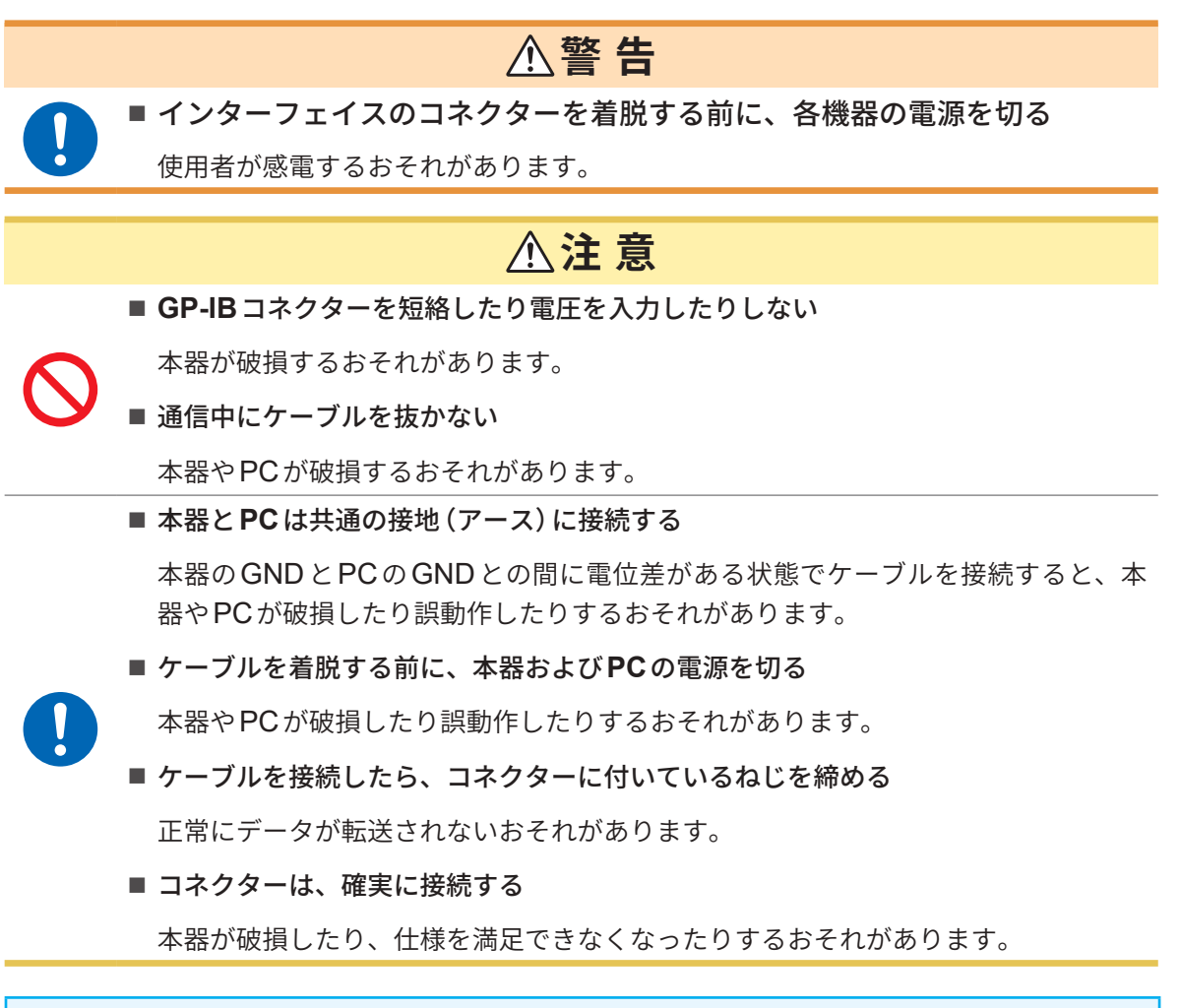

#### 重要

GP-IBを使用時は、LAN および RS-232C を使用しないでください。複数のインターフェイス を同時に使用した場合、通信が停止するなど誤動作の原因になります。

#### GP-IBの接続方法

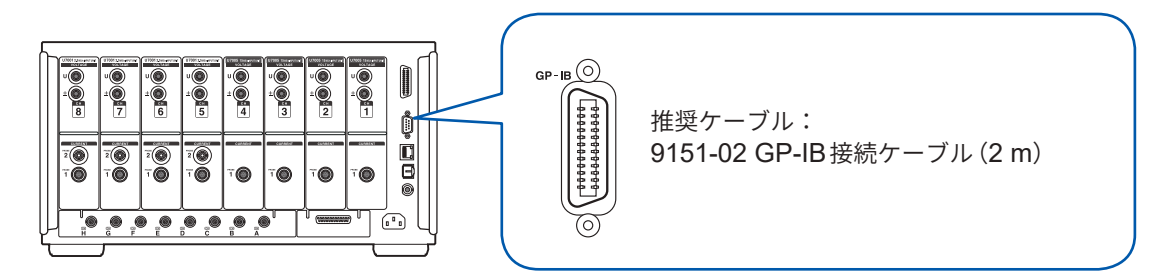

PC との 接続

#### GP-IB について

- ・ IEEE-488-2 1987 共通コマンド (必須) が使用できます。
- 次の規格に準拠しています。(準拠規格 IEEE-488.1 1987\*<sup>1</sup>)
- 次の規格を参考に設計されています。(参考規格 IEEE-488.2 1987\*<sup>2</sup>)
   詳細は、通信コマンド取扱説明書をご覧ください。
- \*1: ANSI/IEEE Standard 488.1-1987, IEEE Standard Digital Interface for Programmable Instrumentation (ANSI/IEEE 規格488.1-1987。IEEE 規格によるプログラム可能計測器デジタルインターフェイス)
- \*2: ANSI/IEEE Standard 488.2-1987, IEEE Standard Codes, Formats, Protocols, and Common Commands
  - (ANSI/IEEE 規格488.2-1987。IEEE 規格によるコード、フォーマット、プロトコル、共通コマンド)

## GP-IB アドレスの設定

GP-IBインターフェイスを使用する前に設定してください。

# 表示画面 [SYSTEM] > [COM]

**1** [アドレス]ボックスをタップして、テンキーでアドレスを設定する

. . . . . . . . . . . . . . .

 $0 \sim 30$ 

. . . . . . . . . . . . . . .

## リモートコントロールの解除

**REMOTE/LOCAL**キーが点灯中に**REMOTE/LOCAL**キーを押すと、リモートコントロールを解除できます。

キーの状態

| REMOTE<br>/ LOCAL<br>(赤点灯) | リモートコントロール状態(遠隔操作状態)<br>REMOTE/LOCAL キー以外のキー操作ができません。 |
|----------------------------|-------------------------------------------------------|
| REMOTE<br>/ LOCAL<br>(消灯)  | キー操作が有効です。                                            |

## 9.8 RS-232Cの接続と設定

本器はRS-232Cインターフェイスを標準装備しています。本器とPCをRS-232Cで接続して使 用します。

参照:「インターフェイスの機能一覧」(p.217)

## RS-232C ケーブルの接続

本器のRS-232Cコネクターに、RS-232Cケーブルを接続します。

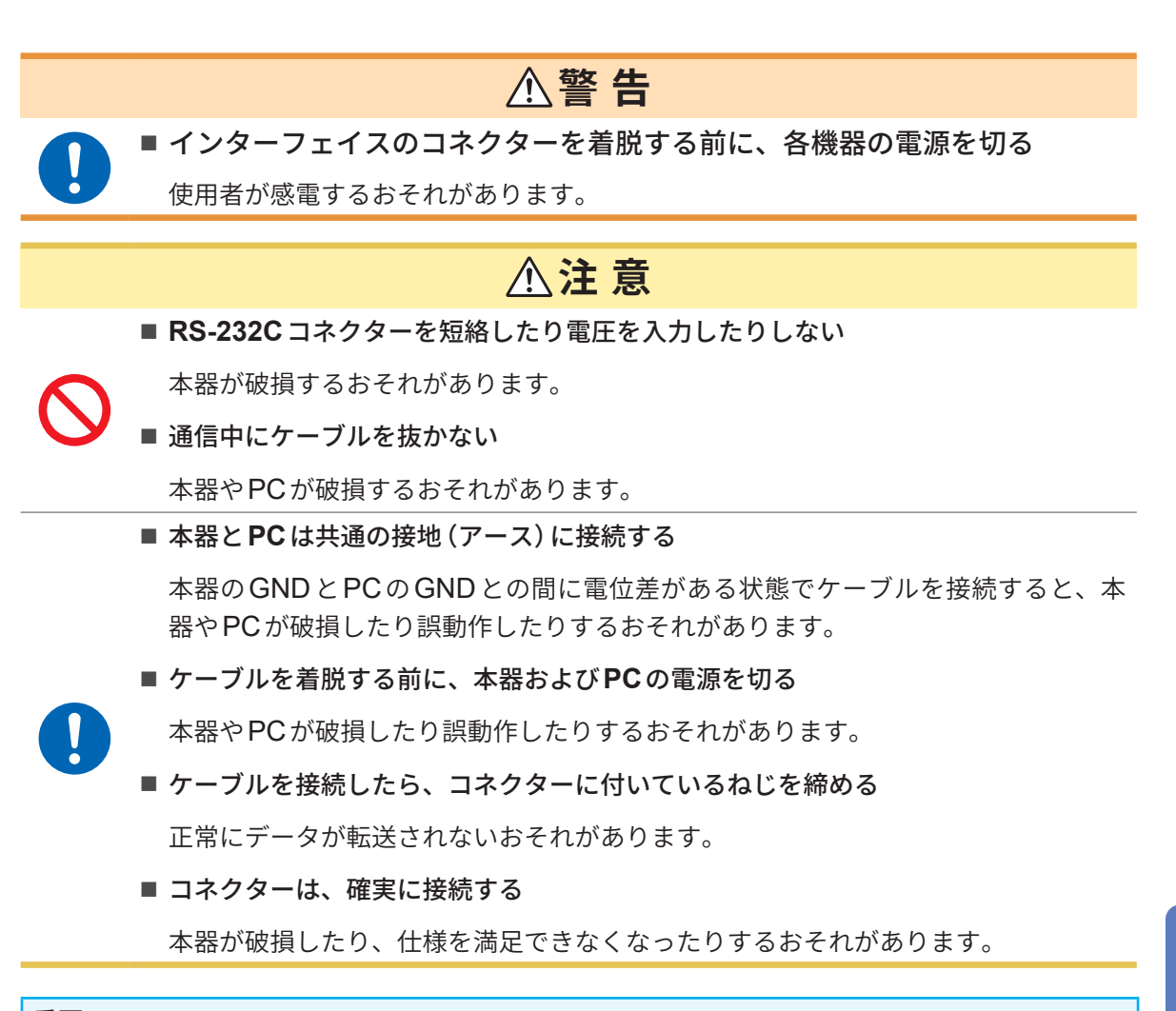

#### 重要

RS-232Cを使用時は、LANおよびGP-IBを使用しないでください。複数のインターフェイス を同時に使用した場合、通信が停止するなど誤動作の原因になります。 **PC**との接続

#### RS-232Cの接続方法

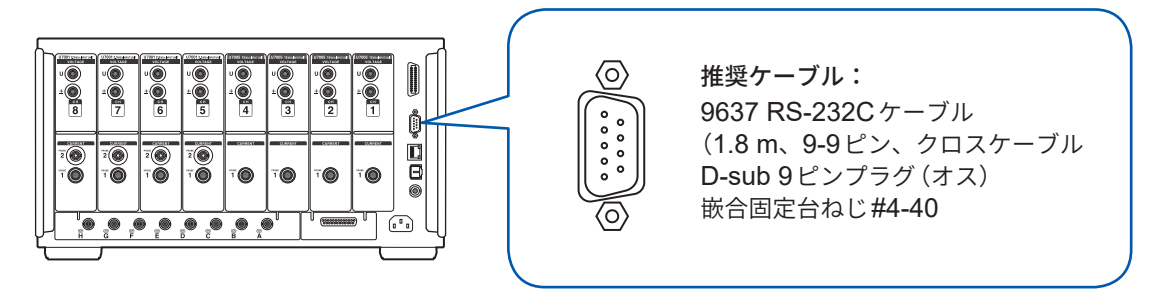

- 1 本器のD-sub 9ピンコネクターに、RS-232Cケーブルを接続してねじで固定する
- 2 コントローラーの通信プロトコルを、次の設定にする(本器と同じ設定)

| 通信方式 | 調歩同期式                 | ] [ | ストップビット   | 1ビット |
|------|-----------------------|-----|-----------|------|
|      | 9600 bps, 19200 bps,  |     | データ長      | 8ビット |
| 通信谏度 | 38400 bps, 57600 bps, |     | パリティーチェック | なし   |
|      | 115200 bps            |     | フロー制御     | なし   |
|      | (本器の設定に合わせる)          | '   |           | *    |

#### 重要

- コントローラー(DTE)と接続するときは、本器側コネクターとコントローラー側コネクターの仕様に合ったクロスケーブルをご用意ください。
- USB-シリアルケーブルを使用する際は、ジェンダーチェンジャー、ストレートクロス変換器 が必要となる場合があります。本器のコネクターとUSB-シリアルケーブルのコネクターの仕 様に合わせて、適宜ご用意ください。

#### 入出力コネクターは、ターミナル (DTE) 仕様です。

本器ではピン番号2、3、5、7、8を使用しています。その他のピンは未使用です。

| ピン<br>番号 | 相互接続回路               | 格名称                    | CCIT回路番号 | EIA略号 | JIS略号 | 慣用略号 |  |  |  |  |
|----------|----------------------|------------------------|----------|-------|-------|------|--|--|--|--|
| 1        | データ・チャネル受信<br>キャリヤ検出 | Carrier Detect         | 109      | CF    | CD    | DCD  |  |  |  |  |
| 2        | 受信データ                | Receive Data           | 104      | BB    | RD    | RxD  |  |  |  |  |
| 3        | 送信データ                | Send Data              | 103      | BA    | SD    | TxD  |  |  |  |  |
| 4        | データ端末レディ             | Data Terminal<br>Ready | 108/2    | CD    | ER    | DTR  |  |  |  |  |
| 5        | 信号用接地                | Signal Ground          | 102      | AB    | SG    | GND  |  |  |  |  |
| 6        | データ・セット・レディ          | DATA Set Ready         | 107      | CC    | DR    | DSR  |  |  |  |  |
| 7        | 送信要求                 | Request to Send        | 105      | CA    | RS    | RTS  |  |  |  |  |
| 8        | 送信可                  | Clear to Send          | 106      | СВ    | CS    | CTS  |  |  |  |  |
| 9        | 被呼表示                 | Ring Indicator         | 125      | CE    | CI    | RI   |  |  |  |  |

#### 本器とPCを接続する場合

**D-sub** 9ピン メス- **D-sub** 9ピン メスのクロスケーブルを使用します。 推奨ケーブル: 9637 RS-232C ケーブル(1.8 m、9-9 ピン、クロスケーブル)

#### クロス結線

D-sub 9ピンメス PW8001側 D-sub 9ピン メス PC/AT 互換機

|     | Pin No. |          |     | Pin No. |
|-----|---------|----------|-----|---------|
| DCD | 1       |          | 1   | DCD     |
| RxD | 2       |          | 2   | RxD     |
| TxD | 3       |          | 3   | TxD     |
| DTR | 4       |          | 4   | DTR     |
| GND | 5       |          | 5   | GND     |
| DSR | 6       |          | 6   | DSR     |
| RTS | 7       |          | - 7 | RTS     |
| CTS | 8       | <u> </u> | 8   | CTS     |
| RI  | 9       |          | 9   | RI      |

## 仕様

|     | 13 | ς   |   |  |   |   |   |   |   |   |   |     |   |   |   |   |   |   |   |   |   |   |   |   |   |   |   |  |   |  |   |   |   |   |   |     |   |   |   |   |   |   |   |   |   |   |   |     |     |   |       |   |   |   |     |   |   |   |   |   |
|-----|----|-----|---|--|---|---|---|---|---|---|---|-----|---|---|---|---|---|---|---|---|---|---|---|---|---|---|---|--|---|--|---|---|---|---|---|-----|---|---|---|---|---|---|---|---|---|---|---|-----|-----|---|-------|---|---|---|-----|---|---|---|---|---|
| • • | •  | • • | • |  | • | • | • | • | • | • | • | • • | • | • | • | • | ٠ | ٠ | ٠ | ٠ | • | • | ٠ | ٠ | • | • | • |  | • |  | • | • | • | • | • | • • | • | • | • | ٠ | • | • | • | • | • | ٠ | • | • • | 9 C | • | <br>٠ | ٠ | ٠ | • | • • | • | • | • | • | , |
|     |    |     |   |  |   |   |   |   |   |   |   |     |   |   |   |   |   |   |   |   |   |   |   |   |   |   |   |  |   |  |   |   |   |   |   |     |   |   |   |   |   |   |   |   |   |   |   |     |     |   |       |   |   |   |     |   |   |   |   |   |

| 通信方式                   | 全二重 調歩同期式                                                                                                    |
|------------------------|----------------------------------------------------------------------------------------------------|
| 通信速度                   | 9600 bps, 19200 bps, 38400 bps, 57600 bps, 115200 bps                                                                                                    |
| データ長                   | 8ビット                                                                                                    |
| パリティー                  | なし                                                                                                    |
| ストップビット                | 1ビット                                                                                                    |
| メッセージターミネーター<br>(デリミタ) | 受信時:CR+LF<br>送信時:CR+LF                                                                                                    |
| フロー制御                  | なし                                                                                                    |
| 電気的仕様                  |                                                                                                    |
| 入力電圧レベル<br>出力電圧レベル     | 5~ 15 V:ON, - 15~ - 5 V:OFF<br>+5 V以上:ON, - 5 V以下:OFF                                                                                                    |
| コネクター                  | インターフェイスコネクターのピン配置 (D-sub 9ピン オス 嵌合固定台ねじ<br>#4-40)<br>入出力コネクターは、ターミナル (DTE) 仕様<br>推奨ケーブル:9637 RS-232Cケーブル (PC用)<br>USB-シリアル変換器を使用して PC と接続する場合は、ジェンダーチェン<br>ジャー (オス-メス変換器)、ストレートークロス変換器が必要となる場合が<br>あります。 |

使用文字コード:ASCIIコード

#### 通信速度の設定

本器のD-sub9ピンコネクターは、RS-232Cインターフェイスと外部制御インターフェイスで切り替えて使用できます。

#### 表示画面 [SYSTEM] > [COM]

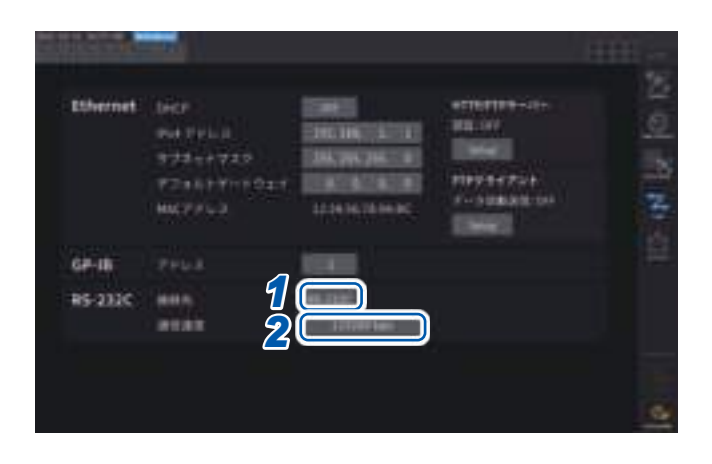

#### [接続先]ボックスをタップして、一覧から [RS-232C]を選択する

| RS-232C  | RS232Cインターフェイスとし<br>て機能します。<br>外部機器と接続し、通信コマン<br>ドにより、本器を制御できます。                                                  |
|----------|----------------------------------------------------------------------------------------------------|
| EXT Ctrl | 外部制御インターフェイスとし<br>て機能します。<br>外部機器と接続し、ロジック信<br>号または短絡/開放の接点信号に<br>より、本器を制御できます。<br>参照:「8.3 外部信号で積算を制<br>御」(p.204) |

2 [通信速度]ボックスをタップして、一覧 から通信速度を選択する

9600 bps, 19200 bps, 38400 bps, 57600 bps, 115200 bps

## 9.9 GENNECT One (PC アプリケーションソフト)

GENNECT Oneは、本器とPCをLANで接続して、リアルタイムで測定値を観測したり、測定ファ イルを取得したりするためのアプリケーションソフトです。

GENNECT One からの制御中は、HTTP サーバーによる遠隔操作や通信コマンドからの制御は行わないでください。複数からの制御を同時に行った場合、通信が停止するなど誤作動の原因になります。

#### 主な機能

| ロギング               | LAN で接続した測定器の測定値を指定した間隔でロギングし、リアルタイムで<br>グラフ表示、リスト表示ができます。                                                                                                    |
|--------------------|----------------------------------------------------------------------------------------------------|
| ダッシュボード            | 任意の背景画像の上に測定値を配置し、測定状況を視覚的にわかりやすくモニ<br>ターする機能です。測定項目にしきい値を設定して、測定値がしきい値範囲を<br>超えたときにアラーム情報をPCに保存できます。                                                                 |
| 遠隔操作               | LANで接続した測定器本体の HTTP サーバー機能を利用して測定器を操作す<br>る機能です。                                                                                                    |
| ファイル取得<br>自動ファイル転送 | 測定器の外部ストレージや外部メディアからファイルを取得できます。<br>測定器 – PC間で FTP機能を使用し、測定器が作成したファイルを PCで受け<br>取ることができます。<br>弊社の他の測定器の測定値データと合わせて使用することもできます。<br>GENNECT One 対応機種は、弊社ウェブサイトをご確認ください。 |

詳細は、GENNECT One スペシャルサイトをご覧ください。 最新バージョンは、弊社ウェブサイトからダウンロードできます。

## インストール

#### 付属CDの内容

| ファイル名          | ファイルの説明             |
|----------------|---------------------|
| Readme_Jpn.pdf | GENNECT Oneの説明(日本語) |
| Readme_Eng.pdf | GENNECT Oneの説明(英語)  |
| setup.exe      | GENNECT One インストーラー |

#### 動作環境

| 対応OS       | Windows 8.1 (32ビット / 64ビット)<br>Windows 10 (32ビット / 64ビット)<br>Windows 11 |
|------------|-------------------------------------------------------------------------|
| ソフトウェア環境   | Microsoft .NET Framework 4.6.2 以降                                       |
| CPU        | 動作クロック <b>2 GHz</b> 以上                                                  |
| メモリ        | 4 GB以上                                                                  |
| ディスプレー     | 解像度1366×768ドット以上                                                        |
| ハードディスク    | 空き容量1 GB以上                                                              |
| CD-ROMドライブ | インストール時に使用                                                              |

使い方の詳細は、「GENNECT One ユーザーズマニュアル (PDF)」をご覧ください。 GENNECT One の情報メニューからヘルプを選択すると表示されます。

#### インストール手順

画面例:Windows 10

I I + CD-ROMF917 E1HOM

AN BT

← → + + @ + PC + CD #0H F5H7 \$5 HDRI +

118 8-2

\* 2410 7282

CD-ROMFSHO (\$) HIGK

Condition

# #1+9-0

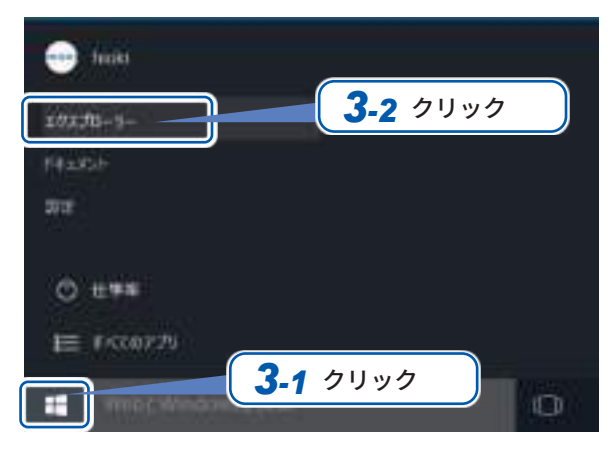

1 PCを起動する

インストールには管理者権限 (Administrator) が 必要な場合があります。

- 2 付属の CD を CD-ROM ドライブにセットする
- 3 スタートメニューからエクスプローラーをク リックし、エクスプローラーを起動する
- **4** [PC]をクリックしてから、CD-ROM ドライ ブをダブルクリックする

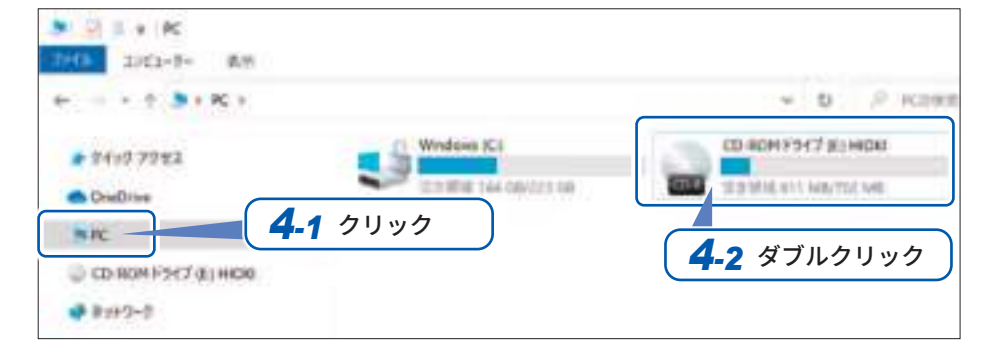

5 [GENNECT One] フォルダーをダブルク リックする

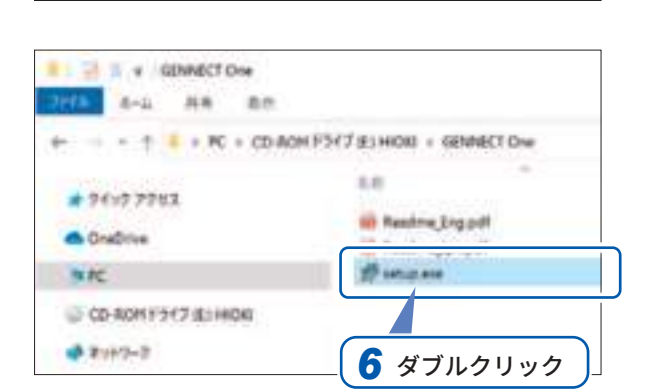

6.01

SEVERES One

5ダブルクリック

6 [setup.exe] (SET UP ファイル) をダブルク リックする

## 9.10 Modbus/TCPサーバー通信で制御とデータを取得

#### Modbus/TCP通信機能の概要

ModbusはPLC (プログラマブルロジックコントローラー)などのシーケンサ向けに開発された通 信規格です。レジスターの読み出し、書き込みを通して、データの取得や接続機器の制御が可能 です。イーサネットを介しTCP/IP プロトコルを使用して通信を行うものは、Modbus/TCP通信 と呼ばれています。

本器 Modbus/TCP 通信機能では、接続した外部機器 (クライアント機器) から送信されたコマンド に応答するサーバー機能を持ちます。この機能を使用することで、本器の制御および測定データ のリアルタイム取得が可能になります。

#### 接続方法

本器のRJ-45コネクター(ギガビットイーサネット)に、LANケーブルを接続してModbusクラ イアント機器と接続します。 参照:「9.1 LANの接続と設定」(p.218)

#### Modbus仕様

| 機能           | Modbus/TCPサーバー                                                                                  |
|--------------|-------------------------------------------------------------------------------------------------|
| IPv4アドレス     | 現在設定中のIPv4アドレス<br>(設定変更および確認は、「9.1 LANの接続と設定」(p.218)を参照)                                        |
| ポート番号        | 502(固定)                                                                                         |
| サーバーアドレス     | 1 (固定)                                                                                          |
| 対応ファンクションコード | <ul> <li>(0x03)保持レジスターの読み出し</li> <li>(0x04)入力レジスターの読み出し</li> <li>(0x06)保持レジスターへの書き込み</li> </ul> |

レジスターの割り当ては、別冊「Modbus/TCP通信取扱説明書」をご覧ください。

Q

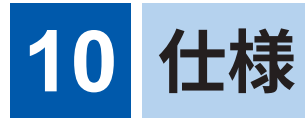

# 10.1 一般仕様

| 使用場所           | 屋内、汚染度2、高度2000 mまで                                                                                                    |  |  |
|----------------|----------------------------------------------------------------------------------------------------|--|--|
| 使用温湿度範囲        | 0°C ~ 40°C、80% RH以下(結露しないこと)                                                                                                    |  |  |
| 保存温湿度範囲        | – 10°C ~ 50°C、80% RH以下(結露しないこと)                                                                                                  |  |  |
| 防じん性、防水性       | IP20 (EN 60529)<br>本器の外装による保護の等級 (EN60529による) は*IP20です。                                                                          |  |  |
| 適合規格           | 安全性 EN 61010<br>EMC EN 61326 Class A                                                                                             |  |  |
| 準拠規格           | IEC測定モード時: IEC 61000-4-7:2002 準拠<br>IEC測定モード時: IEC 61000-4-15:2010 準拠                                                            |  |  |
| 電源             | 商用電源<br>定格電源電圧:AC 100 V ~ 240 V<br>(定格電源電圧に対し±10%の電圧変動を考慮しています)<br>定格電源周波数:50 Hz,60 Hz<br>予想される過渡過電圧:2500 V<br>最大定格電力:230 VA     |  |  |
| バックアップ<br>電池寿命 | リチウム電池 約10年(23℃参考値)<br>時計・設定条件                                                                                                   |  |  |
| 外形寸法           | 約430W × 221H × 361D mm (突起物を含まず)                                                                                                 |  |  |
| 質量             | 約14 kg (PW8001-15にU7001×4台、U7005×4台を実装時)                                                                                         |  |  |
| 製品保証期間         | 3年間(実装入力ユニットも含む)                                                                                                    |  |  |
| 確度保証条件         | 確度保証期間:12か月<br>(U7001, U7005の電圧・電流・電力とモーター解析オプションの電圧確度の確度保証期<br>間は6か月、12か月確度は各確度仕様の読み値誤差を1.5倍する)                                 |  |  |
|                | 確度保証温湿度範囲:23°C ±3°C、80% RH以下<br>ウォームアップ時間:30分以上<br>その他:有効測定範囲以内、正弦波入力またはDC入力、対地間電圧 0 V、<br>ゼロアジャスト後かつゼロアジャストしたときからの周囲温度変化が±1°C以内 |  |  |
| 付属品            | 参照:p.9                                                                                                    |  |  |
| オプション          | 参照:p.10                                                                                                    |  |  |

#### \*IP20

外装による危険な箇所への接近、外来固形物の侵入、水の浸入に対する保護の等級を表します。

- 2:人の指での危険な部分への接近に対して保護されている。外装内の器具が12.5 mm以上の大きさの外来固形物 に対して保護されている。
- 0:外装内の器具が水に対し有害な影響がないように保護されていない。

仕様

# 10.2 入力仕様/出力仕様/測定仕様

## 基本仕様

#### (1) 電圧・電流・電力測定共通仕様

| 入力ユニット数           | 最大8ユニット(入力ユニット混在可能)                                                                                                    |
|-------------------|----------------------------------------------------------------------------------------------------|
| 入力ユニット種類          | U7001 2.5MS/s入力ユニット<br>U7005 15MS/s入力ユニット                                                                                                    |
| 入力ユニット装着方法        | 入力ユニット混在時、CH1側にU7005 15 MS/s入力ユニットをまとめて装着する。                                                                                                    |
| 測定ライン             | 単相2線(1P2W)、単相3線(1P3W)、<br>三相3線(3P3W2M, 3V3A, 3P3W3M)、三相4線(3P4W)                                                                                                    |
| 結線設定              | 搭載された入力ユニットを任意の結線チャネルに設定可能<br>(ただし、同一結線内は、隣り合う入力ユニットのみ)<br>同一結線内の入力ユニット混在は可<br>同一結線内の電流センサー混在は不可                                                                                                    |
| 測定方式              | 電圧電流同時デジタルサンプリング・ゼロクロス同期演算方式                                                                                                    |
| サンプリング            | U7001:2.5 MHz, 16ビット<br>U7005:15 MHz, 18ビット                                                                                                    |
| 有効測定範囲            | 1% of range $\sim$ 110% of range                                                                                                    |
| 伝導性無線周波電磁界<br>の影響 | 10 Vにて電流・有効電力 6% of full scale以下<br>(full scaleはセンサー定格、9272-05使用時のみ)                                                                                                    |
| 放射性無線周波電磁界<br>の影響 | 10 V/m にて電流・有効電力 6% of full scale 以下<br>(full scale はセンサー定格、9272-05 使用時のみ)                                                                                                    |
| 表示範囲              | 参照:「10.4 測定項目詳細仕様」(p.274)                                                                                                    |
| 測定モード             | 広帯域測定モード、IEC測定モード                                                                                                    |
| データ更新レート          | 1 ms, 10 ms, 50 ms, 200 ms<br>高調波のデータ更新レートは別途規定する。<br>データ更新レートを1 msに設定時は、アベレージとユーザー定義演算は使用不可。<br>IEC測定モードを選択時はデータ更新レートを約200 msに固定する。(50 Hz時は10波、<br>60 Hz時は12波)                                                                                                    |
| LPF               | <ul> <li>カットオフ周波数 fc</li> <li>U7001:</li> <li>500 Hz, 1 kHz, 5 kHz, 10 kHz, 50 kHz, 100 kHz, 500 kHz, OFF</li> <li>(500 kHzはアナログ回路LPF)</li> <li>U7005:</li> <li>500 Hz, 1 kHz, 5 kHz, 10 kHz, 50 kHz, 100 kHz, 500 kHz, 2 MHz, OFF</li> <li>(2 MHzはアナログ回路LPF)</li> <li>アナログLPF + デジタルLPF</li> <li>OFF以外のときは確度に±0.05% of readingを加算する。</li> <li>設定カットオフ周波数の1/10以下の周波数で確度仕様を規定する。</li> <li>ピーク値はLPF 通過後の値を使用し、ピークオーバー判定はデジタルLPF 通過前の値で</li> <li>判定する。</li> </ul> |

| <b>同期ソース</b> U1~U8, I1~I8, DC (DC はデータ更新レートで固定) |                                                                                                    |                                                                                                    |  |
|-------------------------------------------------|----------------------------------------------------------------------------------------------------|----------------------------------------------------------------------------------------------------|--|
|                                                 | PW8001-1x モーター解析オプション装着時                                                                                                    |                                                                                                    |  |
|                                                 | Ext1 $\sim$ Ext4 :                                                                                                    | 以下のチャネルの入力設定がSpeed(パルス入力)<br>かつ (パルス数 / (極数/2)) の余りが0のとき<br>Ext1:CH B, Ext2:CH D, Ext3:CH F, Ext4:CH H |  |
|                                                 | Zph1:                                                                                                    | CH Dの入力設定がOrigin (パルス入力) のとき                                                                           |  |
|                                                 | Zph3:                                                                                                    | CH Hの入力設定がOrigin (パルス入力) のとき                                                                           |  |
|                                                 | CH B, D, F, H :                                                                                                    | 該当CHの動作モードが <b>[Individual input]</b> モードのとき                                                           |  |
|                                                 | <ul> <li>結線ごとに選択す</li> <li>・UまたはIを選択</li> <li>・IEC測定モードな</li> </ul>                                                                                                    | 可能 (同一チャネルのU/I は同一の同期ソースにより測定する)<br>!時は、ゼロクロスフィルター通過後の波形ゼロクロス点を基準とする。<br>を選択時はUまたはI のみ選択可能。            |  |
| 同期ソース<br>有効周波数範囲                                | DC, 0.1 Hz ~ 2 MHz (U7001は1 MHzまで)                                                                                                    |                                                                                                    |  |
| 同期ソース<br>有効入力範囲                                 | 1% of range $\sim$ 110% of range                                                                                                    |                                                                                                    |  |
| ゼロクロスフィルター                                      | <ul> <li>電圧電流波形のゼロクロス検出用に使用され、測定波形には影響しない。</li> <li>デジタルフィルターによるLPFとHPFで構成され、カットオフ周波数は測定上下限周波数設定と測定周波数により自動で決定される。</li> <li>HPFはON/OFF選択可能(IEC測定モードを選択時はOFFを固定)</li> </ul>                                     |                                                                                                    |  |
| 測定下限周波数                                         | 結線ごとに以下の周波数から選択する。<br>0.1 Hz, 1 Hz, 10 Hz, 100 Hz, 1 kHz, 10 kHz, 100 kHz<br>IEC 測定モードを選択時は周波数を固定する。(選択不可)                                                                                                    |                                                                                                    |  |
| 測定上限周波数                                         | 結線ごとに以下の周波数から選択する。(U7001は1 MHz まで)<br>100 Hz, 500 Hz, 1 kHz, 5 kHz, 10 kHz, 50 kHz, 100 kHz, 500 kHz, 1 MHz, 2 MHz<br>IEC 測定モードを選択時は周波数を固定する。(選択不可)                                                            |                                                                                                    |  |
| 極性判別                                            | 電圧・電流ゼロクロスタイミング比較方式                                                                                                    |                                                                                                    |  |
| 測定項目                                            | 電圧 (U),電流 (I),有効電力 (P),皮相電力 (S),無効電力 (Q),<br>力率 (λ),位相角 (φ),電圧周波数 (fU),電流周波数 (fI),効率 (η),損失 (Loss),<br>電圧リプル率 (Urf),電流リプル率 (Irf),電流積算 (Ih),電力積算 (WP),<br>電圧ピーク (Upk),電流ピーク (Ipk)<br>参照:「10.4 測定項目詳細仕様」 (p.274) |                                                                                                    |  |

#### (2) 電圧測定共通仕様

参照:「10.6 U7001 2.5MS/s入力ユニット」(p.290) 「10.7 U7005 15MS/s入力ユニット」(p.294)

#### (3) 電流測定共通仕様

参照:「10.6 U7001 2.5MS/s入力ユニット」(p.290) 「10.7 U7005 15MS/s入力ユニット」(p.294) 仕様 10

#### (4) 周波数測定仕様

| 測定チャネル数 | 最大8チャネル (fU1 ~ fU8, fl1 ~ fl8)、装着ユニット数による。                                                                                                    |
|---------|----------------------------------------------------------------------------------------------------|
| 測定方式    | レシプロカル方式<br>ゼロクロスフィルター適用波形を測定する。                                                                                                    |
| 測定範囲    | 0.1 Hz ~ 2 MHz(測定不能時は 0.00000 Hz または ----- Hz)<br>入力ユニットの測定帯域と測定下限周波数設定による制限あり。                                                                                                    |
| 測定確度    | <ul> <li>±0.005 Hz</li> <li>(電圧周波数測定時で、データ更新レート50 ms以上、電圧15 Vレンジ以上、50%以上の正弦波入力かつ、45 Hz ~ 66 Hz測定時)</li> <li>上記条件以外は±0.05% of reading</li> <li>(測定ソースの測定レンジに対して30%以上の正弦波において)</li> </ul>                              |
| 表示分解能   | 0.10000 Hz $\sim$ 9.99999 Hz, 9.9000 Hz $\sim$ 99.9999 Hz, 99.000 Hz $\sim$ 999.999 Hz, 0.99000 kHz $\sim$ 9.99999 kHz, 99.000 kHz $\sim$ 99.9999 kHz, 99.000 kHz $\sim$ 99.9999 kHz, 0.99000 MHz $\sim$ 2.00000 MHz |

#### (5) 積算測定仕様

| 測定モード    | RMS / DC から結線ごとに選択する。<br>(DC は 1P2W の結線時のみ選択可能)                                                            |
|----------|----------------------------------------------------------------------------------------------------|
| 測定項目     | 電流積算 (lh+, lh−, lh)、有効電力積算 (WP+, WP−, WP)<br>lh+とlh−はDC モード時のみの測定とし、RMS モード時はlhのみの測定とする。                   |
| 測定方式     | 各電流、有効電力からのデジタル演算 (アベレージ時はアベレージ前値で演算)<br>DC モード時:サンプリングごとの電流値、瞬時電力値を極性別に積算<br>RMS モード時:測定間隔の電流実効値、有効電力値を積算 |
|          | 有効電力のみ極性別 (有効電力は同期ソース1周期ごとに極性別に積算)<br>(多相結線の有効電力積算 SUM 値は、測定間隔ごとの有効電力 SUM 値を極性別に積算)                        |
| 測定間隔     | データ更新レートと同じ                                                                                                |
| 表示分解能    | 999999(6 桁 + 小数点)、<br>各レンジの 1%を 100% of range とする分解能から開始する。                                                |
| 測定範囲     | $0\sim\pm99.9999$ PAh / PWh                                                                                |
| 積算時間     | 0秒~ 9999時間59分59秒<br>積算時間が範囲を超えた場合は積算を停止する。                                                                 |
| 積算時間確度   | ±0.02% of reading (-10°C $\sim$ 40°C)                                                                      |
| 積算確度     | ±(電流、有効電力)±積算時間確度                                                                                          |
| バックアップ機能 | なし<br>積算動作中に停電したときは、停電復帰後に積算停止し、積算データはリセットする。                                                              |

| 積算制御 | 全チャネル同期制御:<br>•マニュアル(キー、通信コマンド、外部)制御:<br>スタート、ストップ、データリセット<br>•実時間制御:スタート、ストップ<br>•タイマー制御:設定時間経過でストップ                                                              |
|------|----------------------------------------------------------------------------------------------------|
|      | 結線別独立積算:(データ保存は行わない)<br>(IEC測定モードを選択時、BNC同期時、光リンク時は不可)<br>・マニュアル (キー、通信コマンド、外部) 制御:<br>結線ごとのスタート、ストップ、データリセット<br>・実時間制御:結線ごとのスタート、ストップ<br>・タイマー制御:結線ごとに設定時間経過でストップ |
|      | 加算積算あり<br>(積算ストップ後の再スタート可能、これまでの積算値に追加して積算)<br>IEC測定モードを選択時は対応しない(再スタート不可)                                                                                         |

#### (6) 高調波測定共通仕様

| 最大8チャネル、装着入力ユニット数による。                                                                                                    |
|----------------------------------------------------------------------------------------------------|
| 基本測定仕様と同様。<br>結線ごとに選択した電圧・電流・電力測定の同期ソースに従う。<br>ただし、電圧・電流・電力測定の同期ソースで、Zph1、Zph3を選択した結線は、高調<br>波測定はそれぞれExt1、Ext3に同期するか、Zph1、Zph3に同期するかを設定できる。                                 |
| 広帯域測定モードまたはIEC 測定モードから選択 (全チャネル共通設定)                                                                                                    |
| 高調波電圧実効値、高調波電圧含有率、高調波電圧位相角、<br>高調波電流実効値、高調波電流含有率、高調波電流位相角、<br>高調波有効電力、高調波電力含有率、高調波電圧電流位相差、<br>総合高調波電圧歪率、総合高調波電流歪率、電圧不平衡率、電流不平衡率<br>(IEC測定モードのときのみ)<br>中間高調波電圧実効値、中間高調波電流実効値 |
| 32ビット                                                                                                    |
| デジタルフィルター(同期周波数により自動設定)                                                                                                    |
| レクタンギュラー                                                                                                    |
| OFF / Type1 (高調波サブグループ) / Type2 (高調波グループ)<br>(全チャネル共通設定)                                                                                                    |
| THD_F / THD_R<br>演算次数 2次~ 500次から選択(ただし、各モードの最大解析次数まで)<br>(全チャネル共通設定)                                                                                                    |
|                                                                                                    |

#### (7) IEC測定モード IEC規格高調波測定仕様

|           |                                                    | 仕  |
|-----------|----------------------------------------------------|----|
| 測定方式      | IEC61000-4-7:2002 準拠、ギャップオーバーラップなし                 | 様  |
| 測定周波数設定   | 50 Hz / 60 Hz                                      |    |
| 同期周波数範囲   | 50 Hz 設定時:45 Hz ~ 55 Hz<br>60 Hz 設定時:56 Hz ~ 66 Hz | 10 |
| データ更新レート  | 約200 ms固定 (50 Hz時は10波、60 Hz時は12波)                  |    |
| 解析次数      | 高調波:0 次~ 200 次<br>中間高調波:0.5 次~ 200.5 次             |    |
| ウインドウ波数   | 50 Hz 設定時:10 波、60 Hz 設定時:12 波                      |    |
| FFT ポイント数 | 8192ポイント                                           |    |
|           |                                                    |    |

| 測定       | ?確度      | 各周波数設定の同期周波数範囲において、各ユニットの電圧・電流・電力・位相測定確度<br>に、±0.04% of rangeを加算する。<br>10 kHz 以上については、さらに±0.04% of rangeを加算する。                                                                                                    |                             |                   |                                    |
|----------|----------|----------------------------------------------------------------------------------------------------|-----------------------------|-------------------|------------------------------------|
| (8)      | 広帯域測定モード | 広帯域高調波測定仕様                                                                                                    |                             |                   |                                    |
| 測定       | 方式       | ゼロクロス同期演算方式 (同<br>固定サンプリング補間演算フ                                                                                                    | 期ソースごとに同一ウ<br>5式            | <i>ヽ</i> インドウ)、ギ+ | ャップあり                              |
| 同期       | 周波数範囲    | 0.1 Hz $\sim$ 1.5 MHz (U700 <sup>2</sup>                                                                                                    | 1は1 MHzまで)                  |                   |                                    |
| デー       | ·タ更新レート  | 50 ms固定<br>データ更新レートを10 ms以下に設定時は、高調波のみ50 msで動作する。<br>データ更新レートを200 msに設定時は、50 msデータを4回平均した値を適用する。                                                                                                    |                             |                   |                                    |
| 最大       | 解析次数と    |                                                                                                    |                             |                   |                                    |
| ウイ       | ンドウ波数    | 基本波周波数                                                                                                    | ウインドウ波数                     | 最大解析次数            |                                    |
|          |          | $0.1 \text{ Hz} \leq f \leq 2 \text{ kHz}$                                                                                                    | 1                           | 500次              |                                    |
|          |          | $2 \text{ kHz} < f \leq 5 \text{ kHz}$                                                                                                    | 1                           | 300次              |                                    |
|          |          | 5 kHz < f $\leq$ 10 kHz                                                                                                    | 2                           | 150次              |                                    |
|          |          | 10 kHz < f ≦ 20 kHz                                                                                                    | 4                           | 75次               |                                    |
|          |          | 20 kHz < f $\leq$ 50 kHz                                                                                                    | 8                           | 30次               |                                    |
|          |          | 50 kHz < f ≦ 100 kHz                                                                                                    | 16                          | 15次               |                                    |
|          |          | 100 kHz < f ≦ 200 kHz                                                                                                    | 32                          | 7次                |                                    |
|          |          | 200 kHz < f ≦ 300 kHz                                                                                                    | 64                          | 5次                |                                    |
|          |          | 300 kHz < f ≦ 500 kHz                                                                                                    | 128                         | 3次                |                                    |
|          |          | 500 kHz < f ≦ 1.5 MHz                                                                                                    | 256                         | 1次                |                                    |
|          |          | ただし、U7001は1 MHzま                                                                                                    | そで。                         |                   |                                    |
| 位相<br>機能 | ゼロアジャスト  | キー / 通信コマンドによる位相ゼロアジャスト<br>(同期ソースがExt時のみ)<br>位相ゼロアジャスト値の自動/手動設定が可能。<br>位相ゼロアジャスト設定範囲は0.000°~±180.000°(0.001°ステップ)                                                                                                    |                             |                   |                                    |
| FFT      | ポイント数    | 2048, 4096, 8192 ポイント                                                                                                    | - から自動選択。                   |                   |                                    |
| 測定確度     |          | 各入力ユニットの電圧・電流・電力・位相確度に以下を加算する。<br>ただし、基本波2 kHz以上は0.05% of reading を加算 する。                                                                                                    |                             |                   |                                    |
|          |          | 周波数                                                                                                    | 電圧・電流・電力<br>±(% of reading) |                   | 位相<br>±(°)                         |
|          |          | DC                                                                                                    | 0.05%                       |                   | _                                  |
|          |          | $0.1 \text{ Hz} \leq f \leq 100 \text{ Hz}$                                                                                                    | 0.01%                       |                   | 0.1°                               |
|          |          | 100 Hz < f $\leq$ 1 kHz                                                                                                    | 0.03%                       |                   | 0.1°                               |
|          |          | 1 kHz < f $\leq$ 10 kHz                                                                                                    | 0.08%                       |                   | 0.6°                               |
|          |          | 10 kHz < f $\leq$ 50 kHz                                                                                                    | 0.15%                       |                   | $(0.020 \times f) \pm 0.5^{\circ}$ |
|          |          | 50 kHz < f $\leq$ 1 MHz                                                                                                    | 0.20%                       |                   | (0.030 × f) ±2.0°                  |
|          |          | $1 \text{ MHz} < f \leq 1.5 \text{ MHz}$                                                                                                    | 0.25% (0.040 × f            |                   | (0.040 × f) ±2.5°                  |
|          |          | <ul> <li>・上の表の計算式で、「f」の単位は kHz とする。</li> <li>・300 kHzを超える電圧・電流・電力と位相差は参考値とする。</li> <li>・基本波が 16 Hz ~ 850 Hz以外の場合、基本波以外の電圧・電流・電力と位相差は参考値とする。</li> <li>・基本波が 16 Hz ~ 850 Hzの場合、6 kHzを超える電圧・電流・電力と位相差は参考値とする。</li> <li>・位相差は同じ次数の電圧と電流が 10% of range 以上の入力において相定する。</li> </ul> |                             |                   |                                    |
#### 確度仕様

参照:「10.6 U7001 2.5MS/s入力ユニット」 (p.290) 「10.7 U7005 15MS/s入力ユニット」 (p.294)

#### 波形記録仕様

| 測定チャネル   | 電圧電流波形:                                                                              | 最大8チャネル(装着入力ユニット数による、ただし、最大表示は<br>16波形まで)                                                                                                    |  |  |
|----------|--------------------------------------------------------------------------------------|----------------------------------------------------------------------------------------------------|--|--|
|          | モーター波形:                                                                              | アナログDC最大4チャネル+パルス最大8チャネル                                                                                                    |  |  |
| 記録容量     | 5 Mワード×[(電圧/電流)×最大8チャネル + モーター波形]<br>メモリー分割機能なし                                      |                                                                                                    |  |  |
| 波形分解能    | 16ビット (U7005の電                                                                       | 電圧・電流波形は上位 16 ビットを使用)                                                                                                    |  |  |
| サンプリング速度 | 電圧電流波形:                                                                              | 常時 15 MS/s<br>(U7001は2.5 MS/sサンプリングデータを0次ホールドで<br>補間)                                                                                        |  |  |
|          | モーター波形 (アナログ                                                                         | ブDC):常時1 MS/s<br>(1 MS/s サンプリングデータを0次ホールドで補間)                                                                                                |  |  |
|          | モーター波形 (パルス)                                                                         | : 常時15 MS/s                                                                                                    |  |  |
| 圧縮比      | 1/1, 1/2, 1/3, 1/6, 1/1<br>(15 MS/s, 7.5 MS/s,<br>100 kS/s, 50 kS/s, 2<br>ただし、モーター波形 | 15, 1/30, 1/60, 1/150, 1/300, 1/600, 1/1500<br>5 MS/s, 2.5 MS/s, 1.0 MS/s, 500 kS/s, 250 kS/s,<br>5 kS/s, 10 kS/s)<br>ミ (アナログDC) は1 MS/s以下のみ |  |  |
| 記録長      | 1 kワード, 5 kワード, 10 kワード, 50 kワード, 100 kワード, 500 kワード,<br>1 Mワード, 5 Mワード              |                                                                                                    |  |  |
| ストレージモード | Peak-Peak 圧縮                                                                         | Peak-Peak 圧縮                                                                                                    |  |  |
| トリガモード   | SINGLE, NORMAL                                                                       | SINGLE, NORMAL (オートトリガ 設定あり)                                                                                                    |  |  |
| プリトリガ    | 記録長に対し、0%~                                                                           | 記録長に対し、0%~100%で10%ステップ                                                                                                    |  |  |
| トリガ検出方式  | ・レベルトリガ (ストレ                                                                         | ~ージ波形のレベルの変動でトリガを検出する)                                                                                                    |  |  |
|          | トリガソース:                                                                              | 電圧電流波形、電圧電流ゼロクロスフィルター後波形、<br>マニュアル、モーター波形、モーターパルス                                                                                            |  |  |
|          | トリガスロープ:                                                                             | 立ち上がり、立ち下がり                                                                                                    |  |  |
|          | トリガレベル:                                                                              | 波形に対しレンジの±300%で0.1%ステップ                                                                                                    |  |  |
|          | <ul> <li>イベントトリガ</li> <li>基本測定項目 (フリッ<br/>次に定義する4つの・<br/>お、論理積は論理和(</li> </ul>       | >カ測定項目を除く)の値の変動でトリガを検出する。<br>イベントの論理和・論理積によってトリガ検出条件を設定する。な<br>に優先する。                                                                        |  |  |
|          | イベント:                                                                                | 基本測定項目 (フリッカ測定項目を除く)、不等号 (<, >)、数<br>値 ( <b>0 ~ ±99999.9T</b> ) により構成される。                                                                    |  |  |
|          |                                                                                      | Ev n: Item ロ X.XXXXX y<br>n: 1から4まで<br>Item: 基本測定項目<br>ロ: 不等号<br>X.XXXXX: 6桁の定数<br>y: SI接頭語                                                  |  |  |

仕 様

## FFT解析仕様

| 測定チャネル            | 電圧電流波形:<br>モーター波形:                                           | チャネルまたは結線単位で選択する。最大3チャネル。<br>アナログ <b>DC</b>                                    |
|-------------------|--------------------------------------------------------------|--------------------------------------------------------------------------------|
|                   | FFT画面表示時のみ解                                                  | 析を行なう。                                                                         |
| 演算種類              | RMS スペクトラム (複<br>パワースペクトラム (有<br>複数チャネルを選択時)                 | 数チャネルを選択時は各チャネルの平均値)、<br>ī効電力 (P) 、ただし電圧電流波形選択時のみ<br>は各チャネルの加算値 (Psum) )       |
| FFTポイント数          | 1000点、5000点、10<br>100,000点、500,000                           | ),000 点、50,000 点<br>点、1,000,000 点、5,000,000 点                                  |
| FFT処理語長           | 32ビット                                                        |                                                                                |
| 解析位置              | 波形記録データ内の任う                                                  | 意位置                                                                            |
| アンチエイリアシング        | デジタルフィルター自動                                                  | 動                                                                              |
| 窓関数               | レクタンギュラー、ハニ                                                  | ニング、フラットトップ                                                                    |
| 最大解析周波数           | 波形記録の圧縮比に連                                                   | 動                                                                              |
| 電圧電流波形            | 6 MHz, 3 MHz, 2 MH<br>400 kHz, 200 kHz, 10<br>(U7001およびU7001 | z, 1 MHz,<br>)0 kHz, 40 kHz, 20 kHz, 10 kHz, 4 kHz<br>1を含む複数チャネルを選択時は1 MHzが上限) |
| モーター波形入力          | 400 kHz, 200 kHz, 10<br>(上記周波数-周波数分                          | 00 kHz, 40 kHz, 20 kHz, 10 kHz, 4 kHz<br>)解能)が、最大解析周波数となる                      |
| <b>FFT</b> ピーク値表示 | 電圧、電流、および電<br>に上から 10 個算出。<br>FFT 演算結果において<br>識。             | 力のそれぞれのピーク値 (極大値) のレベルと周波数を、レベル順<br>、両隣のデータが自データよりレベルが低いときをピーク値と認              |

## フリッカ測定仕様

| 測定チャネル    | 最大8チャネル                                                                                                    |
|-----------|----------------------------------------------------------------------------------------------------|
| 測定方式      | IEC 61000-4-15 Ed2.0:2010 フリッカメータークラス F1 に準拠                                                                                                    |
| 測定項目      | 短期間フリッカ値 (Pst)<br>短期間フリッカ最大値 (PstMax)<br>長期間フリッカ値 (Plt)<br>瞬時フリッカ最大値 (PinstMax)<br>瞬時フリッカ最小値 (PinstMin)<br>相対定常電圧変化 (dc)<br>最大相対電圧変化 (dmax)<br>相対電圧変化がしきい値を超える時間 (Tmax) |
| 測定周波数     | 50 Hz / 60 Hz (IEC 測定モード時のみ測定)                                                                                                    |
| 測定レンジ     | Pst, Plt:0.0001 P.U. ~ 6400 P.U.(対数で1400分割)                                                                                                    |
| フリッカフィルター | 230 V lamp、120 V lamp                                                                                                    |
| 測定確度      | dc, dmax:±4%(dmax=4%において)<br>Pst:±5%(Pst=0.2~5)                                                                                                    |

. . . . . . . . . . . . . . . . . . .

# モーター解析仕様 (オプション)

#### (1) アナログDC・周波数・パルス入力共通

| 入力チャネル数   | 8チャネル                                                                                                    |                                            |                                                               |       |
|-----------|----------------------------------------------------------------------------------------------------|--------------------------------------------|---------------------------------------------------------------|-------|
|           | СН                                                                                                    |                                            | 入力項目                                                          |       |
|           | CHA, CHC, C                                                                                                    | CH E, CH G                                 | アナログDC、周波数、パルス                                                |       |
|           | CH B, CH D, C                                                                                                    | CH F, CH H                                 | 周波数、パルス                                                       |       |
| 動作モード     | <ul> <li>モーター解析モード</li> </ul>                                                                                                    |                                            |                                                               |       |
|           | 測定または検出項目(入力形式)                                                                                                    |                                            |                                                               | 最大解析数 |
|           | パターン1 Torque (Analog/Freq), Speed (Pulse) 4モー                                                                                                    |                                            |                                                               | 4モーター |
|           | パターン2 Torque (Analog/Freq), Speed (Pulse), Direction,<br>Origin (Pulse)                                                                                                    |                                            |                                                               | 2モーター |
|           | パターン3                                                                                                    | Torque (Analog                             | g/Freq), Speed (Pulse), Direction                             | 2モーター |
|           | パターン4                                                                                                    | Torque (Analog                             | g/Freq), Speed (Pulse), Origin (Pulse)                        | 2モーター |
|           | パターン5                                                                                                    | Torque (Analog                             | g/Freq), Speed (Analog)                                       | 2モーター |
|           | • Individual inp<br>CH A, CH C,<br>CH B, CH D,                                                                                                    | out モード<br>, CH E, CH G:<br>, CH F, CH H:  | DC 電圧測定、周波数測定<br>周波数測定                                        |       |
| 入力端子形状    | 絶縁タイプBN                                                                                                    | Cコネクター                                     |                                                               |       |
| 入力方式      | 機能絶縁入力およびシングルエンド入力<br>チャネル間機能絶縁                                                                                                    |                                            |                                                               |       |
| 入力抵抗 (DC) | 1 MΩ ±50 kΩ                                                                                                    | 1 MΩ ±50 kΩ                                |                                                               |       |
| 最大入力電圧    | 20 V                                                                                                    |                                            |                                                               |       |
| 対地間最大定格電圧 | 50 V (50 Hz / 60 Hz)                                                                                                    |                                            |                                                               |       |
| 測定項目      | 電圧、トルク、                                                                                                    | 回転数、周波数                                    | て、すべり、モーターパワー                                                 |       |
| 同期ソース     | <ul> <li>基本測定仕様と同様(有効周波数範囲、有効入力範囲も同様)</li> <li>モーター解析モード時<br/>パターン1: [A-D]でCHA/CHB用とCHC/CHD用の2種類を設定<br/>[E-H]でCHE/CHF用とCHG/CHH用の2種類を設定</li> <li>パターン2~5: [A-D], [E-H]でそれぞれ1種類を設定</li> <li>Individual inputモード時<br/>[A-D]でCHA/CHB用とCHC/CHD用の2種類を設定<br/>[E-H]でCHE/CHF用とCHG/CHH用の2種類を設定</li> </ul> |                                            |                                                               |       |
| 測定下限周波数   | モーター同期ソ<br>0.1 Hz, 1 Hz                                                                                                    | / ースごとに以下<br>z, 10 Hz, 100 H               | の周波数から選択<br><b> z</b>                                         |       |
| 測定上限周波数   | モーター同期ソ<br>100 Hz, 500<br>1 MHz, 2 MI                                                                                                    | ′ースごとに以下<br>) Hz, 1 kHz, 5 k<br>Hz         | <sup>5</sup> の周波数から選択<br>kHz, 10 kHz, 50 kHz, 100 kHz, 500 kH | łz,   |
| 入力周波数ソース  | fU1 ~ fU8, fl1<br>すべり演算用の                                                                                                    | ~ <b>fl8</b> から選択 <sup>:</sup><br>)周波数を設定す | する。<br>-る。                                                    |       |
| モーター極数    | $2 \sim 254$                                                                                                    |                                            |                                                               |       |
| Z相パルス検出基準 | 動作モード 2/4<br>立ち上がり/ご                                                                                                    | のとき、同期ソ<br>立ち下がり                           | ースのZph.を検出する基準を設定する。                                          |       |

仕 様

## (2) アナログDC 入力仕様 (CH A, CH C, CH E, CH G)

| 測定レンジ     | 1 V, 5 V, 10 V                                                                                                    |
|-----------|----------------------------------------------------------------------------------------------------|
| クレストファクター | 1.5                                                                                                    |
| 有効入力範囲    | 1% $\sim$ 110% of range                                                                                                    |
| サンプリング    | 1 MHz, 16ビット                                                                                                    |
| LPF       | 1 kHz, OFF (20 kHz)                                                                                                    |
| 応答速度      | 0.2 ms(LPFがOFFのとき)                                                                                                    |
| 測定方式      | 同時デジタルサンプリング・ゼロクロス同期演算方式<br>(ゼロクロス間加算平均)                                                                                                    |
| 測定確度      | ±0.03% of reading ±0.03% of range                                                                                                    |
| 温度の影響     | 0°C ~ 20°C または 26°C ~ 40°C の範囲において以下を加算<br>±0.01% of reading/°C ±0.01% of range/°C                                                                                                    |
| 同相電圧の影響   | ±0.01% of range以下<br>入力端子―本体ケース間に50 V (DC / 50 Hz / 60 Hz) 印加時                                                                                                    |
| 外部磁界の影響   | ±0.1% of range以下<br>(400 A/m, DC および50 Hz / 60 Hzの磁界中において)                                                                                                    |
| 表示範囲      | 参照:「10.4 測定項目詳細仕様」の「(4) モーター解析測定項目(モーター解析オプション<br>搭載時のみ)」(p.277)                                                                                                    |
| スケーリング    | トルク時:±0.01 ~ 9999.99<br>回転数時:±0.00001 ~ 99999.9                                                                                                    |
| ゼロアジャスト   | スケーリングされた±10% of range以下の入力オフセットをゼロ補正する。<br>トルクメーター補正がONのときは、補正値を加算してゼロ補正する。                                                                                                    |
| トルクメーター補正 | OFF/ON (モーターごとに設定可能)                                                                                                    |
|           | <ul> <li>・非直線性補正<br/>トルク校正ポイント(N•m) – トルク校正値(N•m)の最大11ポイント補正テーブルを用<br/>いて、トルク値を補正する。</li> <li>・摩擦補正<br/>方向を含む回転数(r/min) – トルク補正値(N•m)の最大11ポイント補正テーブルを用い<br/>て、トルク値を補正する。</li> </ul>             |
|           | 各トルク校正値間は、線形補間する。<br>補正テーブルの単位は設定による。<br>補正値は6桁入力する。<br>正転「+」、逆転「−」(回転方向)の検出は、トルク演算の符号を用いる。                                                                                                    |
| トルク演算と補正  | OFF時:       トルク値 = S × (X – ゼロ補正値)         ON時:       トルク値 = S × (X – ゼロ補正値) – At – Bt         S:       スケーリング         X:       入力信号 – トルク換算値         At:       非直線性補正値         Bt:       摩擦補正値 |

#### (3) 周波数入力仕様 (CH A, CH B, CH C, CH D, CH E, CH F, CH G, CH H)

| 検出レベル     | Low:約0.8 V以下、High:約2.0 V以上                                                                                                    |  |  |
|-----------|----------------------------------------------------------------------------------------------------|--|--|
| 測定周波数帯域   | 0.1 Hz ~ 2 MHz (デューティ比 50%時)                                                                                                    |  |  |
| 最小検出幅     | 0.25 µs以上                                                                                                    |  |  |
| 測定レンジ     | fc ±fd (Hz)のゼロ点周波数 fc と定格トルク時周波数 fd を設定する。<br>fc, fd ともに 1 kHz ~ 500 kHz の範囲において、有効数字 7 桁で設定する。<br>ただし、fc+fd ≦ 500 kHz かつfc−fd ≧ 1 kHz                                                                                                    |  |  |
| 測定確度      | ±0.01% of reading<br>データ更新レートを1msに設定時は、測定確度に±0.01% of readingを加算する。                                                                                                    |  |  |
| 表示範囲      | 1.000 kHz ~ 500.000 kHz                                                                                                    |  |  |
| スケーリング    | $\pm 0.01 \sim 9999.99$                                                                                                    |  |  |
| ゼロアジャスト   | fc ±1 kHzの範囲で入力オフセットをゼロ補正する。<br>トルクメーター補正 ON 時は、補正値を加算してゼロ補正する。                                                                                                    |  |  |
| 単位        | mN•m, N•m, kN•m                                                                                                    |  |  |
| トルクメーター補正 | OFF/ON<br>• 非直線性補正<br>トルク校正ポイント(N•m) – トルク校正値(N•m)の最大11ポイント補正テーブルを用<br>いて、トルク値を補正する。<br>• 摩擦補正<br>回転数(方向含む)(r/min) – トルク補正値(N•m)の最大11ポイント補正テーブルを用<br>いて、トルク値を補正する。<br>各トルク校正値間は、線形補間する。<br>補正テーブルの単位は設定による。<br>補正値は6桁入力する。<br>正転「+」、逆転「-」(回転方向)の検出は、トルク演算の符号を用いる。 |  |  |
| トルク演算と補正  | OFF時:       トルク値 = S × (X - ゼロ補正値)         ON時:       トルク値 = S × (X - ゼロ補正値) - At - Bt         S:       スケーリング         X:       入力信号 - トルク換算値         At:       非直線性補正値         Bt:       摩擦補正値                                                                   |  |  |

仕様 10

#### (4) パルス入力仕様 (CH A, CH B, CH C, CH D, CH E, CH F, CH G, CH H)

| 検出レベル                         | Low:約0.8 V以下、High:約2.0 V以上                                                                                                    |
|-------------------------------|----------------------------------------------------------------------------------------------------|
| 測定周波数帯域                       | 0.1 Hz~2 MHz (デューティ比 50%時)                                                                                                    |
| 最小検出幅                         | 0.25 μs以上                                                                                                    |
| パルスノイズ<br>フィルター( <b>PNF</b> ) | OFF、弱、強 (弱は0.25 μs 未満、強は5 μs 未満の正負方向パルスを無視)                                                                                                   |
| 測定レンジ                         | 2 MHz                                                                                                    |
| 測定確度                          | ±0.01% of reading<br>データ更新レートを1msに設定時は、測定確度に±0.01% of readingを加算する。                                                                           |
| 表示範囲                          | $0.1 \text{ Hz} \sim 2.00000 \text{ MHz}$                                                                                                    |
| 単位                            | Hz, r/min                                                                                                    |
| 分周設定範囲                        | $\pm 1 \sim 60000$                                                                                                    |
| 回転方向検出                        | [A-D], [E-H] でそれぞれ個別に設定<br>モーター解析モードのパターン2 ~ 5<br>[A-D] はCH B と CH C の進み遅れで検出<br>[E-H] は CH F と CH G の進み遅れで検出                                 |
| 機械角原点検出                       | [A-D], [E-H] でそれぞれ個別に設定<br>モーター解析モードのパターン2 ~ 5<br>[A-D] はCH D の立ち上がりエッジまたは立ち下がりエッジでCH Bの分周クリア<br>[E-H] はCH H の立ち上がりエッジまたは立ち下がりエッジでCH F の分周クリア |

. . . . .

## 波形&D/A出力仕様(オプション)

| 出力チャネル数  | 20チャネル                                                                                                    |  |  |
|----------|----------------------------------------------------------------------------------------------------|--|--|
| 出力端子形状   | D-sub25 ピンコネクター×1                                                                                                    |  |  |
| 出力内容     | 波形出力、アナログ出力 (フリッカ測定項目を除いた基本測定項目から選択) 切り替え                                                                                       |  |  |
| D/A変換分解能 | 16ビット(極性 + 15ビット)                                                                                                    |  |  |
| 出力更新レート  | 波形出力時: 1 MHz<br>アナログ出力時:1 ms, 10 ms, 50 ms, 200 ms(選択項目のデータ更新レートによる、<br>出力更新レートに対して±1 ms)                                       |  |  |
| 出力電圧     | 波形出力時:±2 V f.s. / ±1 V f.s. 切り替え クレストファクター 2.5以上<br>全チャネル共通設定<br>アナログ出力時:DC ±5 V f.s. (最大約DC ±12 V)                             |  |  |
| 出力抵抗     | 100 Ω ± 5 Ω                                                                                                    |  |  |
| 出力確度     | 波形出力時:±2 V f.s.時 - 測定確度 ±0.5% f.s.<br>±1 V f.s.時 - 測定確度 ±1.0% f.s.<br>DC ~ 50 kHz で規定<br>アナログ出力時:出力測定項目測定確度 ±0.2% f.s. (DC レベル) |  |  |
| 温度係数     | ±0.05% f.s. / °C                                                                                                    |  |  |

.....

#### ピン配置

| ピン番号 | 出力    | ピン番号 | 出力    |
|------|-------|------|-------|
| 1    | GND   | 14   | GND   |
| 2    | D/A1  | 15   | D/A13 |
| 3    | D/A2  | 16   | D/A14 |
| 4    | D/A3  | 17   | D/A15 |
| 5    | D/A4  | 18   | D/A16 |
| 6    | D/A5  | 19   | D/A17 |
| 7    | D/A6  | 20   | D/A18 |
| 8    | D/A7  | 21   | D/A19 |
| 9    | D/A8  | 22   | D/A20 |
| 10   | D/A9  | 23   | GND   |
| 11   | D/A10 | 24   | GND   |
| 12   | D/A11 | 25   | GND   |
| 13   | D/A12 |      |       |

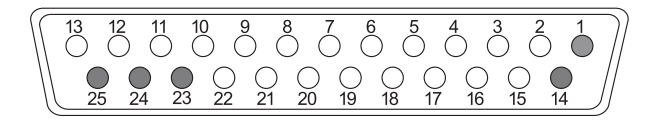

仕様 10

## 表示部仕様

| 表示文字    | 日本語、英語、中国語(簡体字)                                                 |
|---------|-----------------------------------------------------------------|
| 表示体     | 10.1型WXGA-TFTカラー液晶ディスプレー(1280 × 800ドット)                         |
| ドットピッチ  | 0.1695 (V) mm × 0.1695 (H) mm                                   |
| 表示数值分解能 | 999999カウント (積算値も含む)                                             |
| 表示更新レート | 測定値:約 <b>200 ms</b> (内部データ更新レートから独立)<br>波形: 波形記録設定による           |
| 画面      | 測定画面、入力設定画面、システム設定画面、ファイル操作画面                                   |
| 警告表示    | 入力チャネルの電圧、電流のピークオーバー検出時、同期ソース未検出時<br>画面のどのページにいても、全チャネルの警告マーク表示 |

## 操作部仕様

| 操作デバイス    | 電源ボタン×1、ラバーキー ×23、ロータリーノブ ×2、タッチパネル                                                                                                    |
|-----------|----------------------------------------------------------------------------------------------------|
| タッチパネル    | 投影型静電容量方式                                                                                                    |
| ロータリーノブ   | 30点クリック、15パルス、点灯あり                                                                                                    |
| +-        | メカニカルスイッチ方式、点灯あり×12、点灯なし×11<br>• 点灯あり<br>緑: MEAS, INPUT, SYSTEM, FILE, AUTO×2, SINGLE<br>赤: HOLD, PEAK HOLD, REMOTE/LOCAL<br>赤/緑: START/STOP, RUN/STOP<br>• 点灯なし:<br>ページ(左右), SAVE, COPY, U-UP, U-DOWN, I-UP, I-DOWN,<br>0 ADJ, DATA RESET, MANUAL |
| キーロック     | REMOTE / LOCAL キーを3秒間押し続けることにより ON/OFF<br>キーロック中は画面にキーロックマークを表示                                                                                                    |
| システムリセット  | 機器の設定を初期状態にする。<br>ただし、言語と通信設定は変更しない。                                                                                                    |
| ブートキーリセット | 電源投入時に <b>SYSTEM</b> キーが押されている場合、機器の設定を工場出荷状態にする。<br>言語設定、通信設定も含めすべての機能が工場出荷状態に初期化される。                                                                                                    |
| ファイル操作    | メディア内データー覧表示、メディアのフォーマット、新規フォルダーの作成、<br>フォルダー・ファイル名前変更、コピー、消去、ファームウェアバージョンアップ、<br>画面コピーファイル参照、設定ファイル作成、読み込み                                                                                                    |

• • • • • • • • • • • • • • • •

## 外部インターフェイス仕様

#### (1) USBメモリー

| コネクター                   | USB タイプA レセプタクル コネクター ×1                             |
|-------------------------|------------------------------------------------------|
| 規格・方式                   | USB 3.0 (SuperSpeed)                                 |
| 接続機器                    | USBメモリー                                              |
| <b>USB</b> メモリー<br>記録内容 | 設定ファイルのセーブ/ロード<br>測定値/自動記録データのセーブ<br>波形データのセーブ、画面コピー |

. . . . . . . . . . . . . . . . . . .

#### (2) LAN

| コネクター | RJ-45 コネクター ×1                                                                            |
|-------|-------------------------------------------------------------------------------------------|
| 規格・方式 | IEEE802.3準拠                                                                               |
| 伝送方式  | 100BASE-TX / 1000BASE-T 自動認識                                                              |
| プロトコル | TCP/IP (DHCP 機能あり)                                                                        |
| 機能    | HTTPサーバー(リモート操作)<br>専用ポート(データ転送、コマンド制御)<br>FTPサーバー(ファイル転送)<br>FTPクライアント<br>Modbus/TCPサーバー |

#### (3) GP-IB

| コネクター  | マイクロリボン 24 ピンコネクター ×1                                       |
|--------|-------------------------------------------------------------|
| 規格・方式  | IEEE-488.1 1987準拠, IEEE-488.2 1987参考                        |
| アドレス   | 00 ~ 30                                                     |
| リモート制御 | リモート状態で <b>REMOTE/LOCAL</b> キー点灯、 <b>REMOTE/LOCAL</b> キーで解除 |

#### (4) RS-232C

| コネクター | D-sub 9ピンコネクター×1、9ピン、外部制御と共用                                                             |
|-------|------------------------------------------------------------------------------------------|
| 規格・方式 | RS-232C、「EIA RS-232D」,「CCITT V.24」,「JIS X5101」準拠<br>全二重、調歩同期方式、データ長:8、パリティー:なし、ストップビット:1 |
| フロー制御 | なし                                                                                       |
| 通信速度  | 9600 bps, 19200 bps, 38400 bps, 57600 bps, 115200 bps                                    |
| 機能    |                                                                                          |

#### (5) 外部制御

| コネクター | <b>D-sub 9</b> ピンコネクター ×1、RS-232C と共用                                                              | - |
|-------|----------------------------------------------------------------------------------------------------|---|
| ピン配置  | 1番ピン:スタート/ストップ<br>4番ピン:HOLD<br>5番ピン:GND<br>6番ピン:データリセット                                            | _ |
| 電気的仕様 | 0 / 5 V (2.5 V ~ 5 V) のロジック信号、あるいは端子を短絡 / 開放の接点信号                                                  | - |
| 機能    | 操作部 <b>START/STOP</b> キー、 <b>DATA RESET</b> キー、または <b>HOLD</b> キーと同様の動作<br>RS-232C と切り替え (同時使用は不可) | - |

#### (6) 光リンクインターフェイス (オプション)

| 同期可能台数    | 2台 (プライマリー機が1台、セカンダリー機が1台)                                                                                                    |
|-----------|----------------------------------------------------------------------------------------------------|
| 光信号       | 850 nm VCSEL、1 Gbps                                                                                                    |
| レーザークラス分類 | クラス1                                                                                                    |
| 適用ファイバー   | 50/125 µm マルチモードファイバー相当、500 m まで                                                                                                    |
| 機能        | プライマリー機<br>・受信したセカンダリー機の測定値の表示 (演算測定項目およびフリッカ測定項目を除く<br>基本測定項目、高調波 50次まで)<br>・セカンダリー機の[WIRING]、[CHANNEL]、[MOTOR]の設定の表示、変更<br>・セカンダリー機の位相ゼロアジャスト機能の設定 ([VECTOR × 1] 画面)<br>・セカンダリー機のユニット、および接続されている電流センサーの構成表示 ([CONFIG]<br>画面) |
|           | セカンダリー機 ・内部演算、データ更新のタイミングをプライマリー機に同期 ・一部測定データをプライマリー機に送信 ・プライマリー機の設定の一部を反映 ・光リンク中は次の操作はできません。 1. 光リンク、通信、言語などの一部設定を除く設定の変更 2. 積算の開始および停止、積算データのリセット 3. CAN信号の出力 4. HOLD、PEAK HOLD、COPY、SAVE などのキーによる本器の操作                      |
|           | データ更新レートが、10 ms以下のときは同期不可<br>プライマリー機が、IEC測定モードのときは同期不可<br>光リンクとBNC同期とは排他選択                                                                                                    |

#### (7) BNC同期

| コネクター  | BNC                                                                                                    |
|--------|----------------------------------------------------------------------------------------------------|
| 同期可能台数 | 4台 (プライマリー ×1台, セカンダリー ×3台)                                                                                                    |
| 機能     | プライマリー機<br>制御信号をセカンダリー機へ送信                                                                                                    |
|        | セカンダリー機<br>次の機能および操作について、プライマリー機と同期<br>・内部演算とデータ更新のタイミング<br>・積算の開始および停止、積算データのリセット<br>・表示ホールド(HOLDまたはPEAK HOLDキーによる)、ホールド中のデータ更新<br>・ゼロアジャスト<br>・SAVEまたはCOPYキーによる本器の操作<br>・現在時刻<br>(同期する項目について、同期中は制御、設定変更不可)<br>プライマリー機とセカンダリー機の測定モードとデータ更新レートが一致しているときだ<br>け同期<br>データ更新レートが、10 ms以下のときは同期不可<br>光リンクとBNC同期とは排他選択 |

# CAN/CAN FDインターフェイス仕様 (オプション)

| プロトコル        | CAN (Classical)<br>CAN FD (ISO 11898-1:2015準拠)<br>CAN FD (ISO非準拠) |                                                                                                    |                                                                              |                                                                                                    |                                                                                                    |  |
|--------------|-------------------------------------------------------------------|----------------------------------------------------------------------------------------------------|------------------------------------------------------------------------------|----------------------------------------------------------------------------------------------------|----------------------------------------------------------------------------------------------------|--|
| 機能           | データ                                                               | データ出力                                                                                                   |                                                                              |                                                                                                    |                                                                                                    |  |
| CANポート       | 1ポー                                                               | 1ポート                                                                                                    |                                                                              |                                                                                                    |                                                                                                    |  |
| 装着ユニット数      | 1(波开                                                              | 彡& D/A 出力オ                                                                                              | プション                                                                         | ィと排他)                                                                                                 |                                                                                                    |  |
| ボーレート        | CAN<br>CAN I<br>(ISO 2                                            | CAN:125 k, 250 k, 500 k, 1 MbpsCAN FD:アービトレーション領域:500 k, 1 Mbps(ISO準拠/非準拠)データ領域:500 k, 1 M, 2 M, 4 Mbps |                                                                              |                                                                                                    |                                                                                                    |  |
| フォーマット       | 標準、                                                               | 拡張                                                                                                    |                                                                              |                                                                                                    |                                                                                                    |  |
| 設定モード        | OFF、                                                              | 出力モード                                                                                                   |                                                                              |                                                                                                    |                                                                                                    |  |
| データフレーム出力    | 連続                                                                |                                                                                                    |                                                                              |                                                                                                    |                                                                                                    |  |
| 連続           | 出力イ                                                               | ンターバル:                                                                                                  | 1 ms, 1<br>1 s, 5 s<br>1 min, 5<br>ただし、<br>データ頭<br>IEC測気<br>500 ms<br>0 ~ 10 | 0 ms, 50 r<br>, 10 s, 15<br>5 min, 10 r<br>インターバル<br>データ更新<br>夏新レートの<br>ミモードの<br>ミインタール<br>000 (0 = 無 | ms, 100 ms, 200 ms, 500 ms,<br>5 s, 30 s,<br>min, 15 min, 30 min, 60 min<br>ル設定に対して±1ms<br>新レート未満の設定はできない。<br>200 ms設定時、500 msは選択不可。<br>とき、データ更新レート200 ms設定で、100 ms<br>バル設定可能。<br>無限回) |  |
| サンプルポイント設定   | 0.0%                                                              | $\sim$ 99.9%                                                                                            |                                                                              |                                                                                                    |                                                                                                    |  |
| 出力項目         | 参照:                                                               | 「出力項目」(                                                                                                 | p.264)                                                                       |                                                                                                    |                                                                                                    |  |
| CANトランシーバー   | MCP2                                                              | 2544 FD                                                                                                 |                                                                              |                                                                                                    |                                                                                                    |  |
| 通信コネクター      | D-sub9ピンコネクター (オス)<br>固定ねじ (六角支柱):インチねじ #4-40 UNC<br>ピン配置         |                                                                                                    |                                                                              |                                                                                                    |                                                                                                    |  |
|              | Pin                                                               | Assignment                                                                                              | t                                                                            | I/O                                                                                                   | 機能                                                                                                    |  |
|              | 1                                                                 | N.C.                                                                                                    |                                                                              | _                                                                                                    | 未使用                                                                                                    |  |
|              | 2                                                                 | CAN_L                                                                                                   |                                                                              | OUT                                                                                                   | CAN_Low 通信線                                                                                                    |  |
|              | 3                                                                 | GND                                                                                                    |                                                                              | _                                                                                                    | GND                                                                                                    |  |
|              | 4                                                                 | N.C.                                                                                                    |                                                                              | _                                                                                                    | 未使用                                                                                                    |  |
|              | 5                                                                 | Shield                                                                                                  |                                                                              | -                                                                                                    | Shield (内部で GND 接続)                                                                                                    |  |
|              | 6                                                                 | N.C.                                                                                                    |                                                                              | _                                                                                                    | 未使用                                                                                                    |  |
|              | 7                                                                 | CAN_H                                                                                                   |                                                                              | OUT                                                                                                   | CAN_High通信線                                                                                                    |  |
|              | 8                                                                 | N.C.                                                                                                    |                                                                              | _                                                                                                    | 未使用                                                                                                    |  |
|              | 9                                                                 | N.C.                                                                                                    |                                                                              |                                                                                                    | 未使用                                                                                                    |  |
| 設定 <b>ID</b> | 標準フ<br>拡張フ                                                        | ォーマット:<br>ォーマット:                                                                                        | 0x000~<br>0x00000                                                            | 0x7FF<br>0000 ~ 0x7                                                                                   | 1FFFFFF                                                                                                    |  |

仕 様

| 終端抵抗                | ON/OFF<br>抵抗值:120 Ω ±10 Ω |                              |
|---------------------|---------------------------|------------------------------|
| データ変換               | 測定データ:<br>出力回数、出力時刻:      | 浮動小数型(float:4バイト)<br>符号なし整数型 |
| バイトオーダー<br>(エンディアン) | インテル (リトルエンデ              | ィアン)                         |

#### 出力項目

| 出力選択項目         | 表記   | 出力選択項目     | 表記    |
|----------------|------|------------|-------|
| 電圧実効値          | Urms | 無効電力       | Q     |
| 電圧平均整流 実効値換算値  | Umn  | 基本波無効電力    | Qfnd  |
| 電圧交流成分         | Uac  | 力率         | λ     |
| 電圧単純平均値        | Udc  | 基本波力率      | λfnd  |
| 電圧基本成分         | Ufnd | 電圧位相角      | θU    |
| 電圧波形ピーク +      | Upk+ | 電流位相角      | θΙ    |
| 電圧波形ピーク -      | Upk- | 電力位相角      | Φ     |
| 総合高調波電圧歪率      | Uthd | 電圧周波数      | fU    |
| 電圧リプル率         | Urf  | 電流周波数      | fl    |
| 電圧不平衡率         | Uunb | 積算正方向電流量   | lh+   |
| 電流実効値          | Irms | 積算負方向電流量   | lh-   |
| 電流平均値整流 実効値換算値 | Imn  | 積算正負方向電流量和 | lh    |
| 電流交流成分         | lac  | 積算正方向電力量   | WP+   |
| 電流単純平均値        | ldc  | 積算負方向電力量   | WP-   |
| 電流基本成分         | lfnd | 積算正負方向電力量和 | WP    |
| 電流波形ピーク +      | lpk+ | 効率         | n     |
| 電流波形ピーク –      | lpk- | 損失値        | Loss  |
| 総合高調波電流歪率      | Ithd | トルク        | Tq    |
| 電流リプル率         | Irf  | 回転数        | Spd   |
| 電流不平衡率         | lunb | モーターパワー    | Pm    |
| 有効電力           | Р    | すべり        | Slip  |
| 基本波有効電力        | Pfnd | 出力回数       | Count |
| 皮相電力           | S    | 出力時刻       | Time  |
| 基本波皮相電力        | Sfnd | ユーザー定義演算   | UDF   |

# 10.3 機能仕様

## AUTOレンジ

| 機能            | 結線ごとの電圧、電流各レンジを入力に応じて自動でレンジを変更する。<br>(モーター入力のレンジは除く)                                                                                                    |
|---------------|----------------------------------------------------------------------------------------------------|
| 動作モード         | OFF/ON (結線ごとに選択可能)                                                                                                    |
| 動作            | レンジ変更動作時点の該当する結線あるいはモーター入力の測定値は無効データとなる。た<br>だし、他の結線データには影響を与えない。<br>同期周波数が低い場合、波形の周期が無効化期間よりも長くなる場合がある。その場合、無<br>効データの表示期間より測定値の安定にかかる時間が長くなる。<br>AUTOレンジに限らず操作によるレンジ変更でも同様。 |
| レンジ切り替え<br>条件 | <b>1レンジアップ</b><br>結線内のいずれか1 チャネルでも、次のいずれかの条件を満たすとき<br>• rms値 ≧ 110% of range<br>•  ピーク値  ≧ 300% of range                                                                      |
|               | <b>1レンジダウン</b><br>結線内のすべてのチャネルが、次のすべての条件を満たすとき<br>• rms値 ≦ 40% of range<br>•  ピーク値  ≦ 280% of the range immediately below                                                     |
|               | レンジ判定には次の値を使用する。<br>・rms値:瞬時値 (平均化無) Δ-Y変換 ON 時は電圧レンジを 1/√ 3 倍する。<br>・ピーク値:デジタル LPF 通過前の値                                                                                     |

## 時間制御

| <b>時间制御</b> |  |  |
|-------------|--|--|
|             |  |  |
| 機能          |  |  |

|        | タイマー制御、実時間制御                                               |
|--------|------------------------------------------------------------|
| 動作     | タイマー制御: 設定時間経過したらストップする。<br>実時間制御: 指定時刻にスタートし、指定時刻にストップする。 |
| タイマー制御 | OFF、1 s ~ 9999 h 59 m 59 s (1 s単位)                         |
| 実時間制御  | OFF、スタート時刻・ストップ時刻 (1 s単位)                                  |

## ホールド機能

#### (1) ホールド

| 機能     | 全測定値の表示更新を停止し、現在表示中のまま固定する。<br>ただし、波形、時計、ピークオーバー表示は表示更新を継続する。<br>積算やアベレージなどの内部演算は継続する。<br>ピークホールド機能との併用は不可。                                  |
|--------|----------------------------------------------------------------------------------------------------|
| 動作モード  | OFF/ON                                                                                                    |
| 動作     | HOLDキーを押すとONになり、HOLDキーと画面のホールドマークが点灯する。<br>再度、HOLDキーを押すとOFFになる。<br>ホールドON中は、PEAK HOLDキーを押したときにデータを更新する。<br>内部データ更新レートのデータで更新される(表示更新レートとは別)。 |
| 出力データ  | アナログ出力、保存データもホールド中のデータを出力 (ただし、波形出力は継続)。                                                                                                    |
| バックアップ | なし(電源OFFで機能はOFFになる)                                                                                                    |
| 制約     | ホールド ON 中は、測定値に影響を与える設定は変更不可。                                                                                                    |
|        |                                                                                                    |

#### (2) ピークホールド

| 機能     | 全測定値を測定値ごとに絶対値で比較した最大値で表示更新する。ただし、波形表示と積算<br>値は瞬時値表示更新を継続する。<br>アベレージ中はアベレージ後の測定値に最大値を適用する。<br>ホールド機能との併用は不可。               |  |
|--------|----------------------------------------------------------------------------------------------------|--|
| 動作モード  | OFF/ON                                                                                                    |  |
| 動作     | PEAK HOLDキーを押すとONになり、PEAK HOLDキーと画面のピークホールドマーク<br>が点灯する。<br>再度、PEAK HOLDキーを押すとOFFになる。<br>ピークホールドON中は、HOLDキーを押したときにデータを更新する。 |  |
| 出力データ  | ピークホールド中のアナログ出力、保存データはピークホールド中のデータを出力 (ただし、<br>波形出力は継続)。                                                                    |  |
| バックアップ | なし(電源OFFで機能はOFFになる)                                                                                                    |  |
| 制約     | ピークホールド ON 中は、測定値に影響を与える設定は変更不可。                                                                                            |  |

#### 演算機能

#### (1) 整流方式

| 機能    | 皮相・無効電力、力率の演算に使用する電圧・電流値を選択する。 |
|-------|--------------------------------|
| 動作モード | rms, mean (各結線の電圧・電流ごとに選択可能)   |

#### (2) スケーリング

| 機能       | VT比、CT比を設定し、測定値に反映する                                      |
|----------|-----------------------------------------------------------|
| VT (PT)比 | 結線ごとに設定<br>0.00001 ~ 9999.99 (VT × CTが1.0E+06を超える設定はできない) |
| CT比      | CHごとに設定<br>0.00001 ~ 9999.99 (VT × CTが1.0E+06を超える設定はできない) |
| 表示       | スケーリング時は画面に <b>[VT] / [CT]</b> マークを表示                     |

#### (3) アベレージ (AVG)

| 高調波を含む全瞬時測定値の平均化を行う。<br>(ピーク値、積算値、10 msデータ更新時の高調波データを除く)<br>電圧(U)、電流(I)、電力(P)にアベレージを行い、演算値はその値から演算。<br>高調波については、実効値、含有率は瞬時値をアベレージ、位相角はFFT後の実部と虚部を<br>アベレージした結果から演算。<br>位相差、歪率、不平衡率は上記アベレージ後のデータから演算。<br>リプル率は±ピーク値の差分をアベレージしたデータから演算。<br>モーター解析測定値は、CHA-H値をアベレージしたデータから演算。<br>データ更新レートを1 msに設定時は、すべての平均化を行わない(強制的にOFFに設定)。<br>IEC測定モードを選択時は移動平均を選択不可。<br>フリッカ測定項目はすべての平均化を行わない。 |                                                                                                    |                                                                                                    |                                                                                                    |                                                                                                    |
|----------------------------------------------------------------------------------------------------|----------------------------------------------------------------------------------------------------|----------------------------------------------------------------------------------------------------|----------------------------------------------------------------------------------------------------|----------------------------------------------------------------------------------------------------|
| FF、指数化平均                                                                                                    | 1、移動平均                                                                                                    |                                                                                                    |                                                                                                    |                                                                                                    |
| <ul> <li>指数化平均: データ更新レートと指数化平均応答速度で規定された時定数でデータを指数<br/>化平均する。<br/>アベレージ動作中はアナログ出力、保存データもすべてアベレージデータが<br/>適用される。</li> <li>移動平均: データ更新レートごとに移動平均回数のデータ数で平均して出力データを更<br/>新する。データ更新レートは平均処理なし時と同じ。</li> </ul>                                                                                                    |                                                                                                    |                                                                                                    |                                                                                                    |                                                                                                    |
| 平均回数                                                                                                    | FAST                                                                                                    | MID                                                                                                    | SLOW                                                                                                    |                                                                                                    |
| 0 ms                                                                                                    | 0.1 s                                                                                                    | 0.8 s                                                                                                    | 5 s                                                                                                    |                                                                                                    |
| i0 ms                                                                                                    | 0.5 s                                                                                                    | 4 s                                                                                                    | 25 s                                                                                                    |                                                                                                    |
| 200 ms                                                                                                    | 2.0 s                                                                                                    | 16 s                                                                                                    | 100 s                                                                                                    |                                                                                                    |
| .力が0% of rang<br>ータ更新レート<br>高調波データに<br>C測定モードを<br>16, 32, 64 回                                                                                                    | ge ~ 90% of ran<br>が 10 ms のとき<br>ついては、10 ms<br>選択時は速度を固                                                                                                    | geに変化したとき<br>調波データは平<br>ごとに指数化平 <sup>は</sup><br>定する。                                                                                                    | き、最終安定値±19<br>均化されないが、基<br>匀係数を使用して平                                                                                                    | %に収まる時間。<br>基本測定項目に含まれ<br><sup>2</sup> 均される。                                                                                                    |
|                                                                                                    | 相プークとして、<br>本<br>一<br>で<br>し<br>の<br>の<br>の<br>し<br>に<br>て<br>し<br>に<br>て<br>し<br>に<br>し<br>に<br>ら<br>に<br>し<br>に<br>し<br>に<br>ら<br>に<br>し<br>に<br>ら<br>に<br>し<br>に<br>ら<br>に<br>し<br>に<br>ら<br>こ<br>し<br>に<br>ら<br>し<br>に<br>ら<br>に<br>し<br>に<br>ら<br>し<br>に<br>ら<br>し<br>に<br>し<br>に<br>ら<br>し<br>に<br>し<br>に<br>ら<br>し<br>に<br>に<br>に<br>に<br>に<br>ら<br>し<br>に<br>ら<br>し<br>に<br>し<br>に<br>し<br>に<br>し<br>に<br>し<br>に<br>し<br>に<br>し<br>に<br>し<br>に<br>し<br>に<br>し<br>に<br>し<br>に<br>し<br>に<br>し<br>に<br>し<br>こ<br>し<br>こ<br>し<br>こ<br>し<br>こ<br>し<br>こ<br>し<br>こ<br>し<br>こ<br>し<br>こ<br>し<br>こ<br>し<br>こ<br>し<br>こ<br>し<br>こ<br>し<br>こ<br>し<br>こ<br>こ<br>こ<br>こ<br>し<br>こ<br>こ<br>こ<br>こ<br>こ<br>こ<br>こ<br>こ<br>こ<br>こ<br>こ<br>こ<br>こ | <ul> <li>相差、近半、小牛肉半は上記ノハ<br/>プル率は±ピーク値の差分をアベ<br/>ーター解析測定値は、CHA-H値<br/>ータ更新レートを1 msに設定時<br/>C測定モードを選択時は移動平均<br/>リッカ測定項目はすべての平均化<br/>FF、指数化平均、移動平均</li> <li>数化平均: データ更新レートと<br/>化平均する。<br/>アベレージ動作中は<br/>適用される。</li> <li>動平均: データ更新レートご<br/>新する。データ更新</li> <li>びms 0.1 s</li> <li>0 ms 0.5 s</li> <li>00 ms 2.0 s</li> <li>カが0% of range ~ 90% of rang<br/>ータ更新レートが10 msのとき高<br/>高調波データについては、10 ms<br/>C測定モードを選択時は速度を固<br/>16, 32, 64回</li> </ul> | <ul> <li>相差、 正率、 ハー 「 関 率は 上記 「 ハレーン 夜の 「 ー ??</li> <li>プル率は ± ピーク値の差分をアベレージしたデータ</li> <li>ーター解析測定値は、 CH A - H値をアベレージし</li> <li>ータ更新レートを1 ms に設定時は、すべての平均</li> <li>C 測定モードを選択時は移動平均を選択不可。</li> <li>リッカ測定項目はすべての平均化を行わない。</li> <li>F、指数化平均、移動平均</li> <li>数化平均: データ更新レートと指数化平均応答:<br/>化平均する。<br/>アベレージ動作中はアナログ出力、<br/>適用される。</li> <li>動平均: データ更新レートごとに移動平均回訳<br/>新する。データ更新レートは平均処野</li> <li>4 s</li> <li>0 ms</li> <li>0.1 s</li> <li>0.8 s</li> <li>0 ms</li> <li>0.5 s</li> <li>4 s</li> <li>00 ms</li> <li>2.0 s</li> <li>16 s</li> <li>カが0% of range ~ 90% of range に変化したとま<br/>ータ更新レートが10 msのとき高調波データは平<br/>高調波データについては、10 msごとに指数化平均<br/>C 測定モードを選択時は速度を固定する。</li> <li>16, 32, 64 回</li> </ul> | <ul> <li>相差、定率、小平衡率は上記アハレージ後のデータから演算。</li> <li>プル率は±ピーク値の差分をアベレージしたデータから演算。</li> <li>ーター解析測定値は、CHA - H値をアベレージしたデータから演算。</li> <li>ータ更新レートを1 msに設定時は、すべての平均化を行わない(強制<br/>C測定モードを選択時は移動平均を選択不可。</li> <li>リッカ測定項目はすべての平均化を行わない。</li> <li>F、指数化平均、移動平均</li> <li>数化平均: データ更新レートと指数化平均応答速度で規定された時<br/>化平均する。<br/>アベレージ動作中はアナログ出力、保存データもすべて<br/>適用される。</li> <li>動平均: データ更新レートごとに移動平均回数のデータ数で平寸<br/>新する。データ更新レートは平均処理なし時と同じ。</li> <li>本均回数 FAST MID SLOW</li> <li>0 ms 0.1 s 0.8 s 5 s</li> <li>0 ms 0.5 s 4 s 25 s</li> <li>00 ms 2.0 s 16 s 100 s</li> <li>カが0% of range ~ 90% of range に変化したとき、最終安定値±10°<br/>ータ更新レートが10 msのとき高調波データは平均化されないが、算高調波データについては、10 msごとに指数化平均係数を使用して平<br/>C測定モードを選択時は速度を固定する。</li> <li>16, 32, 64回</li> </ul> |

集 10

#### (4) 効率・損失演算

| 機能    | 各チャネル、結線の有効電力間において、効率η (%) および損失Loss (W) を演算する。                        |                                                                                                    |  |
|-------|------------------------------------------------------------------------|----------------------------------------------------------------------------------------------------|--|
| 演算項目  | 各チャネル、結線の有効電力値 (P)、基本波有効電力 (Pfnd)、モーターパワー(Pm)                          |                                                                                                    |  |
| 演算精度  | 式に代入した項目の測定値に対して32ビット浮動小数にて演算する。<br>電力レンジが違う結線間の演算時には同一演算内の最大レンジを採用する。 |                                                                                                    |  |
| 演算レート | データ更新レートにて演算更新する。<br>同期ソースが違う結線間の演算時には演算時の最新データを採用する。                  |                                                                                                    |  |
| 演算可能数 | 効率、損失それる                                                               | ぞれ4式                                                                                                    |  |
| モード   | Fixed モード:<br>Auto モード:                                                | 入力側および出力側に設定された項目は、測定値に関わらず演算式におけ<br>る位置は固定。<br>入力側および出力側に設定された項目は、測定値の正負に応じて演算式の<br>位置が切り替わる。                                                                                                    |  |
| 演算式   | Fixed モード:<br>Auto モード:                                                | Pin(n)とPout(n)に演算項目を指定。<br>Pin = Pin1 + Pin2 + Pin3 + Pin4 + Pin5 + Pin6<br>Pout = Pout1 + Pout2 + Pout3 + Pout4 + Pout5 + Pout6<br>$\eta = 100 \times \frac{ Pout }{ Pin }$ , Loss =  Pin  -  Pout <br>Pin =<br>(入力かつ正のパラメーターと出力かつ負のパラメーターの絶対値の和)<br>Pout =<br>(出力かつ正のパラメーターと入力かつ負のパラメーターの絶対値の和)<br>$\eta = 100 \times \frac{ Pout }{ Pin }$ , Loss =  Pin  -  Pout |  |

#### (5) ユーザー定義演算(UDF)

| 機能    | 設定した基本測定項目 (フリッカ測定項目を除く) のパラメーターを指定演算式で演算する。<br>データ更新レートを1msに設定時は、演算不可。( <b>[]</b> が表示される)                                                                         |
|-------|----------------------------------------------------------------------------------------------------|
| 演算項目  | 基本測定項目 (フリッカ測定項目を除く) か最大6桁の定数を16項、演算子は四則演算子<br>UDFn = ITEM1 ロ ITEM2 ロ ITEM3 ロ ITEM4 ロ ロ ITEM16<br>ITEMn:基本測定項目 (UDFnを含む、フリッカ測定項目を除く) または6桁までの定数<br>ロ:+,-,*,/のどれか1つ |
|       | ITEMnの関数:<br>neg (負号), sin, cos, tan, abs, log10 (常用対数), log (対数), exp, sqrt, asin, acos,<br>atan, sqr<br>UDFnはnの順番に演算し、自分のn以上のUDFnが選択されている場合、前回演算値を<br>使用する。      |
| 演算可能数 | 20式 (UDF1~UDF20)                                                                                                    |
| 最大値設定 | Fixed または Autoを UDFn ごとに設定する。<br>Fixed: 1.000 n ~ 999.999 Tの範囲で設定する。<br>Auto:上位6桁を常に表示する。(有効表示範囲 0 ~ ±999.999 Y)<br>最大値が UDFn のレンジとして動作する。                         |
| UDF名  | UDFn ごとにASCIIで最大8文字                                                                                                    |
| 単位    | UDFn ごとにASCII で最大8文字                                                                                                    |
| 積算    | OFF/ON<br>UDFnごとに設定<br>OFF:UDFnの演算値を表示する。<br>ON:UDFnの演算式の積算値をUDFnに表示する。(有効表示範囲 0 ~ ±999.999 Y)<br>積算値が有効表示範囲を超えた場合はそれ以上加算しない。                                      |

#### (6) デルタ変換

| 機能  | ∆-Ү:         | 3P3W3M, 3V3A結線時に仮想中性点を用いて線間電圧波形を相電圧波形に<br>変換する。                    |
|-----|--------------|--------------------------------------------------------------------|
|     | Y-Δ:         | 3P4W 結線時に、相電圧波形を線間電圧波形に変換する。<br>電圧実効値など真調波を含むすべての電圧パラメーターが変換後の電圧で演 |
|     |              | 算される。                                                              |
|     |              | ただし、ピークオーバーは変換前の値で判定する。                                            |
| 演算式 | ∆-Y 3P3W3M : | U(i)s = (u(i)s-u(i+2)s) /3, U(i+1)s = (u(i+1)s-u(i)s) /3,          |
|     |              | U(i+2)s = (u(i+2)s - u(i+1)s)/3                                    |
|     | ∆-Y 3V3A∶    | U(i)s = (u(i)s - u(i+2)s) /3, U(i+1)s = (u(i+2)s+u(i+1)s) /3,      |
|     |              | U(i+2)s = (-u(i+1)s - u(i)s)/3                                     |
|     | Y-∆:         | u(i)s = U(i)s - U(i+1)s, u(i+1)s = U(i+1)s - U(i+2)s,              |
|     |              | u(i+2)s = U(i+2)s - U(i)s                                          |
|     | (i):測定チャネル   | ν、u(x)s:線間電圧サンプリング値、U(x)s:相電圧サンプリング値                               |

#### (7) 電力演算式選択

| 機能  | 電力の無効電力、力率、電力位相角の演算式を選択する。<br>参照:「10.5 演算式仕様」(p.283)                                                                                                    |
|-----|----------------------------------------------------------------------------------------------------|
| 演算式 | TYPE1, TYPE2, TYPE3TYPE1:PW3390, 3193, 3390 それぞれの TYPE1と互換あり。TYPE2:3192, 3193 それぞれの TYPE2と互換あり。TYPE3:力率の符号に、有効電力の符号を使用する。(TYPE1, TYPE2, TYPE3はPW6001の各演算式TYPEと互換) |

#### (8) 電流センサー位相補正

| 機能     | 電流センサの高周波位相特性を演算で補正する。                                                                                                    |  |  |
|--------|----------------------------------------------------------------------------------------------------|--|--|
| 動作モード  | OFF / ON / AUTO (チャネルごとに設定)<br>AUTO は自動認識機能対応の電流センサー接続時に選択可。                                                                                                    |  |  |
| 補正値設定  | <ul> <li>補正ポイントを周波数と位相差で設定する。</li> <li>周波数: 0.1 kHz ~ 5000.0 kHz (0.1 kHz ステップ)</li> <li>位相差: 0.000° ~ ±180.000° (0.001°ステップ)</li> <li>動作モードがAUTOの場合は、電流センサー接続時に自動で補正値が設定される。</li> </ul> |  |  |
| 最大補正範囲 | U7005:約9.4 μs<br>U7001:約15.8 μs                                                                                                    |  |  |

#### (9) 電圧プローブ位相補正

| 機能     | 電圧プローブの高周波位相特性を演算で補正する。                                                                                |                |  |
|--------|----------------------------------------------------------------------------------------------------|----------------|--|
| 動作モード  | OFF / ON (チャネルごとに設定)                                                                                   |                |  |
| 補正値設定  | 補正ポイントを周波数と位相差で設定する。<br>周波数: 0.1 kHz ~ 5000.0 kHz(0.1 kHz ステップ)<br>位相差: 0.000° ~ ±180.000°(0.001°ステップ) | ······ 禄<br>10 |  |
| 最大補正範囲 | U7005 : 約9.4 μs<br>U7001 : 約15.8 μs                                                                    |                |  |

## 表示機能

#### (1) 結線確認画面

| 機能     | 選択された測定ラインパターンから、結線図と単相以外の結線時には電圧電流ベクトルを表<br>示。ベクトル表示には正しい結線時の範囲が表示され、結線確認が可能。           |  |
|--------|------------------------------------------------------------------------------------------|--|
| 起動時モード | 起動時に必ず結線確認画面にする選択が可能(起動時画面設定)                                                            |  |
| 簡易設定   | 結線ごとに測定対象を選択し、適した設定に切り替える。<br><b>[50/60Hz], [DC/WLTP], [PWM], [HIGH FREQ], [GENERAL]</b> |  |

#### (2) ベクトル表示画面

| 機能     | 結線別のベクトルグラフとそのレベル数値、位相角を数値表示する。<br>表示次数とベクトル倍率の選択可能。        |
|--------|-------------------------------------------------------------|
| 表示パターン | 1ベクトル: 最大8チャネルのベクトルを描画する。<br>2, 4ベクトル:それぞれ選択した結線のベクトルを描画する。 |

#### (3) 数值表示画面

| 機能     | 搭載された最大         | <b>ヽ8</b> チャネルの電力測定値とモーター測定値を表示する。                                                                                                    |
|--------|-----------------|----------------------------------------------------------------------------------------------------|
| 表示パターン | 結線別基本:<br>選択表示: | 結線組み合わせされた測定ラインとモーターの測定値を表示する。<br>測定ラインは U/ I/ P / Integ、Motorの4パターン+1。<br>チャネル表示 LED と連動する。<br>全基本測定項目から任意の測定項目を任意の位置に数値表示する。<br>8, 16, 36, 64の表示パターン。 |

#### (4) 高調波表示画面

| 機能     | 高調波測定値を画面          | 面に表示する。                                                           |
|--------|--------------------|-------------------------------------------------------------------|
| 表示パターン | バーグラフ表示:<br>リスト表示: | 指定チャネルの高調波測定項目をバーグラフ表示する。(最大 <b>500</b> 次)<br>指定チャネルの指定項目を数値表示する。 |

#### (5) 波形表示画面

| 機能     | 電圧波形、電流波形、およびモーター波形を表示する。                |
|--------|------------------------------------------|
| 表示パターン | 全波形表示<br>波形+数値表示、ズーム表示、FFT表示<br>カーソル測定対応 |

## データ自動保存機能

| テータ目動1係         | 行機能                                                                                                    |
|-----------------|----------------------------------------------------------------------------------------------------|
| 機能              | インターバルごとにそのときの指定測定値を保存する。<br>時間制御機能で制御される。<br>DATA RESET キーが押されるまで、同一ファイルに記録する。                                                                                                    |
| 保存先             | OFF、USBメモリー<br>保存先フォルダーはUSBメモリー内で指定可能。                                                                                                    |
| 保存項目            | 高調波測定値を含む全測定値から任意に選択する。<br>インターバルを <b>1 ms</b> に設定時は、高調波測定値の自動保存は不可。                                                                                                    |
| 最大保存項目数         | インターバル設定により可変。                                                                                                    |
| データ保存<br>インターバル | <ul> <li>OFF, 1 ms, 10 ms, 50 ms, 100 ms, 200 ms, 500 ms, 1 s, 5 s, 10 s, 15 s, 30 s, 1 min, 5 min, 10 min, 15 min, 30 min, 60 min ただし、データ更新レート未満の設定はできない。</li> <li>• WideBand広帯域測定モードのとき、データ更新レート 200 ms設定では、500 msは選択 不可。</li> </ul> |
|                 | • IEC 測定モードのとき、データ更新レート 200 ms 設定では、100 ms, 500 ms は選択可能。                                                                                                    |
| 最大保存データ         | 1ファイルあたり約500 MB (自動分割) ×1000 ファイル。<br>データフル時の自動消去機能はなし。                                                                                                    |
| データ形式           | デリミターの選択による区切り文字の切り替え機能あり。<br>CSV: 測定データの区切りはコンマ(,)、小数点はピリオド(.)<br>SSV: 測定データの区切りはセミコロン(;)、小数点はコンマ(,)<br>BIN: GENNECT Oneで読み込める共通ファイルフォーマット形式                                                                                          |
| ファイル名           | スタート時の日時から自動作成する。                                                                                                    |

仕様 10

# データマニュアル保存機能

#### (1) 測定データ

| 機能      | SAVEキーを押したタイミングの測定値を保存する。<br>設定が変更されるまで、またはDATA RESETキーが押されるまで、同じファイルにデータ<br>出力する。 |
|---------|------------------------------------------------------------------------------------|
| 保存先     | USBメモリー                                                                            |
| 保存項目    | 高調波測定値を含む全測定値から任意に選択する。                                                            |
| 最大保存データ | 1ファイル当たり 500 MB (自動分割)                                                             |
| データ形式   | CSV, SSV                                                                           |
| ファイル名   | 自動作成                                                                               |

#### (2) 波形データ

| 機能      | 波形画面で <b>[SAVE] - [Waveforms]</b> (タッチパネル) が押されたタイミングで、波形を設定<br>されている形式で保存する。 |
|---------|-------------------------------------------------------------------------------|
| 保存先     | USBメモリー                                                                       |
| 保存項目    | 波形画面で表示している波形データ                                                              |
| 最大保存データ | 約400 MB (バイナリー形式時)<br>約2 GB (テキスト形式)<br>1 ファイル当たり 500 MB (自動分割)               |
| データ形式   | CSV, SSV, BIN, MAT                                                            |
| ファイル名   | 自動作成                                                                          |
|         |                                                                               |

#### (3) FFTデータ

| 機能      | 波形 +FFT 画面にてタッチパネルの保存ボタンを押したタイミングで FFT 演算結果のデータ<br>を保存 |
|---------|--------------------------------------------------------|
| 保存先     | USBメモリー                                                |
| 保存項目    | 波形+FFT画面で表示している FFT データ                                |
| 最大保存項目数 | 画面表示数と同じ                                               |
| 最大保存データ | 112 MB (テキスト形式時)<br>1ファイル当たり1,000,000 データ (自動分割)       |
| データ形式   | CSV / SSV 形式                                           |
| ファイル名   | 自動生成                                                   |

#### (4) 画面ハードコピー

| COPYキーを押したときの画面をPNG形式で保存する。<br>設定一覧画面保存機能<br>コメント追加機能<br>自由描画機能<br>(コメント追加と自由描画とは排他選択) |
|----------------------------------------------------------------------------------------|
| USB メモリーまたは FTP サーバー                                                                   |
| 画面データ                                                                                  |
| PNG                                                                                    |
| 自動作成                                                                                   |
|                                                                                        |

#### (5) 設定データ

| 機能    | [FILE] 画面で各種設定情報を設定ファイルとして保存する。<br>また、[FILE] 画面で保存した設定ファイルをロードし、設定を復元できる。<br>ただし、言語設定と通信設定を除く。<br>設定一覧を表示した画像に設定データを挿入しているため、画像ビューアーで開くことがで<br>きる。 |
|-------|----------------------------------------------------------------------------------------------------|
| 保存先   | USB メモリーまたは FTP サーバー                                                                                                    |
| 保存項目  | 設定データ                                                                                                    |
| データ形式 | SET                                                                                                    |
| ファイル名 |                                                                                                    |

#### (6) CAN 出力設定データ

| 機能    | <b>[CAN OUTPUT]</b> 画面でデータ出力設定をDBCファイルとして保存する。 |
|-------|------------------------------------------------|
| 保存先   | USB メモリーまたは FTP サーバー                           |
| 保存項目  | 出力設定データ                                        |
| データ形式 | DBC                                            |
| ファイル名 | 保存時に設定されたファイル名(最大8文字)                          |

#### (7) ユーザー定義演算(UDF)設定データ

| 機能    | [UDF] 画面でユーザー定義演算式を JSON ファイルとして保存する。<br>また、[UDF] 画面または [FILE] 画面で保存した JSON ファイルをロードし、演算式を復元<br>できる。 |
|-------|----------------------------------------------------------------------------------------------------|
|       | ロードした演算式に無効な演算項目(ユニット、オプション構成、その他設定により選択で<br>きない項目)が含まれている場合は、演算不可。( <b>[]</b> 表示)                   |
| 保存先   | USBメモリーまたはFTP サーバー                                                                                   |
| 保存項目  | ユーザー定義演算式                                                                                            |
| データ形式 | JSON                                                                                                 |
| ファイル名 | 保存時に設定されたファイル名 (最大8文字)                                                                               |

## その他の機能

| 時計機能     | オートカレンダー、うるう年自動判別、24時間計                                                                                             | ·<br>/+ |
|----------|----------------------------------------------------------------------------------------------------|---------|
| 実時間確度    | 電源ONのとき: ±100 ppm<br>電源OFFのとき: ±3 s/日以内 (25°C)                                                                      | 様       |
| センサー識別   | 入力ユニットに接続された電流センサーを自動で識別する。<br>センサーレンジ、センサー抜き差しを検出し、警告ダイアログ表示する。<br>電流センサーに位相補正データがある場合は、補正値を反映する。                  | 10      |
| ゼロサプレス機能 | OFF / ON (0.5% f.s.) から選択する。<br>ONの場合、0.5% of full scaleを下回った測定項目を0に差し替える。<br>対象の測定項目は、「10.4 測定項目詳細仕様」 (p.274) に記載。 |         |

# 10.4 測定項目詳細仕様

## 基本測定項目

#### (1) 電力測定項目

|     | 測定項目            | 表記   | 1P2W | 1P3W/3P3W2M      | 3P3W3M/3V3A                | 3P4W                       |
|-----|-----------------|------|------|------------------|----------------------------|----------------------------|
|     | 実効値             | Urms | i    | i, i+1, (i, i+1) | i, i+1, i+2, (i, i+1, i+2) | i, i+1, i+2, (i, i+1, i+2) |
|     | 平均値整流<br>実効値換算値 | Umn  | i    | i, i+1, (i, i+1) | i, i+1, i+2, (i, i+1, i+2) | i, i+1, i+2, (i, i+1, i+2) |
|     | 交流成分            | Uac  | i    | i, i+1           | i, i+1, i+2                | i, i+1, i+2                |
| _   | 単純平均値           | Udc  | i    | i, i+1           | i, i+1, i+2                | i, i+1, i+2                |
| 電   | 基本波成分           | Ufnd | i    | i, i+1           | i, i+1, i+2                | i, i+1, i+2                |
|     | 波形ピーク +         | Upk+ | i    | i, i+1           | i, i+1, i+2                | i, i+1, i+2                |
|     | 波形ピーク -         | Upk- | i    | i, i+1           | i, i+1, i+2                | i, i+1, i+2                |
|     | 総合高調波歪率         | Uthd | i    | i, i+1           | i, i+1, i+2                | i, i+1, i+2                |
|     | リプル率            | Urf  | i    | i, i+1           | i, i+1, i+2                | i, i+1, i+2                |
|     | 不平衡率            | Uunb | -    | -                | (i, i+1, i+2)              | (i, i+1, i+2)              |
|     | 実効値             | Irms | i    | i, i+1, (i, i+1) | i, i+1, i+2, (i, i+1, i+2) | i, i+1, i+2, (i, i+1, i+2) |
|     | 平均値整流<br>実効値換算値 | Imn  | i    | i, i+1, (i, i+1) | i, i+1, i+2, (i, i+1, i+2) | i, i+1, i+2, (i, i+1, i+2) |
|     | 交流成分            | lac  | i    | i, i+1           | i, i+1, i+2                | i, i+1, i+2                |
|     | 単純平均値           | ldc  | i    | i, i+1           | i, i+1, i+2                | i, i+1, i+2                |
| 電法  | 基本波成分           | lfnd | i    | i, i+1           | i, i+1, i+2                | i, i+1, i+2                |
| 110 | 波形ピーク +         | lpk+ | i    | i, i+1           | i, i+1, i+2                | i, i+1, i+2                |
|     | 波形ピーク -         | lpk- | i    | i, i+1           | i, i+1, i+2                | i, i+1, i+2                |
|     | 総合高調波歪率         | lthd | i    | i, i+1           | i, i+1, i+2                | i, i+1, i+2                |
|     | リプル率            | Irf  | i    | i, i+1           | i, i+1, i+2                | i, i+1, i+2                |
|     | 不平衡率            | lunb | _    | _                | (i, i+1, i+2)              | (i, i+1, i+2)              |
| 有多  | <b>劝電力</b>      | Ρ    | i    | i, i+1, (i, i+1) | i, i+1, i+2, (i, i+1, i+2) | i, i+1, i+2, (i, i+1, i+2) |
| 基   | 本波有効電力          | Pfnd | i    | i, i+1, (i, i+1) | i, i+1, i+2, (i, i+1, i+2) | i, i+1, i+2, (i, i+1, i+2) |
| 皮   | 相電力             | S    | i    | i, i+1, (i, i+1) | i, i+1, i+2, (i, i+1, i+2) | i, i+1, i+2, (i, i+1, i+2) |
| 基   | 本波皮相電力          | Sfnd | i    | i, i+1, (i, i+1) | i, i+1, i+2, (i, i+1, i+2) | i, i+1, i+2, (i, i+1, i+2) |
| 無死  | <b>劝電力</b>      | Q    | i    | i, i+1, (i, i+1) | i, i+1, i+2, (i, i+1, i+2) | i, i+1, i+2, (i, i+1, i+2) |
| 基   | 本波無効電力          | Qfnd | i    | i, i+1, (i, i+1) | i, i+1, i+2, (i, i+1, i+2) | i, i+1, i+2, (i, i+1, i+2) |
| 力   | 率               | λ    | i    | i, i+1, (i, i+1) | i, i+1, i+2, (i, i+1, i+2) | i, i+1, i+2, (i, i+1, i+2) |
| 基   | 本波力率            | λfnd | i    | i, i+1, (i, i+1) | i, i+1, i+2, (i, i+1, i+2) | i, i+1, i+2, (i, i+1, i+2) |
| 位   | 電圧位相角           | θU   | i    | i, i+1           | i, i+1, i+2                | i, i+1, i+2                |
| 相   | 電流位相角           | θI   | i    | i, i+1           | i, i+1, i+2                | i, i+1, i+2                |
| 角   | 電力位相角           | φ    | i    | i, i+1, (i, i+1) | i, i+1, i+2, (i, i+1, i+2) | i, i+1, i+2, (i, i+1, i+2) |

i: CH1 ~ CH8のうち実装されているチャネル

(): SUM値を示す

|      | 測定項目        | 表記   | 単位  | 表示範囲                           | 極性(+/-)      |
|------|-------------|------|-----|--------------------------------|--------------|
|      | 実効値         | Urms | V   | Uレンジのzero~150%* <sup>1</sup>   |              |
|      | 平均值整流実効值換算值 | Umn  | V   | Uレンジのzero~150%* <sup>1</sup>   |              |
|      | 交流成分        | Uac  | V   | Uレンジのzero~150%* <sup>1</sup>   |              |
|      | 単純平均値       | Udc  | V   | Uレンジのzero~150%* <sup>2</sup>   | ~            |
| ar   | 基本波成分       | Ufnd | V   | Uレンジのzero~150%* <sup>1</sup>   |              |
| 電圧   | 波形ピーク +     | Upk+ | V   | Uレンジのzero~300%* <sup>2</sup>   | ~            |
|      | 波形ピーク -     | Upk- | V   | Uレンジのzero~300%* <sup>2</sup>   | ✓            |
|      | 総合高調波歪率     | Uthd | %   | $0.000 \sim 500.000$           |              |
|      | リプル率        | Urf  | %   | $0.000 \sim 500.000$           |              |
|      | 不平衡率        | Uunb | %   | $0.000 \sim 100.000$           |              |
|      | 実効値         | Irms | A   | Iレンジのzero ~ 150%               |              |
|      | 平均值整流実効值換算值 | Imn  | A   | Iレンジのzero ~ 150%               |              |
|      | 交流成分        | lac  | A   | Iレンジのzero ~ 150%               |              |
| 雨达   | 単純平均値       | ldc  | А   | Iレンジのzero ~ 150%               | ✓            |
|      | 基本波成分       | lfnd | A   | Iレンジのzero ~ 150%               |              |
| 电加   | 波形ピーク +     | lpk+ | А   | Iレンジのzero ~ 300%* <sup>3</sup> | ✓            |
|      | 波形ピーク -     | lpk- | A   | Iレンジのzero ~ 300%* <sup>3</sup> | ✓            |
|      | 総合高調波歪率     | Ithd | %   | $0.000 \sim 500.000$           |              |
|      | リプル率        | Irf  | %   | $0.000 \sim 500.000$           |              |
|      | 不平衡率        | lunb | %   | $0.000 \sim 100.000$           |              |
| 有効電  | <b>力</b>    | Р    | W   | Pレンジのzero ~ 150%               | ✓            |
| 基本波动 | 有効電力        | Pfnd | W   | Pレンジのzero ~ 150%               | ✓            |
| 皮相電  | <i>ђ</i>    | S    | VA  | Pレンジのzero ~ 150%               |              |
| 基本波  | 皮相電力        | Sfnd | VA  | Pレンジのzero ~ 150%               |              |
| 無効電  | <b>л</b>    | Q    | Var | Pレンジのzero ~ 150%               | ~            |
| 基本波  | 無効電力        | Qfnd | Var | Pレンジのzero ~ 150%               | ✓            |
| 力率   |             | λ    | -   | $0.00000 \sim 1.00000$         | $\checkmark$ |
| 基本波  | 力率          | λfnd | -   | $0.00000 \sim 1.00000$         | $\checkmark$ |
|      | 電圧位相角       | θU   | 0   | 0.000 ~ 180.000                | ~            |
| 位相角  | 電流位相角       | θI   | 0   | 0.000 ~ 180.000                | ✓            |
|      | 電力位相角       | φ    | 0   | 0.000 ~ 180.000                | ✓            |

\*1:1500 V レンジ時のみ135%

デルタ変換機能時にもこの範囲は変更しない

\*2:1500 Vレンジ時のみ135%

\*3: Probe2の5 V レンジのみ150%

電圧波形ピーク Upk+ / Upk−のどちらか、あるいは電流波形ピーク lpk+ / lpk−のどちらかが表示範囲を超えた場合 にピークオーバー検出とする。

zero: ゼロサプレス設定値 (OFF: 0%、ON: 0.5%)

10

仕 様

#### (2) 積算測定項目

|        | 測定項目                 | 表記  | 1P2W | 1P3W/3P3W2M | 3P3W3M/3V3A   | 3P4W          |
|--------|----------------------|-----|------|-------------|---------------|---------------|
|        | 正方向電流量*1             | lh+ | i    | -           | -             | -             |
|        | 負方向電流量* <sup>1</sup> | lh- | i    | -           | -             | -             |
| 连笘     | 正負方向電流量和             | lh  | i    | i           | i             | i             |
| (11日日) | 正方向電力量               | WP+ | i    | (i, i+1)    | (i, i+1, i+2) | (i, i+1, i+2) |
|        | 負方向電力量               | WP- | i    | (i, i+1)    | (i, i+1, i+2) | (i, i+1, i+2) |
|        | 正負方向電力量和             | WP  | i    | (i, i+1)    | (i, i+1, i+2) | (i, i+1, i+2) |

i: CH1 ~ CH8のうち実装されているチャネル

(): SUM値を示す

\*1: 積算モードがDCモードのチャネルのみ

|    | 測定項目     | 表記  | 単位 | 表示範囲                                      | 極性 (+/−)     |
|----|----------|-----|----|-------------------------------------------|--------------|
|    | 正方向電流量   | lh+ | Ah | Ιレンジのzero $\sim$ 1% $\sim$ * <sup>2</sup> |              |
|    | 負方向電流量   | lh- | Ah | Iレンジのzero $\sim$ 1% $\sim$ *2             | *3           |
| 连杏 | 正負方向電流量和 | lh  | Ah | Iレンジのzero~1%~* <sup>2</sup>               | $\checkmark$ |
| 惧异 | 正方向電力量   | WP+ | Wh | Pレンジのzero~1%~* <sup>2</sup>               |              |
|    | 負方向電力量   | WP- | Wh | Pレンジのzero~1%~* <sup>2</sup>               | *3           |
|    | 正負方向電力量和 | WP  | Wh | Pレンジのzero~1%~* <sup>2</sup>               | $\checkmark$ |

\*2:正、負、正負は同一レンジとし、いずれか最大値を表示できる桁数で表示する

\*3:常にマイナス符号

zero:ゼロサプレス設定値(OFF:0%、ON:0.5%)

#### (3) 周波数、演算測定項目

| 測定項目     | 表記   | 単位    | チャネル                                                                              | 表示範囲                          | 極性(+/-) |
|----------|------|-------|-----------------------------------------------------------------------------------|-------------------------------|---------|
| 電圧周波数    | fU   | Hz    | i                                                                                 | 0.00000 Hz $\sim$ 2.00000 MHz |         |
| 電流周波数    | fl   | Hz    | i                                                                                 | 0.00000 Hz $\sim$ 2.00000 MHz |         |
| 効率       | η    | %     | 1, 2, 3, 4                                                                        | $0.000 \sim 200.000$          |         |
| 損失       | Loss | W     | 1, 2, 3, 4                                                                        | Pレンジの150%                     | ✓       |
| ユーザー定義演算 | UDF  | Free* | 1, 2, 3, 4,<br>5, 6, 7, 8,<br>9, 10, 11, 12,<br>13, 14, 15, 16,<br>17, 18, 19, 20 | 設定値                           | ~       |

i: CH1 ~ CH8のうち実装されているチャネル

\*: 自由に設定可能

#### (4) モーター解析測定項目(モーター解析オプション搭載時のみ)

|                                  | CF                | CH A CH B       |      |      | CH                | I C  | CH D |      |
|----------------------------------|-------------------|-----------------|------|------|-------------------|------|------|------|
| 結線パターン                           | 入力項目              | 表記              | 入力項目 | 表記   | 入力項目              | 表記   | 入力項目 | 表記   |
| Individual Input                 | 電圧<br>/パルス        | CHA             | パルス  | CH B | 電圧<br>/パルス        | СН С | パルス  | CH D |
|                                  |                   | Motor 1 Motor 2 |      |      |                   |      |      |      |
| Torque Speed (Pulse)             | トルク* <sup>1</sup> | Tq1             | 回転数  | Spd1 | トルク* <sup>1</sup> | Tq2  | 回転数  | Spd2 |
|                                  |                   |                 |      | Mot  | or 1              |      |      |      |
| Torque Speed Direction<br>Origin | トルク* <sup>1</sup> | Tq1             | 回転数  | Spd1 | 回転方向              | _    | Z相   | _    |
| Torque Speed Direction           | トルク* <sup>1</sup> | Tq1             | 回転数  | Spd1 | 回転方向              | _    | OFF  | _    |
| Torque Speed Origin              | トルク* <sup>1</sup> | Tq1             | 回転数  | Spd1 | OFF               | _    | Z相   | _    |
| Torque Speed (Analog)            | トルク* <sup>1</sup> | Tq1             | OFF  | _    | 回転数               | Spd1 | OFF  | _    |

|                                  | CH E              |      | CH   | ١F   | CH G              |      | СН Н |      |
|----------------------------------|-------------------|------|------|------|-------------------|------|------|------|
| 結線パターン                           | 入力項目              | 表記   | 入力項目 | 表記   | 入力項目              | 表記   | 入力項目 | 表記   |
| Individual Input                 | 電圧/<br>パルス        | CH E | パルス  | CH F | 電圧/<br>パルス        | CH G | パルス  | СН Н |
|                                  |                   | Mot  | or 3 |      |                   | Mot  | or 4 |      |
| Torque Speed (Pulse)             | トルク* <sup>1</sup> | Tq3  | 回転数  | Spd3 | トルク* <sup>1</sup> | Tq4  | 回転数  | Spd4 |
|                                  |                   |      |      | Mot  | or 3              |      |      |      |
| Torque Speed Direction<br>Origin | トルク*1             | Tq3  | 回転数  | Spd3 | 回転方向              | _    | Z相   | _    |
| Torque Speed Direction           | トルク* <sup>1</sup> | Tq3  | 回転数  | Spd3 | 回転方向              | _    | OFF  | _    |
| Torque Speed Origin              | トルク*1             | Tq3  | 回転数  | Spd3 | OFF               | _    | Z相   | _    |
| Torque Speed (Analog)            | トルク*1             | Tq3  | OFF  | _    | 回転数               | Spd3 | OFF  | _    |

\*1:アナログDC入力と周波数入力の切り替え

#### 測定項目の単位、表示範囲

|             | 測定項目          | 設定     | 単位    | 表示範囲*2              | 極性( <b>+/</b> -) |
|-------------|---------------|--------|-------|---------------------|------------------|
|             | トリカ           | アナログDC | Nm    | レンジのzero ~ 150%     | $\checkmark$     |
| CH A,       | FND           | 周波数    | INITI | 定格トルク設定値の0%~150%    | $\checkmark$     |
| CHE         | 電圧            | アナログDC | V, 任意 | レンジのzero ~ 150%     | $\checkmark$     |
|             | パルス周波数        | パルス    | Hz    |                     |                  |
| CH B,       | 回転数           | パルス    | r/min |                     |                  |
| CH F        | パルス周波数        | パルス    | Hz    |                     |                  |
|             | <b>ト II ク</b> | アナログDC | Nm    | レンジのzero ~ 150%     | ✓                |
|             | FND           | 周波数    | INIII | 定格トルク設定値の0%~150%    | ✓                |
| CHC,<br>CHG | 回転数           | アナログDC | r/min | レンジのzero ~ 150%     | ✓                |
| CITO        | 電圧            | アナログDC | V, 任意 | レンジのzero ~ 150%     | $\checkmark$     |
|             | パルス周波数        | パルス    | Hz    |                     |                  |
| CH D,       | 回転数           | パルス    | r/min |                     |                  |
| СНН         | パルス周波数        | パルス    | Hz    |                     |                  |
| Pm          | モーターパワー       |        | W     | Pm レンジの zero ~ 150% | ✓                |
| Slip        | すべり           |        | %     | 0.000 ~ 100.000     | ✓                |

\*2:スケーリングがかかっている場合は、レンジにスケーリングを加味する。 zero:ゼロサプレス設定値(OFF:0%、ON:0.5%)

モーター解析測定項目の測定値はピークオーバー検出を行いません。

仕様

#### (5) フリッカ測定項目(IEC測定モード時のみ)

| 測定項目                  | 表記       | 1P2W | 1P3W/3P3W2M | 3P3W3M/3V3A | 3P4W |
|-----------------------|----------|------|-------------|-------------|------|
| 短期フリッカ値               | Pst      | i    | i           | i           | i    |
| 短期フリッカ最大値             | PstMax   | i    | i           | i           | i    |
| 長期フリッカ値               | Plt      | i    | i           | i           | i    |
| 瞬時フリッカ最大値             | PinstMax | i    | i           | i           | i    |
| 瞬時フリッカ最小値             | PinstMin | i    | i           | i           | i    |
| 相対定常電圧変化              | dc       | i    | i           | i           | i    |
| 最大相対電圧変化              | dmax     | i    | i           | i           | i    |
| 相対電圧変化がしきい値を超える<br>時間 | Tmax     | i    | i           | i           | i    |

i:CH1 ~ CH8のうち実装されているチャネル

| 測定項目                  | 表記       | 単位 | 表示範囲                 | 極性(+/-) |
|-----------------------|----------|----|----------------------|---------|
| 短期フリッカ値               | Pst      | -  | 0.001 ~              | なし      |
| 短期フリッカ最大値             | PstMax   | -  | 0.001 ~              |         |
| 長期フリッカ値               | Plt      | _  | 0.001 ~              |         |
| 瞬時フリッカ最大値             | PinstMax | _  | 0.001 ~              |         |
| 瞬時フリッカ最小値             | PinstMin | _  | 0.001 ~              |         |
| 相対定常電圧変化              | dc       | %  | $0.001 \sim 999.999$ |         |
| 最大相対電圧変化              | dmax     | %  | $0.001 \sim 999.999$ |         |
| 相対電圧変化がしきい値を超える<br>時間 | Tmax     | S  | 0.001 m ~            |         |

### 高調波測定項目

| 測定項目       | 表記   | 1P2W | 1P3W/3P3W2M | 3P3W3M/3V3A      | 3P4W             |
|------------|------|------|-------------|------------------|------------------|
| 高調波電圧実効値   | Uk   | i    | i           | i                | i                |
| 高調波電圧位相角   | θUk  | i    | i           | i                | i                |
| 高調波電流実効値   | lk   | i    | i           | i                | i                |
| 高調波電流位相角   | θlk  | i    | i           | i                | i                |
| 高調波有効電力    | Pk   | i    | i, (i, i+1) | i, (i, i+1, i+2) | i, (i, i+1, i+2) |
| 高調波電圧電流位相差 | θk   | i    | i, (i, i+1) | i, (i, i+1, i+2) | i, (i, i+1, i+2) |
| 高調波電圧含有率   | HDUk | i    | i           | i                | i                |
| 高調波電流含有率   | HDIk | i    | i           | i                | i                |
| 高調波電力含有率   | HDPk | i    | i, (i, i+1) | i, (i, i+1, i+2) | i, (i, i+1, i+2) |

i:CH1 ~ CH8のうち実装されているチャネル

| 測定項目       | 表記   | 単位 | 表示範囲                 | 極性(+/-)      |
|------------|------|----|----------------------|--------------|
| 高調波電圧実効値   | Uk   | V  | Uレンジの0%~150%         | *            |
| 高調波電圧位相角   | θUk  | 0  | $0.000 \sim 180.000$ | $\checkmark$ |
| 高調波電流実効値   | lk   | A  | Iレンジの0% ~ 150%       | *            |
| 高調波電流位相角   | θlk  | 0  | $0.000 \sim 180.000$ | $\checkmark$ |
| 高調波有効電力    | Pk   | W  | Pレンジの0%~150%         | $\checkmark$ |
| 高調波電圧電流位相差 | θk   | 0  | $0.000 \sim 180.000$ | $\checkmark$ |
| 高調波電圧含有率   | HDUk | %  | 0.000 ~ 100.000      | *            |
| 高調波電流含有率   | HDIk | %  | 0.000 ~ 100.000      | *            |
| 高調波電力含有率   | HDPk | %  | 0.000 ~ 100.000      | $\checkmark$ |

\*:0次成分にのみ、+/-の極性符号が付く項目

#### 中間高調波測定項目(IEC測定モード時のみ)

| 測定項目       | 表記    | 1P2W | 1P3W/3P3W2M | 3P3W3M/3V3A | 3P4W |
|------------|-------|------|-------------|-------------|------|
| 中間高調波電圧実効値 | iUk   | i    | i           | i           | i    |
| 中間高調波電圧含有率 | iHDUk | i    | i           | i           | i    |
| 中間高調波電流実効値 | ilk   | i    | i           | i           | i    |
| 中間高調波電流含有率 | iHDlk | i    | i           | i           | i    |

i:CH1 ~ CH8のうち実装されているチャネル

| 測定項目       | 表記    | 単位 | 表示範囲            | 極性(+/-) |
|------------|-------|----|-----------------|---------|
| 中間高調波電圧実効値 | iUk   | V  | Uレンジの0% ~ 150%  | なし      |
| 中間高調波電圧含有率 | iHDUk | %  | 0.000 ~ 100.000 |         |
| 中間高調波電流実効値 | ilk   | A  | Iレンジの0% ~ 150%  |         |
| 中間高調波電流含有率 | iHDlk | %  | 0.000 ~ 100.000 |         |

仕 様

 $\left( \right)$ 

#### 電力レンジ構成

#### (1) 20 Aセンサー時

| 電      | 圧/結線/電流                     | 400.000 mA | 800.000 mA | 2.00000 A | 4.00000 A | 8.00000 A | 20.0000 A |
|--------|-----------------------------|------------|------------|-----------|-----------|-----------|-----------|
| >      | 1P2W                        | 2.40000    | 4.80000    | 12.0000   | 24.0000   | 48.0000   | 120.000   |
| 00000  | 1P3W, 3V3A<br>3P3W (2M, 3M) | 4.80000    | 9.60000    | 24.0000   | 48.0000   | 96.0000   | 240.000   |
| 9      | 3P4W                        | 7.20000    | 14.4000    | 36.0000   | 72.0000   | 144.000   | 360.000   |
| >      | 1P2W                        | 6.00000    | 12.0000    | 30.0000   | 60.0000   | 120.000   | 300.000   |
| 5.0000 | 1P3W, 3V3A<br>3P3W (2M, 3M) | 12.0000    | 24.0000    | 60.0000   | 120.000   | 240.000   | 600.000   |
| 1      | 3P4W                        | 18.0000    | 36.0000    | 90.0000   | 180.000   | 360.000   | 900.000   |
| >      | 1P2W                        | 12.0000    | 24.0000    | 60.0000   | 120.000   | 240.000   | 600.000   |
| 0000.0 | 1P3W, 3V3A<br>3P3W (2M, 3M) | 24.0000    | 48.0000    | 120.000   | 240.000   | 480.000   | 1.20000 k |
| 30     | 3P4W                        | 36.0000    | 72.0000    | 180.000   | 360.000   | 720.000   | 1.80000 k |
| >      | 1P2W                        | 24.0000    | 48.0000    | 120.000   | 240.000   | 480.000   | 1.20000 k |
| 0000.0 | 1P3W, 3V3A<br>3P3W (2M, 3M) | 48.0000    | 96.0000    | 240.000   | 480.000   | 960.000   | 2.40000 k |
| 00     | 3P4W                        | 72.0000    | 144.000    | 360.000   | 720.000   | 1.44000 k | 3.60000 k |
| >      | 1P2W                        | 60.0000    | 120.000    | 300.000   | 600.000   | 1.20000 k | 3.00000 k |
| 000.00 | 1P3W, 3V3A<br>3P3W (2M, 3M) | 120.000    | 240.000    | 600.000   | 1.20000 k | 2.40000 k | 6.00000 k |
| 15     | 3P4W                        | 180.000    | 360.000    | 900.000   | 1.80000 k | 3.60000 k | 9.00000 k |
| >      | 1P2W                        | 120.000    | 240.000    | 600.000   | 1.20000 k | 2.40000 k | 6.00000 k |
| 000.00 | 1P3W, 3V3A<br>3P3W (2M, 3M) | 240.000    | 480.000    | 1.20000 k | 2.40000 k | 4.80000 k | 12.0000 k |
| 30     | 3P4W                        | 360.000    | 720.000    | 1.80000 k | 3.60000 k | 7.20000 k | 18.0000 k |
| >      | 1P2W                        | 240.000    | 480.000    | 1.20000 k | 2.40000 k | 4.80000 k | 12.0000 k |
| 000.00 | 1P3W, 3V3A<br>3P3W (2M, 3M) | 480.000    | 960.000    | 2.40000 k | 4.80000 k | 9.60000 k | 24.0000 k |
| 00     | 3P4W                        | 720.000    | 1.44000 k  | 3.60000 k | 7.20000 k | 14.4000 k | 36.0000 k |
| Ş      | 1P2W                        | 600.000    | 1.20000 k  | 3.00000 k | 6.00000 k | 12.0000 k | 30.0000 k |
| 20000  | 1P3W, 3V3A<br>3P3W (2M, 3M) | 1.20000 k  | 2.40000 k  | 6.00000 k | 12.0000 k | 24.0000 k | 60.0000 k |
| 1.!    | 3P4W                        | 1.80000 k  | 3.60000 k  | 9.00000 k | 18.0000 k | 36.0000 k | 90.0000 k |

有効電力 (P) 時の単位は "W"、皮相電力 (S) 時の単位は "VA"、無効電力 (Q) 時の単位は "var" 2 A センサー時はこの表の 1/10 倍、200 A センサー時は 10 倍、2 kA センサー時は 100 倍のレンジ

#### (2) 50 Aセンサー時

| 電      | 圧/結線/電流                     | 1.00000 A | 2.00000 A | 5.00000 A | 10.0000 A | 20.0000 A | 50.0000 A |
|--------|-----------------------------|-----------|-----------|-----------|-----------|-----------|-----------|
| >      | 1P2W                        | 6.00000   | 12.0000   | 30.0000   | 60.0000   | 120.000   | 300.000   |
| 00000  | 1P3W, 3V3A<br>3P3W (2M, 3M) | 12.0000   | 24.0000   | 60.0000   | 120.000   | 240.000   | 600.000   |
| 0      | 3P4W                        | 18.0000   | 36.0000   | 90.0000   | 180.000   | 360.000   | 900.000   |
| >      | 1P2W                        | 15.0000   | 30.0000   | 75.0000   | 150.000   | 300.000   | 750.000   |
| 5.0000 | 1P3W, 3V3A<br>3P3W (2M, 3M) | 30.0000   | 60.0000   | 150.000   | 300.000   | 600.000   | 1.50000 k |
| 4      | 3P4W                        | 45.0000   | 90.0000   | 225.000   | 450.000   | 900.000   | 2.25000 k |
| >      | 1P2W                        | 30.0000   | 60.0000   | 150.000   | 300.000   | 600.000   | 1.50000 k |
| 0000.0 | 1P3W, 3V3A<br>3P3W (2M, 3M) | 60.0000   | 120.000   | 300.000   | 600.000   | 1.20000 k | 3.00000 k |
| 30     | 3P4W                        | 90.0000   | 180.000   | 450.000   | 900.000   | 1.80000 k | 4.50000 k |
| >      | 1P2W                        | 60.0000   | 120.000   | 300.000   | 600.000   | 1.20000 k | 3.00000 k |
| 0000.0 | 1P3W, 3V3A<br>3P3W (2M, 3M) | 120.000   | 240.000   | 600.000   | 1.20000 k | 2.40000 k | 6.00000 k |
| 00     | 3P4W                        | 180.000   | 360.000   | 900.000   | 1.80000 k | 3.60000 k | 9.00000 k |
| >      | 1P2W                        | 150.000   | 300.000   | 750.000   | 1.50000 k | 3.00000 k | 7.50000 k |
| 20.000 | 1P3W, 3V3A<br>3P3W (2M, 3M) | 300.000   | 600.000   | 1.50000 k | 3.00000 k | 6.00000 k | 15.0000 k |
| 47     | 3P4W                        | 450.000   | 900.000   | 2.25000 k | 4.50000 k | 9.00000 k | 22.5000 k |
| >      | 1P2W                        | 300.000   | 600.000   | 1.50000 k | 3.00000 k | 6.00000 k | 15.0000 k |
| 000.00 | 1P3W, 3V3A<br>3P3W (2M, 3M) | 600.000   | 1.20000 k | 3.00000 k | 6.00000 k | 12.0000 k | 30.0000 k |
| 30     | 3P4W                        | 900.000   | 1.80000 k | 4.50000 k | 9.00000 k | 18.0000 k | 45.0000 k |
| >      | 1P2W                        | 600.000   | 1.20000 k | 3.00000 k | 6.00000 k | 12.0000 k | 30.0000 k |
| 000.00 | 1P3W, 3V3A<br>3P3W (2M, 3M) | 1.20000 k | 2.40000 k | 6.00000 k | 12.0000 k | 24.0000 k | 60.0000 k |
| 00     | 3P4W                        | 1.80000 k | 3.60000 k | 9.00000 k | 18.0000 k | 36.0000 k | 90.0000 k |
| Ž      | 1P2W                        | 1.50000 k | 3.00000 k | 7.50000 k | 15.0000 k | 30.0000 k | 75.0000 k |
| 20000  | 1P3W, 3V3A<br>3P3W (2M, 3M) | 3.00000 k | 6.00000 k | 15.0000 k | 30.0000 k | 60.0000 k | 150.000 k |
| 1.     | 3P4W                        | 4.50000 k | 9.00000 k | 22.5000 k | 45.0000 k | 90.0000 k | 225.000 k |

有効電力 (P) 時の単位は "W"、皮相電力 (S) 時の単位は "VA"、無効電力 (Q) 時の単位は "var" 5 A センサー時はこの表の 1/10 倍、500 A センサー時は 10 倍、5 kA センサー時は 100 倍のレンジ

> 伐 10

#### (3) 1 kA センサー時

| 電      | 圧/結線/電流                     | 20.0000 A | 40.0000 A | 100.000 A | 200.000 A | 400.000 A | 1.00000 kA |
|--------|-----------------------------|-----------|-----------|-----------|-----------|-----------|------------|
| >      | 1P2W                        | 120.000   | 240.000   | 600.000   | 1.20000 k | 2.40000 k | 6.00000 k  |
| 00000  | 1P3W, 3V3A<br>3P3W (2M, 3M) | 240.000   | 480.000   | 1.20000 k | 2.40000 k | 4.80000 k | 12.0000 k  |
| Ö      | 3P4W                        | 360.000   | 720.000   | 1.80000 k | 3.60000 k | 7.20000 k | 18.0000 k  |
| >      | 1P2W                        | 300.000   | 600.000   | 1.50000 k | 3.00000 k | 6.00000 k | 15.0000 k  |
| 5.0000 | 1P3W, 3V3A<br>3P3W (2M, 3M) | 600.000   | 1.20000 k | 3.00000 k | 6.00000 k | 12.0000 k | 30.0000 k  |
| 15     | 3P4W                        | 900.000   | 1.80000 k | 4.50000 k | 9.00000 k | 18.0000 k | 45.0000 k  |
| >      | 1P2W                        | 600.000   | 1.20000 k | 3.00000 k | 6.00000 k | 12.0000 k | 30.0000 k  |
| 0000.( | 1P3W, 3V3A<br>3P3W (2M, 3M) | 1.20000 k | 2.40000 k | 6.00000 k | 12.0000 k | 24.0000 k | 60.0000 k  |
| 30     | 3P4W                        | 1.80000 k | 3.60000 k | 9.00000 k | 18.0000 k | 36.0000 k | 90.0000 k  |
| >      | 1P2W                        | 1.20000 k | 2.40000 k | 6.00000 k | 12.0000 k | 24.0000 k | 60.0000 k  |
| 0000.  | 1P3W, 3V3A<br>3P3W (2M, 3M) | 2.40000 k | 4.80000 k | 12.0000 k | 24.0000 k | 48.0000 k | 120.000 k  |
| 00     | 3P4W                        | 3.60000 k | 7.20000 k | 18.0000 k | 36.0000 k | 72.0000 k | 180.000 k  |
| >      | 1P2W                        | 3.00000 k | 6.00000 k | 15.0000 k | 30.0000 k | 60.0000 k | 150.000 k  |
| 000.00 | 1P3W, 3V3A<br>3P3W (2M, 3M) | 6.00000 k | 12.0000 k | 30.0000 k | 60.0000 k | 120.000 k | 300.000 k  |
| 15     | 3P4W                        | 9.00000 k | 18.0000 k | 45.0000 k | 90.0000 k | 180.000 k | 450.000 k  |
| >      | 1P2W                        | 6.00000 k | 12.0000 k | 30.0000 k | 60.0000 k | 120.000 k | 300.000 k  |
| 000.00 | 1P3W, 3V3A<br>3P3W (2M, 3M) | 12.0000 k | 24.0000 k | 60.0000 k | 120.000 k | 240.000 k | 600.000 k  |
| 30     | 3P4W                        | 18.0000 k | 36.0000 k | 90.0000 k | 180.000 k | 360.000 k | 900.000 k  |
| >      | 1P2W                        | 12.0000 k | 24.0000 k | 60.0000 k | 120.000 k | 240.000 k | 600.000 k  |
| 000.00 | 1P3W, 3V3A<br>3P3W (2M, 3M) | 24.0000 k | 48.0000 k | 120.000 k | 240.000 k | 480.000 k | 1.20000 M  |
| 00     | 3P4W                        | 36.0000 k | 72.0000 k | 180.000 k | 360.000 k | 720.000 k | 1.80000 M  |
| Ž      | 1P2W                        | 30.0000 k | 60.0000 k | 150.000 k | 300.000 k | 600.000 k | 1.50000 M  |
| 50000  | 1P3W, 3V3A<br>3P3W (2M, 3M) | 60.0000 k | 120.000 k | 300.000 k | 600.000 k | 1.20000 M | 3.00000 M  |
|        | 3P4W                        | 90.0000 k | 180.000 k | 450.000 k | 900.000 k | 1.80000 M | 4.50000 M  |

有効電力 (P) 時の単位は "W"、皮相電力 (S) 時の単位は "VA"、無効電力 (Q) 時の単位は "var"

# 10.5 演算式仕様

## 基本測定項目の演算式

| 結線設定                | 1P2W                                                                                                    | 1P3W                                                                                                    | 3P3W2M                                                                                | 3V3A                            | 3P3W3M                        | 3P4W                       |  |
|---------------------|----------------------------------------------------------------------------------------------------|----------------------------------------------------------------------------------------------------|---------------------------------------------------------------------------------------|---------------------------------|-------------------------------|----------------------------|--|
| <b>項目</b><br>電圧実効値  | $\frac{Urms_{(i)}}{\left[1 \sum_{k=1}^{M-1} (U_{k-1})^{2}\right]}$                                                                                                    | $Urms_{(i)(i+1)}$                                                                                                    |                                                                                       | $Urms_{(i)(i+1)(i+2)} =$        | $\frac{1}{2}(Urms_{(i)}+Urm.$ | $s_{(i+1)} + Urms_{(i+2)}$ |  |
| 電圧平均値整流             | $\frac{\sqrt{M}\sum_{s=0}^{2} (O(0s))}{Umn_{(i)}} = \frac{Umn_{(i)(i+1)}}{Umn_{(i)}} $                                                                                                    |                                                                                                    |                                                                                       |                                 |                               |                            |  |
|                     | $\frac{\pi}{2\sqrt{2}} \frac{1}{M} \sum_{s=0}^{M-1} \left  U_{(i)s} \right $                                                                                                    | $\frac{\pi}{2\sqrt{2}} \frac{1}{M} \sum_{s=0}^{m-1}  U_{(i)s}  = \frac{1}{2} \left( Umn_{(i)} + Umn_{(i+1)} \right) \qquad \qquad Umn_{(i)(i+1)(i+2)} = \frac{1}{3} \left( Umn_{(i)} + Umn_{(i+1)} + Umn_{(i+2)} \right)$ |                                                                                       |                                 |                               |                            |  |
| 電圧交流成分              |                                                                                                    | $Uac_{(i)} = \sqrt{\left(Urms_{(i)}\right)^2 \cdot \left(Udc_{(i)}\right)^2}$                                                                                                    |                                                                                       |                                 |                               |                            |  |
| 電圧単純平均値             |                                                                                                    | i                                                                                                    | $Udc_{(i)} = \frac{1}{M} \sum_{s=0}^{M-1} U_{(i)}$                                    | ls                              |                               |                            |  |
| 電圧基本波成分             |                                                                                                    | i                                                                                                    | 高調波演算式の高                                                                              | 高調波電圧の <i>U</i> <sub>1(i)</sub> |                               |                            |  |
| 電圧ピーク               |                                                                                                    |                                                                                                    | $Upk+_{(i)} = U_{(i)s} M$ 個<br>$Upk{(i)} = U_{(i)s} M$ 個                              | 中の最大値<br>同中の最小値                 |                               |                            |  |
| 電圧総合高調波<br>歪率       |                                                                                                    | i                                                                                                    | 高調波演算式のひ                                                                              | Jthd <sub>(i)</sub>             |                               |                            |  |
| 電圧リプル率              |                                                                                                    |                                                                                                    | $\frac{\left(Upk+_{(i)}-Upk{(i)}\right)}{\left(2\times\left Udc_{(i)}\right \right)}$ | ×100                            |                               |                            |  |
| 電圧位相角               |                                                                                                    | -                                                                                                    | 高調波演算式の <i>6</i>                                                                      | $U_{1(i)}$                      |                               |                            |  |
| 電圧不平衡率              | $Uunb_{(i)(i+1)(i+2)} = \sqrt{\frac{1-\sqrt{3-6\beta}}{1+\sqrt{3-6\beta}}} \times 100$<br>$\beta = \frac{U_{(i)(i+1)}^4 + U_{(i+1)(i+2)}^4 + U_{(i+2)(i)}^4}{\left(U_{(i)(i+1)}^2 + U_{(i+2)(i)}^2 + U_{(i+2)(i)}^2\right)^2}$<br>例: CH1 ~ CH3使用時<br>$\beta = \frac{U_{12}^4 + U_{23}^4 + U_{31}^4}{\left(U_{12}^2 + U_{23}^2 + U_{31}^2\right)^2}$<br>• $U_{12}, U_{23}, U_{31}$ は高調波演算した結果から基本測<br>電圧実効値 (線間電圧)を用いる。<br>• 3P4W時は相電圧で検出されるが線間電圧(<br>変換して演算する。 |                                                                                                    |                                                                                       |                                 |                               |                            |  |
| ( <i>i</i> ):測定チャネル | 、 <i>M</i> :同期タイ                                                                                                    | ミング間のサンプ                                                                                                    | プル数、s:サンT                                                                             | プルポイントナン                        | <b>ハ</b> バー                   |                            |  |

仕 様

| 結線設定<br>項目          | 1P2W                                                                                                    | 1P3W                                                                                                    | 3P3W2M                                                                                | 3V3A                                                                                         | 3P3W3M     | 3P4W |  |
|---------------------|----------------------------------------------------------------------------------------------------|----------------------------------------------------------------------------------------------------|---------------------------------------------------------------------------------------|----------------------------------------------------------------------------------------------|------------|------|--|
| 電流実効値               | $Irms_{(i)} = \sqrt{\frac{1}{M} \sum_{s=0}^{M-1} (I_{(i)s})^2}$                                                                                                    | $Irms_{(i)(i+1)} = \frac{1}{2} \left( Irms_{(i)} \right)$                                                                             | + Irms <sub>(i+1)</sub> )                                                             | $Irms_{(i)(i+1)(i+2)} = \frac{1}{3} \left( Irms_{(i)} + Irms_{(i+1)} + Irms_{(i+2)} \right)$ |            |      |  |
| 電流平均値整流<br>実効値換算値   | $Imn_{(i)} = \frac{\pi}{2\sqrt{2}} \frac{1}{M} \sum_{s=0}^{M-1}  I_{(i)s} $                                                                                                    | $Imn_{(i)(i+1)} = \frac{1}{2} (Imn_{(i)} + Imn_{(i+1)}) $ $Imn_{(i)(i+1)(i+2)} = \frac{1}{3} (Imn_{(i)} + Imn_{(i+1)} + Imn_{(i+2)})$ |                                                                                       |                                                                                              |            |      |  |
| 電流交流成分              | $Iac_{(i)} = \sqrt{\left(Irms_{(i)}\right)^2 - \left(Idc_{(i)}\right)^2}$                                                                                                    |                                                                                                    |                                                                                       |                                                                                              |            |      |  |
| 電流単純平均値             |                                                                                                    | 1                                                                                                    | $Idc_{(i)} = \frac{1}{M} \sum_{s=0}^{M-1} I_{(i)s}$                                   | 1                                                                                            |            |      |  |
| 電流基本波成分<br>         |                                                                                                    | ř                                                                                                    | 高調波演算式の高                                                                              | 高調波電流のI <sub>l(i)</sub>                                                                      |            |      |  |
| 電流ピーク               |                                                                                                    | l.<br>L                                                                                                    | $Ipk+_{(i)} = I_{(i)s}$ M 個中<br>$Ipk{(i)} = I_{(i)s}$ M 個中                            | コの最大値<br>中の最小値                                                                               |            |      |  |
| 電流総合高調波<br>歪率       |                                                                                                    | ŗ                                                                                                    | 高調波演算式の                                                                               | <i>Ithd</i> <sub>(i)</sub>                                                                   |            |      |  |
| 電流リプル率              |                                                                                                    |                                                                                                    | $\frac{\left(Ipk+_{(i)}-Ipk{(i)}\right)}{\left(2\times\left Idc_{(i)}\right \right)}$ | < 100                                                                                        |            |      |  |
| 電流位相角               | 高調波演算式の                                                                                                    | $\theta \theta I_{1(i)}$                                                                                                    |                                                                                       |                                                                                              |            |      |  |
| 電流不平衡率              | $Iunb_{(i)(i+1)(i+2)} = \sqrt{\frac{1-\sqrt{3-6\beta}}{1+\sqrt{3-6\beta}}} \times 100$<br>$\beta = \frac{I_{(i)(i+1)}^4 + I_{(i+1)(i+2)}^4 + I_{(i+2)(i)}^4}{\left(I_{(i)(i+1)}^2 + I_{(i+1)(i+2)}^2 + I_{(i+2)(i)}^2\right)^2}$<br>例: CH1 ~ CH3 使用時<br>$\beta = \frac{I_{12}^4 + I_{23}^4 + I_{31}^4}{\left(I_{12}^2 + I_{23}^2 + I_{31}^2\right)^2}$<br>• $I_{12}, I_{23}, I_{31}$ は高調波演算した結果から基本波電<br>流実効値 (線間電流)を用いる。<br>• 3P3W3M, 3P4W時いずれも線間電流に変換<br>して演算する。 |                                                                                                    |                                                                                       |                                                                                              |            |      |  |
| ( <i>i</i> ):測定チャネル | 、M:同期タイ                                                                                                    | ミング間のサンフ                                                                                                    | プル数、s:サンT                                                                             | プルポイントナン                                                                                     | <b>ハバー</b> |      |  |

| 結線設定 | 1P2W                                                                                                    | 1P3W                                                                                                    | 3P3W2M                                                                 | 3V3A                                                                                                    | 3P3W3M                                                              | 3P4W                            |  |  |
|------|----------------------------------------------------------------------------------------------------|----------------------------------------------------------------------------------------------------|------------------------------------------------------------------------|----------------------------------------------------------------------------------------------------|---------------------------------------------------------------------|---------------------------------|--|--|
|      | $P_{(i)} = \frac{1}{M} \sum_{n=1}^{M-1} \left( U_{(i)s} \times I_{(i)s} \right)$                                                                                                    | $P_{(i)(i+1)} = I$                                                                                                    | $P_{(i)} + P_{(i+1)}$                                                  | $P_{(i)(i+1)(i+2)} = P_{(i)} + P_{(i+1)}$                                                                 | $P_{(i)(i^{-}}$ $= P_{(i)} + P_{(i)}$                               | (1)(i+2)<br>$(i+1) + P_{(i+2)}$ |  |  |
| 有効電力 | • 3P3W3M および 3P4W 結線時は、電圧波形 $U_{(i)s}$ は相電圧を用いる。<br>3P3W3M 結線時:サンプリングした電圧は線間電圧なので相電圧に変換して用いる。<br>$U_{(i)s} = (u_{(i)s} - u_{(i+2)s})/3, U_{(i+1)s} = (u_{(i+1)s} - u_{(i)s})/3, U_{(i+2)s} = (u_{(i+2)s} - u_{(i+1)s})/3$<br>$u_{(i)s} : (i) チャネル線間電圧サンプリング値$<br>$U_{(i)s} : (i) チャネル相電圧演算値$<br>3P4W 結線時:サンプリングした電圧は相電圧なのでそのまま用いる。<br>• 3V3A 結線かつΔ-Y変換ON時は、3P3W3M、3P4Wの演算式となる。<br>• 3V3A 結線時は、電圧 $U_{(i)}$ は線間電圧を用いる(3P3W2Mと3V3Aは同じ演算となる)。<br>• 有効電力 $P$ の極性符号は、消費時 (+ $P$ )、および回生時 (- $P$ ) で電力の潮流方向を示す。 |                                                                                                    |                                                                        |                                                                                                    |                                                                     |                                 |  |  |
| 皮相電力 | $S_{(i)} = U_{(i)} \times I_{(i)}$                                                                                                    | $S_{(i)(i+1)} = S_{(i)} + S_{(i+1)}$                                                                                                    | $S_{(i)(i+1)} = \frac{\sqrt{3}}{2} \left( S_{(i)} + S_{(i+1)} \right)$ | $S_{(i)(i+1)(i+2)} = \frac{\sqrt{3}}{3} \left( S_{(i)} + S_{(i+1)} + S_{(i+2)} \right)$                   | $S_{(i)(i+1)(i+2)} = S_{(i)} + S_{(i)}$                             | $_{i+1)} + S_{(i+2)}$           |  |  |
|      | • <i>U</i> <sub>(i)</sub> と <i>I</i> (i)は rms /<br>• 3P3W3Mおよび<br>• 3V3A結線時は、                                                                                                    | <sup>/</sup> mn から選択。<br>び <b>3P4W</b> 結線時は<br>.電圧 <i>U<sub>(i)</sub>は線間電</i>                                                                                                    | 、電圧 <i>U<sub>(i)</sub>は相電[<br/>፪圧を用いる。</i>                             | 王を用いる。                                                                                                    |                                                                     |                                 |  |  |
|      |                                                                                                    | 演                                                                                                    | 算式 Type1 およて                                                           | 「Type3 選択時                                                                                                | I                                                                   |                                 |  |  |
|      | $Q_{(i)} = si_{(i)} \sqrt{S_{(i)}^{2} - P_{(i)}^{2}}$                                                                                                    | $Q_{(i)(i+1)} = q$                                                                                                    | $Q_{(i)} + Q_{(i+1)}$                                                  | $Q_{(i)(i+1)(i+2)} = Q_{(i)} + Q_{(i+1)}$                                                                 | $Q_{(i)(i+1)(i+2)} = Q_{(i)} + Q$                                   | $_{(i+1)} + Q_{(i+2)}$          |  |  |
|      |                                                                                                    |                                                                                                    | 演算式Type2                                                               | 2選択時                                                                                                    |                                                                     |                                 |  |  |
|      | $Q_{(i)} = \sqrt{S_{(i)}^{2} - P_{(i)}^{2}}$                                                                                                    | $Q_{(i)(i+1)} = \sqrt{S_{(i)(i+1)}}$                                                                                                    | $(1)^2 - P_{(i)(i+1)}^2$                                               | $Q_{(i)(i+1)(i+2)} =$                                                                                     | $=\sqrt{S_{(i)(i+1)(i+2)}^2 - P_0^2}$                               | 2<br>i)(i+1)(i+2)               |  |  |
| 無効電力 | <ul> <li>演算式 Type1 お<br/>「なし」は遅れ (L</li> <li>極性符号 si<sub>(i)</sub>は、</li> <li>3P3W3M およさ<br/>3P3W3M 結線!<br/>U<sub>(i)s</sub> = (u<sub>(i)s</sub> - u<sub>(i+2)s</sub><br/>u<sub>(i)s</sub>: (i) チャネJ<br/>U<sub>(i)s</sub>: (i) チャネJ</li> <li>3P4W 結線時:</li> </ul>                                                                                                    | 演算式 Type1 および Type3 のときの無効電力 <i>Q</i> の極性符号 <i>si</i> は、進み・遅れの極性を示し、符<br>「なし」は遅れ (LAG)、符号「-」は進み (LEAD) を示す。<br>極性符号 <i>si</i> <sub>(i)</sub> は、測定チャネル ( <i>i</i> ) ごとに電圧波形 $U_{(i)s}$ と電流波形 $I_{(i)s}$ の進み遅れから取得する。<br>3P3W3M および 3P4W 結線時は、電圧波形 $U_{(i)s}$ は相電圧を用いる。<br>3P3W3M 結線時:サンプリングした電圧は線間電圧なので相電圧に変換して用いる。<br>$U_{(i)s} = (u_{(i)s} - u_{(i+2)s})/3, U_{(i+1)s} = (u_{(i+1)s} - u_{(i)s})/3, U_{(i+2)s} = (u_{(i+2)s} - u_{(i+1)s})/3$<br>$u_{(i)s}$ : ( <i>i</i> ) チャネル線間電圧サンプリング値<br>$U_{(i)s}$ : ( <i>i</i> ) チャネル相電圧演算値 |                                                                        |                                                                                                    |                                                                     |                                 |  |  |
|      | • 演算式 Type2 逞                                                                                                    | ま<br>択時は、極性符号                                                                                                    | 号は付かない。                                                                |                                                                                                    |                                                                     |                                 |  |  |
|      |                                                                                                    |                                                                                                    | 演算式 Type                                                               | 選択時                                                                                                    |                                                                     |                                 |  |  |
|      | $\lambda_{(i)} = si_{(i)} \left  \frac{P_{(i)}}{S_{(i)}} \right $                                                                                                    | $\lambda_{(i)(i+1)} = s i_{(i)(i+1)}$                                                                                                    | (+1) $\left  \frac{P_{(i)(i+1)}}{S_{(i)(i+1)}} \right $                | $\lambda_{(i)(i+1)(i+2)} = si_{(i)(i+1)(i+2)} \left  \frac{P_{(i)(i+1)(i+2)}}{S_{(i)(i+1)(i+2)}} \right $ |                                                                     |                                 |  |  |
|      |                                                                                                    |                                                                                                    | 演算式 Type2                                                              | 2 選択時                                                                                                    |                                                                     |                                 |  |  |
|      | $\lambda_{(i)} = \left  \frac{P_{(i)}}{S_{(i)}} \right $                                                                                                    | $\lambda_{(i)(i+1)} =$                                                                                                    | $\frac{P_{(i)(i+1)}}{S_{(i)(i+1)}}$                                    | $\lambda_{(i)(i)}$                                                                                        | $_{i+1)(i+2)} = \left  P_{(i)(i+1)(i+1)(i+1)(i+1)(i+1)(i+1)(i+1)(i$ | 2)<br>2)                        |  |  |
| 力率   |                                                                                                    |                                                                                                    | 演算式 Type3                                                              | 3 選択時                                                                                                    |                                                                     |                                 |  |  |
|      | $\lambda_{(i)} = \frac{P_{(i)}}{S_{(i)}}$                                                                                                    | $\lambda_{(i)(i+1)} =$                                                                                                    | $\frac{P_{(i)(i+1)}}{S_{(i)(i+1)}}$                                    | $\lambda_{(i)}$                                                                                           | $Y_{(i+1)(i+2)} = P_{(i)(i+1)(i+1)(i+1)(i+1)(i+1)(i+1)(i+1)(i$      | <u>2)</u><br>2)                 |  |  |
|      | <ul> <li>・演算式 Type1のときの力率λの極性符号<i>si</i>は、進み・遅れの極性を示し、符号「なし」は遅れ<br/>(LAG)、符号「-」は進み(LEAD)を示す。</li> <li>・極性符号<i>si</i><sub>(i)</sub>は、測定チャネル(<i>i</i>)ごとに電圧波形<i>U</i><sub>(i)</sub>と電流波形<i>I</i><sub>(i)</sub>の進み遅れから取得する。</li> <li><i>si</i><sub>12</sub>, <i>si</i><sub>34</sub>, <i>si</i><sub>123</sub> はそれぞれ<i>Q</i><sub>12</sub>, <i>Q</i><sub>34</sub>, <i>Q</i><sub>123</sub>の符号から取得する。</li> <li>・演算式 Type3のときの極性符号は、有効電力<i>P</i>の符号をそのまま用いる。</li> </ul>                                            |                                                                                                    |                                                                        |                                                                                                    |                                                                     |                                 |  |  |

仕様 10

| 結線設定<br>項目                                                                                                    | 1P2W                                              | 1P3W                                                                                                    | 3P3W2M                             | 3V3A                                           | 3P3W3M                                      | 3P4W      |  |  |
|----------------------------------------------------------------------------------------------------|---------------------------------------------------|----------------------------------------------------------------------------------------------------|------------------------------------|------------------------------------------------|---------------------------------------------|-----------|--|--|
|                                                                                                    |                                                   |                                                                                                    | 演算式Type1                           | 選択時                                            |                                             |           |  |  |
|                                                                                                    | $\phi_{(i)} = si_{(i)} \cos^{-1}  \lambda_{(i)} $ | $\phi_{(i)(i+1)} = si_{(i)(i+1)} \cos^{-1}  \lambda_{(i)(i+1)}  \qquad \qquad \qquad \qquad \qquad \qquad \qquad \qquad \qquad \qquad \qquad \qquad \qquad \qquad \qquad \qquad \qquad \qquad \qquad$ |                                    |                                                |                                             |           |  |  |
|                                                                                                    |                                                   | 演算式Type2選択時                                                                                                    |                                    |                                                |                                             |           |  |  |
| $\phi_{(i)} = \cos^{-1}  \lambda_{(i)}  \qquad \phi_{(i)(i+1)} = \cos^{-1}  \lambda_{(i)(i+1)}  \qquad \phi_{(i)(i+1)(i+2)} = \cos^{-1}  \lambda_{(i)(i+1)(i+2)}  \qquad \phi_{(i)(i+1)(i+2)} = \cos^{-1}  \lambda_{(i)(i+1)(i+2)}  \qquad \phi_{(i)(i+1)(i+2)(i+2)(i+2)(i+2)(i+2)(i+2)(i+2)(i+2$ |                                                   |                                                                                                    |                                    |                                                |                                             |           |  |  |
| <b>二</b> 十十四月                                                                                                    | 演算式 Type3 選択時                                     |                                                                                                    |                                    |                                                |                                             |           |  |  |
| 電刀位相角                                                                                                    | $\phi_{(i)} = \cos^{-1}\lambda_{(i)}$             | $\phi_{(i)(i+1)} = c$                                                                                                    | $os^{-1}\lambda_{(i)(i+1)}$        | $\phi_{(i)(i)}$                                | $_{(i)(i+2)} = \cos^{-1}\lambda_{(i)(i+1)}$ | )(i+2)    |  |  |
|                                                                                                    | ・演算式Type1の                                        | ときの極性符号 $s_i$                                                                                                    | は、進み・遅れの                           | D極性を示し、符                                       | 「号「なし」は遅れ                                   | ı(LAG)、符号 |  |  |
|                                                                                                    | <ul> <li>極性符号<i>si<sub>(i)</sub>は、</i></li> </ul> | ) を示す。<br>測定チャネル <i>(i)</i>                                                                                                    | ごとに電圧波形 $U_{a}$                    | <sub>i)s</sub> と電流波形 <i>I<sub>(i)s</sub></i> ( | の進み遅れから                                     | 取得する。     |  |  |
|                                                                                                    | si12, si34, si123はそ                               | れぞれQ12, Q34, Q                                                                                                    | 2123の符号から取得                        | する。                                            |                                             |           |  |  |
|                                                                                                    | •演算式Type1 と                                       | ≤ Type2の演算∃                                                                                                    | t中のcos <sup>-1</sup>  λ は <i>F</i> | ? ≧0のときで                                       | 、 <i>P</i> < 0のとき                           | は、代わりに    |  |  |
|                                                                                                    | 180-cos⁻¹ λ  を用いる。                                |                                                                                                    |                                    |                                                |                                             |           |  |  |
| ( <i>i</i> ):測定チャネ                                                                                                    | い、M:同期タイ                                          | ミング間のサンフ                                                                                                    | プル数、s:サンプ                          | ルポイントナン/                                       | Ϋ́—                                         |           |  |  |
| 3V3Aと3P3W3                                                                                                    | 3Mで∆-Y変換時≀                                        | こは3P4Wの演算                                                                                                    | 式を使用する。                            |                                                |                                             |           |  |  |

3P4WでY-∆変換時にも、そのまま3P4Wの演算式を使用する。

| 結線設定<br>項目          | 1P2W                                                  | 1P3W                | 3P3W2M                                                               | 3V3A                                    | 3P3W3M                                                                                                    | 3P4W                                           |
|---------------------|-------------------------------------------------------|---------------------|----------------------------------------------------------------------|-----------------------------------------|----------------------------------------------------------------------------------------------------|------------------------------------------------|
| 基本波有効電力             | 高調波有効電力<br>の <i>P</i> <sub>1(i)</sub>                 | 高調                  | 波有効電力の <i>F</i>                                                      | <b>9</b><br>1( <i>i</i> )( <i>i</i> +1) | 高調波有効電                                                                                                    | 力のP <sub>1(i)(i+1)(i+2)</sub>                  |
| 基本波皮相電力             | $Sfnd_{(i)} = \sqrt{(P_{1(i)})^{2} + (Q_{1(i)})^{2}}$ | $Sfnd_{(i)(i+1)} =$ | $\sqrt{\left(P_{1(i)(i+1)}\right)^2} + \left(g_{1(i)(i+1)}\right)^2$ | $\mathcal{Q}_{1(i)(i+1)}\Big)^2$        | $Sfnd_{(i)(i)}$<br>$\sqrt{(P_{1(i)(i+1)(i+2)})^2}$                                                                                                    | $\frac{1}{-\left(Q_{1(i)(i+1)(i+2)}\right)^2}$ |
| 基本波無効電力             | 高調波無効電力<br>の <i>Q</i> ₁(i)× (−1)* <sup>1</sup>        | 高調波無刻               | 効電力の <i>Q</i> <sub>1(i)(i+</sub>                                     | ₁, × (−1)* <sup>1</sup>                 | 高調波無<br><i>Q</i> 1( <i>i</i> )( <i>i</i> +1)( <i>i</i> +2                                                                                                    | 効電力の<br><sub>)</sub> × (−1)* <sup>1</sup>      |
| 基本波力率* <sup>2</sup> | $\lambda fnd_{(i)} = si_{(i)}  \cos\theta_{1(i)} $    | $\lambda fnd_{(i)}$ | $i_{(i+1)} = si_{(i)(i+1)}  \cos \theta $                            | $P_{1(i)(i+1)}$                         | $\lambda fnd_{(i)(i+1)(i+2)} = si_{(i)(i+1)(i+2)} = si_{(i)(i+1)(i+2)(i+2)} = si_{(i)(i+1)(i+2)(i+2)} = si_{(i)(i+1)(i+2)(i+2)(i+2)(i+2)} = si_{(i)(i+1)(i+2)(i+2)(i+2)(i+2)(i+2)(i+2)(i+2)(i+2$ | $(1)(i+2)  \cos \theta_{1(i)(i+1)(i+2)} $      |
| 極性符号siは、演           | 算式 <b>Type1</b> のとき                                   | は基本波無効              | 電力の符号か                                                               | ら取得、演算コ                                 | 式Type3のときは基                                                                                                    | 基本波有効電力の符                                      |

号から取得する。演算式 Type2 のときには極性符号は付かない。

\*1:演算式Type2のときは絶対値をとる。

\*2:基本波力率は、変位力率 (DPF) と呼ばれることもある。

## モーター解析オプションの演算式

| 測定項目       | 設定               | 演算式                                                                                          |
|------------|------------------|----------------------------------------------------------------------------------------------|
| 電圧         | アナログ <b>DC</b>   | $\frac{1}{M}\sum_{s=0}^{M-1}A_s$                                                             |
| パルス周波数     | パルス              | パルス周波数                                                                                       |
| トルク        | アナログ <b>DC</b>   | $rac{1}{M}\sum_{s=0}^{M-1}A_s$ × (スケーリング設定値)                                                |
| 1707       | 周波数              | <u>(測定周波数 – fc</u> 設定値)× 定格トルク値<br>fd設定値                                                     |
| 回転数        | アナログ <b>DC</b>   | $rac{1}{M}\sum_{s=0}^{M-1}A_s$ ×(スケーリング設定値)                                                 |
|            | パルス              | si <u>60 × (パルス周波数)</u><br>パルス数設定値                                                           |
|            |                  | 極性符号 <i>si</i> はシングルモードで回転方向検出有効時、A相パルスの<br>立ち上がり/立ち下がりエッジとB相パルスロジックレベル(High/<br>Low)から取得する。 |
| エーターパロー    |                  | (トルク)× <mark>2×π×(回転数)</mark> ×(単位係数)<br>60                                                  |
| 2-9-10-    | -                | 単位係数は、トルク単位がN•mのとき1、mN•mのとき1/1000、<br>kN•mのとき1000                                            |
| すべり        | _                | 100 × 2×60×(入力周波数)- 回転数 ×(極数設定値)<br>2×60×(入力周波数)                                             |
|            |                  | 入力周波数はfU1 ~ fU8, fl1 ~ fl8 から選択。                                                             |
| M:同期タイミング間 | ー<br>のサンプル数、s:サン | プルナンバー、A:アナログ波形                                                                              |

## 高調波測定項目の演算式

| 結線設定<br>項目                                                                                                    | 1P2W                                                                     | 1P3W                  | 3P3W2M                                                 | 3V3A                           | 3P3W3M                                                                                                    | 3P4W                |
|----------------------------------------------------------------------------------------------------|--------------------------------------------------------------------------|-----------------------|--------------------------------------------------------|--------------------------------|----------------------------------------------------------------------------------------------------|---------------------|
| 高調波電圧                                                                                                    | $U_{k(i)} = \sqrt{\left(U_{kr(i)}\right)^2 + \left(U_{ki(i)}\right)^2}$  |                       |                                                        |                                |                                                                                                    |                     |
| 高調波電圧<br>位相角                                                                                                    | $\theta U_{k(i)} = tan^{-1} \left( \frac{U_{kr(i)}}{-U_{ki(i)}} \right)$ |                       |                                                        |                                |                                                                                                    |                     |
| 高調波電流                                                                                                    | $I_{k(i)} = \sqrt{\left(I_{kr(i)}\right)^2 + \left(I_{ki(i)}\right)^2}$  |                       |                                                        |                                |                                                                                                    |                     |
| 高調波電流<br>位相角                                                                                                    | $\theta I_{k(i)} = tan^{-1} \left( \frac{I_{kr(i)}}{-I_{ki(i)}} \right)$ |                       |                                                        |                                |                                                                                                    |                     |
| 高調波<br>有効電力                                                                                                    | $P_{k(i)} = U_{kr(i)} \times I_{kr(i)} + U_{ki(i)} \times I_{ki(i)}$     |                       |                                                        | $I_{ki(i)}$                    | $P_{k(i)} = \frac{1}{3} \left( U_{kr(i)} - U_{kr(i+2)} \right) \times I_{kr(i)} + \frac{1}{3} \left( U_{ki(i)} - U_{ki(i+2)} \right) \times I_{ki(i)}$ $P_{k(i+1)} = \frac{1}{3} \left( U_{kr(i+1)} - U_{kr(i)} \right) \times I_{kr(i+1)} + \frac{1}{3} \left( U_{ki(i+1)} - U_{ki(i)} \right) \times I_{ki(i+1)}$ $P_{k(i+2)} = \frac{1}{3} \left( U_{kr(i+2)} - U_{kr(i+1)} \right) \times I_{kr(i+2)} + \frac{1}{3} \left( U_{ki(i+2)} - U_{ki(i+1)} \right) \times I_{ki(i+2)}$                                       | 1 <b>P2W</b><br>と同じ |
|                                                                                                    | $- P_{k(i)(i+1)} = P_{k(i)} + P_{k(i+1)}$                                |                       |                                                        |                                | $P_{k(i)(i+1)(i+2)} = P_{k(i)} + P_{k(i+1)} + P_{k(i+2)}$                                                                                                    |                     |
| <b>高調波<br/>無効電力</b><br>(内部演算で<br>使用するのみ)                                                                                                    | $Q_{k(i)} = U_{kr(i)} \times I_{ki(i)} - U_{ki(i)} \times I_{kr(i)}$     |                       |                                                        | $I_{kr(i)}$                    | $\begin{aligned} Q_{k(i)} &= \frac{1}{3} \left( U_{kr(i)} - U_{kr(i+2)} \right) \times I_{ki(i)} - \frac{1}{3} \left( U_{ki(i)} - U_{ki(i+2)} \right) \times I_{kr(i)} \\ Q_{k(i+1)} &= \frac{1}{3} \left( U_{kr(i+1)} - U_{kr(i)} \right) \times I_{ki(i+1)} - \frac{1}{3} \left( U_{ki(i+1)} - U_{ki(i)} \right) \times I_{kr(i+1)} \\ Q_{k(i+2)} &= \frac{1}{3} \left( U_{kr(i+2)} - U_{kr(i+1)} \right) \times I_{ki(i+2)} - \frac{1}{3} \left( U_{ki(i+2)} - U_{ki(i+1)} \right) \\ \times I_{kr(i+2)} \end{aligned}$ | 1 <b>P2W</b><br>と同じ |
|                                                                                                    | _                                                                        | $Q_{k(i)(i)}$         | $_{i+1)}=Q_{k(i)}+Q$                                   | $P_{k(i+1)}$                   | $Q_{k(i)(i+1)(i+2)} = Q_{k(i)} + Q_{k(i+1)} + Q_{k(i+2)}$                                                                                                    |                     |
| 高調波電圧<br>電流位相差                                                                                                    | $	heta_{k(i)} = 	heta I_{k(i)} - 	heta U_{k(i)}$                         |                       |                                                        |                                |                                                                                                    |                     |
|                                                                                                    | _                                                                        | $	heta_{k(i)(i+1)}$ = | $= \tan^{-1} \left( \frac{Q_{k(k)}}{P_{k(k)}} \right)$ | $\left(\frac{i}{(i+1)}\right)$ | $\theta_{k(i)(i+1)(i+2)} = tan^{-1} \left( \frac{\mathcal{Q}_{k(i)(i+1)(i+2)}}{P_{k(i)(i+1)(i+2)}} \right)$                                                                                                    |                     |
| <ul> <li>(i):測定チャネル、k:解析次数、r:FFT後の実数部、i:FFT後の虚数部</li> <li>高調波電圧位相角と高調波電流位相角は、位相基準となる高調波同期ソースの基本波を0°に補正する。</li> <li>(ただし、高調波同期ソースがExtのときを除く)</li> <li>同期ソースがDCのときは、データ更新タイミングを0°とする。</li> <li>同期ソースがExt, Zph., B, D, F, Hのときは同期するパルスの立ち上がりまたは立ち下がりを0°とする。</li> <li>高調波電圧電流位相差において、3P3W3M, 3P4Wのときの各相の位相差はデルタ変換のON/OFF にかかわらず</li> </ul> |                                                                          |                       |                                                        |                                |                                                                                                    |                     |

相電圧を基準に演算する。
#### 演算式仕様

| 結線設定<br>項目          | 1P2W                                                                                                    | 1P3W                                                                                                    | 3P3W2M  | 3V3A   | 3P3W3M                                  | 3P4W |
|---------------------|----------------------------------------------------------------------------------------------------|----------------------------------------------------------------------------------------------------|---------|--------|-----------------------------------------|------|
| 高調波電圧<br>含有率        |                                                                                                    | $U h d_{k(i)} = \frac{U_k}{U_k} \times 100$                                                                                                    |         |        |                                         |      |
| 高調波電流<br>含有率        |                                                                                                    |                                                                                                    |         | I k    | $d_{k(i)} = \frac{I_k}{I_1} \times 100$ |      |
| 高調波電力<br>含有率        |                                                                                                    | $Phd_{k(i)} = \frac{P_k}{P_1} \times 100$                                                                                                    |         |        |                                         |      |
| 総合高調波<br>電圧歪率       | Uti                                                                                                    | $Uthd_{(i)} = \frac{\sqrt{\sum_{k=2}^{K} (U_k)^2}}{U_1} \times 100 \text{ (THD-F 設定時) または } \frac{\sqrt{\sum_{k=2}^{K} (U_k)^2}}{\sqrt{\sum_{k=1}^{K} (U_k)^2}} \times 100 \text{ (THD-R 設定時)}$ |         |        |                                         |      |
| 総合高調波<br>電流歪率       | $Ithd_{(i)} = \frac{\sqrt{\sum_{k=2}^{K} (I_k)^2}}{I_1} \times 100 \text{ (THD-F 設定時) または } \frac{\sqrt{\sum_{k=2}^{K} (I_k)^2}}{\sqrt{\sum_{k=1}^{K} (I_k)^2}} \times 100 \text{ (THD-R 設定時)}$ |                                                                                                    |         | 设定時)   |                                         |      |
| ( <i>i</i> ):測定チャネル | 、 <i>k</i> :高調                                                                                                    | 周波次数、1                                                                                                    | K:最大解析》 | 欠数 (同期 | 周波数により可変)                               |      |

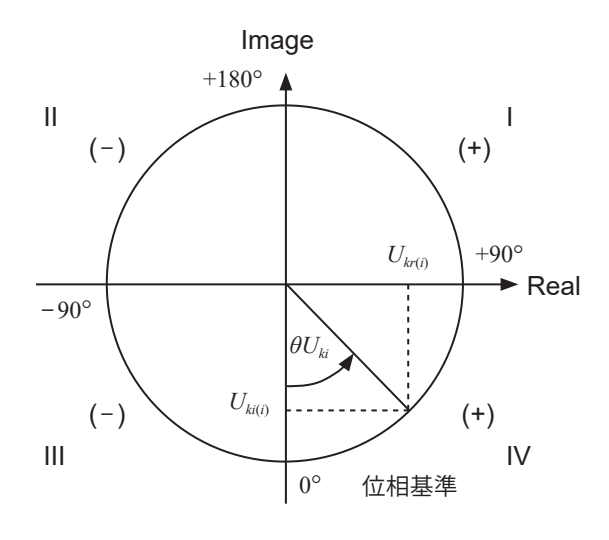

| 例:高調波電圧の場合                       |                                                                       |
|----------------------------------|-----------------------------------------------------------------------|
| I                                | $\tan^{-l} \left( \frac{U_{kr(i)}}{-U_{ki(i)}} \right) + 180^{\circ}$ |
| III、IV                           | $	an^{-l} \left( rac{U_{kr(i)}}{-U_{ki(i)}}  ight)$                  |
| II                               | $\tan^{-l} \left( \frac{U_{kr(i)}}{-U_{ki(i)}} \right) = 180^{\circ}$ |
| $U_{ki(i)} = 0, \ U_{kr(i)} < 0$ | -90°                                                                  |
| $U_{ki(i)} = 0, \ U_{kr(i)} > 0$ | +90°                                                                  |
| $U_{ki(i)} < 0,  U_{kr(i)} = 0$  | 0°                                                                    |
| $U_{ki(i)} = 0,  U_{kr(i)} = 0$  | 0°                                                                    |
| $U_{ki(i)} > 0,  U_{kr(i)} = 0$  | +180°                                                                 |

# 積算測定の演算式

| 結線設定<br>項目                         | 1P2W                                       | 1P3W                | 3P3W2M                                                                                                    | 3V3A                  | 3P3W3M | 3P4W |
|------------------------------------|--------------------------------------------|---------------------|----------------------------------------------------------------------------------------------------|-----------------------|--------|------|
| WP+                                | $WP_{i}^{+} = k \sum_{1}^{h} (P_{i}^{+}))$ | WP <sub>sum</sub> - | $k + = k \sum_{1}^{h} (P_{sum})$                                                                                                    | (+))                  |        |      |
| WP-                                | $WP_i - = k \sum_{1}^{h} (P_i(-))$         | WPsum               | $-=k\sum_{1}^{h}$ (Psum                                                                                                    | ())                   |        |      |
| WP                                 | $WP_i = (WP_i^+) + (WP_i^-)$               | WP <sub>sum</sub>   | $= (WP_{sum} +) +$                                                                                                    | (WP <sub>sum</sub> -) |        |      |
| lh+                                | $Ih_i + = k \sum_{1}^{h} (I_i (+))$        | Ihsum +             | $k = k \sum_{1}^{h} (I_{sum}) + k \sum_{1}^{h} (I_{sum}) + $ | ))                    |        |      |
| lh-                                | $Ih_i - = k \sum_{1}^{h} (I_i(-))$         | Ihsum –             | $\cdot = k \sum_{1}^{h} (Isum (-$                                                                                                    | -))                   |        |      |
| lh                                 | $Ih_i = (Ih_i^+) + (Ih_i^-)$               | Ih <sub>sum</sub> = | $(Ih_{sum}+)+(Ih_{sum}+)$                                                                                                    | <sub>sum</sub> —)     |        |      |
| <ul> <li><i>h</i>:測定時間、</li> </ul> | k:1時間に換算する係数                               |                     |                                                                                                    |                       |        |      |
| • (+):数値がプラスの場合の値 (消費分) のみを使用する。   |                                            |                     |                                                                                                    |                       |        |      |
| •(-):数値が、                          | マイナスの場合の値 (回生分) の                          | みを使用する。             | 0                                                                                                    |                       |        |      |

# 10.6 U7001 2.5MS/s 入力ユニット

# 入力仕様

#### (1) 電圧・電流・電力測定共通仕様

| サンプリング  | 2.5 MHz / 16ビット                                              |
|---------|--------------------------------------------------------------|
| 測定周波数帯域 | DC, 0.1 Hz $\sim$ 1 MHz                                      |
| 周波数平坦性  | ±0.1%振幅帯域: 100 kHz (Typical)<br>±0.1°位相帯域: 300 kHz (Typical) |
| 有効測定範囲  | 1% of range $\sim$ 110% of range                             |

#### (2) 電圧測定共通仕様

| 入力端子形状      | プラグイン端子(安全端子)                                                                                            |
|-------------|----------------------------------------------------------------------------------------------------|
| 入力方式        | 絶縁入力、抵抗分圧方式                                                                                              |
| レンジ         | 6 V, 15 V, 30 V, 60 V, 150 V, 300 V, 600 V, 1500 V                                                       |
| クレストファクター   | 電圧レンジ定格に対して3 (ただし、1500 V レンジは1.35)                                                                       |
| 入力抵抗 / 入力容量 | $2 \text{ M}\Omega \pm 20 \text{ k}\Omega / 1 \text{ pF typical}$                                        |
| 最大入力電圧      | AC 1000 V, DC 1500 Vまたは±2000 V peak                                                                      |
| 対地間最大定格電圧   | AC 600 V / DC 1000 V 測定カテゴリ III, 予想される過渡過電圧 8000 V<br>AC 1000 V / DC 1500 V 測定カテゴリ II, 予想される過渡過電圧 8000 V |

#### (3) 電流測定共通仕様

| 入力端子形状      | Probe1:専用コネクター(ME15W)<br>Probe2:金属 BNC 端子 (メス)<br>設定により、Probe1 (電流センサー入力)とProbe2<br>同一結線チャネルは同一入力設定とする。 | (外部入力) のどちらかを選択する。    |
|-------------|----------------------------------------------------------------------------------------------------|-----------------------|
| 入力方式        | 電流センサー入力方式                                                                                              |                       |
| レンジ         | Probe1:                                                                                                 |                       |
|             | 40 mA, 80 mA, 200 mA, 400 mA, 800 mA, 2 A                                                               | (2 Aセンサー時)            |
|             | 400 mA, 800 mA, 2 A, 4 A, 8 A, 20 A                                                                     | ( <b>20</b> Aセンサー時)   |
|             | 4 A, 8 A, 20 A, 40 A, 80 A, 200 A                                                                       | (200 Aセンサー時)          |
|             | 40 A, 80 A, 200 A, 400 A, 800 A, 2 kA                                                                   | (2000 Aセンサー時)         |
|             | 100 mA, 200 mA, 500 mA, 1 A, 2 A, 5 A                                                                   | (5 Aセンサー時)            |
|             | 1 A, 2 A, 5 A, 10 A, 20 A, 50 A                                                                         | (50 Aセンサー時)           |
|             | 10 A, 20 A, 50 A, 100 A, 200 A, 500 A                                                                   | ( <b>500 A</b> センサー時) |
|             | 100 A, 200 A, 500 A, 1 kA, 2 kA, 5 kA                                                                   | (5000 Aセンサー時)         |
|             | 20 A, 40 A, 100 A, 200 A, 400 A, 1 kA                                                                   | (1000 Aセンサー時)         |
|             | 結線ごとに選択可能<br>(ただし、同一結線チャネルは同一センサー使用時に                                                                   | 「限る)                  |
|             | Probe2:                                                                                                 |                       |
|             | 1 kA, 2 kA, 5 kA, 10 kA, 20 kA, 50 kA                                                                   | (0.1 mV/A)            |
|             | 100 A, 200 A, 500 A, 1 kA, 2 kA, 5 kA                                                                   | (1 mV/A)              |
|             | 10 A, 20 A, 50 A, 100 A, 200 A, 500 A                                                                   | (10 mV/A)             |
|             | 1 A, 2 A, 5 A, 10 A, 20 A, 50 A                                                                         | (100 mV/A)            |
|             | 100 mA, 200 mA, 500 mA, 1 A, 2 A, 5 A<br>(0.1 V, 0.2 V, 0.5 V, 1.0 V, 2.0 V, 5.0 V レンジ)                 | (1 V/A)               |
|             | 結線ごとに入力レート、レンジを選択可能<br>センサー入力レートを設定                                                                     |                       |
| クレストファクター   | 電流レンジ定格に対して3(ただし、Probe2の5Vレ                                                                             | ンジは1.5)               |
| 入力抵抗 / 入力容量 | Probe1:1 MΩ ±50 kΩ<br>Probe2:1 MΩ ±50 kΩ / 22 pF typical                                                |                       |
| 最大入力電圧      | Probe1:8 V 、±12 V peak (10 ms以下)<br>Probe2:15 V、±20 V peak (10 ms以下)                                    |                       |

仕 様 10

# 確度仕様

| 皮相電力(S)測定確度          | 電圧確度 + 電流確度 ±10 digits                                                                                                    |
|----------------------|----------------------------------------------------------------------------------------------------|
| 無効電力 (Q) 測定確度        | $\phi = 0^{\circ}, \pm 180^{\circ}$ 以外のとき<br>皮相電力確度 ± (1-sin ( $\phi$ +電力位相角確度) / sin $\phi$ ) × 100% of reading<br>± ( $\sqrt{(1.001 - \lambda^2)} - \sqrt{(1 - \lambda^2)}$ ) × 100% of range<br>$\phi = 0^{\circ}, \pm 180^{\circ}$ のとき<br>皮相電力確度 ± (sin (電力位相角確度)) × 100% of range ±3.16% of range<br>$\lambda$ は力率の表示値 |
| 力率 (λ) 測定確度          | <ul> <li>         φ = ±90°以外のとき         ±(1-cos(φ+電力位相角確度)/cos(φ))×100% of reading ±50 digits         φ = ±90°のとき         ±cos(φ+差確度)×100% of range ±50 digits         φは電力位相角の表示値         どちらも電圧/電流レンジ定格入力時で規定する。     </li> </ul>                                                                                          |
| 波形ピーク測定確度            | 電圧、電流各実効値確度 ±1% of range (ピークレンジとして、レンジの 300% を適用)                                                                                                    |
| 温度の影響                | 0°C ~ 20°C または26°C ~ 40°Cの範囲において電圧、電流、有効電力確度に以下を<br>加算<br>Probe1使用時<br>±0.01% of reading / °C、直流はさらに0.01% of range / °C加算<br>Probe2使用時<br>電圧: ±0.01% of reading / °C、直流はさらに0.01% of range / °C加算<br>電流・有効電力: ±0.03% of reading / °C、直流はさらに0.06% of range / °C加算                                                             |
| 同相電圧除去比<br>(同相電圧の影響) | 50 Hz / 60 Hz時:100 dB以上<br>100 kHz時:80 dB typical<br>全測定レンジに対して、最大入力電圧を電圧入力端子–ケース間に印加したときの<br>CMRRで規定                                                                                                    |
| 外部磁界の影響              | ±1% of range以下<br>(400 A/m, DCおよび50 Hz / 60 Hzの磁界中において)                                                                                                    |
| 有効電力への力率の影響          | $\phi = \pm 90^{\circ}$ 以外のとき<br>$\pm (1 - \cos(\phi + 位相差確度) / \cos(\phi)) \times 100\%$ of reading<br>$\phi = \pm 90^{\circ}$ のとき<br>$\pm \cos(\phi + 位相差確度) \times 100\%$ of VA                                                                                                    |

#### 有効電圧・電流・電力・電力位相角測定確度

| A 001/2001/                            | ±(% of reading + % of range) |                       |  |  |
|----------------------------------------|------------------------------|-----------------------|--|--|
| Accuracy                               | Voltage (U)                  | Current (I)           |  |  |
| DC                                     | 0.02% + 0.05%                | 0.02% + 0.05%         |  |  |
| 0.1 Hz $\leq$ f < 30 Hz                | 0.1% + 0.1 %                 | 0.1% + 0.1%           |  |  |
| $30 \text{ Hz} \leq f < 45 \text{ Hz}$ | 0.1% + 0.1%                  | 0.1% + 0.1%           |  |  |
| 45 Hz $\leq$ f $\leq$ 440 Hz           | 0.02% + 0.05%                | 0.02% + 0.05%         |  |  |
| 440 Hz < f $\leq$ 1 kHz                | 0.03% + 0.05%                | 0.03% + 0.05%         |  |  |
| 1 kHz < f $\leq$ 10 kHz                | 0.15% + 0.05%                | 0.15% + 0.05%         |  |  |
| 10 kHz < f $\leq$ 50 kHz               | 0.20% + 0.05%                | 0.20% + 0.05%         |  |  |
| 50 kHz < f $\leq$ 100 kHz              | 0.01 × f % + 0.1%            | 0.01 × f % + 0.1%     |  |  |
| 100 kHz < f $\leq$ 500 kHz             | 0.02 × f % + 0.2%            | 0.02 × f % + 0.2%     |  |  |
| 周波数帯域                                  | 1 MHz (-3 dB typical)        | 1 MHz (-3 dB typical) |  |  |

|                                            | ±(% of reading + % of range) | 0                                           |
|--------------------------------------------|------------------------------|---------------------------------------------|
| Accuracy                                   | Active power (P)             | Power phase angle (φ)<br>(Phase difference) |
| DC                                         | 0.02% + 0.05%                | -                                           |
| 0.1 Hz $\leq$ f < 30 Hz                    | 0.1% + 0.2%                  | ±0.05°                                      |
| $30 \text{ Hz} \leq f < 45 \text{ Hz}$     | 0.1% + 0.1%                  | ±0.05°                                      |
| $45 \text{ Hz} \leq f \leq 440 \text{ Hz}$ | 0.02% + 0.05%                | ±0.05°                                      |
| 440 Hz < f $\leq$ 1 kHz                    | 0.05% + 0.05%                | ±0.05°                                      |
| 1 kHz < f $\leq$ 10 kHz                    | 0.20% + 0.05%                | ±0.2°                                       |
| 10 kHz < f $\leq$ 50 kHz                   | 0.40% + 0.1%                 | ±(0.02 × f ) °                              |
| 50 kHz < f $\leq$ 100 kHz                  | 0.01 × f % + 0.2%            | ±(0.02 × f ) °                              |
| 100 kHz < f $\leq$ 500 kHz                 | 0.025 × f % + 0.3%           | ±(0.02 × f ) °                              |

・上記式中の「f」の単位はkHzとする。

- ・電圧・電流のDC値は、Udcとldcで規定する。
- DC以外の周波数は、U rms とI rms で規定する。
- ・同期ソースがUまたはIを選択時は、ソースの入力が5% of range 以上において規定する。
- ・電力位相角は100%入力時の力率ゼロで規定する。
- ・電流、有効電力、電力位相角については上記確度に電流センサーの確度を加算する。
- •0.1 Hz ≦ f < 10 Hzの電圧・電流・有効電力・電力位相角は参考値とする。
- •10 Hz ≦ f < 16 Hz で 220 Vを超える電圧・有効電力・電力位相角は参考値とする。
- 30 kHz < f ≤ 100 kHz で 750 Vを超える電圧・有効電力・電力位相角は参考値とする。</li>
- 100 kHz < f ≤ 1 MHzで(22000 / f (kHz)) Vを超える電圧・有効電力・電力位相角は参考値とする。</li>
- ・電圧の6Vレンジは電圧・有効電力に±0.02% of rangeを加算する。
- Probe1 使用時は、センサー定格の1 / 50 レンジは電流・有効電力に±0.02% of range を加算する。
- Probe2使用時は、電流・有効電力に±(0.05% of reading + 0.2% of range)加算、10 kHz以上で電力位相 角に±0.2°加算する。
- ・9272-05の有効測定範囲は、0.5 % of full scale ~ 100% of full scale とする。
- 100% of range < 入力 ≦ 110% of range時はレンジ誤差×1.1とする。
- ・ゼロアジャスト後±1°C以上の温度変化において、電圧のDC確度に±0.01% of range / °Cを加算する。
   Probe1使用時は、電流・有効電力のDC確度に±0.01% of range/°Cを加算する。
   Probe2使用時は、電流・有効電力のDC確度に±0.05% of range/°Cを加算する。
- ・600 Vを超える電圧の場合、電力位相角の確度に以下を加算する。

| 0.1 Hz < f $\leq$ 500 Hz : | ±0.1° |
|----------------------------|-------|
| 500 Hz < f $\leq$ 5 kHz :  | ±0.3° |
| 5 kHz < f $\leq$ 20 kHz :  | ±0.5° |
|                            |       |

- $20 \text{ kHz} < f \leq 200 \text{ kHz} : \pm 1^{\circ}$
- 900 V以上の測定時、電圧・有効電力確度に以下の自己加熱による影響を加算する。
   ±0.02% of reading
- 自己加熱による影響は、電圧入力値が小さくなっても入力抵抗の温度が下がるまで影響がある。
- ・1000 V < DC 電圧 ≤ 1500 V で電圧・有効電力に0.045% of reading を加算する。測定確度は設計値とする。</li>
   (1000 V < DC 電圧 ≤ 1500 V 時の DC 電圧・DC 有効電力確度は、特注校正を行うことで確度を保証)</li>

# 10.7 U7005 15MS/s 入力ユニット

# 入力仕様

#### (1) 電圧・電流・電力測定共通仕様

| サンプリング  | 15 MHz / 18ビット                                                   |
|---------|------------------------------------------------------------------|
| 測定周波数帯域 | DC, 0.1 Hz $\sim$ 5 MHz                                          |
| 周波数平坦性  | ±0.1% 振幅带域:  300 kHz (Typical)<br>±0.1°位相带域:   500 kHz (Typical) |
| 有効測定範囲  | 1% of range $\sim$ 110% of range                                 |

#### (2) 電圧測定共通仕様

| 入力端子形状      | プラグイン端子(安全端子)                                                                                                    |
|-------------|----------------------------------------------------------------------------------------------------|
| 入力方式        | 絶縁入力、抵抗分圧方式                                                                                                    |
| レンジ         | 6 V, 15 V, 30 V, 60 V, 150 V, 300 V, 600 V, 1500 V                                                                                     |
| クレストファクター   | 電圧レンジ定格に対して3 (ただし、1500 V レンジは 1.35)                                                                                                    |
| 入力抵抗 / 入力容量 | 4 MΩ ±20 kΩ / 6 pF typical                                                                                                    |
| 最大入力電圧      | 1000 V、±2000 V peak<br>入力電圧の周波数が400 kHz < f ≦ 1000 kHzは (1300 - f) V<br>入力電圧の周波数が1000 kHz < f ≦ 5000 kHzは 200 V<br>上記式中の「f」の単位はkHzとする。 |
| 対地間最大定格電圧   | 600 V 測定カテゴリ Ⅲ 予想される過渡過電圧 6000 V<br>1000 V 測定カテゴリ Ⅲ 予想される過渡過電圧 6000 V                                                                  |
|             |                                                                                                    |

#### (3) 電流測定共通仕様

| 入力端子形状    | Probe1:専用コネクター(ME15W)                                                                                                    |                                                                                                    |
|-----------|----------------------------------------------------------------------------------------------------|----------------------------------------------------------------------------------------------------|
| 入力方式      | 電流センサー入力方式                                                                                                    |                                                                                                    |
| レンジ       | Probe1:         40 mA, 80 mA, 200 mA, 400 mA, 800 mA, 2 A         400 mA, 800 mA, 2 A, 4 A, 8 A, 20 A         400 mA, 800 mA, 2 A, 4 A, 8 A, 20 A         4 A, 8 A, 20 A, 40 A, 80 A, 200 A         40 A, 80 A, 200 A, 400 A, 800 A, 2 kA         100 mA, 200 mA, 500 mA, 1 A, 2 A, 5 A         1 A, 2 A, 5 A, 10 A, 20 A, 50 A         100 A, 200 A, 500 A, 1 kA, 2 kA, 5 kA         20 A, 40 A, 100 A, 200 A, 400 A, 1 kA         結線ごとに選択可能         (ただし、同一結線チャネルは同一センサー使用時に | <ul> <li>(2 Aセンサー時)</li> <li>(20 Aセンサー時)</li> <li>(200 Aセンサー時)</li> <li>(2000 Aセンサー時)</li> <li>(5 Aセンサー時)</li> <li>(500 Aセンサー時)</li> <li>(5000 Aセンサー時)</li> <li>(5000 Aセンサー時)</li> <li>(1000 Aセンサー時)</li> </ul> |
| クレストファクター | 電流レンジ定格に対して3                                                                                                    |                                                                                                    |
| 入力抵抗      | 1 MΩ ±50 kΩ                                                                                                    |                                                                                                    |
| 最大入力電圧    | 8 V, ±12 V peak (10 ms以下)                                                                                                    |                                                                                                    |

## 確度仕様

| 皮相電力(S)測定確度          | 電圧確度+電流確度±10 digits                                                                                                    |
|----------------------|----------------------------------------------------------------------------------------------------|
| 無効電力 (Q) 測定確度        | $\phi = 0^{\circ}, \pm 180^{\circ}$ 以外のとき<br>皮相電力確度±(1-sin ( $\phi$ +電力位相角確度) / sin $\phi$ ) × 100% of reading<br>± ( $\sqrt{(1.001 - \lambda^2)} - \sqrt{(1 - \lambda^2)}$ ) × 100% of range<br>$\phi = 0^{\circ}, \pm 180^{\circ}$ のとき<br>皮相電力確度 ± (sin (電力位相角確度)) × 100% of range ± 3.16% of range<br>$\lambda$ は力率の表示値 |
| 力率 (λ) 測定確度          | $\phi = \pm 90^{\circ}$ 以外のとき<br>$\pm (1 - \cos (\phi + 電力位相角確度) / \cos (\phi)) \times 100\%$ of reading $\pm 50$ digits<br>$\phi = \pm 90^{\circ}$ のとき<br>$\pm \cos (\phi + 電力位相角確度) \times 100\%$ of range $\pm 50$ digits<br>$\phi$ は電力位相角の表示値<br>どちらも電圧/電流レンジ定格入力時で規定する。                                               |
| 波形ピーク測定確度            | 電圧、電流各実効値確度±1% of range(ピークレンジとして、レンジの300%を適用)                                                                                                    |
| 温度の影響                | 0°C ~ 20°C または26°C ~ 40°C の範囲において電圧、電流、有効電力確度に以下を<br>加算<br>±0.01% of reading /°C、直流はさらに0.01% of range /°C 加算                                                                                                    |
| 同相電圧除去比<br>(同相電圧の影響) | 50 Hz / 60 Hz時: 120 dB以上<br>100 kHz時: 110 dB以上<br>全測定レンジに対して、最大入力電圧を電圧入力端子-ケース間に印加したときの<br>CMRRで規定する。                                                                                                    |
| 外部磁界の影響              | ±1% of range以下<br>(400 A/m, DCおよび50 Hz / 60 Hzの磁界中において)                                                                                                    |
| 有効電力への力率の影響          | $\phi = \pm 90^{\circ}$ 以外のとき<br>$\pm (1 - \cos(\phi + 位相差確度) / \cos(\phi)) \times 100\%$ of reading<br>$\phi = \pm 90^{\circ}$ のとき<br>$\pm \cos(\phi + 位相差確度) \times 100\%$ of VA                                                                                                    |

# 電流測定オプションとの特別組み合わせ確度

次の電流測定オプションは**U7005**との特別組み合わせ確度を規定しています。 詳細は各電流測定オプションの仕様をご覧ください。

#### 特別組み合わせ確度の概略

| リーディング確度 | U7005のリーディング確度と電流測定オプションのリーディング確度の単純加算                    |
|----------|-----------------------------------------------------------|
| レンジ確度    | U7005のレンジ確度と電流測定オプションのフルスケール確度の単純加算<br>(U7005の電流レンジによらない) |

ただし、上記組合せ確度を規定する周波数はDC、45 Hz ~ 66 Hz (一部電流測定オプションは 45 Hz ~ 65 Hz) のみ。

#### 電流センサー

| PW9100A-3 | AC/DC カレントボックス |
|-----------|----------------|
| PW9100A-4 | AC/DC カレントボックス |
| CT6872    | AC/DC カレントセンサ  |
| CT6872-01 | AC/DC カレントセンサ  |
| CT6873    | AC/DC カレントセンサ  |
| CT6873-01 | AC/DC カレントセンサ  |
| CT6904A   | AC/DC カレントセンサ  |
| CT6904A-1 | AC/DC カレントセンサ  |
| CT6904A-2 | AC/DC カレントセンサ  |
| CT6904A-3 | AC/DC カレントセンサ  |
| CT6875A   | AC/DC カレントセンサ  |
| CT6875A-1 | AC/DC カレントセンサ  |
| CT6876A   | AC/DC カレントセンサ  |
| CT6876A-1 | AC/DC カレントセンサ  |
| CT6877A   | AC/DC カレントセンサ  |
| CT6877A-1 | AC/DC カレントセンサ  |

#### 有効電圧・電流・電力・電力位相角測定確度

| A                                      | ±(% of reading +%of range) |                       |  |
|----------------------------------------|----------------------------|-----------------------|--|
| Accuracy                               | Voltage (U)                | Current (I)           |  |
| DC                                     | 0.02% + 0.03%              | 0.02% + 0.03%         |  |
| 0.1 Hz $\leq$ f < 30 Hz                | 0.1% + 0.1% 0.1% + 0.1%    |                       |  |
| $30 \text{ Hz} \leq f < 45 \text{ Hz}$ | 0.1% + 0.1% 0.1% + 0.1%    |                       |  |
| 45 Hz $\leq$ f $\leq$ 440 Hz           | 0.01% + 0.02%              | 0.01% + 0.02%         |  |
| 440 Hz < f $\leq$ 1 kHz                | 0.02% + 0.04%              | 0.02% + 0.04%         |  |
| 1 kHz < f $\leq$ 10 kHz                | 0.05% + 0.05%              | 0.05% + 0.05%         |  |
| 10 kHz < f $\leq$ 50 kHz               | 0.1% + 0.05%               | 0.1% + 0.05%          |  |
| 50 kHz < f $\leq$ 100 kHz              | 0.01 × f % + 0.1%          | 0.01 × f % + 0.1%     |  |
| 100 kHz < f $\leq$ 500 kHz             | 0.01 × f % + 0.2%          | 0.01 × f % + 0.2%     |  |
| 500 kHz < f $\leq$ 1 MHz               | 0.01 × f % + 0.3%          | 0.01 × f % + 0.3%     |  |
| 周波数带域                                  | 5 MHz (-3 dB typical)      | 5 MHz (-3 dB typical) |  |

|                                        | ±(% of reading +%of range) | o                                           |
|----------------------------------------|----------------------------|---------------------------------------------|
| Accuracy                               | Active power (P)           | Power phase angle (∳)<br>(Phase difference) |
| DC                                     | 0.02% + 0.03%              | -                                           |
| 0.1 Hz $\leq$ f < 30 Hz                | 0.1% + 0.2%                | ±0.05°                                      |
| $30 \text{ Hz} \leq f < 45 \text{ Hz}$ | 0.1% + 0.1%                | ±0.05°                                      |
| 45 Hz $\leq$ f $\leq$ 440 Hz           | 0.01% + 0.02%              | ±0.05°                                      |
| 440 Hz < f $\leq$ 1 kHz                | 0.02% + 0.04%              | ±0.05°                                      |
| 1 kHz < f ≦ 10 kHz                     | 0.05% + 0.05%              | ±0.12°                                      |
| 10 kHz < f $\leq$ 50 kHz               | 0.15% + 0.05%              | ±0.2°                                       |
| 50 kHz < f $\leq$ 100 kHz              | 0.01 × f % + 0.2%          | ±0.4°                                       |
| 100 kHz < f $\leq$ 500 kHz             | 0.01 × f % + 0.3%          | ±(0.01 × f )°                               |
| 500 kHz < f $\leq$ 1 MHz               | 0.01 × f % + 0.5%          | ±(0.01 × f )°                               |

・上記式中の「f」の単位はkHzとする。

・電圧・電流のDC値は、Udcとldcで規定する。

DC以外の周波数は、U rmsとI rmsで規定する。

- ・同期ソースがUまたはIを選択時は、ソースの入力が5% of range以上において規定する。
- ・位相差は100%入力時の力率ゼロで規定する。
- ・電流、有効電力、電力位相角については、上記確度に電流センサーの確度を加算する。
- •0.1 Hz ≦ f < 10 Hzの電圧・電流・有効電力・電力位相角は参考値とする。
- •10 Hz ≦ f < 16 Hz で 220 Vを超える電圧・有効電力・電力位相角は参考値とする。
- 30 kHz < f ≦ 100 kHz で 750 V を超える電圧・有効電力・電力位相角は参考値とする。
- ・100 kHz < f ≤ 1 MHzで(22000 / f (kHz)) Vを超える電圧・有効電力・電力位相角は参考値とする。
- ・電圧の6Vレンジは、電圧・有効電力に±0.02% of rangeを加算する。
- ・電流センサー定格1/10, 1/25, 1 / 50 レンジは電流・有効電力に±0.02% of rangeを加算する。
- ・9272-05の有効測定範囲は、0.5 % of full scale ~ 100% of full scale とする。
- 100% of range < 入力 ≦ 110% of range時はレンジ誤差 ×1.1とする。
- ・ゼロアジャスト後±1℃以上の温度変化において、電圧・電流・有効電力確度のDC確度に±0.01% of range / ℃を加算する。
- ・600 Vを超える電圧の場合、電力位相角の確度に以下を加算する。
- $\begin{array}{lll} 0.1 \mbox{ Hz} < f \leqq 500 \mbox{ Hz} : & \pm 0.1^{\circ} \\ 500 \mbox{ Hz} < f \leqq 5 \mbox{ kHz} : & \pm 0.3^{\circ} \\ 5 \mbox{ kHz} < f \leqq 20 \mbox{ kHz} : & \pm 0.5^{\circ} \\ \end{array}$

20 kHz < f ≤ 200 kHz: ±1°</li>
 800 V以上の測定時、電圧・有効電力確度に以下の自己加熱による影響を加算する。
 ±0.01% of reading
 自己加熱による影響は、電圧入力値が小さくなっても入力抵抗の温度が下がるまで影響がある。

U7005 15MS/s入力ユニット

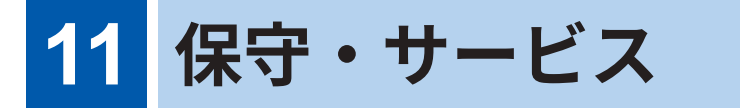

# 11.1 修理・点検・クリーニング

# <u>∧警告</u>

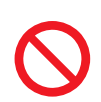

■ 本器および測定ユニットを改造、分解、または修理しない

本器および測定ユニットの内部には、高電圧を発生している部分があります。作業 者が感電したり、火災を引き起こしたりするおそれがあります。

# ⚠注意

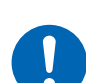

■ 本器の保護機能が破損している場合は、すぐに修理を依頼するか廃棄する

■ やむを得ず保存する場合は、破損していることがわかるように表示しておく

人身事故を引き起こすおそれがあります。

#### 重要

次の状態の場合は、使用を中止してください。

- 明らかに破損していると確認できるとき
- ・測定が不可能なとき
- 高温多湿など望ましくない状態で長期間保存したとき
- 過酷な輸送によるストレスが加わったとき
- 水にぬれたり、油やほこりで汚れがひどくなったりしたとき(水にぬれたり、油やほこりが内部に入ったりすると絶縁が劣化して、感電事故や火災につながる危険性が大きくなります)
- 測定条件を保存できなくなったとき

# 校正について

校正周期は、お客様のご使用状況や環境などにより異なります。お客様のご使用状況や環境に合わせ校正周期を定めていただき、弊社に定期的に校正を依頼してください。

#### データバックアップのお願い

修理または校正の際、本器を初期化 (工場出荷時の状態) することがあります。ご依頼前に、設定 条件、測定データなどのバックアップコピー(保存・記録)を保存することをお勧めします。

## 交換部品と寿命

製品に使用している部品には、長年の使用により特性が劣化するものがあります。 本器を末長くお使いいただくために、定期的な交換をお勧めします。 交換の際には、お買上店(代理店)か最寄りの営業拠点にご連絡ください。 使用環境や使用頻度により部品の寿命は変わります。これらの部品が推奨交換周期の期間を通し て動作することを保証するものではありません。

| 部品                                  | 寿命                             | 備考・条件                                  |
|-------------------------------------|--------------------------------|----------------------------------------|
| 電解コンデンサー                            | 約10年 当該部品が搭載された基板の交換が必要です。     |                                        |
| 液晶バックライト (輝度半減期)                    | 液晶バックライト(輝度半減期)約8年 24時間/日使用の場合 |                                        |
| <b>ファンモーター</b> 約10年24時間/日使用の場合      |                                | 24時間/日使用の場合                            |
| バックアップ用電池                           | 約10年                           | 電源を入れた場合、日付、時間が大きくずれていると<br>きは、交換時期です。 |
| 光絶縁素子                               | 約10年                           | 24時間/日使用の場合                            |
| <b>光接続ケーブルコネクター</b> 約10年24時間/日使用の場合 |                                | 24時間/日使用の場合                            |

#### ヒューズの交換

ヒューズは本器電源に内蔵されています。本器の電源が入らない場合は、ヒューズが断線してい るおそれがあります。お客様で交換や修理ができません。お買上店 (代理店) か最寄りの営業拠点 にご連絡ください。

#### クリーニング

#### PW8001本体

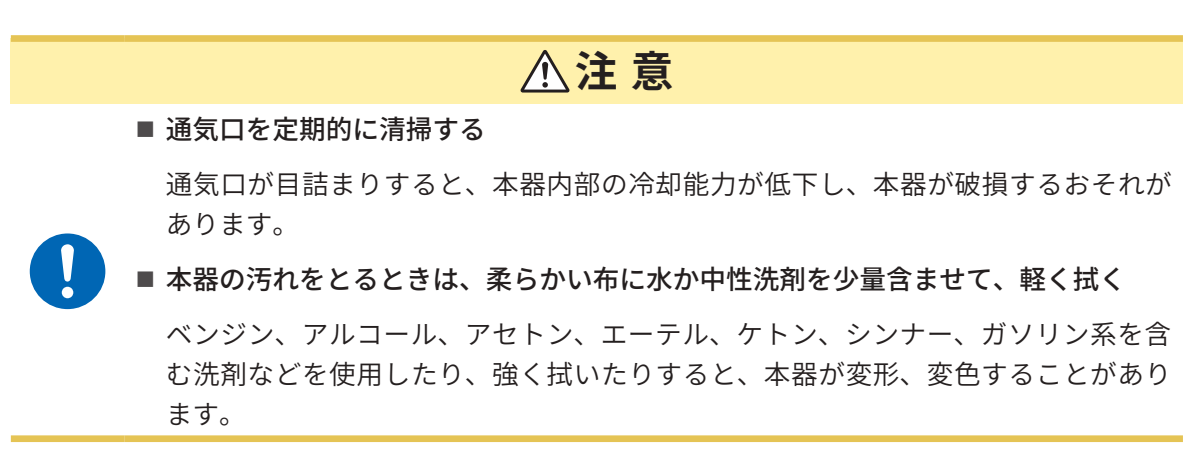

表示部は乾いた柔らかい布で軽く拭いてください。

#### L6000 光接続ケーブル

L6000を本器に接続するたびに、市販の光コネクタークリーナーでコネクター部をクリーニング してください。

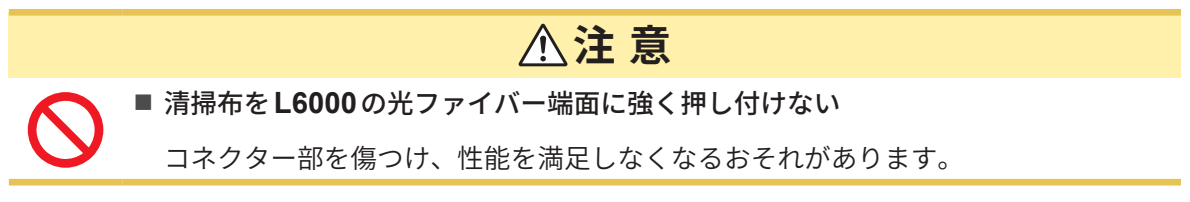

# 11.2 困ったときは

故障と思われるときは、「修理を依頼する前に」(p.301)、「11.3 ダイアログ表示」(p.303)を 確認してください。それでも問題が解決しない場合は、お買上店(代理店)か最寄りの営業拠点に ご連絡ください。

#### 修理を依頼する前に

次の項目を確認してください。

| 症状                           | 原因                                                                              | 対処方法・参照先                                                                                                    |
|------------------------------|---------------------------------------------------------------------------------|----------------------------------------------------------------------------------------------------|
| 電源を入れたとき、日付、<br>時間が大きくずれている。 | バックアップ電池が交換時期であ<br>る。<br>本器はバックアップ用にリチウム<br>電池を内蔵しています。寿命は約<br>10年です。           | 電池の交換時期の場合、お客様が電池を交<br>換することができません。お買上店 (代理<br>店) か最寄りの営業拠点にご連絡ください。                                                  |
| 電源のスイッチを入れて<br>も、画面が表示されない。  | 電源コードが外れている。<br>電源コードの接続が適切でない。                                                 | 電源コードが正しく接続されているか確認<br>してください。<br>参照:「2.4 電源の供給」(p.47)                                                                |
| キーが効かない。                     | 本器がキーロック状態になってい<br>る。                                                           | REMOTE/LOCAL キーを3秒以上押し<br>て、キーロック状態を解除してください。                                                                         |
| タッチパネルを操作して<br>も画面が変わらない。    | 本器がキーロック状態になってい<br>る。<br>タッチパネルの表面に、ほこりや<br>異物がある。                              | <ul> <li>REMOTE/LOCAL キーを3秒以上押して、キーロック状態を解除してください。</li> <li>ほこりや異物を取り除いてください。</li> <li>参照:「交換部品と寿命」(p.300)</li> </ul> |
| 設定が変更できない。                   | 本器が積算動作中か積算停止中で<br>ある。                                                          | 積算値リセット (DATA RESET) をしてく<br>ださい。<br>参照:「3.3 積算測定」 (p.75)                                                             |
| 電圧・電流測定値が表示<br>されない。         | 電圧コード、電流センサーの接続<br>が適切でない。                                                      | 接続と結線を確認してください。<br>参照:「2 測定前の準備」(p.39)                                                                                |
|                              | 入力チャネルと表示チャネルが適<br>合していない。<br>(例:入力チャネルが CH1 なの<br>に、表示しているページが CH1<br>になっていない) | チャネル選択の <b>&lt; CH</b> ▶ キーで入力チャネ<br>ルのページに変更してください。<br>参照:「3.2 電力測定」(p.63)                                           |
| 有効電力が表示されない。                 | 電圧レンジと電流レンジの設定が<br>適切でない。                                                       | 電圧・電流レンジを適切に設定してくださ<br>い。<br>参照:「電圧レンジ・電流レンジ」<br>(p.64)                                                               |
| 周波数が測定できない。<br>測定値が安定しない。    | 入力周波数が0.1 Hz ~ 2 MHz<br>の範囲を外れている。                                              | 入力波形を見て周波数を確認してくださ<br>い。<br>参照:「4 波形の表示方法」(p.115)                                                                     |
|                              | 入力周波数が設定周波数より低<br>い。                                                            | 測定下限周波数設定を設定してください。<br>参照:「測定上限周波数と下限周波数(周波<br>数測定範囲の設定)」(p. <b>72</b> )                                              |
|                              | 同期ソースの入力が適切でない。<br>同期ソース入力のレンジが大き<br>い。                                         | 同期ソースの設定を確認してください。<br>参照:「同期ソース」(p.69)、<br>「電圧レンジ・電流レンジ」<br>(p.64)                                                    |
|                              | PWM 波形など大きく歪んだ波形<br>を測定している。                                                    | ゼロクロスフィルターをONに設定してく<br>ださい。<br>参照:「ZCF(ゼロクロスフィルター)」<br>(p.121)                                                        |

11

HIOKI PW8001A960-04

| 症状                                                                                                 | 原因                                                                                         | 対処方法・参照先                                                                                                    |  |
|----------------------------------------------------------------------------------------------------|--------------------------------------------------------------------------------------------|----------------------------------------------------------------------------------------------------|--|
| 三相電圧が低く測定され<br>る。                                                                                  | ∆-Y変換機能で相電圧を測定して<br>いる。                                                                    | Δ-Y変換機能をOFFにしてください。<br>参照:「Δ-Y変換」(p.145)                                                                                             |  |
| 電力測定値がおかしい。                                                                                        | 結線が間違っている。                                                                                 | 結線が正しいか確認してください。<br>参照:「2.10 結線の確認」(p.60)                                                                                            |  |
|                                                                                                    | 整流方式やLPFの設定が適切で<br>ない。                                                                     | 整流方法を正しく設定してください。<br>LPF が設定されているときはOFF にして<br>みてください。<br>参照:「整流方式」(p.73)、「ローパス<br>フィルター(LPF)」(p.71)                                 |  |
| 無入力で電流がゼロにな<br>らない。                                                                                | ユニバーサルクランプオンCT<br>で、低い電流レンジを使用してい<br>る。<br>電流センサーの持つ高周波ノイズ<br>の影響が考えられる。                   | LPF の設定を 100 kHz に設定してから、<br>ゼロアジャストを実行してください。<br>参照:「ローパスフィルター(LPF)」<br>(p.71)、「2.9 測定ラインへの結<br>線」(p.58)                            |  |
| インバーター二次側の皮<br>相・無効電力や力率が他<br>の測定器と異なる。                                                            | 整流方式が他の測定器と一致して<br>いない。                                                                    | 整流方式を他の測定器に合わせてくださ<br>い。<br>参照:「整流方式」(p. <b>73</b> )                                                                                 |  |
| 電圧値が高く表示される。                                                                                       | 演算式が異なっている。                                                                                | 演算式を他の測定器に合わせてください。<br>参照:「5.6 電力演算式」(p.147)                                                                                         |  |
| モーターの回転数が測定<br>できない。                                                                               | パルス出力が電圧出力以外に設定<br>されている。<br>オープンコレクタ出力のパルスは<br>検出できません。                                   | CH Bのパルス入力の設定に合った電圧出<br>力にしてください。                                                                                                    |  |
|                                                                                                    | パルス出力にノイズが乗ってい<br>る。                                                                       | ケーブルの配線を確認してください。<br>パルス出力するエンコーダーを接地してく<br>ださい。<br>パルスノイズフィルター(PNF)を設定し<br>てください。<br>参照:「パルスノイズフィルター(PNF)」<br>(p.101)               |  |
| 保存したデータに表示範<br>囲を超える大きな数値が<br>記録された。                                                               | オーバーロードが発生している。                                                                            | 適切なレンジに設定してください。<br>参照:「4.1 波形の表示方法」(p.115)、<br>「7.9 測定値の保存データ形式」<br>(p.179)                                                         |  |
| 保存したデータに表示範<br>囲を超える大きな数値が<br>記録された。<br>[1.00E+104]や<br>[7.78E+103]などの大き<br>な値が保存したデータに<br>含まれている。 | オーバーロードまたはピークオー<br>バーが発生している、レンジが変<br>更された、測定値が無効な状態で<br>あるなどにより、表示値が <b>[]</b><br>になっている。 | 適切なレンジに設定してください。<br>参照:「4.1 波形の表示方法」 (p.115)、<br>「7.9 測定値の保存データ形式」<br>(p.179)<br>データ保存中はレンジ変更しないでくださ<br>い。または、無効なデータとして扱ってく<br>ださい。」 |  |
| <b>USB</b> メモリーを認識しな<br>い。                                                                         | USB メモリが壊れている。                                                                             | <b>[FILE]</b> 画面のリロードボタン ( <b>⑩</b> ) を押し<br>てください。本器の電源を入れ直してくだ<br>さい。                                                              |  |

#### 原因がわからないとき

原因がわからないときはシステムリセットをしてみてください。 すべての設定が工場出荷時の初期設定状態になります。 参照:「6 システム設定」(p.153)

# 11.3 ダイアログ表示

- ・故障と思われるときは、「修理を依頼する前に」(p.301)、「11.3 ダイアログ表示」(p.303) を確認してから、お買上店(代理店)か最寄りの営業拠点にご連絡ください。
- 表示部にエラーが表示された場合は修理が必要です。お買上店(代理店)か最寄りの営業拠点に ご連絡ください。
- 本器の電源を入れる前に測定対象ラインが活線状態になっていると、本器が故障したり、電源投入時にエラー表示をしたりすることがあります。必ず先に本器の電源を入れ、エラー表示にならないことを確認してから、測定ラインの電源を入れてください。

#### エラーメッセージ

| ダイアログ表示                          | 対処方法                                                       |  |  |
|----------------------------------|------------------------------------------------------------|--|--|
| オプションの調整データが壊れてい<br>ます。          | 修理が必要です。お買上店 (代理店) か最寄りの営業拠点にご連絡く<br>ださい。                  |  |  |
| オプション構成が異なります。                   | 修理が必要です。お買上店 (代理店) か最寄りの営業拠点にご連絡く<br>ださい。                  |  |  |
| ユニットの調整データが壊れていま<br>す。           | 修理が必要です。お買上店 (代理店) か最寄りの営業拠点にご連絡く<br>ださい。                  |  |  |
| ユニットIDの設定が間違っていま<br>す。           | 修理が必要です。お買上店 (代理店) か最寄りの営業拠点にご連絡く<br>ださい。                  |  |  |
| 本体の設定が初期化されました。                  | 頻繁に表示される場合は修理が必要な場合があります。<br>お買上店 (代理店) か最寄りの営業拠点にご連絡ください。 |  |  |
| ファンが故障しています。                     | 修理が必要です。お買上店 (代理店) か最寄りの営業拠点にご連絡く<br>ださい。                  |  |  |
| ユニット通信部が故障しています。                 | 修理が必要です。お買上店 (代理店) か最寄りの営業拠点にご連絡く<br>ださい。                  |  |  |
| 光リンクモジュールに異常がありま<br>す。再起動してください。 | 電源を再投入してください。頻繁に表示される場合には、お買上店<br>(代理店)か最寄りの営業拠点にご連絡ください。  |  |  |

#### ワーニングメッセージ

| ダイアログ表示                    | 対処方法                                                                                               | 参照箇所                                              |
|----------------------------|----------------------------------------------------------------------------------------------------|---------------------------------------------------|
| 電流センサーが変更されました。            | ボタンをタップしてメッセージを閉じてく<br>ださい。                                                                        | _                                                 |
| ホールド中です。                   | ホールド中は測定値に影響する設定を変更<br>できません。設定を変更する場合はホール<br>ドを解除してください。                                          | 「5.3 ホールド機能」<br>(p.141)                           |
| ピークホールド中です。                | ピークホールド中は測定値に影響する設定<br>を変更できません。設定を変更する場合は<br>ピークホールドを解除してください。                                    | 「5.4 ピークホールド機<br>能」(p.143)                        |
| 積算中、積算待機中、あるいは<br>積算停止中です。 | 積算中、積算待機中に積算をリセットす<br>る場合は、積算を停止してから、DATA<br>RESETキーを押してください。<br>積算中はレンジ以外の測定値に影響する設<br>定を変更できません。 | 「3.3 積算測定」(p.75)<br>「時間制御機能と組み合わ<br>せた積算測定」(p.81) |
|                            | 積算停止中に積算をリセットする場合は、<br><b>DATA RESET</b> キーを押してください。                                               |                                                   |

| ダイアログ表示                                    | 対処方法                                                                                                | 参照箇所                                  |
|--------------------------------------------|----------------------------------------------------------------------------------------------------|---------------------------------------|
| 入力値は設定範囲外です。設定<br>範囲を確認し再入力してくださ<br>い。     | 設定範囲を確認し、範囲内の値を再入力し<br>てください。                                                                       | -                                     |
| 結線変更できません。同一結線<br>内で異なる電流センサーがあり<br>ます。    | 電流センサーの接続を確認してください。                                                                                 | 「2.5 結線モードと電流セ<br>ンサーの設定」(p.50)       |
| 正常に保存できる項目数を超え<br>ました。設定を確認してくださ<br>い。     | データ保存インターバルの設定を長くする<br>か、保存項目数を減らしてください。                                                            | _                                     |
| ゼロアジャストできませんでし<br>た。                       | ホールド中、ピークホールド中、積算中は<br>ゼロアジャストを実行できません。ゼロア<br>ジャストを行う場合はホールド、ピークホー<br>ルドを解除し、積算をリセットしてくださ<br>い。     | _                                     |
| 入力可能範囲外です。                                 | 設定範囲を確認して再入力してください。                                                                                 | -                                     |
| 積算開始時刻が過去の時刻です。                            | 実時間制御の積算開始時刻を確認してくだ<br>さい。                                                                          | 「5.1 時間制御機能」<br>(p.137)               |
| 電流入力を変更できません。同<br>ー結線内で異なる電流センサー<br>があります。 | 電流センサーの接続を確認してください。                                                                                 | 「2.5 結線モードと電流セ<br>ンサーの設定」(p.50)       |
| 削除に失敗しました。                                 | 再度実行してください。                                                                                         | -                                     |
| バージョンアップファイルの読<br>み込みに失敗しました。              | バージョンアップファイルが破損している<br>おそれがあります。バージョンアップファ<br>イルをコピーし直して、再度実行してくだ<br>さい。                            | _                                     |
| <b>USB</b> メモリーの容量が不足して<br>います。            | 不要なファイルを削除するか、新しいUSB<br>メモリーに交換してください。                                                              | -                                     |
| ファイル名を自動作成できませ<br>ん。                       | 別の保存先フォルダーを指定するか、新た<br>にフォルダーを作成して、その下に保存し<br>てください。あるいは、不要なファイルを<br>削除するか、新しいUSBメモリーに交換し<br>てください。 | 「7.8 ファイル・フォル<br>ダーの操作」(p.177)        |
| 同名のファイルまたはフォル<br>ダーが存在するため作成できま<br>せん。     | 別のファイル名またはフォルダー名に変更<br>してください。                                                                      | 「ファイル名・フォルダー<br>名の変更」(p. <b>177</b> ) |
| USBメモリーが見つかりません。                           | USBメモリーが差し込まれているか確認し<br>てください。                                                                      | 「7.1 USBメモリー」<br>(p.157)              |
| センサー構成が違うので設定<br>ファイルの結線に変更できませ<br>ん。      | オプションなどの組み合わせが異なる場合<br>は「設定ファイル読み込み」は実行できませ<br>ん。                                                   | 「7.7 設定データの保存と<br>読み込み」(p.175)        |
| オプション構成が違います。                              | 同上                                                                                                  | -                                     |
| ユニット構成が違います。                               | 同上                                                                                                  | -                                     |
| バージョンが違います。                                | 同上                                                                                                  | -                                     |
| 設定ファイルをロードできませ<br>ん。                       | 積算リセット状態、HOLD解除状態、同期<br>制御をOFFにしてください。                                                              | _                                     |
| 書き込みに失敗しました。                               | 再度実行してください。                                                                                         | -                                     |
| 読み込みに失敗しました。                               | 同上                                                                                                  | -                                     |
| ファイルが作れませんでした。                             | 同上                                                                                                  | -                                     |

| ダイアログ表示                                                      | 対処方法                                                                                                    | 参照箇所                                                            |
|--------------------------------------------------------------|----------------------------------------------------------------------------------------------------|-----------------------------------------------------------------|
| フォルダーが作れませんでした。                                              | 同上                                                                                                    | _                                                               |
| この <b>USB</b> メモリーは未対応のも<br>のです。本器では使えません。                   | ファイルシステムがFAT以外のときは、<br>FAT32にフォーマットし直してください。                                                                          | 「7.1 USBメモリー」<br>(p.157)                                        |
| USB メモリーにアクセスできま<br>せんでした。                                   | USBメモリーが本器に対応していない可能<br>性があります。対応するUSBメモリーかど<br>うかをご確認ください。<br>本器対応のUSBメモリーでもアクセスでき<br>ない場合はUSBメモリーをフォーマットし<br>てください。 | 「本器に対応する USB メ<br>モリー」 (p.158)<br>「USB メモリーのフォー<br>マット」 (p.178) |
| <b>FTP</b> 自動送信の対象ファイルが<br>ありませんでした。                         | 送信対象のファイルがあるか確認してくだ<br>さい。                                                                                            | -                                                               |
| コピーに失敗しました。                                                  | 再度実行してください。                                                                                                    | -                                                               |
| デバイス内のファイルにアクセ<br>ス中です。                                      | 自動保存中であれば自動保存を停止してく<br>ださい。FTPサーバー機能を使用中であれ<br>ば接続を切断してください。                                                          | _                                                               |
| 自動保存が完了していません。<br>リセット状態にしてください。                             | 自動保存を停止してください。                                                                                                    | _                                                               |
| リネームに失敗しました。                                                 | 同名のファイル名または空欄のファイル名<br>にはリネームできません。別の名前を入力<br>してください。                                                                 | -                                                               |
| フォーマットに失敗しました。                                               | 再度実行してください。                                                                                                    | _                                                               |
| 自動保存中のため、画面コピー<br>を実行できません。                                  | データ保存インターバルの設定を1秒以上<br>に設定する、あるいは自動保存を停止して<br>ください。                                                                   | -                                                               |
| 自動保存中のため、マニュアル<br>保存を実行できません。                                | 自動保存を停止してください。                                                                                                    | _                                                               |
| 自動保存中のため、波形保存を<br>実行できません。                                   | 同上                                                                                                    | _                                                               |
| 自動保存中のため、設定保存を<br>実行できません。                                   | 同上                                                                                                    | _                                                               |
| 自動保存中のため、メディア操<br>作を実行できません。                                 | 同上                                                                                                    | _                                                               |
| 自動保存中のため、 <b>DBC</b> ファイ<br>ル作成を実行できません。                     | 同上                                                                                                    | _                                                               |
| FTPファイル送信に失敗しまし<br>た。一定時間後に再送します。                            | FTPサーバーが起動しているか確認してく<br>ださい。または、FTPクライアントの設定<br>を確認してください。                                                            | 「9.4 FTP クライアントで<br>データを送信」(p.228)                              |
| FTPファイル再送に失敗しまし<br>た。                                        | 同上                                                                                                    | _                                                               |
| ファイルに保存しています。<br>お待ちください。                                    | お待ちください。                                                                                                    | _                                                               |
| ストレージ保存中のため、波形<br>保存を実行できません。                                | <b>SINGLE</b> キーで波形を記録してから波形保<br>存を実行してください。                                                                          | 「4.3 波形の記録」<br>(p.123)                                          |
| 表示波形と設定が一致していま<br>せん。 <b>SINGLE</b> キーで更新して<br>から再度実行してください。 | 同上                                                                                                    |                                                                 |

HIOKI PW8001A960-04

| ダイアログ表示                    | 対処方法                                                                                                    | 参照箇所                              |
|----------------------------|----------------------------------------------------------------------------------------------------|-----------------------------------|
| 波形データが無効であるため、<br>保存できません。 | [RUN/STOP] キーを押して波形ストレージ<br>動作を停止したため、表示されている波形<br>データと内部で保持されている波形データ<br>が異なっています。<br>[SINGLE] キーを使って波形データを取得<br>してください。 | 「4.3 波形の記録」<br>(p.123)            |
| IEC 測定モード動作中です。            | IEC 測定モードでは行えない操作です。実<br>行するには測定モードを WideBand モード<br>にしてください。                                                             | 「2.7 測定モード」<br>(p.55)             |
| BNC 同期動作中または待機中で<br>す。     | BNC同期動作中、または接続待ち状態では<br>行えない操作です。実行するにはBNC同期<br>設定をOFFにするか、正常なBNC同期状<br>態にしてください。                                         | 「外部インターフェイス<br>仕様」の「(7) BNC同期」    |
| BNC 同期のセカンダリー動作中<br>です。    | BNC同期のセカンダリー動作中には行えな<br>い操作です。実行するにはBNC同期設定を<br>OFFにしてください。                                                               | (p.262)                           |
| 光リンク動作中です。                 | 光リンク動作中には行えない操作です。実<br>行するには光リンク設定をOFFにしてくだ<br>さい。                                                                        |                                   |
| 光リンクのセカンダリー動作中<br>です。      | 光リンクのセカンダリー動作中には行えな<br>い操作です。プライマリー機を操作して実<br>行するか、光リンク設定をOFFにして実行<br>してください。                                             | 「光リンク (光リンクイン<br>ターフェイス)」 (p.190) |
| 光リンクの待機中です。                | 光リンクの接続待ち状態では行えない操作<br>です。実行するには光リンク設定をOFFに<br>するか、正常な光リンク動作状態にしてく<br>ださい。                                                |                                   |

# 11.4 よくあるお問い合わせ

| 0 | 自動保存で測定したのに、測定データが保存されません。どうしたらいいですか。                                                                                                    |
|---|----------------------------------------------------------------------------------------------------|
| A | 自動保存で測定するときは、 <b>RUN/STOP</b> キーではなく、 <b>START/STOP</b> キーを押してください。<br>参照:「測定データの自動保存」(p.164)                                                                                                    |
| 0 | 自動保存中に「ファイル名を自動作成できません。」というメッセージが表示されました。どうしたらいい<br>ですか。                                                                                                    |
| A | さらにファイルを保存するために、別のフォルダーを作成します。<br>各フォルダーには 1000 ファイルまで保存できます。<br>参照:「記録可能時間とデータ」(p. 166)                                                                                                    |
| 0 | LAN 経由で本器とPC を接続したのに、PC がMAC アドレスを取得できません。どうしたらいいですか。                                                                                                    |
| • | IP アドレスの設定を確認してください。<br>PC の IP アドレスと下 3 桁以外は、すべて共通の番号を設定してください。<br>参照:「9.1 LAN の接続と設定」 (p.218)                                                                                                    |
| 0 | 購入後にチャネルを増設できますか。                                                                                                    |
| A | お客様はチャネルを増設できません。<br>特注で改造できますので、お買上店 (代理店) か最寄りの営業拠点にご連絡ください。                                                                                                    |
| 0 | 保存したデータの中に「 <b>1.00E+104</b> 」や「 <b>7.78E+103</b> 」が含まれていました。これらは何を示していますか。                                                                                                    |
| A | 「1.00E+104」は、オーバーロードまたはピークオーバーしているデータを示します。「7.78E+103」はレ<br>ンジ変更や演算不可値などの理由により、表示値が【】となるデータを示します。<br>本器の出力データはそれぞれ「+99999.9E+99」、「+77777.7E+99」です。それらのデータは、表示する<br>ソフトのデータフォーマットに合わせた表記 (桁数など)に変更され表示されます。<br>参照:「7.9 測定値の保存データ形式」(p.179) |
| 0 | 暗証番号機能 (セキュリティー) 付きの <b>USB</b> メモリーは使用できますか。                                                                                                    |
| A | 暗証番号機能付きの USB メモリーは使用できません。<br>Mass Storage Class に対応した USB メモリーを使用してください。<br>参照:「7.1 USB メモリー」(p.157)                                                                                                    |
| 0 | <b>USB</b> メモリーの検出に失敗しました。どうしたらいいですか。                                                                                                    |
| A | 本器の電源を入れ直してください。本器の電源を入れ直しても、USB メモリーを認識しない場合は、別の<br>USB メモリーを試してください。(すべての USB メモリーに対応しているわけではありません)<br>参照:「7.1 USB メモリー」(p.157)                                                                                                    |

# 11.5 組み合わせ確度の計算

#### PW8001 (U7001, U7005) とセンサーの組み合わせ確度が規定されていない場合

有効電力や電流の測定確度は、本体の確度と使用する電流センサーの確度の加算になります。た とえば、有効電力の測定確度は、次のように計算されます。

リーディング確度 = 有効電力リーディング確度+センサーリーディング確度 レンジ確度 = 有効電力レンジ確度+ (センサー定格/電流レンジ)×センサーフルスケール確度

| センサー | CT6862 (50 A定格)、確度 ±0.05% of reading ±0.01% of full scale                                     |
|------|-----------------------------------------------------------------------------------------------|
| 本体設定 | 電力レンジ:6.00000 kW、確度 ±0.02% of reading ±0.03% of range<br>結線:1P2W<br>電圧レンジ:600 V<br>電流レンジ:10 A |
| 測定対象 | 400 V、5 A、2.00000 kW、50 Hz                                                                    |

リーディング確度 = 0.02% of reading +0.05% of reading =  $\pm 0.07\%$  of reading レンジ確度 = 0.03% of range + (50 A/10 A) × 0.01% of full scale =  $\pm 0.08\%$  of range 有効電力確度は、 $\pm 0.07\%$  of reading  $\pm 0.08\%$  of range (電力レンジ6 kW)です。

# 11.6 外観図

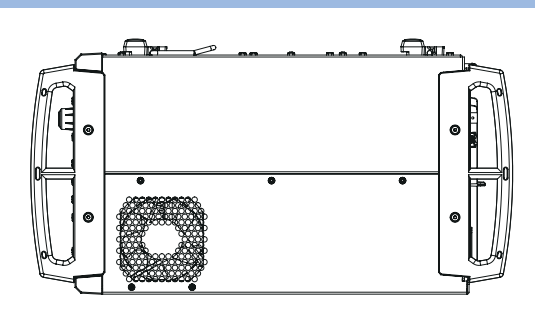

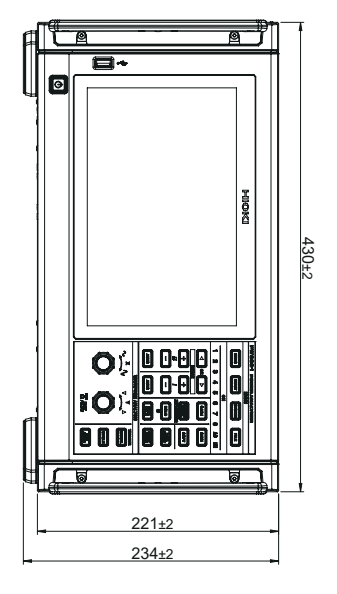

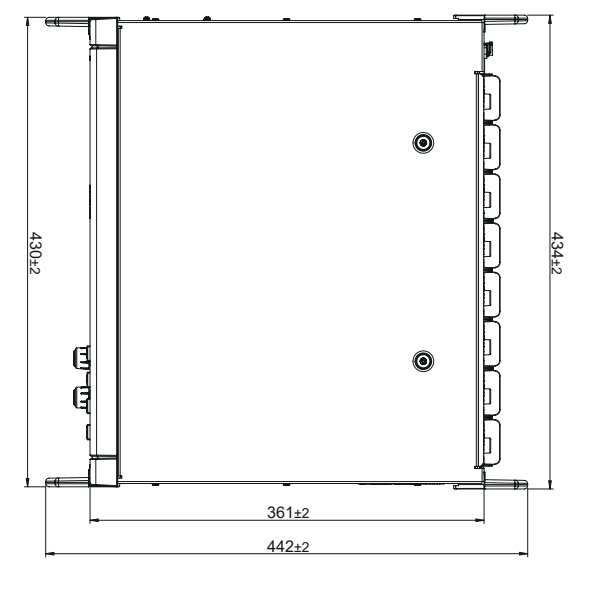

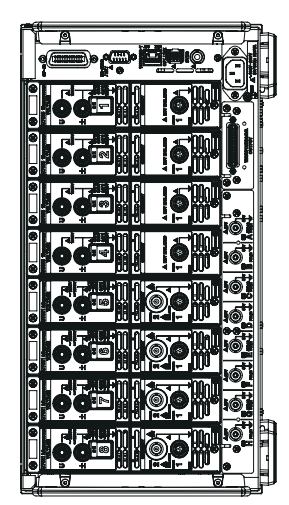

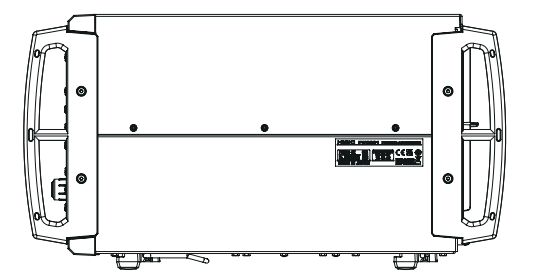

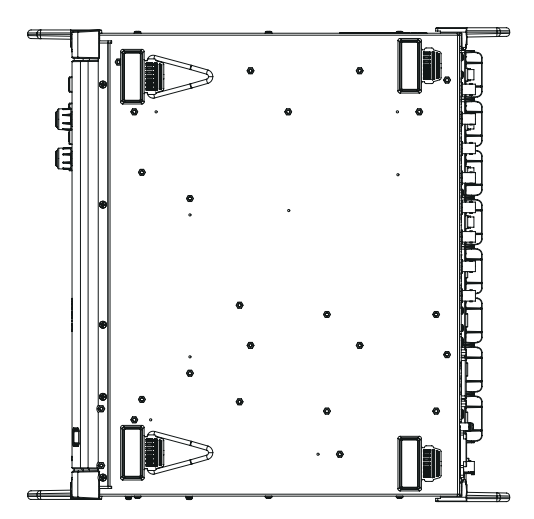

保守・サービス

(単位:mm)

# 11.7 ラックマウント

本器はラックマウント金具を取り付けて使用できます。

#### ラックマウント金具 JIS規格(右用)

材質:A5052 厚み:t3

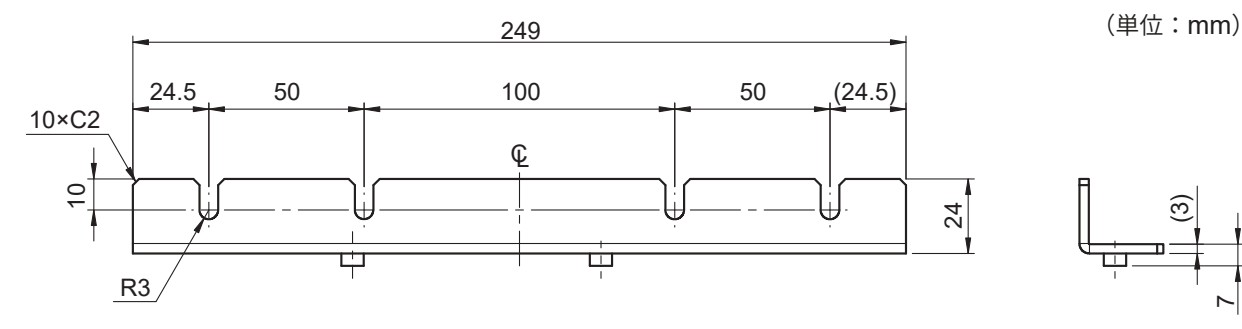

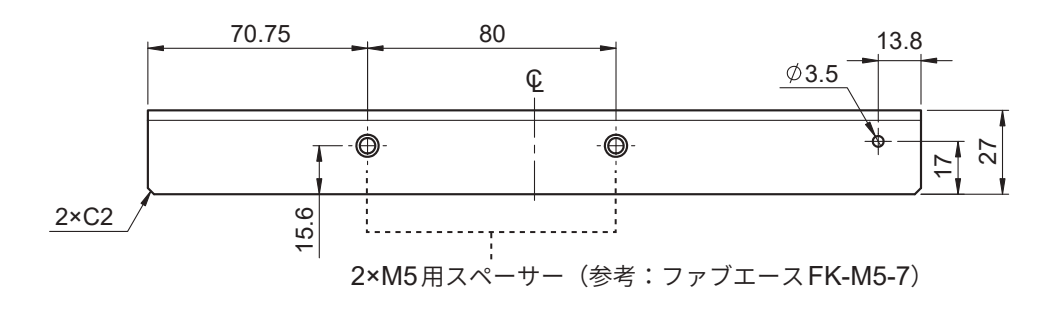

#### ラックマウント金具 JIS規格(左用)

材質:A5052 厚み:t3

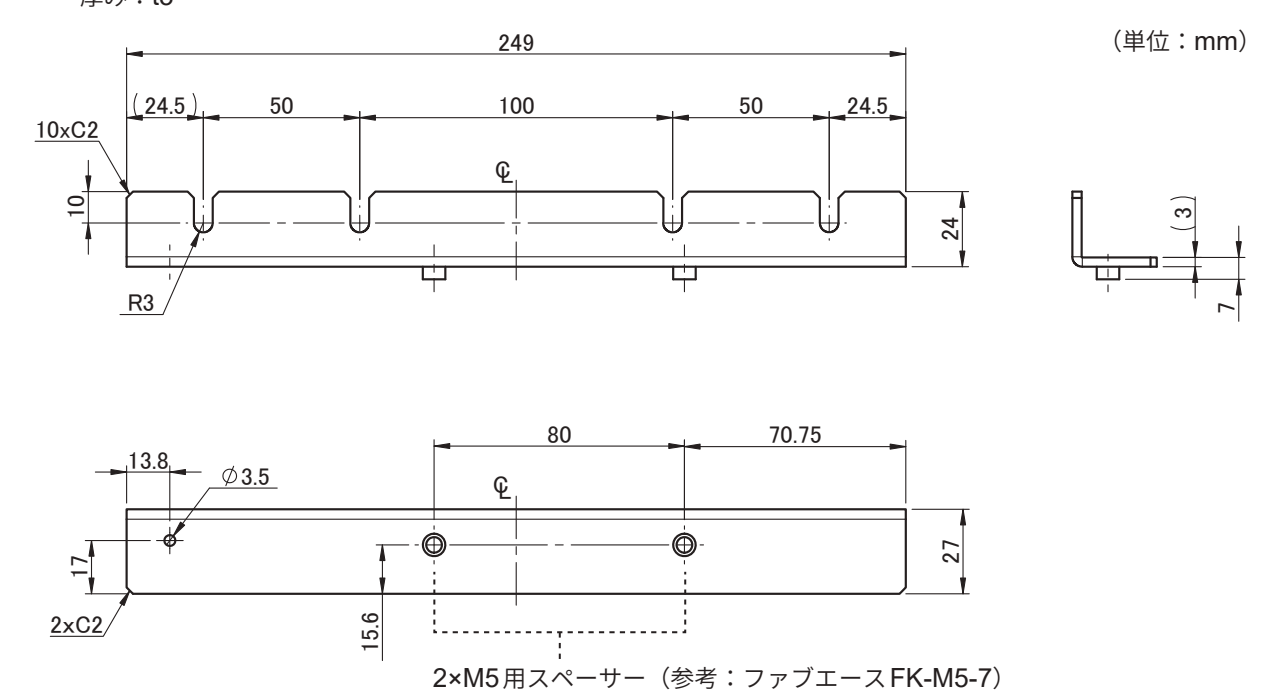

#### ラックマウント金具 JIS 規格(連結用)

材質:A5052

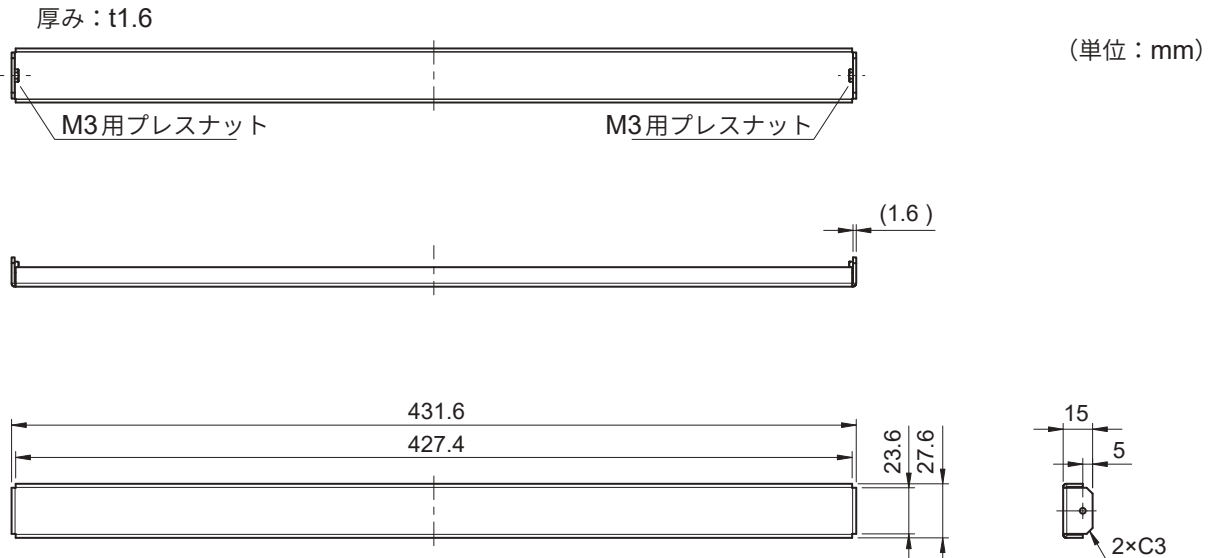

#### ラックマウント金具 EIA 規格

材質:A5052 厚み:t3

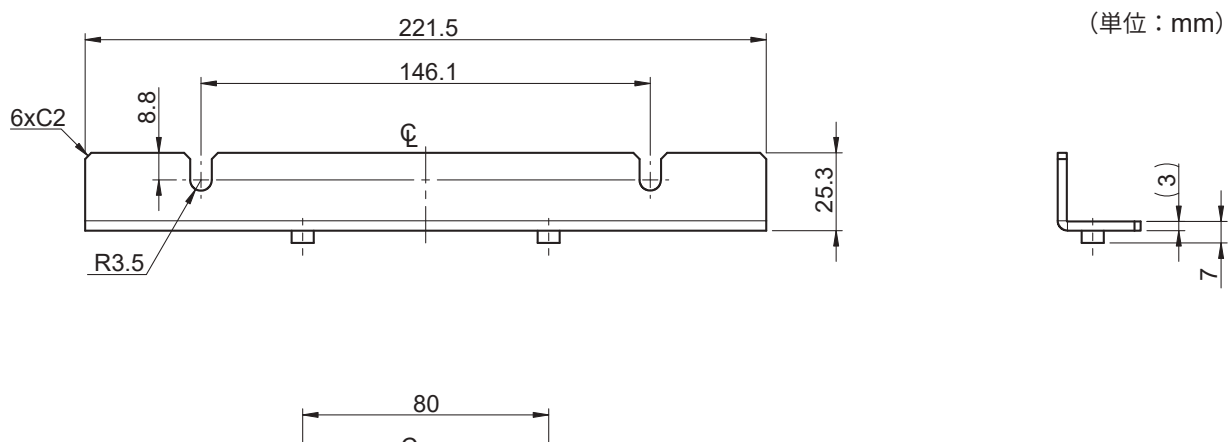

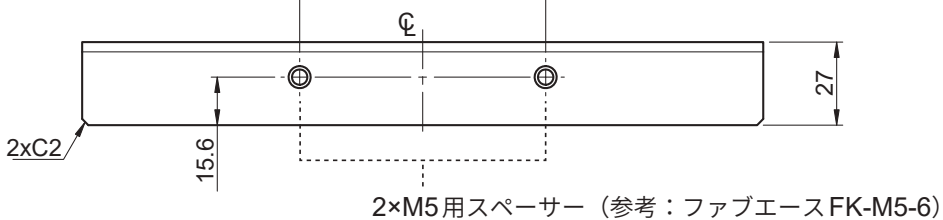

#### 取り付け方法

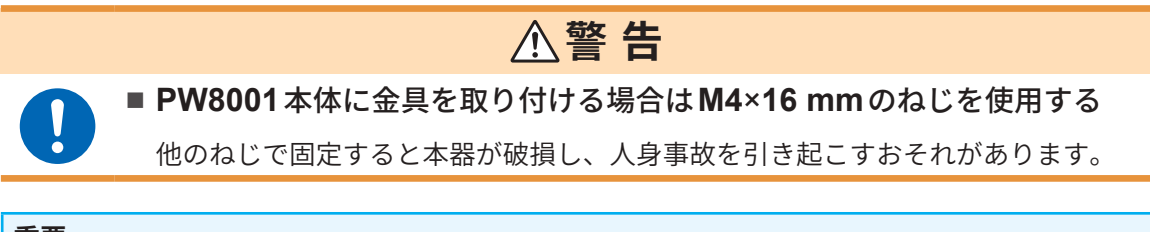

#### 重要

•本器は重量物のため、ラック内では市販のサポートアングルなどで補強して使用ください。

•本器の温度上昇を防ぐため、底面以外は周囲から30 mm以上離して設置してください。 底面は接地面から15 mm (支持足の高さ)以上離して設置してください。

#### 用意するもの

ラックマウント金具 (JIS 対応 Z5301、EIA 対応 Z5300)、六角レンチ 対辺 2.5 mm、プラスドライバー (No.2)

#### JIS 規格の場合

EIA 規格の場合

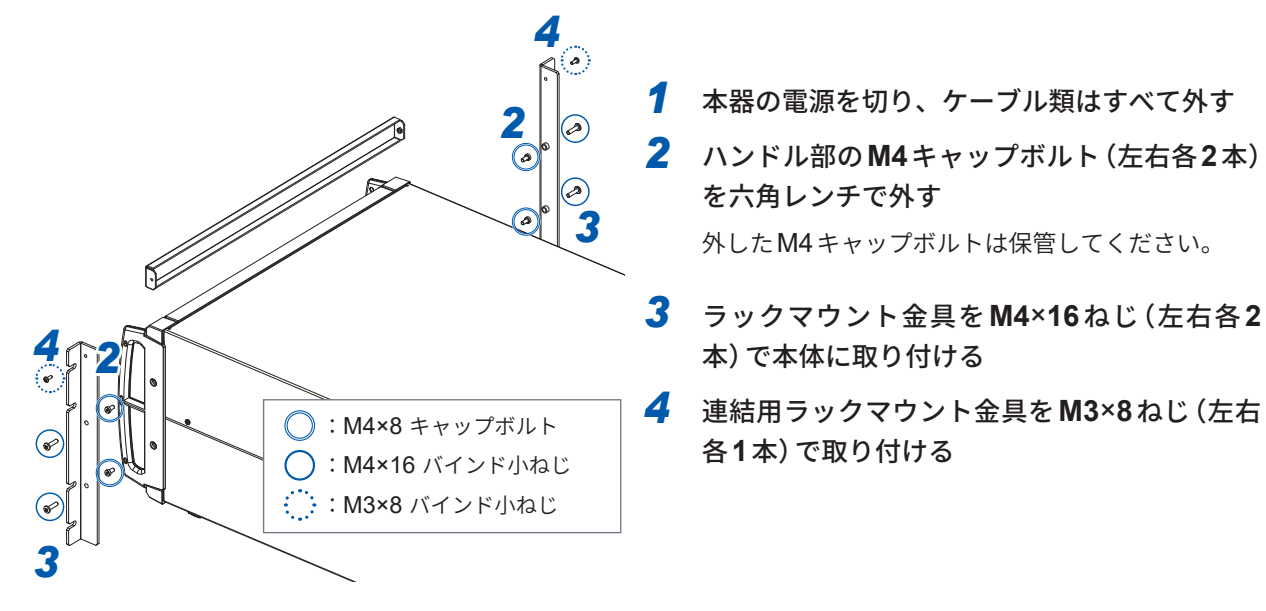

◯ :M4×8 キャップボルト ○ :M4×16 バインド小ねじ  本器の電源を切り、ケーブル類はすべて外す
 ハンドル部のM4キャップボルト(左右各2本) を六角レンチで外す
 外したM4キャップボルトは保管してください。

 ラックマウント金具をM4×16ねじ(左右各2 本)で本体に取り付ける

# 11.8 技術資料について

パワーアナライザに関連する技術資料の一例は次のとおりです。PW8001またはPW6001の製品 紹介ページからダウンロードしてください。

#### 日本語資料

- 高精度,広帯域,高安定な電流センシング技術
- ・パワーアナライザPW6001によるPMSMのパラメータ同定方法
- パワーエレクトロニクス分野における高精度電力測定のための電流測定技術
- ・SiCインバータの高精度な電力測定
- パワーアナライザによるPMSMのモータパラメータの同定(実測)
- 高周波リアクトルの損失測定
- 高効率モータドライブの効率評価における位相補正の有用性
- ベンチ試験での温度測定
- ・2コイル法で鉄損を測定する場合の2次巻線(検出巻線)の巻き方
- 充放電テスト中に、正確なインピーダンス測定が可能 Active Line Device Analysis Systemの 紹介
- ・高精度広帯域パワーアナライザと電流センサによる低損失インダクタの実動作損失測定
- ・めっき装置用電源のDC大電流測定および変換効率測定

PW8001のダウンロードページ

https://www.hioki.co.jp/jp/products/ detail/?product key=1907#docs

(類似製品) PW6001のダウンロードページ

https://www.hioki.co.jp/jp/products/ detail/?product key=649#docs

![](_page_312_Picture_21.jpeg)

#### 英語資料

- Effectiveness of Current Sensor Phase Shift When Evaluating the Efficiency of Highefficiency Motor Drives
- · Measurement of Loss in High-Frequency Reactors
- · High-precision Power Measurement of SiC Inverters
- Current Measurement Methods that Deliver High Precision Power Analysis in the Field
   of Power Electronics
- · Identification of PMSM Motor Parameters with a Power Analyzer
- · Identification of PMSM Parameters with the Power Analyzer PW6001
- Real Operating Loss Measurement of Low-Loss Inductors Using High-Precision Wideband Power Analyzer and Current Sensor
- High-precision, Wideband, Highly Stable Current Sensing Technology

PW8001のダウンロードページ

https://www.hioki.com/global/ products/power-meters/poweranalyzer/id\_412384#downloads

(類似製品) PW6001のダウンロードページ

https://www.hioki.com/global/ products/power-meters/poweranalyzer/id\_6029#downloads 保守・サービス

![](_page_312_Picture_37.jpeg)

HIOKI PW8001A960-04

# 11.9 ブロック図

#### U7005 15MS/s 入力回路

![](_page_313_Figure_3.jpeg)

# 11.10 ファームウェアのアップデート

#### 重要

アップデートにかかる時間は約5分です。作業が完了するまで、本器の電源を切らないでください。途中で電源を切ると、本器は故障します。その場合は、弊社に修理を依頼してください。
 アップデート前に、設定条件のバックアップコピーを保存することをお勧めします。

![](_page_314_Picture_4.jpeg)

![](_page_314_Picture_5.jpeg)

![](_page_314_Picture_6.jpeg)

- 弊社ウェブサイトにアクセスし、バー ジョンアップファイル (PW8001\_Vxxx. VER)をダウンロードする xxxの部分がバージョン番号です。 (例: Ver1.20 なら120)
- 2 USBメモリーのHIOKI/PW8001/ディレ クトリーにバージョンアップファイルを 保存する
- 3 FILEキーを押してファイル操作画面に遷 移する
- **4** 本器にUSB メモリーを挿入する
- 5 バージョンアップファイルをタップして 選択する
- 6 [Update]をタップする 確認ウインドウが表示されます。
- 7 [はい]をタップする

バージョンアップ準備中のウインドウが表示 されます。

ウインドウが閉じた後、画面表示が消え、 ファームウェアのアップデートが始まります。

![](_page_315_Picture_1.jpeg)

![](_page_315_Picture_2.jpeg)

**[Updating firmware...]**の表示が消えた後、 本器が起動します。

 本器が起動したらSYSTEMキーを押す
 [CONFIG]画面でバージョン番号を確認して
 ください。

# 11.11本器の廃棄(リチウム電池の外し方)

本器を廃棄するときは、リチウム電池を取り出し、地域で定められた規則に従って処分してくだ さい。その他オプション類も所定の方法に従って廃棄してください。

![](_page_316_Figure_3.jpeg)

#### 用意するもの

プラスドライバー (No.2)、六角レンチ (対辺2.5 mm)、マイナスドライバー (細長いもの)

![](_page_316_Figure_6.jpeg)

# 11.12 オープンソースソフトウェアについて

本製品には、GNU General Public License、GNU Lesser General Public License およびその 他ライセンスの適用を受けるソフトウェアが含まれています。お客様にはこれらライセンスに従 いソフトウェアのソースコードの入手や改変または再配布をする権利があります。 詳細は以下のサイトをご覧ください。

計和は以下のリイトをこ見てたさい。

https://www.hioki.co.jp/jp/support/oss

なお、ソースコードの中身に関するお問い合わせはご遠慮ください。

# 索引

#### 記号

| <b>∆-Y</b> | <br>145 |
|------------|---------|

#### 数字

| 51<br>51<br>51<br>51<br>51 |
|----------------------------|
| 51                         |
|                            |

# <u>A</u>

| AUTO レンジ | . 24, | 64 |
|----------|-------|----|
| A相パルス    | 1     | 09 |

## В

| BIN形式 | 161 |
|-------|-----|
| BNC同期 | 187 |
| B相パルス | 109 |

# С

| CAN 出力機能   | 207      |
|------------|----------|
| CAN データベース |          |
| CSV        | 153, 161 |
| CSV形式      |          |
| СТ         |          |
| CURSOR     | 124      |

## D

| DBC ファイル | 207, 211 |
|----------|----------|
| DC モード   | 80       |
| DMAG     | 57       |

#### E

| Event (トリガ検出方法) | 121 |
|-----------------|-----|
| EXP             | 139 |

#### F

| FFT TOP10  | 131 |
|------------|-----|
| FFT解析      | 127 |
| fnd 值      | 82  |
| FTP サーバー機能 | 224 |

## G

| GP-IB コネクター | <br>26, | 237 |
|-------------|---------|-----|
|             | ,       |     |

# н

| HTTPサーノ | バー | <br> | 222 |
|---------|----|------|-----|

# 

| IEC              | 55    |
|------------------|-------|
| IEC測定モード55       | 5, 82 |
| IEC電圧変動/フリッカ測定   | 111   |
| Individual input | 95    |
| IPアドレス           | 220   |

## L

| LAN インターフェイス    | 218      |
|-----------------|----------|
| Level (トリガ検出方式) | 121      |
| LPF             | 2.71.101 |

#### Μ

| MAC アドレス   | 27  |
|------------|-----|
| MANUAL     | 123 |
| MANUAL レンジ | 64  |
| MEAN       | 73  |
| Modbus/TCP | 245 |
| MOV        | 139 |

## Ρ

| 118    |
|--------|
| 108    |
| 52     |
| 101    |
| 42, 43 |
| 45     |
|        |

#### R

| $RS_{230}(1) = 2 + 2 + 2 + 2 + 2 + 2 + 2 + 2 + 2 + 2$ | 230 |
|-------------------------------------------------------|-----|
|                                                       |     |

#### S

| SINGLE     | 123 |
|------------|-----|
| SSV 153,   | 161 |
| Status データ | 184 |

## U

| UDF        | 148 |
|------------|-----|
| USBメモリー31, | 157 |

## V

| N   | ~~  | - 4 |
|-----|-----|-----|
| V I | 32, | 74  |

#### W

| WideBand          | 55 |
|-------------------|----|
| WideBand 広帯域測定モード | 82 |

#### Υ

## Z

| ZCF    | 121     |
|--------|---------|
| ZC HPF | 72      |
| Zoom   | 125     |
| Z相     | 107     |
| Z相基準1  | 07, 110 |

# あ

| アービトレーション領域通信速度 |     | 208 |
|-----------------|-----|-----|
| アナログ出力          | 68, | 197 |
| アベレージ           | 32, | 139 |

## い

| 位相ゼロアジャスト | 108 |
|-----------|-----|
| 位相特性代表值   | 53  |
| 位相補正      | 52  |
| インレット     | 48  |

# う

| ウインドウ波数 | <br>88 |
|---------|--------|

# え

| エイリアシング | . 118 |
|---------|-------|
| エラー値    | . 213 |

## お

| 応答谏度                                  | 139 |
|---------------------------------------|-----|
|                                       |     |
| オートトリガ                                | 121 |
| オーバー値                                 | 213 |
| 、 、 、 、 、 、 、 、 、 、 、 、 、 、 、 、 、 、 、 | 210 |

## か

| 124     |
|---------|
| 309     |
|         |
| 109     |
| 77, 204 |
|         |
|         |
|         |

| 拡張子   | . 163, | 164, | 171 |
|-------|--------|------|-----|
| 仮想中性点 |        |      | 145 |
| 画面コピー |        | 157, | 173 |
| 簡易設定  |        |      | 54  |
|       |        |      |     |

# き

| キーボードウインドウ   | 30      |
|--------------|---------|
| キーロック        |         |
| 機械角          | 104     |
| 基本周波数        |         |
| 基本波成分        | 82      |
| キャリア周波数      | 54, 127 |
| 極性別          | 80      |
| 記録長 (Length) | 117     |

# <

| 組合せ確度  | 308 |
|--------|-----|
| グルーピング | 88  |

#### こ

| 広帯域測定モード                                                                                                    | 工場出荷時の設定  | 156    |
|----------------------------------------------------------------------------------------------------|-----------|--------|
| <ul> <li>高調波</li> <li>高調波グループ</li> <li>高調波サブグループ</li> <li>高調波サブグループ</li> <li>37</li> <li>37</li> <li>37</li> <li>38</li> <li>37</li> <li>37</li> <li>37</li> <li>38</li> <li>34,90</li> <li>34,90</li></ul> | 広帯域測定モード  | 55     |
| <ul> <li>高調波グループ</li></ul>                                                                                                    | 高調波       | 33, 82 |
| 高調波サブグループ                                                                                                    | 高調波グループ   | 87     |
| 効率演算                                                                                                    | 高調波サブグループ | 87     |
| 効率・損失測定                                                                                                    | 効率演算      |        |
| Auto                                                                                                    | 効率・損失測定   | 89     |
| Fixed                                                                                                    | Auto      | 89, 91 |
| コメント入力173                                                                                                    | Fixed     | 89, 90 |
|                                                                                                    | コメント入力    | 173    |

# さ

| サブネットマスク         | 220 |
|------------------|-----|
| サンプリング速度 (Freq.) | 117 |

#### L

| 時間軸の設定    | 117 |
|-----------|-----|
| 次数間高調波    | 88  |
| システム設定    | 153 |
| システムリセット  | 155 |
| 実時間制御     | 137 |
| 実時間制御積算   | 81  |
| 自動保存      | 164 |
| 終端抵抗      | 208 |
| 周波数測定     |     |
| 修理        | 301 |
| 出力インピーダンス | 195 |
| 出力レート     | 200 |
| 出力レンジ     | 199 |
| 消磁        | 57  |
|           |     |

## す

| ズーム機能  | 125 |
|--------|-----|
| スケーリング |     |
| すべり    |     |
| スリップ   | 101 |
| 寸法     |     |
|        |     |

# せ

| 整流方式       | 73  |
|------------|-----|
| 積算         |     |
| 積算モード      | 80  |
| 設定データ      | 175 |
| セルフテスト     |     |
| ゼロアジャスト    |     |
| ゼロ位置       | 116 |
| ゼロクロス      | 69  |
| ゼロクロスフィルター | 121 |
| ゼロサプレス     | 67  |
|            |     |

# <del>र</del>

| 測定下限周波数 | 72 |
|---------|----|
| 測定上限周波数 | 72 |
| 測定モード   | 55 |
| 損失      | 93 |

\_\_\_\_

# <u>た</u>

| タイマー制御 |  |
|--------|--|
| タイマー積算 |  |

## ち

| チャネル詳細表示エリア | 80  |
|-------------|-----|
| チャネル表示LED   | 24  |
| 中央周波数       | 103 |
| 中間高調波       | 87  |

#### っ

| 通信コマンド取扱説明書7 | 7 |
|--------------|---|
|--------------|---|

# τ

| データ更新レート    |     |
|-------------|-----|
| デフォルトゲートウェイ | 220 |
| デルタ変換       |     |
| 電圧信号測定      |     |
| 電圧入力        |     |
| 電圧入力端子      |     |
| テンキーウインドウ   |     |
| 電気角         | 107 |
| 電源インレット     |     |
|             |     |

| 電流センサー  |     |
|---------|-----|
| 位相特性代表值 | 53  |
| 自動認識機能  | 51  |
| 電流入力    | 42  |
| 電力演算式   | 147 |
|         |     |

## ک

| 同期アンロック     |        |
|-------------|--------|
| 同期ソース       | 32, 69 |
| 特別組み合わせ確度   |        |
| トリガ         | 120    |
| トリガスロープ     | 121    |
| トリガソース      | 121    |
| トリガレベル      | 121    |
| トルク         |        |
| トルクメーター補正機能 | 105    |
|             |        |

## 

| 入力インピーダンス | 195 |
|-----------|-----|
| 入力チャネル    | 26  |

# <u>k</u>

| · · · · ·   |     |
|-------------|-----|
| バーグラフ       | 33  |
| 廃棄          | 317 |
| ハイパス・フィルター  | 72  |
| 波形データ       |     |
| 保存          | 169 |
| 波形表示        | 115 |
| 波形を記録       | 123 |
| パルス信号測定     | 95  |
| パルスノイズフィルター | 101 |

#### ۲**۰**

| 05  |
|-----|
|     |
| 153 |
| 190 |
| 190 |
|     |
| 62  |
|     |

## ふ

| ファームウェア   |     |
|-----------|-----|
| アップデート    | 315 |
| ファイル      | 159 |
| ブートキーリセット | 155 |
| フォルダー     | 160 |
| フリッカ      | 111 |
| プリトリガ     | 121 |

#### <u>^</u>

| 平均回数   | 139    |
|--------|--------|
| 平均化モード | 139    |
| ベクトル表示 | 33, 86 |
| 変換ケーブル | 44     |

## <u>(</u>

| ホールド機能 | . 25 |
|--------|------|

### *в*\_\_\_\_\_\_

| 窓関数     | 134 |
|---------|-----|
| マニュアル積算 | 81  |
| マニュアル保存 | 163 |

# も

| モーター解析接続例 | 97 |
|-----------|----|
| モーター入力    | 94 |
| ゼロアジャスト   | 99 |
| モーターパワー   | 98 |

\_\_\_\_

## ø

| 有効測定範囲   |    | 62 |
|----------|----|----|
| ユーザー定義演算 | 14 | 48 |

# <u>6</u>\_\_\_\_\_

| ラックマウント | 310 |
|---------|-----|
| EIA     | 311 |
| JIS     | 310 |

### り

| リスト表示  | 33 |
|--------|----|
| リモート状態 | 24 |

| ロータリーエンコーダー | 104     |
|-------------|---------|
| ロータリーノブ     | 25      |
| ローパスフィルター   | 71, 101 |

# 保証書 HIOKI 形名 製造番号 保証期間 購入日 年 月から3年間 訪客様のご住所: デ\_\_\_\_\_\_ 人日 年 月から3年間 お客様へのお願い ・ ・保証書は再発行いたしませんので、大切に保管してください。 ・ ・「形名・製造番号・購入日」および「ご住所・お名前」をご記入ください。 ※ご記入いただきました個人情報は修理サービスの提供および製品の紹介のみに使用します。

本製品は弊社の規格に従った検査に合格したことを証明します。本製品が故障した場合は、お買い求め先にご連 絡ください。以下の保証内容に従い、本製品を修理または新品に交換します。ご連絡の際は、本書をご提示くだ さい。

保証内容

- 1. 保証期間中は、本製品が正常に動作することを保証します。保証期間は購入日から3年間です。購入日が不明 な場合は、本製品の製造年月(製造番号の左4桁)から3年間を保証期間とします。
- 2. 本製品に AC アダプターが付属している場合、その AC アダプターの保証期間は購入日から 1 年間です。
- 3. 測定値などの確度の保証期間は、製品仕様に別途規定しています。
- 4. それぞれの保証期間内に本製品または AC アダプターが故障した場合、その故障の責任が弊社にあると弊社が 判断したときは、本製品または AC アダプターを無償で修理または新品と交換します。
- 5. 以下の故障、損傷などは、無償修理または新品交換の保証の対象外とします。
  - -1. 消耗品、有寿命部品などの故障と損傷
  - -2. コネクター、ケーブルなどの故障と損傷
  - -3. お買い上げ後の輸送、落下、移設などによる故障と損傷
  - -4. 取扱説明書、本体注意ラベル、刻印などに記載された内容に反する不適切な取り扱いによる故障と損傷
  - -5. 法令、取扱説明書などで要求された保守・点検を怠ったことにより発生した故障と損傷
  - -6. 火災、風水害、地震、落雷、電源の異常(電圧、周波数など)、戦争・暴動、放射能汚染、そのほかの不可 抗力による故障と損傷
  - -7. 外観の損傷(筐体の傷、変形、退色など)
  - -8. そのほかその責任が弊社にあるとみなされない故障と損傷
- 6. 以下の場合は、本製品を保証の対象外とします。修理、校正などもお断りします。
  - -1. 弊社以外の企業、機関、もしくは個人が本製品を修理した場合、または改造した場合
  - -2. 特殊な用途(宇宙用、航空用、原子力用、医療用、車両制御用など)の機器に本製品を組み込んで使用する ことを、事前に弊社にご連絡いただかない場合
- 7. 製品を使用したことにより発生した損失に対しては、その損失の責任が弊社にあると弊社が判断した場合、本 製品の購入金額までを補償します。ただし、以下の損失に対しては補償しません。
  - -1. 本製品を使用したことにより発生した被測定物の損害に起因する二次的な損害
  - -2. 本製品による測定の結果に起因する損害

-3. 本製品と互いに接続した(ネットワーク経由の接続を含む)本製品以外の機器への損害

8. 製造後一定期間を経過した製品、および部品の生産中止、不測の事態の発生などにより修理できない製品は、 修理、校正などをお断りすることがあります。

サービス記録

| 年月日 | サービス内容 |
|-----|--------|
|     |        |
|     |        |
|     |        |

日置電機株式会社 https://www.hioki.co.jp/ 18-06 JA-3

![](_page_323_Picture_0.jpeg)

![](_page_323_Picture_1.jpeg)

国内拠点

本社 〒386-1192 長野県上田市小泉 81

#### 製品のお問い合わせ 0120-72-0560

TEL 0268-28-0560 FAX 0268-28-0569 info@hioki.co.jp

修理・校正のお問い合わせ

ご依頼はお買上店(代理店)または最寄りの営業拠点まで お問い合わせはサービス窓口まで cs-info@hioki.co.jp TEL 0268-28-1688

9:00 ~ 12:00, 13:00 ~ 17:00 土・日・祝日を除く

Printed in Japan

2103 JA

編集・発行 日置電機株式会社 ・CE 適合宣言は弊社ウェブサイトからダウンロードできます。

・本書の記載内容を予告なく変更することがあります。 ・本書には著作権により保護される内容が含まれます。 ・本書の内容を無断で転記・複製・改変することを禁止します。

・本書に記載されている会社名・商品名などは、各社の商標または登録商標です。

HIOKI PW8001A960-04